# I gran libro di SDRshapp v5.5 Paolo Romani IZ1MLL

Include il nuovo plugin ListenInfo !!

SDRsharp, per far vedere i colori a chi ascolta in bianco e nero...

allineato a SDR# Studio v. 1.0.0.1906

0.0

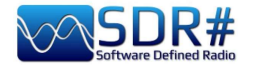

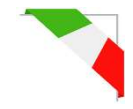

# Introduzione

**ITALIAN Questo libro nasce da una necessità: quella di divulgare SDRsharp e, visto che un lavoro come questo non esisteva, ho deciso di scrivere io una piccola guida all'inizio e un grande libro ora... ricordando che nessun libro è per tutti, ma per tutti gli amici SWL, sperimentatori, specialisti e non, c'è questo libro che attende solo di esser letto con lentezza e molta curiosità.** 

In tutti questi anni ho compreso che il mondo dell'SDR (Software Defined Radio) è spesso circondato da un'aura che scoraggia molte persone anche di buoni propositi e appassioni al mondo della radio da moltissimo tempo. Ma non deve esser per forza così, ed è per questo che ho deciso di scrivere io qualcosa.

Ogni SDR dovrebbe tecnicamente ineccepibile, comprensibile, bello esteticamente e immediatamente utilizzabile da tutti oltre ovviamente ad essere divertente e appagabile appunto come girare il VFO di una normale radio ma con mille possibilità in più. Nel tempo ne ho provati diversi, forse tutti quelli presenti sul mercato (anche per i vari SO) spesso sono complicatissimi e noiosi da utilizzare o fantastici per un motivo o l'altro ma troppo poco pratici nell'utilizzo quotidano...

Quanto riportato nelle seguenti pagine è il frutto di anni di ascolto, dedizione, passione e moltissimo impegno personale nella ricerca delle migliori configurazioni e ottimizzazioni possibili nonché nei suggerimenti operativi che ho raccolto ed evidenziato tipograficamente in corsivo colore azzurro e al fondo anche un mini glossario nel caso si voglia verificare una definizione o un termine.

Buona lettura e buoni ascolti poiché quando accenderemo il nostro SDR saremo in grado di comprendere facilmente che questo mondo ha davvero tante facce ma un unico cuore.

SDRSharp (o SDR#) è il software FREEWARE più completo, performante, integrato, continuamente aggiornato e personalizzabile (con plugins per ogni necessità) per tutti i dongles RTL-SDR e ovviamente i più performanti device AIRSPY.

Siate pronti a imparare insieme il nuovo modo di fare radioascolto!

Visita per aggiornarnalo in piena libertà: <u>https://airspy.com/</u>

#### Nota:

A causa delle evoluzioni nello sviluppo di SDR# e dei vari software di terze parti, qualche illustrazione, indicazione o commento, nonostante i miei costanti aggiornamenti, potrebbe differire leggermente dalle attuali versioni presenti in rete.

#### **RINGRAZIAMENTI**

Un sentito ringraziamento a Youssef Touil e a tutti coloro che interagiscono ogni giorno con SDR# e ce ne sono davvero tanti come ho avuto modo di constatare negli anni, perché è una comune esperienza di apprendimento e accrescimento: da soli non si arriva da nessuna parte...

Particolari ringraziamenti agli amici, conoscenti e colleghi radioamatori che ho citato via via, avendo apportato un prezioso contributo nella realizzazione di alcuni capitoli dell'opera.

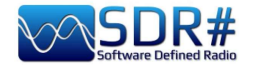

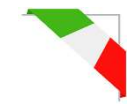

**Download** e installazione SDR#

La cosa principale da sapere è che anche l'utente più inesperto può da subito iniziare facilmente a usare SDR# con successo anche con i plugins più sofisticati... Iniziamo allora partendo dall'installazione.

Anzi, NON avendo una procedura di installazione vera e propria, basta ricordarsi solo questo:

- Estrarre il contenuto zippato in una qualsiasi directory (ovviamente esclusi solo "C:\program files" e "C:\program files (x86)" !!!)
- Tutti i files necessari sono nella directory precedente e nulla nel registro di Windows.
- I plugins vanno inseriti nella relativa sottodirectory e sono riconosciuti automaticamente.
- Per gli aggiornamenti "veloci" si suggerisce di mantenere i propri files Config (che contengono le varie personalizzazioni) e sostituire solo i files binari EXE e DLL.

Stesso dicasi per la disinstallazione... per eliminare il software è sufficiente cancellare la directory dove risiede il programma poiché non è utilizzata nessun'altra dipendenza e/o chiave di registro. Una volta avviato, SDR# risiede in memoria con un piccolo set attivo e poco o nessun swap richiesto.

N.B. Dalla v.1832 è presente nel pacchetto di installazione il file START.BAT che, se eseguito, abilita temporaneamente il Tiered PGO (Profile Guided Optimizazions) prima dell'avvio del programma...

set DOTNET\_TieredPGO=1 start sdrsharp.exe

SDRsharp è un software in continua e perpetua ricerca di miglioramento e perfezionamento. Molte release cambiano completamente rispetto alle precedenti pur sfruttando gli stessi files di configurazione, i plugins, il medesimo Band Plan, i files di memorie, ma sempre con prestazioni complessive migliori. **Per la cronologia delle singole versioni si veda l'apposito capitolo "SDRsharp history".** 

| .NET 7<br>Microsoft<br>(attuale) | Novembre 2022: aggiornamento al nuovissimo .NET 7 di Microsoft.<br>Precedentemente la v.1832 aveva introdotto il .NET 6 di Microsoft, piattaforma<br>che unisce .NET Framework e .NET Core, andando incontro agli sviluppatori di<br>software sempre più nell'ottica multipiattaforma (cross-platform). Infatti l'idea è<br>quella di un unico framework .NET da utilizzare su Windows, Linux, macOS,<br>Android, ecc. |
|----------------------------------|----------------------------------------------------------------------------------------------------|
| Download<br>v.19xx               | https://airspy.com/?ddownload=3130                                                                                                    |

| .NET 5       | La v.1785, rilasciata ufficialmente il 5 febbraio 2021, ha fatto un grande salto verso |
|--------------|----------------------------------------------------------------------------------------|
| Microsoft    | il .NET 5 di Microsoft. Questa piattaforma di sviluppo multisistema, open source       |
| (precedente) | è capace di supportare l'esecuzione side-by-side senza la necessità di dover           |
|              | installare il runtime. Non è un semplice sforzo di ricompilazione del codice ma        |
|              | implica moltissimi cambiamenti, alcuni superficiali altri fondamentali! Anche          |
|              | esternamente si può vedere la differenza con molti meno files presenti nella           |
|              | distribuzione e un grande file eseguibile. Ci sono molte meno DLL che                  |
|              | abbreviano la sequenza di avvio del programma. Il <b>nuovo framework Telerik</b>       |
|              | permette una nuova gestione dimamica delle finestre: vedere per le molteplici          |
|              | ricorrenze Telerik nel capitolo "SDRsharp history".                                    |
| Download     | https://airspy.com/downloads/sdrsharp-x86-dotnet5.zip                                  |
| v.1831       |                                                                                        |

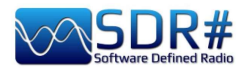

.NET 5.xx https://airspy.com/?ddownload=6293 Runtime

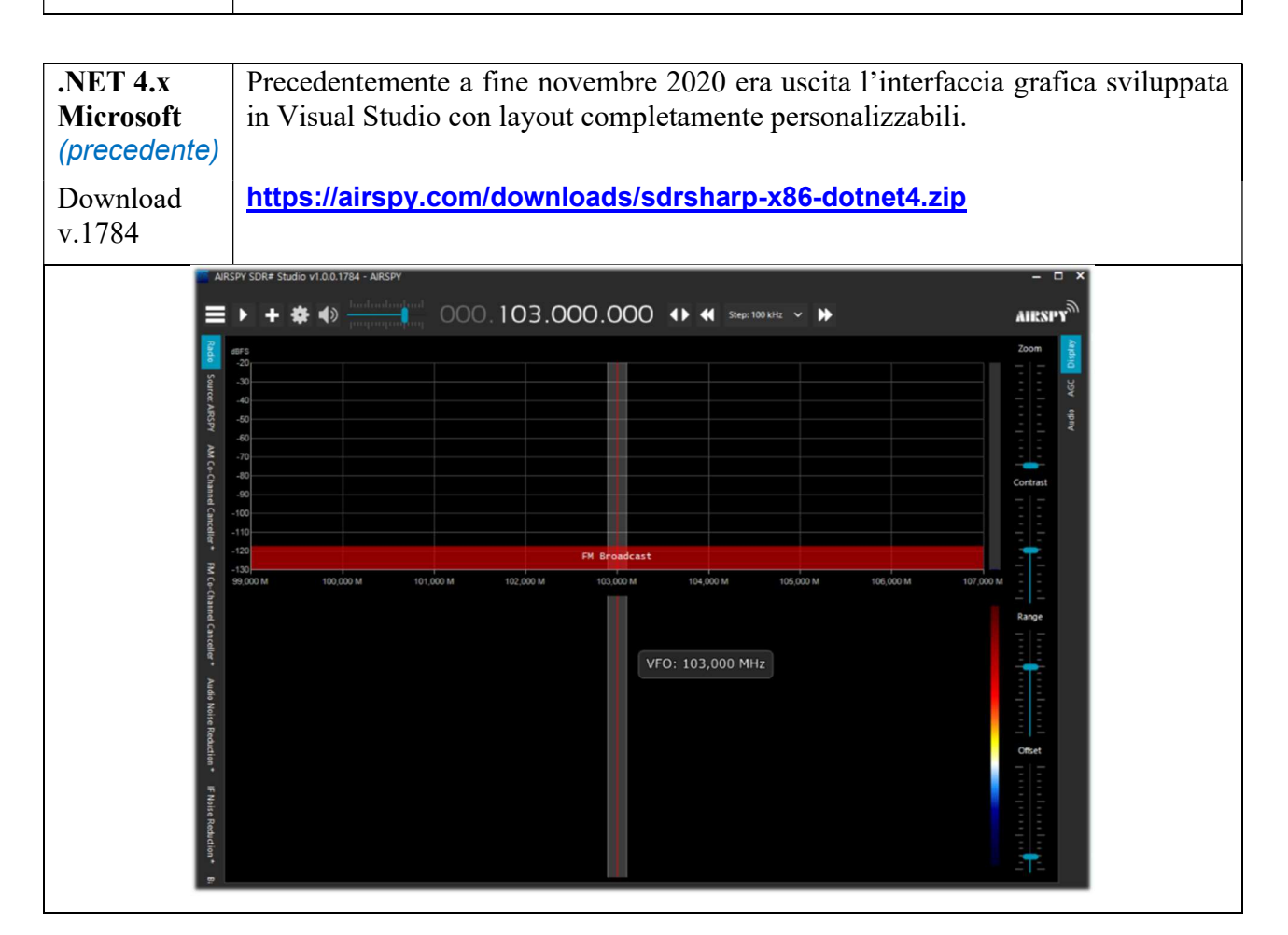

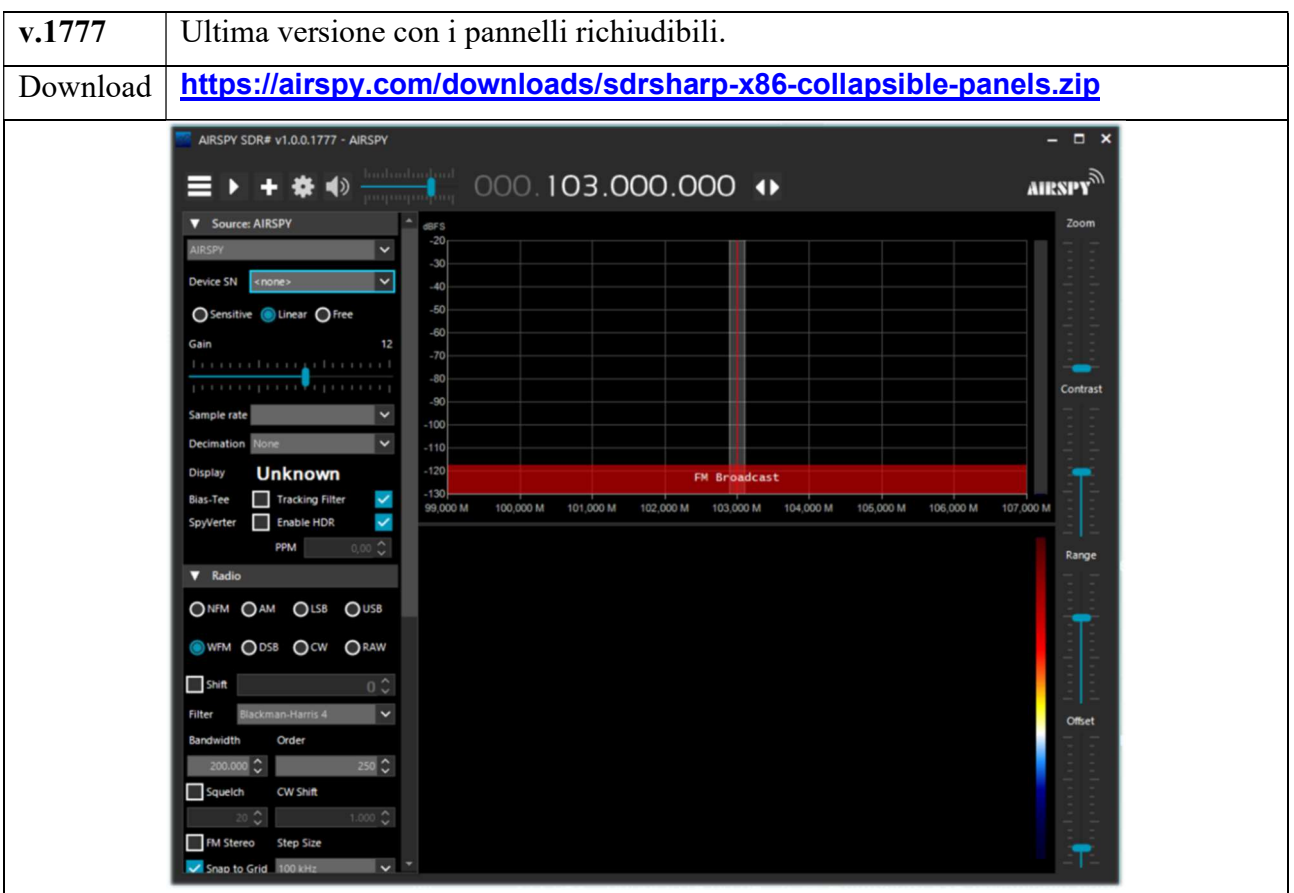

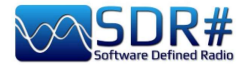

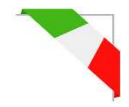

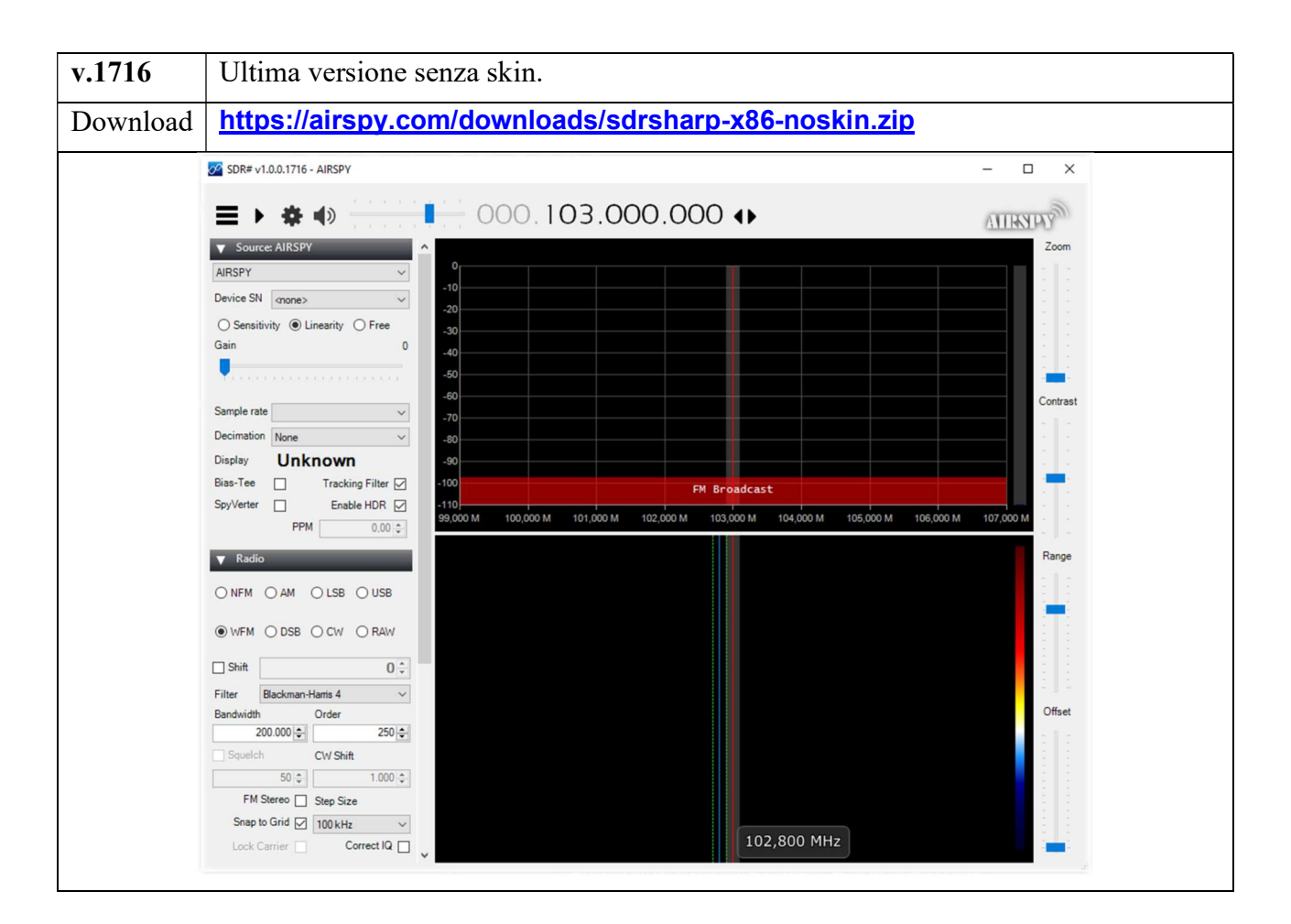

Normalmente AirSpy è un device plug-and-play che Windows (da Vista a W10) rileva e riconosce automaticamente appena inserito in una porta USB.

Nel caso questo non avvenga si può scaricare, unzippare e installare dalla gestione dispositivi di Windows, l'apposito driver al seguente link:

#### https://airspy.com/?ddownload=3120

Le videate riguarderanno i dongle RTL-SDR e gli AirSpy (ma poco cambia per gli altri device se non il menù di configurazione e le larghezze di banda/decimazioni utilizzate). Il tema grafico utilizzato in questa guida (skin) è quello scuro dal nome "Fluent Dark" (selezionabile nel menu Display).

Ovviamente trattandosi di segnali radio che possono andare dalle onde lunghe fino ai GHz delle UHF è opportuno attrezzarsi con specifiche antenne (per le HF: YouLoop, filari o verticali mentre in VHF/UHF: discone o collineare bi-banda) ovviamente da installare all'esterno e il più possibile Iontano da altri elementi che possono attenuarne o ostacolare e interferire i segnali...

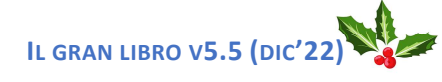

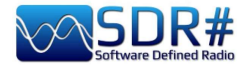

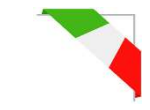

# Schermata principale

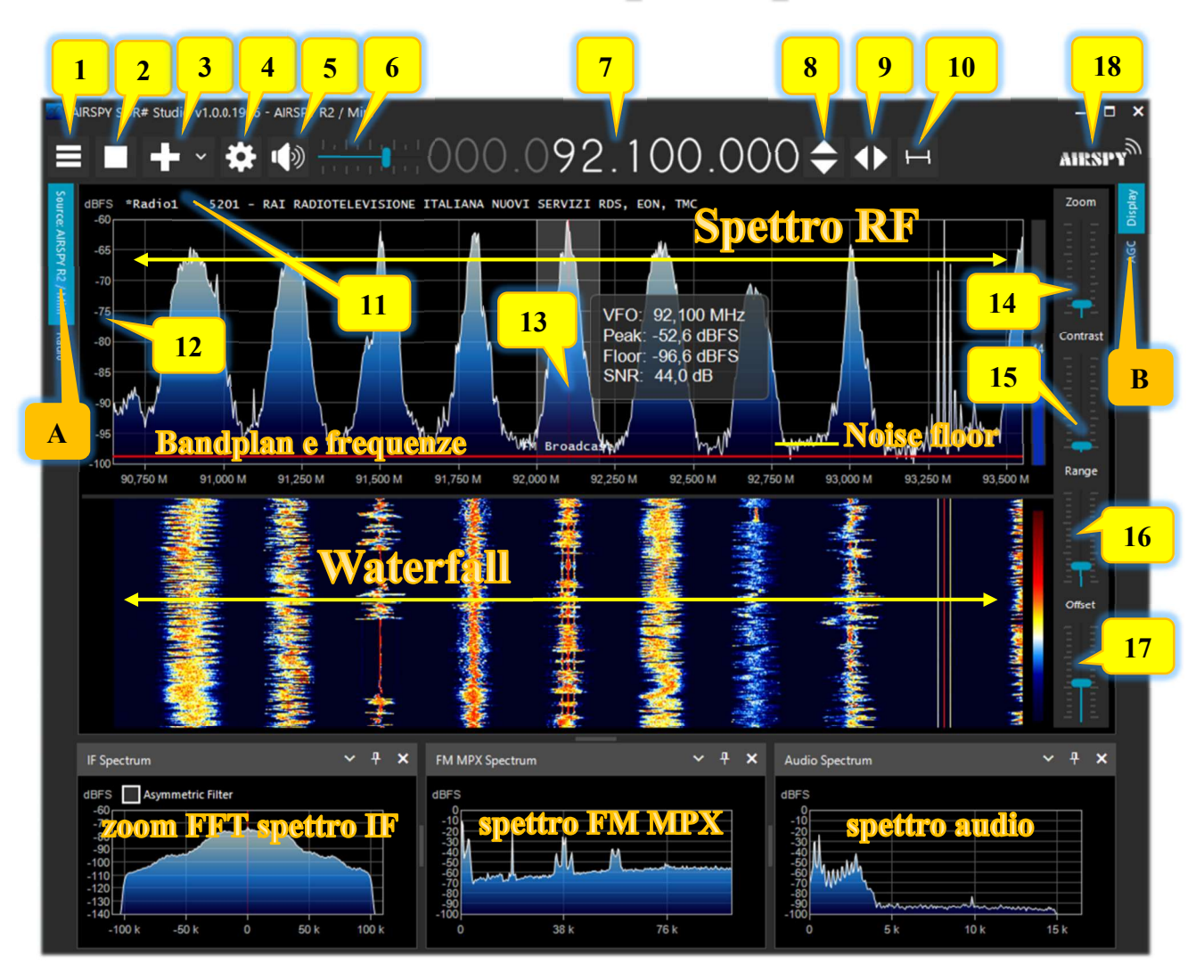

Questi in dettaglio i punti principali e alcune indicazioni:

- A. Menu (esempio: Source, Radio, plugins vari)
- B. Menu (esempio: Display, AGC, Audio, plugins vari)
- 1. Apertura/chiusura di tutti i menu (in gergo conosciuto come "hamburger menu")
- 2. Avvio/chiusura del programma
- 3. Apertura nuova sessione (slice) dalla v.1741 e successivi aggiornamenti
- 4. Configurazione devices
- 5. Attivazione/disattivazione audio
- 6. Cursore regolazione del volume
- 7. Frequenza del VFO
- 8. Pulsanti incremento/decremento VFO
- 9. Pulsanti tipo di sintonia
- 10. Pulsante step
- 11. Decodifica codici RDS (PS, PI, RT) per le emittenti in FMW (banda 88-108 MHz)
- 12. Scala del segnale in dBFS
- 13. Barra verticale di sintonia (al centro riga rossa, larghezza di banda e info segnale)
- 14. Cursore per la regolazione dello zoom per Spettro RF e Waterfall
- 15. Cursore per la regolazione del contrasto
- 16. Cursore per la regolazione del range
- 17. Cursore per la regolazione dell'offset
- 18. Logo Airspy (cliccare per accedere direttamente al sito)

DI PAOLO ROMANI IZ1MLL

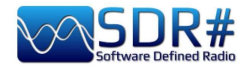

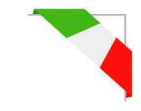

# **Ricevitori** AirSpy

La famiglia dei prodotti AirSpy è ormai adulta, con ricevitori e optional per ogni necessità:

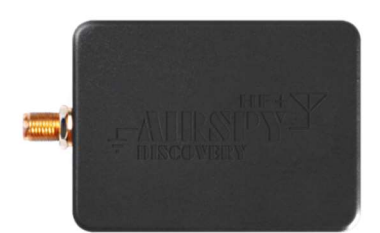

### AIRSPY HF + Discovery

HF 0.5 kHz/31 MHz e VHF 60/260 MHz (singolo ingresso SMA)

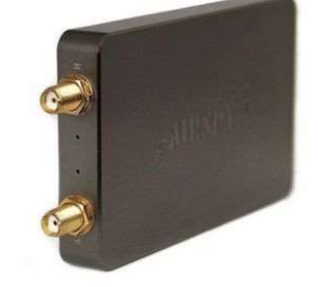

## AIRSPY HF + Dual port

HF 9 kHz/31 MHz e VHF 60/260 MHz (doppio ingresso SMA)

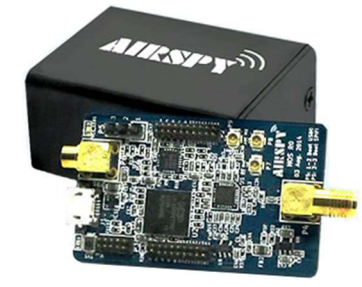

### AIRSPY R2

10 o 2.5 MSPS IQ, copertura continua 24/1700 MHz

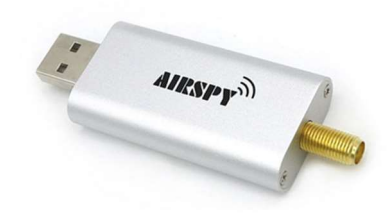

# AIRSPY Mini

6 o 3 MSPS IQ, copertura continua 24/1700 MHz

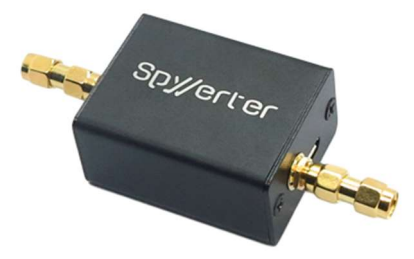

## **SpyVerter R2**

in abbinamento all'R2/Mini aumenta la copertura 1 kHz/60 MHz

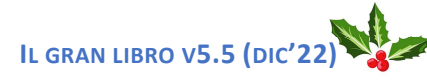

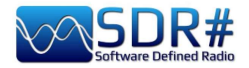

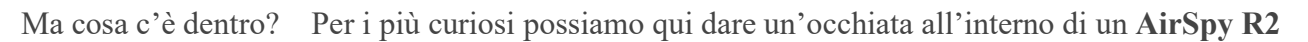

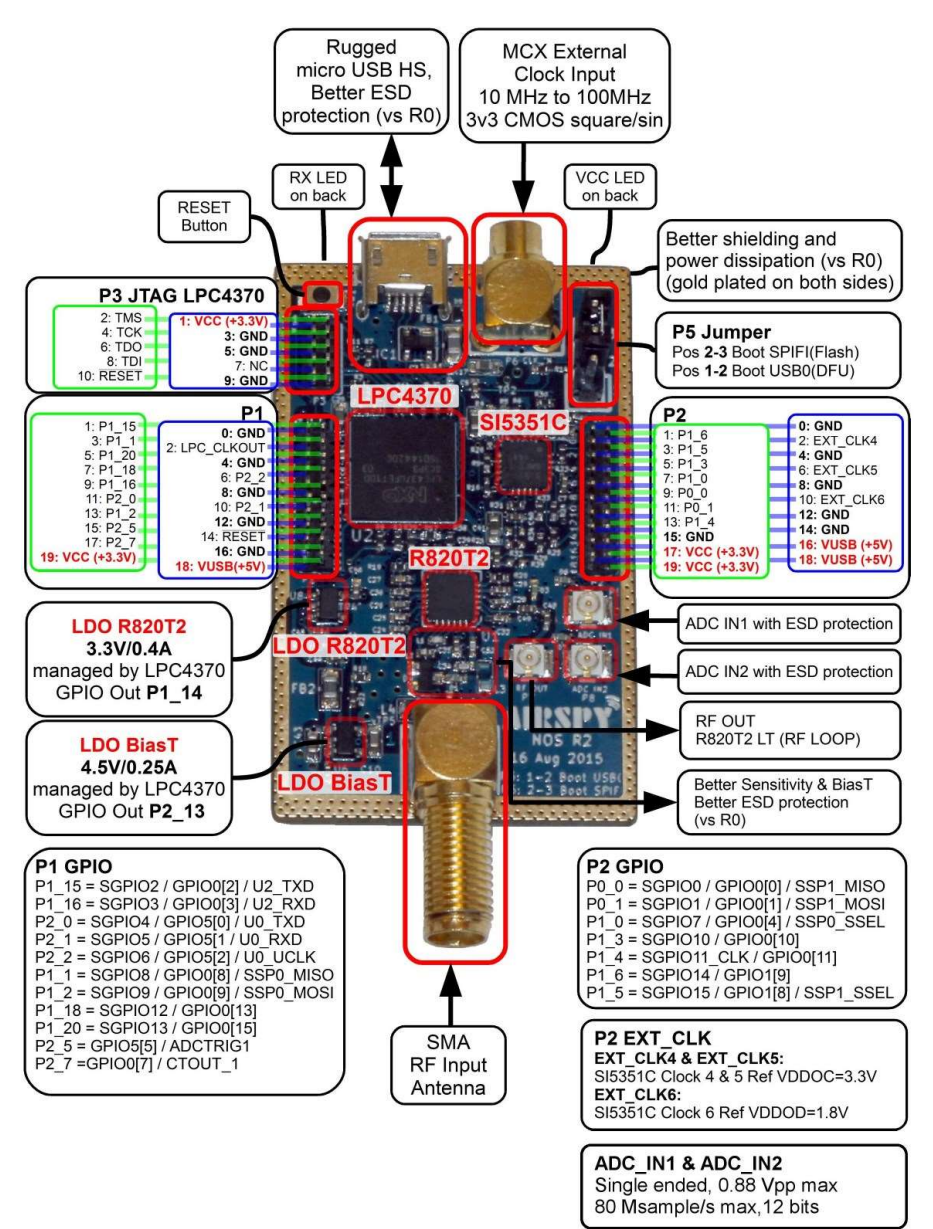

Mentre questo è l'interno di un HF+ Discovery grazie alle ottime immagine tratte dal sito: https://www.rigpix.com

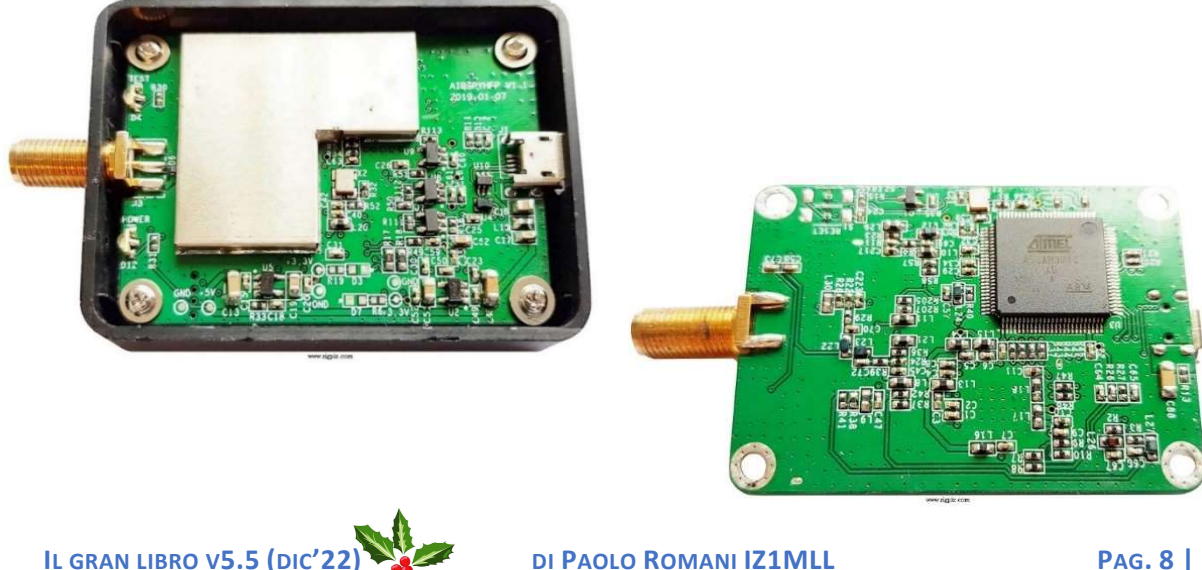

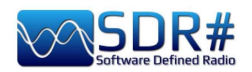

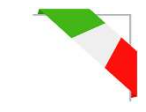

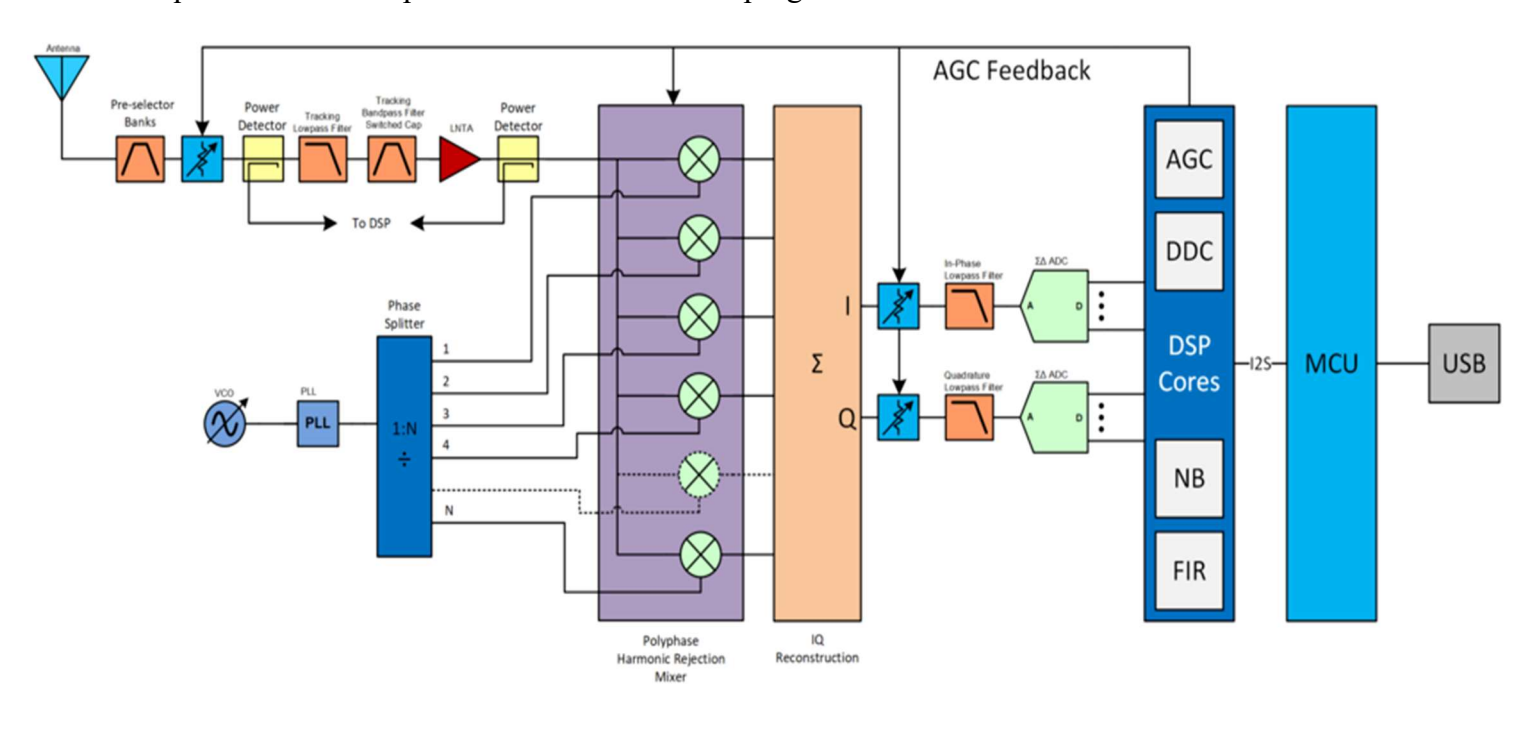

E' questa l'occasione per ricordare come è stato progettato il front-end della serie HF+.

Qui dove tutto nasce!! presso la

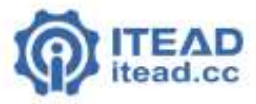

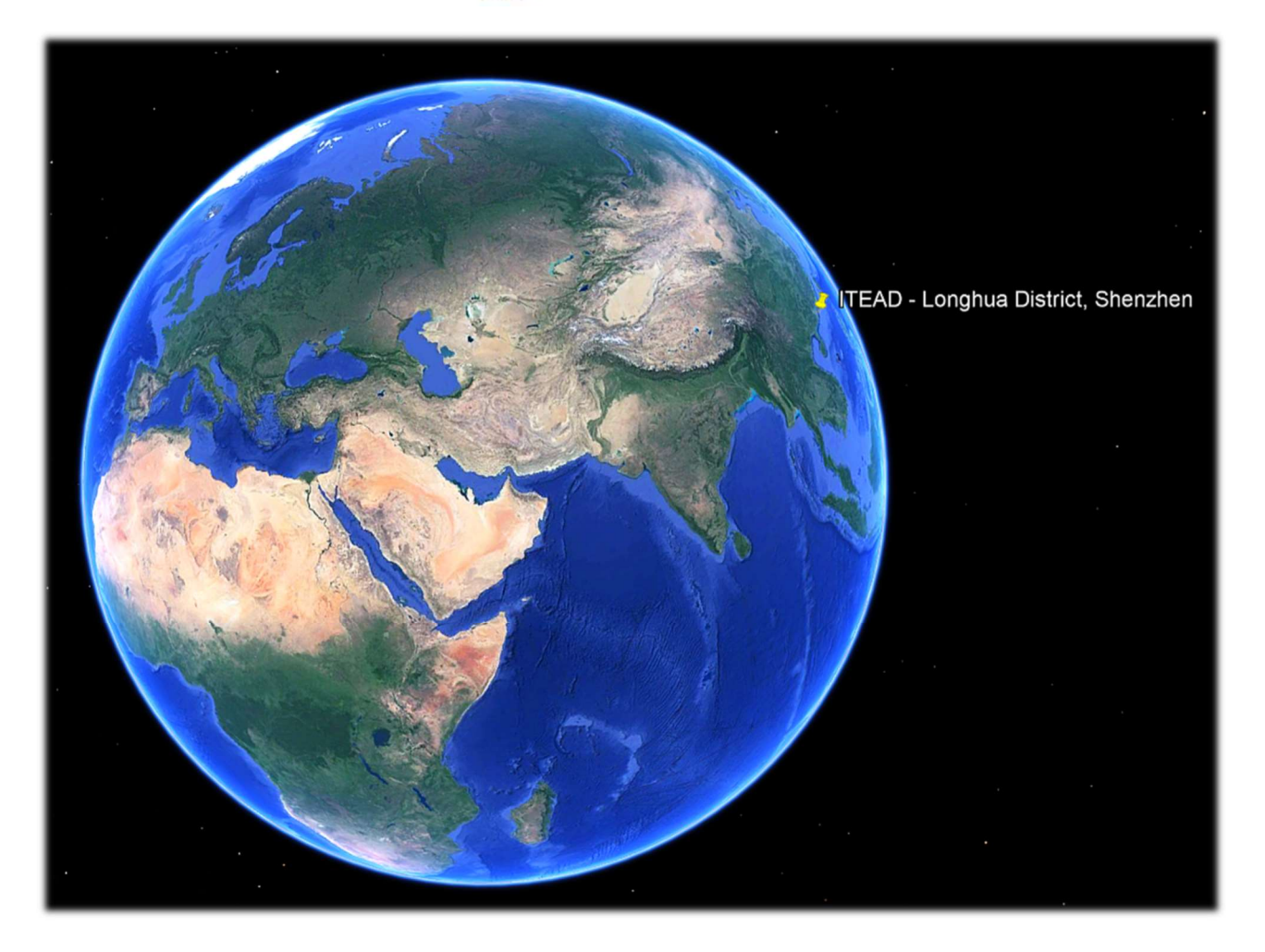

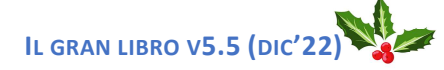

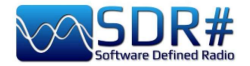

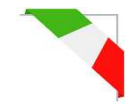

# Aggiornamento firmware AirSpy R2 / Mini

A differenza del pannello Source per le unità HF+, qui non appare l'indicazione del firmware installato. Per verificare quindi il firmware installato nella nostra unita è necessario utilizzare l'apposito "AIRSPY HOST TOOL", scaricabile qui:

#### https://github.com/airspy/airspyone host/releases

Si inizia con l'estrarre il contenuto in una directory temporanea (esempio C:\TMP)

- In quella cartella eseguire l'interprete a riga di comando digitando CMD
- Scrivere airspy\_info.exe e dare Enter
- Immediatamente apparirà lo screen sottostante dove si leggerà la "Firmware version".

|                                                                                                    | 00      |         |       |
|----------------------------------------------------------------------------------------------------|---------|---------|-------|
| C:\Windows\System32\cmd.exe                                                                                                    |         | -       |       |
| Microsoft Windows [Versione 10.0.19042.746]<br>(c) 2020 Microsoft Corporation. Tutti i dirit                                                                                                    | ti sono | riserv  | vati. |
| C:\tmp>airspy_info<br>airspy_lib_version: 1.0.9                                                                                                    |         |         |       |
| Found AirSpy board 1<br>Board ID Number: 0 (AIRSPY)<br>Firmware Version: AirSpy NOC v1.0.0-rc10-0-9<br>Part ID Number: 0x69060028 0x00011020<br>Serial Number: 0x62CC68FF35<br>Supported sample rates:<br>10.000000 MSPS<br>2.500000 MSPS<br>Close board 1 | 46184a  | 2016-09 | )-19  |
| C:\tmp>_                                                                                                    |         |         |       |

La procedura di aggiornamento del firmware va effettuata in Windows 7 o Windows 10. Assicurarsi di non avere altri device AirSpy connessi al computer e seguire questi passi:

- Scaricare e scompattare in una directory temporanea (esempio C:\TMP) il contenuto di questo file:
- <u>https://airspy.com/downloads/airspy\_fw\_v1.0.0-rc10-6-g4008185.zip</u>
- Collegare l'unità da aggiornare ad una porta usb del computer
- Eseguire il file "airspy\_spiflash.bat" e attendere che la procedura abbia finito (vedi screen)
- Disconnettere l'unità AirSpy dal computer
- Ricollegare l'unita AirSpy al computer e cancellare la directory temporanea

| C:\Windows\System32\cmd.exe - airspy_spiflash.bat                                                              |
|----------------------------------------------------------------------------------------------------|
| Microsoft Windows [Versione 10.0.19042.746]<br>(c) 2020 Microsoft Corporation. Tutti i diritti sono riservati. |
| C:\tmp>airspy_spiflash.bat                                                                                     |
| C:\tmp>airspy_spiflash.exe -w airspy_rom_to_ram.bin<br>File size 21556 bytes.                                  |
| Erasing 1st 64KB in SPI flash.                                                                                 |
| Writing 256 bytes at 0x000000.                                                                                 |
| Writing 256 bytes at 0x000100.                                                                                 |
| Writing 256 bytes at 0x004000.                                                                                 |
| Writing 256 bytes at 0x004c00.                                                                                 |
| writing 256 bytes at 0x004000.                                                                                 |
| Writing 256 bytes at 0x004f00.                                                                                 |
| Writing 256 bytes at 0x005000.                                                                                 |
| Writing 256 bytes at 0x005100.                                                                                 |
| Writing 256 bytes at 0x005200.                                                                                 |
| Writing 256 bytes at 0x005300.                                                                                 |
| Writing 52 bytes at 0x005400.                                                                                  |
| C:\tmp>pause                                                                                                   |
| Premere un tasto per continuare                                                                                |

L'attuale e ultima release firmware per l'AirSpy R2/Mini è la v1.0.0-rc10-6 (08-05-2020)

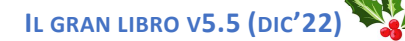

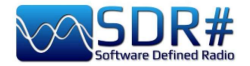

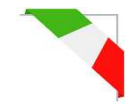

Leggendo in un forum mi è capitato di leggere un thread che forse può essere utile per alcuni lettori.

L'argomento riguardava la difficoltà ad aggiornare il firmware di un AirSpy Mini comprato usato...

In pratica alla fine si è scoperto che l'aggiornamento non andava a buon fine per la posizione del micro interruttore interno posto lateralmente.

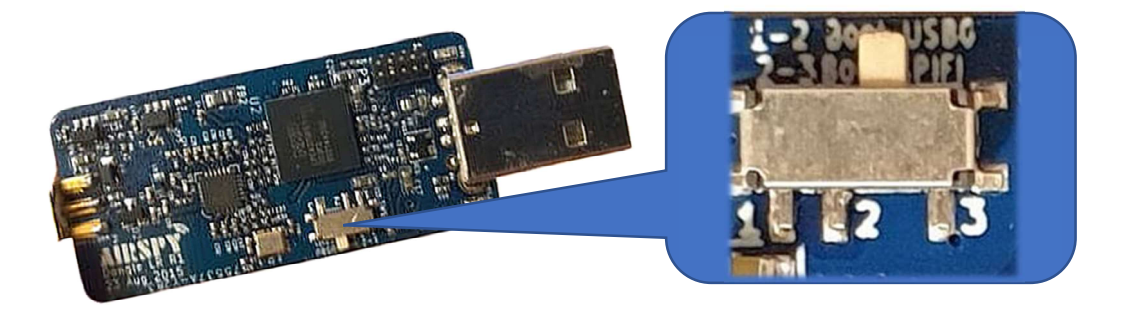

La posizione 2-3 è quella corretta e permette a Window di mostrare l'hardware nella gestione dispositivi.

Ci sono infatti due posizioni per l'interruttore:

#### 

#### Posizione 1-2 Boot USB0 (DFU) ← avvio da ROM

La posizione 1-2 dovrebbe essere necessaria solo se c'è stata qualche difficoltà durante l'aggiornamento del firmware o se non è stato flashato correttamente.

Si legga anche con attenzione anche questa informativa:

https://github.com/airspy/airspyone\_firmware/wiki/Windows-how-to-flash-airspy-firmware

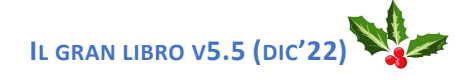

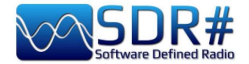

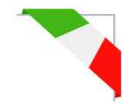

## Aggiornamento firmware AirSpy HF+ Dual/Discovery

La procedura di aggiornamento del firmware va effettuata in Windows 7 o Windows 10. Assicurarsi di non avere altri device AirSpy connessi al computer e seguire questi passi:

- Scaricare e scompattare in una directory temporanea il contenuto di questo file: <u>https://airspy.com/downloads/airspy-hf-flash-20200604.zip</u>
- Collegare l'unità da aggiornare all'usb del computer
- Da linea di comando eseguire il file "FLASH.bat" e attendere che la procedura abbia finito
- Disconnettere l'unità dal computer
- Ricollegare l'unita al computer e cancellare la directory temporanea

C:\WINDOWS\system32\cmd.exe

Airspy HF+ Flash Utility Looking for a suitable flashable device... Looking for a suitable flashing driver... This one can do the job: \WINDOWS\INF\OEM25.INF Saving the calibration.. Rebooting the device in flash mode... lashable device found on port COM6 Using binary file hfplus-firmware-cd.bin Unlock all regions Erase flash Done in 0.016 seconds Write 32472 bytes to flash (127 pages) ======] 100% (127/127 pages) Done in 13.580 seconds /erify 32472 bytes of flash ======] 100% (127/127 pages) Verify successful Done in 10.402 seconds Set boot flash true Rebooting the device in normal mode... Restoring the calibration... Done Press a key to close.

| AIRSPY HF+ Dua | al / Discovery | • |
|----------------|----------------|---|
| Device SN      |                |   |
| Firmware       | R3.0.7-BB      |   |
| Samplerate     | 912 ksps       | - |
| Bandwidth      | 912 ksps       |   |
|                | 768 ksps       |   |
| HF AGC         | 456 ksps       |   |
|                | 384 ksps       |   |
| HF Preamp      | 256 ksps       |   |
| HF Threshold   | 228 ksps       |   |
|                |                |   |

L'attuale e ultima versione firmware R 3.0.7 (del 4 giugno 2020) ha migliorato le prestazioni di streaming USB e sono stati aggiunti due ulteriori nuovi campionamenti a 456 e 912 ksps.

*Può esser applicata alle unità HF+ Dual port, HF+ Discovery (BB e CD).* 

Fare riferimento alla seguente tabella per gli ultimi HF+ firmware CHANGE LOG Revision 3.0.x. L'elenco completo è scaricabile qui: <u>https://airspy.com/downloads/hfplus\_changelog.txt</u>

| Revision | Date       | Change log                                               |
|----------|------------|----------------------------------------------------------|
| R3.0.0   | 2019-07-19 | Added processing gain compensation. Ready for Discovery. |
| R3.0.1   | 2019-07-30 | Adjusted the Minimum AGC threshold to be 4 dB lower.     |
| R3.0.2   | 2019-07-30 | Set the AGC on by default.                               |
| R3.0.3   | 2019-08-16 | Added support code for Pre-selector addon for the HF+    |
|          |            | Dual Port.                                               |
| R3.0.4   | 2019-08-19 | Enabled the LNA control for AGC and Manual gain modes.   |
| R3.0.5   | 2019-08-19 | Adjusted the Low Gain theshold for the LNA.              |
| R3.0.6   | 2019-08-20 | Optimized the high AGC threshold.                        |
| R3.0.7   | 2020-06-04 | Optimized the USB data streaming. Added 912 ksps and 456 |
|          |            | ksps rates.                                              |

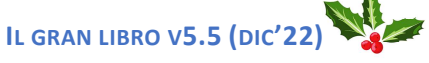

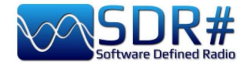

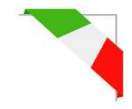

#### C:\WINDOWS\system32\cmd.exe

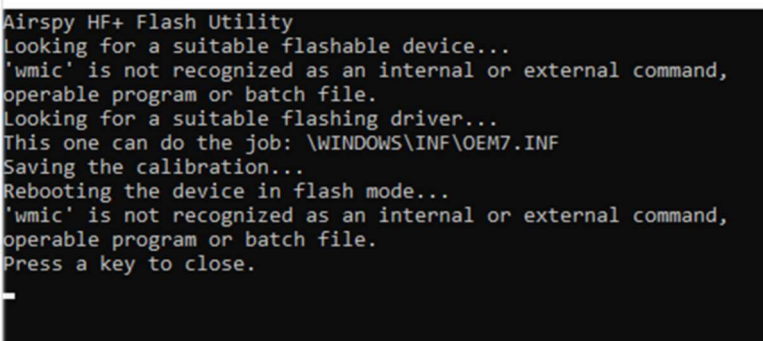

Molto raramente, durante il tentativo di aggiornamento è capitato di leggere segnalazioni di errore come questa...

*Provare ad effettuare l'operazione su un altro computer.* 

#### Procedura di recupero per aggiornamento firmware dall'iniziale R1.0.00

A causa di un bug nel primissimo firmware, esiste una specifica procedura che deve essere usata SOLO a tal fine per l'aggiornamento del firmware R1.0.00. Gli aggiornamenti successivi dovrebbero funzionare con la procedura standard indicata sopra.

- Aprire l'involucro dell'HF+
- Connettere il device al PC
- Collegare i punti "Erase" per un secondo (vedi foto)
- Sconnettere il device dal PC
- Connettere nuovamente il device al PC
- Doppio click sul file FLASH.bat
- Attendere che venga aggiornato e verificato
- Disconnettere il device dal PC
- Connettere nuovamente il device al PC (e con questo la procedura è terminata)

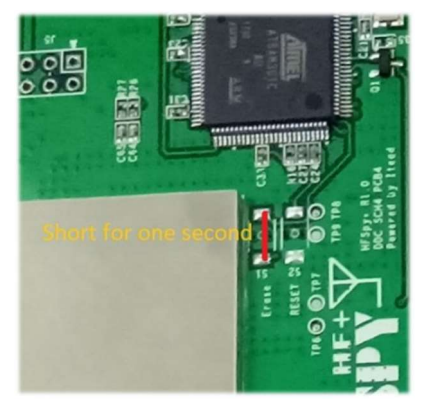

Nel forum mi è capitato di leggere queste note che, in caso di necessità, possono esser utili...

*Volevo aggiornare il firmware di un HF+ Discovery da R3.0.6-CD a R3.0.7-CD. L'uultima volta l'avevo effettuato due anni fa con Windows 10 e avava funzionato senza problemi.* 

Ora su Windows 11 e un nuovo PC l'aggiornamento si interrompe con l'avviso "No free instances" nella finestra CMD e purtroppo l'HF+ non viene più rilevato da SDR#...

Nel Device-Manager di Windows viene trovato in "COM & LPT" come COM9 (dispositivo sconosciuto). Reinstallando i driver con Zadig, l'HF+ viene riconosciuto come dispositivo USB seriale e non come AIRSPY HF+ e inoltre Windows non consente di installare manualmente winusbcompat.inf, ma indica che "the best driver for this device is already installed".

Ho quindi recuperato il vecchio portatile W10 e ho collegato l'Airspy HF+ Discovery (che ovviamente non è stato riconosciuto). Ho aperto l'involucro dell'HF+ e ho cortocircuitato per un secondo i punti "ERASE". A questo punto è stato possibile aggiornare il firmware senza alcun problema, pertanto al momento:

Provare anche a disabilitare l'UAC-user account control di Windows...

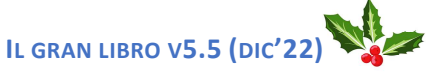

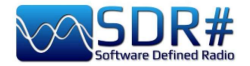

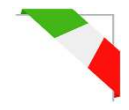

# Primo avvio SDRsharp

La prima volta che si avvia SDR# verificare i seguenti punti:

- Aumentare il livello di guadagno RF (sui cursori da zero verso destra per valori maggiori, facendo attenzione che la finestra del waterfall non si saturi troppo con forti segnali rappresentati in colore arancio/rosso, ma regolare il guadagno per portarli verso il colore blu scuro).
- Ridurre il cursore "Range" (punto 16) a circa il 30% a partire dal basso.
- Abilitare il campo "Correct IQ" per rimuovere il picco centrale se si utilizzano i dongle R820-T/R820-T2 o abilitare "Offset Tuning" nel menu di configurazione se si utilizza un dongle con chip E4000/FC0012/13.
- Disabilitare il campo "Snap to grid" per poter sintonizzare qualunque segnale indipendentemente dallo step specifico dei servizi previsti oppure settarlo in base allo step preferito (esempio in FMN lo step è 12,5 kHz). Eventualmente disabilitare anche la voce "Auto update radio settings" nel pannello "Band Plan" (leggere più avanti la specifica funzione). Per la demodulazione di segnali digitali è molto importante sintonizzare la frequenza corretta: pertanto se la trasmissione DMR avviene a 160.512,5 kHz NON va bene sintonizzarsi ad esempio a 160.515,788 kHz!!
- Settare il corretto "Modo d'emissione" in base ai segnali che si intende ascoltare. *Esempio il WFM non è corretto per demodulare l'FMN o i segnali digitali!*

La seguente procedura di regolazione assicura di avere il massimo SNR su quello che si riceve preservando la gamma dinamica:

- Iniziare con il guadagno RF settato al livello minimo.
- Aumentare gradualmente il guadagno finché il rumore di fondo aumenta di circa 5 dB.
- Controllare che aumentando il guadagno non aumenti anche il SNR. Quindi aumentare il guadagno di una tacca in più e così via.
- Utilizzare la barra blu verticale del "SNR meter" (a destra del waterfall) per visualizzarne il valore.

Dedichiamo ora un attimo di tempo per prendere dimestichezza con i nuovi menu dinamici laterali (A e B). I diversi pannelli e plugins (anche di terze parti, si veda più avanti l'apposita sezione) possono variare di numero e posizione relativa.

I menu (A e B) sono tutti dinamici, basta posizionarsi sopra per aprirli... Per i vari pannelli, nella parte in alto a destra, appaiono alcune opzioni relative al posizionamento della finestra, ossia a partire da sinistra il Window State, l'Auto Hide, e Close Window.

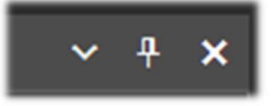

L'opzione del "Window State" può assumere i seguenti valori:

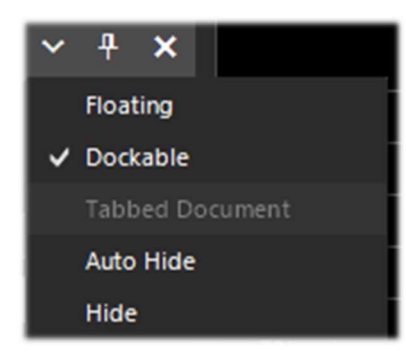

Floating – La finestra del pannello si può sganciare dalla posizione corrente ed è libera di esser posizionata in qualunque punto anche fuori dalla finestra principale del programma.
Dockable – La finestra è ancorata al pannello principale.
Tabbed Document – Visualizzazione a schede. Non prevista.
Auto Hide – La finestra del pannello è ridotta al minimo e si apre posizionandosi sopra con il mouse. Vedi nota 1
Hide – La finestra del pannello è nascosta. Per farla ricomparire è necessario abilitarla dal punto 1 (hamburger menu).

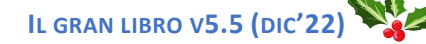

DI PAOLO ROMANI IZ1MLL

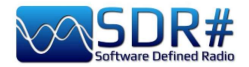

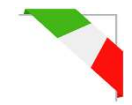

Ma la parte nuova e forse più complessa e meno intuitiva, almeno all'inizio, è quella relativa al posizionamento dei singoli pannelli con il wizard della nuova GUI recentemente introdotta. Tenendo cliccato il bottone sinistro del mouse sul bordo azzurro del pannello, esempio questo:

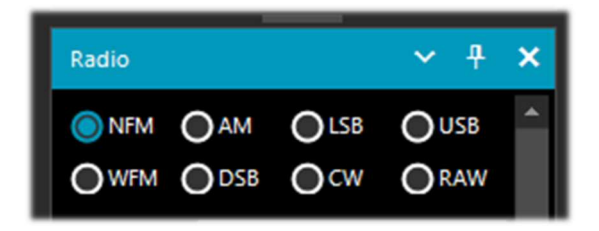

iniziamo a muovere leggermente il mouse (sempre tenendo il bottone sinistro cliccato), appariranno questi puntatori azzurri, dovremo posizionarsi sopra quello dell'area di nostro interesse, muovere verso la posizione voluta e rilasciare il bottone del mouse. Questo lo schema delle possibili aree (alto, basso, destra, sinistra).

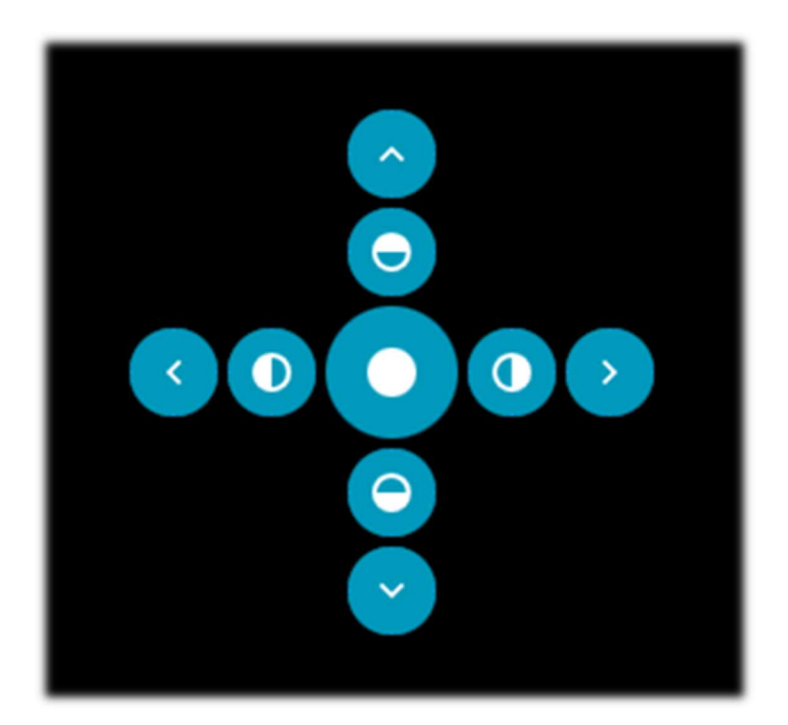

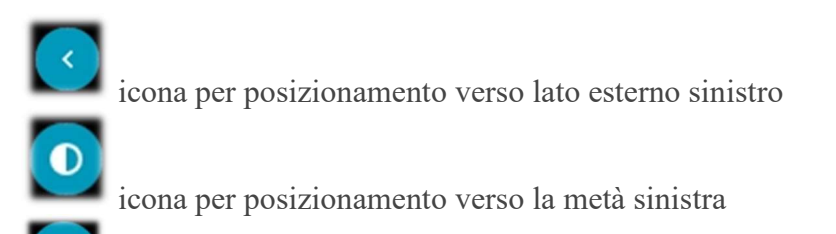

icona per posizionamento zona centrale

#### (Nota 1)

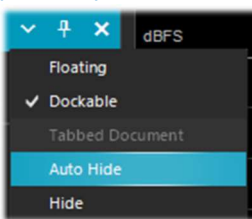

Per le etichette "Auto Hide" non è possibile tuttavia per l'utente creare ordini personalizzati o posizionamenti modificabili.

*Non fa parte del framework Telerik.* La documentazione riporta questo: "...quando si rende visibile ogni finestra di documento successiva, questa viene posizionata davanti alla finestra aggiunta/mostrata in precedenza".

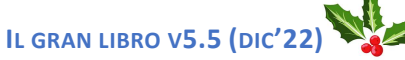

DI PAOLO ROMANI IZ1MLL

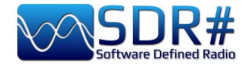

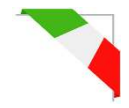

Ecco sotto alcuni screen di come portare ad esempio il "pannello RADIO" sul lato sinistro dello schermo in modalità **Dockable** ossia con la finestra ancorata al pannello principale.

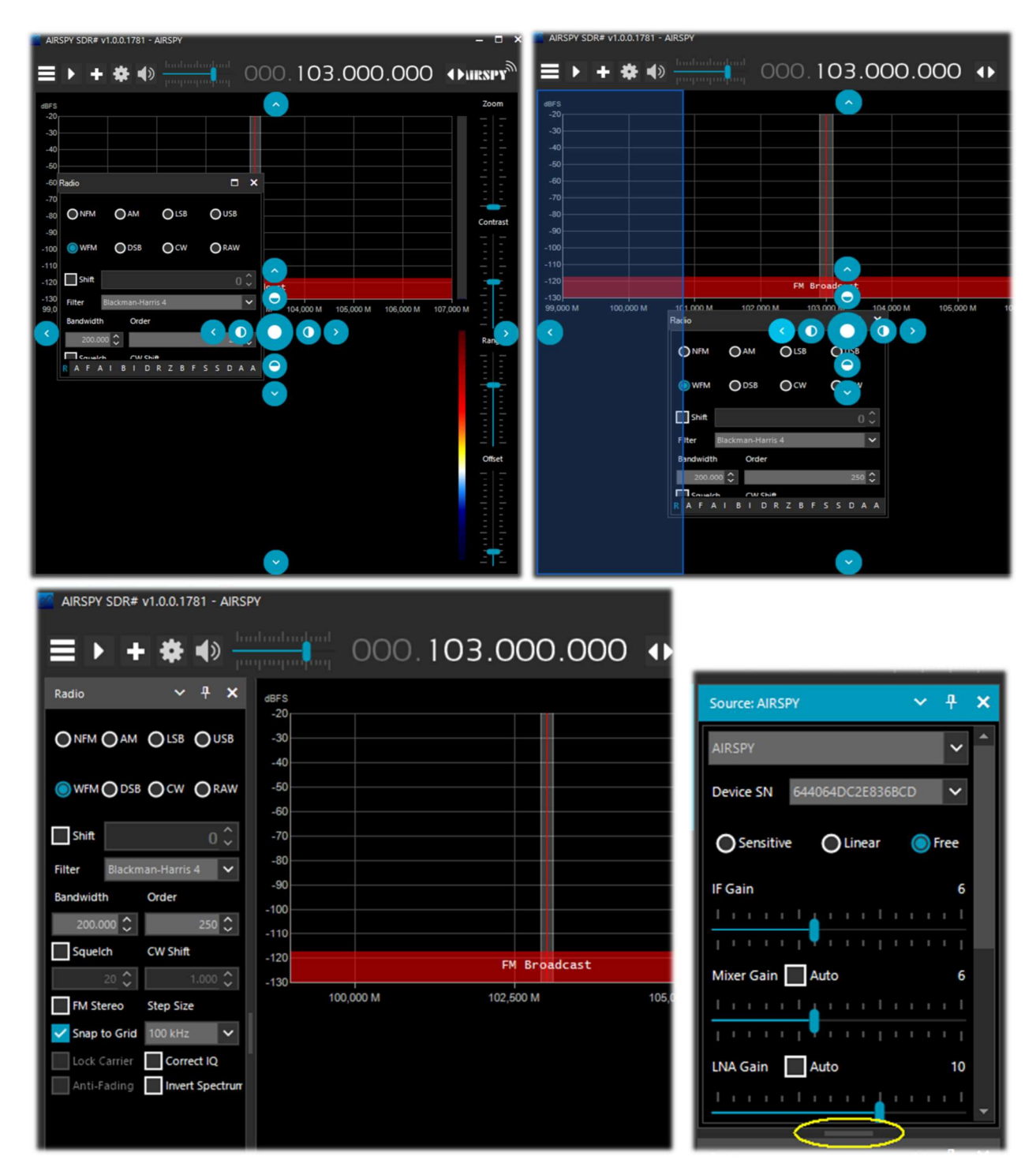

Dalla v.178x i pannelli hanno una funzione di scorrimento automatico sulla destra, oppure per il ridimensionamento, si può utilizzare con il mouse la barretta orizzontale evidenziata in colore giallo. A questo punto se la composizione piace si può decidere di salvare il layout con un nome a piacimento per poterlo richiamare successivamente tramite le voci presenti nell'hamburger menù : "Save Layout... e Load Layout...".

Personalmente ho creato alcuni layout specifici: uno ad esempio per l'ascolto prettamente dedicato alle HF e altri per il monitoraggio in V-UHF e FM 88/108 con gli specifici plugin di uso maggiore.

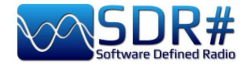

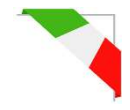

# Amarcord (tra passato e presente)

Mi piace fare un salto nel "lontano passato" e far affiorare alla memoria alcuni piacevoli ricordi... Ho appena ritrovato nel backup di un vecchio hard disk alcune release di SDR# che nel 2012 muoveva i primi passi, Ve le propongo per la gioia dell'amarcord (tra lontano passato e presente).

Correva il 30 aprile 2012 e con soli 412 k di software questo era l'SDR# v1.0.0.212 di allora: pochi comandi e controlli, ma l'essenza era già quella. Qui l'ho provato con un file IQ in banda FMW.

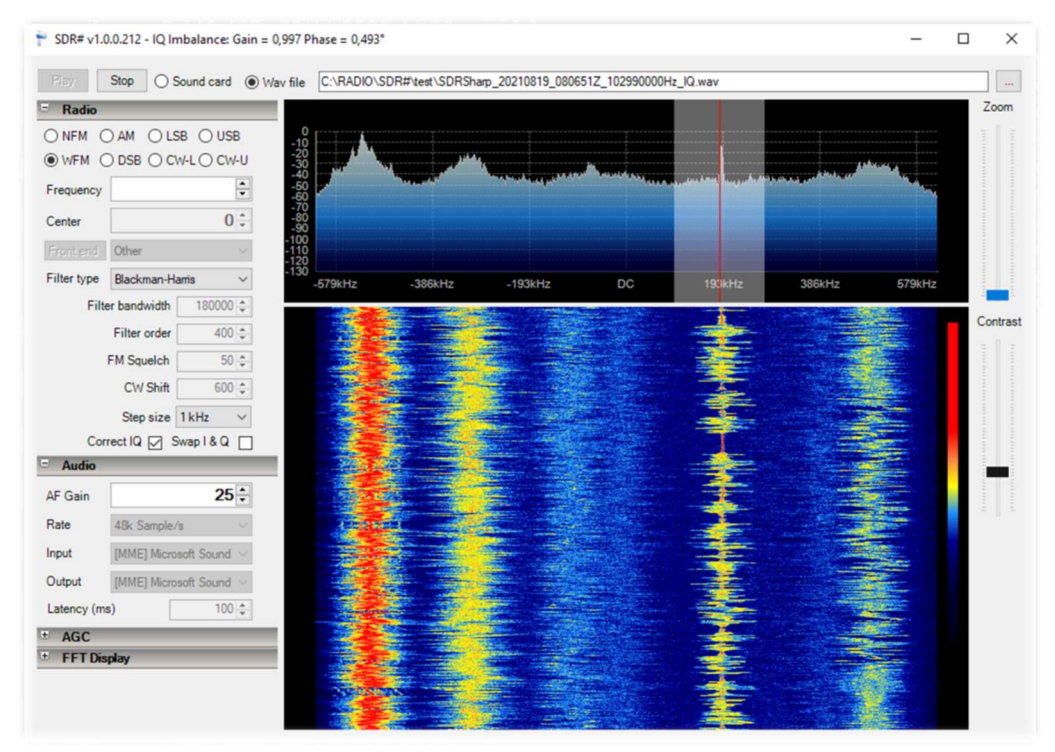

Già a ottobre 2012 aveva raggiunto i 621 k con l'SDR# v1.0.0.935: alcuni comandi e funzioni in più come la decodifica dell'RDS, nel waterfall in alto a sinistra...

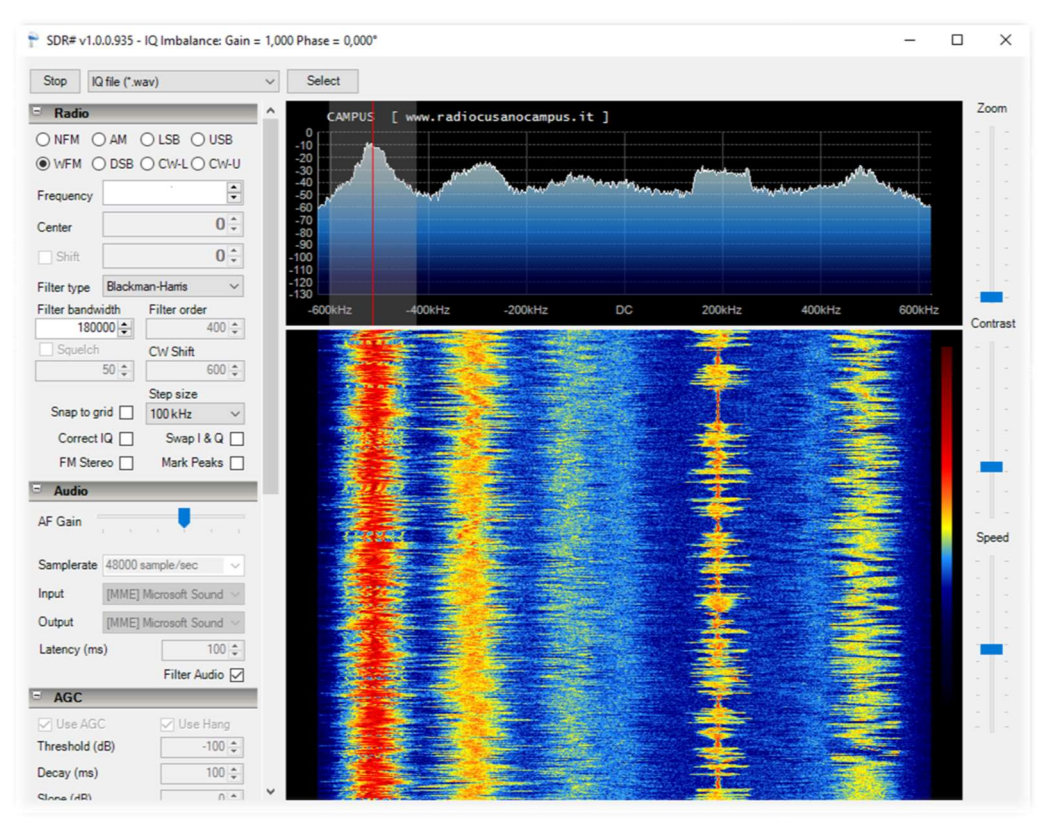

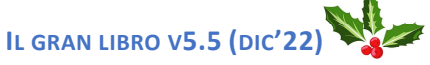

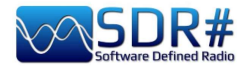

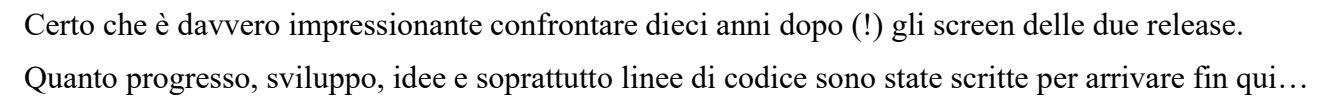

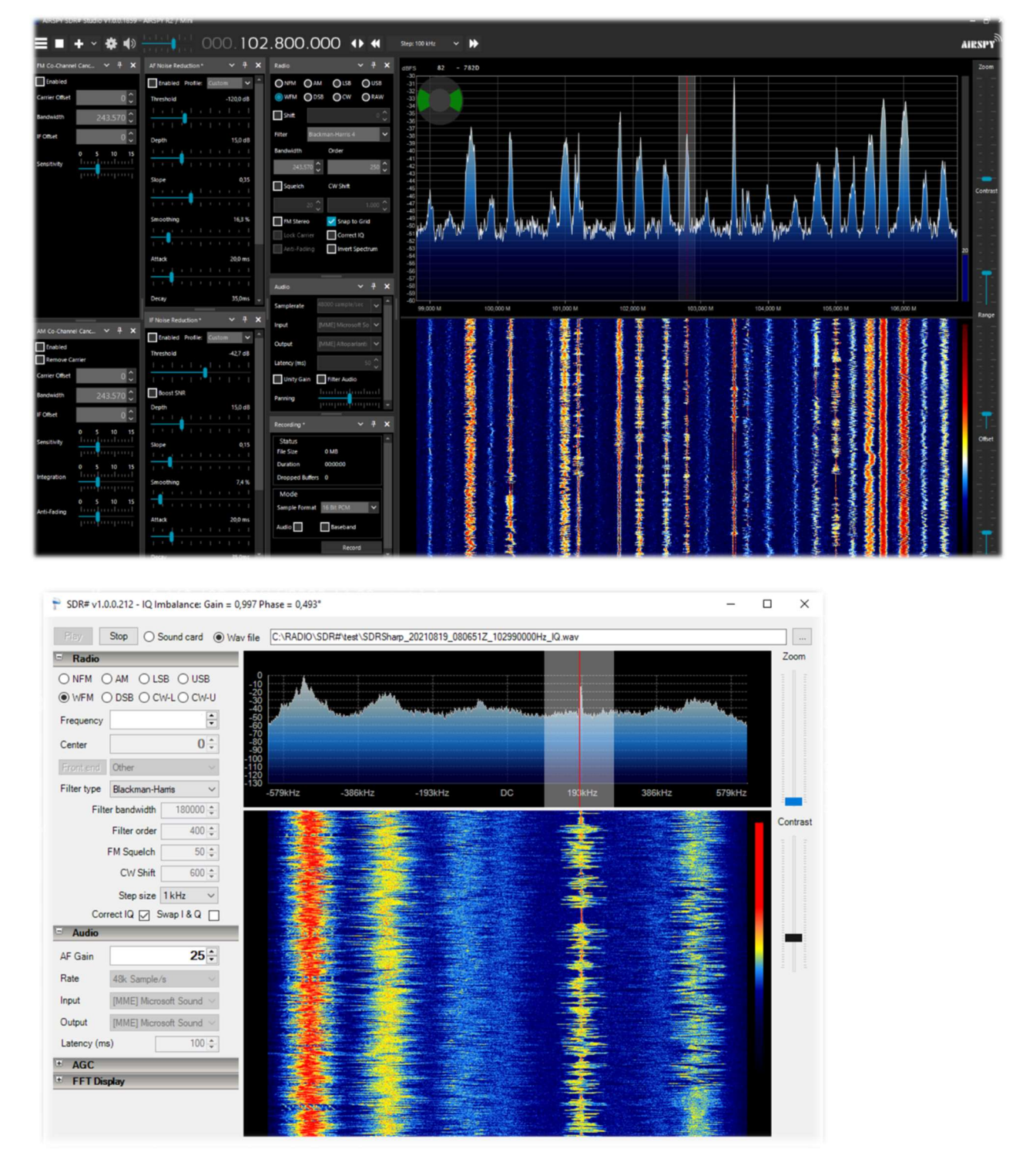

#### Chi conserva delle release ancora più vecchie?!

Fino alla v.1784 (ancora scaricabile come indicato al capitolo "Download e installazione SDR#") erano presenti nella distribuzione alcuni programmi indipendenti da usare **in abbinamento ai soli device Airspy** che in molti si ricorderanno e tutt'ora utilizzabili: ADSB Spy, Astro Spy e Spectrum Spy. Eccoli di seguito brevemente trattati...

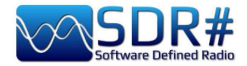

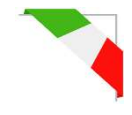

| Stop           | vircraft: | <b>3</b> F    | PS: 12   |
|----------------|-----------|---------------|----------|
| F              | RSSI: 4   | %             |          |
| ADSB Hub       |           |               |          |
| Enable         | Host      | sdrsharp      | .com     |
|                | Port      |               | 47806 🗘  |
| Local server   |           |               |          |
| 🗹 Enable       | Port      |               | 47806 🗘  |
| Decoder        |           |               |          |
| DX Mode        |           | FEC           | 2        |
| Preamble       | 9.0 🗘     | Timeout       | 60       |
| Whitelist      | 3 🔺       | MLAT          | 20 MHz   |
| Airspy control |           |               |          |
| ~              | O Seres   | and a side of | Rise-Tee |

**ADSB Spy** v1.0.0.83

Una volta avviato, dopo pochi istanti, si potranno vedere incrementarsi i contatori "Aircraft e FPS" che indicano i pacchetti dati ricevuti fornendo una visione in tempo reale di una corretta ricezione, nonchè l'indicatore di potenza del segnale ricevuto (RSSI). L'indirizzo di default della porta è 47806 e serve per comunicare con i programmi di decodifica (si veda più avanti).

Le caselle "ADSB Hub" e "Local server" servono per inviare i dati ad un determinato host, indirizzo IP e porta.

Precedenti versioni di ADSB Spy permettevano anche l'utilizzo delle normali chiavette RTL-SDR con discreti risultati.

I software radar più diffusi, in ordine alfabetico, sono:

adsbSCOPE (vedi screen seguente): <u>http://www.sprut.de/electronic/pic/projekte/adsb/adsb\_en.html</u> Planeplotter: <u>https://www.coaa.co.uk/planeplotter.htm</u>

Virtual Radar Server: <u>http://www.virtualradarserver.co.uk/Default.aspx</u>

Ognuno necessità di specifica configurazione e settaggio e non è questa la sede per una dettagliata scheda individuale. Si rimanda pertanto ai link e ai vari siti di appassionati presenti in rete.

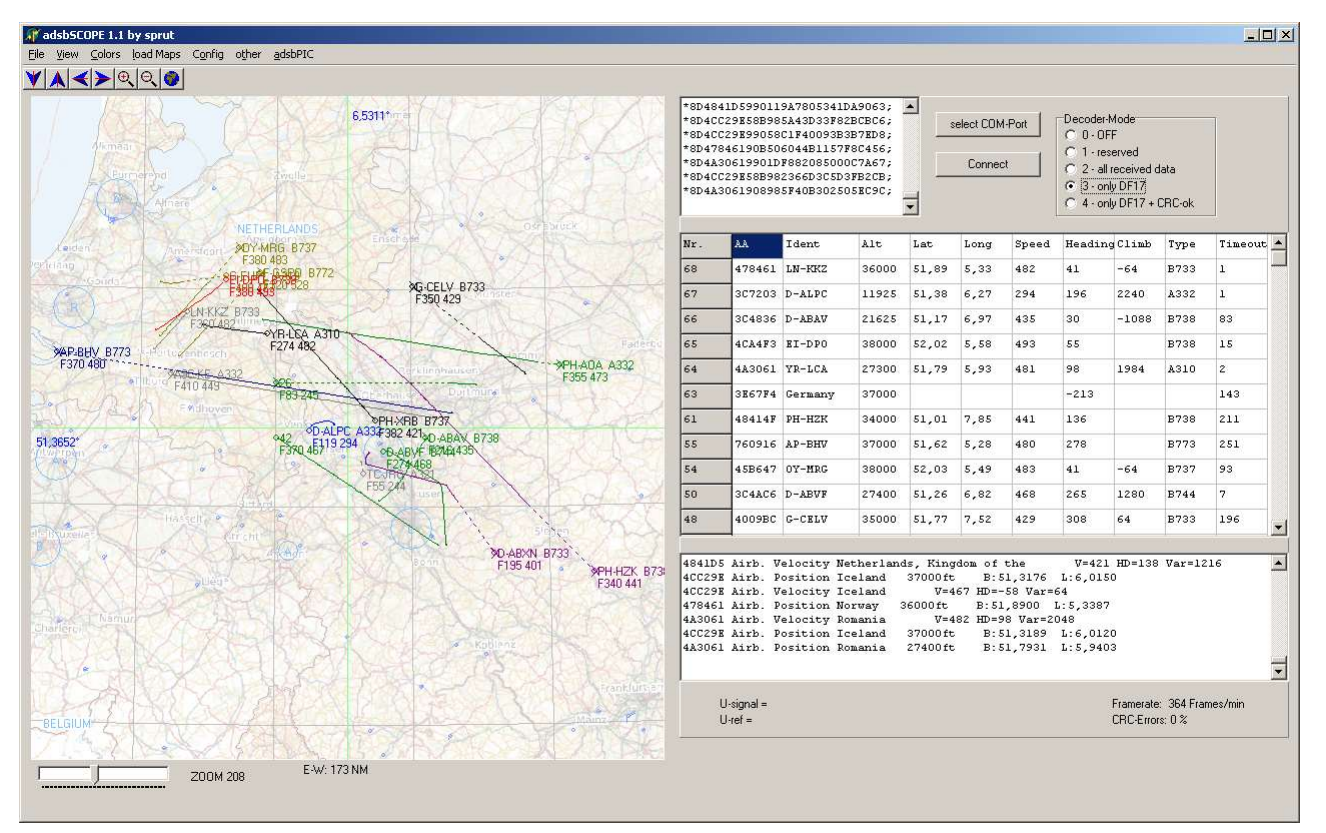

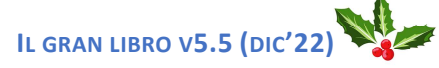

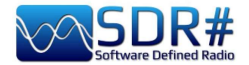

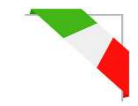

### **Astro Spy**

Sviluppato per la radioastronomia per osservare nel tempo una specifica frequenza in banda L.

Non sono riuscito a testarlo, dovrebbe rilevare la linea dell'idrogeno 21 cm a 1420 MHz magari con una antenna a *tromba* puntata sulla Via Lattea.

### **Spectrum Spy**

L'analizzatore di Spettro permette la visualizzazione (nessun audio) di ampi intervalli di frequenza (o di tutto il range in modalità "Full") sfruttando la velocità di scansione che è paragonabile ai "veri" analizzatori di spettro (...ma forse anche di più!).

L'ho amato fin dal primo utilizzo e ricorro a lui ogniqualvolta devo analizzare piccole o larghe porzioni di spettro o per vedere la fonte di qualche nuovo segnale (spesso indesiderato tipo un noise locale) oppure ancora se si è liberato uno slot nel range 88-108 MHz durante una sessione di FM-DX...

| Comando | Funzionalità                                                                                                    |
|---------|----------------------------------------------------------------------------------------------------|
|         | Avvio / chiusura del programma                                                                                                    |
| Span    | Permette di scegliere per l'analisi una determinata porzione di intervallo (10, 20, 50, 100, 200, 500 MHz, 1 GHz, Full)                       |
| Center  | Permette di centrare sullo schermo la frequenza desiderata.                                                                                   |
|         | La combinazione di Span / Center permette di analizzare al meglio il segnale nell'intervallo desiderato.                                      |
| Min Y   | Per scegliere i valori minimi per l'asse dell'ordinata (da -80 a -120 dBFS)                                                                   |
| Max Y   | Per scegliere i valori massimi per l'asse dell'ordinata (da -70 a 0 dBFS)                                                                     |
| RF Gain | Per aumentare o diminuire il guadagno                                                                                                    |
| Style   | Permette di scegliere lo stile di rappresentazione del segnale nello Spettro<br>(Simple curve, Static gradient, Dynamic gradient, Old school) |
| 0       | Permette di salvare, in qualsiasi istante, uno screenshot dello Spettro/WF                                                                    |

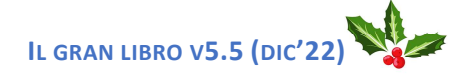

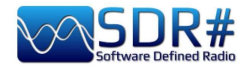

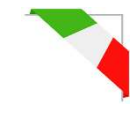

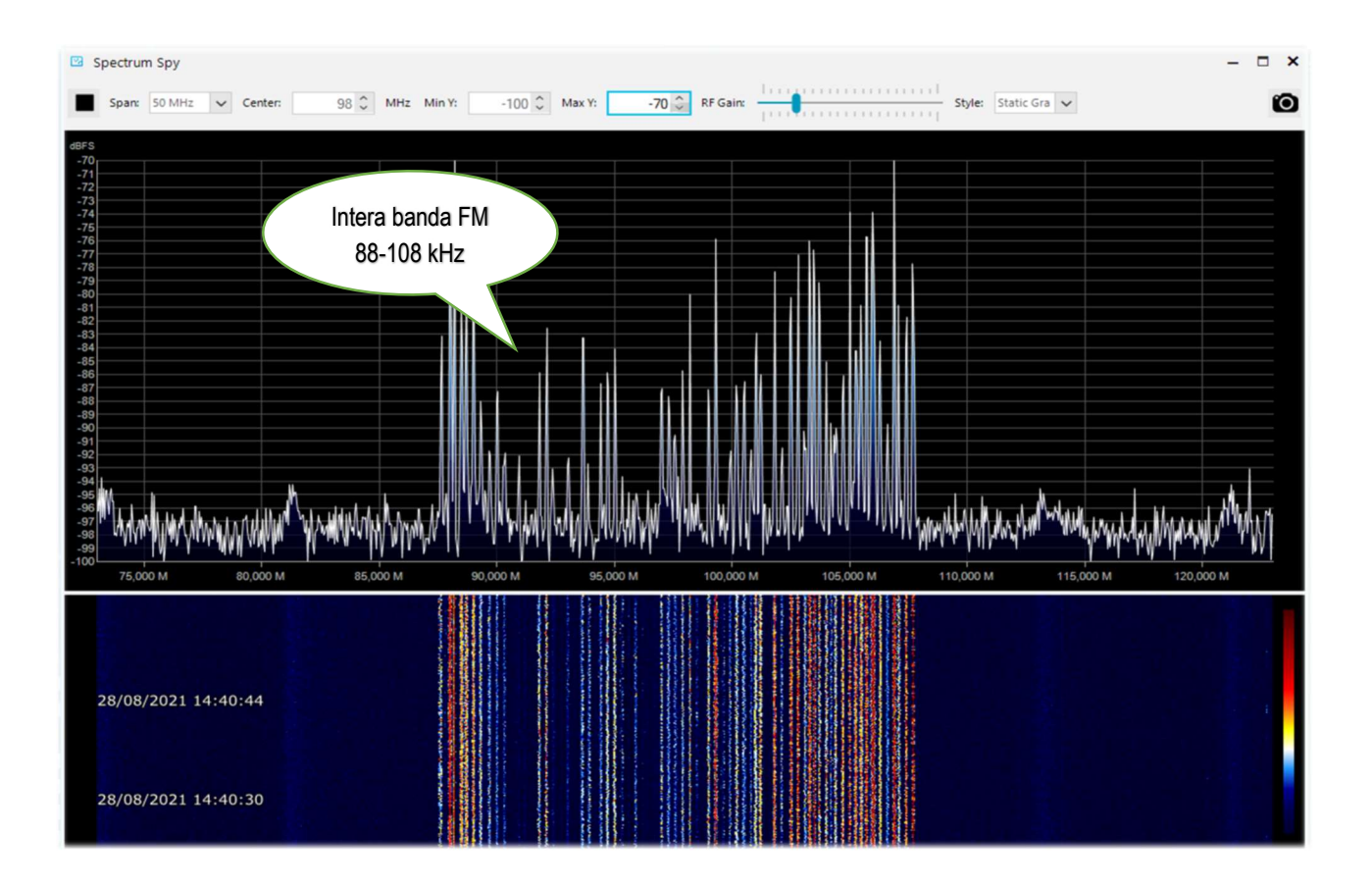

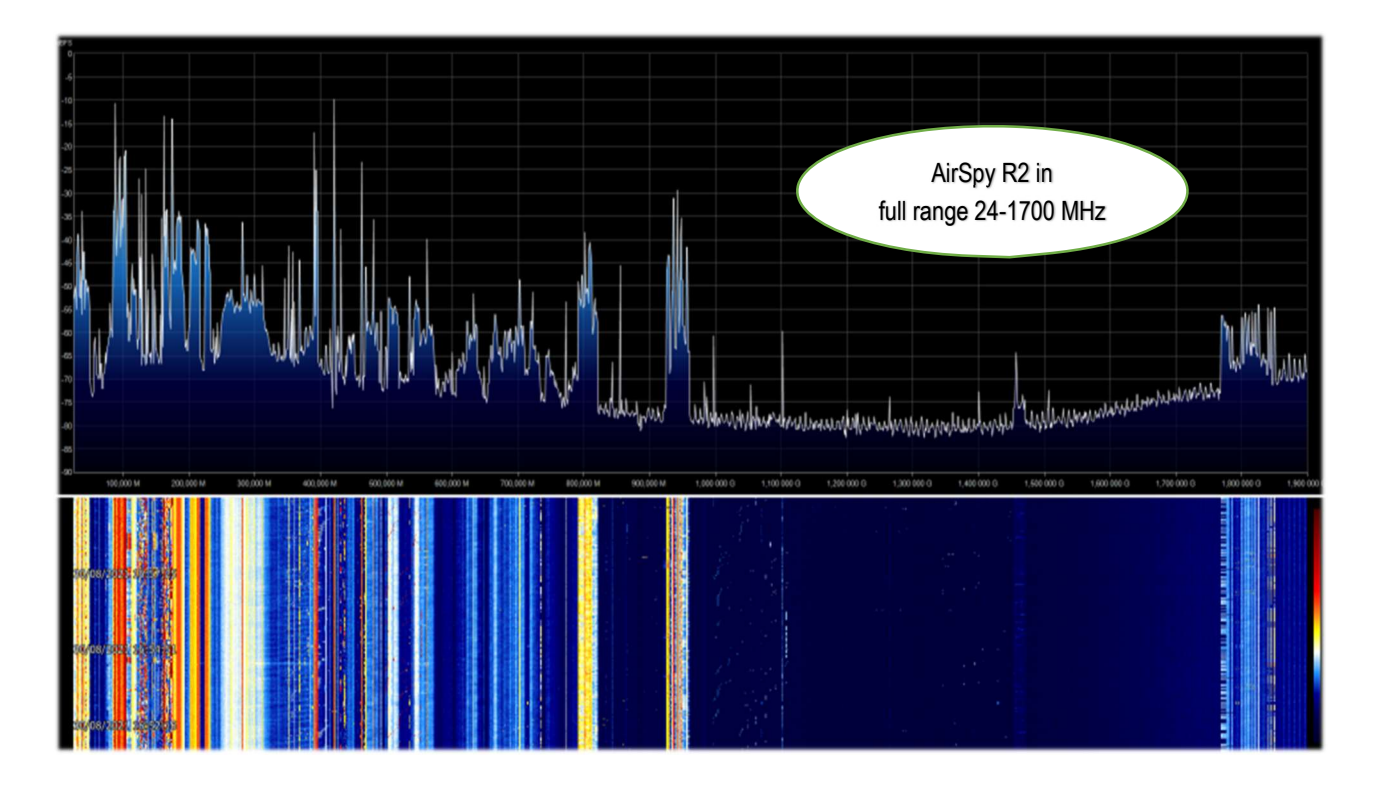

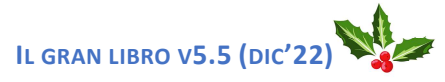

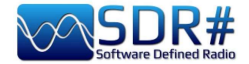

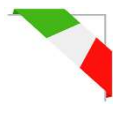

# ..... Pannelli di default

Quelli che seguono sono i pannelli di default che permettono tutte le funzioni basilari previste dal software nonché alcune specifiche e uniche proprie di SDRsharp. Tutti gli altri definiti "plugin" potranno esser inseriti e utilizzati dall'utente (vedere più avanti l'apposita sezione) o addirittura sviluppati autonomamente per le proprie necessità da chi ne ha le conoscenze e opportuno skill tecnico.

Dalla v1894 e successive le icone della barra principale sono state modificate con una risoluzione maggiore: *lo spazio extra necessario è di 10 pixel.* 

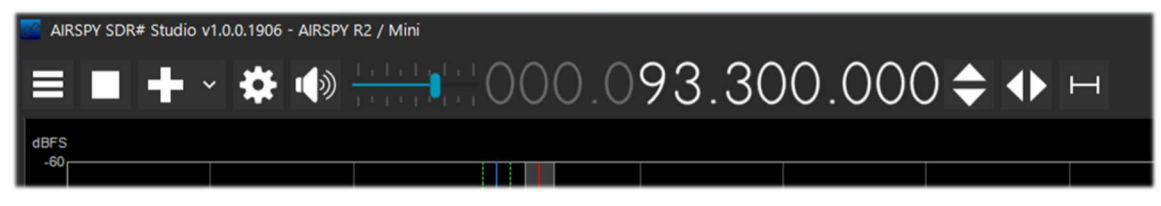

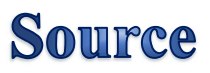

Scegliere il proprio hardware dall'elenco a discesa:

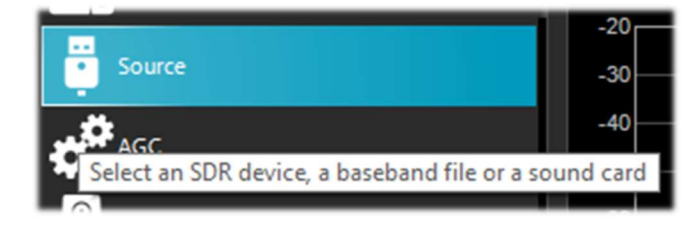

- AIRSPY R2 / Mini
- AIRSPY HF+ Dual / Discovery
- AIRSPY Server Network (vedere apposito capitolo)
- **RFSPACE**
- RTL-SDR USB o TCP
- HackRF
- Afedri Netwoked radio
- Funcube Pro/Pro +
- Softrock (Si570)
- UHD / USRP
- Baseband File Player, per caricare/riprodurre file I/Q. (vedere capitolo "BaseBand Recorder").
- Baseband from Sound Card

Per gli Airspy ci sono poi da regolare: i controlli di Guadagno IF, Mixer, LNA, il Sample rate, la decimazione, il bias-Tee (opzione da utilizzare con attenzione in quanto invia 4.5 volt, tramite il connettore d'antenna SMA, ad eventuali accessori opzionali quali LNA o UpDown converter), lo SpyVerter che permette alla relativa opzione hardware di ricevere le frequenze più basse in banda HF (0-60 MHz), il Tracking Filter e l'HDR. La funzione HDR insieme alla decimazione migliora di molto la gamma dinamica.

Ciò significa che i guadagni possono essere aumentati senza che si verifichino sovraccarichi e che i segnali più deboli non vengono travolti da quelli più forti. Per le singole configurazioni di rimanda ai precedenti "pannelli" dedicati.

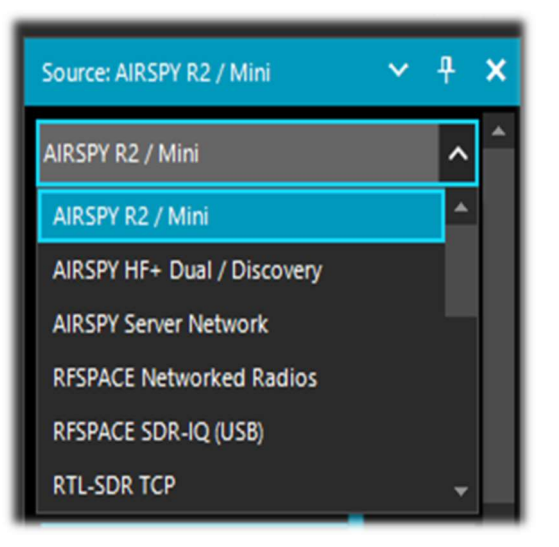

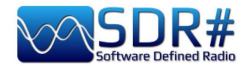

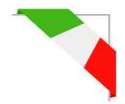

# AirSpy R2 / Mini

| Pannello                                                                                                    | Configurazione                                                                                                    |
|----------------------------------------------------------------------------------------------------|----------------------------------------------------------------------------------------------------|
| Source: AIRSPY R2 / Mini     AIRSPY R2 / Mini     O Sensitive     Linear        IF Gain     11        Mixer Gain     Auto     12        Mixer Gain     Auto     12        Mixer Gain     Auto     12        Mixer Gain     Auto     12        Mixer Gain     Auto     12        Mixer Gain     Auto     12        Mixer Gain     Auto              Sample rate   10 MSPS Complex </th <th>ConfigurazioneDevice SN – Indica il numero seriale della propria unità.Gain: Sensitive / Linear / Free – Tre possibilità diverseper la regolazione del guadagno a livello di IF, Mixer eLNA.II "Free" è quello che permette un maggior intervento epersonalizzazione utente: non ci sono settaggipredefiniti e ognuno dovrà regolarlo al meglio in baseal proprio ambiente operativo.Sample rate – Permette di scegliere il campionamento.• AirSpy R2: 10 e 2.5 MSPSDecimation – La decimazione permette di utilizzare unalarghezza di banda minore a tutto vantaggio dellarisoluzione in bit e quindi un più basso rumore diquantizzazione. Valori: nessuna, 2, 4, 8, 16, 32 e 64.Per utilizzarla al meglio si consiglia di aggiustare i livellidi guadagno (Gain) sopra indicati: più si lavora indecimazione e più si può aumentare il guadagno!Display – Il valore indicato è la larghezza di bandavisualizzabile nelle finestre del Waterfall e dello Spettro ècollegato ai precedenti settaggi di "Sample rate" e"Decimation" e cambia per le diverse unità hardware:AirSpy R2 10 MSPS (da 125 kHz a 2 MHz)AirSpy R2 10 MSPS (da 37,5 kHz a 2,4 MHz)AirSpy R2 2.5 MSPS (da 31,25 kHz a 2,4 MHz)AirSpy Mini 3 MSPS (da 37,5 kHz a 2,4 MHz)Bias-Tee – Permette l'utilizzo di unità</th> | ConfigurazioneDevice SN – Indica il numero seriale della propria unità.Gain: Sensitive / Linear / Free – Tre possibilità diverseper la regolazione del guadagno a livello di IF, Mixer eLNA.II "Free" è quello che permette un maggior intervento epersonalizzazione utente: non ci sono settaggipredefiniti e ognuno dovrà regolarlo al meglio in baseal proprio ambiente operativo.Sample rate – Permette di scegliere il campionamento.• AirSpy R2: 10 e 2.5 MSPSDecimation – La decimazione permette di utilizzare unalarghezza di banda minore a tutto vantaggio dellarisoluzione in bit e quindi un più basso rumore diquantizzazione. Valori: nessuna, 2, 4, 8, 16, 32 e 64.Per utilizzarla al meglio si consiglia di aggiustare i livellidi guadagno (Gain) sopra indicati: più si lavora indecimazione e più si può aumentare il guadagno!Display – Il valore indicato è la larghezza di bandavisualizzabile nelle finestre del Waterfall e dello Spettro ècollegato ai precedenti settaggi di "Sample rate" e"Decimation" e cambia per le diverse unità hardware:AirSpy R2 10 MSPS (da 125 kHz a 2 MHz)AirSpy R2 10 MSPS (da 37,5 kHz a 2,4 MHz)AirSpy R2 2.5 MSPS (da 31,25 kHz a 2,4 MHz)AirSpy Mini 3 MSPS (da 37,5 kHz a 2,4 MHz)Bias-Tee – Permette l'utilizzo di unità |
|                                                                                                    | Si puo attivare e selezionare un alto rapporto di<br>decimazione per ottenere una migliore ricezione.<br>SV PPM – Le unità AirSpy sono calibrate in fabbrica fino<br>a circa 0,05 ppm, Tale valore può esser rettificato per lo<br>SpyVerter.                                                                                                    |
|                                                                                                    | L'aggiornamento firmware non modifica tale valore che<br>è salvato in una differente posizione.                                                                                                    |

DI PAOLO ROMANI IZ1MLL

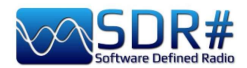

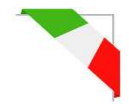

# AirSpy HF+ Dual port / Discovery

| Pannello                                                                | Configurazione                                                                                                    |
|-------------------------------------------------------------------------|----------------------------------------------------------------------------------------------------|
|                                                                         | <b>Device SN</b> – Indica il numero seriale della propria unità.                                                                                                    |
| AIRSPY HF+ Dual / Discovery   Device SN                                 | <b>Firmware</b> – Indica la versione del firmware installato sull'unità (vedere più avanti la procedura di aggiornamento).                                                                                                    |
| Firmware R3.0.7-CD<br>Samplerate 912 ksps V<br>Bandwidth <b>725 kHz</b> | <b>Samplerate</b> – Permette di scegliere il campionamento: dal valore minimo di 14 ksps al massimo di 912 ksps.                                                                                                    |
| HF AGC On Off<br>HF Preamp On Off                                       | <b>Bandwidth</b> – La larghezza di banda visualizzabile nelle finestre<br>del Waterfall e dello Spettro è collegata al precedente valore di<br>Samplerate: dal minimo di 10 kHz al massimo di 725 kHz.                                                                                  |
|                                                                         | <b>HF AGC</b> – Controllo automatico di guadagno.<br><i>Si consiglia di lasciarlo attivato su ON</i><br><i>(contemporaneamente al valore "Low" del Threshold)</i><br><i>diversamente portarlo su OFF e regolare manualmente il</i><br><i>valore di HF ATT.</i>                          |
|                                                                         | HF Preamp – Attiva o disattiva il preamplificatore.<br>Mettere su ON per la ricezione di segnali bassi, su OFF per<br>segnali forti.                                                                                                    |
|                                                                         | HF Threshold – Il valore di soglia "Low" introduce una attenuazione ma restituisce al segnale una migliore linearità, diversamente dalla posizione "High" che privilegia la sensibilità.<br>Bisogna attendere qualche secondo per apprezzarne le differenze quando si cambia la soglia. |
|                                                                         | <b>HF ATT -</b> Con il valore su OFF del campo HF AGC è possibile<br>modificare il cursore del valore di attenuazione da 0 dB al<br>massimo di 48 dB con step minimi da 6 dB.                                                                                                    |

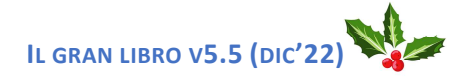

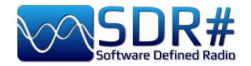

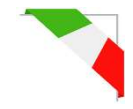

# **Configurazione dongles RTL-SDR**

La regola generale per tutte le seguenti impostazioni/settaggi è che le impostazioni predefinite funzionano e qualsiasi cambiamento richiede una buona comprensione del software e dell'hardware sottostante.

Inserire in una porta USB uno dei molti dongle disponibili sul mercato (con chip R820T/T2 o R860, E4000, FC0012/13). Si procede ad installare il software freeware dal link sopraindicato.

SDRsharp è preconfigurato per AIRSPY ma è totalmente compatibile per qualsiasi dongle RTL-SDR tramite l'installazione dei drivers non presenti nel pacchetto originario, eseguendo il file batch INSTALL-RTLSDR.BAT. E' necessaria una connessione internet per reperire i files mancanti e/o quelli più aggiornati. Si esegue quindi il software ZADIG.EXE.

| 🗾 Zadig                                                  | - 🗆 X                                         |
|----------------------------------------------------------|-----------------------------------------------|
| Device Options Help                                      |                                               |
| RTL2838UHIDIR                                            | ∨ □Edit                                       |
| Driver WinUSB (v6.1.7600.16385) WinUSB (v6.1.7600.16385) | More Information<br>WinUSB (libusb)           |
| WCID <sup>2</sup>                                        | libusb-win32<br>libusbK<br>WinUSB (Microsoft) |
| 4 devices found.                                         | Zadig 2.4.721                                 |

Nel menù OPTIONS selezionare "LIST ALL DEVICE" (se possibile senza altre periferiche USB connesse al computer), nella finestra a discesa dovrebbe apparire l'identificativo del proprio dongle, esempio REALTEK, TERRATEC o nel mio caso RTL2838UHIDR. Si procede con cliccare il bottone INSTALL DRIVER o REINSTALL DRIVER (se l'operazione è già stata eseguita). Si può anche provare a collegare il proprio dongle USB dopo che Zadig è in esecuzione, poiché la lista viene aggiornata automaticamente dal sistema.

Prestare molta attenzione a selezionare solo l'identificativo del proprio dongle SDR e non ad esempio il mouse o la tastiera Bluetooth altrimenti si creeranno seri problemi con queste periferiche!

Dopo pochi attimi tutto è pronto e si può avviare SDRsharp e selezionare in SOURCE la voce "RTL-SDR USB".

Talvolta alcuni dongle non vengono subito riconosciuti dal sistema o meglio viene mostrata una coppia di dispositivi che compongono il dongle ma con altri nomi, ossia "Bulk-in, interfaccia 0" e "Bulk-in, interfaccia 1" che è per le funzioni del telecomando TV. Si sceglie quindi "Interfaccia 0" con il target "WinUSB" e si clicca su INSTALL DRIVER.

Se non si vede ancora il proprio dispositivo si deve andare in Pannello di Controllo / Gestione dispositivi di Windows e rimuovere quei dispositivi contrassegnati con un triangolo e ricominciare da capo.

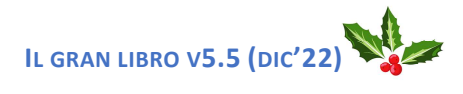

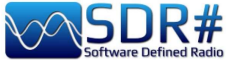

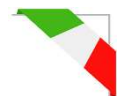

#### Nota bene:

Se notate che qualcosa non va correttamente, conviene disinstallare tutto e ripartire da capo, specialmente con le economiche RTL-SDR e relativi cloni e varianti... molto spesso è un problema di conflitto dei driver o della loro obsolescenza.

Infatti val la pena ricordare che per avere sempre prestazioni ottimali è conveniente utilizzare un Airspy poichè è sempre più difficile e oneroso correggere driver e plugins obsoleti per hardware di terze parti spesso critici.

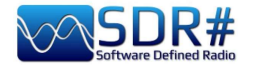

Settaggi e controlli principali

Dalla v.1825, all'avvio, SDR# riporta nello splash screen alcune indicazioni sull'interfaccia utente e i plugin in fase di caricamento...

I settaggi e controlli principali valgono per tutti i device. Le uniche differenze, in alcuni menù, possono riguardare il lato hardware al quale SDR# si interfaccia. I device devono esser AIRSPY Initializing the docking engine...

AGGIORNATO

configurati nell'apposito menu dove si trovano i controlli di guadagno RF, i sample rate, AGC, PPM, ecc...

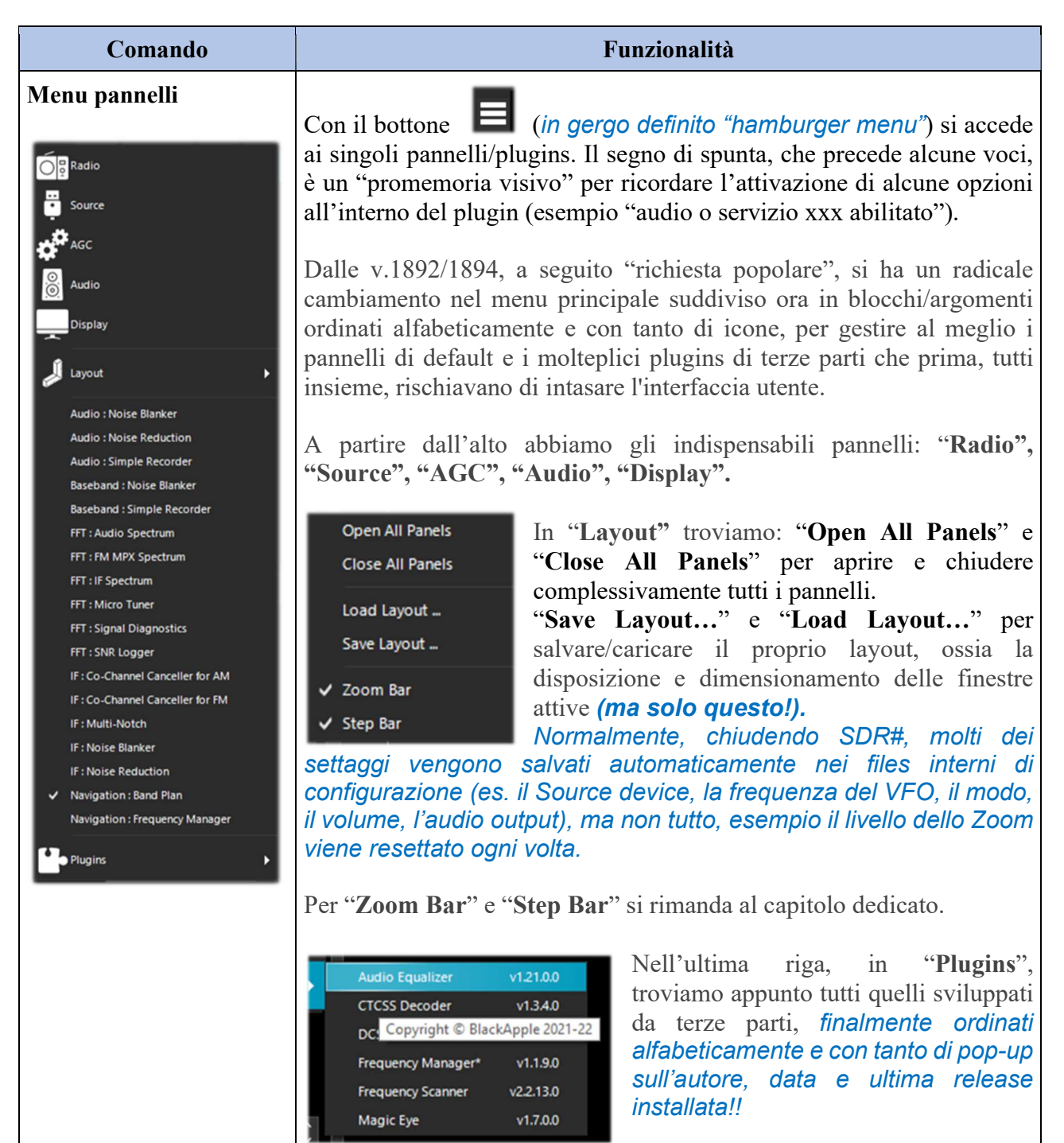

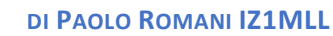

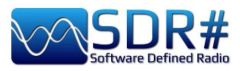

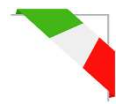

| Avvio Stop          | Con questi bottoni si avvia / spegne il software SDR#.                                                                                                    |
|---------------------|----------------------------------------------------------------------------------------------------|
| Nuovo slice (VFO)   | Con il bottone si possono aprire una o più nuove sessioni di SDR#<br>(non è solo presente nella sessione dell'AIRSpy Server Network). Lo<br>"slice" è infatti una sessione separata che mostra una porzione dello<br>spettro della "master" con pieni controlli separati, ma sempre nella<br>porzione di banda campionata!                                                                                                    |
| Add a minimal slice | Non è possibile ad esempio aprire una sessione in UHF se il<br>ricevitore principale (master) è sintonizzato in VHF. Attenzione: con<br>l'introduzione di questa funzione dalla v.1741 non sono più utilizzabili<br>i precedenti plugin Aux-VFO (che peraltro utilizzavano gli stessi<br>algoritmi DSP interni). Per diminuire l'utilizzo di CPU disabilitare lo<br>slice che non serve e ridurre al minimo la sua larghezza di banda.<br>Si può scegliere se duplicare completamente la sessione "master" o<br>aprire una sessione minimale. Si veda anche per lo SpyServer<br>nell'apposito capitolo.<br>Le nuove sessioni avranno colori diversi nel bandwidth dello Spettro<br>RF per identificarle visivamente in maniera immediata.<br>Rimando al capitolo "Ricette d'ascolto" per un esempio significativo                                                                                                    |
| Menu configurazione | Si accede al menu di configurazione del proprio hardware e si possono<br>modificare i controlli di guadagno, sample rate, larghezza di banda (o<br>bandwidth), RF, PPM.                                                                                                    |
|                     | Attiva / disattiva il volume, che si controlla con il cursore sulla destra<br>per il livello desiderato (verso lo speaker o un device esterno,<br>esempio un VAC): da "muted" a 60 dB max.<br>E' utile ricordare che se si utilizzano decoder software esterni per i<br>sistemi digitali (esempio DSD+), il controllo di volume va regolato di<br>conseguenza per avere un livello ottimale di segnale in uscita (e il<br>minimo di errori).                                                                                                    |
| Frequenza del VFO   | <ul> <li>L'input frequenza è rappresentato in 4 sezioni (000.000.000.000). La prima sezione rappresenta i valori in GHz, la seconda i MHz, la terza i kHz e la quarta gli Hz.</li> <li>Nel caso dell'esempio per sintonizzare i 103 MHz l'input deve apparire come 000.103.000.000 mentre se si vuole sintonizzare una frequenza ad esempio in onde medie MW a 999 kHz, oltre ad esser necessario un upconverter (o l'unità opzionale AirSpy Spyverter) bisogna inserire 000.000.999.000</li> <li>Si utilizza il mouse o la tastiera per inserire e modificare una frequenza:</li> <li>Portare il mouse sulla prima cifra che si intende imputare (senza cliccare) inserendo tutti i numeri che compongono la frequenza e confermare con il tasto Enter. Questo è l'input che preferisco! Ad esempio ci si posiziona dove indicato dalla freccia e si digita il numero 103</li> <li>Click di sinistra del mouse sulla parte alta delle cifre (apparirà un rettangolino di colore rosso) per avanzare di una unità</li> <li>Click di sinistra del mouse sulla parte bassa delle cifre (apparirà</li> </ul> |

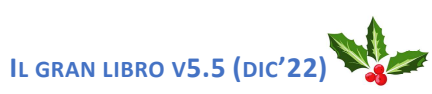

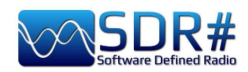

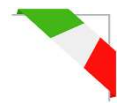

|                  | <ul> <li>oppure sulla cifra desiderata girarci sopra con la rotella del mouse.</li> <li>Click di destra del mouse per portare a zero una cifra e azzerare anche tutte quelle alla sua destra</li> <li>I tasti freccia SU / GIU modificano la cifra</li> <li>I tasti freccia Dx/Sx muovono lungo la sezione nell'input.</li> <li>Dalla v.1904 è stato introdotto un nuovo font scalabile, gestito nelle impostazioni dell'SDRSharp.config (si veda l'apposito capitolo).</li> </ul>                                                                                                    |
|------------------|----------------------------------------------------------------------------------------------------|
| Controllo VFO    | Con questo doppio controllo possiamo incrementare/decrementare la frequenza del VFO con veloci click del mouse in base allo Step che si è definito nel precedente campo. <i>Funzione introdotta dalla v.1899.</i>                                                                                                    |
| Tipo di sintonia | <ul> <li>"Free tuning" – sintonia libera in tutto il range, cliccando in un qualunque punto dello spettro RF o del waterfall, il ricevitore la sintonizzerà, cambiando anche la sottostante indicazione del range frequenze.</li> <li>"Sticky tuning" – La frequenza resta "collegata" al VFO e si può far scorrere la barra delle frequenze a destra e a sinistra "agganciandola" con il bottone sinistro del mouse.</li> <li>"Center tuning" – la frequenza sintonizzata sarà sempre visualizzata al centro dello spettro RF e waterfall.</li> </ul>                                                                                                    |
| Step             | Cliccando il bottone si apre il controllo per scegliere l'opportuno step o<br>passo di sintonia, oppure si può disabilitare lo<br>"Snap" per avere una sintonia completamente<br>libera.<br>Vedere l'apposita sezione "Step Bar".                                                                                                    |
| Spettro RF       | In questa finestra è mostrato visivamente lo spettro RF come grafico in<br>tempo reale. I segnali attivi appaiono come picchi di maggior o minor<br>intensità. La parte bassa rappresenta il "noise floor".<br>Una funzionalità introdotta recentemente è quella del "peak Color"<br>che si attiva cliccando col bottone di destra del mouse sulla finestra<br>dello Spettro dove apparirà una riga gialla di memoria persistente<br>relativa ai segnali ricevuti. E' possibile modificare il colore variando<br>la seguente riga, nel file SDRSharp.exe.config:<br>"spectrumAnalyzer.peakColor" value="FFFF00"                                                                                                    |
| SNR meter        | Sul lato destro dello spettro RF è presente una barra grafica verticale che<br>riporta il valore SNR (in dB).<br>Il Signal-to-noise ratio è il rapporto segnale-rumore, ossia una<br>grandezza numerica che mette in relazione la potenza del segnale utile<br>rispetto a quella del rumore presente nel sistema.<br>Nel caso di trasmissioni analogiche una diminuzione di SNR determina<br>un deperimento graduale del segnale ricevuto che resta comunque<br>ricevibile e comprensibile. Nelle trasmissioni digitali invece esiste una<br>soglia minima di SNR sotto la quale il sistema non funziona più per<br>troppi errori ricevuti.<br><i>Non è previsto uno S-meter per rilevare l'intensità del segnale, inteso</i><br><i>come unità S. utilizzato principalmente nel mondo radioamatoriale</i> |

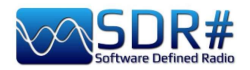

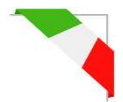

| Waterfall         | Questa finest<br>dell'intensità d<br>orizzontale) e<br>cascata a parti<br>il nome ingles<br>Questa rapp<br>conoscere vis<br>Un occhio allu<br>interessante,<br>segnale ha la<br>elettrici!!<br>Ecco alcuni e<br>AM<br>Per riconosc<br>modulazioni v | ra mostra la n<br>dei segnali rice<br>del tempo (asse<br>re dall'alto che<br>e cascata (wate<br>presentazione<br>sivamente i van<br>enato individua<br>anche se deb<br>a propria "impi<br>esempi di segna<br>FM<br>ere più facilm<br>i rimando al ca | rappresentaz<br>vuti in funzi<br>verticale) c<br>scendono m<br>rfall).<br>è un otti<br>i tipi di segu<br>a e riconosc<br>pole e in me<br>ronta", com<br>ali:<br>CW<br>rente i num<br>apitolo "Dec | tione grafica<br>ione della frequon i nuovi dati<br>an mano verso<br>mo aiuto penali.<br>ce al primo co<br>ezzo ai disturi<br>presi i vari di<br>RTTY<br>nerosissimi tip<br>codifiche e ana | in tempo reale<br>uenza (sull'asse<br>rappresentati in<br>o il basso: da qui<br>er imparare a<br>lpo un segnale<br>bi, poiché ogni<br>sturbi e rumori |
|-------------------|----------------------------------------------------------------------------------------------------|----------------------------------------------------------------------------------------------------|----------------------------------------------------------------------------------------------------|----------------------------------------------------------------------------------------------------|----------------------------------------------------------------------------------------------------|
| Barra di sintonia | La linea rossa<br>frequenza è at<br>L'interno del r<br>può esser mo<br>sinistro del ret<br>La larghezza<br>l'area del s<br>stretta, spec                                                                                                    | a verticale al o<br>tualmente sinto<br>rettangolo grigio<br>dificata sempl<br>tangolo.<br><b>a di banda dev</b><br>egnale sinto<br>ialmente nella                                                                                                    | centro dello<br>nizzato il ric<br>o è la larghe<br>icemente str<br>re esser im<br>nizzato (no<br>a ricezione                                                                                      | spettro RF n<br>cevitore.<br>zza di banda at<br>rascinandone i<br>postata in me<br>on troppo la<br>di segnali di                                                                            | nostra su quale<br>tiva (o BW) che<br>il lato destro o<br>odo che copra<br>rga o troppo<br>gitali).                                                   |
|                   |                                                                                                    |                                                                                                    |                                                                                                    |                                                                                                    |                                                                                                    |

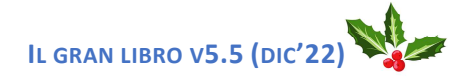

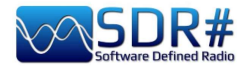

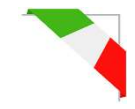

# Radio

In questo pannello si selezionano i vari tipi di modulazione (AM/DSB, USB/LSB, NFM/WFM, CW, RAW), filtri, larghezza di banda, lo squelch e altri importanti settaggi.

| 6 P Radio                                           | Radio                    | ~ <del>1</del> × |
|-----------------------------------------------------|--------------------------|------------------|
| dBFS<br>-20                                         |                          | OUSB             |
| Control the Demodulator, Filters, Squelch, and more | O WFM O DSB O CW         | ORAW             |
|                                                     | Shift                    | ∘ ≎              |
|                                                     | Filter Blackman-Harris 4 | ~                |
|                                                     | Bandwidth Order          |                  |
|                                                     | 8,000 🗘                  | 1,000 🗘          |
|                                                     | Squelch CW Shift         |                  |
|                                                     | 50 🗘                     | 1,000 🗘          |
|                                                     | 🔄 Binaural 🛛 🔽 Snap to   | Grid             |
|                                                     | Lock Carrier Correct     | IQ               |
|                                                     | Anti-Fading              | pectrum          |
|                                                     |                          |                  |

| Modo | Funzionalità                                                                                                    |
|------|----------------------------------------------------------------------------------------------------|
| NFM  | Tecnica di trasmissione che utilizza la variazione di frequenza dell'onda portante.<br>Modalità comunemente utilizzata dai servizi civili e radioamatori sia per i modi<br>analogici che digitali in VHF/UHF ma non sotto i 27 MHz.<br>Dalla v.1861 è stato aggiunto un demodulatore FM misto nel dominio della<br>frequenza e del tempo: migliora tutto ciò che riguarda l'FM, compresi i segnali<br>deboli NFM e l'RDS in modalità WFM.<br><b>Nota importante</b> : il nuovo demodulatore funziona al meglio quando l'intero<br>segnale è coperto opportunamente dal filtro larghezza di banda (BW) sul VFO.                                                                                                    |
| WFM  | <ul> <li>Questa è la modalità utilizzata dalle stazioni commerciali in FM (banda 88-108 MHz). Per le emittenti che trasmettono l'RDS, nella parte alta dello Spettro RF, sulla sinistra, è presente la decodifica di alcuni codici (vedi punto 11). Il sistema RDS infatti veicola molte informazioni e SDR# decodifica le seguenti:</li> <li>PI - Programme Identification. Codice univoco di quattro caratteri alfanumerici che identifica la stazione radio.</li> <li>PS - Programme Service. Sono otto caratteri usati, solitamente, per inviare il nome della radio anche in maniera dinamica.</li> <li>RT - Radio Text. Permette di inviare testo libero dalle radio come, ad esempio, l'autore ed il titolo del brano in onda.</li> <li>Dalla v.1861 è stato aggiunto un demodulatore FM misto nel dominio della frequenza e del tempo: migliora tutto ciò che riguarda l'FM, compresi i segnali deboli NFM e l'RDS in modalità WFM.</li> </ul> |

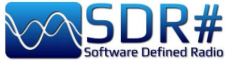

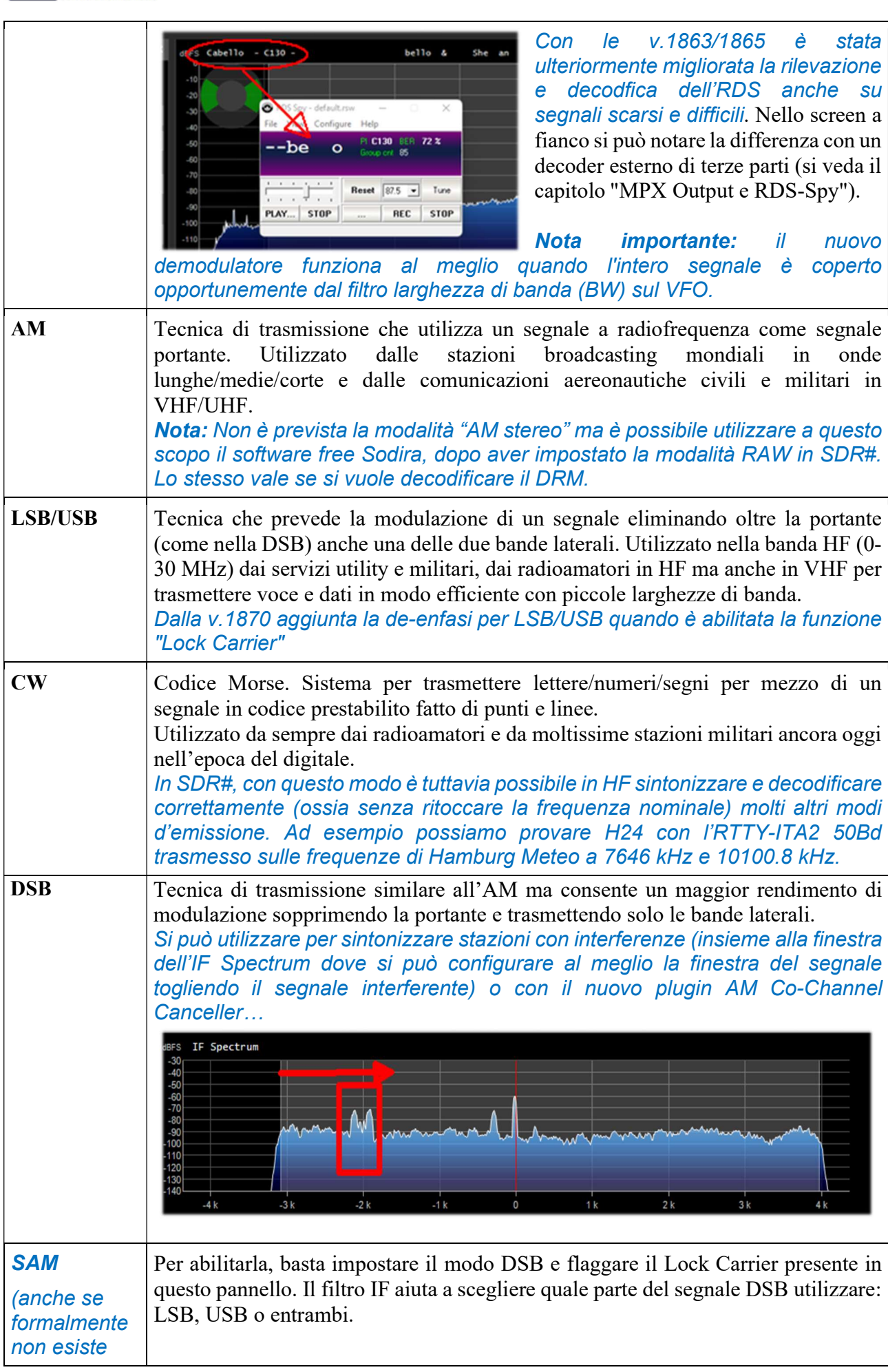

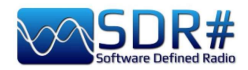

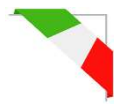

| essa è<br>pienamente<br>supportata!!)<br>RAW | <ul> <li>Viene utilizzato un PLL molto performante e adattivo, sviluppato con l'aiuto di DXers di alto profilo che non ha rivali in termini di prestazioni. Tiene "agganciato" tutto anche se il segnale è appena visibile nello spettro RF. Anche quando il segnale è completamente sparito, trova il modo di mantenerlo fino a quando non riappare di nuovo. Non si ha più quel fastidioso effetto di aggancio/sgancio che può verificarsi nelle radio portatili o in altri software. Questo può essere combinato con l'Anti-Fading per migliorare l'SNR quando non ci sono interferenze tra canali.</li> <li>Da utilizzare in abbinamento a decoder esterni, esempio DReaM (DRM) o per la</li> </ul> |                            |                                                                                                    |
|----------------------------------------------|----------------------------------------------------------------------------------------------------|----------------------------|----------------------------------------------------------------------------------------------------|
|                                              | RAW im                                                                                                    | postand                    | o il suo ingresso su IQ o usando la modalità USB in SDR#.                                                                                                    |
| Opzione                                      | De                                                                                                    | fault                      | Funzionalità                                                                                                    |
| Shift                                        | 0 (se 1<br>utilizz<br>UpCo                                                                                                    | non si<br>zano<br>nverter) | Questa casella è utile solo se si utilizza un UpConverter; serve a rettificare la frequenza sintonizzata con il valore inserito. Per esempio, se si utilizza un UpConverter (con un oscillatore a 100 MHz) si imposta lo Shift a -100.000.000. Senza lo Shift, quando si usa un UpConverter per sintonizzare un segnale a 7 MHz, si dovrebbe sintonizzare $100+7 = 107$ MHz. Con lo Shift impostato è possibile sintonizzarsi normalmente a 7 MHz senza artifizi.                                                                                                    |
| Filter                                       | Black<br>Harris                                                                                                    | man-<br>s 4                | Cambia la tipologia di filtro utilizzato nella trasformata di<br>Fourier veloce o FFT. Viene utilizzato per la ricezione del<br>segnale evidenziato nella finestra RF. Blackman-Harris è di<br>solito il miglior filtro da scegliere senza bisogno di cambiarla.                                                                                                    |
| Bandwidth                                    | AM:<br>WFM<br>180.0                                                                                                    | 10.000<br>::<br>00         | Questa è la larghezza di banda (BW) nella finestra dell'area<br>rettangolare di colore grigio. E' possibile impostarla<br>manualmente in questo campo oppure trascinando nello Spettro<br>i bordi della finestra con il mouse.                                                                                                    |
| Order                                        | 500                                                                                                    |                            | Questa cella modifica il valore di ripidezza dei fianchi del filtro.<br>Con valori bassi (da 10 a 50), la transizione tra la banda passante<br>e la zona fuori banda avviene gradualmente. Con valori alti (da<br>100 a 500), la transizione è immediata. L'effetto di questa<br>regolazione è udibile nel segnale audio. Valori molto alti però<br>possono causare instabilità dell'AGC o un ascolto meno pulito.<br>Si potrà aumentare l'ordine del filtro in presenza di forti segnali<br>vicino alla propria area sintonizzata. L'utilizzo di ordini di filtro<br>più alti può però causare un maggiore carico di CPU, su PC<br>lenti bisognerebbe ridurre questo valore.                                                           |
| Squelch                                      | OFF                                                                                                    |                            | Lo Squelch viene utilizzato per silenziare l'audio quando<br>l'intensità del segnale è inferiore ad una soglia specificata. Un<br>valore alto richiede un segnale di intensità più forte per attivare<br>l'audio.<br>Lo Squelch è implementato solo per l'AM (Amplitude<br>Squelch) e FM (Noise Squelch), mentre per l'SSB ha bisogno<br>di un altro tipo di squelch che non è ancora implementato. È<br>utile specialmente in NFM in attesa di sentire del parlato e<br>non ascoltare il solo rumore di fondo, ma va sempre<br>disattivato quando si decodificano segnali digitali (ad<br>esempio tramite il DSD+).<br>Spesso ho raccolto pareri di difficoltà, da amici e<br>conoscenti, nella decodifica di segnali digitali proprio |

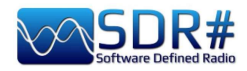

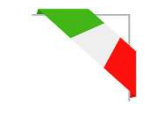

|            |              | con il DSD+, forse conviene utilizzare il VAC originario<br>piuttosto che altri software similari presenti sul<br>mercato!!!                                                                                                    |
|------------|--------------|----------------------------------------------------------------------------------------------------|
| CW Shift   | 600          | Principalmente utile nella ricezione del CW dove si può settare<br>l'offset tra le frequenze di trasmissione e ricezione.                                                                                                    |
| FM Stereo  | (in WFM)     | Abiliterà l'uscita stereo per i segnali WFM delle stazioni commerciali FM (in banda 88-108 MHz), ma può peggiorare il suono delle stazioni deboli e distanti.                                                                                                    |
|            |              | RDS il display visualizzerà (al punto ((( Classica ))) a<br>11) il nome dell'emittente tra parentesi tonde.                                                                                                    |
| Binaural   | (in AM,DSB)  | Introdotto dalla v.1870, tramite la nuova casella di controllo<br>"Binaural" (che attiva o disattiva la funzione prevista nei soli<br>modi AM/DSB), l'audio viene veicolato su canali diversi<br>creando, specialmente per l'ascolto in cuffia, particolari effetti di<br>"diversità spaziale".                                                                                                    |
|            |              | Il termine "Binaurale", ossia a "due orecchi", non è un concetto<br>nuovo (si rimanda ad internet per un approfondimento storico del<br>termine), qui ci basta conoscere che non è un metodo di<br>demodulazione e non è il classico "stereo" ma può creare<br>specifici e sottili effetti d'ascolto in determinate circostanze che<br>richiedono però un certo skill dell'ascoltatore oltre ovviamente<br>ad un buon paio di cuffie.                                                                                                    |
|            |              | L'AM (che è un segnale monofonico) ha due "bande laterali"<br>speculari su entrambi i lati della portante, evidenti sullo<br>spettro FFT, ma spesso il segnale ricevuto avrà perso parte<br>della simmetria originale a causa degli effetti di propagazione.<br>Il binaurale cerca di recuperare gli squilibri delle bande laterali<br>presentandosi come segnale di differenza e se c'è del<br>leggero rumore di fondo questo è diffuso su tutto il segnale,<br>dando un effettivo miglioramento nel rapporto<br>segnale/rumore. Sui segnali forti (esempio stazioni locali) si<br>può provare ad attivare anche il "Lock Carrier".<br><b>Ricordarsi che i nuovi strumenti richiedono un pò di</b><br><b>pratica e molta disponibilità a sperimentare!!</b> |
|            |              | La parte interessante è l'interazione del binaurale con i filtri IF<br>esistenti, l'Anti-Fading, il NR, il Co-Channel Canceller e gli<br>altri plugin di SDR#. Ora l'Anti-Fading migliora l'SNR in modo<br>opportunistico sfruttando appunto la diversità spaziale. Molti<br>altri miglioramenti anche nella catena DSP.                                                                                                    |
| Quadrature | (in LSB,USB) | La v.1884 ha introdotto questo nuovo audio output in quadratura<br>per i soli modi LSB/USB.                                                                                                    |

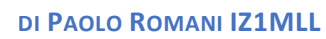

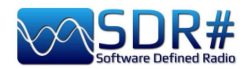

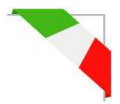

| Snap to Grid    | ON  | L'attivazione dello "Snap to grid" e relativa barra di navigazione<br>"Step Size" (vedi punto 6) aiutano molto per una veloce e<br>corretta sintonizzazione dei segnali centrando la corretta sintonia<br>per ogni tipo di emissione. Ad esempio in banda aerea civile i<br>canali sono ora distanziati con lo step di 8,33 kHz, pertanto<br>l'abilitazione di questo campo e il relativo step, permette la<br>corretta sintonia cliccando direttamente sullo Spettro RF o sul<br>Waterfall.<br><i>Per utilizzarlo con un dongle RTL-SDR non-TCXO (ossia non<br/>termo-compensato), la correzione dell'offset in frequenza<br/>PPM deve essere impostata correttamente e finemente dopo<br/>almeno 10 minuti dall'utilizzo del dongle, altrimenti le<br/>frequenze potrebbero non essere allineate a quelle reali.</i> |
|-----------------|-----|----------------------------------------------------------------------------------------------------|
| Lock Carrier    | OFF | Attivo solo nelle modalità AM o DSB. Permette l'AM Sincrona<br>che può migliorare di molto la ricezione e tenere perfettamente<br>agganciato il segnale anche se scarso e poco stabile.<br>Da provare in modalità DSB, fa proprio la differenza per un<br>piacevole ascolto!                                                                                                    |
|                 |     | Ecco la novità introdotta con la v.1892: il Super PLL.<br>Ora il "Lock Carrier" è ottenuto utilizzando uno speciale<br>"Super PLL" che ha una grande resistenza alla perdita del<br>lock. In pratica, quando il PLL perde l'aggancio, avvia un altro<br>processo esattamente nella stessa fase in cui è stato perso e<br>continua a girare. In questo modo il segnale di interesse viene<br>mantenuto alla stessa frequenza prima della perdita<br>dell'aggancio. Quando la portante è di nuovo disponibile, il<br>PLL si blocca e riprende il segnale senza discontinuità di fase<br>o altri inconvenienti. Questo strumento è particolarmente utile<br>per il DXing High End con segnali intermittenti.                                                                                                    |
| Correct IQ      | OFF | Questa impostazione rimuove il piccolo e fastidioso picco centrale presente con i dongle RTL-SDR R820T/R820T2.                                                                                                    |
| Anti-Fading     | OFF | Da utilizzare quando "Lock Carrier" è attivato. Sfrutta la simmetria dei segnali AM e aiuta in presenza di segnali deboli. <i>Attivarlo per una migliore ricezione in AM, ma può aumentare l'utilizzo della CPU</i> .                                                                                                    |
| Invert Spectrum | OFF | Se si utilizza SDR# come panadapter, alcuni ricevitori<br>potrebbero avere i segnali I&Q invertiti e si deve attivare questa<br>opzione.<br>I segnali I/Q (o dati I/Q), sono un elemento fondamentale dei<br>sistemi di comunicazione RF, spesso rappresentano segnali<br>nel dominio del tempo.                                                                                                    |

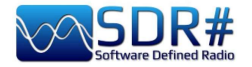

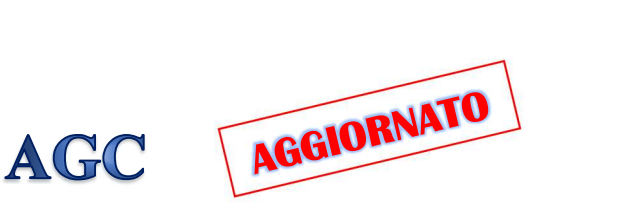

La funzione dell'AGC agisce in tempo reale sull'amplificazione dei segnali in ingresso variandola in modo da ottenere in uscita un livello ottimale sui segnali bassi ed evitando fenomeni di distorsione su quelli alti.

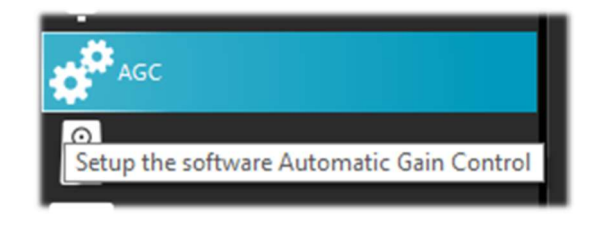

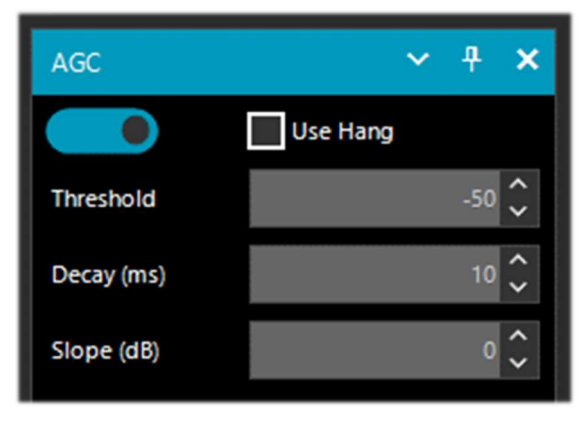

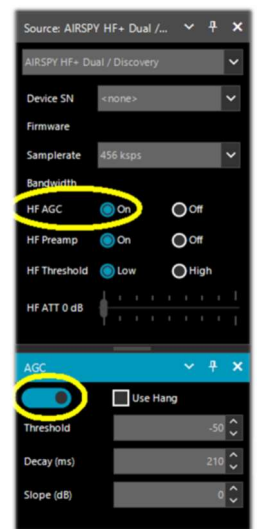

Nell'AirSpy HF+ il guadagno AGC è controllato completamente dal software in esecuzione nel DSP, che ottimizza la distribuzione del guadagno in tempo reale per ottenere sensibilità e linearità ottimali. *Quindi ricordarsi di attivarli entrambi!* 

Dalla v.1906 l'AGC è stato nuovamente ottimizzato per gestire al meglio il QSB (vedasi Glossario) in AM.

In modalità WFM l'AGC è disattivato perché il segnale FM è limitato e la sua ampiezza è costante. Nel modo NFM l'AGC agisce sull'uscita audio.

Questa funzione è utile con segnali deboli con basso indice di modulazione: AM, SSB, CW e RAW.

| Opzione           | Default | Funzionalità                                                                                                    |
|-------------------|---------|----------------------------------------------------------------------------------------------------|
| Use AGC           | ON      | Attiva il controllo automatico di guadagno. L'AGC tenterà di controllare<br>il livello del volume audio in modo che i suoni forti non lo siano troppo e<br>lo stesso per quelli bassi. Le impostazioni predefinite funzionano bene per<br>i segnali audio in voce.<br>È utile attivarlo specialmente quando si ascoltano segnali<br>AM/SSB/CW poiché i segnali forti potrebbero risultare distorti. |
| Use Hang          |         | Permette di modificare il comportamento predefinito dell'AGC nelle sue<br>componenti di Threshold/Decay/Slop, anche se nella maggior parte dei<br>casi i valori predefiniti vanno bene.<br><i>Abilitandolo cambia leggermente la risposta nel tempo e può essere</i><br><i>utile per alcuni segnali SSB o Morse.</i>                                                                                |
| Threshold<br>(dB) | -50     | E' la soglia di intervento dell'AGC. I segnali al di sotto di quello livello<br>non vengono amplificati, mentre quelli al di sopra vengono amplificati al<br>livello di quelli più forti.                                                                                                    |
| Decay (ms)        | 500     | Tempo di risposta. Valori alti ritardano l'intervento, valori troppo bassi posso provocare un fastidioso effetto audio.                                                                                                    |
| Slope (dB)        | 0       | Pendenza della retta per la correzione del guadagno.                                                                                                    |

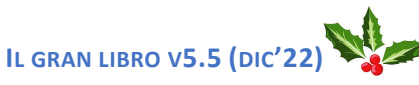
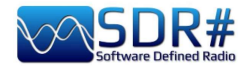

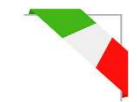

Tecnicamente può esser utile conoscere che esistono diversi livelli di AGC:

#### Analogico

- RF AGC, che attiva un attenuatore a passi di 6dB,
- IF AGC, che controlla il guadagno IF appena prima della digitalizzazione.

#### Digitale

- IF AGC, per assicurarsi che i dati siano scalati correttamente (tramite amplificazione digitale) prima di inviarli al computer.
- Narrow band AGC, che è il pannello AGC che controlla il segnale che passa attraverso il filtro VFO.

#### Alcune note importanti

Il ruolo degli AGC analogici è quello di adattare la sensibilità del front-end ai segnali in ingresso, quindi quando si attiva l'AGC, si attivano entrambi gli AGC analogici.

• L'IF AGC digitale è sempre attivato e inizia ad agire solo quando il segnale più forte nello spettro IF supera i -6 dBFS.

Questo meccanismo assicura che i segnali siano sempre scalati correttamente in maniera automatica.

• Quando si disattivano gli AGC analogici, è possibile controllare manualmente l'attenuatore lasciando l'utente libero di scegliere quale livello di attenuazione è adeguato al proprio segnale in ingresso.

In generale, portando l'attenuazione fino a quando il rumore di fondo è intorno a -100 dBFS. Livelli più alti non migliorano necessariamente il SNR ma ridurranno la gamma dinamica disponibile. In caso di dubbi, attivate l'AGC e lasciatelo lavorare.

• Quando si attiva l'AGC analogico è disponibile anche l'opzione "Threshold".

Si usa per istruire l'AGC a tollerare un extra di 3 dB di potenza del segnale prima di impostare il livello di attenuazione successivo. "Threshold Low" significa che il front-end è "meno sensibile" mentre "Threshold High" significa "più sensibile".

Questo è davvero utile quando si inseguono segnali marginali in presenza di blocchi molto forti (~ 100 dB di differenza).

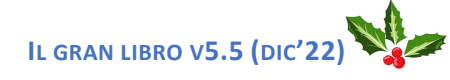

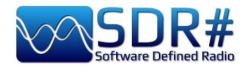

Setup the audio

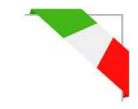

# Audio

In questo pannello si possono regolare tutte le impostazioni relative alla scheda audio.

| Audio        | ~ <del>1</del> ×                     |
|--------------|--------------------------------------|
| Samplerate   | 48000 sample/sec 🗸 🗸                 |
| Input        | [MME] Microsoft Sound Mapper - I     |
| Output       | [MME] Altoparlanti (Realtek High D 🗸 |
| Latency (ms) | 50 🗘                                 |
| Unity Gain   | 🗸 Filter Audio                       |
| Panning      |                                      |

| Opzione    | Default      | Funzionalità                                                                                                    |
|------------|--------------|----------------------------------------------------------------------------------------------------|
| Samplerate | 48000        | Imposta la frequenza di campionamento della propria scheda audio.<br>Alcuni software di decodifica possono richiedere l'impostazione di una<br>specifica frequenza di campionamento. Di solito il valore predefinito a<br>48000 campioni/secondo dovrebbe andare bene per l'ascolto generale.                                                                                                    |
| Input      | Scheda audio | In questo campo è evidenziata la scheda audio in ingresso.<br>Normalmente non va modificato, rilevando automaticamente la<br>propria scheda anche nel caso si utilizzino schede audio SDR come:<br>SoftRock, Funcube Dongle, Fifi SDR, ecc.                                                                                                    |
| Output     | Altoparlanti | In questo campo si sceglie il dispositivo di uscita tra quelli disponibili<br>nel proprio sistema: Altoparlanti, Line 1, Digital Output e per la qualità<br>audio migliore: [Windows DirectSound], [MME] o i ben più<br>performanti [ASIO]<br><i>Normalmente è predefinito sulla linea degli altoparlanti.</i><br>Ma cos'è l'ASIO? Audio Streaming Input Output è un protocollo di<br>comunicazione a bassa latenza per segnali audio digitali sviluppato<br>dalla Steinberg. Grazie a esso, una scheda audio può essere in grado di<br>registrare e riprodurre l'audio senza ritardi (delay). I driver a bassa<br>latenza, studiati per ottenere e gestire i flussi audio in entrata e uscita<br>con un piccolo buffer di memoria (dove avviene lo scambio del flusso<br>e la trasformazione digitale/analogico), permettono di avere un ritardo<br>praticamente nullo!<br>Per le periferiche audio che non dispongono di supporto nativo ASIO,<br>sono stati pubblicati gli ASIO4ALL, driver ASIO universali e<br>compatibili, tuttavia non essendo nativi per molti sistemi, ciò si può<br>tradurre in leggere riduzioni in termini di performance ma vale la pena<br>provarci!<br>Se non sono già presenti nel proprio Windows 10, i drivers a bassa<br>latenza si possono scaricare dal sito:<br><u>https://www.asio4all.org/</u><br><i>Si può poi facilmente effettuare un test con questi driver abilitati:</i><br><i>sintonizzare in SDRsharp una qualsiasi emittente broadcasting e<br/>fare lo stesso una con ricevitore esterno l'audio che uscirà da</i> |

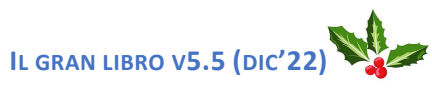

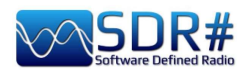

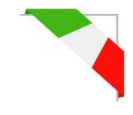

|                 |                                                                                                | entrambi i sistemi sarà praticamente in parallelo e senza nessun ritardo come invece avviene con i normali driver.                                                                                                    |
|-----------------|------------------------------------------------------------------------------------------------|----------------------------------------------------------------------------------------------------|
| Latency<br>(ms  | 50 o valori<br>inferiori con<br>i driver<br>[Windows<br>DirectSound]<br>1 con driver<br>[ASIO] | Il valore di latenza (espresso in millisecondi) è il tempo che intercorre<br>tra la conversione analogico-digitale del segnale in ingresso, la sua<br>elaborazione e la riconversione digitale-analogico in uscita.<br><i>E' consigliabile tenere questo valore il più basso possibile. Gli ultimi</i><br><i>sviluppi di SDR# (v.1783) hanno quasi dimezzato l'uso della</i><br><i>CPU/memoria, mentre la latenza è al limite di ciò che l'hardware può</i><br><i>fare.</i><br><i>Dalla v.1818 la latenza si è ancora drasticamente ridotta e ora i</i><br><i>driver ASIO funzionano senza problemi con il valore di 1 ms!</i>                                                                                                    |
| Unity Gain      | OFF                                                                                            | Normalmente deve essere deselezionato in quanto imposta il guadagno<br>audio al valore unitario di 0 dB.<br><i>Questa opzione è utile soprattutto quando si usa il programma come</i><br><i>fonte di IQ per altri programmi o per un'altra istanza dello stesso</i><br><i>SDR#. Ciò significa che deve essere utilizzata con "RAW", ma</i><br><i>anche le altre modalità funzionano, sebbene siano irrilevanti.</i><br><i>Fondamentalmente, quando si usa Unity Gain, l'elaborazione</i><br><i>comporta la sintonizzazione, la decimazione, il filtraggio ed</i><br><i>eventualmente un AGC se lo si lascia abilitato.</i><br><i>Non viene aggiunto alcun guadagno supplementare. La maggior</i><br><i>parte dei segnali desiderati all'ingresso è molto debole e richiede</i><br><i>una buona quantità di decimazione e filtraggio per renderli</i><br><i>utilizzabili. Alla fine si ottiene qualcosa che ha un picco di -120</i><br><i>dBFS. Se si tenta di inviare l'IQ risultante direttamente al VAC, esso</i><br><i>verrà quantizzato e di fatto annullato.</i> |
| Filter<br>Audio | ON                                                                                             | Filtro audio che migliora la resa di tutti i segnali in fonia rimuovendo la<br>componente continua DC e ricostruendo l'audio filtrando tutto quello<br>che eccede la banda del segnale utile.<br>Vedere anche il capitolo "Audio Recorder", inoltre va assolutamente<br>disattivato quando si decodificano segnali digitali (ad esempio<br>tramite il DSD+ o DReaM).<br>Stesso dicasi per tutti gli altri plugin (esempio Audio Processor<br>o Filtri che agiscono a livello di audio) che nella ricezione di<br>segnali digitali (esempi: DMR, DSTAR, C4FM, satelliti) vanno<br>assolutamente disattivati pena errate decodifiche o segnali<br>sporchi.                                                                                                    |
| Panning         | centrale                                                                                       | Serve a bilanciare l'audio tra gli altoparlanti destro/sinistro. La posizione centrale (a metà) del cursore è quella standard. Verso sinistra per altoparlante sinistro, dalla parte opposta per quello destro.<br>Attenzione: per l'uso con DSD+ o altri decoder esterni assicurarsi che il cursore sia nella posizione centrale!                                                                                                    |

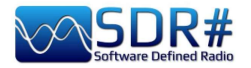

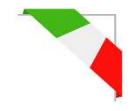

# Display

Le impostazioni del Display regolano le opzioni relative ai temi grafici, ai settaggi dello spettro RF e del Waterfall, della risoluzione e altre importanti regolazioni FFT.

| Display                              | splay       | ~ <del>1</del> >                      | × |
|--------------------------------------|-------------|---------------------------------------|---|
| ТЬ                                   | eme         | Fluent Dark 🗸 🗸                       | • |
| Setup the Themes and the FFT Display | ew          | Both 🗸                                | • |
| w                                    | indow       | Blackman-Harris 4 🗸 🗸                 | • |
| Re                                   | solution    | 32768 🗸                               | • |
| Sty                                  | yle         | Static Gradient 🗸 🗸                   |   |
| Ma                                   | arker Color |                                       | 1 |
| Gr                                   | adient      | Sharp Classic 🗸                       |   |
|                                      | Mark Peaks  | Time Markers                          |   |
|                                      | Smoothing   |                                       |   |
| s                                    | -Attack –   |                                       |   |
|                                      |             |                                       |   |
| s                                    | -Decay -    | • • • • • • • • • • • • • • • • • • • |   |
|                                      |             |                                       |   |
| w                                    | V-Attack –  | · · · · · · · · · · · · · · · · · · · |   |
|                                      |             |                                       |   |
| w                                    | V-Decay –   | <u></u>                               |   |
|                                      |             | [ ]                                   |   |
|                                      | Spectrum    |                                       |   |
|                                      | peed        |                                       |   |
|                                      |             |                                       |   |

| Opzione    | Default               | Funzionalità                                                                                                    |  |
|------------|-----------------------|----------------------------------------------------------------------------------------------------|--|
| Theme      |                       | Introdotto recentemente con gli ultimi temi grafici permette di scegliere molteplici layout anche in tema scuro.                                                                                                    |  |
| View       | Both                  | Permette di impostare la visualizzazione dello schermo spettro RF, o waterfall, o solo uno di essi, o nessuno. Sui PC più vecchi può essi utile non visualizzare il waterfall per non appesantire trop l'elaborazione.                               |  |
| Window     | Blackman-<br>Harris 4 | Imposta il tipo di filtro da utilizzare, <i>dove ogni filtro ha una diversa curva di risposta e caratteristica:</i> il default di Blackman-Harris 4 è il migliore nella maggior parte dei casi poiché ha prestazioni bilanciate e non va modificato. |  |
| Resolution | 32768                 | L'aumento della risoluzione migliorerà la qualità del segnale nello<br>schermo spettro RF e nel waterfall. L'uso di una risoluzione più alta può<br>essere utile quando si effettuano regolazione fini, poiché si vedono                             |  |

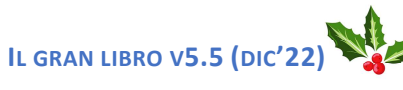

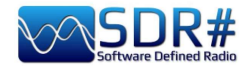

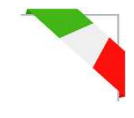

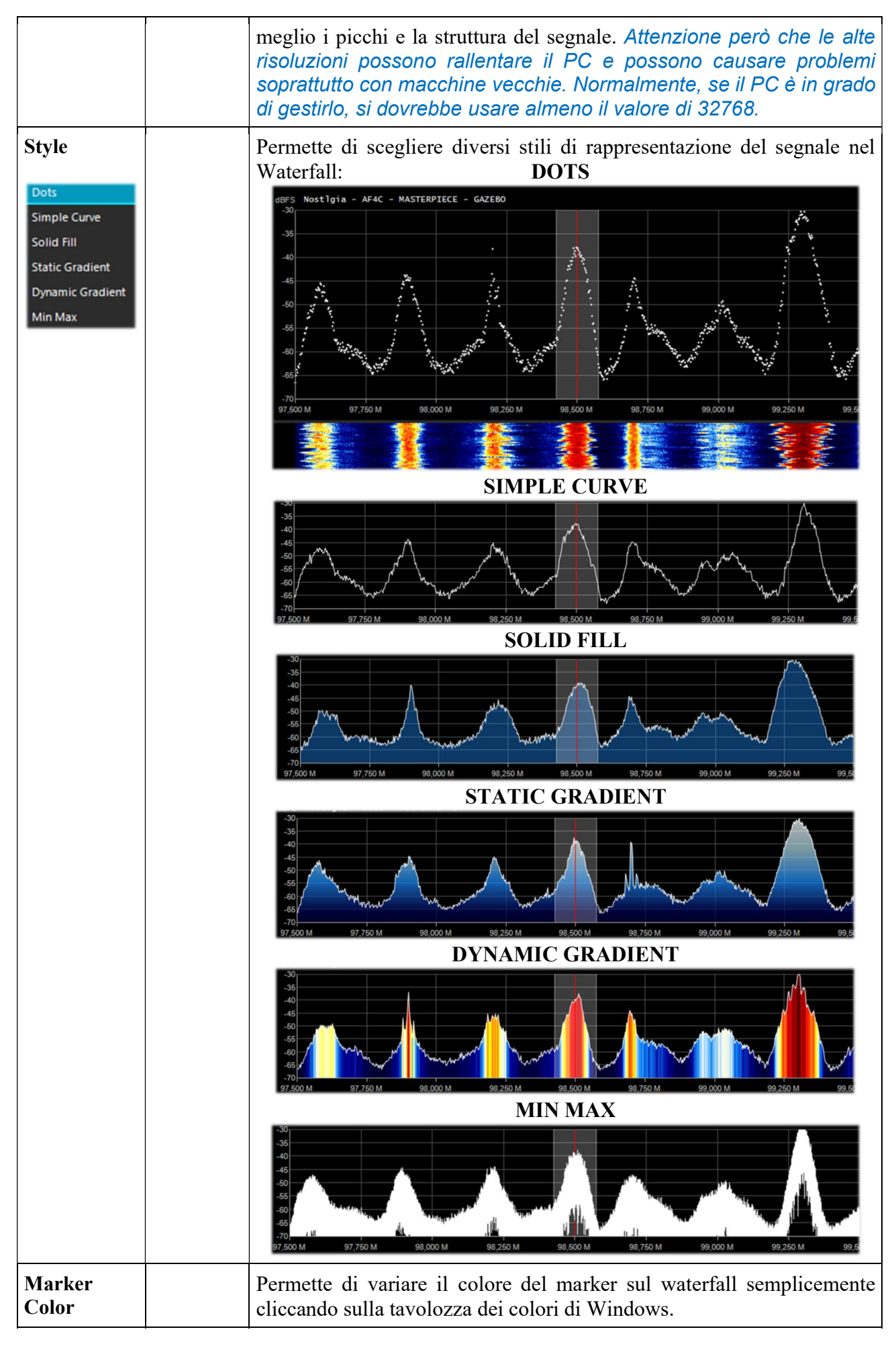

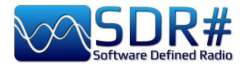

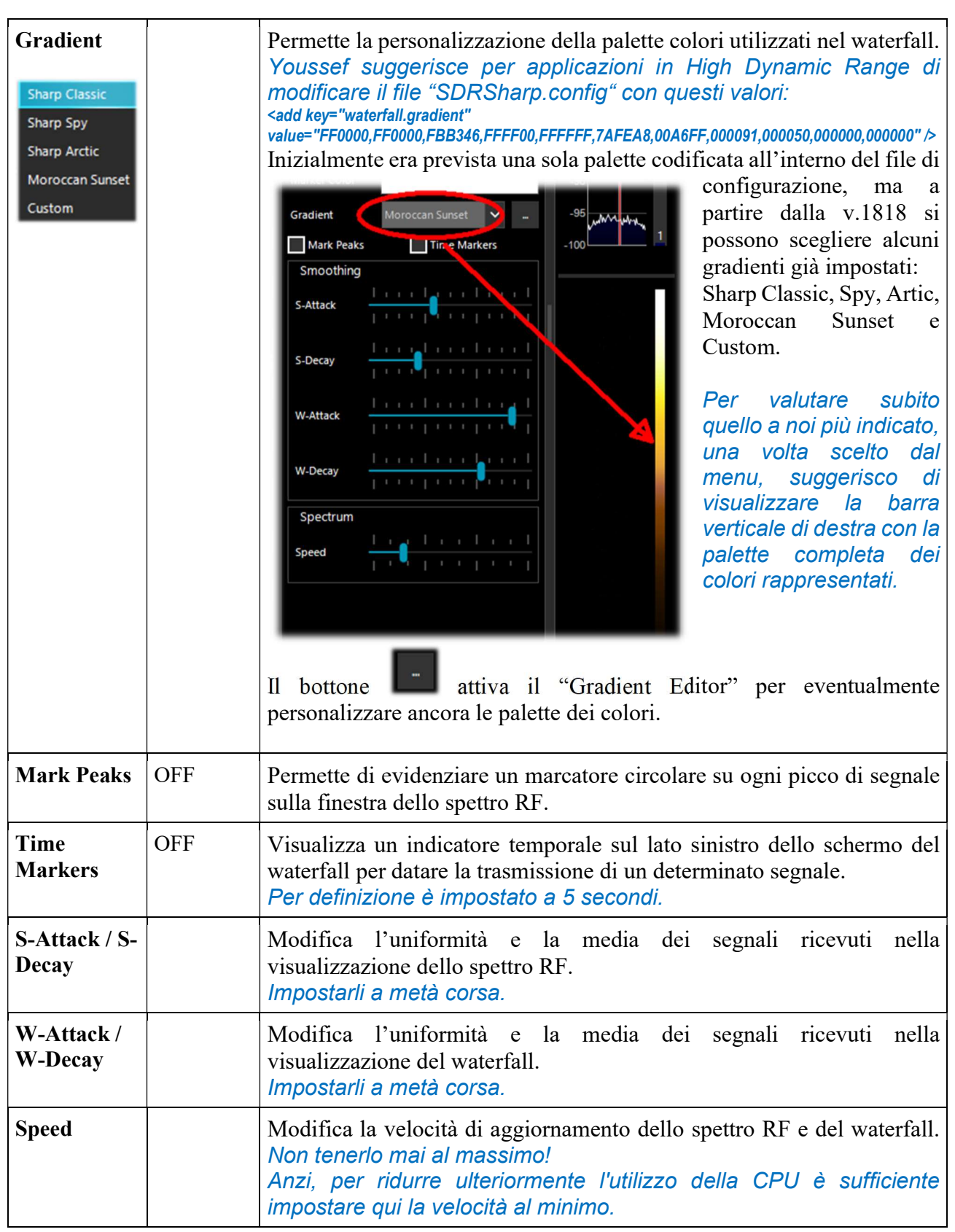

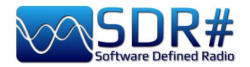

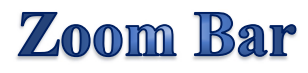

La "Zoom Bar" permette di gestire i quattro cursori verticali delle impostazioni nella visualizzazione dello Spettro RF/Waterfall. Originariamente era posizionata sulla destra dello Spettro RF - punti 14/17.

Dalla v.1892 ci sono due possibilità di utilizzo: quella più recente permette di avere l'intero controllo minimizzato (sempre a fianco dello Spettro RF). Si clicca il bottone "Zoom" per aprirlo temporaneamente... Chi volesse invece utilizzarlo com'era precedentemente basta flaggare il relativo controllo nella barra Menu / Layout / Zoom Bar.

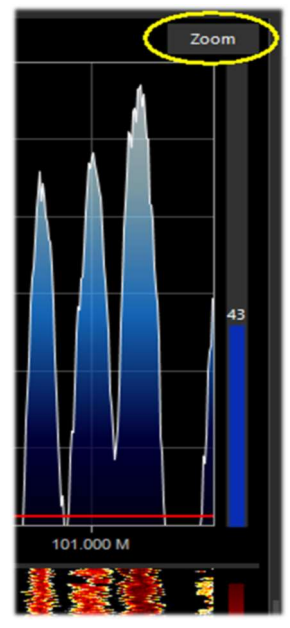

| 🐊 Layout                                                                    | Open All Panels<br>Close All Panels                |
|-----------------------------------------------------------------------------|----------------------------------------------------|
| Audio : Noise Blanker<br>Audio : Noise Reduction<br>Audio : Simple Recorder | Load Layout<br>Save Layout                         |
| Baseband : Simple Recorder                                                  | <ul> <li>✓ Zoom Bar</li> <li>✓ Step Bar</li> </ul> |

| Opzione  | Default     | Funzionalità                                                                                                    |  |  |
|----------|-------------|----------------------------------------------------------------------------------------------------|--|--|
| Zoom     | in<br>basso | Muovendo questo cursore verso l'alto, si ingrandirà lo spettro RF e il waterfall<br>nell'intorno della frequenza sintonizzata. Tuttavia più si ingrandisce, minore<br>sembrerà la risoluzione. Un'alternativa allo zoom è quella di ridurre la<br>frequenza di campionamento o di utilizzare la funzione decimazione nel<br>pannello Source.                                                                                                    |  |  |
| Contrast | in<br>basso | Regola il contrasto del waterfall. Muovendo il cursore verso l'alto i segnali si distingueranno dal rumore di fondo, <i>ma non esagerare ed evitare di saturare avendo uno screen tutto giallo/arancio o rosso</i>                                                                                                    |  |  |
| Range    | in<br>basso | Modifica il livello in dBFS sull'asse sinistro della finestra dello spettro RF.<br><i>Si dovrebbe regolare in modo che la soglia del noise floor sia molto vicina</i><br><i>alla parte inferiore della finestra dello spettro RF.</i><br>Questo permetterà una maggiore leggibilità<br>dei segnali dello spettro RF e relativo<br>waterfall rendendo i segnali deboli più facili<br>da individuare.<br><i>Il primo screenshot raffigura una</i><br><i>configurazione corretta mentre il secondo</i><br><i>no!</i> |  |  |
| Offset   | in<br>basso | Aggiunge un offset al range di livello in dBFS nella finestra dello spettro RF.<br>L'offset viene aggiunto al valore superiore della gamma di livello in dB nello<br>spettro RF.<br>Normalmente non è necessario regolarlo, salvo sia<br>necessario un ulteriore contrasto su segnali deboli, in<br>abbinamento anche alla regolazione del "range". Regolarlo in<br>modo che l'altezza dei picchi di segnale non siano tosati nella<br>parte superiore della videata.                                             |  |  |

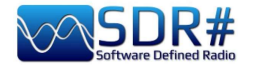

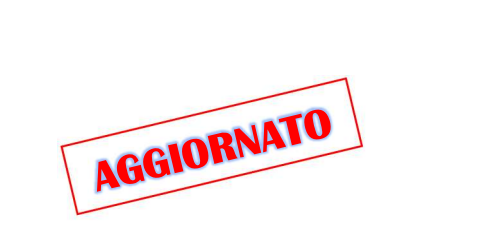

Dalla v.1785 non è più presente, nel pannello "Radio" il campo relativo allo "Step Size" (a fianco della voce "Snap to Grid") ma è stato creato il nuovo "Step Bar" sulla destra del VFO, successivamente modificato con la v.1899 e ancora con il nuovissimo menu che dalla v.1906 è stato incapsulato come voce a discesa in un pulsante più piccolo per risparmiare spazio nell'interfaccia utente.

**Step Bar** 

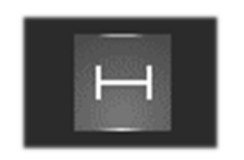

Le scelte possibili riguardano passi di sintonia tra 1 Hz e 1 MHz oppure con sintonia libera, che avviene non flaggando la prima voce "Snap" che serve per sintonizzare liberamente qualunque segnale indipendentemente dai passi di sintonia specifici di molti servizi in banda e relativi modi di emissione.

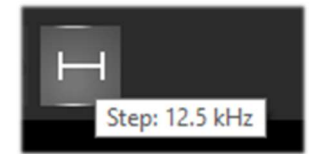

Inoltre passando brevemente con il mouse sull'icona appare lo step corrente.

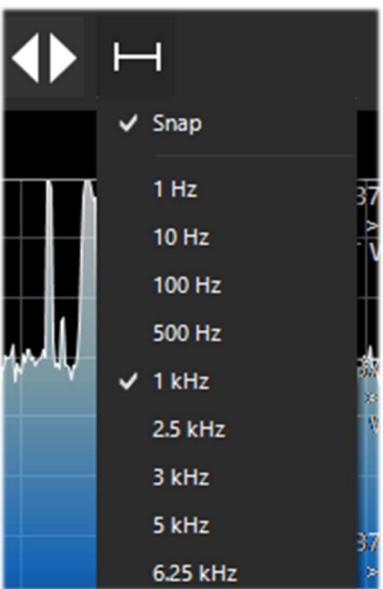

Dalla v.1892 è inoltre possibile abilitare o meno la sua funzionalità da Menu / Layout / Step Bar.

| 🚽 Layout 🔹 🕨                                                                | Open All Panels<br>Close All Panels |
|-----------------------------------------------------------------------------|-------------------------------------|
| Audio : Noise Blanker<br>Audio : Noise Reduction<br>Audio : Simple Becorder | Load Layout<br>Save Layout          |
| Baseband : Simple Recorder<br>Baseband : Simple Recorder                    | Zoom Bar                            |

Chi ha la necessità di utilizzare uno step non previsto è sufficiente editare il file SDRsharp.config alla chiave che inizia con **<add key="stepSizes" value=..."** e inserire il nuovo valore, esempio "3.125 kHz".

Altra possibilità molto interessante e veloce è quella di utilizzare il mouse: basta posizionarsi nella finestra del Waterfall o dello Spettro RF e con la rotella centrale del mouse ruotarla in avanti per avanzare con le frequenze dello Step prefissato o al contrario, ruotarla all'indietro per decrementare la frequenza.

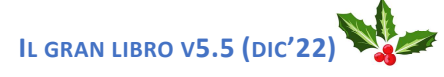

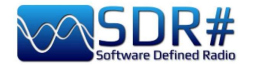

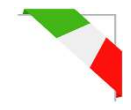

# **Co-Channel Canceller AM/FM**

Seguendo le numerose richieste degli utenti per migliorare la ricezione AM DX nelle onde medie e corte in presenza di interferenze isofrequenza, il team AIRSPY ha sviluppato il primo e innovativo algoritmo "Co-Channel Canceller" (o CCC). *Questo plugin, unico, gratuito e costantemente aggiornato, non è presente in nessun altro software!* 

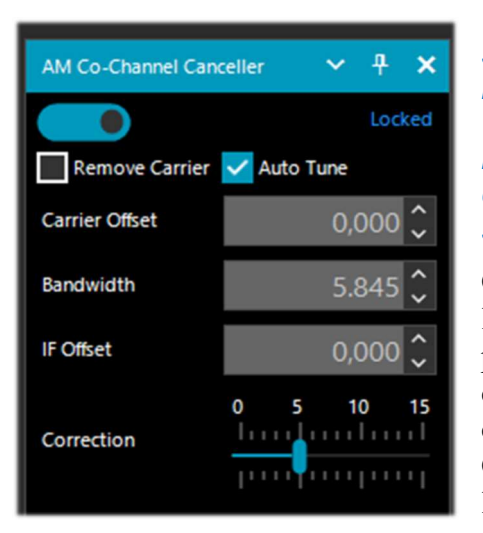

Tralasciando in questa sede le dfficoltà tecniche dietro lo sviluppo di un simile tool (ancora in attesa di brevetto), posso indicare che il plugin si aggancia alla portante principale (dominante) e cancella tutte le bande di frequenza correlate intorno ad essa. Se il segnale è distorto (e ha cattive correlazioni) cerca di risolvere il problema utilizzando alcuni specifici e innovativi algoritmi.

Ci sono due distinti plugin, uno per la modalità AM e un altro per l'FM, che non solo recuperano l'audio afflitto da interferenze, ma possono anche essere combinati con gli altri plugins per combattere il QRM, QRN, e qualsiasi cosa che può compromettere la ricezione dei segnali. Funziona anche il Co-Channel Zero-Offset, ossia è possibile rimuovere la forte stazione locale e ascoltare quella DX sulla stessa frequenza.

Durante una sessione di ascolto può spesso capitare di trovare le condizioni giuste per l'utilizzo di questi plugin, ovviamente non sono una condizione normale di utilizzo, ma nel caso di stazioni interferite per cercare di rilevare un segnale DX dedicando un pò di tempo e di attenzione perché la procedura può essere un pò laboriosa, almeno le prime volte...

| Comando        | Funzionalità                                                                                                    |  |  |  |
|----------------|----------------------------------------------------------------------------------------------------|--|--|--|
| Remove Carrier | Comando per abilitare la rimozione della portante.<br>Ad esempio se inseriamo il valore 4,500 indichiamo che l'interferenza è a<br>4,5 kHz dalla stazione di interesse.                                                                                                    |  |  |  |
| Auto Tune      | Aggiunto dalla v.1900 è un nuovo controllo opzionale nell' "AM Co-Channel<br>Canceller" per un funzionamento rapido senza il "Micro Tuner".                                                                                                    |  |  |  |
| Carrier Offset | Consente di regolare il livello di interferenza del "Co-channel" rispetto al segnale di interesse.                                                                                                    |  |  |  |
| Bandwidth      | Consente di regolare la larghezza di banda rispetto al segnale di interesse.<br>Questo valore si può facilmente variare<br>agganciando semplicemente con un<br>click del mouse le righe rosse verticali<br>dello Spettro RF e/o del waterfall e<br>spostarsi a destra/sinistra per allargare o<br>stringere la banda passante. |  |  |  |
| IF Offset      | Consente di regolare l'Offset IF rispetto al segnale di interesse.                                                                                                    |  |  |  |

Per utilizzare al meglio questi controlli ecco alcuni altri esempi...

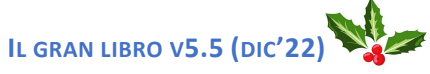

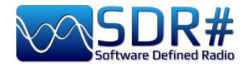

Assicurarsi che nel filtro principale siano selezionati sia il segnale desiderato che l'interferenza.

- Se necessario, sintonizzare il VFO tra i due segnali.
- Regolare l'offset IF per spostare il segnale di interesse sulla frequenza del VFO.
- Regolare la larghezza di banda della reiezione del Co-Chanel in modo da coprire solo l'interferenza e i suoi splatter.
- Impostare l'offset della portante rispetto al VFO.

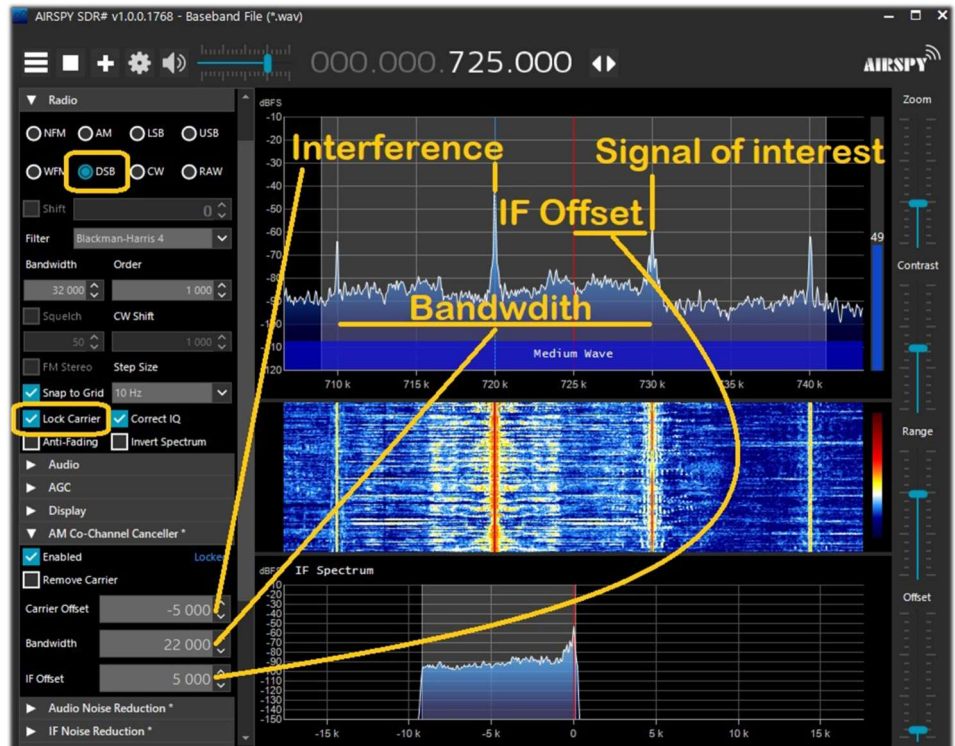

Riepilogando il tutto in pochi passaggi fondamentali:

- 1. Includere il Co-Channel nel filtro principale allargando a sufficienza la Bandwidth
- 2. Settare l'offset del Co-Channel
- 3. Abilitare "IF Multi-Notch" per perfezionare l'operazione.

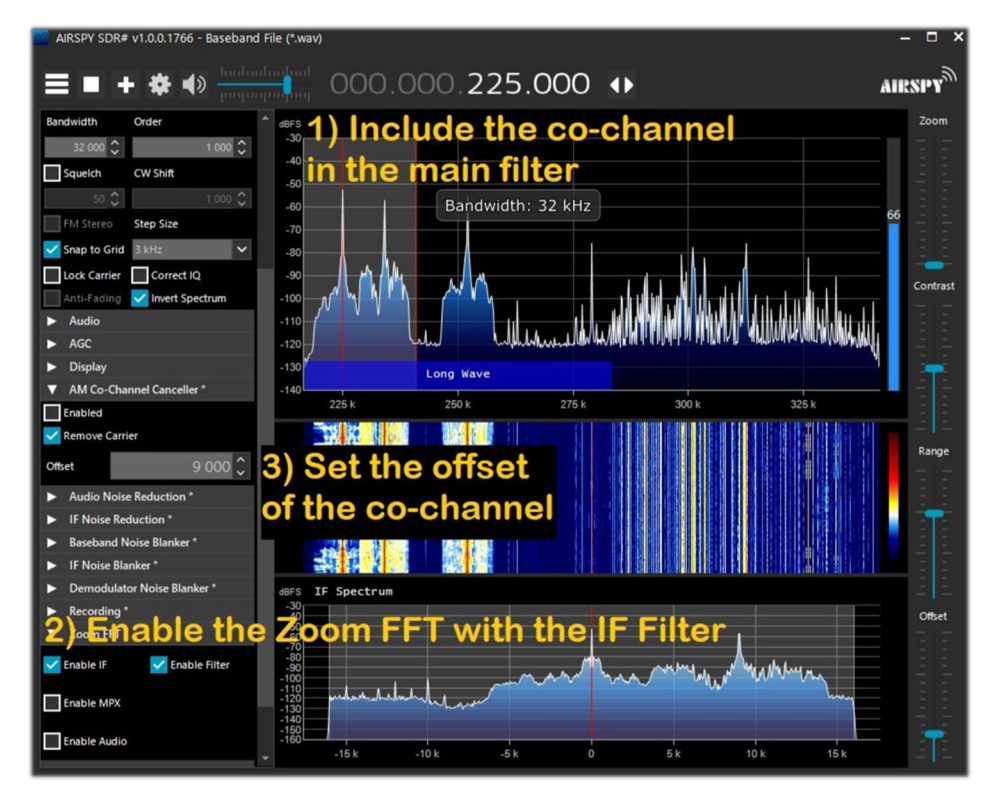

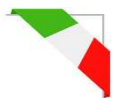

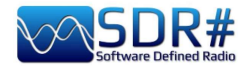

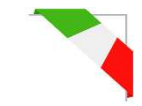

Proviamo a fare un esempio pratico "cartaceo", anche se la procedura potrà variare leggermente nello specifico. Comunque più avanti riporto alcuni video assai più esplicativi !!

- A) stazione locale con segnale molto forte, esempio a 819 kHz
- B) stazione DX a 810 kHz interferita e non comprensibile
- 1) Sintonizzare la stazione (B)
- 2) Allargare la finestra del filtro da 810 a 820 kHz per includere la portante a destra del segnale locale (A)
- 3) Abilitare il plugin "AM Co-Channel Canceller" e mettere il flag al campo "Remove Carrier" con valore di Carrier Offset a 9.000 (per indicare che l'interferenza è di 9 kHz dalla stazione). La funzione si aggancia e mostra in blu "Locked" sul lato destro, mentre nello Spettro RF si

 vedrà una linea verticale blu sopra la portante da rimuovere dal segnale (A).

4) Abilitare il pannello "IF Multi-Notch" rimanendo sempre sintonizzati sul segnale (B): nella finestra restringere la larghezza di banda (BW) per escludere la portante interferente: ora si può ascoltare e apprezzare il nuovo risultato!

Con la v.1887 l'algoritmo "AM Co-Channel Canceller v2" ha subito notevoli implementazioni:

- Reiezione più profonda
- Migliore qualità dei segnali rimanenti
- Maggiore resistenza alle distorsioni di fase e di ampiezza
- Interfaccia utente semplificata
- Minore utilizzo della CPU

Inoltre il nuovo plugin "Micro Tuner" viene utilizzato per selezionare il segnale da annullare, ma è possibile anche disabilitarlo e selezionare manualmente l'offset del segnale da annullare nell'interfaccia CCC.

Alcuni video dimostrativi dell'algoritmo dell' AM Co-Channel Canceller durante sessioni DX: MW: <u>https://www.youtube.com/watch?v=KnGHun1E8Us</u>

SW: https://www.youtube.com/watch?v=N5rEnmCQun0

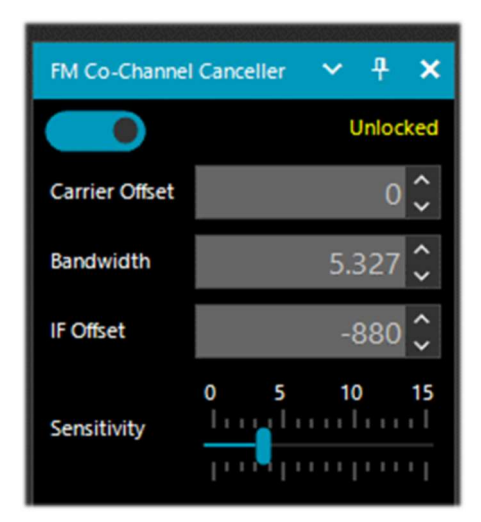

In maniera similare funziona l'equivalente plugin "FM Co-Channel Canceller", *ulteriormente migliorato nelle ultime versioni!* 

Da pareri raccolti da amici e conoscenti risulta che funziona bene per le onde che arrivano via terra (FM e MW), contrariamente invece a quanto testato dai Dxer per i segnali via ES o transatlantici in MW.

Ho effettuato qualche test qui in centro città dove i segnali WFM sono davvero forti e presenti in tutto lo spettro. In alcuni casi con questo plugin è stato possibile ricevere ben due stazioni isofrequenza (dove la stazione più forte però non era troppo "dominante" rispetto alla secondaria).

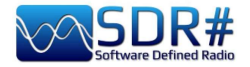

In questo esempio vediamo come settare il pannello per l'ascolto di una stazione WFM con segnale molto forte a 91.500 MHz e una stazione più debole sintonizzata a 91.600 MHz (riga rossa verticale a centro BW a circa 100k).

Si abiliterà il plugin, settando il Carrier Offset a -100.000, per cancellare il segnale a 91.500 MHz (riga blu verticale sulla sinistra), si regola un pò il fianco sinistro del filtro nella finestra IF Spectrum e si modifica leggermente la posizione del cursore "Sensitivity" fino all'effetto desiderato... dopo un pò riesce anche ad apparire in RDS il nome dell'emittente con il suo PI code.

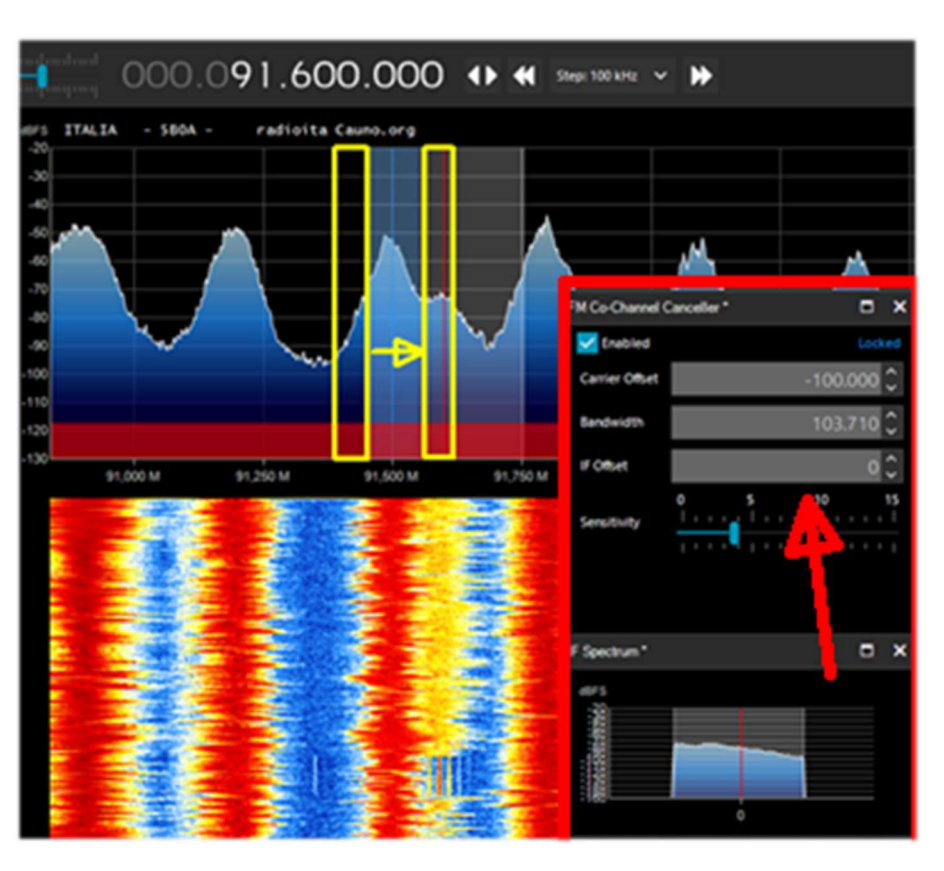

Non solo funziona "dal vivo" in tempo reale, ma funziona altrettanto bene anche con i file I/Q precedentemente registrati, da provare!

Assicurarsi sempre che il filtro cancellatore copra interamente il segnale interessato. Per esempio, se si lascia il lato sinistro del segnale forte, non ci si può liberare di quello del lato destro che copre il segnale.

Nel seguente campione audio di Peter, dal titolo "BBC Radio 2 annullata durante un'apertura dell'Es dall'Italia", si può ascoltare il marcato effetto del plugin "FM Co-Channel Canceller" all'opera: https://www.youtube.com/watch?v=mAmmy3Y\_rQs

Molto particolare ed esaustivo il lungo video di Paul W1VLF con l'FM CCC: https://www.youtube.com/watch?v=FvshoNfv3ag

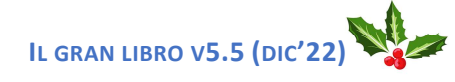

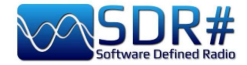

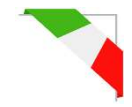

# Audio/IF Noise Reduction (NINR)

# Quando si ascoltano segnali in fonia, spesso deboli e rumorosi, risulta molto utile attivare la riduzione digitale del rumore.

In SDR# sono disponibili due opzioni di Noise Reduction: quello audio e quello IF. Il primo utilizza l'algoritmo di riduzione del rumore sul segnale audio in uscita, il secondo sul segnale IF.

Dalla **v.1856** è stato sostituito il vecchio processore di riduzione del rumore con un nuovissimo algoritmo, il **Natural Intelligence Noise Reduction (NINR)**, che viene costantemente aggiornato e migliorato. Questo si traduce in migliore intelligibilità con minori artefatti e cancellazione del rumore più profonda e con minore utilizzo CPU.

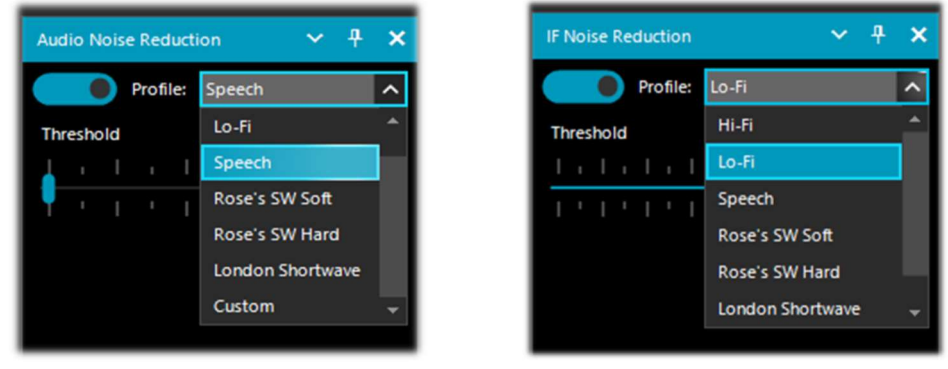

Una volta abilitato, il cursore "Threshold" controlla l'incisività dell'algoritmo applicato e si possono utilizzare alcuni profili già ottimizzati e predefiniti. Attualmente abbiamo: **Hi-Fi, Lo-Fi, Speech, Roses's SW Soft, Roses's SW Hard, London Shortwave** e il **Custom**. Per quest'ultimo è possibile personalizzare ulteriormente le singole componenti: Threshold (dB), Depth (dB), Slope, Frequency/Smoothing (%), Time Smoothing (ms), Quality (%), FFT Size (bins).

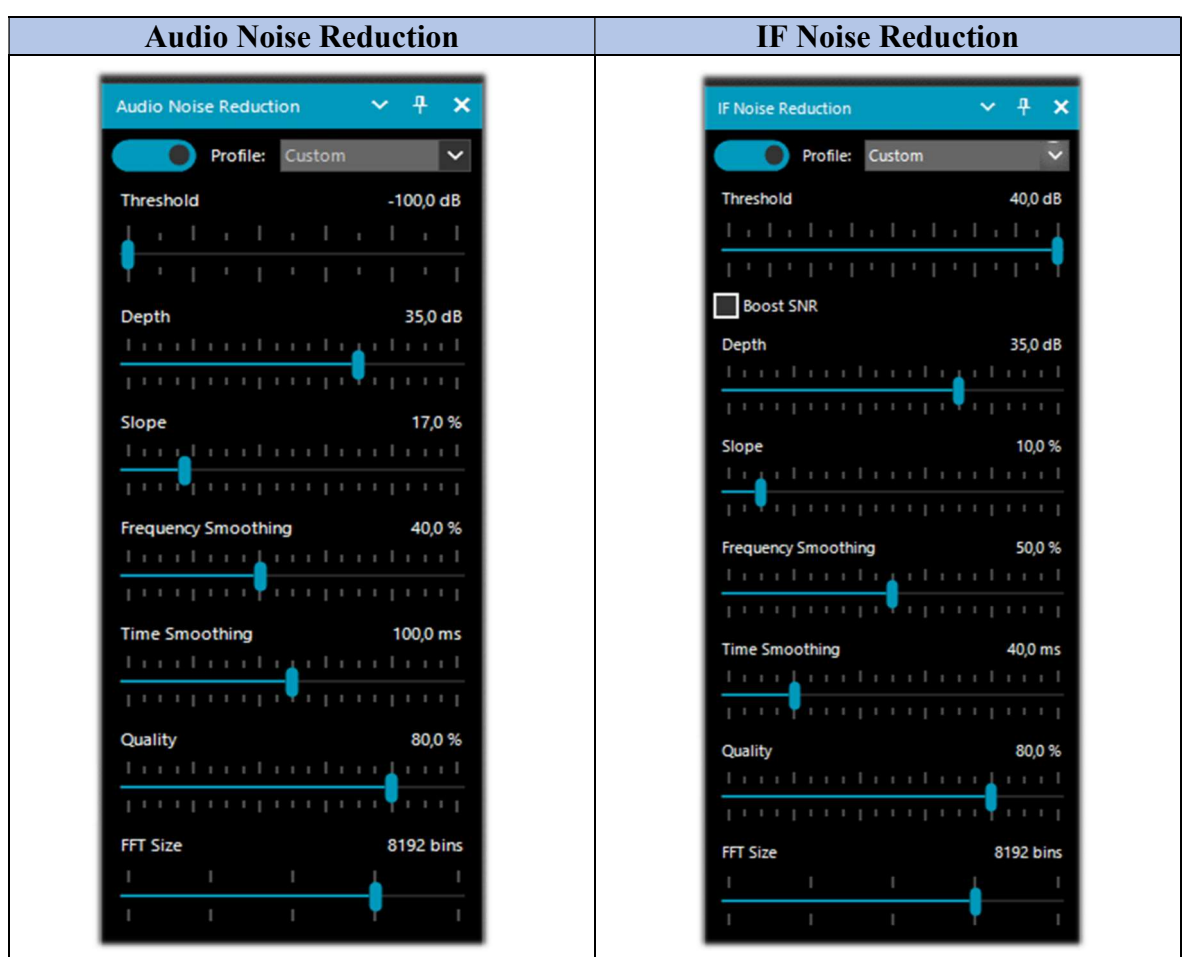

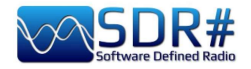

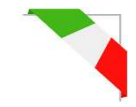

Ma quando conviene utilizzare uno o l'altro o insieme contemporaneamente?

Non esiste una regola generale che va bene per tutto e per tutti, ognuno dovrà sperimentare personalmente in base alle proprie necessità e ai livelli specifici del noise presente. Per i possessori dell'AirSpy R2 si può provare anche a ridurre un pò il guadagno...

Per iniziare si possono utilizzare i "Profili" predefiniti oppure provare direttamente il "Custom" che permette una maggior flessibilità e controllo utente.

Bisogna prendersi però un pò di tempo per testare tutti i parametri di questo profilo che può dare risultati migliori per specifici tipi di segnali e nei vari modi di emissione. Probabilmente il migliore presente oggi sul mercato!!

Grazie all'aiuto di alcuni amici ho raccolto e riassunto alcune impressioni nelle seguenti tabelle.

| Comando                | Scala range             | Funzionalità                                                                                                    |
|------------------------|-------------------------|----------------------------------------------------------------------------------------------------|
| Audio Threshold        | da -100 a -50 dB        | Impostazione della soglia di intervento controllata                                                                                                    |
| IF Threshold           | da -120 a +40 dB        | partire da circa -90 dB. A impostazioni più aggressive,<br>i segnali possono avere una qualità leggermente<br>compromessa.                                                                                                    |
| Boost SNR (in IF)      |                         | Non utilizzare Boost SNR con il rilevatore AM. Lo<br>strumento non "potenzia" la portante come prima e se si<br>incrementano le bande laterali a un livello superiore a<br>quello delle portanti, si ottiene una cattiva<br>demodulazione AM con la tecnica di demodulazione<br>convenzionale. Utilizzare invece DSB con lock.<br><i>Provare ad utilizzarlo solo su segnali radio molto</i><br><i>deboli, ad esempio con SNR &lt;5 dB.</i> |
| Depth                  | da 0 a 50 dB            | Profondità di intervento: si sono notati pochi cambiamenti nella qualità attraverso la gamma da 0 a 50 dB, con 50 dB che applica il maggior effetto.                                                                                                    |
| Slope                  | da 0 a 100 %            | Nuovo parametro aggiuntivo introdotto inizialmente dalla v.1859 e modificato con la v.1897.                                                                                                    |
| Frequency<br>Smoothing | da 0 a 100 %            | Dalla v.1897 questo controllo sostituisce il precedente<br>"Smoothing". Questo comando consuma un pò più<br>CPU a percentuali alte.                                                                                                    |
| Time Smoothing         | da 1 a 200 ms           | Dalla v.1897 questo controllo sostituisce i precedenti<br>"Attack/Decay". La maggior parte dell'effetto si<br>verifica all'inizio scala.                                                                                                    |
| Quality                | da 0 a 100 %            | Nuovo parametro aggiuntivo, introdotto dalla v.1889.                                                                                                    |
| FFT Size               | da 1024 a 16384<br>bins | Bins o campioni di spettro definendo la risoluzione di frequenza della finestra.                                                                                                    |

Le uniche impostazioni che possono influenzare il consumo della CPU sono lo "Smoothing" e il "FFT size", il resto sembra non avere effetti apprezzabili sull'utilizzo della CPU.

AM L'IF N.R. elimina il rumore RF che può trovarsi ovunque nel segnale. Questo non ha effetto in WFM o NFM con alto indice di modulazione perché il segnale è distribuito su una grande larghezza di banda, ma con modulazioni lineari come AM e SSB, può migliorare drasticamente l'SNR individuando le parti dello spettro che non contengono segnale e attenuandole. Usando il profilo "Hi-Fi" su una trasmissione broadcasting AM, mi sono dimenticato che il filtro era attivo, finché non l'ho spento e tutti i segnali sono tornati nel consueto rumore locale...

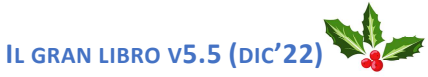

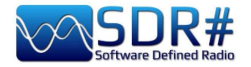

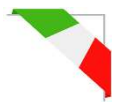

| CW  | Il profilo "Narrow Band" dà i migliori risultati con il CW. Si può utilizzare anche selezionando il profilo "Custom". <i>Funziona davvero molto bene e un debole segnale morse diventa buono: si è riusciti a tirare fuori un paio di NDB regionali che altrimenti sarebbero stati praticamente immersi nel noise.</i>                                                                                                    |
|-----|----------------------------------------------------------------------------------------------------|
| NFM | E' necessario un uso congiunto di entrambi l'IF e AF Noise Reduction. L'IF N.R. può ancora funzionare per i segnali NFM, ma è principalmente destinato ad essere usato con le altre modalità. Ho fatto alcuni test limitati dell'AF Noise Reduction sul NFM sintonizzando alcune stazioni nel range 160/170 MHz dove il noise elettrico è molto alto e fastidioso. L'audio AF N.R. è migliore per i modi FM perché elimina il fruscio, che ha soprattutto componenti di alta frequenza nello spettro audio.                                    |
| SSB | Il nuovo algoritmo aiuta decisamente il S/N sui segnali deboli in SSB che sono immersi<br>nel rumore e che quindi diventano molto più intelligibili. L'IF N.R. elimina il rumore RF<br>che può trovarsi ovunque nel segnale. Questo non ha effetto in WFM o NFM con alto<br>indice di modulazione perché il segnale è distribuito su una grande larghezza di<br>banda, ma con modulazioni lineari come AM e SSB, può migliorare drasticamente<br>l'SNR individuando le parti dello spettro che non contengono alcun segnale e<br>attenuandole. |
| WFM | L'opzione Audio N.R. è raccomandata per l'FM a banda larga. L'audio AF N.R. è migliore per i modi FM perché elimina il fruscio, che ha soprattutto componenti di alta frequenza nello spettro audio.                                                                                                    |

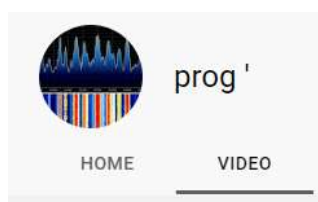

RACCOLTA VIDEO

De-noising estremo grazie alla tecnologia DSP all'avanguardia di Airspy

https://www.youtube.com/watch?v=L5C3RpL9tXc&feature=youtu.be

Tecnologia avanzata di ripristino del segnale di Airspy

https://www.youtube.com/watch?v=WHeAKY2IpgA&feature=youtu.be

Airspy SDR# (rev 1888) effetti con il nuovo DSP:

https://www.youtube.com/watch?v=hevMQblTQAc

SDR# (SDRSharp rev 1860) NINR Noise Reduction on US 20 kHz AM Broadcast:

https://www.youtube.com/watch?v=5IwV2BW Mp0

Airspy HF+ Discovery / SDR# Daytime RX of Medi1 from Amsterdam:

https://www.youtube.com/watch?v=1WqNR9e G3s

Oppure un file IQ da provare (296 MB):

https://airspy.com/downloads/IQ Training 27-Sep-2017 203114.151 305000Hz 000.wav.zip

In generale tutta la raccolta video di PROG:

https://www.youtube.com/channel/UCLxV5qQH52VcN6HfXEWC83Q/videos

DI PAOLO ROMANI IZ1MLL

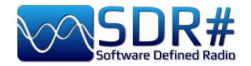

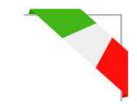

# Audio/IF/Baseband Noise Blanker

Il Noise Blanker è una funzione che può essere attivata per provare a ridurre il rumore impulsivo e pulsante come quello proveniente da sorgenti quali alcuni motori, linee elettriche, alimentatori di vario genere.

Questa funzione può davvero fare la differenza, specialmente in banda HF, nella ricezione di segnali deboli immersi nel rumore. Gli algoritmi cercano di rimuovere quelle tracce che hanno all'interno grandi impulsi di energia.

Ne troviamo tre tipi diversi: l'Audio Noise Blanker funziona all'interno dell'area sintonizzata, l'IF Noise Blanker funziona sul segnale IF e il BaseBand Noise Blanker funziona su tutto lo spettro RF e rimuove gli impulsi dalla FFT e dal Waterfall.

Il rumore pulsante può apparire in forme diverse a differenti fasi. È importante sapere che allo stadio di "banda base" (Baseband) è più facile eliminare gli impulsi molto brevi senza influenzare il resto dell'elaborazione.

Se gli impulsi sono maggiori e hanno una finestra temporale più lunga, si può eliminarli allo stadio di IF con risultati migliori, ma è meno ottimale del Baseband con impulsi brevi. Infine, a livello Audio, gli impulsi influenzeranno sicuramente il segnale, ma questa è l'ultima risorsa quando tutto il resto non dà risultati.

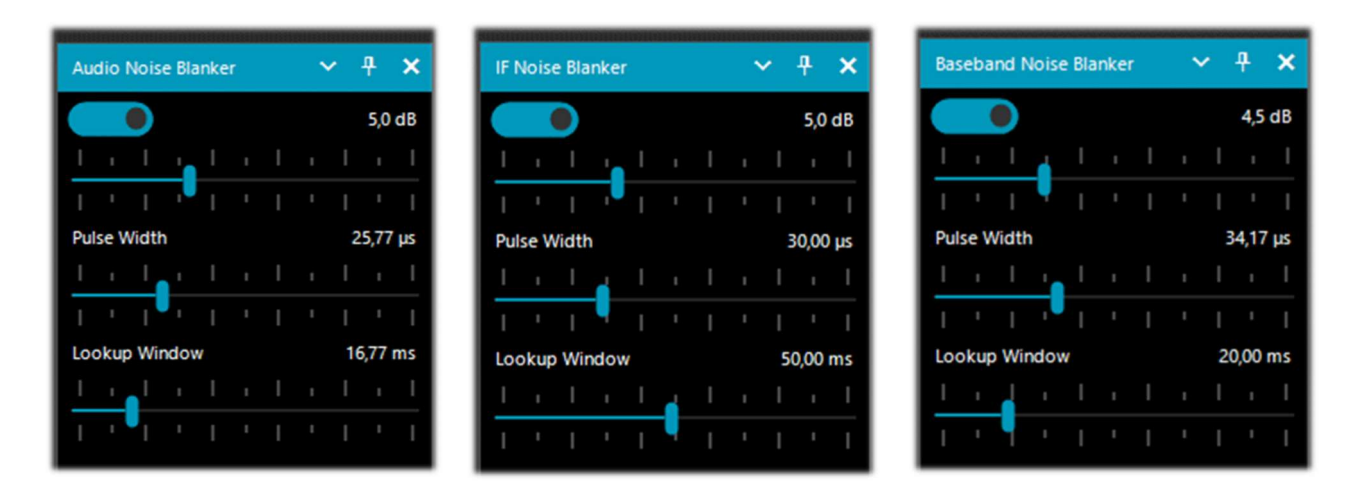

Non ci sono ovviamente valori o soglie prestabilite, quindi è necessario spostare gradualmente i vari cursori fino a quando il rumore pulsante non scompare o si riduce senza stravolgere troppo l'audio ricevuto.

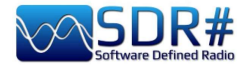

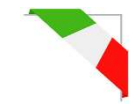

# IF Multi-Notch

In poche parole come eliminare a piacimento moltissimi e fastidiosi segnali indesiderati!

| IF | Multi-Notch                                                                                         |       | ~    | ą.   | × |
|----|----------------------------------------------------------------------------------------------------|-------|------|------|---|
|    | 🗸 Asymmetric filte                                                                                  | er    |      |      |   |
| Γ  | Votch tracking                                                                                      |       |      |      |   |
|    | Add new                                                                                             | De    | lete |      |   |
|    | Frequency                                                                                           | Atten | Wi   | idth |   |
|    | 1,001.5 kHz                                                                                         | -160  | 122  | 20   |   |
|    | Width Hz                                                                                            |       | 12   | 20 📤 |   |
|    | Attenuation dB -160 €                                                                               |       |      |      |   |
|    | <ul> <li>Show on main spectrum</li> <li>✓ IF Spectrum</li> <li>before ● after processing</li> </ul> |       |      |      |   |

Giusto per memoria e come molti ricorderanno, nelle precedenti versioni di SDR# il plugin si chiamava ("IF Notch + Filter" e prima ancora "IF Processor"). Tramite molteplici funzioni permette di eliminare intere porzioni di frequenza che in alcune circostanze possono crearci seri problemi d'ascolto.

# I dati del "Notch tracking" (Frequency, Atten, Width) sono salvati automaticamente nel file "notches.xml" presente nella directory del programma.

La potenza del suo **"Asymmetric filter"** (abilitando anche il flag su "IF Spectrum") permette di selezionare su quale lato del segnale intervenire nella finestra **"IF Filter + Notch Processor".** Nel seguente screen, ho ridimensionato con il mouse il solo lato sinistro dello spettro IF riducendolo di crica -66 kHz.

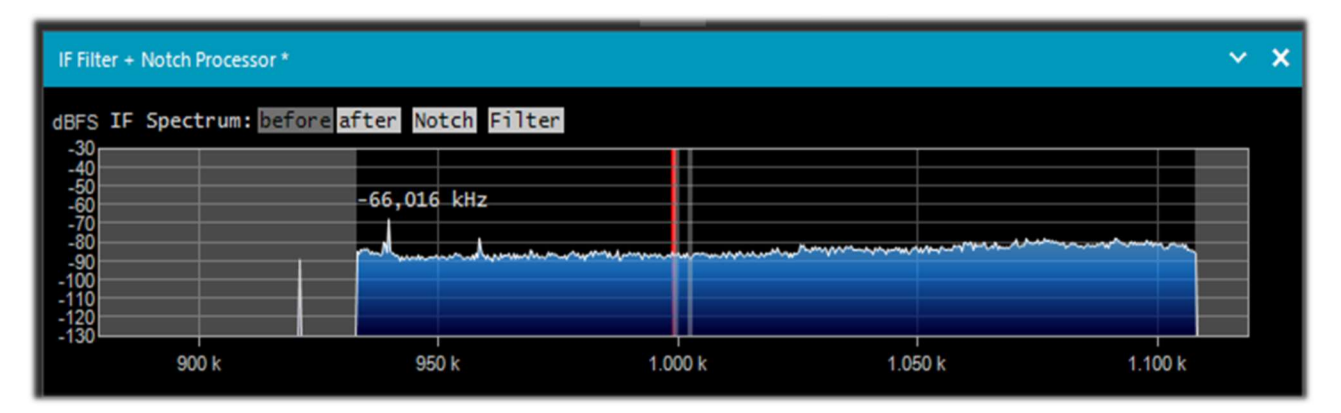

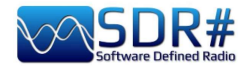

Il **"Notch tracking"** permette di configurare vari notch ognuno con le proprie caratteristiche di larghezza di banda (Width in Hz) e attenuazione (in dB).

Nell'esempio a fianco possiamo vedere due notch attivi: il primo a 999 kHz molto marcato come larghezza di banda e il secondo a 1002 kHz di soli 300 Hz.

Con il bottone "Add new" si inserisce un nuovo notch, mentre il bottone "Delete" elimina quello evidenziato.

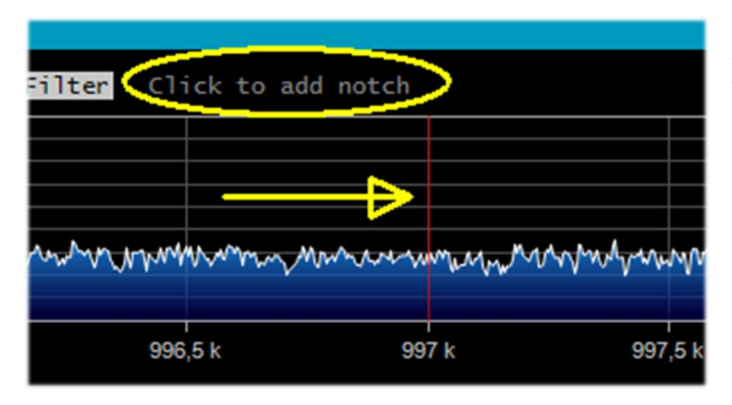

1.000 k

In maniera ancora più veloce e pratica è possibile fare la stessa cosa direttamente sulla finestra dell' **"IF Filter + Notch Processor"** come suggerito dal messaggio evidenziato di colore giallo.

In questo esempio, volendo inserire un filtro notch a 997 kHz, basterà cliccare direttamente sulla finestra dell'IF Spectrum in corrispondenza della sottile linea rossa verticale...

Alla stessa maniera è possibile eliminare il filtro notch cliccandoci sopra oppure modificandone la larghezza di banda con il mouse.

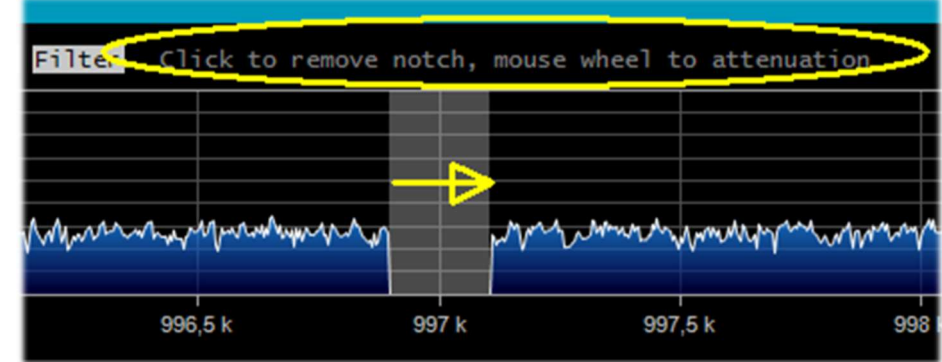

Ruotando invece la rotella del mouse si può variare l'attenuazione (da -160 dB a +100 dB).

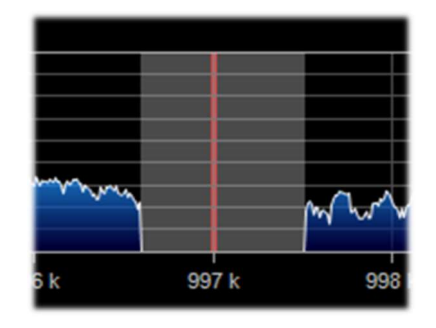

Nella prossima pagina vedremo alcuni esempi pratici di applicazione del filtro Multi Notch in alcune diverse situazioni sperimentate in HF e Onde Medie.

In questo esempio, la porzione rossa del filtro, larga alcuni kHz, dove l'estremo noise variabile rendeva difficile la ricezione del debolissimo segnale CW a 7016.5 kHz (indicato con freccia gialla)...

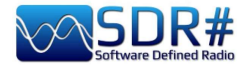

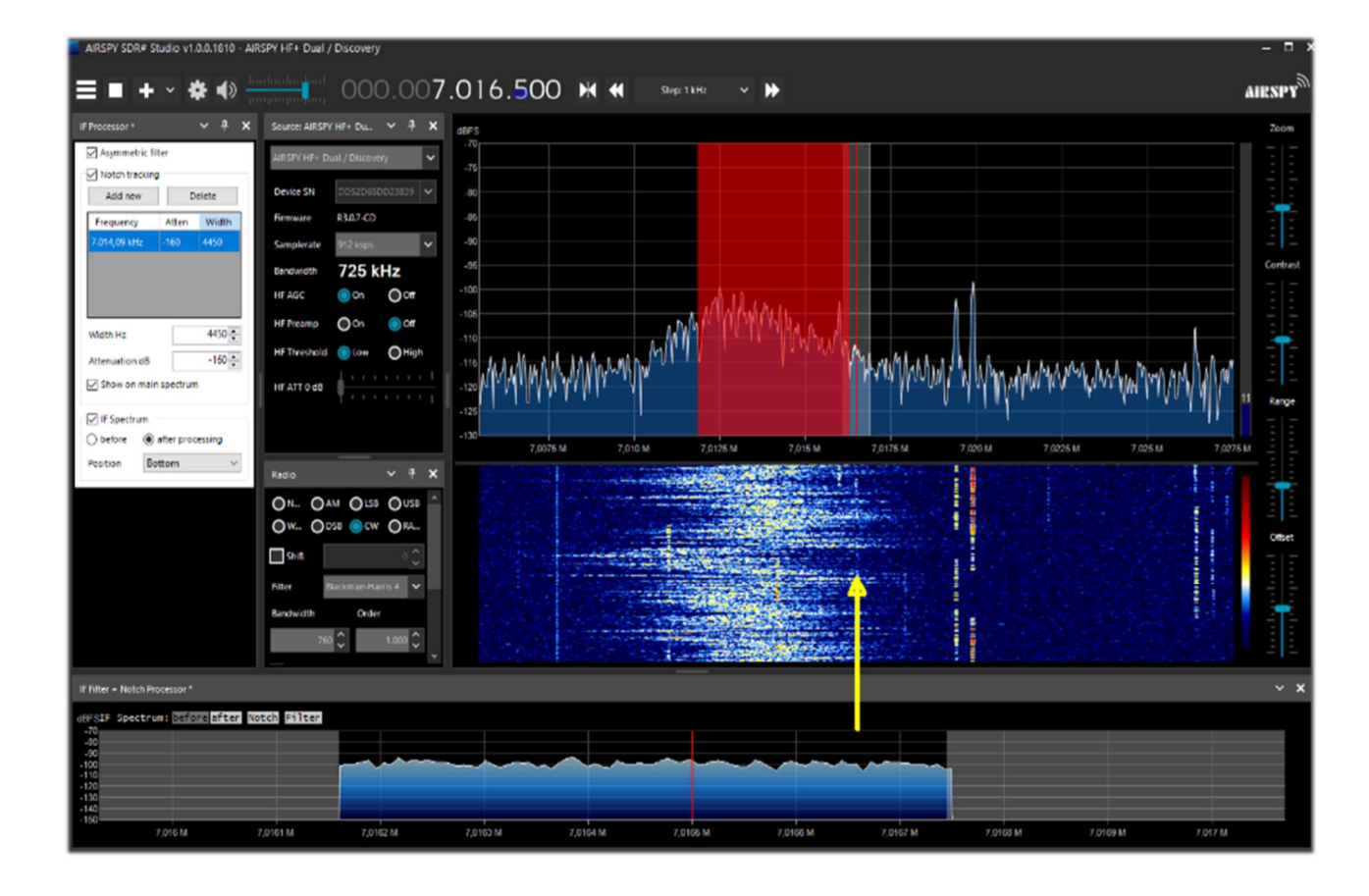

Un altro significativo esempio dove il filtro mi permette di ascoltare perfettamente la locale stazione RAI in Onda Media a 999 kHz, fortemente disturbata da un pesante noise variabile poco più su di frequenza.

Con un notch impostato a 1001.5 kHz, con una forte attenuazione e larga BW si è risolto il problema in un attimo!!!

IF Filter + Notch Processor \*

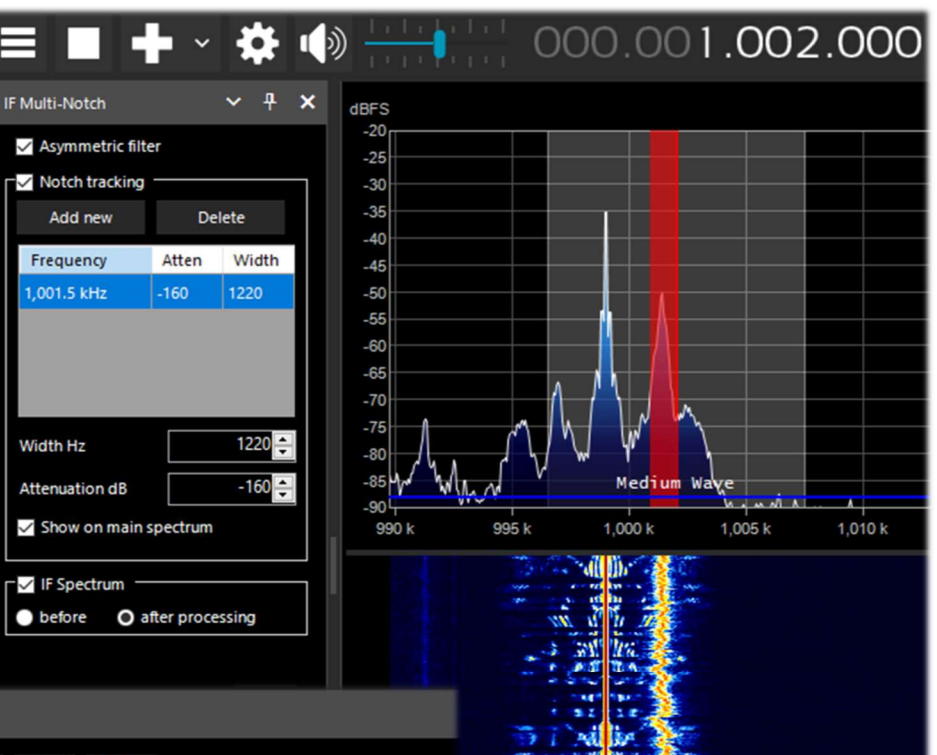

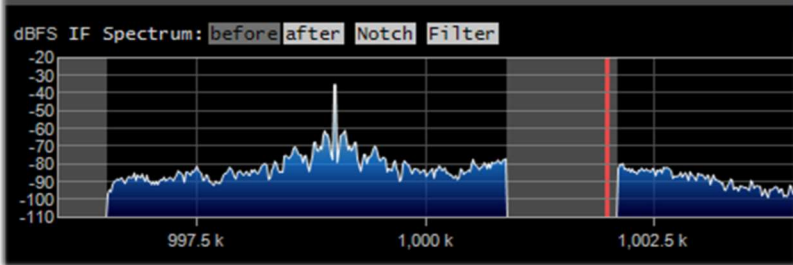

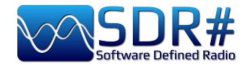

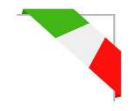

# **Audio Recorder**

Per registrare dei campioni audio di quanto stiamo ascoltando e riproducibili successivamente con qualsiasi player abbiamo ben due possibilità, apparentemente simili ma con caratteristiche un pò diverse.

| Audio: Simple Recorder | ✓ ₽               | × |
|------------------------|-------------------|---|
| File Size              | 0 MB              |   |
| Duration               | 00:00:00          |   |
| Dropped Buffers        | 0                 |   |
| Channels               | Mono              | ~ |
| Sample Format          | 32 Bit IEEE Float | ~ |
| audio                  | Record            |   |

# Simple Recorder: è quello integrato in SDR# dalle ultime v.189x.

Si configura inizialmente la directory di destinazione dei files cliccando sul bottone in basso a sinistra ("audio" nel mio caso).

Poi si può scegliere tra Mono e Stereo e il formato tra 8 e 16 bit PCM oppure 32 bit IEEE Float.

Molto pratico e veloce!

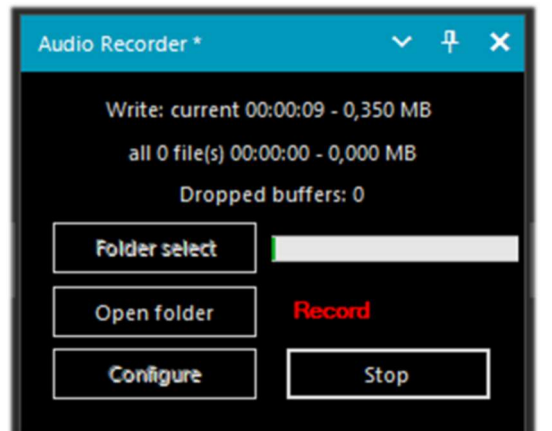

### Quest'altro invece, dell'autore TheWraiht2008.

Personalmente lo utilizzo moltissimo, permette di effettuare al volo delle registrazioni nel formato audio più congeniale con una ricca dotazione di opzioni e parametrizzazioni.

L'ultimo aggiornamento è la v1.3.5.0 (visibile in basso a sinistra nel tab "File Options").

Con il bottone "Folder select" si stabilisce inizialmente dove verranno salvati i files, mentre con il bottone "Configure" è possibile personalizzare moltissime cose, alcune veramente importanti...

In "File options" ad esempio si può decidere per la qualità del file WAV e le regole per la creazione automatica del nome del file (davvero utile!).

| ile options R   | corder options                 |                                                 |
|-----------------|--------------------------------|-------------------------------------------------|
| Sample Format   | 8 Bit PCM Mono                 | ~                                               |
| Samplerate      | no re-sampling                 | ~                                               |
| Create a ne     | w file if the file size > MB   | 2048 😴 [3 - 2048]                               |
| Delete file i   | f the file size < second       | 0,0 🔹 [0 - 3600]                                |
| Rules for creat | ng file names.                 |                                                 |
| You can use: d  | ate, start_time, end_time, len | ngth, name, group, frequency, "any text", +,  / |
| frequency + "   | (" date + " " start_time + ")" |                                                 |
| 104 200 MHz     | 2022 07 21 11-13-34).wav       |                                                 |

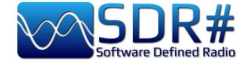

|                                | Configure audio recorder X                                                   |
|--------------------------------|------------------------------------------------------------------------------|
| In "Recorder options" si       | File options Recorder options                                                |
| possono configurare altri      | Auto-start recording                                                         |
| parametri.                     | Write all activity in one file                                               |
| Personalmente considero        | Don't write pause                                                            |
| molto utili le opzioni "Don't  | Use 🗹 squelch and 🗌 mute to trigger recording                                |
| write pause / Use squelch" per | Continue recording after the squelch has been closed for 1 seconds [0 - 100] |
| effettuare registrazioni solo  | □ Waiting time to create a new file after 10 🔹 seconds [0 - 100]             |
| quando si attiva l'audio e     | ✓ Create a new file if the frequency is changed                              |
| Create a new file if the       |                                                                              |
| inequency is changed           |                                                                              |
|                                |                                                                              |
|                                | Audio Recorder - v1.3.2.0 OK                                                 |

Alcuni amici nel tempo mi hanno segnalato una "stranezza" nella registrazione dei segnali in AM dove la forma d'onda non risultava assolutamente centrata sull'asse orizzontale, come si può vedere dallo screen (tratto da Audacity), essendo tutta accentrata nella parte in alto...

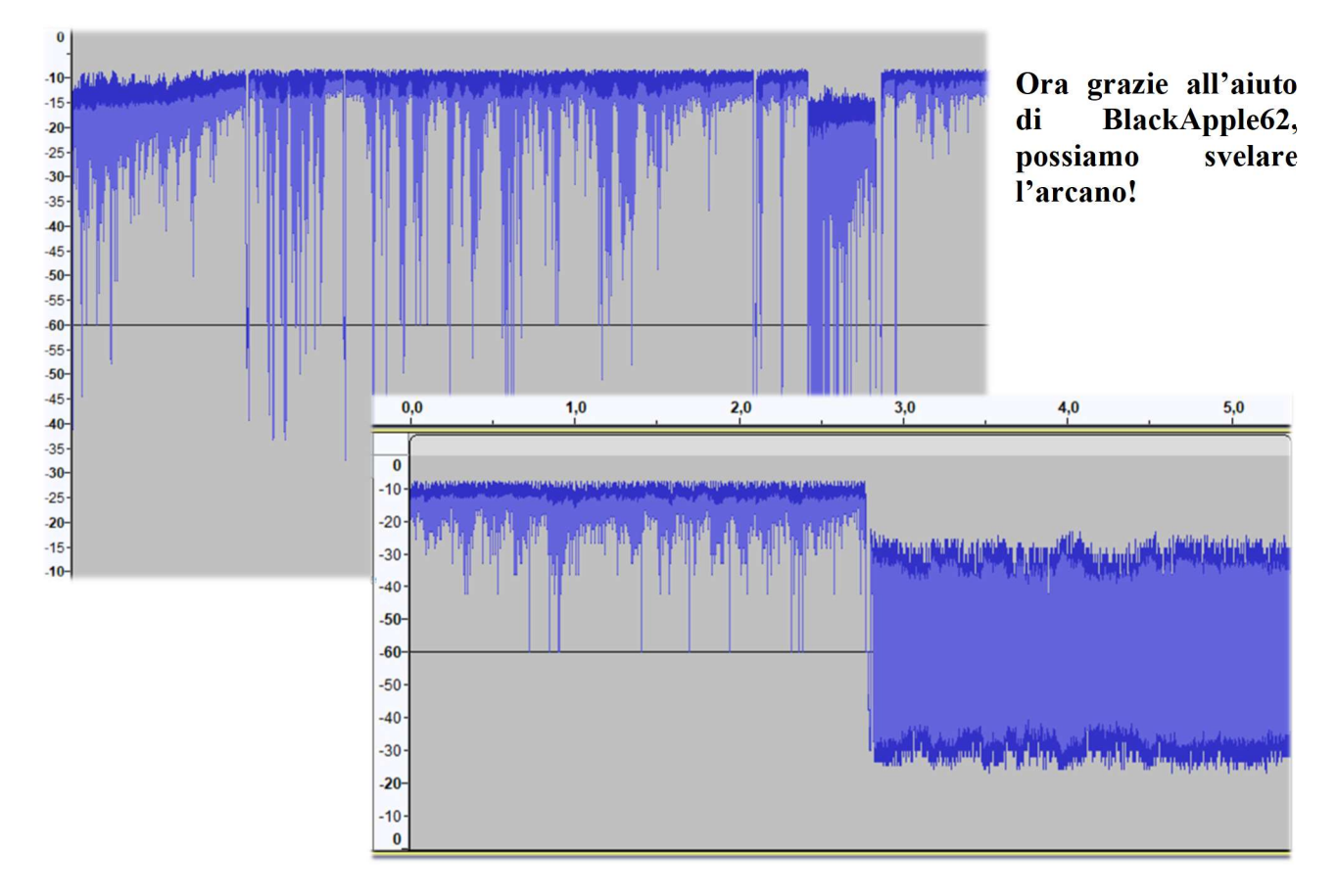

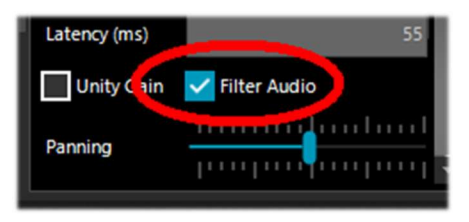

Basterà flaggare, nella sezione Audio di SDR#, il "Filter Audio" per avere un audio perfettamente simmetrico nelle nostre registrazioni.

Nello screen precedente si vede bene la differenza con un campione audio registrato nelle due modalità.

Stessa cosa è da fare per avere registrazioni audio corrette e per evitare quella distorsione definita "clipping" nell'utilizzo dei plugins "Audio Recorder": è consigliato vivamente l'utilizzo del "Filter Audio"!

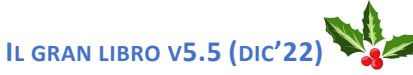

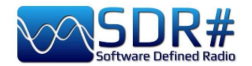

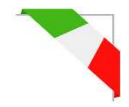

### **Baseband Recoder**

Per registrare invece file IQ è necessario utilizzare un registratore in banda base diverso da quello audio. Si fa presente che qui non si tratta di file audio "WAV" tradizionali nonostante l'estensione comune. Questi files IQ contengono dati binari molto grandi del flusso scambiato tra USB e SDR.

Il "Sample Format" permette di scegliere il livello di qualità della registrazione. Poiché i vari dongle RTL-SDR sono a 8 Bit, possiamo selezionare l'opzione "8 Bit PCM" per risparmiare spazio di archiviazione sul disco fisso.

Ma attenzione: quando si salvano i dati IQ a bassa risoluzione, bisogna esser sicuri che i segnali siano abbastanza forti da superare il rumore di quantizzazione della risoluzione di destinazione. Per gli 8 Bit, ad esempio è necessario avere un rumore di fondo vicino a -80 dBFS: quindi bisogna aumentare il guadagno RF fino a raggiungere quel livello, poi si può tranquillamente quantizzare i dati.

Le registrazioni possono essere avviate manualmente o tramite una semplice programmazione (definita "Schedule"). La registrazione può essere singola o continua, fino al limite massimo definito per ogni formato del file (vedi sotto), fino a un limite impostato o fino a quando non c'è più spazio disponibile sull'harddisk.

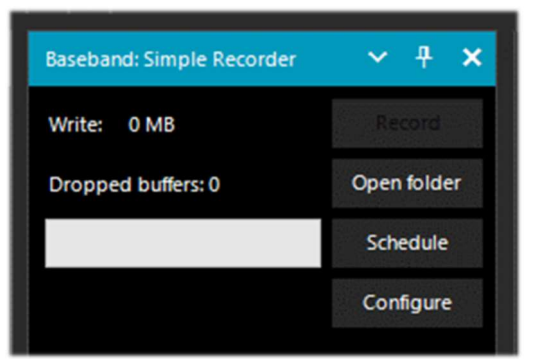

# Simple Recorder: è quello integrato in SDR# dalle ultime v.189x.

Il bottone "Configure" permette di scegliere i seguenti tipi di files:

- WAV RF64 (size header 64 bit, per file grandissimi)
- WAV FULL (size header 32 bit, fino a max 4,095 GB)
- WAV STRICT (size header 32 bit, fino a 2,047 GB)

I formati sono tra 8 e 16 bit PCM IQ oppure 32 bit IEEE Float IQ.

Il bottone "Schedule" permette la programmazione di una o più schedule di registrazione. Cliccando col mouse sulla cella è possibile modificare lo Start e End Time per ogni giorno e ora...

| dit lime            |                     |  |
|---------------------|---------------------|--|
| Start Time          | End Time            |  |
| 2022/08/25 14:47:03 | 2022/08/25 15:00:00 |  |
| 2022/08/25 15:00:10 | 2022/08/25 15:47:25 |  |

Nota: il registratore in banda base blocca la frequenza centrale.

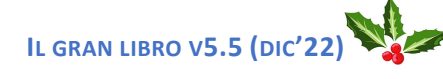

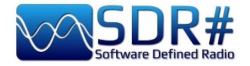

| Baseband Recorder * 🛛 🗸 🕂 🗙                            |              |  |  |  |  |  |  |
|--------------------------------------------------------|--------------|--|--|--|--|--|--|
| IQ: 0 Hz<br>Max file REC time: 0<br>Total: 00h:00m.00s |              |  |  |  |  |  |  |
| Write: 0 MB                                            | Record       |  |  |  |  |  |  |
|                                                        | Open folder  |  |  |  |  |  |  |
| Dropped buffers: 0                                     | Schedule - 0 |  |  |  |  |  |  |
|                                                        | Configure    |  |  |  |  |  |  |

Il bottone "Schedule" permette la gestione di una o più schedule di registrazione. Cliccando col mouse su ogni cella è possibile modificare lo Start e End Time per giorno e ora...

# Quest'altro è dell'autore TheWraiht2008, con l'ultimo aggiornamento alla v1.4.5.0 (visibile in basso a sinistra nel "Configure").

Il bottone "Configure" permette di scegliere i seguenti tipi di files:

- WAV RF64 (per files fino a 1 TB)
- WAV FULL (per files fino a 4 GB)
- WAV SDSR# Compatible (fino a 2 GB)

I formati sono tra 8 e 16 bit PCM IQ oppure 32 bit IEEE Float IQ.

| Start date and time | Stop date and time  |
|---------------------|---------------------|
| 5/08/2022 14:57:08  | 25/08/2022 15:00:00 |
|                     |                     |

Successivamente per riprodurre una qualsiasi registrazione I/Q si deve utilizzare il pannello "Source" selezionando verso il fondo "Baseband File Player"

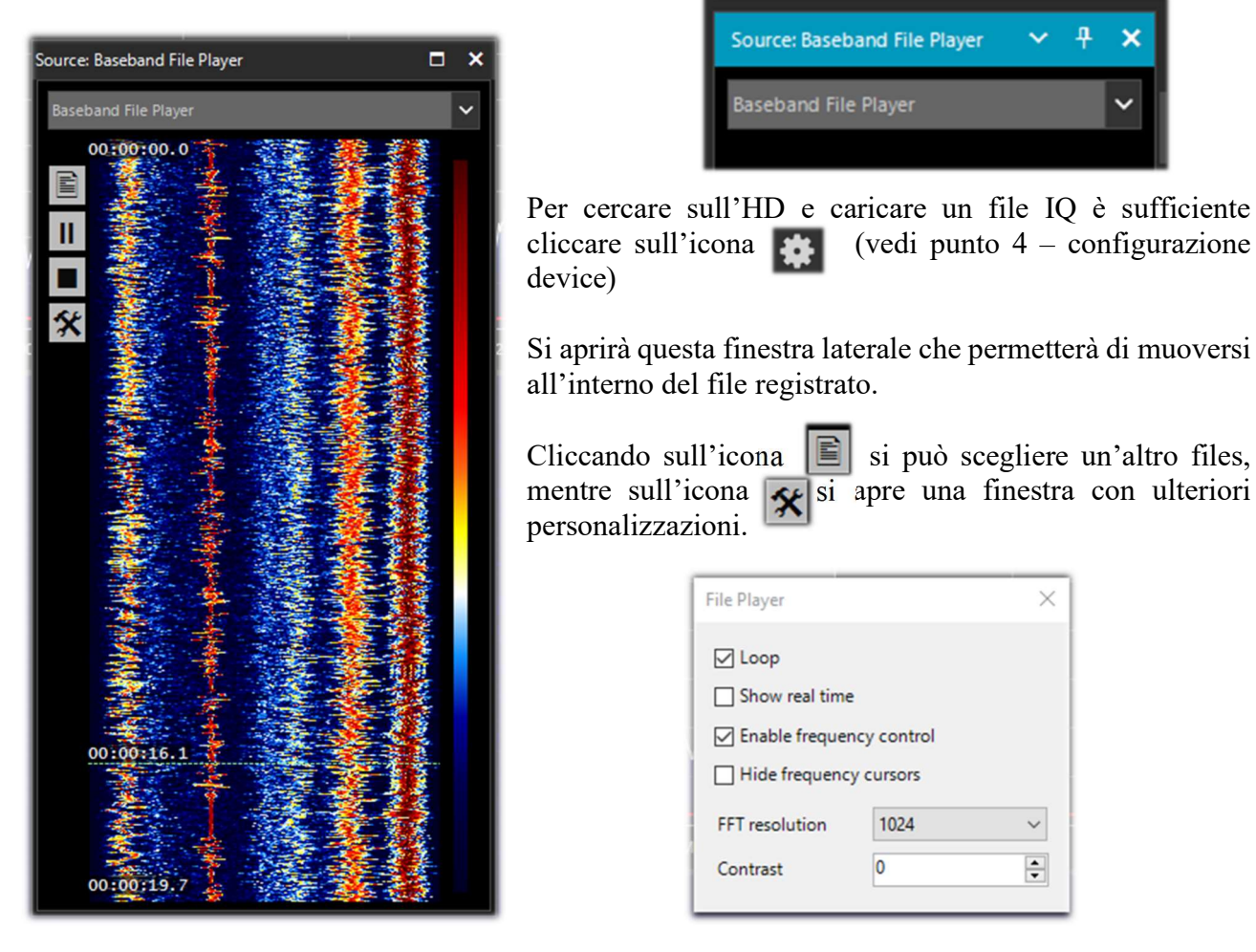

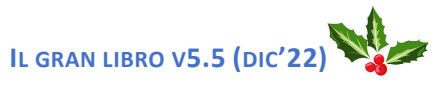

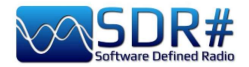

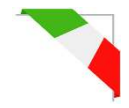

# Pannelli spettro FFT

Con questi specifici pannelli si possono visualizzare zoomate alcune opzioni. *Recentemente sono stati ottimizzati: i nomi e le posizioni delle singole opzioni differiscono dalle precedenti release.* 

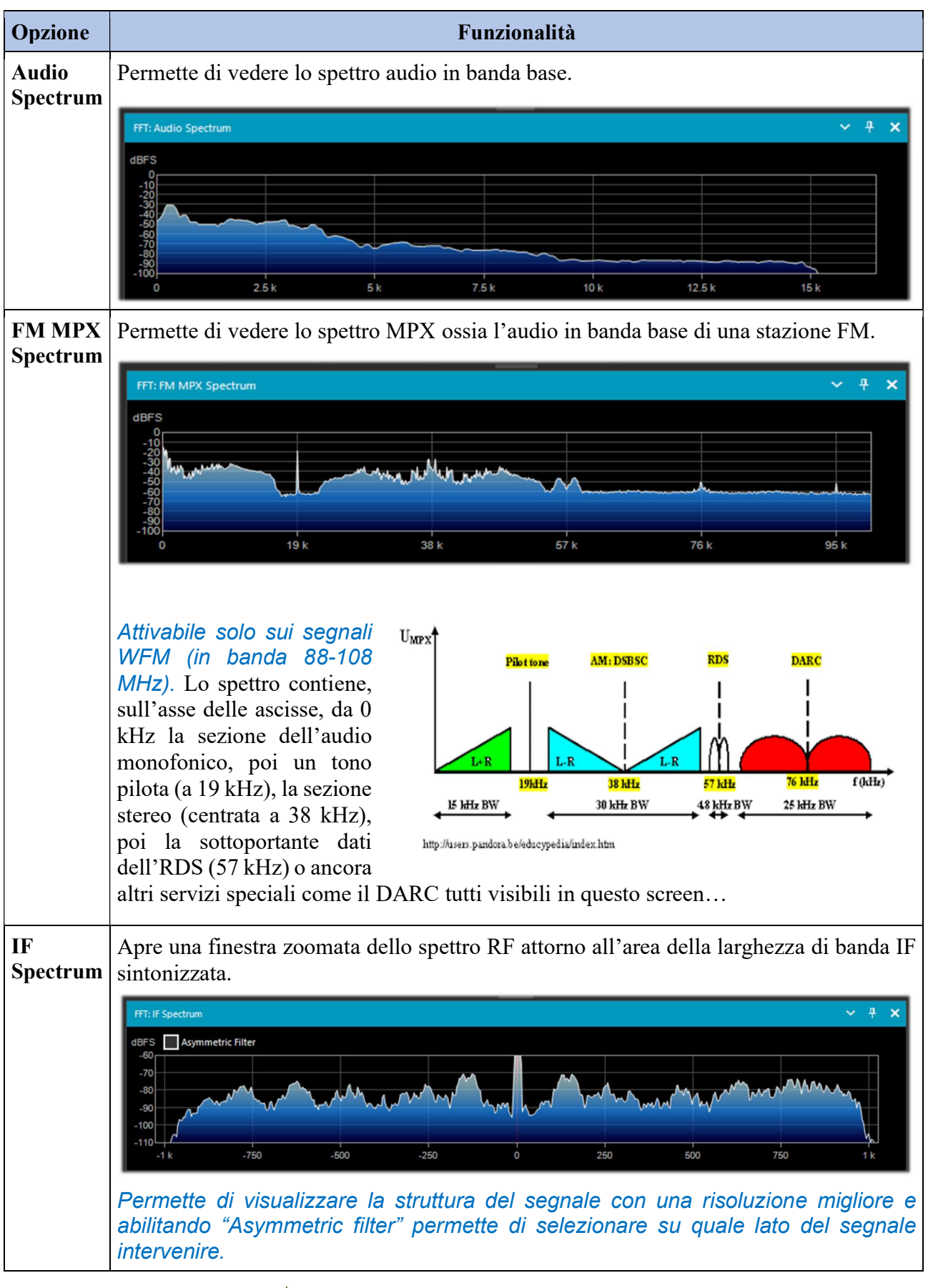

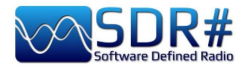

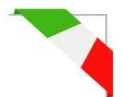

Micro Con la v.1886 (e successive) è stata aggiunta questa opzione che attiva il pannello chiamato "Micro Tuner" dove scopo principale della micro sintonizzazione è quello di "aiutare" l'algoritmo del CCC ad analizzare al meglio il segnale da rimuovere.

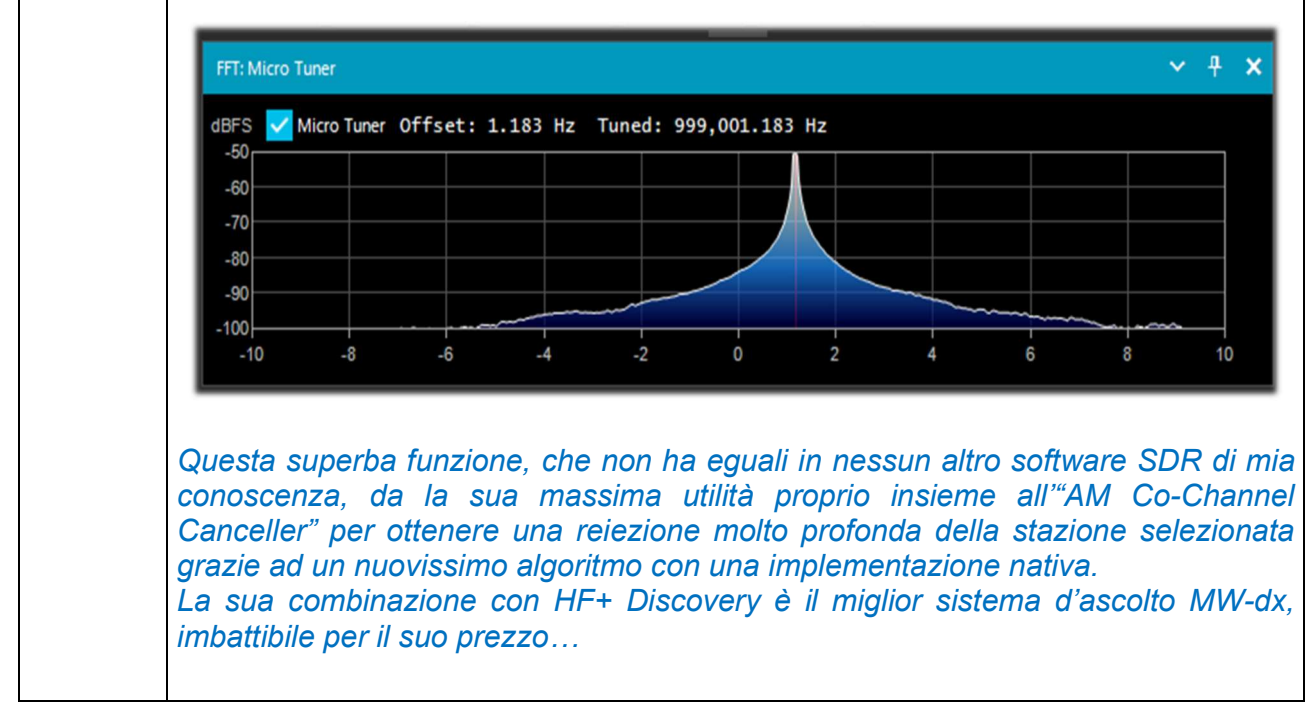

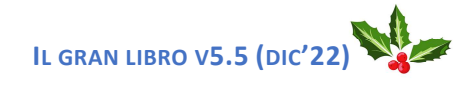

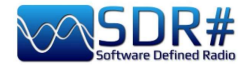

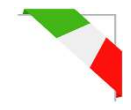

# **Band** Plan

Il pannello del Band Plan (o piano delle frequenze) è molto utile per visualizzare i molteplici servizi che utilizzano le frequenze radio in tutto lo spettro in maniera organizzata dalle varie nazioni (nello screen di esempio "FM Broadcast").

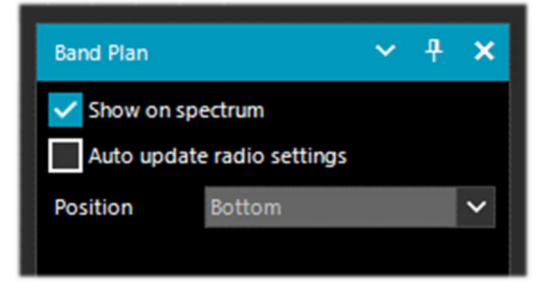

Fino alla v.1834 appariva così (con banda colorata molto spessa). Nel seguente esempio è visualizzato in posizione "Bottom")

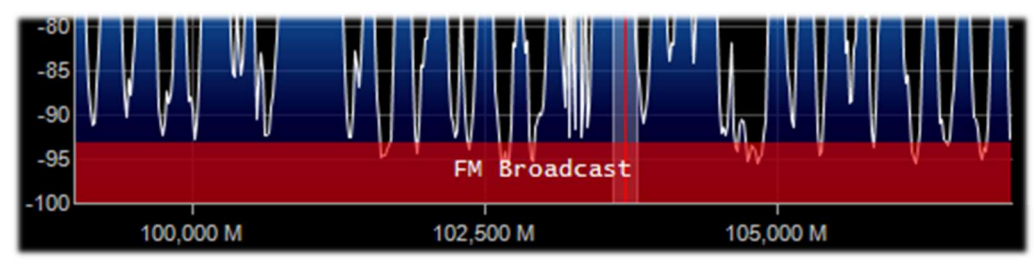

Dalla v.1835, la visualizzazione è un pò cambiata, a parità di informazioni fornite, è ora una linea molto sottile e meno invadente per la UI, questo per fare spazio ad altri plugin. I file XML sono ora esplicitamente indentati per facilitare le modifiche e l'editing offline.

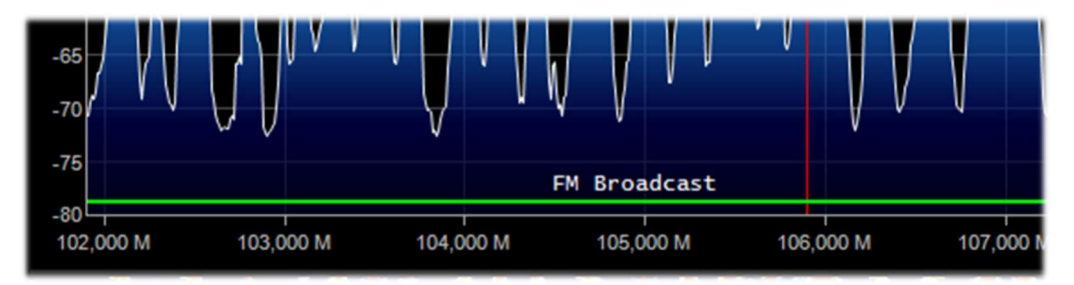

| Opzione                          | Default | Funzionalità                                                                                                    |
|----------------------------------|---------|----------------------------------------------------------------------------------------------------|
| Show on<br>spectrum              |         | Abilitando l'opzione apparirà una barra colorata rettangolare con<br>l'indicazione del band plan nella finestra spettro RF nella posizione indicata<br>dall'opzione "Position".                                                                                                    |
| Auto update<br>radio<br>settings |         | Abilitando l'opzione la modalità di emissione e lo step saranno rilevati<br>automaticamente dal Bandplan e opportunatamente settati nel VFO. Quindi<br>se nel Bandplan, in alcune porzioni di HF è previsto il modo USB e passo<br>0,5 kHz, esso verrà applicato immediatamente solo digitando la frequenza. |
| Position                         | Bottom  | Permette di scegliere tra tre diverse posizioni per la visualizzazione del<br>Bandplan: Top (in alto), Bottom (in basso), Full (su tutta la finestra dello<br>Spettro RF).                                                                                                    |

Il file di supporto "BandPlan.xml", presente nella directory del programma, va modificato con le informazioni di propria conoscenza nazionale inserendo le opportune righe di testo e rispettando la

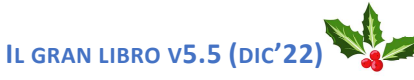

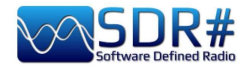

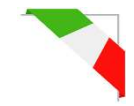

sintassi del formato. Questo deve esser il formato di ogni "RangeEntry" unico per ogni gruppo frequenze:

<RangeEntry minFrequency="87500000" maxFrequency="108000000" color="90FF0000" mode="WFM" step="12500">FM Broadcast</RangeEntry>

Ogni banda può essere suddivisa in singole aree con diversa colorazione, salvo la sovrapposizione di un sottogruppo (ma non complessivamente). I colori sono definiti come T-RGB, dove T=Trasparenza (in valori da 0 a 99 come percentuale, da quasi completamente trasparente fino a colore pieno) R=Rosso, G=Verde, B=Blu in blocchi di 2 cifre valori esadecimali (indifferenti a lettere maiuscole o minuscole).

| at 20% | at 50% | at 70% | at 90% | at 99% |
|--------|--------|--------|--------|--------|
|        |        |        |        |        |
|        |        |        |        |        |

Per la mappatura/definizione dei colori si può ricorrere al tool interno dal nome "Color dialog" raggiungibile dal pannello "Display" → "Marker Color" →

Nel menu BASIC, tramite l'icona é possibile selezionare un colore presente sullo schermo per avere subito, nella finestra "Current" il controvalore esadecimale. Oppure inserendo un valore è possibile vederne subito il risultato nel campo. Nell'esempio sotto riportato, la banda rossa dell'FM broadcast appare come valore "900000". Oppure si può utilizzare il menu "Professional" per avere tutte le possibili palette di colore disponibili.

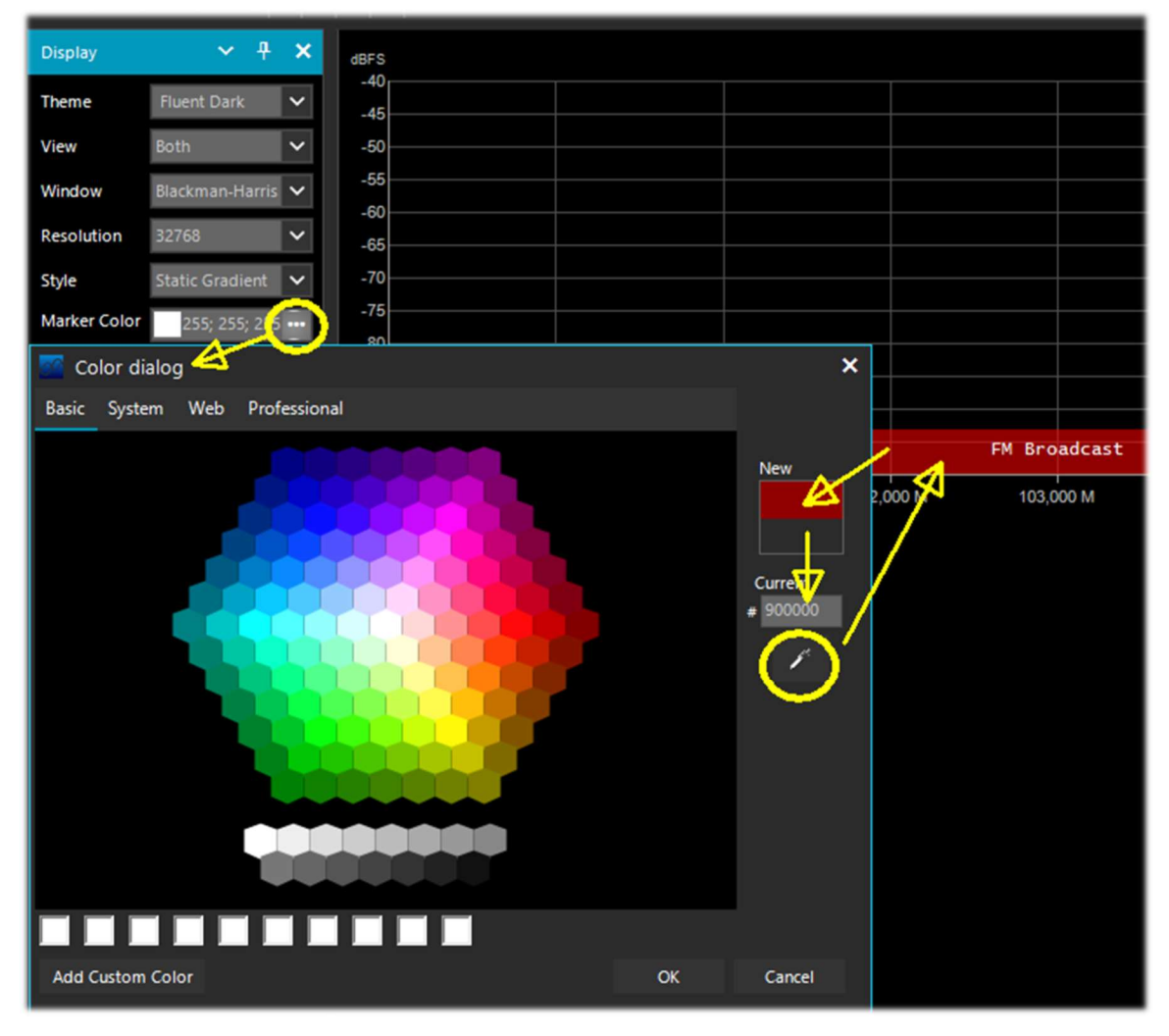

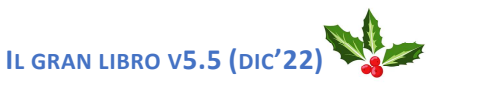

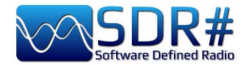

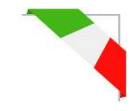

Oppure a questi link tra i molti disponibili in rete: <u>http://www.w3schools.com/colors/colors\_names.asp</u> <u>https://toolset.mrw.it/html/colori-del-web.html</u> <u>http://www.colorihtml.it/</u> <u>https://encycolorpedia.it/d0417e</u>

Il "modo" deve esser impostato tra: WFM, NFM, AM, USB, LSB, CW. Lo "step" imposterà automaticamente il VFO del ricevitore al valore prefissato per ogni banda. Il campo finale permette di inserire una etichetta di testo che apparirà come nome nel band plan. *Attenzione a non inserire caratteri particolari o speciali che potrebbero bloccare l'interpretazione del file XML, quindi si raccomanda di usare solo caratteri alfanumerici.* 

Questo plugin è molto utile e permette di suddividere le varie bande di assegnazione dei servizi in modalità di funzionamento automatico semplicemente cliccando sullo Spettro RF, ma attenzione poiché alcune bande con assegnazione multipla nei modi di emissione rendono impraticabile la preselezione corretta del modo (esempio l'articolato band plan in V-UHF dei radioamatori). In questo caso va deselezionata l'opzione "Auto update radio settings" nel pannello Band Plan. Qualsiasi errore di formattazione nel file di testo o l'utilizzo di caratteri speciali impedirà il caricamento del plugin all'avvio del programma!!

### **Frequency Manager**

Il pannello di memorizzazione delle frequenze permette di salvare un nutrito database di tutte le frequenze di interesse. Una nuova frequenza può essere aggiunta direttamente cliccando sul pulsante New. Si apre un piccolo data-entry dove basta aggiungere il nome dell'eventuale Gruppo (per una migliore suddivisione e catalogazione), il nome della stazione e confermando tutti gli altri dati già acquisiti in automatico. Successivamente un doppio clic su un record sintonizzerà SDR# su quella frequenza, impostando automaticamente il modo d'emissione e la relativa larghezza di banda.

Se si seleziona la casella "Show on spectrum" la label delle frequenze verrà visualizzata nello spettro RF.

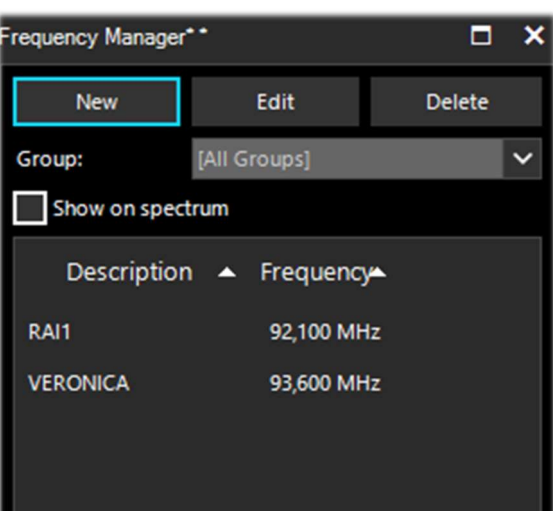

Si veda più avanti anche il plugin "Frequency Manager (FreqMan) & Frequency Scanner"...

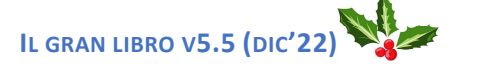

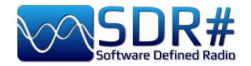

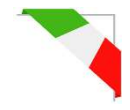

# **Signal Diagnostics**

Questo plugin di diagnostica è utile per determinare i livelli di potenza (dB) dei segnali.

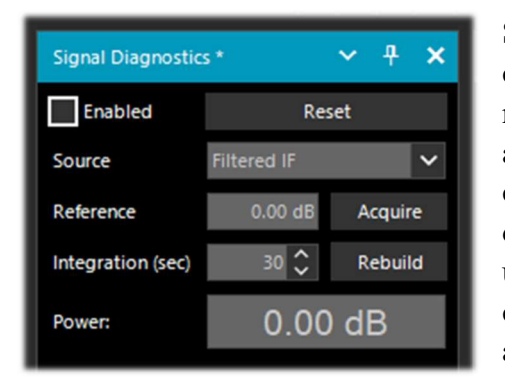

Su YouTube, il radioamatore Leif Asbrink (SM5BSZ) ha caricato alcuni interessantissimi video molto tecnici, dove mostra come l'AIRSpy HF+ possa esser utilizzato quale accurato misuratore di potenza per segnali RF. Fa infatti notare che se la figura di rumore (NF) o il segnale minimo distinguibile (MDS) di un device è noto, allora è possibile utilizzare quel device come un misuratore di potenza calibrandolo con una resistenza (carico fittizio) a temperatura ambiente.

Il link di riferimento è: https://www.youtube.com/watch?v=ipwWayemCSQ&feature=youtu.be

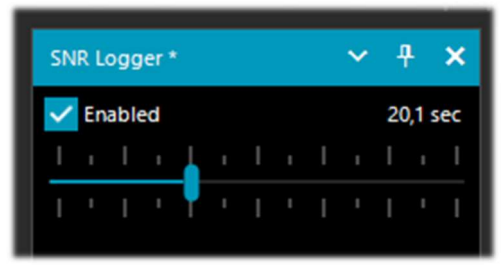

# **SNR** Logger

L'SNR Logger è stato implementato con le ultime versioni 18xx includendo oltre all'SNR anche il Peak e il Floor, cosa che lo rende davvero unico nel panorama degli SDR.

La potenza del segnale è l'altezza del picco evidenziato nel Waterfall mentre il livello di rumore è semplicemente la forza del rumore a frequenze in cui non vengono emesse onde

radio. Il valore assoluto della differenza tra i due si chiama SNR e viene espresso in dB.

| 1 | Timestamp               | Frequency | SNR   | Peak   | Floor  |
|---|-------------------------|-----------|-------|--------|--------|
| 2 | 2021-03-15 14:06:31.866 | 5140000   | 23.44 | -69.57 | -93.01 |
| 3 | 2021-03-15 14:06:52.479 | 5140000   | 26.02 | -66.63 | -92.65 |
| 4 | 2021-03-15 14:07:13.089 | 5140000   | 24.84 | -67.92 | -92.76 |

Una volta abilitato il flag nel pannello e scelto un intervallo di tempo con il cursore (fino a 60 secondi), verrà creato, in una directory a scelta, un file di testo con un nome simile a questo: "SDRSharp\_20210315\_140603Z\_SNR.csv" al cui interno sono scritti i valori in dB per l'SNR, e in dBm per Peak e Floor rilevati dalla frequenza attiva del VFO.

Il piccolo file CSV si può importare in MS Excel per ulteriori analisi e sfruttando una opportuna rappresentazione grafica si potranno riportare i dati del Timestamp (data/ora) sull'asse delle ascisse, mentre su quello verticale delle ordinate i valori dei segnali ricevuti.

Nell'esempio seguente la ricezione di R.Charleston a 5.140 kHz il 15 marzo 2021.

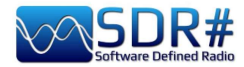

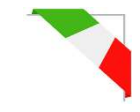

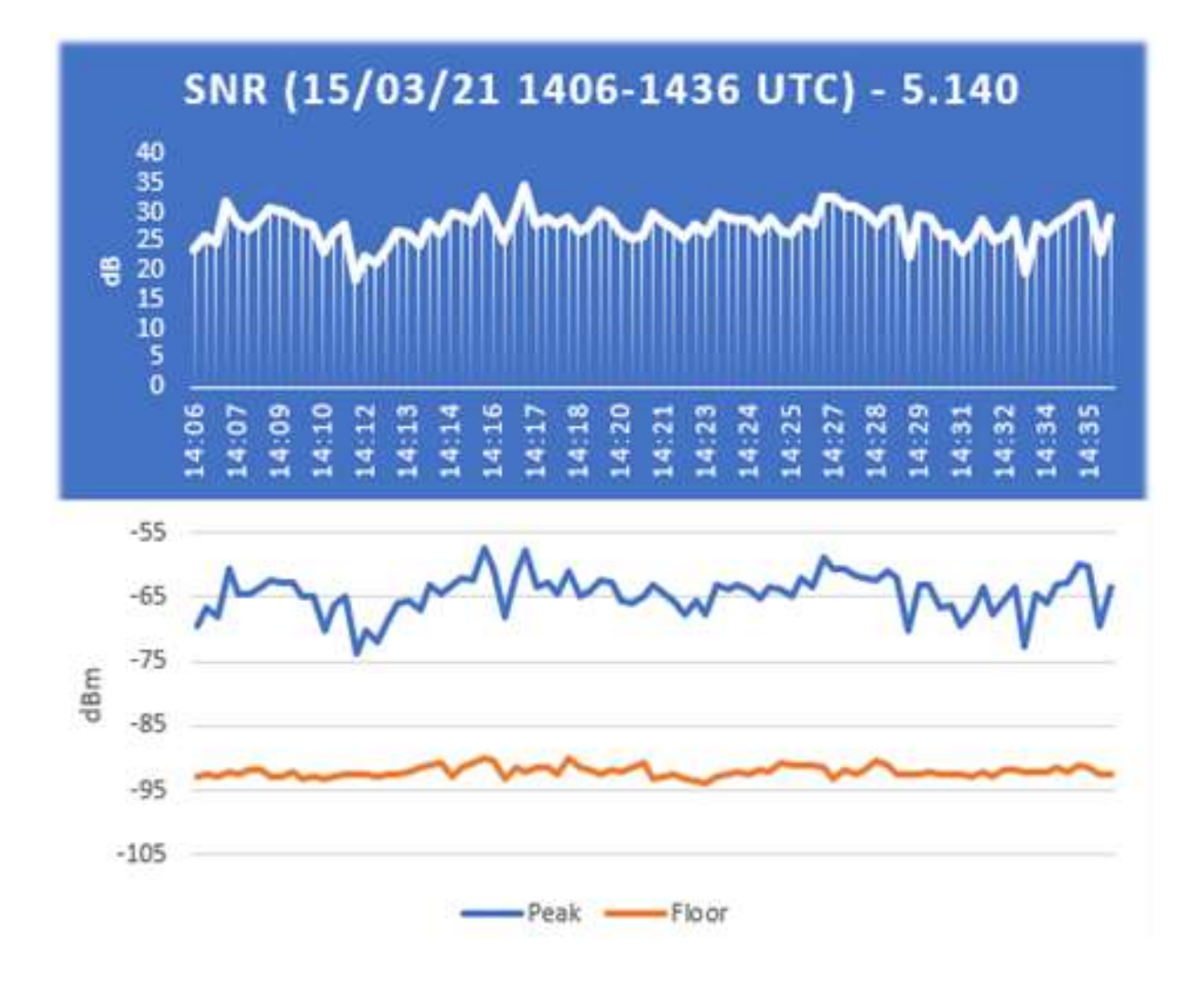

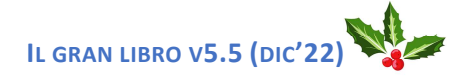

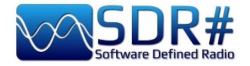

.....

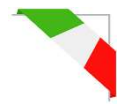

In questa sezione descriverò in ordine alfabetico alcuni "Plugin" che rispetto ai "Pannelli" di default sono delle specifiche opzioni sviluppate appositamente per SDR# che ne ampliano o estendono le funzionalità originarie. Questa è infatti un'altra peculiarità del software, unica nel suo genere, che permette agli sviluppatori API di realizzarne per tutte le specifiche necessità...

Plugins .....

In rete se ne trovano davvero molti, ma recentemente il software SDR# è stato aggiornato alle ultime conoscenze tecniche per quanto riguarda il DSP interno e l'interfaccia grafica: pertanto gli sviluppatori dovrebbero rivedere i loro plugins in quest'ottica per averne la piena compatibilità. *Inoltre dalla versione 178x i plugin non di default adotteranno il tema chiaro di windows.* 

| C | RADIO\SDR#                       |
|---|----------------------------------|
|   | airspy.dll                       |
|   | airspyhf.dll                     |
|   | api-ms-win-core-winrt-l1-1-0.dll |
|   | BandPlan.xml                     |
|   | D3DCompiler_47_cor3.dll          |
|   |                                  |
| С | RADIO\SDR#\Plugins               |
|   | dmr_full.dll                     |
|   | SDRSharp.AudioRecorder.dll       |
|   | SDRSharp.AudioRecorder.dll       |
|   | SDRSharp.FreqMan.dll             |
|   |                                  |

Dalla v.1801 molto è cambiato! Ora è sufficiente creare una sottodirectory "Plugins" e metterci dentro le DLL relative. Il caricamento sarà automatico e non è più necessaria la presenza del file Plugins.xml e delle sue MagicLine!!

Si può anche decidere di utilizzare un'altra directory personalizzata modificando l'istruzione "core.pluginsDirectory" nel file SDRSharp.config. Per disabilitare il caricamento di una specifica DLL (o di una directory) è sufficiente rinominarla in modo che inizi con il carattere underscore "\_".

In caso di qualche errore nel caricamento del plugin si potrà trovarne indicazione nel file di log dal nome "PluginError.log".

Precedentemente per inserire manualmente un nuovo plugin, scaricato dalla rete in formato compattato, si doveva chiudere SDR#, estrarre la DLL (o più d'una) nella cartella del programma e inserire la "MagicLine" (ossia la riga di avvio) nel file Plugins.xml facendo attenzione a non modificare nulla nella sua sintassi, si salvava il file e si riavvia SDR#.

Alcuni plugin riguardano cose innovative e puramente geniali, altri gestioni di radio o hardware specifici (esempio per i satelliti), altri ancora sono versioni modificate ed estese ad esempio per la registrazione/riproduzione audio, come tutti quelli originari del russo Vasili qui scaricabili: <u>http://ttl-sdr.ru/</u>

*I plugin si possono caricare manualmente e singolarmente oppure tramite il flessibile e sempre aggiornato "Community Package" sviluppato da Rodrigo Pérez: <u>https://sdrchile.cl/en/</u> oppure da: <u>https://airspy.com/?ddownload=5544</u>* 

### Nota agli sviluppatori.

1) Come raccomandazione generale il proprio plugin deve caricarsi la prima volta con lo "stato disabilitato" e lasciare all'utente come e quando attivarlo.

2) Youssef ha incluso recentemente alcuni plugin di esempio tratti dall'ultima release candidate di SDR# come riferimento per altri sviluppi:

https://airspy.com/downloads/shrsharp-plugin-sdk-vs2019.zip

La soluzione fornita permette di modificare, costruire ed eseguire il debug di questi plugin all'interno di Visual Studio 2019. Questo è probabilmente il modo più veloce per sviluppare plugin per SDR# ora in dotnet 5, ma il riferimento alla vecchia programmazione funziona ancora.

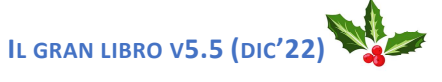

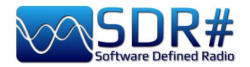

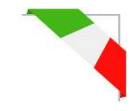

# Audio Equalizer v1.21

Già autore del plugin "Occhio magico" (vedere più avanti), Marco Melandri (BlackApple62) ha reso disponibile freeware il suo "Audio Equalizer":

https://github.com/BlackApple62/SDRSharp-Audio-Equalizer-Plugin

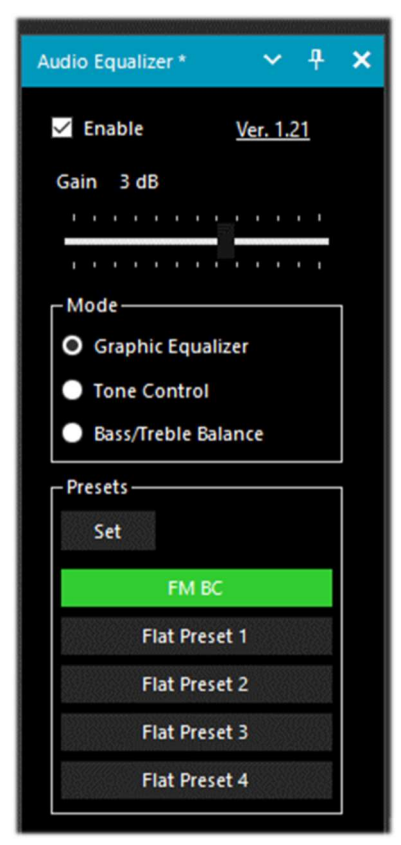

Con il pulsante "Reset Gains" si azzera il guadagno delle nove bande a flat (valore 0 dB) all'interno di ogni singolo preset.

Il plugin, sempre aggiornato, fornisce un equalizzatore panoramico, controllo toni e bilanciamento, compatibile con l'ultimo SDR# Studio 32bit aggiornato al nuovo .Net6.x (>= v.1888).

Abilitando col flag "Enable" si attiva il plugin e con il cursore "Gain" si setta il relativo guadagno.

Il pulsante "Set" accede alla configurazione dei cinque presets a partire dalla possibilità di assegnare un nome a piacimento (come evidenziato sotto) e settare poi le nove bande (da 60 Hz a 16 kHz) nel range +/- 12 dB. La finestra dell'equalizzatore permette di controllare SDR# mentre è attivo.

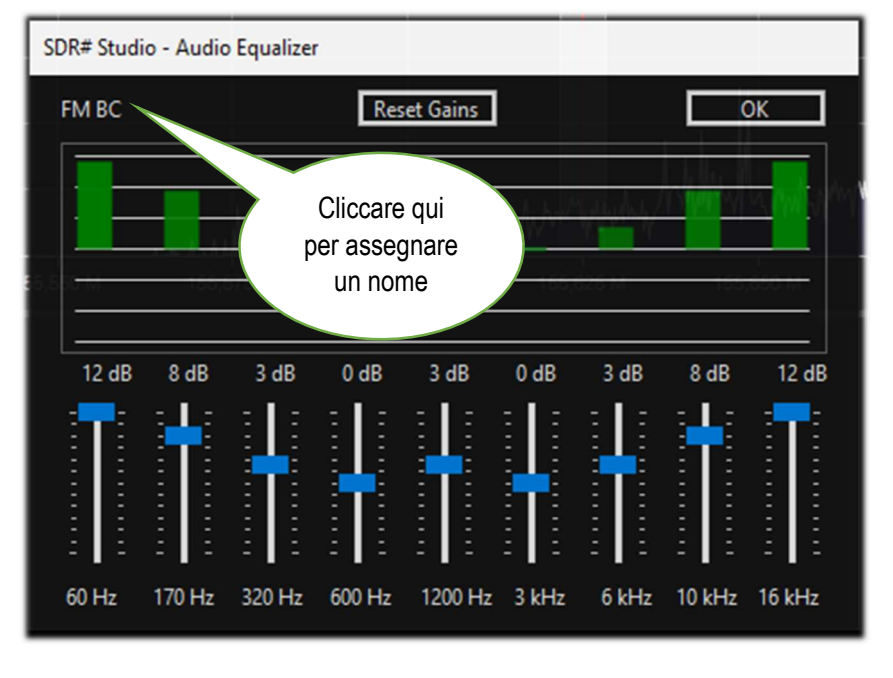

*I dati di configurazione dell'equalizzatore sono salvati automaticamente nel file "SDRSharp.config"* 

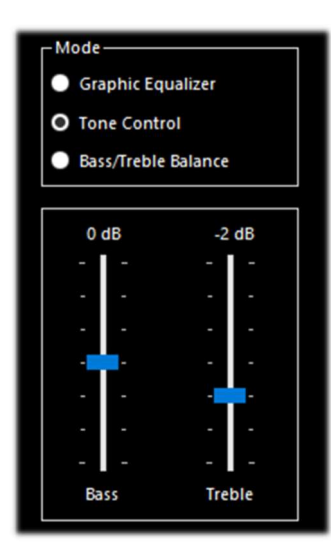

Questi i due ulteriori e pratici pannelli:

"Tone Control" (controllo toni) e Bass/Treble Balance" (bilanciamento bassi/alti)

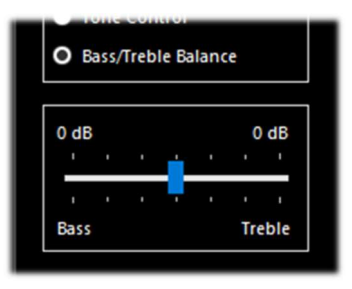

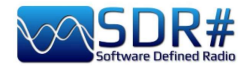

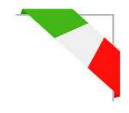

### **CalicoCat** v1.19.9.22

CalicoCat, realizzato a partire dal 2018 da Stephen Loomis (N0TTL), consente a SDR# di interfacciarsi con altri software radioamatoriali attraverso una porta seriale virtuale tramite comandi del protocollo CAT. Il plugin supporta un sottoinsieme del set di comandi del Kenwood TS-2000 e pertanto qualsiasi software utilizzato deve essere impostato per comunicare con questo rtx a 19.200 baud rate, 8 bit, 1 bit di stop, nessuna parità e flusso.

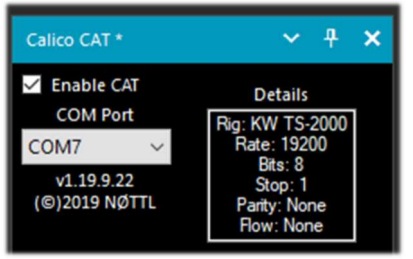

L'installazione è molto semplice. Si inizia con il copiare "SDRSharp.Calico.dll" nella directory dei Plugins, poi si avvia SDR# e si abilita la casella di controllo "Enable CAT".

CalicoCat utilizzerà due porte seriali virtuali precedentemente create

da un software

come

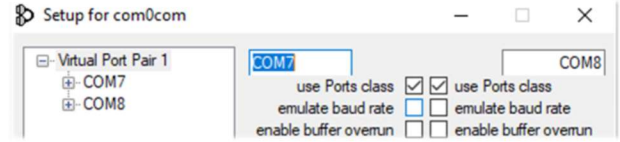

"com0com". I numeri effettivi che verranno assegnati alle porte COM dipendono dalla

configurazione del proprio sistema (nel mio caso la COM7 e COM8). Ho quindi selezionato la COM7 in SDR# e la COM8 nell'altro software con il quale mi volevo interfacciare. Poiché il CAT è un protocollo bidirezionale, le modifiche apportate in SDR# saranno immediatamente inviate all'altro software e viceversa...

Nel capitolo "Ricette d'ascolto" lo vedremo ad esempio all'opera con il software Fldigi. https://gridtracker.org/sdr/CalicoCAT-SDRSharpPlugin-1.19.9.22.zip

Per la compatibilità col nuovo .NET7 si può scaricare la versione fixed da Prog: https://airspy.com/downloads/SDRSharp.Calico7.zip

# CSVUserlistBrowser v4.23

Un software che utilizzo moltissimo da tanto tempo è il potentissimo "CSVUserlistBrowser" (o CSVUB) del radioamatore Henry DF8RY.

E' una applicazione Windows che si interfaccia all'SDR#, per gestire numerosi database (o liste) di frequenze radio delle stazioni di trasmissione a onde lunghe, medie, corte e WFM. Visualizza gli elenchi nei seguenti formati: AOKI, EIBI, HFCC, FMSCAN, stazioni numeriche, "ITU monitoring", ClassAxe per NDB, ecc. ecc. oltre a liste personali (Personal Userlist).

Questi gli step per la sua corretta installazione:

- Scaricare il file https://www.df8ry.de/htmlen/csvub/CSVUserlistBrowser.zip
- Estrarre i files in una directory dell'HD con privilegi di scrittura completi
- All'avvio di CSVUserlistBrowser.exe viene richiesto il nome del ricevitore o dei ricevitori che si desidera controllare. Selezionare "SDRSHARP". (Questo passaggio è necessario solo una volta all'inizio).
- Dal file zip copiare solo il plugin corretto per la vostra release di SDR#!! Nello zip sono infatti presenti cinque diverse versioni di plugin che non vanno confusi... Per le versioni di SDR# precedenti alla rev.1801: Copiare il file SDRSharp.DF8RYDatabridge.dll nella directory di

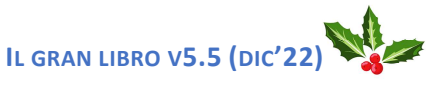

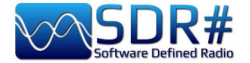

SDR#. Aprire il file "Plugins.xml" nella vostra directory SDR# con un elaboratore di testo e aggiungere la seguente riga nella sezione <sharpPlugins>:

<add key = "DF8RYDatabridge" value = "SDRSharp.DF8RYDatabridge.DF8RYDatabridgePlugin, SDRSharp.DF8RYDatabridge" />

- Per le versioni SDR# successive alla rev.1801: Copiare il file SDRSharp.DF8RYDatabridge.dll nella cartella Plugins di SDR#. Non è necessaria alcuna riga aggiuntiva in Plugins.xml!
- Avviare SDRSHARP-CSVUserlistBrowser.exe (creato automaticamente al punto precedente nella cartella CSVUserlistBrowser).
- Se non avete mai scaricato i database/schedule delle delle stazioni con CSVUserlistBrowser, seguite le istruzioni sul sito alla pagina "Primi passi" in Overview / First steps.
- Nel software SDR# aprire il plugin DF8RYDatabridge e verificare che "Enable RX" sia selezionato.
   È possibile avviare due istanze di SDR# e controllarle con

CSVUserlistBrowser (vedere il menu "Control SDRSHARP RX").

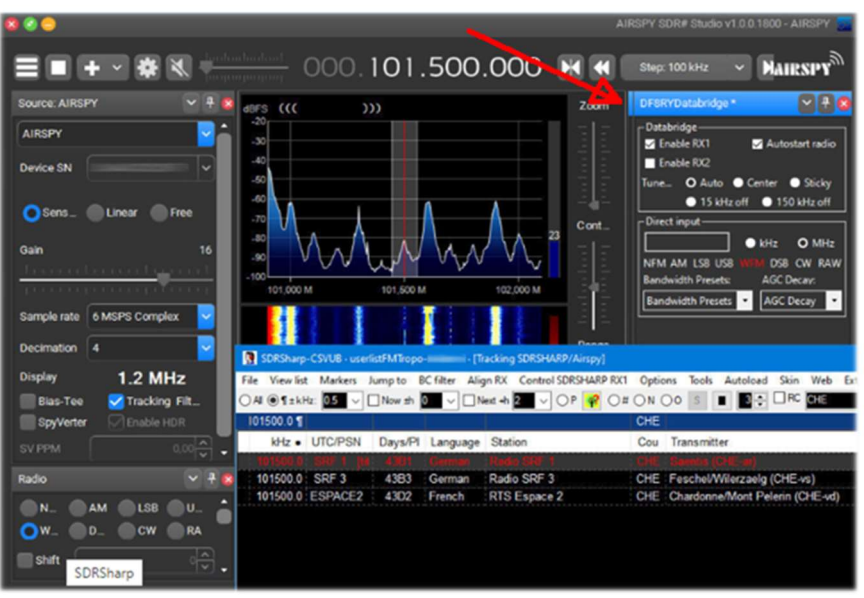

Per le sue innumerevoli caratteristiche e funzioni invito a consultare qui: https://www.df8ry.de/htmlen/csvub/%F0%9F%91%93features.htm

CSVUB sintonizza il ricevitore con un solo click nel corretto modo di emissione mostrando il nome della stazione, gli orari, la lingua, la posizione del trasmettitore, la distanza e il rilevamento (bearing), oltre ad altre informazioni sempre aggiornate in maniera automatica dai rispettivi server!

Contiene anche il controllo Hamlib e Omnirig per ricevitori esterni anche analogici collegabili via RS-232. Il plugin permette di interfacciare SDR# in maniera veloce e non invasiva, contrariamente ad altri decisamente più lenti e scomodi nell'uso.

|                | UP Descend Linedist 2 (ItaliaEM2020   |                  |                |                                  |           |                                             |         |         |   |           |      |     | -           |            |
|----------------|---------------------------------------|------------------|----------------|----------------------------------|-----------|---------------------------------------------|---------|---------|---|-----------|------|-----|-------------|------------|
| M PERSEUS-CSV  | OD · Personal Osenist 2 [italiarm2020 | J. [PERSEUS RAI] |                |                                  |           |                                             |         |         |   |           |      |     | _           |            |
| File View list | Markers Jump to BC filter Align       | RX Control PERSE | US RX1 Options | Tools Autoload Skin Web External | [No rig/] | No rotator] Dist/Brg for QTH                |         |         |   |           |      |     |             |            |
| ● Al 〇¶±kHz:   | 1 - V Now ±h 0 - Vev                  | d +h 🚺 ∨ OP      | 🤗 🔿 # 🔿 N 🔿    | 0 S E 2÷ RC 92100                |           | 💶 🗸 🔍 🖓 🎉 🕅 🛣 👫 📈                           | Z-A 📈 👁 |         |   |           |      |     |             |            |
| 92100          |                                       |                  |                |                                  |           |                                             |         |         |   |           |      |     |             |            |
| kHz            | UTC/PSN                               | Days/PI          | Language       | Station                          | Cou       | Transmitter                                 | Lat     | Lon     | М | kW Target | Dist | Brg | Notes       |            |
| 92100.00       | *Radio1                               | 5201             | Italian        | RAI Radio1                       | ITA       | Torino/Eremo (RAI) (ITA-to)                 | 45.0417 | 7.7356  | S | 200       | 6    | 122 | "FMLIST" ci | ircular    |
| 92100.00       | *Radio2                               | 5202             | Italian        | RAI Radio2                       | ITA       | Pontboset/Frazione Delivret (RAI) (ITA-ao)  | 45.6057 | 7.6815  | S | 0.8       | 60   | 1   | *FMLIST* m  | ixed (v/h  |
| 92100.00       | AZZURRA                               | 503E             | Italian        | Radio Azzurra FM                 | ITA       | Novara/Via Baluardo Lamarmora, 19-Tribui    | 45.4464 | 8.6269  | S | 2         | 86   | 60  | *FMLIST* v  | ertical    |
| 92100.00       | Nostigia                              | 536B             | Italian        | Radio Nostalgia (Piemonte)       | ITA       | Ovada/Localita Sant'Evasio-Ca' di Gat (ITA  | 44.6519 | 8.6370  | S | 1.6       | 89   | 121 | *FMLIST* v  | ertical    |
| 92100.00       | *Radio2                               | 5202             | Italian        | RAI Radio2                       | ITA       | Alto (RAI) [Nasino] (ITA-cn)                | 44.1119 | 8.0047  | S | 0.4       | 110  | 166 | *FMLIST* m  | hixed (v/h |
| 92100.00       | RADIO FRECCIA                         | 5293             | Italian        | Radiofreccia                     | ITA       | Verbania/Via al Pellegrino (ITA-vb)         | 45.9444 | 8.5247  | S | 079       | 118  | 34  | "FMLIST" s  | lant       |
| 92100.00       | OneDance                              | 529B             | Italian        | One Dance                        | ITA       | Lecco/Piani d'Erna (ITA-Ic)                 | 45.8639 | 9.4444  | Μ | 20        | 164  | 57  | *FMLIST* v  | ertical    |
| 92100.00       | INBLU                                 | 54FA             | Italian        | Radio ECZ-inBlu                  | ITA       | Lograto/Via Fratti (ITA-bs)                 | 45.4822 | 10.0558 | S | 0.1       | 192  | 75  | "FMLIST" v  | ertical    |
| 92100.00       | DEEJAY                                | 5214             | Italian        | Radio Deejay                     | ITA       | La Spezia/Monte Parodi (ITA-sp)             | 44.1072 | 9.7869  | S | 3.2       | 199  | 122 | *FMLIST* v  | ertical    |
| 92100.00       | *Radio2                               | 5202             | Italian        | RAI Radio2                       | ITA       | Podenzana/(Aulla) -Bastione (RAI) (ITA-ms)  | 44.2106 | 9.9458  | S | 0.4       | 204  | 117 | "FMLIST" m  | hixed (v/h |
| 92100.00       | M DUE O                               | 5233             | Italian        | m2o                              | ITA       | Massa (ITA-ms)                              | 44.0167 | 10.1500 | S | 0.79      | 229  | 120 | "FMLIST" v  | ertical    |
| 92100.00       | *Number1                              | 5238             | Italian        | Radio Number One                 | ITA       | Villa di Tirano/Localita Piscedo (ITA-so)   | 46.2000 | 10.1333 | S | 6.3       | 229  | 56  | "FMLIST" v  | ertical    |
| 92100.00       | *Radio1                               | 5201             | Italian        | RAI Radio1                       | ITA       | Viano/Querceto-Ca' del Vento (RAI) (ITA-re) | 44.5760 | 10.5935 | S | 39.8      | 237  | 102 | "FMLIST" h  | orizontal  |
| 92100.00       | CAPITAL                               | 5219             | Italian        | Radio Capital                    | ITA       | Livigno/Passo dell'Eira (ITA-so)            | 46.5413 | 10.1655 | S | 0.25      | 253  | 49  | *FMLIST* v  | ertical    |
| 92100.00       | DEEJAY                                | 5214             | Italian        | Radio Deeiav                     | ITA       | Riva del Garda/Monte Brione (ITA-tn)        | 45 8864 | 10.8744 | S | 0.63      | 266  | 69  | "FMLIST" v  | ertical    |

La finestra di CSVUB è esterna, dimensionabile e posizionabile a piacimento. Io preferisco tenerla al di sopra di SDR# per vedere immediatamente tutte le frequenze e le informazioni.

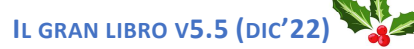

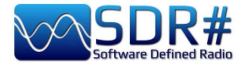

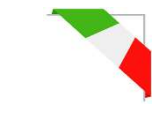

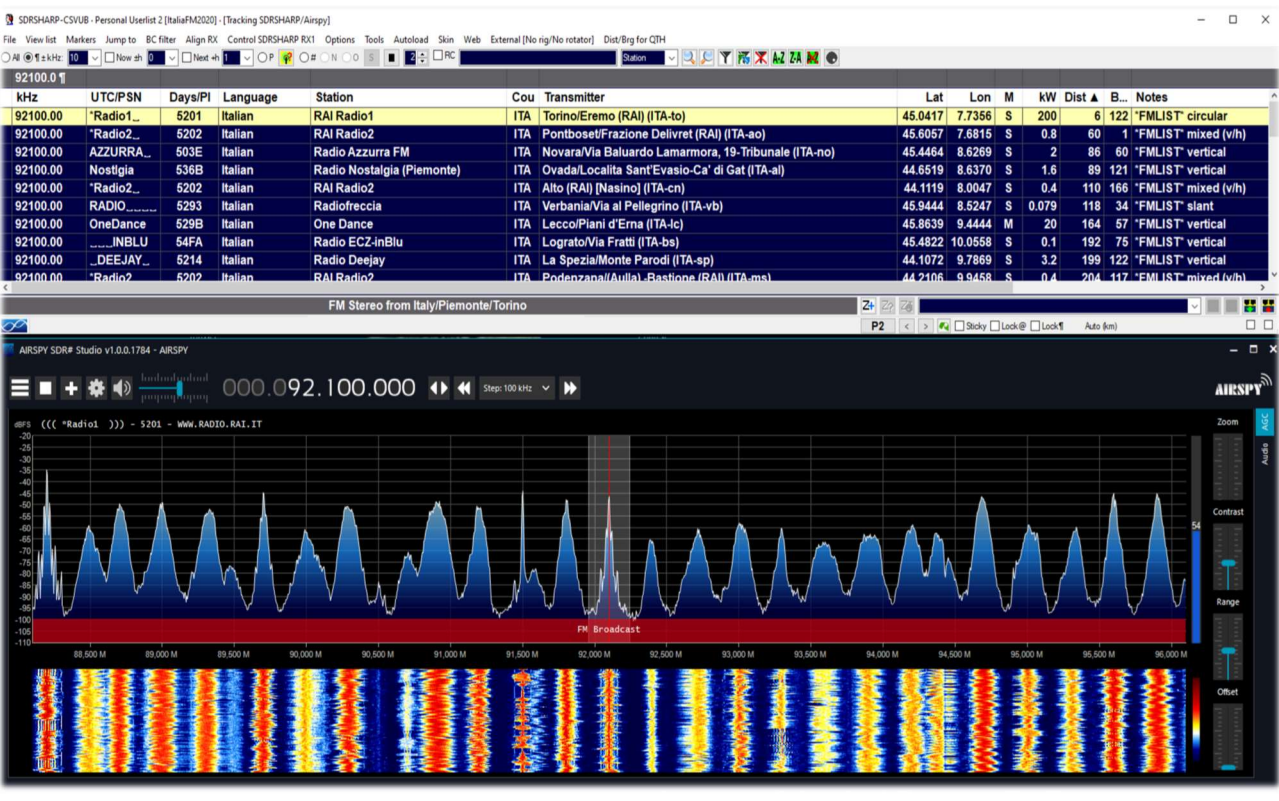

Nel precedente screen, SDR# è sintonizzato in full screen a 92.100 kHz in WFM, il plugin invia le informazioni a CSVUB che le visualizza in forma tabellare nella parte sovrastante, riportando nella prima riga di colore diverso l'emittente individuata. E' tutto configurabile a livello di font e dimensioni caratteri, oltre ad avere uno "skin" personalizzabile per lo schema dei colori (nell'esempio lo skin utilizzato è quello proprio con il nome "SDRsharp"). Può funzionare anche al contrario, si clicca una frequenza nella tabella di CSVUB e il ricevitore si sintonizzerà immediatamente nel corretto modo di emissione e larghezza di banda specifica preimpostata.

| AIRSPY SDR# Studio v1.0.0.1784 - Spy Server Network            |                                                |          |                                   |              |                 |         | ×    |      |             |
|----------------------------------------------------------------|------------------------------------------------|----------|-----------------------------------|--------------|-----------------|---------|------|------|-------------|
|                                                                | 290.000 🗰                                      | <b>*</b> | tep: 5 kHz 🗸 🕨                    |              | A               | IRSPY   | Ś.   |      |             |
| dBFS<br>-20<br>-30<br>-40<br>-60<br>-70<br>-80<br>-90          | J.A.A.                                         |          |                                   |              | 47              | Zoom    |      |      |             |
| -100                                                           | hortwave Broadcast                             |          |                                   |              |                 | Contras | t    |      |             |
| 15,230 M 15,240 M 15,250 M 15,260 M 15,270 M 15,28             | M 15,290 M 15,300 M                            | 15,310   | M 15,320 M 15,330 M               | 15,340 M     | 15,350 M        |         |      |      |             |
|                                                                | A CALL AND AND AND AND AND AND AND AND AND AND |          |                                   |              |                 |         |      |      |             |
| SDRSHARP-CSVUB · userlistEIBI · [Tracking SDRSHARP/SpyServer]  |                                                |          |                                   |              |                 |         |      |      |             |
| File View list Markers Jump to BC filter Align RX Control SDRS | HARP RX1 Options Tools Au                      | itoload  | Skin Web External [No rig/l<br>RC | No rotator]  | Dist/Brg for QT | н<br>■  |      | 7 😿  | X A.7 7.4 1 |
| 15290.0 ¶                                                      |                                                |          |                                   |              |                 |         |      |      |             |
| kHz • UTC/PSN Days/PI Language                                 | Station                                        | Cou      | Transmitter                       | Lat          | Lon             |         | Dist | В    | Notes       |
| 15290.00 0800-1000 1234567 Japanese                            | NHK Radio Japan                                | FRA      | Issoudun                          | 46.9333      | 1.9000          |         | 493  | 297  | Org: JPN    |
| Amoy                                                           | Tuye Taiwan Fishery                            | TWN      | Paochung/Baujong I                | 23./16/      | 20.3000         |         | 9796 | 58   |             |
| 19 m from Fran                                                 | ce to West Africa                              |          |                                   | <b>Z+</b> 70 | 71              |         |      |      | _           |
| EIBI B20.                                                      | last update: Nov 23 2020, 2/11048 r            | ecords   |                                   |              | < > <           | Stick   |      | k@ 🗌 | Lock¶ Auto  |

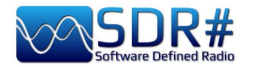

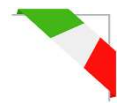

In questo screen invece è stato utilizzato un Spy Server Network per verificare una emittente sui 19 metri. Abilitando l'opzione "Track mode" appare in CSVUB la prima riga con evidenziata la relativa trasmissione. Per frequenze molto trafficate, si può utilizzare l'opzione "Now" che filtra immediatamente la trasmissione all'ora attuale di sistema. Vediamo in dettaglio le possibili configurazioni del plugin tramite il suo "DF8RYDatabridge".

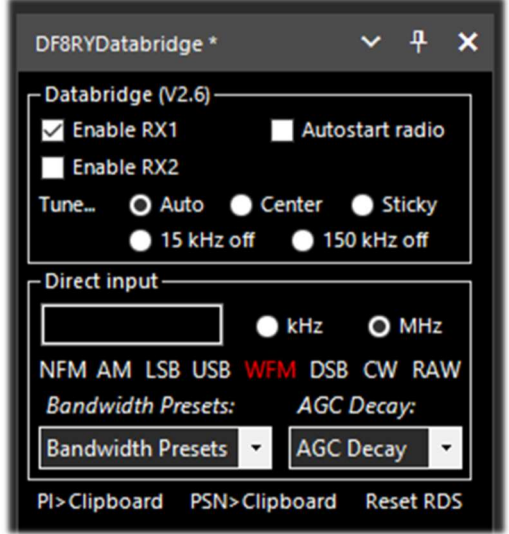

| Opzione                   |                                                                                                    |
|---------------------------|----------------------------------------------------------------------------------------------------|
| Enable RX1 / RX2          | Abilita o meno il controllo SDR#-CSVUB. Sono previste due istanze di collegamento a SDR#, esempio una con un Airspy e l'altra con un dongle RTL-SDR.                                                                                                    |
| Autostart radio           | Il plugin avvia automaticamente la radio che trova collegata. Nel caso si verificassero problemi quando la radio non è collegata è preferibile disabilitare l'opzione e avviarla manualmente. Il ricevitore si avvia automaticamente solo quando RX1 è abilitato. L'autostart è bloccato per una seconda istanza di SDR# con RX2, altrimenti questo avvierebbe la stessa radio due volte e porterebbe a confusione. |
| Tune Auto                 | La posizione della frequenza sintonizza nello spettro RF è controllata da SDR#.                                                                                                    |
| Tune Center               | La frequenza sintonizzata appare sempre al centro dello spettro RF di SDR# (vedere tipi di sintonia).                                                                                                    |
| Tune Sticky               | Utilizza il modo di sintonizzazione Sticky di SDR# (vedere tipi di sintonia).                                                                                                    |
| Tune 15 kHz off           | La frequenza è sintonizzata a 15 kHz dal centro. Questo evita collisioni con il tipico picco di I/Q che alcuni RTL-SDR/schede audio producono al centro dello spettro RF.                                                                                                    |
| Tune 150 kHz off          | Come al precedente punto, ma per la ricezione in WFM. Il frontend deve<br>avere una larghezza di banda RF sufficiente (almeno 300 kHz).                                                                                                    |
| Direct input<br>kHz o MHz | Qui si può digitare direttamente una frequenza in kHz o MHz e premere<br>"Invio" per la sintonizzazione: <i>davvero molto comodo e veloce!</i> Oppure,<br>quando con il mouse, si ha il "focus" su questo campo, i tasti Pag Su/Giù o<br>frecce Su/Giù sintonizzano il VFO in modo graduale con lo Step Size<br>selezionato in SDR#.                                                                                |
| NFM RAW                   | Otto pulsanti per settare direttamente i vari modi.                                                                                                    |
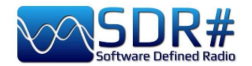

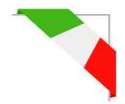

| Bandwidth Presets<br>e AGC Decay | Sono alcune impostazioni istantanee predefinite per SDR# che a volte potrebbero essere utili. Non correlate a CSVUserlistBrowser.                                                                               |
|----------------------------------|----------------------------------------------------------------------------------------------------|
| PI e PSN ><br>Clipboard          | Quando viene ricevuta una stazione WFM con l'RDS decodificato da SDR#<br>è possibile copiarne il codice PI e/o il PSN negli appunti, per esser magari<br>utilizzato nel comporre una propria Personal Userlist. |
| Reset RDS                        | Il bottone attiva una nuova decodifica RDS in SDR# (è in pratica un reset dell'RDS).                                                                                                    |

e se volete, scaricabile ovviamente in modalità freeware, questo il link di download: *https://www.df8ry.de/htmlen/csvub/%F0%9F%93%BBsdrsharp.htm* 

Ha così tante opzioni e caratteristiche che impossibile trattarle tutte qui anche solo minimamente. Si consiglia di scaricare e consultare il relativo manuale.

# CTCSS & DCS v1.3.5.0

Questi due plugin, relativi ai decoder per la rilevazione degli analogici CTCSS e dei digitali DCS (solo per il modo NFM), sono stati recentemente aggiornati dall'instancabile opera di "thewraith2008" (ripresi dall'iniziale lavoro di TSSDR Vasili).

## Nota importante: non è possibile utilizzare CTCSS e DCS allo stesso tempo.

Le versioni 1.3.2.0 di entrambi hanno recentemente introdotto una novità: il valore del CTCSS o DCS rilevato verrà inviato al plugin "Frequency Scanner" per la visualizzazione/registrazione (ovviamente quest'ultimo andrà a sua volta aggiornato alla versione v2.2.12.0 o successive).

Prima ancora con le versioni 1818/1822, essendosi ridotta di molto la dimensione del buffer audio, quelli precedenti non funzionavano più, in quanto richiedevano la presenza di alcuni "zero crossings" nel buffer audio (cioè punti di attraversamento dello zero, appena prima del cambiamento di segno, nell'alternanza del segnale che oscilla tra valori positivi e negativi) per rilevare i toni, e quindi sono stati nuovamente aggiornati.

Sono scaricabili, insieme ad altri plugins (Auto Start, FreqMan, Frequency Scanner, ScopeView e Short-wave info), partendo dal forum del sito: <u>https://www.radioreference.com</u>

| CTCSS Decoder * 🗸 🕂 🗙                                 | DCS Decoder * 🗸 🗸 🗙                                         |
|-------------------------------------------------------|-------------------------------------------------------------|
| ✓ Detect<br>Show on spectrum No reset<br>✓ Aux window | Detect<br>Show on spectrum No reset<br>Aux window<br>Code + |
| 186,0 Hz 186,2 Hz                                     | Code -                                                      |
| Set this tone Tone detected                           | Set this code                                               |
| Tone Hz 110,9                                         | Code (0 - any)                                              |
|                                                       |                                                             |

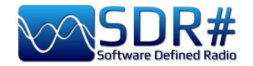

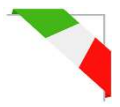

| Opzione                                 |                                                                                                    |
|-----------------------------------------|----------------------------------------------------------------------------------------------------|
| Detect                                  | Abilita/disabilita i plugin. I toni/codici rilevati e decodificati dal buffer audio sono resi visibili nelle seguenti modalità: nel corpo del plugin, nella finestra dello spettro e/o in una finestra ausiliaria. <i>Leggere le tre NOTE più avanti</i>                                                                                        |
| Show on<br>spectum                      | CTCSS: con questo parametro abilitato si può visualizzare il tono rilevato direttamente sullo Spettro RF, sul lato destro del marker del VFO, (oppure sul lato sinistro se il margine è al confine dello schermo). Vedere più avanti per nuove opzioni introdotte dalla v.1.3.4.0 specialmente per il posizionamento sull'asse Y dello spettro. |
| No reset<br>(al cambio di<br>frequenza) | Opzione inserita con la versione 1.3.0.0. Mantiene visibile l'ultimo CTCSS/DCS rilevato sul pannello e sulla finestra esterna ma cancellerà quello sullo Spettro RF. <i>Può esser utile durante una scansione per mantenere visibile l'ultimo tono/codice appena rilevato.</i>                                                                  |
| Aux windows                             | Code +82,5 HzCode +SquelchSet this toneSquelchSet this toneSet this toneSquelchSet this codeSet this codeSchermo e sempre in primo piano rispetto a tutte le altre finestre aperte.                                                                                                    |
| Squelch / Set this tone                 | Abilita / disabilita lo Squelch ad operare con il tono/codice rilevato.                                                                                                    |

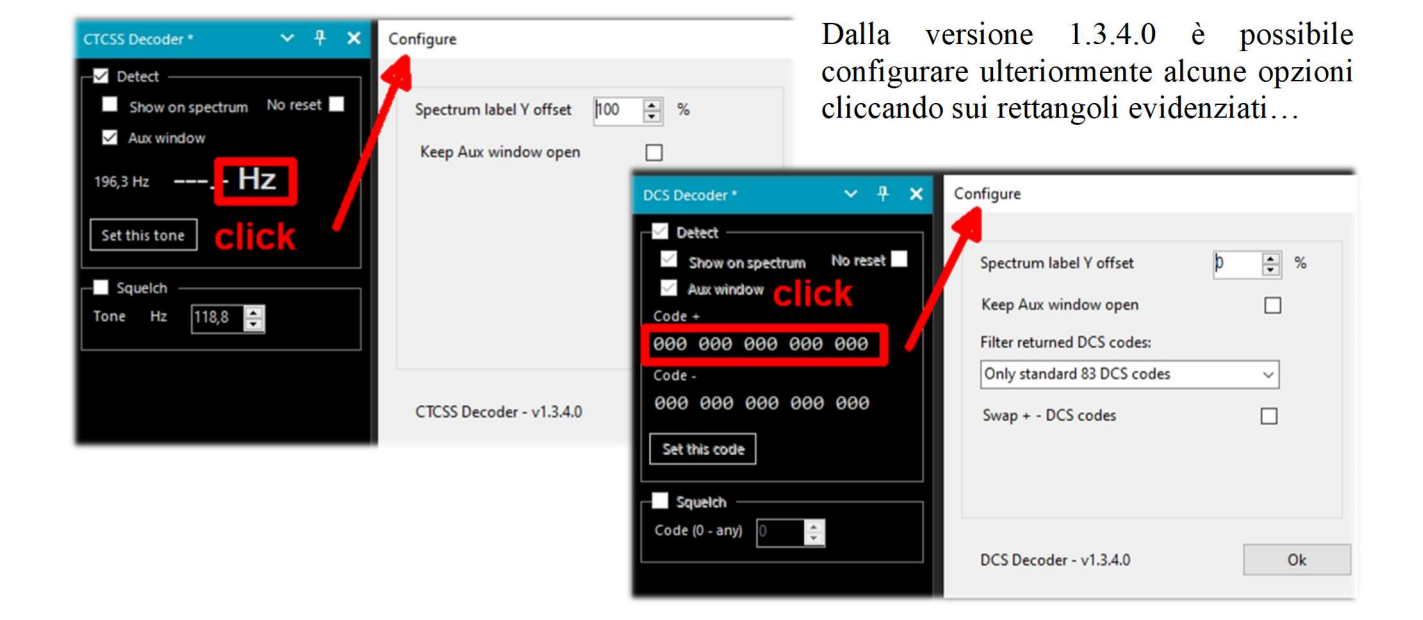

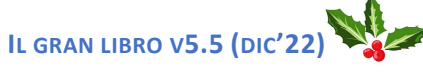

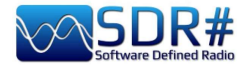

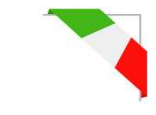

**NOTA (1) - CTCSS:** Lo sviluppatore informa tuttavia che il plugin potrebbe avere qualche difficoltà nella rilevazione dei subtoni a più bassa frequenza in Hz e pertanto consiglia (SDR# v1810 e inferiori) di aumentare nel pannello "Audio" il valore Latency a 60 (mS).

**NOTA (2) - DCS**: è stata introdotta una opzione nel "Configure" per utilizzare solo i DCS che esistono in tabella, riducendone così l'elenco. Le tre opzioni sono:

0 = Default - Non c'è bisogno di variare nulla.

1 = Per utilizzare solo gli 83 codici DCS standard (quelli ETSI TS 103 236 v1.1.1-Tabella 2) 2 = Come il punto "1" ma in più i 21 codici DCS estesi.

Per utilizzare l'opzione scegliere la voce dal menù a discesa oppure aggiungere manualmente la seguente riga nel file "SDRSharp.exe.config" con il valore di preferenza, alla fine del blocco delle altre voci che iniziano con "DCS.xxxx":

<add key="DCS.OnlyUseDcsCodesInTable" value="1" />

**NOTA (3) - DCS:** Introdotta ulteriore opzione per scambiare eventualmente la visualizzazione dei codici DCS tra "Normale" e "Invertito".

Per utilizzare l'opzione, va aggiunta la riga seguente nel file "'SDRSharp.exe.config" <add key="DCS.SwapNormalInvertedDcsCodes" value="True" />

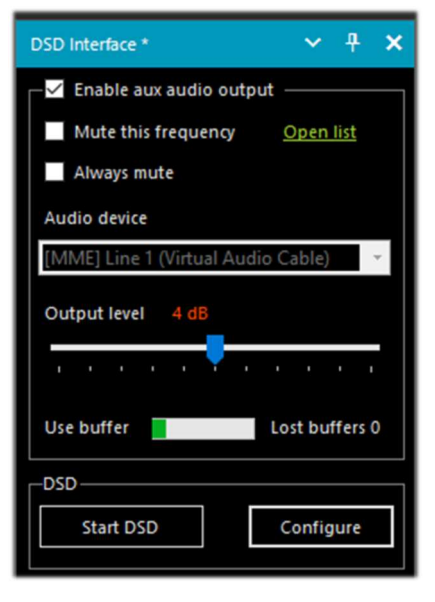

# DSD Interface v1.0.9.0

Questo plugin, aggiornato a novembre 2022 dall'autore "thewraith2008" (che ne ha già pubblicati diversi altri trattati in questo capitolo) consente di utilizzare SDR# come sorgente radio fornendo una pratica interfaccia grafica al software DSD+ o Digital Speech Decoder che permette di decodificare l'audio di segnali digitali nello standard DRM, D-STAR...

Il plugin supporta:

## DSD+ v1.101 versione pubblica

**DSD+ Fastlane** (con limitazioni nello specifico v2.212).

La versione del plugin è

stata aggiornata per supportare DSD+ Fastlane v2.212 (dalla v2.183 alla v2.212). Le prossime versioni potrebbero anche non funzionare considerate le numerose modifiche apportate a DSD+ da allora (v2.390 al momento in cui l'autore scrive)

NOTA (1) dell'autore. Questo plugin non sarà più adatto per le prossime versioni di DSD+ Fastlane e non supporterà più le versioni future di DSD+ Fastlane, poiché molte funzioni di DSD+ Fastlane funzionano solo se utilizzate con il frontend del suo sintonizzatore (FMP24, FMPA, FMPP).

NOTA (2). Non tutte le funzioni di DSD+ Fastlane sono disponibili con questo plugin.

| Configure DSD                                                                                                    |                           |        |
|----------------------------------------------------------------------------------------------------|---------------------------|--------|
| Input/Output Decoder options Additional options                                                                                                    |                           |        |
| DSD path (click to edit)<br>C:\RADIO\DSDplus2xx\DSDPlus.exe                                                                                                    |                           |        |
| Input/Output<br>Input audio device<br>Output audio device<br>DSD output volume (0=auto)<br>DSD output volume (0=auto)<br>Audio recorder<br>Record all audio output to one file (.wav or .mp3)<br>No file O Mono O Stereo | Auto<br>Auto<br>rices     |        |
| Create new file every minutes (0 - not create)                                                                                                    | 0                         | ÷      |
| MP3 average bitrate kbps (8 - 32)                                                                                                    |                           | -      |
| Create per call [WAV   MP3]<br>Use aliases:<br>O T<br>R<br>B                                                                                                    | MP3                       | ne     |
| Raw source audio monitoring mode (0 - 4)                                                                                                    | 0                         | ×<br>v |
| DSDPlus Fastlar<br>-v2 -O NUL -I0 -i1 -o2 -g420 -u3 -ds64 -dd10 -dv20 -M<br>UI50 -weh15 -wch15                                                                                                    | ie (v2.212)<br>15 -fa -U/ | A50 -  |
| Default DSD Interface - v1.0.8.0                                                                                                    | Ok                        |        |

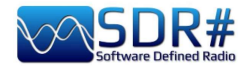

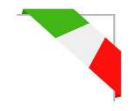

# **DSD+ UI** v1.0.0.53

DSDPlusUI è una pratica interfaccia grafica free creata per il software DSD+ specialmente per facilitare l'uso delle release FastLane (versioni a pagamento del DSD+) su piattaforme desktop x86/64 e tablet.

Sul sito dello sviluppatore è infatti presente anche una versione "MainLine" ma noi ci occuperemo qui del plugin per SDR# che pernette di configurare e lanciare DSD+ direttamente da SDR#, tramite la consueta DLL da copiare nella directory Plugins

Emissioni DMR Slot1 e Slot2 vengono processate e ascoltate contemporaneamente.

| DSD+ UI *                              | ~ <del>4</del> ×                        | Negli screenshot alcune pratiche configurazioni del plugin                                                                                                    |
|----------------------------------------|-----------------------------------------|----------------------------------------------------------------------------------------------------|
|                                        |                                         | Negri screensnot alcune pratiche configurazioni dei prugin.                                                                                                    |
| Loader                                 | Set Paths                               |                                                                                                    |
| Synth 1st                              | Synth 2nd                               |                                                                                                    |
| Synth All                              | No Synth                                | DPlusUI .BAT File Loader                                                                                                    |
| Enc Voice                              | Pri Overide                             | □ DSDplus2xx ^ Name ^ Load_BAT                                                                                                    |
| Signal +/-                             | CC Lock                                 | □ DSD INTERFACE<br>□ FMP-CC.bat<br>FMP-CC.bat<br>FMP-CC.bat                                                                                                    |
| Monitor                                | Contrast                                |                                                                                                    |
| Hold Call                              | Record AF                               | 20200112                                                                                                    |
| Src Audio                              | Discard                                 | 20200115                                                                                                    |
| Rebuild                                |                                         |                                                                                                    |
| NF                                     | SF                                      |                                                                                                    |
| AF Volume<br>AMBE<br>IMBE<br>Threshold | · +<br>· +<br>· +<br>· +                |                                                                                                    |
| Quit DSD+                              | Setting                                 | JI Settings ×                                                                                                    |
| Plugin Versio                          | rion 1.0.0.53<br>on 1.0.0.1860<br>■ Ena | Settings       SDR# Settings         able Tool Tips       Enable Overlay         able Tool Buttons       Start with Shortcuts         Image: Disable Filter Audio       Image: Disable Filter Audio         Image: Disable Filter Audio       Image: Disable Filter Audio         Image: Disable Filter Audio       Image: Auto Start Radio         Image: Auto Start Frequency       445500500 |

https://dsdplusui.com/download.php?download\_file=DSDPlusUI\_SDRSharp\_Plugin\_v1.0.0.53.zip

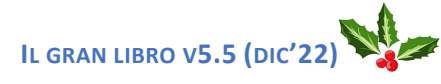

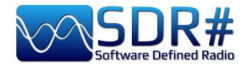

# **EB1TR Infobar e Scorciatoie** v1.1.1.0

Semplice ed efficace il plugin di Fabian EB1TR! https://www.eb1tr.com/eb1tr-infobar-and-shortcuts/

E' suddiviso in due gruppi di funzioni che possono essere attivati e disattivati dal pannello principale.

## InfoBar - Barra informazioni

Si tratta di una barra informativa posizionata sulla destra del

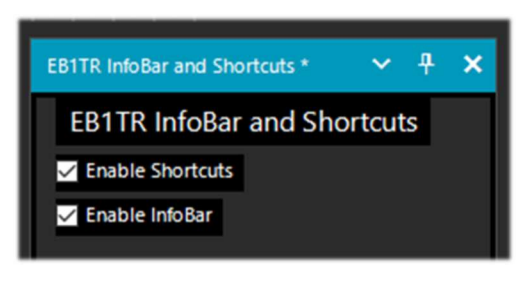

NEW

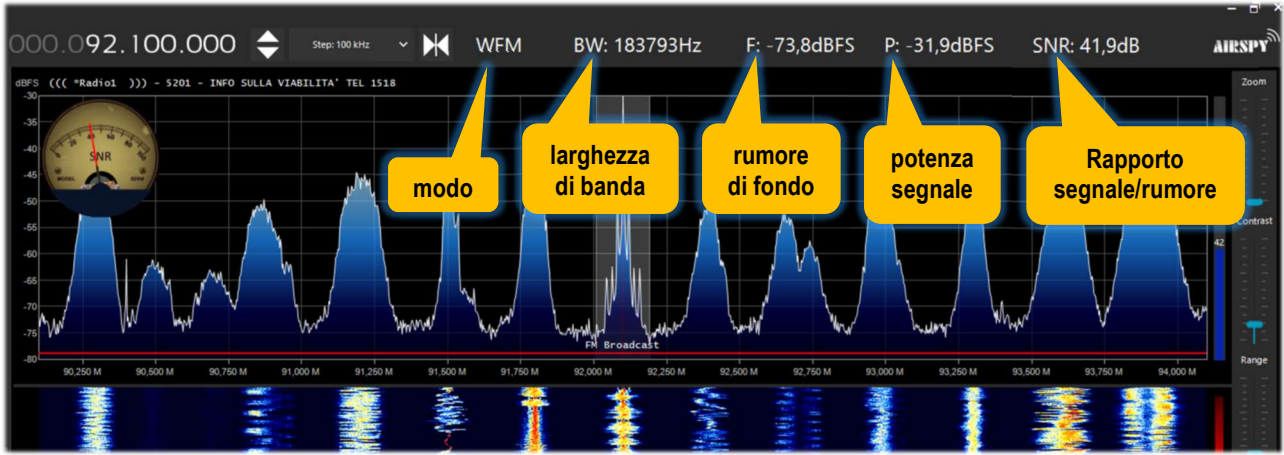

VFO con le seguenti informazioni:

## Shortcuts - Scorciatoie da tastiera

Si tratta di una serie scorciatoie da tastiera che consentono di modificare lo step, larghezza di banda, modi d'emissione, zoom Spettro RF/waterfall, in modo semplice e rapido. L'elenco è il seguente:

| Tasti                 | Controllo del ricevitore              | Display           | -      |
|-----------------------|---------------------------------------|-------------------|--------|
| CTRL+freccia sinistra | Diminuisce lo step                    |                   | SIV6   |
| CTRL+freccia destra   | Aumenta lo step                       |                   | nse    |
| CTRL+freccia su       | Aumenta la BW linearmente (1 Hz)      |                   | S      |
| CTRL+freccia giù      | Diminuisce la BW linearmente (1 Hz)   |                   | ae     |
| CTRL+(+)              | Aumenta la BW esponenzialmente (+10%) |                   | lgli   |
| CTRL+(-)              | Diminuisce la BW esponenzialm. (-10%) |                   | rite   |
| Α                     | Modo AM                               |                   | ра,    |
| D                     | Modo DSB                              |                   | lm     |
| F                     | Modo NFM                              |                   | Sta    |
| W                     | Modo WFM                              |                   | 1      |
| С                     | Modo CW                               |                   | LTR    |
| L                     | Modo LSB                              |                   | EB:    |
| U                     | Modo USB                              |                   | oie    |
| R                     | Modo RAW                              |                   | ciat   |
| Μ                     | Cicla tra i diversi modi d'emissione  |                   | NOT OT |
| S                     | Cicla tra i diversi step previsti     |                   | Š      |
| Q                     | Abilita/disabilita lo Squelch         |                   |        |
| ALT+freccia su        |                                       | Aumenta lo zoom   | i      |
| ALT+freccia giù       |                                       | Riduce lo zoom    |        |
| ALT (o CTRL)+Enter    |                                       | Centra il segnale | V      |
|                       | 1                                     |                   | ð      |

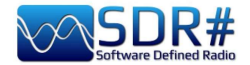

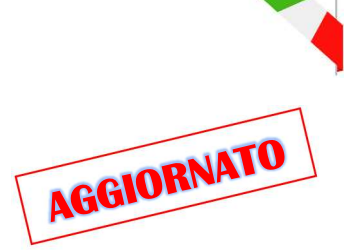

# FMS-Frequency Manager Suite v2.3

Definirlo plugin può esser molto riduttivo, infatti quella di Jeff Knapp è una "suite" freeware composta da diversi moduli. Il link di riferimento è: <u>http://www.freqmgrsuite.com/</u>

Il tutto è stato recentemente aggiornato per renderlo pienamente compatibile con le nuove versioni di SDRsharp 1893 (e successive), in particolare per quello che riguarda:

- I temi sono stati migliorati, entro i limiti dei controlli dell'interfaccia utente di Microsoft.
- Tutti i plugin ora richiedono il supporto della barra di scorrimento SDR#/Telerik.
- Modifiche minori alle didascalie dei vari controlli per maggior chiarezza.
- Molte modifiche interne a miglioramento di velocità e affidabilità.
- Aggiornato a .NET Core 6.x

Rimando ovviamente a tutta la documentazione PDF che è molto ricca ed esauriente sotto ogni aspetto, consultabile nella directory al percorso: C:\xxx\FMSuite\FMSuite.Documentation

## **Frequency Manager+Scanner**

E' il vero cuore della Suite, scritto in C#, offre uno strumento di gestione frequenze con visualizzazione delle informazioni direttamente sullo Spettro RF. Permette agevolmente di ricercare e modificare frequenze, scansionare intervalli o gruppi di frequenze precedentemente definiti. Queste alcune altre caratteristiche di rilievo:

- Con la release 2.3 lo scanner funziona fino a 5 volte più velocemente rispetto alle versioni precedenti, (a seconda del computer in uso).
- È ora incluso uno scanner specifico per la banda VHF di comunicazione aria/terra 118-137 MHz. Identifica e sintonizza correttamente le frequenze ICAO con spaziatura dei canali di 8,333 e 25 kHz.
- Quando nel database sono presenti più stazioni su una frequenza e nelle Preferenze è attivata l'opzione "Show a signal's description, strength, and timers above the spectrum" (Mostra la descrizione, l'intensità e i timer del segnale sopra lo spettro), la lettera "M" viene visualizzata accanto al valore dBFS per indicare la presenza di più stazioni.

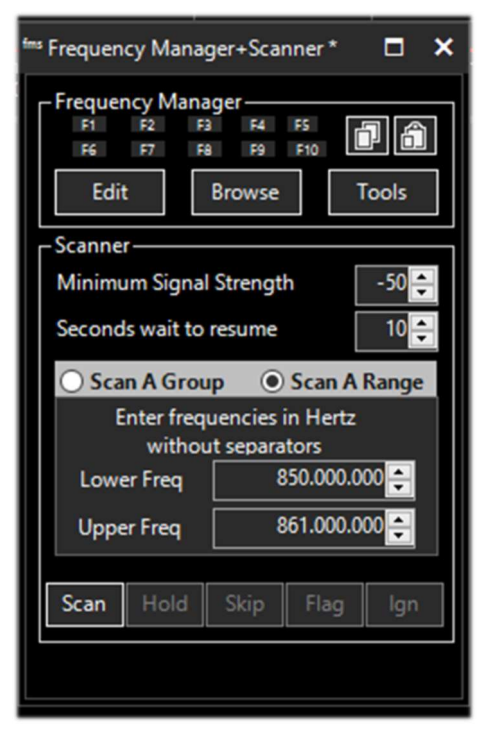

- È ora possibile scegliere selettivamente se far apparire la descrizione di una specifica stazione nella finestra dello spettro, quando nelle Preferenze si abilita "Show descriptions of frequencies in the spectrum" (Mostra le descrizioni delle frequenze nello spettro). Ciò consente di rimuovere dallo spettro RF tutti quei record meno importanti del database, riducendo così l'impatto visivo che si verifica quando si hanno migliaia di record nel database e si utilizza una elevata frequenza di campionamento in SDR#.
- La descrizione della frequenza sintonizzata, se presente nel database, viene ora visualizzata sopra lo spettro anche quando lo scanner non è in funzione.

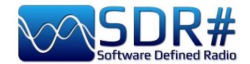

## **Frequency Data Display**

Pannello che riporta le principali informazioni se presenti nel database. Nel caso siano presenti più stazioni isofrequenza e nelle Preferenze è attivata l'opzione "Show a frequency's description on the spectrum" (Mostra la descrizione di una frequenza sullo spettro), accanto alla descrizione della frequenza viene visualizzata la legenda "Multiple stations are on this frequency" (Sulla frequenza sono presenti più stazioni)".

## **Frequency Entry**

Il plugin è stato adattato per rendere più semplice la modifica della frequenza e del centro frequenza.

## **Scanner Decisions**

Per ridurre la quantità di informazioni nell'elenco delle decisioni, la frequenza appare solo sulla prima riga del dettaglio della ricezione. I tooltip appaiono ora sulle informazioni delle decisioni quando la finestra del plugin è troppo stretta per mostrare la riga completa. È sufficiente passare il mouse sulla riga che si desidera leggere. La dimensione dei caratteri è mantenuta tra le sessioni SDR#.

## **Scanner Metrics**

E' un accessorio del modulo Frequency Manager+Scanner. Permette di registrare l'attività dello scanner in un database e successivamente eseguire l'analisi su queste informazioni. I grafici dei rapporti sono ora in colori adatti ai daltonici.

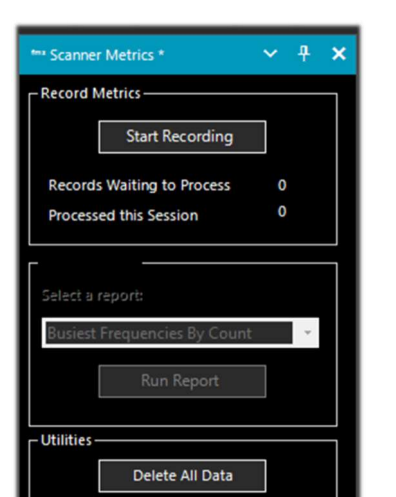

## **Activity Logger**

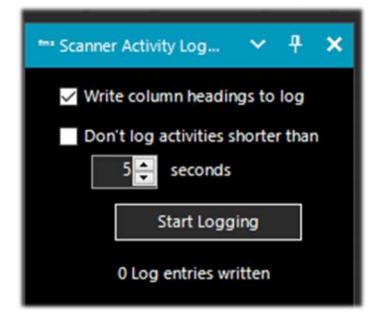

Registra l'attività dello scanner creata dal modulo "Frequency Manager+Scanner" implementata nel nome del file oltre alla data, anche con l'ora del giorno in cui il registro è stato creato.

## **Data Tools Wizard**

Accessorio davvero utile adesso che è diventato un plugin (precedentemente era un programma esterno): è stato progettato per scaricare e importare vari database di frequenze disponibili via internet: AOKI, CLASSAXE, EIBI, MWLIST HFCC, (FMList è stato rimosso in questa versione). E' previsto l'importazione dall'SDR# Frequency Manager e da generici file di testo.

Il numero di record importati viene ora visualizzato al termine dell'importazione. I dati importati supportano ora anche le frequenze olte il Gigahertz.

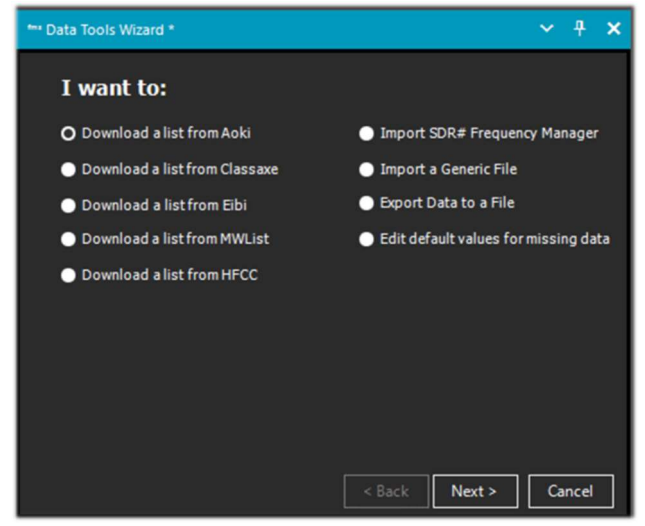

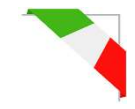

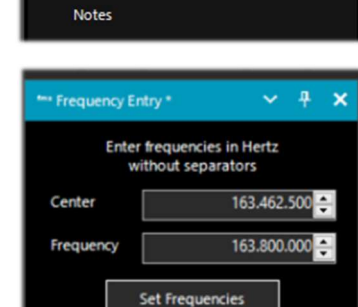

\*\*\* Frequency Data Display \*

Callsign

Service

Location

Protocol AM

Desc. Radio Charleston International

Broadcast

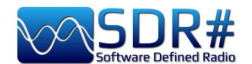

## Scheduler

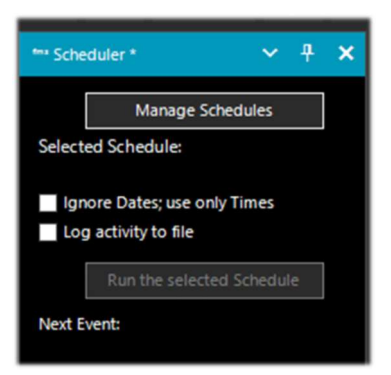

Fornisce un mezzo per creare, usare e riutilizzare pianificazioni (o schedulazioni) e gestirne le frequenze. Si possono definire più pianificazioni operative, quando una pianificazione è attivata, lo Scheduler attiverà la frequenza nelle date e negli orari specificati.

In Tools / Edit Preferences è possibile vedere la quantità di personalizzazioni e consfigurazioni che è possibile apportare alla Suite per il "Frequency Manager", "Scan Rules" e "Scan Performances"

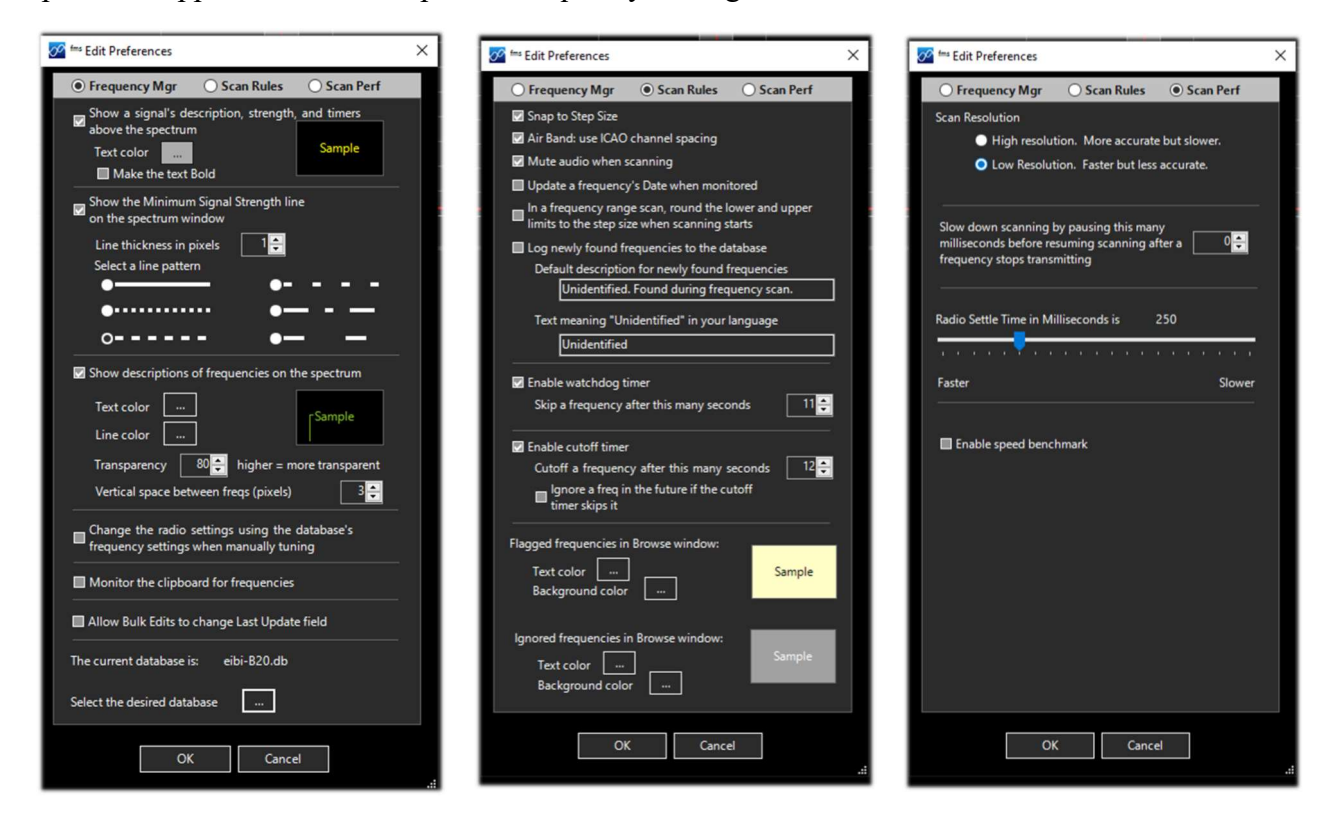

Nel successivo screenshot si può vedere il FMS Frequency Manager+Scanner in abbinamento al database EIBI A21 appena importato. Sintonizzando ad esempio in HF la frequenza 5.140 kHz, il database, in modalità "Live Track", verrà posizionato alla corrispondente frequenza e le emittenti trovate isofrequenza sono evidenziate in righe di colore blu.

Viene anche visualizzata graficamente una label personalizzabile in font e colore in corrispondenza del waterfall.

E' così possibile creare dei propri archivi personali per frequenze in HF e VHF/UHF, importando facilmente magari quelle che uno ha già inserito da tempo nel proprio Frequency Manager standard di SDR#.

I seguenti screenshot sono relativi all'editing di una frequenza nel corposo database SQLite delle "Basic Info" o delle "Extended Info" che è possibile valorizzare per i vari archivi utili poi per effettuare filtri e ricerche specifiche.

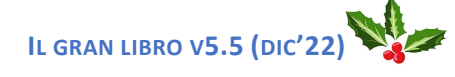

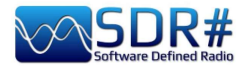

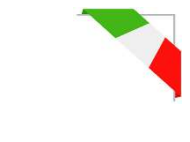

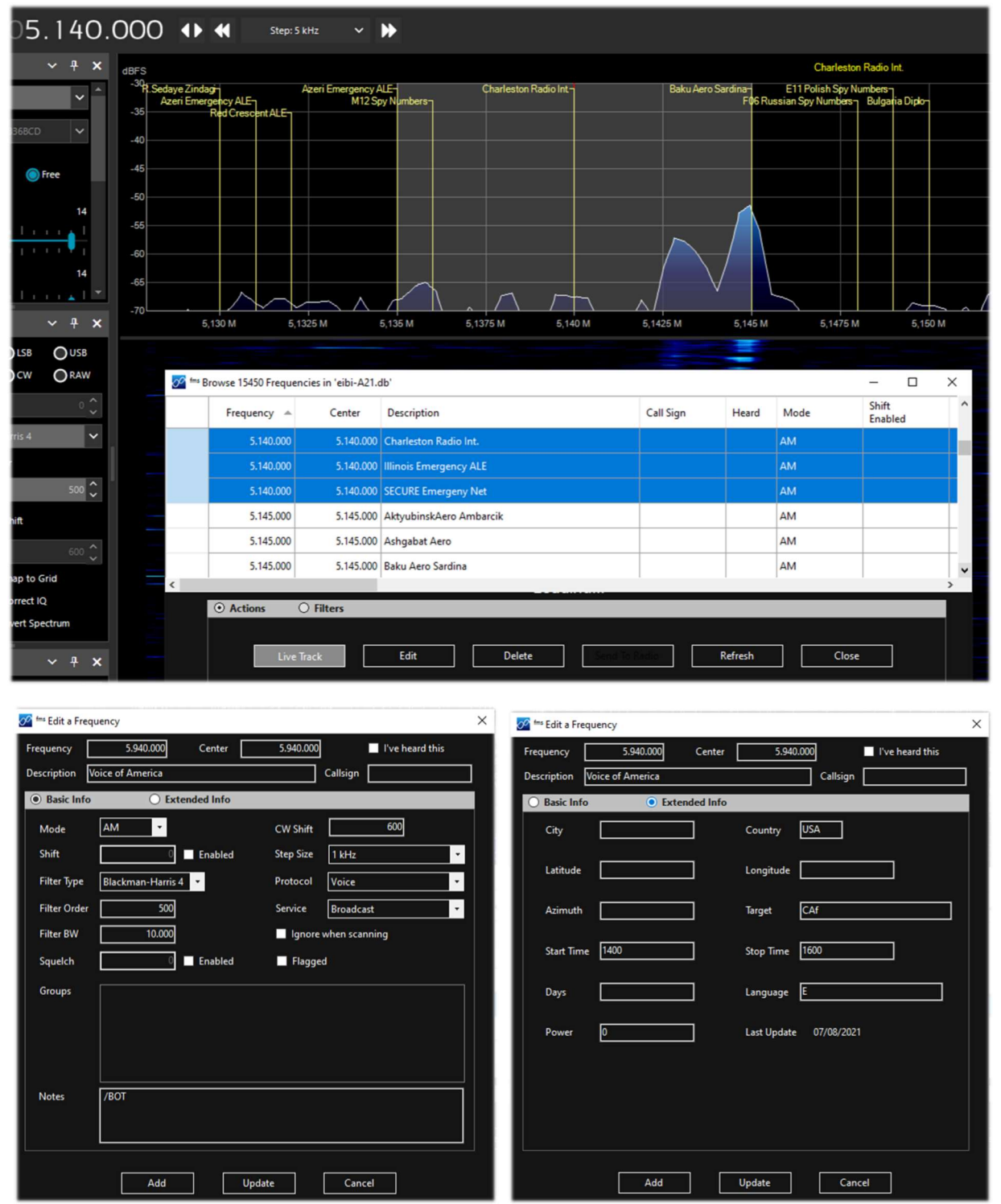

Nel caso sorgano alcuni problemi durante l'installazione o l'uso di FMSuite v2.3 si prega di consultare anche la sezione "Risoluzione dei problemi" delle Guide. Tenere anche presente che:

- Windows spesso blocca le applicazioni scaricate da Internet. Durante l'installazione del software è stato eseguito il passo 4 in " New Installation" nel documento "Read Me First"? In caso contrario, cancellate la cartella FMSuite e ricominciate con una nuova installazione e assicuratevi di seguire attentamente le istruzioni per rimuovere il blocco di Windows.
- Il file del database potrebbe essere utilizzato da Windows o da qualche altro programma (antivirus, programma di backup, ecc.). Riavviare il computer e avviare nuovamente SDR#.
- La cartella FMSuite contiene una sottocartella denominata "x86". Alcuni erroneamente eliminano questa cartella pensando che, utilizzando Windows 64 bit questa cartella non sia necessaria, ma non è così: è indispensabile. Non eliminare nessuna cartella da FMSuite!!

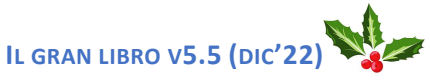

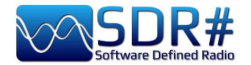

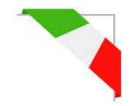

# FreqMan v1.1.9.0 & Scanner v2.2.13.0

Questi plugin, ripresi dagli iniziali di TSSDR (Vasili), sono ora mantenuti e aggiornati grazie a "thewraith2008". Sono scaricabili, insieme ad altri (Auto Start, CTCSS/DCS, ScopeView e Short-wave info), partendo dal forum del sito: <u>https://www.radioreference.com.</u>

| Frequency Manager* * | ע א         | × |
|----------------------|-------------|---|
| FM •                 | Scar        | ) |
| 管 New 📝 Edit 💢 Delet | e           | 4 |
| Name                 | Frequency   | S |
| RAI Radio 1          | 92,100 MHz  |   |
| RAI Radio 2          | 95,600 MHz  |   |
| RAI Radio 3          | 98,200 MHz  |   |
| RAI Radio 3 Classica | 101,800 MHz |   |
|                      |             |   |
|                      |             |   |

Con il "Frequency Manager" (o FreqMan per distinguerlo un po' dal precedente) è possibile creare diversi gruppi per memorizzare qualsiasi frequenza assegnando un nome a piacere.

Altri parametri come il modo d'emissione, filtro BW, centro e shift sono rilevati automaticamente dal VFO corrente di SDRsharp.

La cosa molto utile è che FreqMan utilizza il medesimo archivio del Frequency Manager (ossia il file "frequencies.xml" presente nella directory del programma). Quindi entrambi i plugins vedranno comodamente gli stessi gruppi e frequenze.

Si possono creare molti gruppi diversi a seconda delle proprie necessità: HF, VHF/UHF oppure per genere, ad esempio emittenti FM, banda radioamatori, satelliti, ecc...

Sulla destra, in questa versione di "FreqMan", appare un utilissimo checkboxes "S" che permette di contrassegnare ogni record per eventualmente mandarlo poi in scansione premendo il bottone "Scan". Sotto quest'ultimo è presente un pratico contatore che indica le memorie attualmente salvate nel gruppo ("FM" nel nostro esempio).

Premendo invece il relativo bottone ii si accede al pannello di configurazione dove è possibile personalizzare altre opzioni tra le quali la possibilità di visualizzare una label sul Waterfall o sullo Spettro (con font a scelta), della sola frequenza attiva o del gruppo corrente, ecc. ecc...

Con il "**Frequency Scanner**" è invece possibile effettuare delle ricerche ad ampio spettro e con impressionanti velocità di scansione non ottenibili con nessun altro scanner, tantomeno analogico!

Ci sono due modalità: quella più immediata di ricerca nella finestra dello spettro corrente utilizzando il preset "Screen", oppure definendo prioritariamente un range di scansione premendo il pulsante "Edit scan range" ad esempio con questi dati:

Edit Range

| Name           | Start (Hz) | End (Hz)    | Detector | Bandwidth | Step size | Group | ^ |
|----------------|------------|-------------|----------|-----------|-----------|-------|---|
| FMW (88 - 108) | 88.000.000 | 108.000.000 | WFM      | 130.000   | 100.000   | fmw   |   |

Si possono sfruttare ben 5 diverse modalità di scansione selezionabili dal drop-down box: Scan all with save new, Scan all without save new, Scan only memorized exclude new, Scan only new exclude memorized, Scan only enabled in Manager.

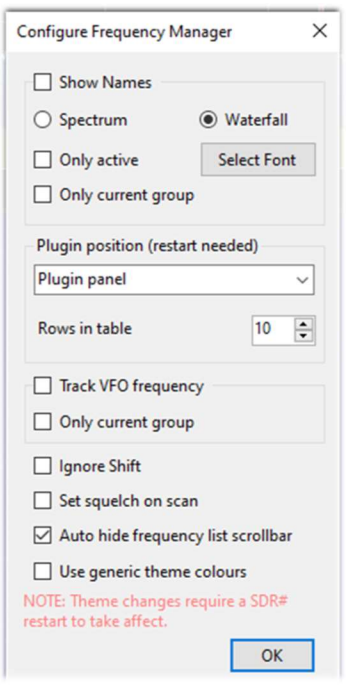

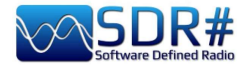

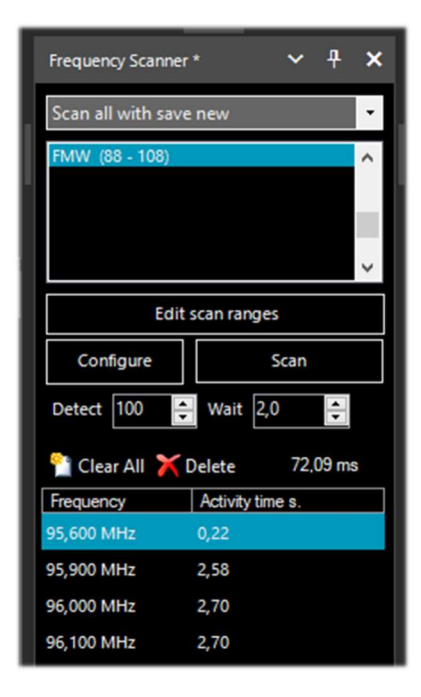

Il pulsante "**Configure**" permette di settare nei minimi dettagli ogni possibile parametro previsto dello Scanner, dell'Analizzatore dei Canali e del Logging su file.

Il bottone "**Detect**" permette di variare la velocità di scansione consentendo il migliore rilevamento di un segnale attivo. *Il valore di default è 100.* 

Il bottone "**Wait**" (attesa) consente di variare (in secondi) il ritardo con il quale riprendere la scansione.

Si può iniziare a provare con un valore di 5 secondi.

A questo punto si è pronti per premere il pulsante "**Scan**" per vedere ed apprezzare l'estrema velocità di scansione (ancora migliorata nella versione 2.2.1x anche nell'uso della CPU) e la ricchezza di informazioni a supporto.

In questo esempio è in scansione la banda nautica. Apparirà la finestra dell'"Analizzatore Canali" con una ricca serie di indicazioni e bottoni operativi.

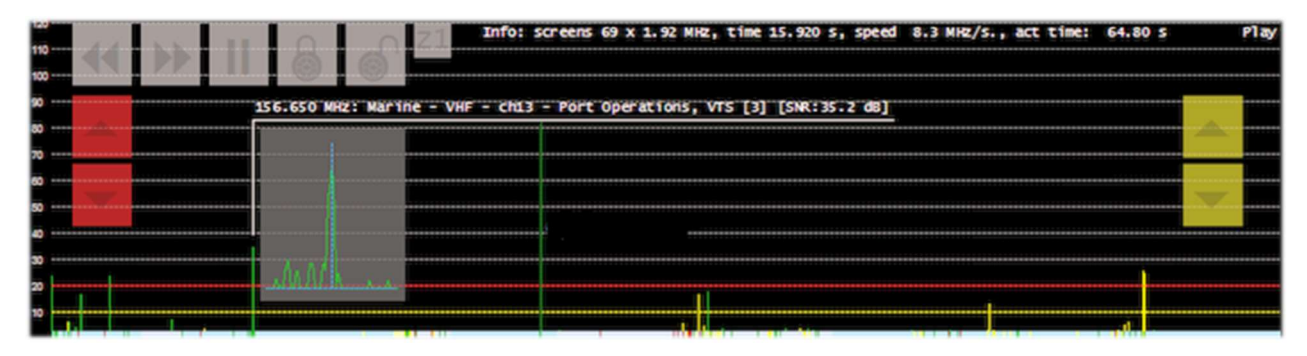

Vediamone velocemente i principali:

- I bottoni << >> controllano la direzione di scansione o per saltare la frequenza attiva corrente
- Con || si mette in pausa o si riprende la scansione
- Con lucchetti si blocca/sblocca una o più frequenze

• I bottoni Z1/Z2 alternano il tipo di zoom nella finestra dell'analizzatore canali

Mentre i seguenti bottoni controllano le interruzioni e la ripresa della scansione:

- Quelli di colore rosso regolano il livello del "trigger" (la linea orizzontale rossa). Quando il segnale va al di sopra della linea rossa la scansione si interrompe e si può ascoltare.
- Quelli di colore giallo regolano il livello di "isteresi" (la linea orizzontale gialla). Quando un segnale va sotto la linea gialla inizia il conto alla rovescia (per l'attesa). Finito il tempo la scansione riprende. Se nel frattempo il segnale va di nuovo sopra la linea rossa, durante il periodo di attesa, il contatore sarà resettato e lo scanner rimarrà sulla frequenza corrente.

I colori alla base dell'Analizzatore Canali hanno questi significati:

AZZURRO = La frequenza non è presente nell'associato database di Frequency Manager e non è bloccata

**ROSSO SCURO** = La frequenza non è presente nel database

Frequency Manager ma è bloccata

GIALLO = La frequenza è presente nel database di Frequency Manager ma è bloccata

**VERDE** = La frequenza è nel database di Frequency Manager e non è bloccata.

Per un corretto utilizzo di tutte le funzionalità di questo utilissimo e fondamentale plugin si rimanda all'attenta lettura del suo corposo manuale PDF di ben 27 pagine.

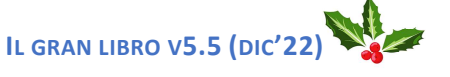

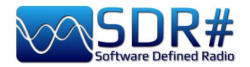

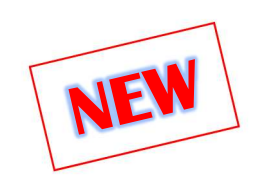

## ListenInfo v2.6

Con SDR# ci si avvale dell'udito poiché il suo meglio si svela proprio attraverso il suono e molte delle sue peculiari caratteristiche riguardano la soppressione dei noises e l'enfatizzazione dell'audio. Questo ci permette di prestare attenzione solo a ciò che ci interessa, un pò come un abile musicista riesce a separare e bilanciare i suoni e le tracce di una canzone da mixare...

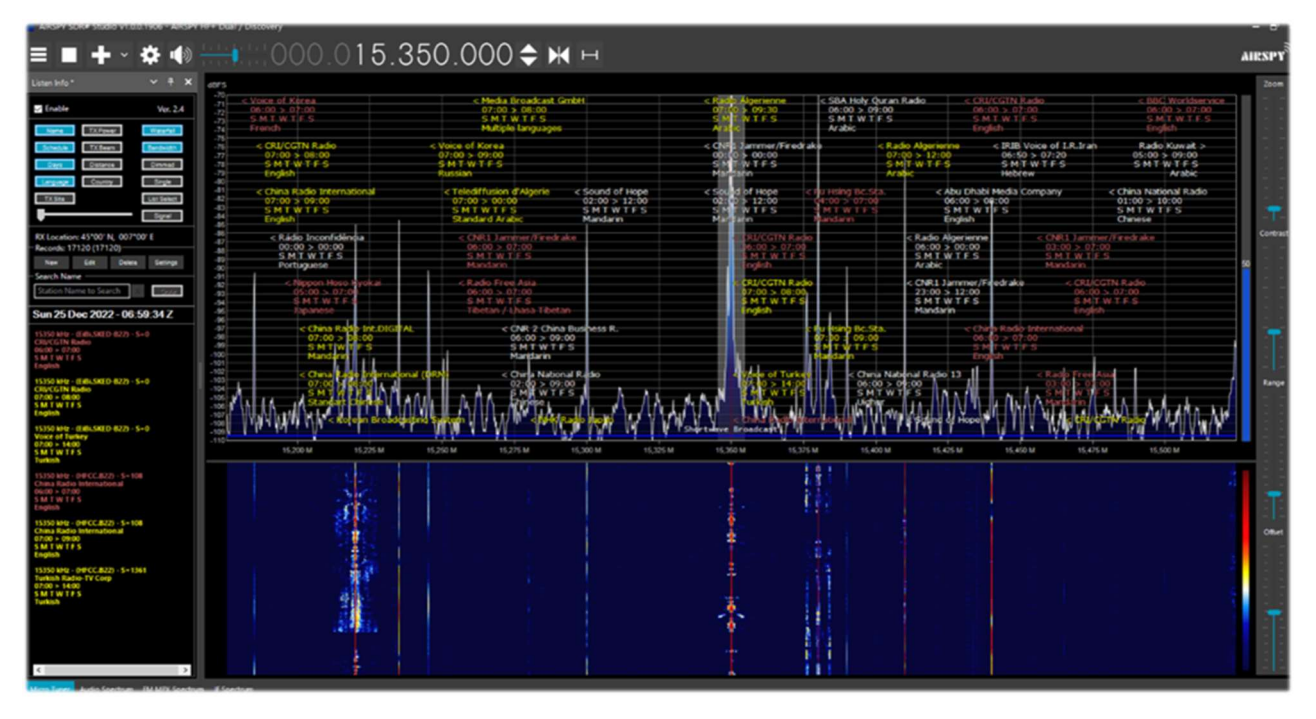

Ora, grazie a ListenInfo (abbreviato "LI") dell'autore Marco Melandri (BlackApple62), si instaurerà anche un'energica alchimia visiva: si ascolta e si visualizzano contemporaneamente sullo Spettro RF le preziose informazioni legate all'emittente: senza questo ausilio i segnali resterebbero solo dei segni grafici del tutto evanescenti...

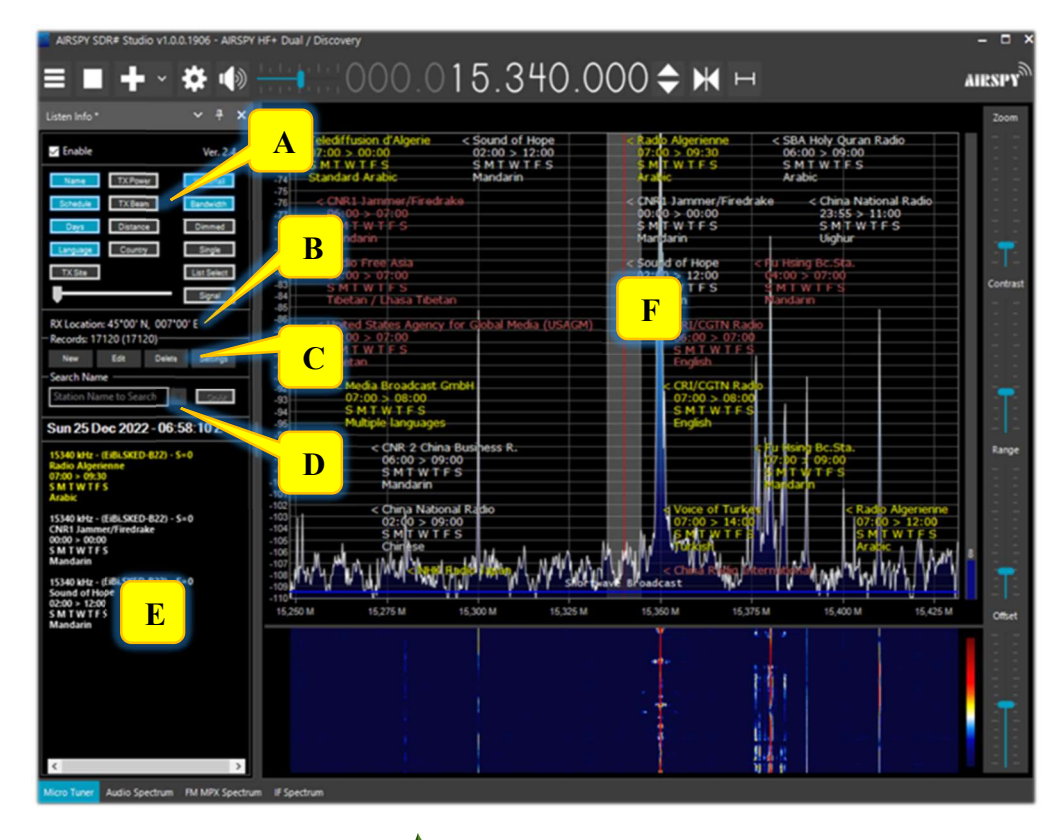

Si presenta così: sulla sinistra ho aperto il pannello del plugin e sullo Spettro RF (o sul waterfall) sono immediatamente disponibili tutte le informazioni che abbiamo sempre sognato, anzi di più!

Seguendo il mio motto "Dal bianco e nero al colore... ora ListenInfo ci porta ad un livello ancora più alto di perfezione".

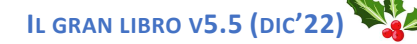

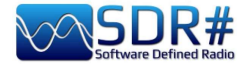

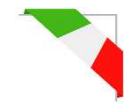

E' stato per me un onore ed un privilegio assoluto quello di fare da betatester e con LI ho cambiato radicalmente il mio modo di fare radioascolto.

Ora, dopo una lunga attesa, il plugin per .NET7 è disponibile per tutti.

Esso copre qualunque banda: LW, MW, SW, VHF e UHF, importando liste SW come SDR# Frequency Manager, EIBI, HFCC e MWlist fornendo immediatamente sullo Spettro RF/Waterfall informazioni personalizzabili, dinamiche e con font colorati sull'emittente che si sta ricevendo, permettendo inoltre di fare ricerche mirate all'interno dei molteplici database di appoggio!

Analizziamo in dettaglio le varie funzionalità dei singoli pannelli "A / F".

| Pannello Funzionalità<br>"A" |                                                                                                    |
|------------------------------|----------------------------------------------------------------------------------------------------|
| Enable Ver, 2.6              | Il flag "Enable" attiva il plugin.<br>Sulla destra appare il numero della versione e <i>cliccandoci sopra</i><br><i>si arriva direttamente al link di download del plugin.</i> |
| I seguenti botto             | oni, una volta attivati, assumeranno il colore azzurro.                                                                                                    |
| Questi permettono di visuali | zzare le rispettive label sullo Spettro RF/Waterfall e in tabella.                                                                                                    |
| Name                         | Visualizza il nome della stazione (o delle stazioni nel caso ce ne sia più di una).                                                                                            |
| Schedule                     | Visualizza l'orario UTC della trasmissione.                                                                                                    |
| Days                         | Rende visibile i giorni della settimana (formato S M T W T F S).                                                                                                    |
| Language                     | Visualizza la lingua del programma corrente.                                                                                                    |
| TX Site                      | Visualizza il sito della stazione trasmittente.                                                                                                    |
| TX Power                     | Visualizza la potenza in kW del trasmettitore (se presente nella lista).                                                                                                    |
| TX Beam                      | Visualizza i gradi dove è orientato il fascio di trasmissione.                                                                                                    |
| Distance                     | Visualizza la distanza in chilometri dal trasmettitore (calcolato in base alle proprie coordinate geografiche, vedi "RX position" e quelle del sito trasmittente).             |
| Country                      | Visualizza il paese del trasmettitore.                                                                                                    |

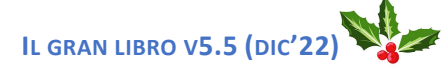

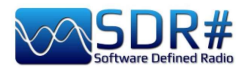

## Mentre questi hanno le seguenti funzionalità.

| Mentre questi hanno le segue | enti funzionalità.                                                                                                    |
|------------------------------|----------------------------------------------------------------------------------------------------|
| Waterfall Spectrum           | Alterna la visualizzazione delle informazioni sullo Spettro RF oppure sul waterfall.                                                                                                    |
|                              | 0 1 5 . 3 50 . 0 0 0                                                                                                    |
| Bandwidth                    | Permette di visualizzare etichette relative alla banda passante corrente.                                                                                                    |
| Dimmed                       | Rende le etichette di un colore smorzato molto attenuato.<br>Utilizzato in abbinamento al bottone "Bandwidth" visualizza le<br>emittenti nella banda passante corrente.                                                                                                    |
| Single                       | Rende visibili solo le emittenti attive che trasmettono sulla<br>frequenza sintonizzata dal VFO.<br>Se disattivato appaiono le info di tutte le emittenti attive<br>visualizzabili nella finestra dello Spettro RF.                                                                                                    |
| List Select                  | Apre nella parte tabellare del plugin (vedi punto "E") l'elenco completo delle liste caricate.                                                                                                    |
|                              | Nelle liste gerarchiche il colore verde<br>indica quando è disponibile una sottolista<br>e almeno una delle sottoliste è attiva.<br>Il bottone "All/None" permette di<br>contrassegnare o meno le liste presenti in<br>tabella. Togliendo il flag da una lista si<br>aggiorna anche il corrispondente numero<br>di record nel pannello "C". |
| Signal                       | Vengono filtrati e visualizzati solo i<br>record delle emittenti per le quali si può<br>stimare che il segnale (S) sia ricevibile<br>(col cursore dal massimo al minimo).<br>Al momento viene calcolato solo in<br>base a distanza e potenza del sito<br>trasmittente per quelle liste che<br>riportano tali indicazioni.                   |

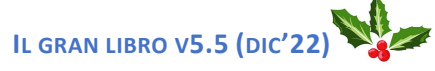

DI PAOLO ROMANI IZ1MLL

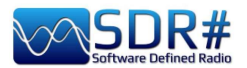

| - |   |  |
|---|---|--|
|   | - |  |
|   |   |  |
|   |   |  |

| Pannello<br>"B"                  | Funzionalità                                                         |
|----------------------------------|----------------------------------------------------------------------|
| RX Location: 45°00' N, 007°00' E | Indicazione della propria località di ricezione.<br>Vedi "Settings". |

| Pannello<br>"C"          | nnello Funzionalità<br>'C"                                                                                                    |                                                                                                    |  |  |
|--------------------------|----------------------------------------------------------------------------------------------------|----------------------------------------------------------------------------------------------------|--|--|
| - Records: 38472 (64950) | Indicazione dei record nel database.<br>Il primo numero è relativo a quel<br>secondo (tra parentesi) è il numero<br>database.                                                                                                    | li filtrati e quindi visibili, il<br>dei record totali presenti nel                                                                                                    |  |  |
| New                      | ListenInfo: NEW Record<br>List Group Personal<br>Shift: 0 New List<br>Name: New/Unknown Signal<br>Frequency: 103300000<br>Det/BW WFM 180000<br>Schedule: Start 00:00 => 00:00 End<br>Days: Sun Mon Tue Wed Thu Fri Sat<br>Language:<br>TX Site:<br>TX Power:<br>TX Power:<br>TX Beam:<br>Country:<br>TX Position: Lat Lon<br>Cancel ADD<br>Tutti gli altri campi sono liberament<br>relativa congruità.<br>Con il bottone "ADD" si completerà<br>per uscire senza nessun inserimento | Con questo pannello è<br>possibile inserire un nuovo<br>record relativo alla<br>frequenza sintonizzata sul<br>VFO nella lista che si<br>desidera (ad esempio col<br>nome "Personal" e poi<br>cliccando sul bottone "New<br>List").<br>Il modo di emissione e la<br>banda passante del filtro<br>sono automaticamente<br>rilevati da SDR#.<br>Il campo "Shift" permette di<br>valorizzare l'equivalente<br>campo di SDR# da<br>utilizzare con lo SpyVerter<br>o eventuali convertitori. |  |  |

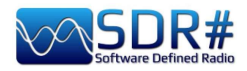

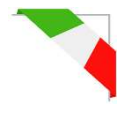

| Edit   | ListenInfo: EDIT Record   Record Selection   Master Record: 6208   Visible   Record: 1 of 31   It   It </th <th>Con questo pannello è<br/>possibile modificare il<br/>contenuto di qualsiasi<br/>record presente nella lista,<br/>relativo alla frequenza<br/>sintonizzata nel VFO.<br/>Il flag "Visible" rende il<br/>record attivo oppure<br/>invisibile durante il<br/>normale utilizzo.<br/>Con i seguenti bottoni si<br/>Con i seguenti bottoni si<br/>potrà selezionare: il primo<br/>record, indietro di 10<br/>records, indietro di 1<br/>record, avanti di 1, avanti di<br/>10, ultimo record.<br/>Con il bottone "SAVE" si<br/>completerà l'azione oppure<br/>con "Cancel" per uscire<br/>senza nessuna variazione.</th> | Con questo pannello è<br>possibile modificare il<br>contenuto di qualsiasi<br>record presente nella lista,<br>relativo alla frequenza<br>sintonizzata nel VFO.<br>Il flag "Visible" rende il<br>record attivo oppure<br>invisibile durante il<br>normale utilizzo.<br>Con i seguenti bottoni si<br>Con i seguenti bottoni si<br>potrà selezionare: il primo<br>record, indietro di 10<br>records, indietro di 1<br>record, avanti di 1, avanti di<br>10, ultimo record.<br>Con il bottone "SAVE" si<br>completerà l'azione oppure<br>con "Cancel" per uscire<br>senza nessuna variazione. |
|--------|----------------------------------------------------------------------------------------------------|----------------------------------------------------------------------------------------------------|
| Delete | ListenInfo: DELETE Record   Record Selection   Master Record: 6208   Delete   Record Selection     Master Record: 1 of 31   I   I   I   I   I   I   I   I   I   I   I   I   I   I   I   I   I   I   I   I   I   I   I   I   I   I   I   I   I   I   I   I   I   I   I   I   I   I   I   I   I   I   I   I   I   I   I   I   I   I   I   I   I   I   I   I   I   I   I    I   I   I   I   I   I   I   I   I   I   I   I   I   I   I   I   I   I   I   I    I    I <tr< th=""><th>Con questo pannello è<br/>possibile eliminare un<br/>record.<br/>Il flag "Delete" serve a<br/>contrassegnare, tra gli<br/>eventuali diversi record,<br/>quello prescelto per<br/>l'eliminazione.<br/>Con i seguenti bottoni si<br/>verà selezionare: il primo<br/>record, indietro di 10<br/>records, indietro di 1<br/>record, avanti di 1, avanti di<br/>10, ultimo record.<br/>Con il bottone "DELETE"<br/>si completerà l'azione<br/>oppure con "Cancel" per<br/>uscire senza nessuna<br/>eliminazione.</th></tr<>                                                                                                    | Con questo pannello è<br>possibile eliminare un<br>record.<br>Il flag "Delete" serve a<br>contrassegnare, tra gli<br>eventuali diversi record,<br>quello prescelto per<br>l'eliminazione.<br>Con i seguenti bottoni si<br>verà selezionare: il primo<br>record, indietro di 10<br>records, indietro di 1<br>record, avanti di 1, avanti di<br>10, ultimo record.<br>Con il bottone "DELETE"<br>si completerà l'azione<br>oppure con "Cancel" per<br>uscire senza nessuna<br>eliminazione.                                                                                                 |

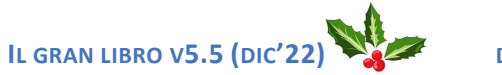

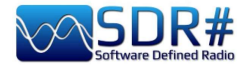

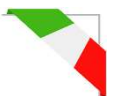

Con questo pannello è possibile configurare diversi settaggi del plugin. Settings ListenInfo Setup Dedico un Import External Lists Options Database paragrafo a parte RX Position Lat 45N00 Font Delete DB SDR# Freq Mgr affrontare per Re-Build DB EiBi List esaustivamente Lon 007E00 V-Shift i Merge LI DB HFCC List vari argomenti. 5 Before/Expire (Min) Export List MWList ٦ 10 Expired (Sec) Delete List Cancel OK

|                              | Funzionalità                                      |                                                                           |                                                                                               |  |
|------------------------------|---------------------------------------------------|---------------------------------------------------------------------------|-----------------------------------------------------------------------------------------------|--|
| - Search Name                | Bastano solo<br>stringa (all'in<br>ricorrenza nel | tre lettere, indipender<br>iizio, al centro o alla<br>lle liste caricate. | ntemente dalla posizione della<br>fine del nome) per cercare la<br>Nel titolo appare anche il |  |
|                              | Found: 4999 reco                                  | rds                                                                       | numero di records trovati.                                                                    |  |
|                              | Frequency                                         | Station Name                                                              | Esempio digitando solo                                                                        |  |
|                              | 11690 kHz (AM)                                    | Adventist World Radio                                                     | "radio" potranno apparire                                                                     |  |
|                              | 11690 kHz (AM)                                    | Adventist World Radio                                                     | Radio" che "China Radio                                                                       |  |
|                              | 11695 kHz (AM)                                    | Radio Farda                                                               | Int." o "Radio Farda" e                                                                       |  |
|                              | 11700 kHz (AM)                                    | China Radio Int.                                                          | tutte le altre Davvero                                                                        |  |
|                              | 11700 kHz (AM)                                    | China Radio Int.                                                          | molto performante e                                                                           |  |
|                              | 11700 kHz (AM)                                    | China Radio Int.                                                          | La parte tabellare riporta.                                                                   |  |
|                              | 11700 kHz (AM)                                    | Radio France Int.                                                         | sulla destra e in basso, dei                                                                  |  |
|                              | 11700 kHz (AM)                                    | Radio France Int.                                                         | cursori per muoversi più                                                                      |  |
|                              | 11700 kHz (AM)                                    | Radio France Int.                                                         | comodamente.                                                                                  |  |
|                              | 11705 kHz (AM)                                    | Radio Romania DIGITAL                                                     | Il flag "x" si utilizza per                                                                   |  |
|                              | 11705 kHz (AM)                                    | Radio MaEzer Semay                                                        | Altra caratteristica                                                                          |  |
|                              | 11710 kHz (AM)                                    | China National Radio 1                                                    | peculiare di LI è che                                                                         |  |
|                              | 11710 kHz (AM)                                    | China National Radio 1                                                    | cliccando su un                                                                               |  |
|                              | 11710 kHz (AM)                                    | China National Radio 1                                                    | qualunque record della                                                                        |  |
|                              | 11710 kHz (AM)                                    | China Radio Int.                                                          | VEO di SDR# sulla                                                                             |  |
|                              | 11710 kHz (AM)                                    | China Radio Int.                                                          | frequenza scelta                                                                              |  |
|                              | 11710 kHz (AM)                                    | China Radio Int.                                                          | sintonizzandola con                                                                           |  |
|                              | 11720 kHz (AM)                                    | China National Radio 1                                                    | l'esatto modo d'emissione                                                                     |  |
|                              | 11720 kHz (AM)                                    | China National Radio 1                                                    | e banda passante                                                                              |  |
|                              |                                                   |                                                                           | nel database.                                                                                 |  |
|                              |                                                   |                                                                           |                                                                                               |  |
| OnAir                        | Nella ricerca<br>all'orario UT                    | filtra dalle liste sol<br>C corrente.                                     | o le emittenti attive in base                                                                 |  |
| Tue 27 Dec 2022 - 19:04:02 Z | Indicazione d<br>computer.                        | el giorno, mese, anno                                                     | e ora UTC rilevati dal proprio                                                                |  |

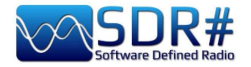

# Frequency: 7260 kHz - (HFCC.B22) - S=97 Name: China National Radio Scheduled: 03:00 > 12:08 On: S M T W T F S Language: Chinese TX Site: Urumqi TX Power: 100 kW TX Beam: 0\* TX Distance:6127 km 1 TX Country: China 1 Freq: 7260 kHz - (HFCC.B22) - S=97 Name:China National Radio Sched:03:00 > 12:08 On: S M T W T F S Lang: Chinese VR: 100 kW Beam: 0\* 7260 kHz - (HFCC.B22) - S=97 China National Radio 03:00 > 12:08 S M T W T F S 2 Chinese Urumqi 100 kW 03:00 > 12:08 S M T W T F S Chinese Urumqi 100 kW 0\* 3

Pannelli "E" e "F"

| < PBS Xinjiang<br>05:10 > 08:00<br>SMT W T F S                                                                          |
|----------------------------------------------------------------------------------------------------|
| Mongolian<br>Urumqi-Changji (Xinjiang PBS XJ)<br>6087 km<br>China (People's Republic)                                   |
| < PBS Xinjiang                                                                                                    |
| 08:00 > 10:50<br>S M - W T F S<br>Mongolian<br>Urumqi-Changji-(Xinjiang-PBS-XJ)<br>6087 km<br>China (People's Republic) |
| < China National Radio 1<br>06:00 > 09:00                                                                               |
| S M - W T F S<br>Mandarin<br>Xian-Xianyang 594 (Shaanxi)<br>8220 km<br>China (People's Republic)                        |

#### Funzionalità

Le informazioni che è possibile visualizzare, sul lato destro della barra verticale di sintonia a fianco dello Spectrum pointer <sup>(\*)</sup>, sono le seguenti (pannello "F"):

- Nome della stazione
- Schedula attiva (inizio > fine trasmissione)
- Giorni della settimana
- Lingua del programma
- Sito del trasmettitore
- Potenza (in kW)
- Bearing antenna
- Distanza (in km)
- Nazione

Nella parte tabellare (pannello "E"), che è possibile scorrere con il cursore laterale, avremo oltre alle precedenti informazioni:

• Frequenza - (lista di riferimento) - Segnale

Cliccando sulla tabella, con il pulsante destro del mouse, si cambia in loop tra i tre modi previsti per le label (screenshot 1/2/3) al fine di ottimizzare lo spazio disponibile.

I diversi codici colore, attivi solo in HF dove sono presenti le schedule, hanno questo significato (vedi anche "Settings"):

colore bianco (default) – Trasmissione in corso

colore giallo – Avviso prossimo inizio trasmissione (5 min. prima).

colore salmone – Preavviso termine trasmissione (durata 5 minuti).

colore rosso – Termine trasmissione. La label scomparirà dopo pochi istanti ammesso che segua ancora qualche nuova trasmissione, altrimenti non si visualizzera più nulla (default 10 secondi).

**Nota**: se il VFO è settato in "Free tuning" e siamo verso il bordo destro dello schermo le rispettive indicazioni di LI appariranno sul lato sinistro della barra verticale di sintonia: non è cosa da poco per chi l'ha ideato e realizzato!!

<sup>(\*)</sup> Spectrum pointer (simbolo "<" o ">") nella prima riga nello Spettro RF.

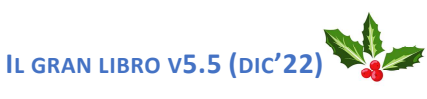

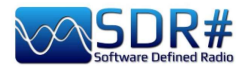

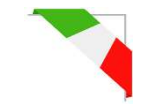

## Settings

| ListenInfo Setup      |             |                       |
|-----------------------|-------------|-----------------------|
| Options               | Database    | Import External Lists |
| RX Position           | Delete DB   | SDR# Freq Mgr         |
| Lat 45N00 Font        | Re-Build DB | EiBi List             |
| Lon 007E00 V-Shift    | Merge LI DB | HFCC List             |
| 5 Before/Expire (Min) | Export List | MWList                |
| 10 Expired (Sec)      | Delete List | Cancel OK             |

## **OPTIONS: RX POSITION**

| RX Po | osition |
|-------|---------|
| Lat   | 45N00   |
| Lon   | 007E00  |

Fondamentale è la valorizzazione di questi due campi con le proprie coordinate geografiche che saranno verificate e utilizzate internamente per il calcolo della distanza e del campo Signal.

Il formato utilizzato è il seguente:

## 36N09 - 139E48 oppure 32S58 - 071W30

La latitudine varia da 0 a  $\pm$  90 gradi, mentre la longitudine, da 0 a  $\pm$ 180 gradi. Il segno è indicato da (0=Equatore, oppure Meridiano di greenwich): N, E che danno valori positivi mentre S, W danno valori negativi.

Per la Longitudine il formato è aaa(E|W)bb con 0<=aaa<+179 e 0<=bb<=59 aaa in gradi, bb in sessantesimi.

Quindi la Longitudine di -8 gradi e 6 sessantesimi va scritta come 008W06.

Similarmente la Latitudine ha formato cc(S|N)dd dove 0<=cc<89 e 0=<dd<59, stesse unità di misura.

Chi vuol verificare con esattezza le proprie coordinate geografiche nella corretta annotazione di ListenInfo suggerisco di sfruttare Google Earth (dal menu: Strumenti / Opzioni / Vista 3D e utilizzando i Gradi e i Minuti).

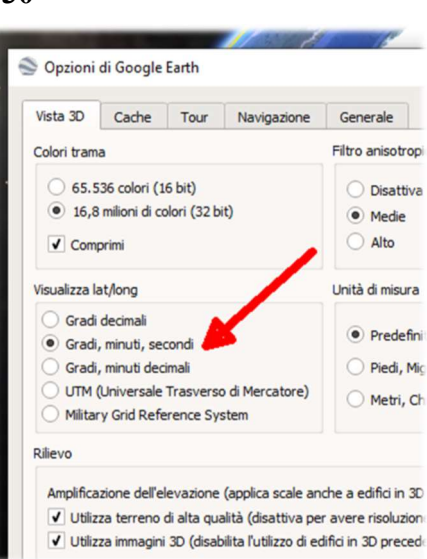

## **OPTIONS: FONT**

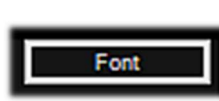

E' possibile personalizzare i font che appaiono sullo Spettro RF per Tipo di carattere, Stile e Punti di dimensione.

Non è invece possibile modificare il colore del font in quanto è già utilizzato internamente con specifici significati (si veda più sopra i pannelli "E" e "F").

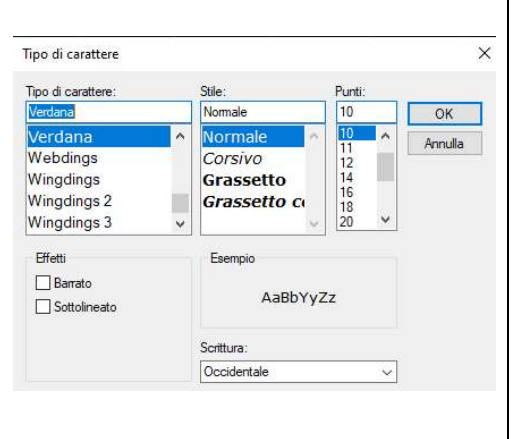

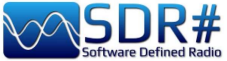

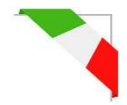

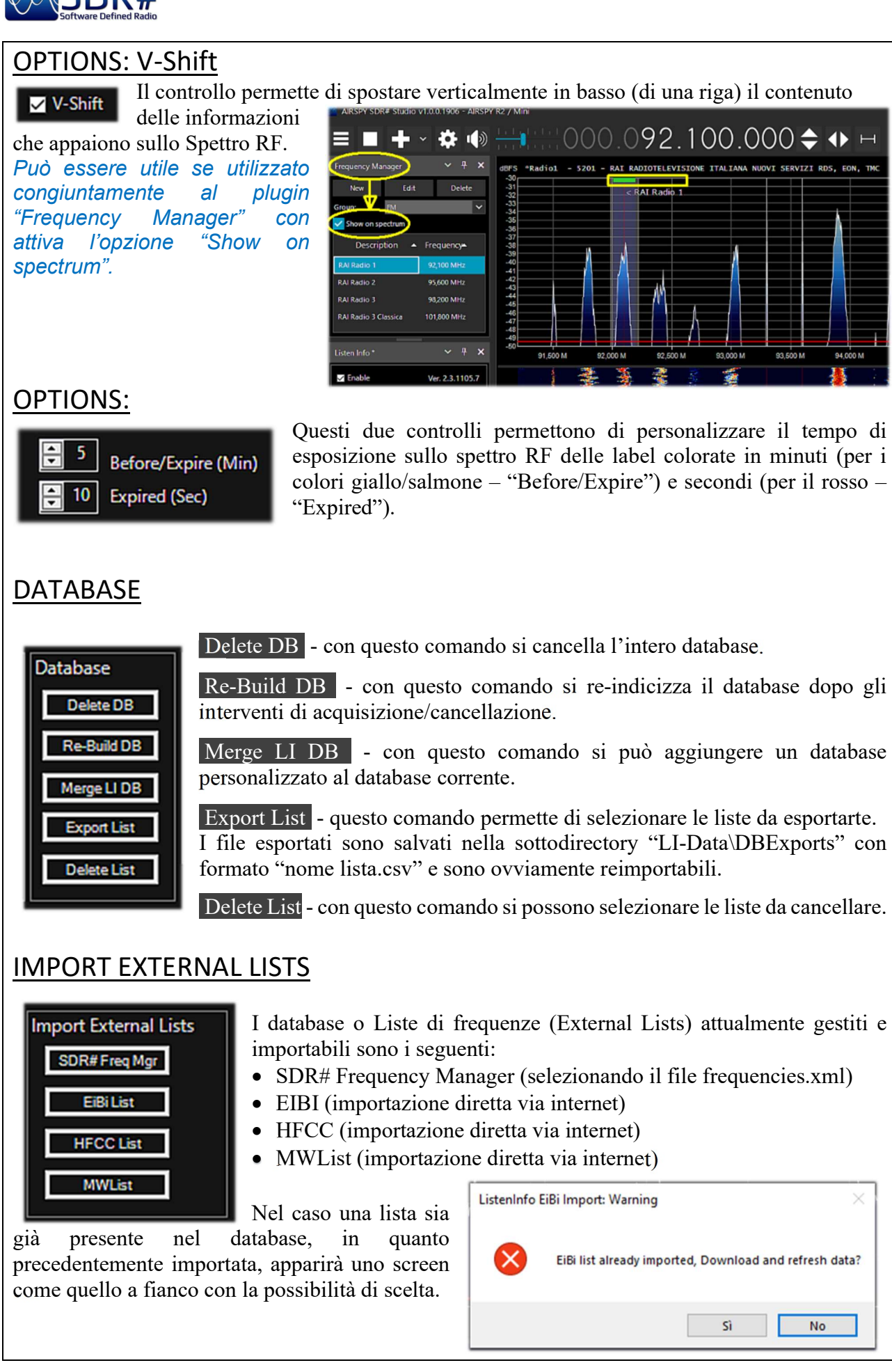

Link di riferimento: https://github.com/BlackApple62/SDRSharp-ListenInfo-Plugin

**DI PAOLO ROMANI IZ1MLL** 

No

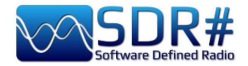

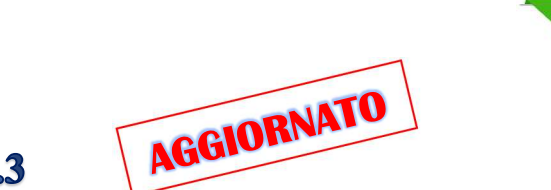

## Magic-Eye v2.3

Per una nota "old-style", in questo mondo di software ultratecnologico, può far piacere provare il plugin freeware "Occhio magico", di antica memoria, sempre dell'autore Marco Melandri (BlackApple62): <u>https://github.com/blackapple62/SDRSharp-Magic-Eye-Plugin</u>

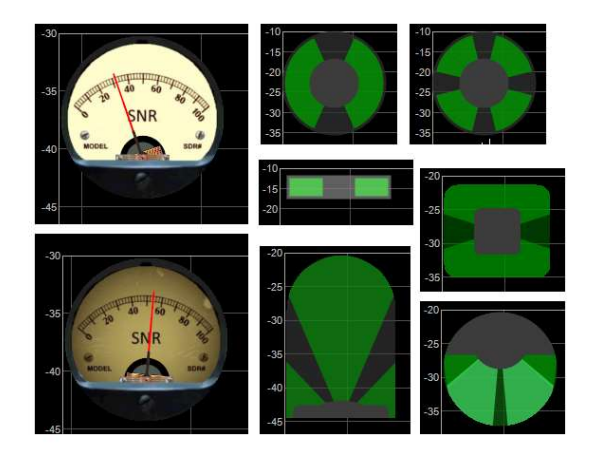

Una volta installato e attivato apparirà nell'angolo in alto a sinistra nella finestra dello Spettro RF uno dei sedici pattern disponibili, personalizzabile in dimensione e trasparenza rispetto al fondo, compresi tre Smeter SNR di tipo analogico.

Dalla v2.0 il plugin è stato aggiornato per la piena compatibilità con le nuove versioni di .NET6 (per SDR# Studio release >= 1832) e .NET7 (>=1902). Da questa release è

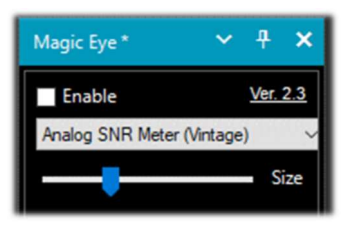

possibile la funzione

Enable/Disable dal suo pannello di controllo.

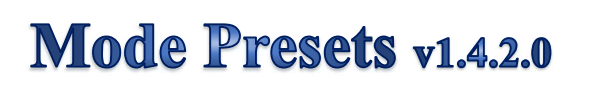

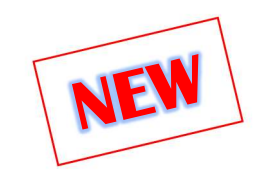

Diversi amici mi hanno chiesto ultimamente sulla possibilità di utilizzare qualche plugin per gestire direttamente i modi d'emissione, magari vicino al VFO. Fino a qualche tempo fa si poteva utilizzare il comodo "Accessibility Control" ma non funziona più da tempo...

Ho provato con soddisfazione il plugin "Mode Presets" dello sviluppatore "TheWraith2008" già più volte citato per i suoi numerosi lavori.

| DSB            |                                | USB                   |          |           |              |                           | ~          | лу         |
|----------------|--------------------------------|-----------------------|----------|-----------|--------------|---------------------------|------------|------------|
| WFM            |                                | CW                    |          |           |              |                           |            | т <b>^</b> |
|                |                                |                       |          | U         | SB           |                           | LSB        |            |
| an am \s.it    | Pre-set button: 6              |                       | ×B       | C         | W            |                           | RAW        |            |
|                | Main Additional I              | Move/Delete Button Co | onfig    |           |              |                           |            |            |
|                | Pre-set label                  | WFM                   |          |           | WFM - BW: 10 | 0 КН <b>z -</b> Step: 100 | KHz (Snap) | Zoom       |
|                | v - Use option - v<br>Detector | WFM                   | -<br>-   |           |              |                           |            |            |
|                | Bandwidth                      | 100.000               | ÷        |           |              |                           |            |            |
|                | Filter order                   | 1.000                 | <u>^</u> | <u> </u>  |              |                           |            |            |
|                | Squelch                        | Squelch enable        |          | N N       |              |                           |            | Contrast   |
|                | Squelch threshold              | 50                    | *        |           | M            |                           | λ.         |            |
| ۲ ۳            | Step size                      | 50 kHz                | ~        |           | y y          |                           | M 43       |            |
|                | Frequency                      |                       | A V      |           |              |                           | - "\       | -          |
|                |                                | Set frequency as cen  | ter      |           |              |                           |            |            |
|                | Snap to Grid                   | Snap to Grid enable   |          |           |              |                           | 5          | Range      |
| 00 M 103,250 M | Mode Presets - v1.4.           | 1.0 Sav               | /e       | cast www. | m            | mary /                    |            |            |

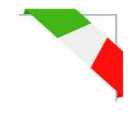

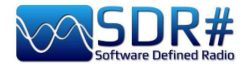

Ho posizionato il plugin subito sotto il VFO e l'ho personalizzato (con 2 righe x 4 bottoni) con i modi d'emissione. Volendo lo si può posizionare ovunque grazie all'estrema flessibilità nella gestione delle finestre di SDR#.

Con il click destro del mouse, su ogni bottone è possibile personalizzare altri parametri. Nel mio caso ho solo abilitato, nel tab "Main", il "Detector" per ogni modo d'emissione...

Ma si può fare molto di più con: BW, Filter, Squelch, Step size e anche la frequenza per le memorie preferite (fino ad un massimo di 100, ossia 10 righe per 10 colonne).

In questo screen sulla sinistra, ho inserito un bottone "103.300" per richiamare immediatamente la mia stazione FMW preferita.

# MPX Output v0.2.1 e RDS-Spy

Per un amico che si interessa di FM-DX ho provato il plugin "MPX Output" in abbinamento al decoder professionale "RDS-Spy" che permette di scoprire ed evidenziare tutti, ma proprio tutti, i "segreti" nascosti all'interno dell'RDS: https://rdsspy.com/downloads/

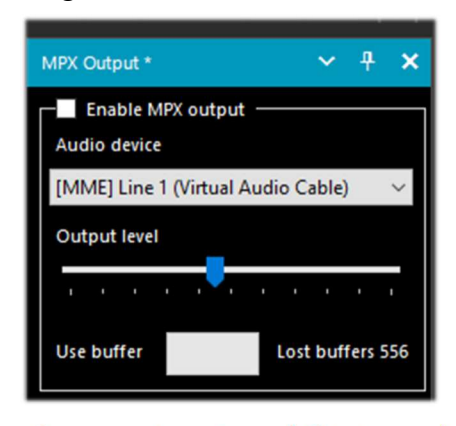

che questo sia abilitato nel pannello audio (come sotto evidenziato), solo così si potrà avere la decodifica dell'RDS.

Abilitando il checkbox "Enable MPX output" il flusso audio in mulplilazione verrà dirottato al device indicato e da questo al decoder RDS-Spy che andrà

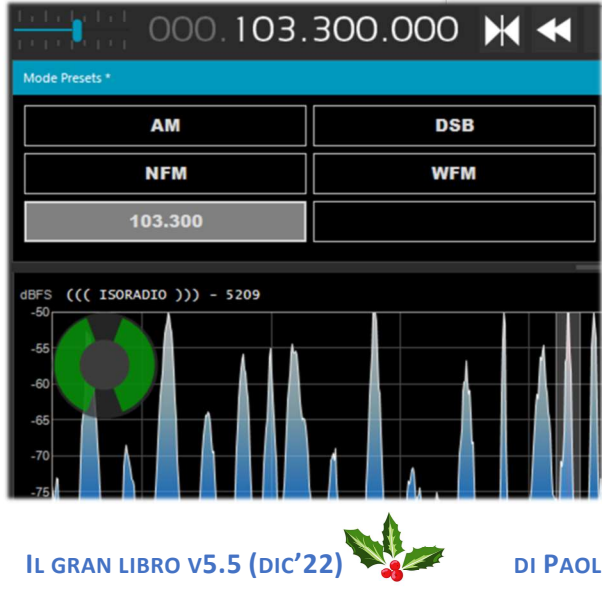

Il sistema è molto performante e sensibile, e prima delle versioni 186x di SDR# che hanno cambiato di molto le cose, spesso agganciava i codici PI ancor prima di esser rilevati dal decoder RDS integrato (si veda sotto l'immagine con l'immediata rilevazione del PI). Purtroppo però è necessario che la propria audio supporti

| Audio                         |                                                                               | - DC | p: 120 km2 V                        | AIKSPY             |
|-------------------------------|-------------------------------------------------------------------------------|------|-------------------------------------|--------------------|
| Riproduzione                  | Registrazione Suoni Comunicazioni                                             | Zoom | Mode Presets *                      | ~ <b>∓ ×</b>       |
| Per modificar<br>selezionarlo | re le impostazioni di un dispositivo di registrazion<br>dall'elenco seguente: | ie,  | FMN WFM                             | AM                 |
| 1                             | Microfono<br>Dispositivo High Definition Audio<br>Attualmente non disponibile | ^    |                                     |                    |
| 7                             | Microfono<br>Dispositivo High Definition Audio<br>Attualmente non disponibile |      |                                     |                    |
| Z                             | Linea in ingresso<br>Dispositivo High Definition Audio<br>Pronto              |      | Attribuiscrphonta ad applicazion in | modalita esclusiva |
|                               | Mic 1<br>Virtual Audio Cable<br>Non collegato                                 |      |                                     |                    |
|                               | line 1                                                                        |      |                                     |                    |

configurato nel pannello "Configure / Select RDS Source / Sound Card / Input Mode "Direct RDS/MPX (192 kHz)" con il medesimo device selezionato nel plugin MPX...

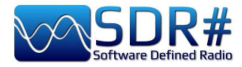

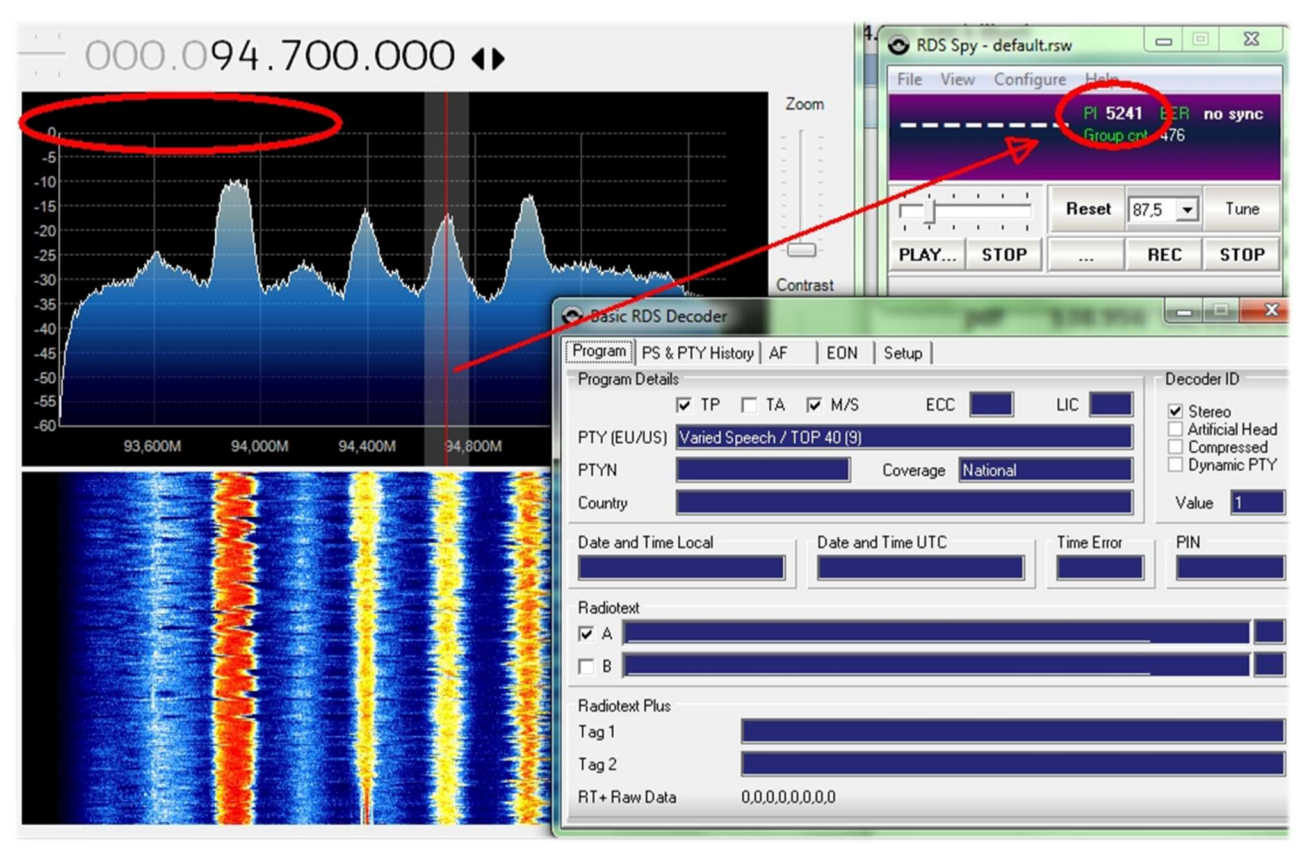

A questo punto il pannello del decoder si animerà con tutte le informazioni RDS e in "View / Basic RDS services" si potranno apprezzare le molteplici indicazioni fornite "Program Details, PS & PTY, AF, EON". Nel "Group Analyzer" si potranno verificare tutti i gruppi attivi con la loro percentuale di diffusione nel tempo... Ad esempio ho trovato per l'emittente RADIO1 la presenza del servizio TMC – Traffic Message Channel nel blocco 8A

| LIA | U,U %             | 0,00 | 15 0,0 %                 |
|-----|-------------------|------|--------------------------|
| 2A  | 19,6 % (1 of 5,1) | 2,24 |                          |
| 34  | 1,7 % (1 of 59)   | 0,19 | C KDS Spy - default.rsw  |
| 4A  | 0,1 % (1 of 690)  | 0,02 | File View Configure Help |
| 5A  | 0,0 %             | 0,00 | RADTO1 PI 5201 BER 0 %   |
| 6A  | 0,0 %             | 0,00 | Group cnt 2148           |
| 7A  | 0,0 %             | 0,00 |                          |
| 84  | 9,8 % (1 of 10)   | 1,11 | Beset 87.5 V Tune        |
| 94  | 0,0 %             | 0,00 |                          |
| 10A | 0,0 %             | 0,00 | PLAY STOP REC STOP       |
| 11A | 0,0 %             | 0,00 | Reset data               |
| 12A | 0,0 %             | 0,00 | 128 10,0 %               |

Nei vari test ho riscontrato alcune difficoltà a settare il campionamento a 192 kHz che non era presente nel mio sistema operativo W10 nonostante i drivers fossero aggiornati, poi leggendo

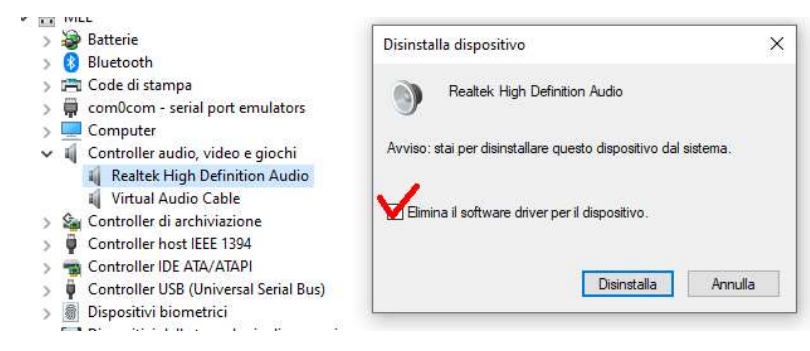

un thread in rete, qualcuno ha suggerito di disinstallare i driver del proprio dispositivo contrassegnando anche il campo evidenziato.

Al riavvio di Windows il sistema è partito correttamente...

Solo su un pc portatile non ci sono proprio riuscito e così ho provato

un'altra via con il plugin "SDRsharp RDSOutput" che permette di usare RDS-Spy ma senza MPX, Virtual Audio Cable e tutta la questione del campionamento e configurazione per i 192 kHz.

Il "trucco" avviene utilizzando il protocollo TCP/IP prelevando la decodifica RDS interna di SDR#. Il plugin di RadarFolf è scaricabile qui: <u>https://github.com/RadarFolf/RDSOutput</u>

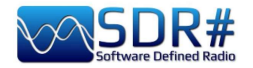

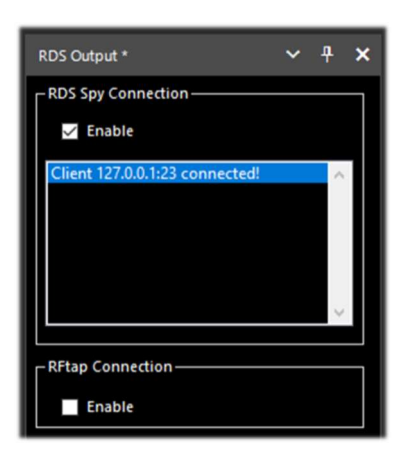

Scompattata la DLL, nella solita directory di SDR#, andrà configurato RDS-Spy nel menu Source / ASCII G Protocol con questi settaggi: localhost, porta 23. A questo punto cliccare in RDS-Spy su File / Play Stream...

| ASCII G Protocol | (No Source) |
|------------------|-------------|
| CP/IP Host       | TCP/IP Port |
| localhost        | 23          |

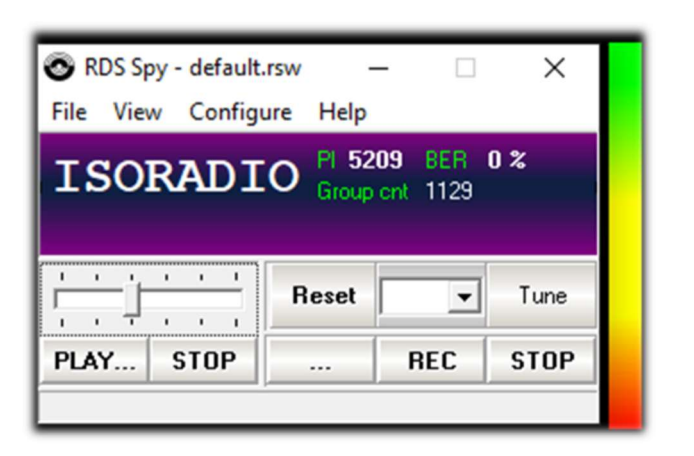

# **SerialController**

In alternativa al plugin CalicoCat segnalo questo ulteriore software "SerialController" che consente di controllare SDR# tramite porte COM virtuali un set di comandi propri dell'rtx Kenwood TS-50.

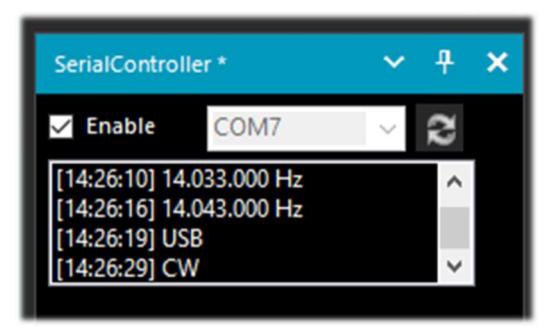

Comandi supportati:

IF - per frequenza e modalità FA - imposta la frequenza MD - imposta il modo (AM, CW, FM, USB, LSB) Parametri porta seriale: velocità 9600 baud, 8 bit dati, 1 bit di stop, nessuna parità.

L'installazione è semplicissima: si copia "SDRSharp.SerialController.dll" nella directory dei

Plugins, poi si avvia SDR# e si abilita la casella di controllo "Enable".

"SerialController" utilizzerà due porte seriali virtuali precedentemente create da un software come

"com0com". I numeri effettivi che verranno assegnati alle porte COM dipendono dalla configurazione del proprio sistema (nel mio caso la COM7 e COM8). Ho quindi selezionato la COM7

| ł | Setup for com0com     |                       | -       |            | ×                                       |
|---|-----------------------|-----------------------|---------|------------|-----------------------------------------|
| 1 | - Virtual Port Pair 1 | COM7                  |         |            | COM8                                    |
|   | E COM7                | use Ports class       | U use P | orts class | ( i i i i i i i i i i i i i i i i i i i |
|   |                       | emulate baud rate     | emula   | te baud r  | ate                                     |
|   |                       | enable buffer overrun | enabl   | e buffer o | verrun                                  |

in SDR# e la COM8 nell'altro software con il quale mi volevo interfacciare. Poiché il CAT è un protocollo bidirezionale, le modifiche apportate in SDR# saranno immediatamente inviate all'altro software e viceversa e nel corpo del plugin si potranno vedere man mano l'esecuzione dei vari comandi: esempio la variazione frequenza del VFO o il cambio del modo di emissione.

https://github.com/UzixLS/sdrsharp-catcontroller

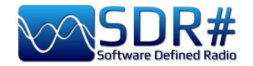

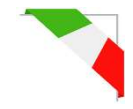

# Simple APCO / DMR / dPMR

Gli appassionati ai modi digitali e radioamatori potranno trovare pratici e immediati questi plugins perfettamente integrati a SDRsharp, scaricabili da: <u>http://rtl-sdr.ru/</u>

Come dice il titolo sono "semplici", forse fin troppo, senza nessuna indicazione delle varie informazioni che ad esempio il DMR può veicolare come Color Code, Talkgroup, tipo di rete, ecc, ecc. ma proprio per questo veloci e ultra pratici!

Si estraggono le relative DLL nell'apposita directory Plugins e lanciando SDRsharp non resta che abilitare il plugin nell'apposito check in alto a sinistra ed eventualmente regolare il cursore del volume: appena transiterà una di queste trasmissioni digitali si ascolterà l'audio direttamente tramite SDRsharp.

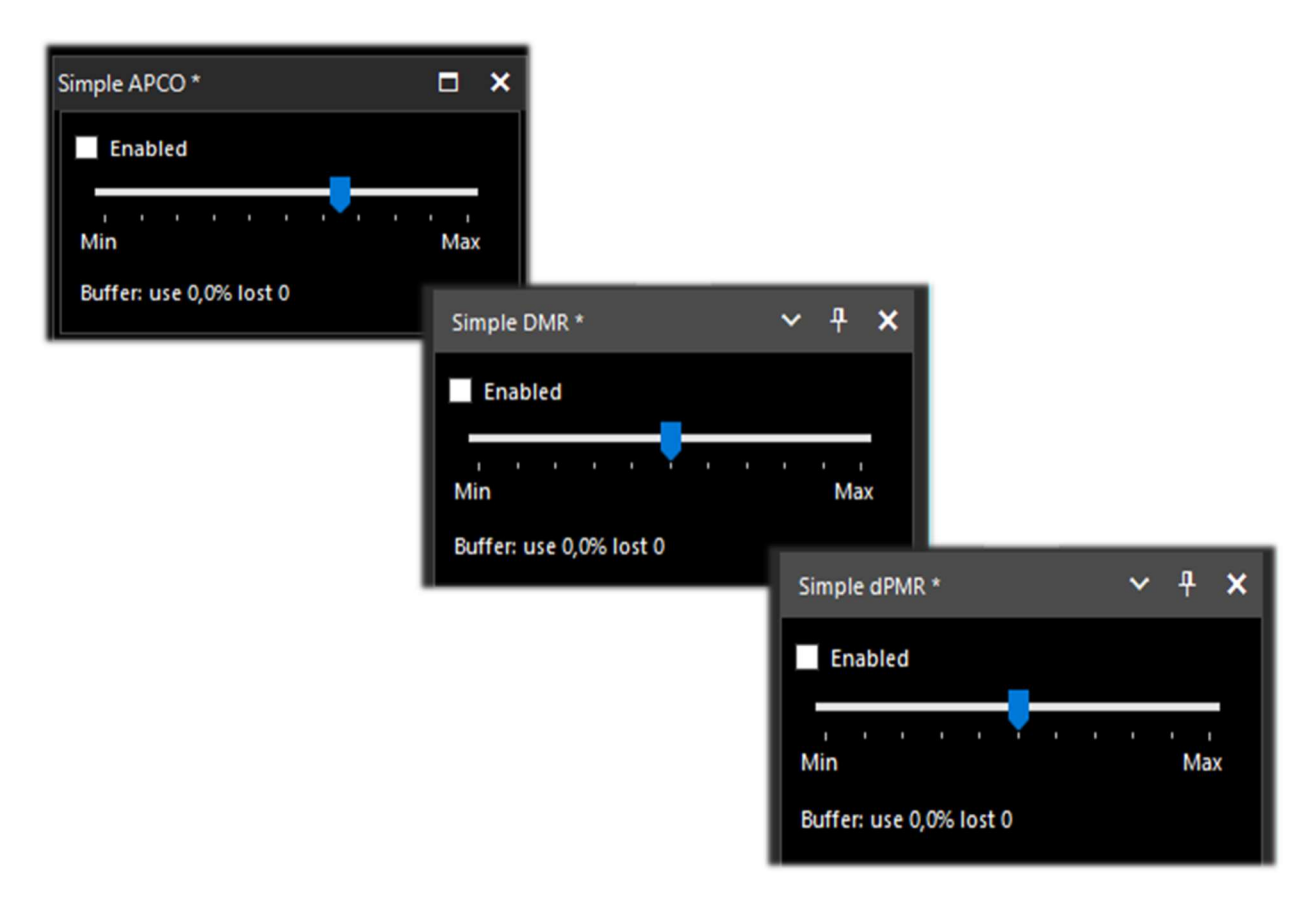

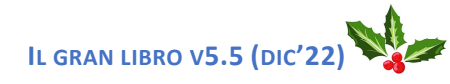

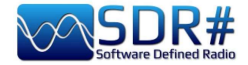

Accessori ...

# Antenna YouLoop

#### Un nuovo concetto di Loop magnetico

Il successo della serie Airspy HF+ ha portato moltissimi feedback da parte degli utilizzatori rilevando che molti problemi erano legati ad antenne riceventi poco efficaci, troppo sensibili al rumore circostante, con un guadagno eccessivo e mancavano della necessaria linearità. Così è nata l'idea di

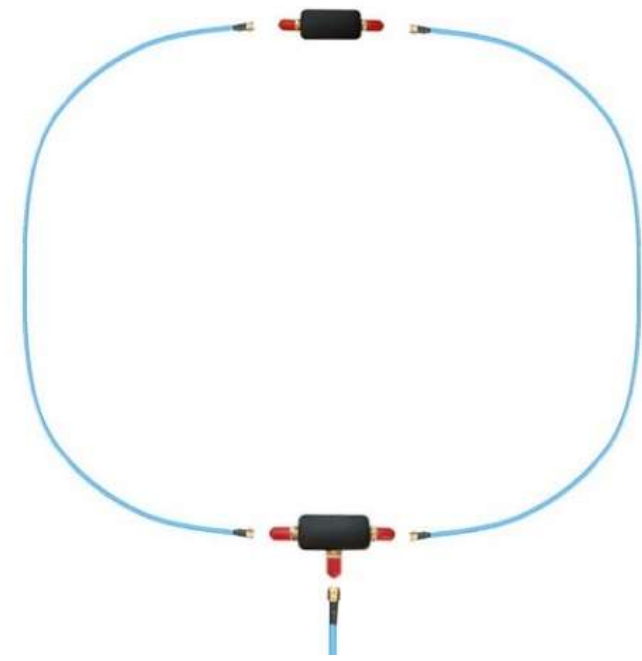

basse, esattamente dove si concentra la maggior parte dell'energia del rumore elettrico. Per preservare questo equilibrio elettrico dall'alterazione della linea di trasmissione, viene utilizzato un BALUN in miniatura a bassa perdita nella parte sottostante il loop.

### **Performance anche in VHF**

progettare un nuovo "Noise-Cancelling Passive Loop" (NCPL) per risolvere il problema del rumore e sfruttare al meglio le prestazioni a basso rumore dei ricevitori AirSpy. La nuova antenna loop è stata chiamata "YouLoop" dal nome del suo progettista Youssef.

#### Architettura

YouLoop è una generalizzazione del loop di Möbius in cui uno cavo coassiale bilanciato a due spire è usato come centro di un loop multigiro. Questa costruzione è elettricamente bilanciata per grandi lunghezze d'onda, cioè quando Lambda è molto grande rispetto alle dimensioni dell'antenna. Questo aiuta ad annullare il rumore elettrico alle bande più

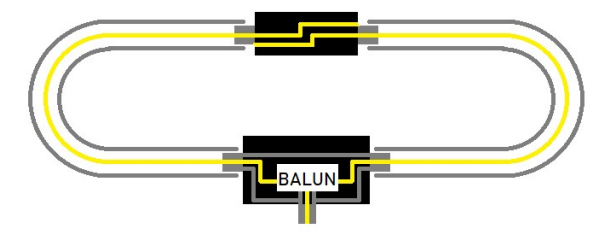

Un altro aspetto interessante di questa costruzione coassiale a due spire è la sua risposta nel range delle VHF. Lo stesso loop magnetico HF può essere quindi utilizzato nelle bande FMW, quella aeronautica e quella dei 2m radioamatoriale con un leggero cambiamento del suo principio di base: ora è un dipolo ripiegato. In realtà, il punto di alimentazione del dipolo ripiegato è in alto e le braccia del dipolo costituiscono la massa del coassiale. Nel punto di alimentazione, il segnale viene indirizzato dalle due tratte di cavo coassiale al BALUN a banda larga e bassa perdita.

#### Elenco materiale

Scelti i componenti della migliore qualità (diffidate dai cloni e dalle imitazioni!!) e pre-assemblato il PCB con il BALUN l'unica cosa da fare al ricevimento del loop è solo quella di collegare in pochi secondi i cavi azzurri intestati con SMA e magari affiancare l'antenna stessa ad un Hula-Hoop rigido tipo quelli usati nei giochi dai bambini, per renderlo più maneggevole e direzionabile su qualche struttura provvisoria (ad es. un cavalletto fotografico).

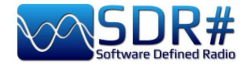

# Per installazioni semi-permanenti all'esterno, si raccomanda di sigillare molto bene gli elementi del "Balun-T" e del "Phase Inverter" con nastro impermeabilizzante.

Per prestazioni ottimali si raccomanda di usare cavi coassiali adeguati allo scopo.

Qualsiasi disadattamento di fase o ampiezza si traduce in una prestazione sub-ottimale. Quelli proposti corrispondono ai criteri di ottime prestazioni:

- 2 braccia (1m) in cavo coax RG402 18 GHz, con connettori SMA maschio
- 1 linea di trasmissione (2m) in cavo RG402 18 GHz, con connettori SMA maschio
- Invertitore di fase (parte alta del loop)
- BALUN a forma di T a bassa perdita a banda larga (parte bassa del loop)

## Specifiche tecniche

HF: da 10 kHz a 30 MHz VHF: fino ai 300 MHz Maximum Power: 250 mW Progettazione passiva e non è richiesto nessun accordo/sintonia BALUN a bassa perdita e larga banda (perdita 0.28 dB)

## Compatibilità:

Airspy HF+ Discovery (Raccomandato)

Airspy HF+ Dual Port (con R3 cortocircuitato) Altri SDR con MDS <= -140 dBm

# È molto probabile che il proprio ricevitore di terze parti non sia abbastanza sensibile per funzionare correttamente con lo YouLoop...

Non utilizzando un Airspy HF+ Discovery, qualcuno ha anche provato a realizzare, senza grossi successi, dei preamplificatori per compensare la mancanza di sensibilità e/o la gamma dinamica richiesta da ricevitori non all'altezza.

Ma cosa c'è dentro? Un amico mi ha fatto avere queste immagini...

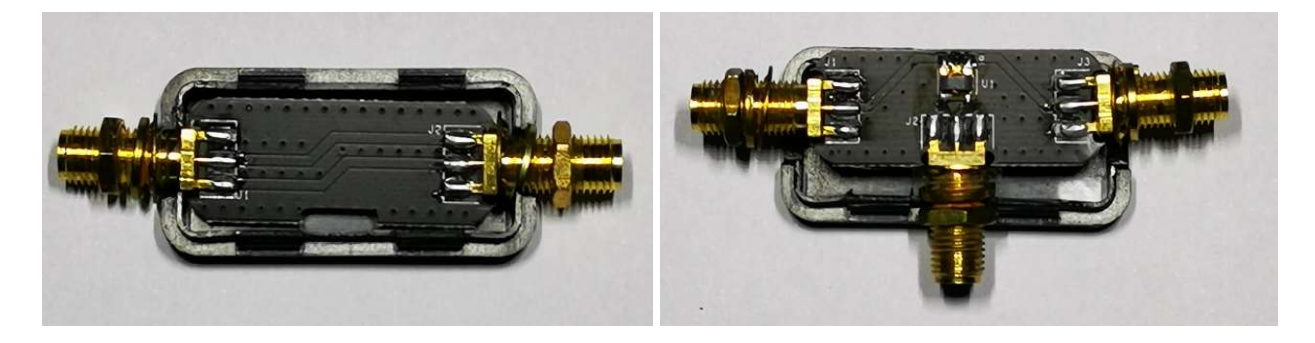

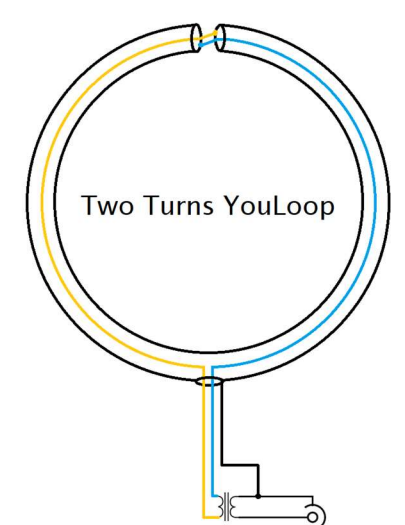

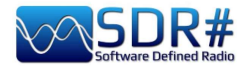

# **SpyVerter R2**

Prima dell'avvento degli Airspy HF+ Discovery/Dual Port si poteva estendere la copertura sotto i 30 MHz con lo **SpyVerter Upconverter** da abbinare ai propri devices...

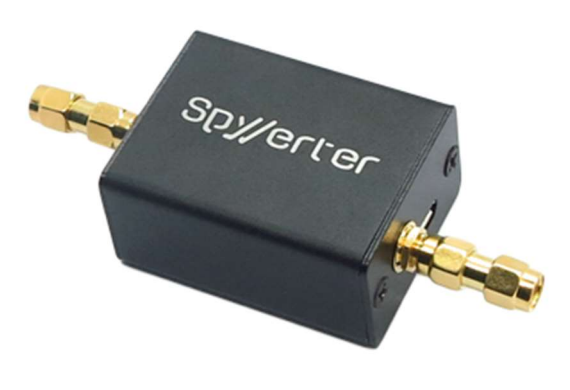

E' un up-converter a bassa perdita, alta gamma dinamica, basato su un design a commutazione, lo stesso tipo che viene utilizzato in rx HF di fascia alta che, grazie alla sua stabilità di frequenza e sensibilità, può competere con i progetti analogici ad un costo assai conveniente.

SpyVerter R2 si basa sull'architettura di successo di SpyVerter e migliora i punti chiave della ricezione HF ad alte prestazioni.

L'architettura è basata su un doppio mixer bilanciato a modalità commutata che traspone l'intero spettro HF nella banda VHF tra 120 MHz e 180 MHz.

Un microcontrollore incorporato fornisce sia la programmazione del PLL (Si5351C) che il controllo della tensione VCTCXO tramite il suo DAC incorporato.

La sostanziale differenza tra SpyVerter R0 e R2 è il PLL ad alta velocità invece del TCXO.

## Specifiche tecniche:

RF Input 1kHz to 60 MHzIF Frequency 120 MHz – Positive ImageTechnology: Switched Double Balanced MixerTotal Conversion Loss + Filtering: 8 dB typ.35 dBm IIP3LO leakage: -42dBm typ. (12 dB lower than the original SpyVerter)Phase noise at 10kHz separation: -122 dBc/HzRF Filtering: Low Pass Filter with corner at 65 MHz – 75dB ultimate rejectionIF Filtering: Band Pass Filter with corners at 120 MHz and 180 MHz – 75dB ultimate rejectionMax RF power: +10 dBmReturn Loss: -10 dBBias-tee voltage: 4.2v to 5.5vInternal 10 MHz Reference Clock inputCurrent consumption: < 100 mA</td>

## <u>Compatibilità:</u>

Airspy R2 Airspy Mini HackRF One RTL-SDR Lo SpyVerter offre una copertura HF che inizia vicino alla DC e fino a 35 MHz dove si sovrappone alle VHF-L dell'Airspy.

Le impostazioni di default del software permettono all'Airspy di alimentare l'unità SpyVerter tramite la funzionalità "bias-tee", quindi non è necessaria un'alimentazione extra. Basta collegare l'uscita IF dello SpyVerter all'ingresso RF dell'Airspy tramite l'adattatore a barile in dotazione.

Si raccomanda di utilizzare la modalità di guadagno Linearità in HF.

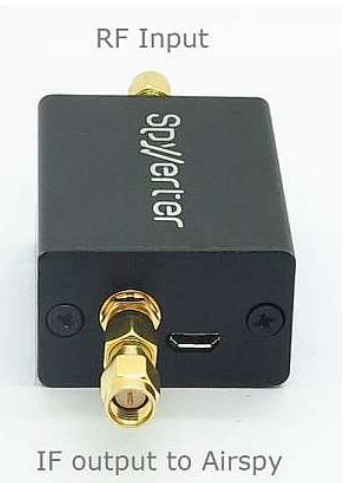

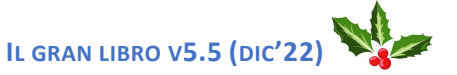

DI PAOLO ROMANI IZ1MLL

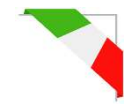

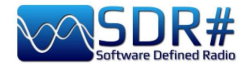

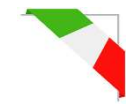

Una idea che mi è venuta recentemente è stata quella di sfruttare lo SpyVerter in abbinamento ad un AirSpy R2 per la decodifica contemporanea in HF di segnali ALE e GMDSS grazie ai nuovissimi decoder multi-canale della Black Cat di Chris Smolinki (W3HFU)... Vediamo insieme alcuni passaggi.

Dei decoder ALE e GMDSS della Black Cat darò più avanti alcune indicazioni nella sezione "Ricette d'ascolto" ma a grandi linee questo il principio.

Sfruttando lo SpyVerter e l'uso combinato degli Slice *(si veda la voce "Nuovo Slice" nel capitolo "Settaggi e controlli principali*") è come avere più ricevitori indipendenti (ma sempre nella larghezza di banda passante predefinita) ai quali dare in pasto più segnali da monitorare e decodificare!

Ad esempio per i net mondiali HF in ALE o nel sistema GMDSS ci sono molte frequenze da tenere d'occhio e non tutte sono attive contemporaneamente o ricevibili solo in certi orari della giornata... Si potesse avere un decoder attivo su ogni frequenza si potrebbe ottimizzare al meglio la ricezione contemporanea e catalogare automaticamente moltissimi logs.

Tutto questo è possibile utilizzando alcuni decoder multicanale di nuovo concetto e realizzazione nati appositamente a questo scopo in abbinamento a molteplici canali audio virtuali, con l'unico limite di avere un computer/CPU sufficientemente prestante...

Ovviamente si può iniziare con due/tre frequenze e relativo VAC opportunamente configurato su Line 1/2/3. In questo screenshot un AirSpy R2 sintonizzato a 6.312 kHz del sistema mondiale GMDSS sul quale ho aperto due nuovi Slice a 8.414,5 kHz e 12.577 kHz

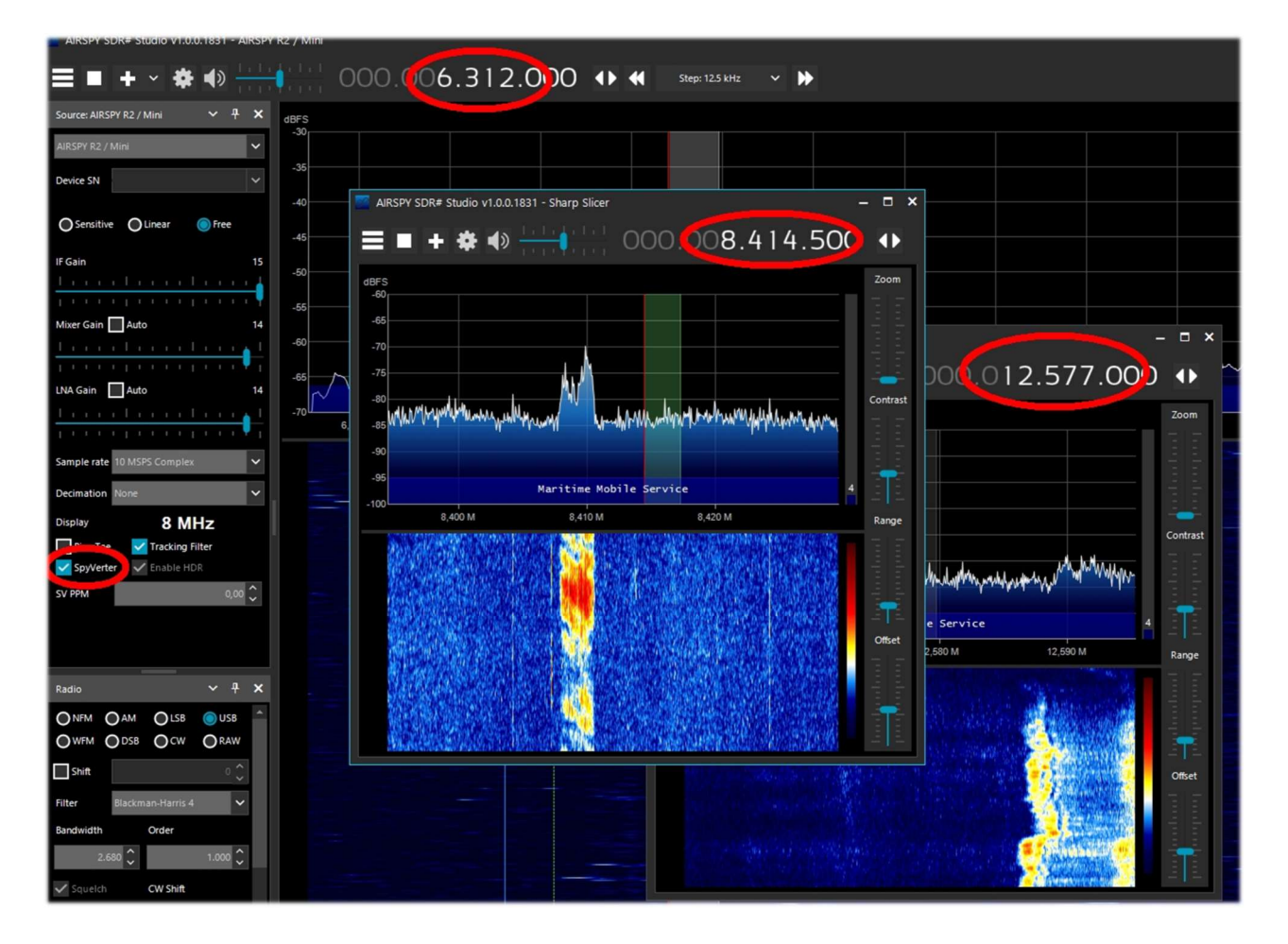

Teniamo tuttavia presente che lo SpyVerter è progettato per essere un ricevitore HF a banda larga.

Questo potrebbe essere utile per alcuni scenari, ma potrebbe mancare la gamma dinamica per usi ad alte prestazioni quando si ricevono segnali deboli o con forti blocchi nelle vicinanze.

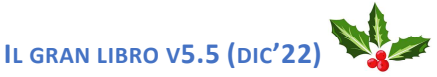

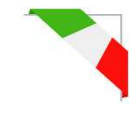

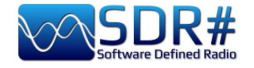

La limitazione non viene dal SpyVerter poiché il peso è delegato all'uscita del ricevitore VHF. Gli Slice sono la strada per avere ricevitori indipendenti con funzionalità complete dallo stesso front-end.

Se lo SpyVerter è utilizzato in remoto, devono esser utilizzati i seguenti parametri nel file spyserver.config:

```
# Initial Center Frequency
#
initial_frequency = 7100000
```

```
# Minimum Tunable Frequency
# Comment if using the device default
#
minimum_frequency = 0
```

# Maximum Tunable Frequency
# Comment if using the device default
#
maximum\_frequency = 35000000

```
# Converter Offset
# Set to -120000000 to enable the SpyVerter offset
converter_offset = -120000000
```

```
# Bias-Tee
# For AirspyOne only - Useful for LNA's and SpyVerter
enable_bias_tee = 1
```

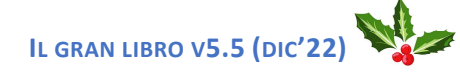

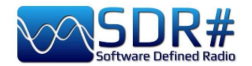

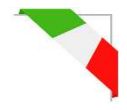

# Filtri notch 88-108

Chi vive in città o nelle vicinanze di forti/fortissimi segnali provenienti dalle stazioni broadcast in WFM avrà la necessità di realizzare o comprare un filtro notch per attenuare la presenza di questi segnali che possono arrivare a desensibilizzare anche altre porzioni di spettro non comprese nel range operativo in questione (esempio l'adiacente banda aeronautica).

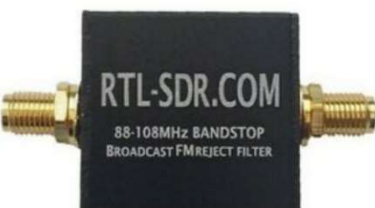

Ne esistono di diverse forme e prestazioni (con attenuazioni, espresse in dB, anche molto elevate). Nei migliori, la perdita di inserzione al di fuori della banda operativa e fino ai 500 MHz è praticamente assente, mentre è molto bassa per frequenze maggiori.

Nel nostro caso è preferibile scegliere quelli più recenti con attacco SMA per non gravare troppo meccanicamente con quelli più vecchi e pesanti ancora con connettori BNC o PL.

Questa una tipica configurazione d'utilizzo...

Se iniziate a usarli, dopo non potrete più farne a meno!!

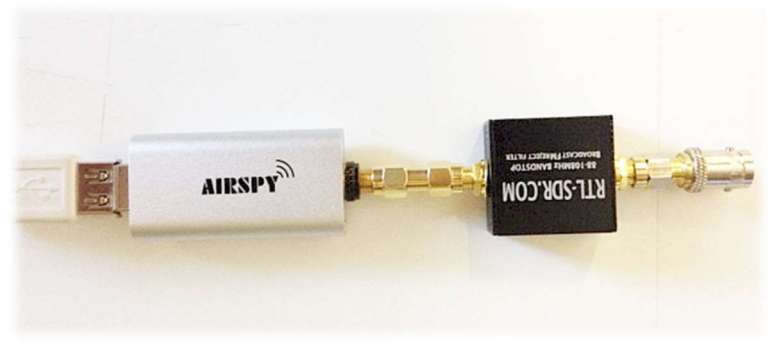

# Filtro notch variabile

Un altro curioso ed unico accessorio che mi è capitato di usare ancora recentemente è stato questo notch variabile della SSE UK (sigla NF.96XI-1) acquistato molti anni addietro.

Rispetto alla precedente famiglia di notch 88-108, questo ha la caratteristica principale di poter esser sintonizzato senza soluzione di continuità nel range 80-190 MHz, dando la possibilità di attenuare anche tutti quei segnali analogici/digitali dei servizi civili operanti in VHF.

## Queste le specifiche tecniche:

- Insertion Loss: <1dB
- Notch Attenuation: -40dB
- Attenuation Below 1MHz: -60dB
- Receive Range Approx: 2000 MHz
- Impedance: 50 Ohms

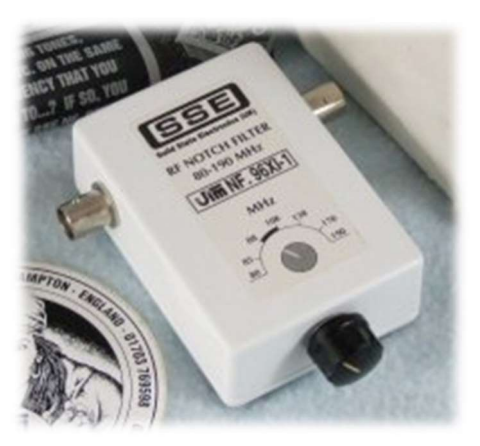

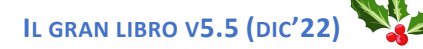

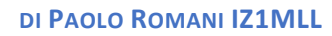

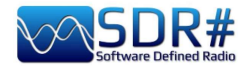

# Filtro 137 MHz

Chi avesse specifiche necessità c'è poi il "Nooelec SAWbird+ NOAA Barebones".

Questo modulo autonomo con filtro SAW integrato è stato progettato per catturare le splendide immagini meteorologiche disponibili dai satelliti NOAA sui 137 MHz.

Presenta un'attenuazione molto elevata al di fuori del passabanda di 5 MHz e un guadagno minimo di 30 dB. L'assorbimento di corrente nominale è di 180mA.

Il modulo è completamente schermato EMI e consente tre diverse opzioni di alimentazione. Quella consigliata è attraverso la porta SMA con capacità di bias-tee se disponibile dall'SDR. In alternativa è possibile utilizzare le opzioni di alimentazione esterna attraverso la porta microUSB o l'ingresso dell'alimentazione (da 3,3V a 5,5V CC).

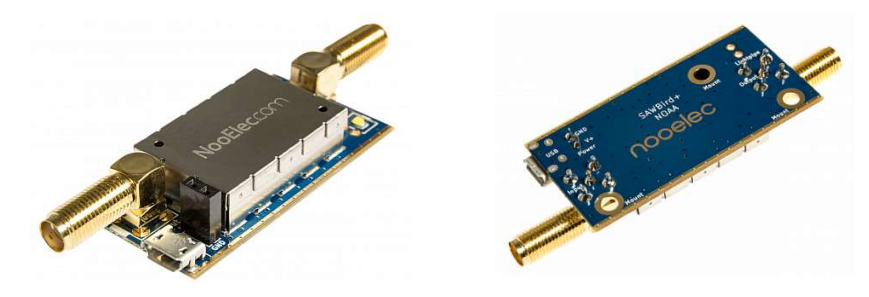

https://www.nooelec.com/store/sawbird-plus-noaa.html

# Controlli esterni

Chi avesse la necessità di avere un controllo esterno per la sintonia fine del VFO più veloce di quanto si possa fare attraverso il mouse del computer può pensare di abbinare una "rotella esterna" (o VFO tuning knob o SDR tuning wheel)...

Io ne avevo giusto una, la "Griffin PowerMate" che giaceva inutilizzata in un vecchio cassetto:

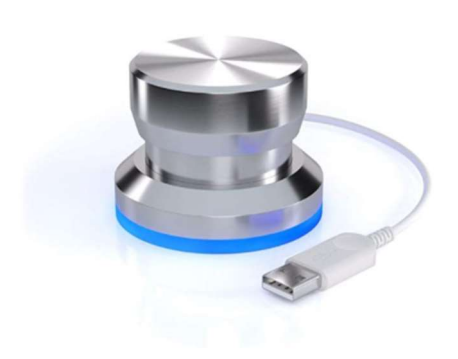

funziona egregiamente con gli AirSpy anche in Windows 10 e la sintonia risulta decisamente più fluida e facile. La sua programmazione personalizzabile permette ad esempio la variazione del volume e il "mute". L'avevo già usato in passato con altri ricevitori SDR. Questa è la sua interfaccia (necessita di software e

relativi drivers). Appena collegato all'USB la base in silicone si illumina di una

bellissima luce azzurra personalizzabile.

Purtroppo questo accessorio mi risulta che non sia più in produzione da tempo e quindi i più fortunati forse lo possono trovare sul mercato dell'usato.

| ications Help |                                                                                                    |                                                                                                    |
|---------------|----------------------------------------------------------------------------------------------------|----------------------------------------------------------------------------------------------------|
| Action        | Туре                                                                                                    | Description                                                                                                    |
| 2             | ٦                                                                                                    | Scrolls Up                                                                                                    |
| 48            |                                                                                                    | Scrolls Down                                                                                                    |
| 1             | =(>))                                                                                                    | Raises System Volume                                                                                                    |
| 4             | m(>                                                                                                    | Lowers System Volume                                                                                                    |
| 2             | =                                                                                                    | Mute System Volume                                                                                                    |
| 20            |                                                                                                    |                                                                                                    |
| Select an     | action above                                                                                                    | e to configure the setting.                                                                                                    |
|               | ications Help<br>Action<br>Action<br>Ac | Action     Type       Action     Type       Image: Image: Image |

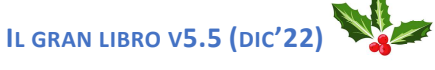

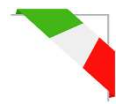

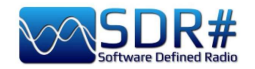

Sul mercato però esistono altri controlli esterni, alcuni costosissimi che non ho avuto modo di provare, ne conosco chi li utilizza. Tuttavia l'amico "Pierluigi" mi segnala un economico "Tune kit" comprato in rete, che non necessita di software/driver (poiché è la simulazione di un mouse) e che in SDR# permette:

- la gestione della sintonia, se il "focus" è puntato sullo Spettro RF, girando la rotella, la frequenza cambia in base alla rotazione destra/sinistra (e ovviamente allo step prescelto),
- se il "focus" è su uno dei numeri del VFO, girando la rotella questi si incrementano o decrementano di una unità,
- se il "focus" è puntato su uno degli altri cursori (esempio Volume, Zoom, Contrasto, Range, Offset o altro) girando la rotella questi si incrementano o decrementano.

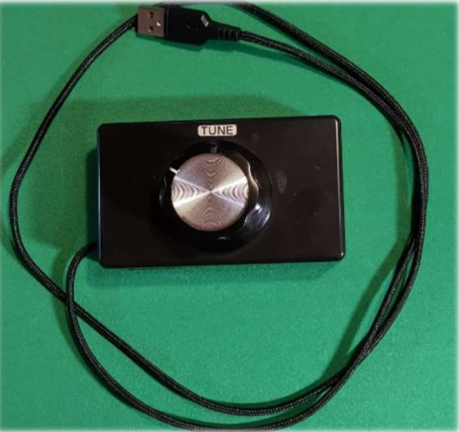

Per chi si diletta di facile autocostruzione, l'amico Ladislav OK1UNL mi segnala questi interessanti e istruttivi link:

https://www.qsl.net/z33t/sdr\_frequency\_controller\_eng.html

Ecco una soluzione con pulsanti programmabili, compresa la "mappatura dei pulsanti" con il software Pluralinput (anche per Win10).

https://19max63.wordpress.com/2016/05/15/tuning-knob-for-sdr/

https://pluralinput.com/index-old.html

Multi-pointer X per Linux:

https://wiki.archlinux.org/title/Multi-pointer\_X

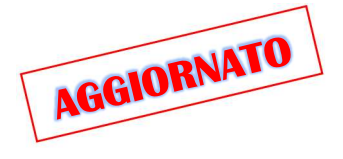

# Kit antenna dipolo RTL-SDR

Alcuni cari amici mi hanno suggerito questa antenna portatile, anzi il "Multipurpose Dipole Antenna Kit" così definita sul sito ufficiale: <u>www.rtl-sdr.com/store</u>

Il kit può andare bene in moltissime occasioni all'aperto, test occasionali o durante un viaggio visto il minimo ingombro e peso. Infatti è stata progettata per un uso portatile e temporaneo all'esterno (però da non posizionare fuori in caso di condizioni meteorologiche avverse!). NOTA: questa antenna è stata progettata per la sola ricezione: NON è un'antenna TX.

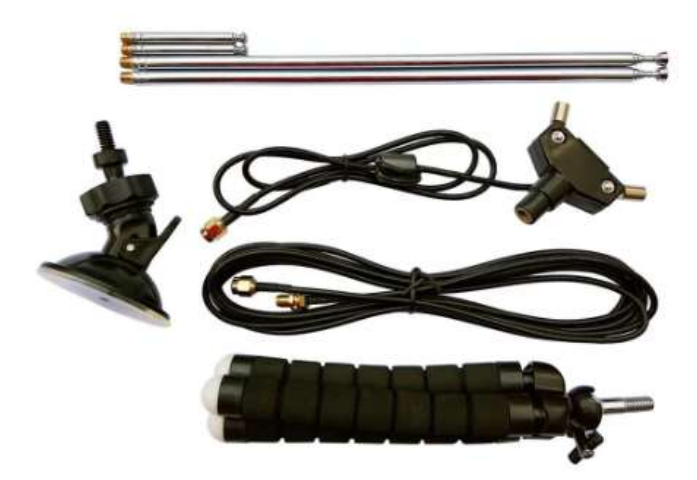

Esso include:

base antenna a dipolo con 60 cm di RG174
 antenne telescopiche da 23 cm fino a 1 m
 antenne telescopiche da 5 cm fino a 13 cm
 cavo di prolunga RG174 da 3 metri
 supporto per treppiede flessibile
 supporto a ventosa

I connettori sono tutti SMA.

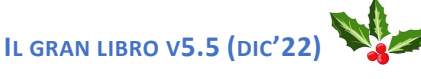

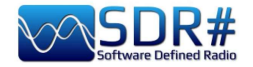

Alcuni suggerimenti per una veloce installazione grazie alla dotazione di molteplici accessori che consentono di portare l'antenna e all'esterno e in una posizione più alta e favorevole alla ricezione delle frequenze VHF-UHF (fino alla banda L a 1,5 GHz):

- supporto a ventosa per finestre o vetri d'auto
- orientamento del dipolo a V per ricezione satelliti
- attacco ad una scrivania, ad un palo esterno, un ramo d'albero o la porta/finestra di casa con il suo treppiede flessibile, snodato e gommato.

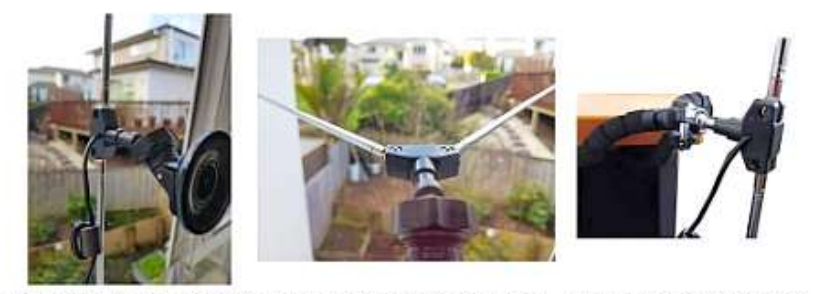

Window Suction Cup Mount V-Dipole Satellite Orientation Flex Tripod Mount on Table

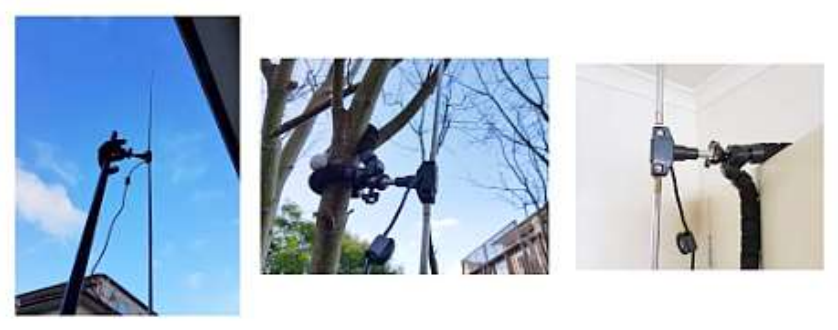

Flex-Tripod Mount to Pole Flex Tripod Mount to Tree

Flex Tripod Mount to Door

Il cavo RG174 della base

d'antenna è disaccoppiato dagli elementi con un'induttanza in ferrite per evitare che la linea di alimentazione interferisca con lo schema di radiazione del dipolo. La base del dipolo si monta su una vite standard da 1/4" per fotocamere, quindi può essere montata su una varietà di supporti già disponibili...

A parte la lunghezza da utilizzare per le antenne telescopiche, vedo spesso persone che li utilizzano con orientamenti strani e non corretti per la polarizzazione dei segnali trasmessi. **Nella quasi totalità dei casi devono essere utilizzate in posizione verticale (come ben evidenziato nelle precedenti immagini, tranne quando lo si usa per la ricezione satellitare in una specie di V orizzontale).** 

*Ma qual è la giusta lunghezza del dipolo? Dipende dalla frequenza che vogliamo sintonizzare... Una semplice formula ci viene in aiuto:* 

*V* velocità luce / *F* frequenza (kHz) =  $\lambda$  lunghezza d'onda/2 (per lunghezza singolo braccio):

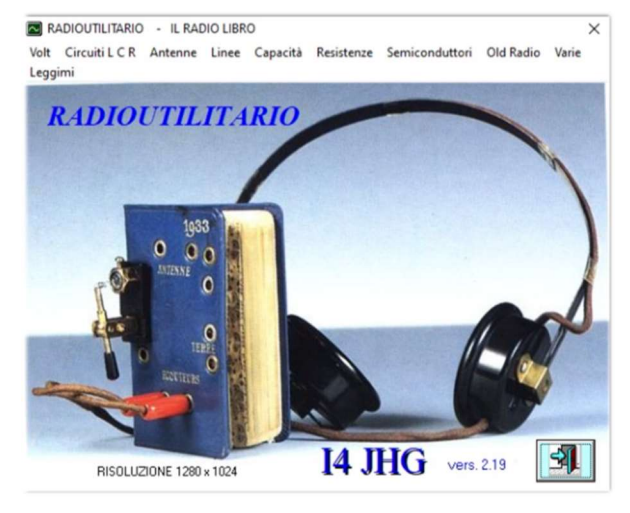

Per praticità mi sono avvalso del software RADIOUTILITARIO di Rainiero I4JHG, scaricabile freeware da:

www.radioamatorimonopoli.it/files/radioutilitario.exe

Selezionare: Antenne / Dipoli / Dipoli ½ lambda

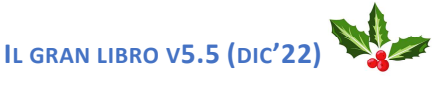

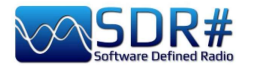

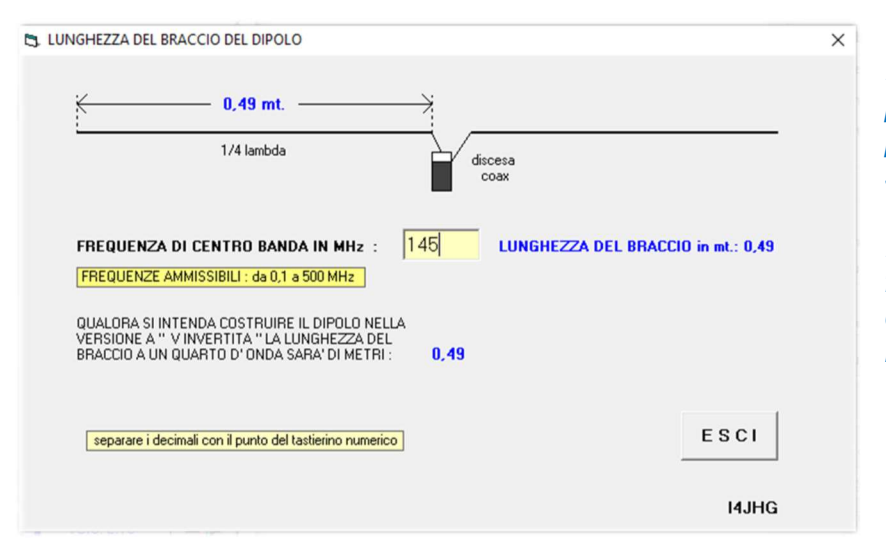

Inserire la frequenza in MHz per avere la lunghezza precisa per estendere il singolo elemento telescopico.

In questo screenshot per la frequenza dei 145 MHz otteniamo la lunghezza del braccio dipolo di 49 cm (inch 19.29).

Consiglio di visitare il seguente link di approfondimenti per scoprire altre preziose informazioni come i diagrammi VSWR:

https://www.rtl-sdr.com/using-our-new-dipole-antenna-kit/comment-page-1/

In questa tabella possiamo vedere a quale frequenza (in MHz) risuonano i due tipi di antenna (corta e lunga) a parità di elementi estratti:

| Antenna | elementi | <b>cm</b> (*) | inch (*) | MHz   |
|---------|----------|---------------|----------|-------|
| Corta   | 1        | 7,1           | 2,79     | 1055  |
| Corta   | 2        | 10,1          | 3,97     | 742   |
| Corta   | 3        | 12,8          | 5,03     | 585,5 |
| Corta   | 4        | 15,2          | 5,98     | 493   |
| Lunga   | 1        | 24,9          | 9,80     | 301   |
| Lunga   | 2        | 44,2          | 17,40    | 169,6 |
| Lunga   | 3        | 63,2          | 24,88    | 118,6 |
| Lunga   | 4        | 82,3          | 32,40    | 91    |
| Lunga   | 5        | 101,1         | 39,80    | 74,1  |

(\*) compresi circa 2 cm. (inch 0,78) di base interna

In quest'altra invece possiamo trovare il centro banda di alcuni servizi e relativa lunghezza d'antenna:

| MHz   | banda          | ст | inch |
|-------|----------------|----|------|
| 85    | FM 76-95 Japan | 84 | 33,1 |
| 98    | FM 88-108      | 72 | 28,3 |
| 145.7 | OM 2 metri     | 49 | 19,3 |
| 157   | Banda nautica  | 45 | 17,7 |
| 225.6 | DAB ch.12B     | 31 | 12,2 |
| 431   | OM 70 cm       | 16 | 6,3  |
| 560   | DVBT ch.32     | 13 | 5,1  |

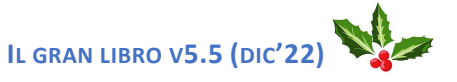

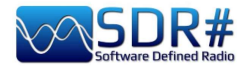

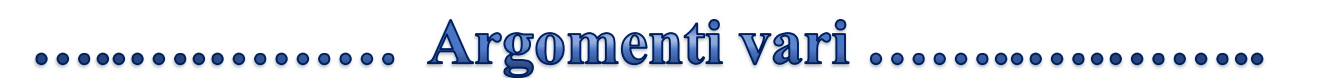

# **AirSpy Server Network**

Dalla v.1553 si può utilizzare o creare un proprio server remoto SDR# tramite il tool "SPYSERVER.EXE". Questo consente di collegarsi via internet a molti "client" AirSpy o RTL-SDR sparsi per il mondo oppure crearsi una rete locale personale con il proprio SDR remotizzato magari nel sottotetto e collegato wireless al proprio computer in casa.

Quando un solo utente è collegato è permesso il controllo completo (frequenza, guadagno RF) mentre quando ci sono più client connessi la frequenza e il guadagno RF sono bloccati.

Queste le possibili configurazioni nei vari ambienti e sistemi operativi

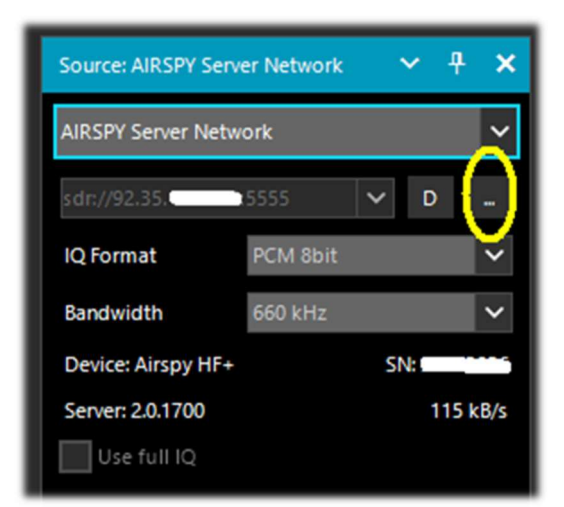

---

Utilizzo del client sul proprio computer ------

Per utilizzare uno Spyserver è sufficiente selezionare la voce "AIRSPY Server Network" presente nel pannello Source. Cliccare il bottone evidenziato in giallo del "Browse Spy Server Network", si aprirà una webmappa dove è possibile vedere i vari server: quelli attivi sono evidenziati con l'icona verde. Dalla v.1809 la webmap è stata completamente rinnovata con la più recente Telerik RadMap.

Posizionandosi col mouse sulle varie icone aprirà una casella con evidenziate tutte le caratteristiche tecniche: nome utente, tipo di ricevitore, copertura (in HF, V/UHF o full), larghezza di banda, tipo di server e URL. Per connettersi si clicca sull'icona verde.

A seconda del device di partenza si potranno poi effettuare

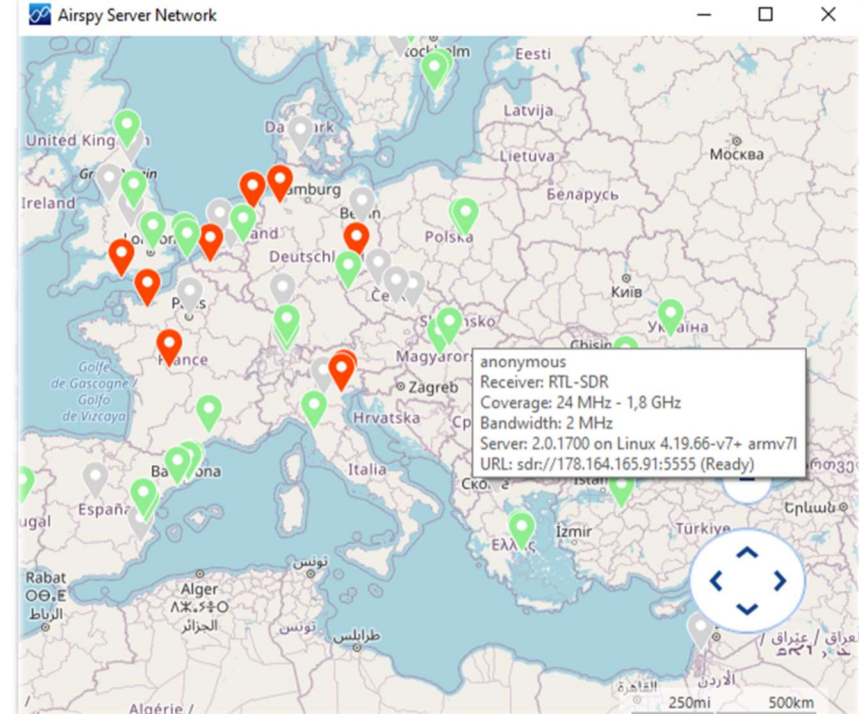

regolazioni del Gain, del formato IQ e della larghezza di banda.

L'opzione "Use full IQ" permette lo streaming dell'intero spettro a patto di avere una sufficiente larghezza di banda della rete e una connessione ad alta velocità.

Per terminare la sessione remota premere il bottone "D" (Disconnect).

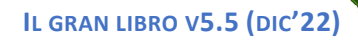
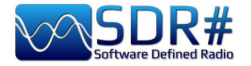

Una mappa simile è anche raggiungibile dal sito alla voce "Online SDR" o direttamente dall'URL: <u>https://airspy.com/directory/</u>

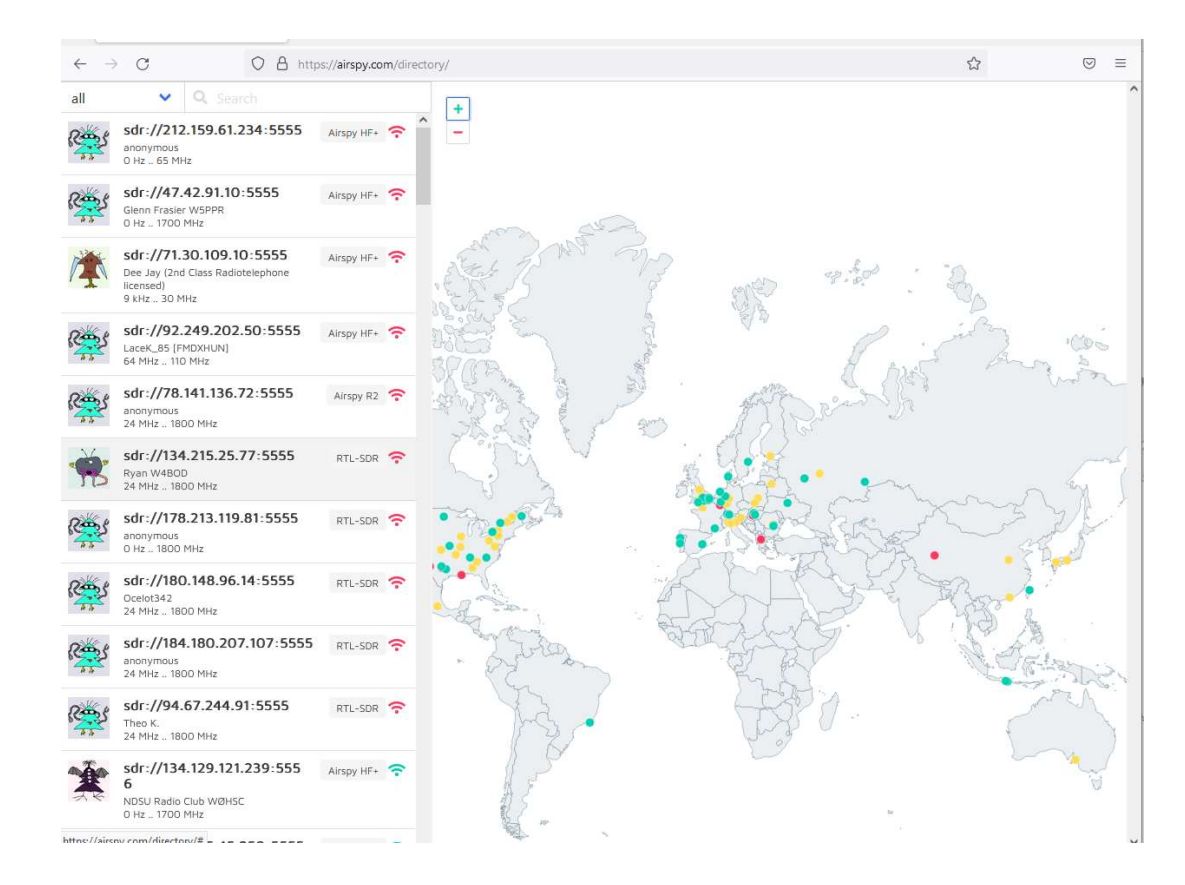

Al momento per una corretta visualizzazione suggerisco l'utilizzo del solo browser FIREFOX.

#### Server Network in Windows ------

Sul sito AirSpy, alla voce **"SPY Server – SDR Server for Windows"** si deve scaricare il seguente file zippato:

#### https://airspy.com/?ddownload=5857

Nel mio caso ho estratto i files nella directory principale di SDR# facendo solo attenzione a non sovrascrivere quelli più recenti!

Punto fondamentale è conoscere il proprio IP statico (non dinamico!! In caso di dubbi bisogna contattare il proprio internet provider o utilizzare un'altra rete) e verificare che le porte siano aperte e non bloccate da qualsivoglia router/firewall/antivirus/etc. Questi i passi:

1. Dal menu di Windows digitare ESEGUI o RUN

\_\_\_\_\_

- 2. Digitare CMD, seguito da Enter per aprire la finestra di comando
- 3. Digitare IPCONFIG, seguito da Enter. Questo visualizzerà l'elenco delle schede di rete presenti sul computer con i relativi indirizzi IP (Ethernet e/o wireless).

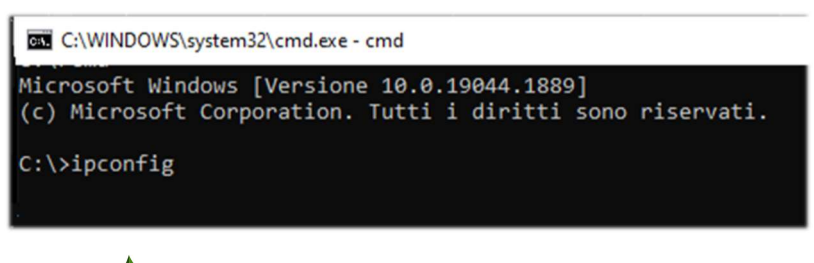

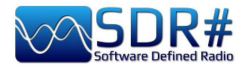

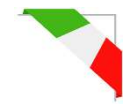

4. Nel mio caso il numero utile (IP privato) è quello che **appare** a fianco dell'indirizzo IPv4 nel formato 192.xxx.xxx (freccia gialla). *Tutti gli altri indirizzi non ci sono utili e vanno tralasciati.* 

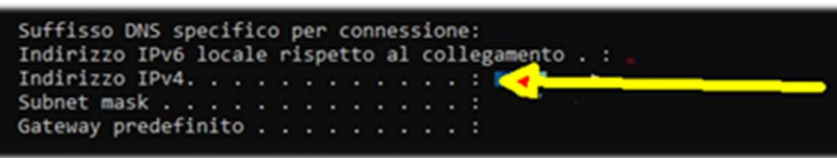

- 5. Serve ancora conoscere il nostro indirizzo di IP pubblico che si può rintracciare collegandosi ad uno dei tanti servizi online tipo ad esempio <u>WWW.MYIP.COM</u> Nel mio caso è 128.xxx.xxx che andrò ad annotarmi...
- 6. Riepilogando: 192.xxx.xxx (IP privato) 128.xxx.xxx (IP pubblico)
- 7. Collegandosi al proprio router creare una regola come la seguente in PORT MAPPING & FORWARDING per aprire la porta 5555 ed assegnarla al proprio IP privato 192.xxx.xxx

| Port Forwa   | rding           |          |          |             |  |
|--------------|-----------------|----------|----------|-------------|--|
| Service Name | Device          | Protocol | LAN Port | Public Port |  |
| AirspyServer | 192.xxx.xxx.xxx | TCP/UDP  | 5555     | 5555        |  |

8. A questo punto di dovrà editare il file di testo "**spyserver.config**" precedentemente estratto facendo attenzione a non variare quelle voci delle quali non si è sicuri e ricordando che cancellando il carattere # si rende attiva l'istruzione che segue.

Ecco un breve estratto del file (in colore rosso quello da me modificato) per l'utilizzo in via remota del mio AIRSPY HF+ DISCOVERY:

# # SPY Server Configuration File

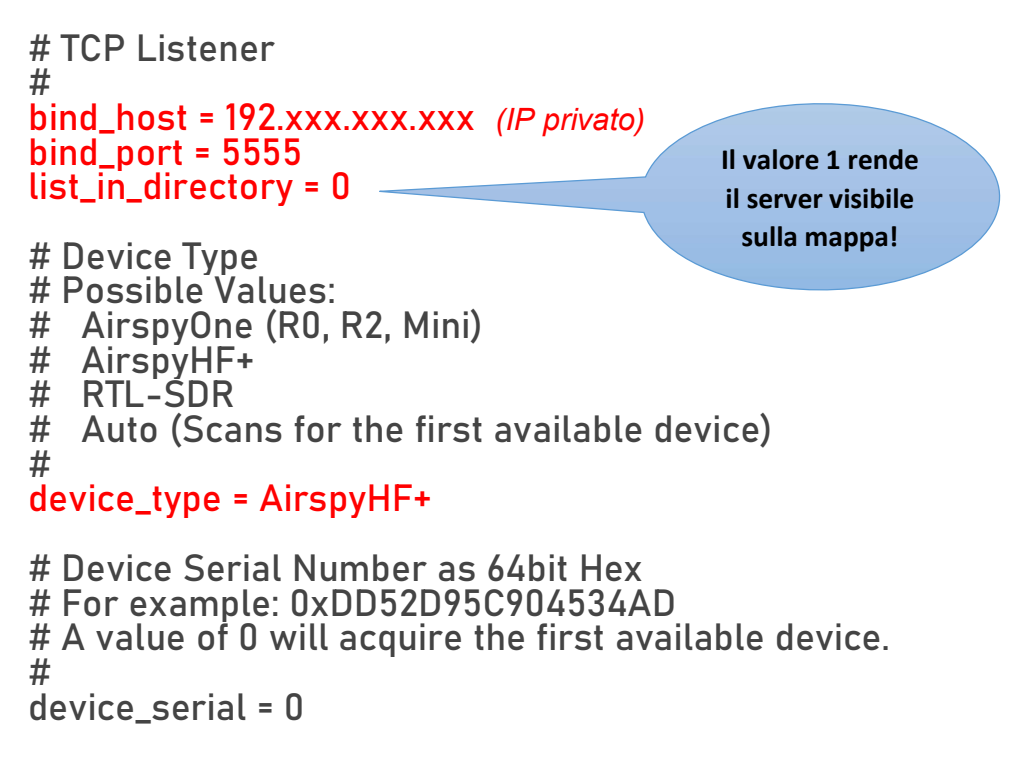

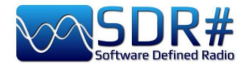

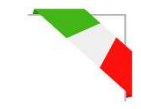

# Device Sample Rate # Possible Values: # Airspy R0, R2 : 10000000 or 2500000 # Airspy Mini : 6000000 or 3000000 # Airspy HF+ : 768000 # RTL-SDR : 500000 to 3200000 # device\_sample\_rate = 768000

Una volta salvato il file siamo pronti ad eseguire lo **spyserver.exe.** Nello screen apparirà questa indicazione: *"Listening for connections on 192.xxx.xxx:5555"* 

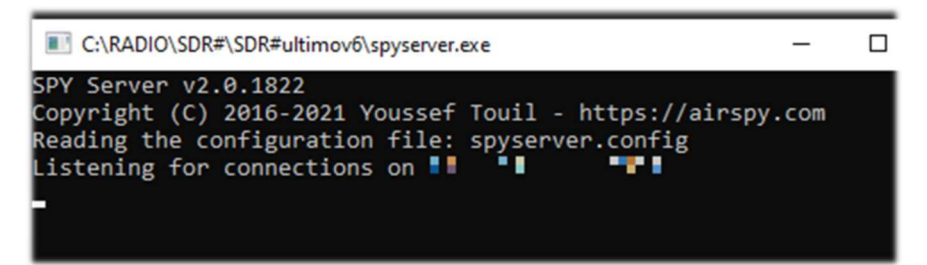

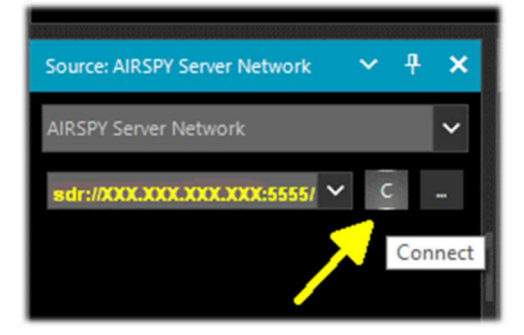

Dal pannello Source in SDR# siamo pronti a inserire il nostro indirizzo IP pubblico nel seguente formato: sdr://128.xxx.xxx:5555/

e poi premere il bottone C (connect)

D

Si può testare subito se riesce a connettersi al proprio client...

Il pannello precedente si aggiornerà con le seguenti informazioni relative al client:

"Accepted client 128.xxx.xxx.xxx:xxxx running SDR#...

Device was sleeping. Wake up! Acquired an AirspyHF+ device"

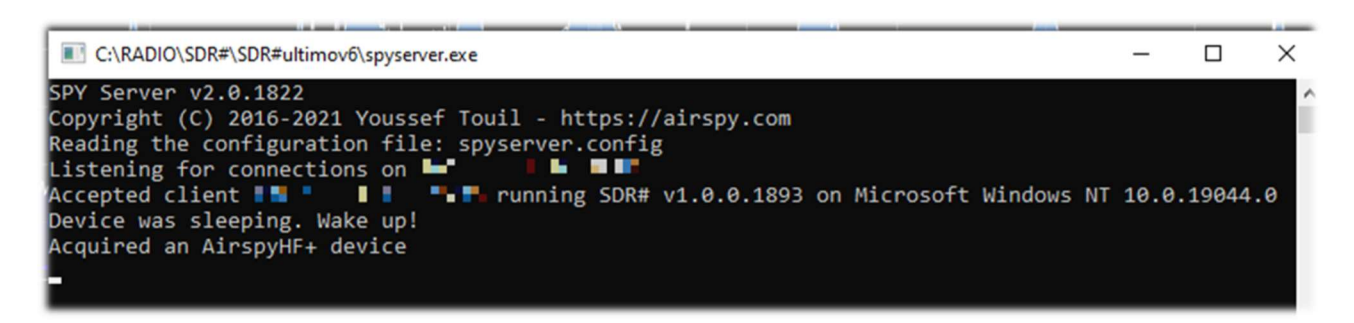

Per chiudere la sessione si dovrà premere il bottone D "Client disconnected: 128.xxx.xxx.xxxxxxx No clients using the device. Sleeping... Releasing the AirspyHF+ device"

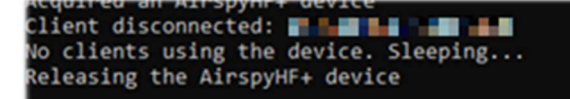

e si può ora spegnere anche il spyserver.exe

e lo screen indicherà:

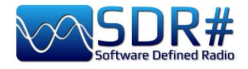

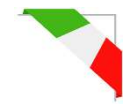

Tornando un passo indietro al file "spyserver.config", nel caso si voglia rendere visibile a terzi il

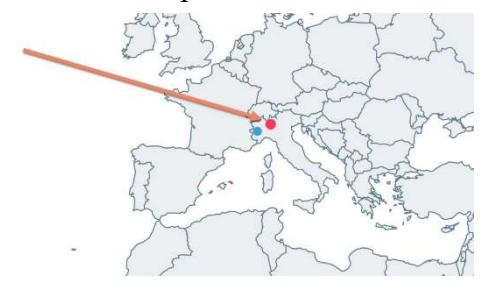

**pyserver.conng**<sup>-,</sup> nel caso si vogna rendere visibile a terzi il nostro server sulla mappa mondiale di quelli attivi (inserendo il valore 1 nello script di cui sopra) si potranno fornire, sempre nello script, ulteriori informazioni aggiuntive quali il nostro nome, il QTH, il tipo di device, l'antenna location che consente di posizionare correttamente il marker sulla cartina che altrimenti evidenzia quello del proprio provider!, le frequenze sintonizzabili, ecc. ecc.

Dal lato dello Spy Server Client, invece di utilizzare lo Zoom su una ridotta porzione dello spettro, si può utilizzare una minore larghezza di banda al server sfruttando quindi la migliore risoluzione della FFT. La barra dello zoom rimane per comodità.

# ----- Server Network in Linux -----

Questi gli step principali da seguire:

- 1. Nel dispositivo Linux utilizzato come server aprire una finestra di terminale
- 2. Installare i driver RTL-SDR e librtlsdr: sudo apt install rtl-sdr librtlsdr-dev
- 3. Creare una cartella dal nome **spyserver** e posizionarsi all'interno:
  - mkdir spyserver cd spyserver
- 4. Dal sito AirSpy, alla voce **"SPY Server SDR Server for Linux x86"** si può scaricare ed estrarre la versione di Spyserver per le CPU 32bit Intel/AMD:

wget -0 spyserver.tgz http://airspy.com/?ddownload=4308 tar xvzf spyserver.tgz

Oppure alla voce **"SPY Server – SDR Server for Linux x86\_64"** si può scaricare ed estrarre la versione di Spyserver per le CPU 64bit Intel/AMD:

wget -0 spyserver.tgz http://airspy.com/?ddownload=4262 tar xvzf spyserver.tgz

- 5. Trovare l'indirizzo IP del dispositivo utilizzando il comando ifconfig e annotarsi il numero.
- 6. Utilizzate un editor di testo come Nano per modificare il file "**spyserver.config**" presente nel pacchetto scaricato con quanto

già indicato nella precedente sezione per Windows: nano spyserver.config Salvare il file modificato.

7. Eseguire lo SpyServer: ./spyserver

| 1 spyserve       | er-linux-x86. | tgz - TAR+ | GZIP archive, u  | npacked size 174.784 | bytes |
|------------------|---------------|------------|------------------|----------------------|-------|
| Name             | Size          | Packed     | Туре             | Modified             | CRC32 |
|                  |               |            | Cartella di file |                      |       |
| spyserver        | 166.276       | ?          | File             | 04/11/2018 20:08     |       |
| spyserver.config | 2.616         | ?          | File CONFIG      | 04/11/2018 12:22     |       |
| spyserver_ping   | 5.892         | ?          | File             | 04/11/2018 20:08     |       |

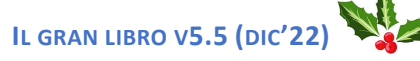

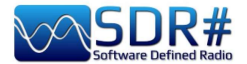

### ------ Server Network con Raspberry Pi ------

Sul sito AirSpy, alla voce **"SPY Server – SDR Server for Linux ARMHF"** si può scaricare il file zippato utile per i Raspberry PI:

https://airspy.com/?ddownload=4247

Mentre alla voce "SPY Server - SDR Server for Linux ARM64" quello per i Raspberry Pi4:

https://airspy.com/?ddownload=5795

Per le specifiche istruzioni si rimanda più avanti all'apposito capitolo "Raspberry Pi 3&4".

Soffermiamoci ancora un momento per comprendere meglio cosa fa tecnicamente lo SpyServer.

Esso è fondamentalmente un server TCP con la capacità di creare file IQ a banda stretta dopo un opportuno taglio (o slicing). Questo significa che si ottiene una determinata larghezza di banda X dall'hardware allo SpyServer che taglia 0,1 \* X e invia solo quella parte dopo una buona quantità di calcoli! Ciò che si ottiene alla fine non è l'intero spettro, ma piuttosto una rappresentazione IQ a banda stretta del segnale che si sta ascoltando.

Per comodità, viene anche inviata una FFT a bassa risoluzione per la visualizzazione. Lo slicing avviene sempre nello SpyServer. Tutti i plugin che richiedono il segnale IF funzionano ancora con questo modello, dando la falsa impressione che l'operazione sia locale o l'altra impressione "ancora più falsa" che il server stia trasmettendo tutti i dati IQ ma questo non è vero.

Si trasmette invece il minimo dei dati richiesto per far funzionare correttamente le cose, a meno che non si chieda al server di trasmettere i dati in modalità "Full IQ". C'è un'impostazione nel server per impostare i dati massimi da inviare e un timer per evitare che eventuali utenti "risucchino" la vostra banda internet.

Ora anche quando si utilizza il server nella propria LAN locale a "Full IQ", non si possono creare ulteriori sessioni (slice).

Questo non è stato implementato per la semplice ragione che nulla impedisce di utilizzare più istanze SDR# per lo streaming dallo stesso server, sia in "Full IQ" o "Reduced IQ". Ci sono un paio di impostazioni nel file di configurazione per impostare i limiti di banda "ridotti" quando si usa lo SpyServer.

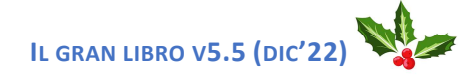

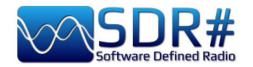

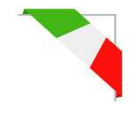

# File SDRSharp.config

Per i più curiosi può esser interessante conoscere il "dietro le quinte" di un file di supporto molto importante, nel quale vengono salvate tutte le configurazioni e i settaggi di SDR# ossia **SDRsharp.config**, ma fate sempre bene attenzione a cosa si modifica avendo cura di salvare precedentemente il file...

Vediamo alcune stringhe che tratteremo poi negli specifici capitoli:

<add key="stepSizes" value="1 Hz,10 Hz,100 Hz,500 Hz,1 kHz,2.5 kHz,3 kHz,5 kHz,6.25 kHz,7.5 kHz,8.3333 kHz,9 kHz,10 kHz,12.5 kHz,15 kHz,20 kHz,25 kHz,30 kHz,50 kHz,100 kHz,150 kHz,200 kHz,250 kHz,300 kHz,350 kHz,400 kHz,450 kHz,500 kHz,1 MHz" />

Queste le scelte possibili per gli step del VFO tra 1 Hz e 1 MHz.

*Chi ha la necessità di utilizzare uno step non previsto è sufficiente editarlo e inserire il nuovo valore, es. "*3.125 *kHz*".

<add key="waterfall.customGradient" value="FF0000,FF0000,FBB346,FFFF00,FFFFF7,7AFEA8, 00A6FF,000091,000050,00000000" />

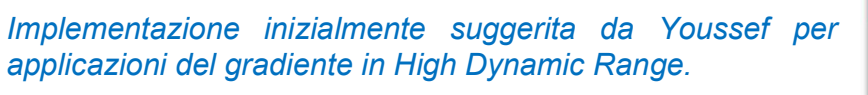

*Da notare la specifica chiave personalizzata "waterfall.customGradient" che è differente da quella standard ufficiale:* 

<add key="waterfall.gradient" value="0" />

Quindi una volta aggiunta la chiave al nostro file di configurazione occorre attivarla in Display / Gradient / Custom come evidenziato qui a fianco.

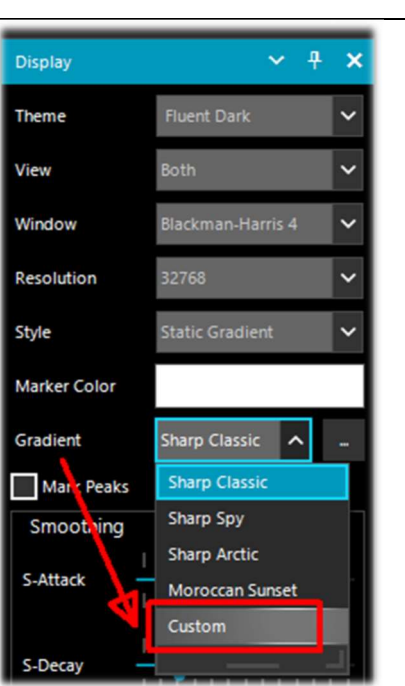

<add key="core.pluginsDirectory" value="Plugins" />

Directory dove sono salvati tutti i plugins.

<add key="DCS.OnlyUseDcsCodesInTable" value="1" />

DCS: è stata introdotta una opzione per utilizzare solo i DCS che esistono in tabella, riducendone così l'elenco (si veda precedente plugin "CTCSS & DCS").

<add key="DCS.SwapNormalInvertedDcsCodes" value="True" />

DCS: Introdotta ulteriore opzione per scambiare eventualmente la visualizzazione dei codici DCS tra "Normale" e "Invertito" (si veda precedente plugin "CTCSS & DCS").

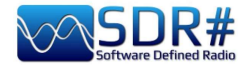

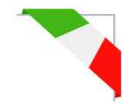

| <add <="" key="waterfall.useUtcTimeStam" th=""><th>p" value="False" /&gt;</th></add> | p" value="False" />                                                                                                    |
|--------------------------------------------------------------------------------------|----------------------------------------------------------------------------------------------------|
|                                                                                      | 1                                                                                                    |
| tatic Gradient                                                                       | L'opzione "Time Markers" (in Display) abilita la visualizzazione della data e <b>ora corrente locale</b> sulla sinistra del waterfall.         |
| narp Classic                                                                         | Per chi ha la necessità di visualizzare <b>l'ora in formato</b><br><b>UTC</b> sarà sufficiente<br>modificare il valore da 2022-09-28 06:37:49Z |

"False" a "True" nella riga sopra evidenziata che mostrerà quindi il nuovo formato con la lettera Z (zulu) finale...

Anche tutti i dati di configurazione del plugin "Audio Equalizer" di BlackApple62 sono salvati qui automaticamente nella sezione "plugin.AudioEqualizer.ParametricGainValues…", ecco evidenziate alcune righe.

<add key="FilePlayerLastFileName" value="C:\SDR#\092,100 MHz (2021\_12\_15 1030).wav" /> <add key="FilePlayerLoopEnabled" value="False" /> <add key="FilePlayerShowRealTime" value="False" />

Il precedente FilePlayer di Vasili Beliakov aggiungeva nella sezione <add key="FilePlayer..." diverse righe di configurazione, eccone evidenziate alcune righe.

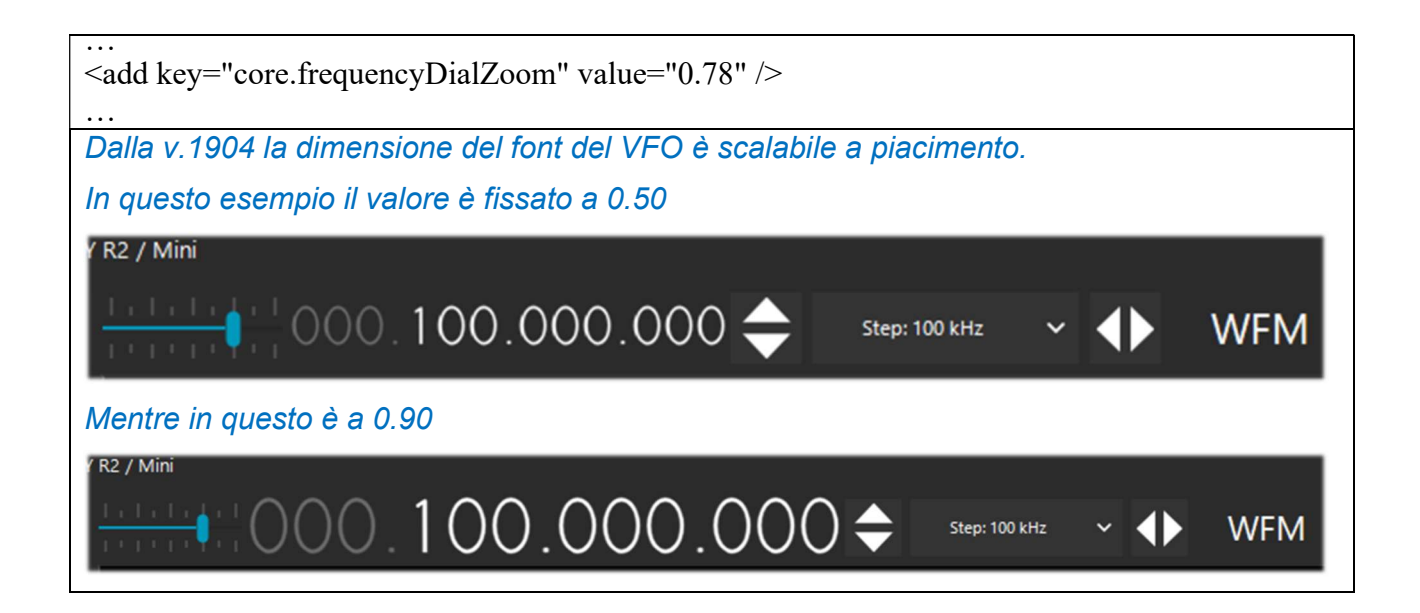

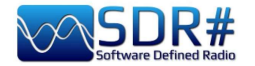

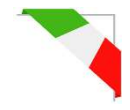

# Migliorare l'ascolto in AM

È sempre una cosa un po' difficile quando ci si approccia al mondo SDR dal proprio buon vecchio ricevitore analogico usato per decenni. Ci sono moltissimi SDR sul mercato, ma per ottenere prestazioni simili ad un ricevitore analogico di alta classe, la gente spendeva moltissimi soldi perché la tecnologia sottostante era (ed è ancora!) molto costosa quando si punta ad un alto livello di prestazioni.

Chi si avventura inizialmente nell'SDR spesso confonde le prestazioni con la larghezza di banda visualizzata, mentre invece è proprio il contrario. Più si è "aperti" ad altri segnali che non servono e peggio è. Inoltre alcuni hobbisti purtroppo spesso confondono le loro forti interferenze locali con la capacità della loro radio di far fronte alla dinamica nelle varie bande.

Le radio analogiche di un tempo non hanno più molte chance nell'ambiente rumoroso di oggi.

All'epoca non esistevano gli alimentatori switching, l'illuminazione a LED, Internet DSL e i normali elettrodomestici potevano essere immessi sul mercato anche se non superavano i severissimi test EMC. L'asticella del passato era molto bassa e non ci riflettiamo mai troppo, affidandoci forse solo ai ricordi e alle sensazioni del passato.

Oggi è necessario disporre di ricevitori di fascia molto alta con DSP di ultima generazione per ottenere ascolti decenti. Il progresso è inesorabile come cita Jim Al-Khalili (vedere il suo motto nelle "conclusioni e citazioni"): non tutti gli SDR sono uguali e non tutti i DSP sono uguali. *In SDR# il DSP è implementato nel file shark.dll (sharp kernel) che è un mix di C, C++ e SIMD.* 

C'è una grande disparità sul mercato in termini di prestazioni e inoltre ci vuole una nuova "alfabetizzazione radiofonica e informatica" da parte di tutti noi per discriminare il buono dal mediocre/scarso.

Cosa si può fare quindi con un Airspy e SDR#, ad esempio per migliorare l'ascolto in AM e raggiungere un'altissima qualità? Sicuramente tanto, molto di più di quello che offrono altri SDR... Nell'ordine possiamo utilizzare alcune (o un mix) delle caratteristiche e basilari funzioni del nostro SDR# sempre rese ovviamente in modalità freeware per tutti:

- \* Demodulazione sincrona
- \* Filtraggio IF asimmetrico e Notch
- \* Anti-fading
- \* Filtro antidisturbo a banda larga
- \* Cancellazione del rumore a banda stretta
- \* Soppressione del rumore audio
- \* Soppressione del co-canale
- \* Riduzione del rumore IF
- \* Riduzione del rumore audio
- \* Filtraggio audio
- \* Equalizzazione audio

#### Ecco la novità introdotta con la v.1892: il Super PLL.

Ora il "Lock Carrier" è ottenuto utilizzando uno speciale "Super PLL" che ha una grande resistenza alla perdita del lock. In pratica, quando il PLL perde l'aggancio, avvia un altro processo esattamente nella stessa fase in cui è stato perso e continua a girare. In questo modo il segnale di interesse viene mantenuto alla stessa frequenza prima della perdita dell'aggancio. Quando la portante è di nuovo disponibile, il PLL si blocca e riprende il segnale senza discontinuità di fase o altri inconvenienti. Questo strumento è particolarmente utile per il DXing High End con segnali intermittenti.

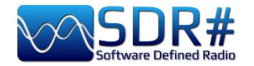

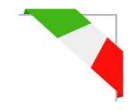

# Decodifiche e analisi segnali

Come accennato in altri punti della guida una interessantissima possibilità è quella dello studio dei segnali digitali e relativa decodifica, tramite appositi software e un "cavo audio virtuale". Questo si rende necessario per reindirizzare l'audio di SDRSharp (o altri programmi SDR) verso decoder esterni per quanto riguarda tantissimi segnali che possiamo trovare in HF (esempi: MultiPSK, Fldigi, WSJT-X, Morse, Wefax, DReaM ecc,) o in V-UHF (esempi: DSD+, l'APRS, satelliti e sonde meteo, ecc.).

- DReaM per il DRM (Digital Radio Mondiale) che è l'unico sistema mondiale di trasmissione digitale broadcasting previsto per le onde lunghe, medie e corte in grado di utilizzare le stesse frequenze attualmente assegnate al servizio di radiodiffusione in modulazione di ampiezza (AM) nello spettro fino a 30 MHz. Al momento il sistema è attivo ma con poche stazioni.
- DSD+ (Digital Speech Decoder) è un programma open source per la decodifica di segnali di parlato digitale multistandard come il DMR, Dstar, Fusion, P25, ecc...

In generale per le decodifiche ci sono alcuni aspetti da considerare per migliorare le possibilità di successo, queste le principali indicazioni:

- Salvo casi particolari, verificare se il proprio programma di "Audio virtuale" è configurato per la frequenza di campionamento a 48 ksps su entrambe le porte in ingresso e uscita.
- Verificare che il software SDR sia impostato ad un livello di volume appropriato (non troppo basso e non troppo alto). Tutti i programmi di decodifica hanno un indicatore di livello che permette di vedere il segnale in ingresso e regolarlo finemente. Si può iniziare con un volume pari al 60/70% se le decodifiche non riportano errori... Ricordare che quando l'audio viene reindirizzato, ad esempio su un Line1 o simili, esso non si ascolta più dall'altoparlante, ma spesso il software è corredato di un opportuno "audiorepeater" nel caso uno volesse comunque ascoltare il segnale digitale che viene processato.
- Disabilitare Squelch e tutti quei plugin (esempio Audio Processor o Filtri) che agiscono a livello di audio che possono influenzare la ricezione dei segnali digitali (pena errate o incomplete decodifiche o segnali sporchi).
- Verificare che il software SDR sia impostato nel modo corretto di ricezione per il decoder. Ad esempio in HF prevale l'uso della USB, mentre in VHF-UHF si utilizza il NFM. Per modi digitali più stretti come il CW, il DGPS, l'RTTY, eccetera, si può andare via via con un filtro stretto da 400 o 600 Hz e salire a 1500/3000 Hz per l'FT8 o il wefax. Si può anche fare il contrario: partire con un filtro largo e poi restringere verso il basso per ridurre il rumore e avere una decodifica corretta.

Ora dovremmo esser in grado di iniziare a cercare sulle onde radio qualche segnale che non sia solo fonia e avvalerci dei molteplici siti internet (che riportano frequenze e liste di stazioni utility), per una migliore comprensione di ciò che troveremo nelle nostre sessioni di ascolto...

Suggerisco l'UDXF (Utility DXers Forum) per lo scambio di notizie e informazioni legate alle stazioni e ai segnali "utility" sotto i 30 MHz: <u>http://www.udxf.nl</u>

Argomenti davvero molto più complessi e affascinanti sono invece l'analisi dei segnali e dei modi di trasmissione e relativi protocolli. Ci vorrebbe un altro libro solo per introdurre minimamente l'argomento (se ne trovano alcuni in rete) per cui, darò solo un flash, citando il blog più professionale che conosco e unico nel suo genere, quello di Antonio Anselmi: <u>http://i56578-swl.blogspot.com</u> e anche il suo Twitter: <u>https://twitter.com/i56578\_swl</u>

Altra possibilità è quella di sfruttare la propria scheda audio per condividere il segnale senza particolari necessità di decodifica ma per leggere nella propria lingua cosa sta trasmettendo una stazione broadcasting in quel momento... Si può infatti direzionare l'audio al traduttore di Google, per avere la traduzione in tempo reale nella propria lingua nativa (provare per credere !!). La cosa è davvero molto simpatica e divertente, vediamo cosa è necessario fare...

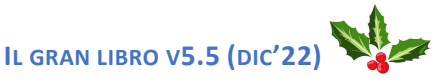

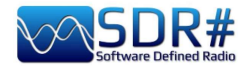

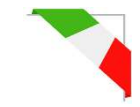

Il prerequisito è utilizzare il browser Google Chrome che permette di convertire l'audio di un parlato direttamente tramite la propria scheda audio presente nel computer.

| Audio        | ~                                     | <del>դ</del> | × |
|--------------|---------------------------------------|--------------|---|
| Samplerate   | 48000 sample/sec                      | ~            | Â |
| Input        | [MME] Microsoft Sound Mapper - Input  | ~            |   |
| Output       | [MME] Microsoft Sound Mapper - Output | ~            |   |
| Latency (ms) |                                       |              |   |
| Unity Gain   | Filter Audio                          |              |   |

SDRsharp con Input/Output per la propria scheda audio. Si può anche utilizzare il "Missaggio Stereo" abilitandolo nella scheda "Registrazione" presente nel pannello Audio di Windows.

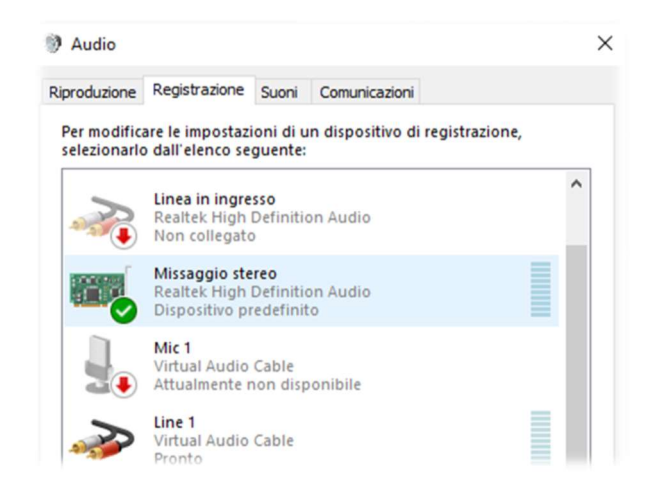

Nel caso la voce non comparisse, è necessario cliccare sugli altri dispositivi di input scegliendo temporaneamente "Disabilita". A questo punto si dovrebbe abilitare e settare come "Dispositivo predefinito" con tanto di icona verde di spunta.

Si accede alle impostazioni di Chrome, cliccando su "Impostazioni", poi "Privacy e scurezza", poi ancora "Impostazione sito" scorrendo fino a trovare "Autorizzazione – Microfono". Dal menu a tendina si potrà infine selezionare "Missaggio stereo".

| ≡ Impostazioni                                 |         | ۹ |
|------------------------------------------------|---------|---|
| ← Microfono                                    | Q Cerca |   |
| Predefinito - Missaggio sterec 🕶               |         |   |
| Chiedi prima di accedere (opzione consigliata) |         | • |

Si avvia Google Chrome, si seleziona la lingua di partenza (al momento non funziona ancora la rilevazione automatica...) e quella di destinazione:

| RILEVA LINGUA | INGLESE | CINESE | GIAPPONESE | $\sim$ | ←→ | ITALIANO | INGLESE | SPAGNOLO | $\sim$ |
|---------------|---------|--------|------------|--------|----|----------|---------|----------|--------|
|               |         |        |            |        |    |          |         |          |        |

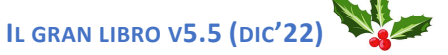

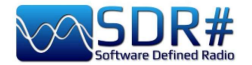

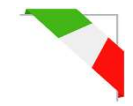

e infine si clicca sull'icona azzurra con il simbolo del microfono

**!** 

e questo è il risultato...

di quando ho ricevuto Radio Cina Internazionale sulla frequenza di 7435 kHz durante una lezione di lingua cinese.

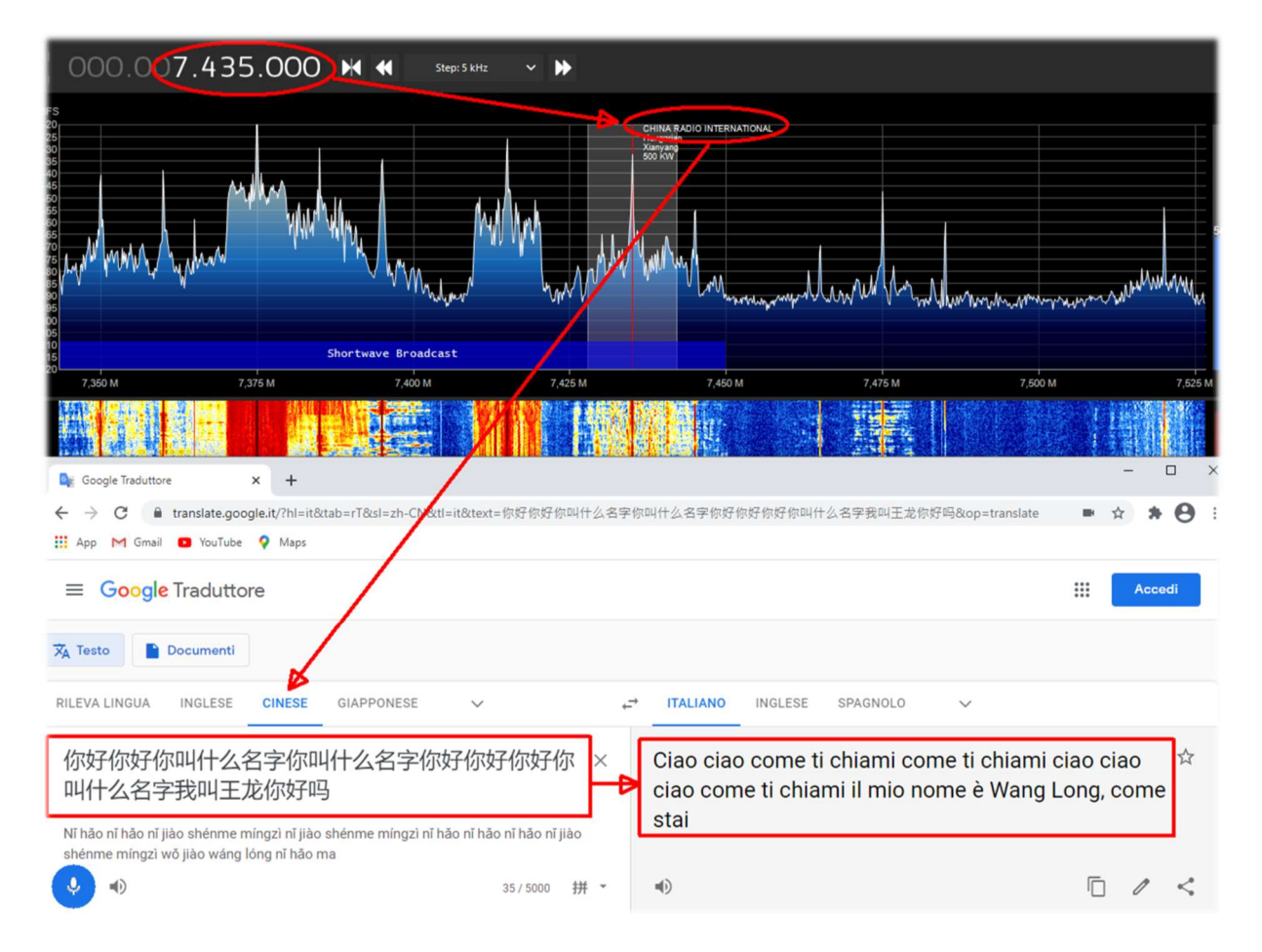

#### Qui un altro esempio

|                                                                                                    | 000.022.720.000                                                                                                    | ATTRO                |
|----------------------------------------------------------------------------------------------------|----------------------------------------------------------------------------------------------------|----------------------|
| File Payer        Radio       NFM     AM       LSB     USB       WFM     DSB       OWFM     DSB                 | 11:246:246.3       - □ ×         11:249:211.3       Google Traduttore       ● × +         ← → C       ■ translate.google.it/?hl=it&tab=rT&tsl=el&tl=en&text=13%20Noεμβρίου%20       ■ ☆ ★ Θ :         III: App       M Gmail       YouTube       Q Maps | 36<br>MID HI<br>00 M |
| Shift 0 C                                                                                                    | = Google Traduttore III Accedi                                                                                                    | A                    |
| Bandwidth Order<br>4,040<br>Squelch CW Shift                                                                    | 🗙 Testo Documenti                                                                                                    |                      |
| 50 \$     1.000 \$       FM Stereo     Step Size       Snap to Grid     1 to Max                                | RILEVA LINGUA <b>GRECO</b> ITALIANO ✓ ↔ ITALIANO <b>INGLESE</b> SPAGNOLO ✓                                                                                                    |                      |
| Lock Carrier Correct IQ<br>Ard-Fadra Swap I & Q<br>Addio<br>AGC<br>FTD loglay<br>Zoom FFT *<br>MPX Output *     | 13 Νοεμβρίου θέλω να       ×       November 13 I want to complete       Υ         ολοκληρωθούν μέσα από τα πράγματα       through the things you need to do       to day         13 Νοεπντίου thélo na oloklirothoún mésa apó ta       to day           |                      |
| Baseband Recorder *     Frequency Manager* *     Audio Noise Reduction *                                        |                                                                                                    | Ĩ.                   |
| If Noise Reduction * CTCSS Decoder * DCS Decoder * If processor * Audio Processor * Band Plan * DSD Interface * | 12:17:04.3                                                                                                    |                      |

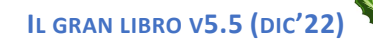

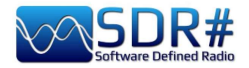

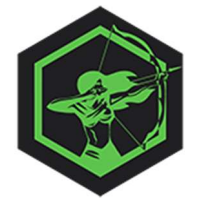

# **ARTERMIS MK.III** Radio Signals Recognition Manual

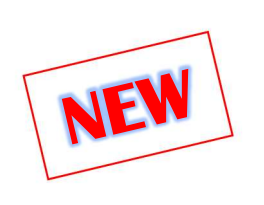

Uno dei primi approcci per tentare di riconoscere i numerosissimi tipi di segnali e modulazioni è quello di utilizzare questo software gratuito, indispensabile tool rivolto a tutti i radioascoltatori grazie al lavoro degli sviluppatori Marco e Alessandro.

L'aiuto visivo fornito dal nostro SDR (grazie al waterfall) permette in tempo reale di sfruttare uno dei più grandi database di segnali RF (con oltre 430 records), confrontare le proprietà dei diversi segnali (frequenza, larghezza di banda, modulazione, ACF, ecc.) e verificare ciò che sta cercando attraverso il campione audio riproducibile e la relativa immagine. Una serie di filtri consente di restringere la ricerca, facilitando l'identificazione di segnali conosciuti e non...

Artemis 3 è uno script python che utilizza la potenza di Python 3.7 con diverse librerie aggiuntive. Per garantire un'installazione semplice, pulita e non

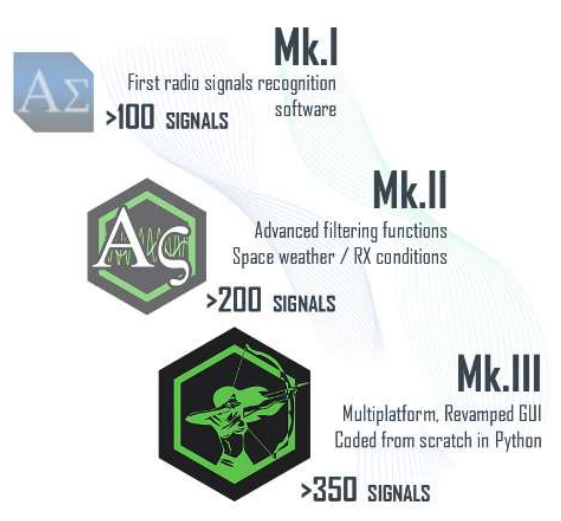

invasiva, Artemis 3 viene fornito con una versione portatile di Python 3.7 (completamente indipendente da qualsiasi installazione precedente) con tutte le librerie necessarie. E' disponibile per i seguenti S.O.: Windows, Mac, Linux e Raspberry Pi.

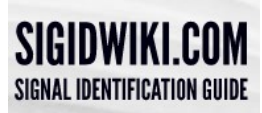

Il tutto nasce con la guida online all'identificazione dei segnali di Carl Colena: Sigidwiki.com con il medesimo scopo di rivolto a identificare i segnali radio attraverso esempi di suoni e waterfall:

https://www.sigidwiki.com/wiki/Signal Identification Guide

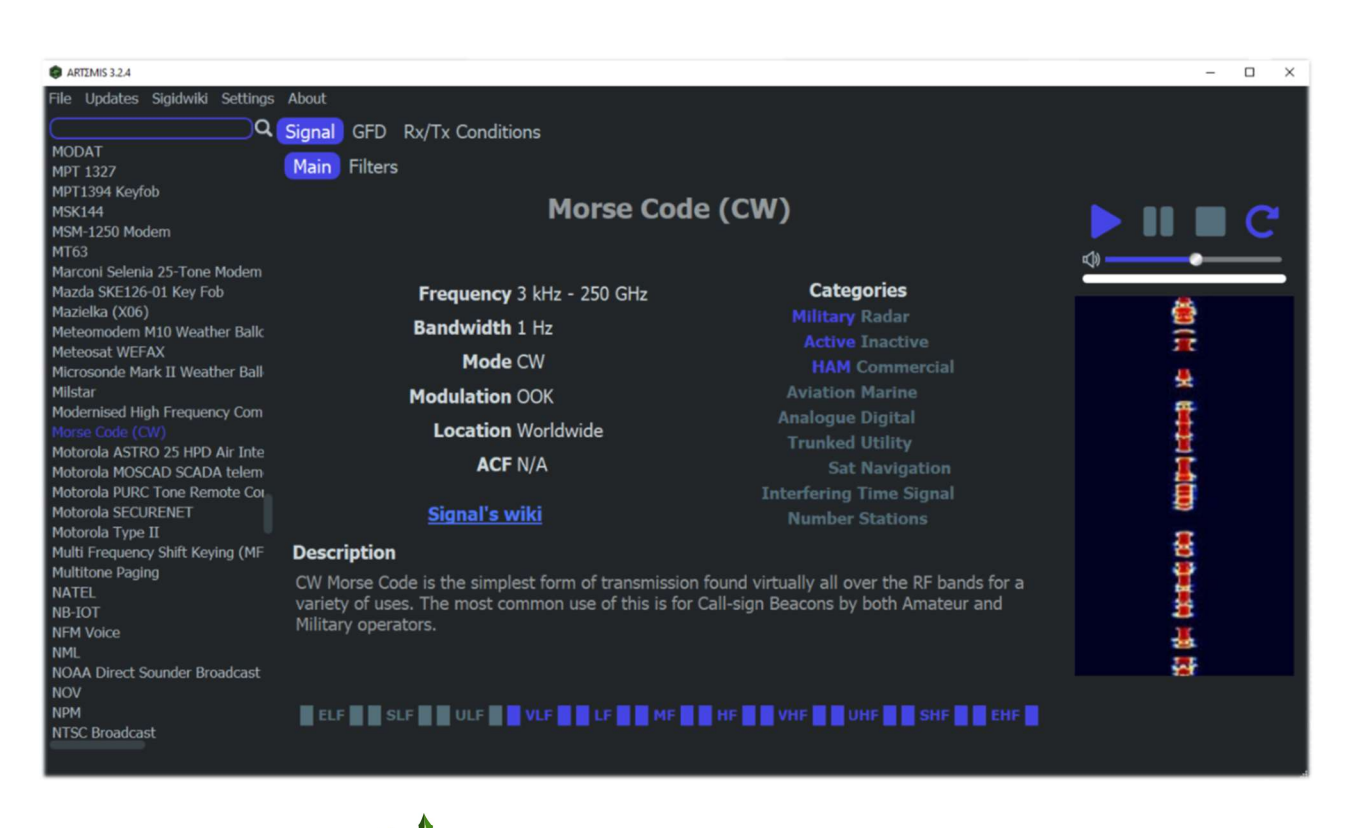

DI PAOLO ROMANI IZ1MLL

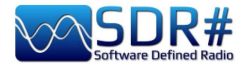

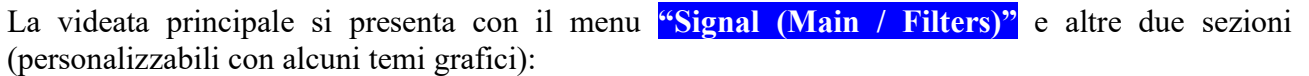

- Sul lato sinistro l'elenco dei segnali in ordine alfabetico (con possibilità di ricerca con filtro
  - su Frequency, Bandwidth, Catergory, Mode, Modulation, Location, ACF)
- ✤ al centro una nutrita serie di informazioni tecniche e descrizione del codice
- sul lato destro un player per riprodurne il suono e visualizzare il rispettivo waterfall.

La seconda sezione riguarda il "GFD - Global Frequencies Database" per la ricerca online delle frequenze e servizi

| Signal GFD Rx/Tx Conditions Search on Global Frequencies Database |                   |  |  |  |  |
|-------------------------------------------------------------------|-------------------|--|--|--|--|
| www.qrg.globaltuners.com                                          |                   |  |  |  |  |
| Search by                                                         |                   |  |  |  |  |
| Frequency                                                         | Location/Callsign |  |  |  |  |
| 100 🗘 MHz 🗠                                                       |                   |  |  |  |  |
| Search                                                            | Search            |  |  |  |  |

La terza sezione "Rx/Tx Conditions (Now / Forecast)" riassume una serie di dati/indicazioni grafiche e tabellari sulla propagazione, eventuali bande aperte per l'E-skip, attività solare e geomagnetica.

| Signal GFD Rx/Tx Conditions    |                   |                                    |                          |
|--------------------------------|-------------------|------------------------------------|--------------------------|
| Now Forecast                   |                   |                                    |                          |
| <u>X-Rays</u>                  |                   | Propagation Data                   |                          |
| Peak Flux Class                | C1.5              |                                    |                          |
| Radio Blackout                 | R0 R1 R2 R3 R4 R5 | <b>E.M.E.</b> →                    | very Poor                |
| Protons-Electrons Flux         |                   |                                    |                          |
| Solar Radiation Storm          | S0 S1 S2 S3 S4 S5 | Meteor Scatter→                    | O 6 12 18 UTC<br>MIN MAX |
| Solar Activity<br>K-Index: 2   | A-Index: 3        | <b>M.U.F.</b> →                    | 0 6 12 18 UTC            |
| EXTREMELY SEVERE<br>STORM      | SEVERE STORM      | Hystorical Index $\rightarrow$     | 0' 8 KAF 18 UTC          |
| SEVERE STORM                   | MAJOR STORM       | 50 MHz E-skip in EU $\rightarrow$  | BAND CLOSED              |
| MAJOR STORM                    |                   | 70 MHz E-skin in FIL               | BAND CLOSED              |
| MINOR STORM                    | MINOR STORM       |                                    | DAND CLOBED              |
| ACTIVE                         | ACTIVE            | 144 MHz E-skip in EU $\rightarrow$ | BAND CLOSED              |
| QUIET                          | UNSETTLED         | 144 MHz E-skip in NA $ ightarrow$  | BAND CLOSED              |
| VERY QUIET                     |                   |                                    |                          |
| INACTIVE                       | QUIET             | VHF Aurora→                        | BAND CLOSED              |
| <b>SFI:</b> 148                | <b>SN:</b> 100    | Expected HE Noise                  |                          |
| Geomagnetic Storm (now)        | G0 G1 G2 G3 G4 G5 | S1 - 52                            | (-115 dBm)               |
| Geomagnetic Storm (MAX 24 hrs) | G0 G1 G2 G3 G4 G5 | Info                               | ck to update             |

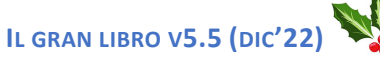

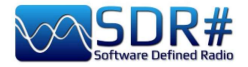

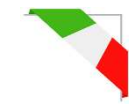

| Signal GFD Rx/Tx Conditions |        |        |        |
|-----------------------------|--------|--------|--------|
| Now Forecast                |        |        |        |
|                             | Oct 02 | Oct 03 | Oct 04 |
| Solar Radiation Storm       |        |        |        |
| S1 or Greater               | 1%     | 1%     | 1%     |
| Front Deckshilition         |        |        |        |
| Event Probabilities         | 100    |        |        |
| Class M flare               | 40%    | 40%    | 40%    |
| Class X flare               | 10%    | 10%    | 10%    |
| Proton flare                | 1%     | 1%     | 1%     |
| Radio Blackout Act.         |        |        |        |
| R1 - R2                     | 40%    | 40%    | 40%    |
| > R3                        | 10%    | 10%    | 10%    |
| Geomagnetic Act.            |        |        |        |
| Mid Lat.                    |        |        |        |
| Active                      | 40%    | 40%    | 35%    |
| Minor                       | 30%    | 25%    | 15%    |
| Major                       | 5%     | 5%     | 5%     |
| High Lat.                   |        |        |        |
| Active                      | 15%    | 15%    | 20%    |
| Minor                       | 30%    | 30%    | 30%    |
| Major                       | 50%    | 45%    | 30%    |
| Kp Index Forecast           |        |        |        |
| 00 - 03                     |        |        | 4      |
| 03 - 06                     |        |        | 4      |
| 06 - 09                     | 4      | 4      | 4      |
| 09 - 12                     | 4      | 3      | 3      |
| 12 - 15                     | 3      | 3      | 3      |
| 15 - 18                     | 3      | 3      | 2      |
| 18 - 21                     | 4      | 3      | 2      |
| 21 - 00                     | 4      | 4      | 3      |
| Info                        |        |        |        |
|                             |        |        |        |

*Mi piace ricordare che all'inizio del percorso, insieme agli amici Marco e Alessando, ho avuto l'onore di partecipare come beta-tester!!* 

Questo è il link del bellissimo sito graficamente assai accattivante: <u>https://aresvalley.com/Artemis</u>

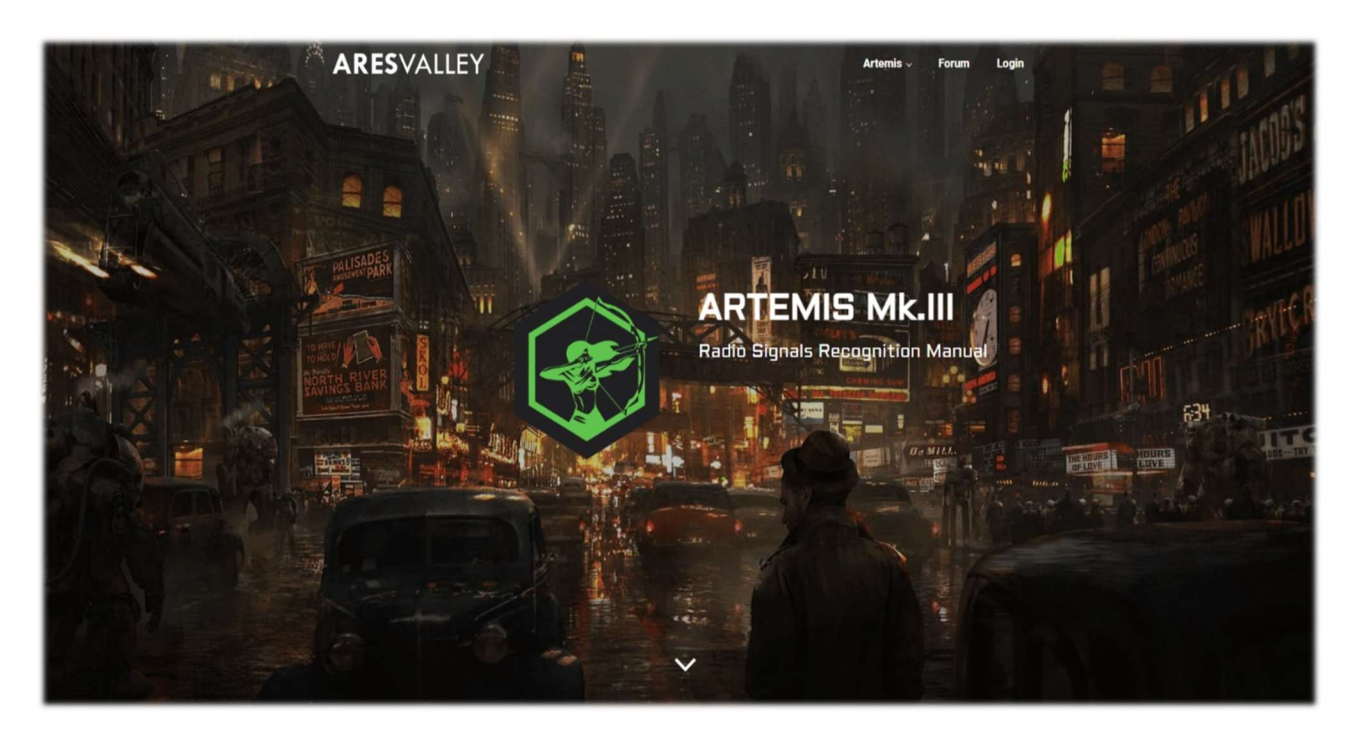

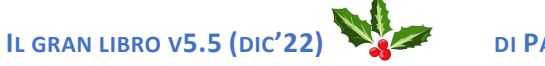

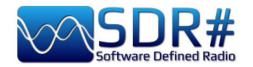

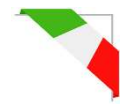

# "Ricette" d'ascolto

Come nei migliori libri di cucina sono riportate le ricette con ingredienti e l'operatività necessaria ad affrontare piatti di ogni genere, in questo capitolo raccoglierò man mano alcuni screenshots, giusto con un titolo e qualche brevissimo commento, lasciando alle immagini il giusto peso e tentando di suscitare l'interesse personale per i successivi approfondimenti che andranno effettuati seguendo le istruzioni dello sviluppatore del singolo software indicato.

Tengo a precisare che TUTTE le applicazioni di terze parti sono realizzate da individui/società diverse che non hanno connessioni con SDR# e AirSpy. Le applicazioni di terze parti sono programmi autonomi che aggiungono funzionalità al programma in uso.

# La mitica linea gialla del "peak color" (vedere funzionalità Spettro RF) SDR#: Spettro RF + bottone destro del mouse

Trovo questa opzione molto interessante, una specie di memoria cronologica dello Spettro RF. Nell'esempio, in banda radioamatoriale 2 metri, già dopo pochi minuti è possibile vedere i picchi relativi alle stazioni che si sono attivate e, posizionandosi sopra con il mouse, si leggeranno frequenza e l'intensità del segnale ricevuto.

Una idea potrebbe esser quella di utilizzarlo in alcune porzioni di spettro poco conosciute e dopo qualche ora vedere cosa si è manifestato... un pò come andare a pesca con l'SDR 😉

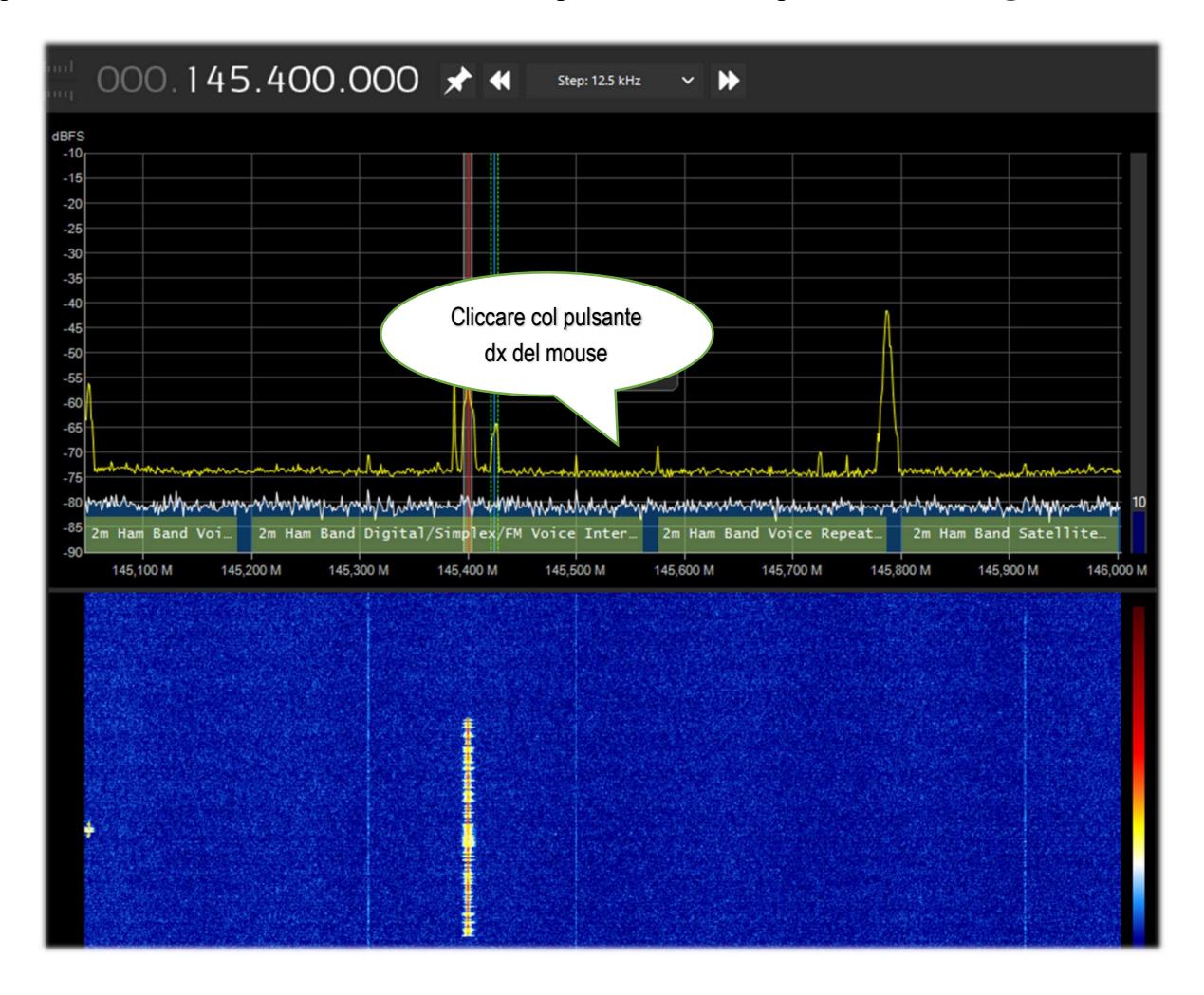

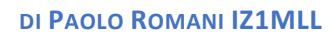

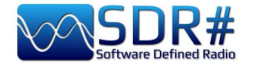

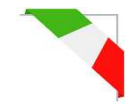

# Sintonizzare una frequenza con una semplice mossa SDR# + plugin CSVUB in modalità "frequency parser"

Con CSVUB, precedentemente citato, è possibile sintonizzare il VFO di SDR# evidenziando solamente la frequenza tratta da un sito come il DXcluster oppure, come in questo esempio, da un sito di calcolo dei passaggi satelliti radioamatoriali.

Abilitiamo il plugin DF8RYDatabridge (in alto a destra) con il flag su "Enable RX1" si accederà al menu WEB / DX CLUSTER WEBSITE PARSER (oppure con i tasti Ctrl+Shift+D) dove si sceglierà l'URL al quale vogliamo collegarci... A questo punto nella finestra che apparirà, basterà evidenziare con il mouse (!) la frequenza di nostro interesse per aver immediatamente sintonizzato il VFO.

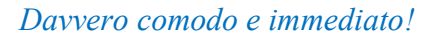

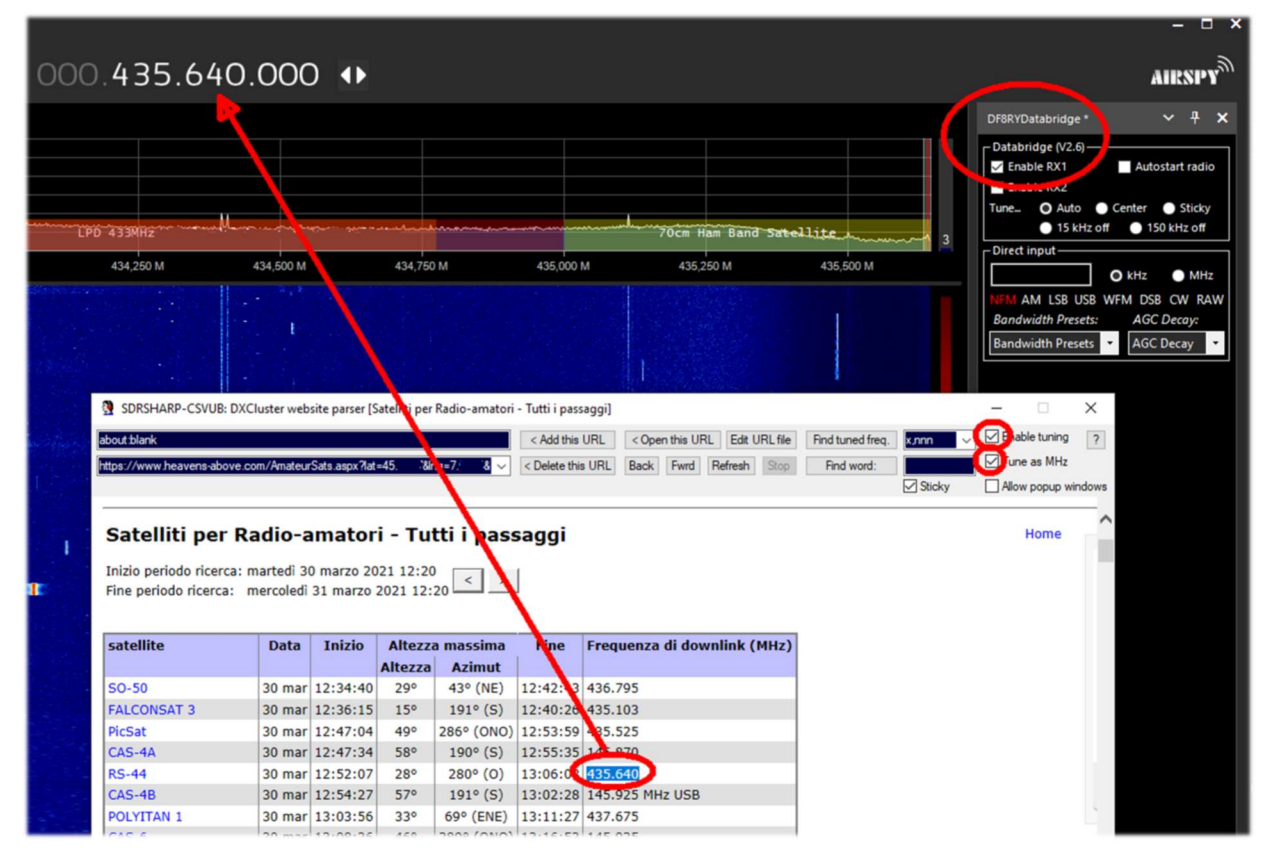

Medesima cosa è possibile fare in HF con uno dei tanti Webcluster radioamatoriali ancor più interessanti...

| //cluster f5len o                                                                                    | na Atml Af html                                                                                                    | < Add this LIBI                                                                                                    | this LIRI                                                                              | da LIRI file                                                                                               | Find tuner                                                                                                    | freq | oppop p                                      |            |
|----------------------------------------------------------------------------------------------------|----------------------------------------------------------------------------------------------------|----------------------------------------------------------------------------------------------------|----------------------------------------------------------------------------------------|----------------------------------------------------------------------------------------------------|----------------------------------------------------------------------------------------------------|------|----------------------------------------------|------------|
| /cluster15ler1.0                                                                                     | xg/nan/n 31am                                                                                                    | CAdd this ORE COpen                                                                                                    |                                                                                        |                                                                                                    | rind turiet                                                                                                    | meq. | · · · · · · · · · · · · · · · · · · ·        |            |
| N Webcluster =                                                                                       | ===> cluster.f5len.org                                                                                                    | ✓ < Delete this URL Back                                                                                                    | Fwrd Refn                                                                              | esh Stop                                                                                                   | Find wo                                                                                                    | rd:  |                                              |            |
|                                                                                                    |                                                                                                    |                                                                                                    |                                                                                        |                                                                                                    |                                                                                                    | 6    | Sticky                                       | Allow popu |
| F5LE                                                                                                 | N Webcluster                                                                                                    |                                                                                                    | SFI=79<br>SSN=19<br>KP=1                                                               |                                                                                                    |                                                                                                    |      |                                              |            |
|                                                                                                    |                                                                                                    |                                                                                                    | Au=4                                                                                   |                                                                                                    |                                                                                                    |      |                                              |            |
| AII   CW   QRP                                                                                       | P   IOTA   VHF   144MHz   220MHz                                                                                                    | UHF   432MHz   1.2GHz   2.4GHz   SHF   3.4GHz                                                                                                    | 5.7GHz                                                                                 | 10GHz   QO                                                                                                 | 100                                                                                                    |      |                                              |            |
|                                                                                                    | -DIGI   1.8MHz   3.5MHz   5MHz   7                                                                                                    | MHz   10MHz   14MHz   18MHz   21MHz   24MHz                                                                                                    | 28MHz   501                                                                            | Hz   70MHz                                                                                                 |                                                                                                    |      |                                              |            |
| Cand I Search                                                                                        | L Atlas I. Salas faragast   Trans   Sur                                                                                                    |                                                                                                    | Louise   ou                                                                            |                                                                                                    |                                                                                                    |      |                                              |            |
| Sellu   Search                                                                                       | Alias   Solar forecast   hopo   Sul                                                                                                    | Tools   Contact   Mobile Version   About                                                                                                    |                                                                                        |                                                                                                    |                                                                                                    |      |                                              |            |
|                                                                                                    |                                                                                                    |                                                                                                    |                                                                                        |                                                                                                    |                                                                                                    |      | _                                            |            |
|                                                                                                    |                                                                                                    |                                                                                                    |                                                                                        |                                                                                                    |                                                                                                    |      |                                              |            |
| EI7GL                                                                                                | 28298.0 SK7GH/B                                                                                                    | IO51TU:ES:JO77BF                                                                                                    | 1056z                                                                                  | 2021-De                                                                                                    | c-08 D                                                                                                    | IQG  | м                                            |            |
| EI7GL<br>FR8TG                                                                                       | 28298.0 SK7GH/B<br>28440.0 F4WBL                                                                                                    | IO51TU:ES:J077BF<br>Merci pr ce Qso 73 Chris usb                                                                                                    | 1056z<br>1056z                                                                         | 2021-De                                                                                                    | c-08 D                                                                                                    | IQG  | M                                            |            |
| EI7GL<br>FR8TG<br>EA8AM                                                                              | 28298.0 SK7GH/B<br>28440.0 F4WBL<br>21250.0 4L8A                                                                                                    | IO51TU:ES:J077BF<br>Merci pr ce Qso 73 Chris usb<br>Vaho                                                                                                 | 1056z<br>1056z<br>1056z                                                                | 2021-De<br>2021-De<br>2021-De                                                                              | c-08 D<br>c-08 D<br>c-08 D                                                                                                    |      | M<br>M<br>M                                  |            |
| EI7GL<br>FR8TG<br>EA8AM<br>F4HRG                                                                     | 28298.0 SK7GH/B<br>28440.0 F4WBL<br>21250.0 4L8A<br>14009.0 CX5FK                                                                                                    | IO51TU:ES:J077BF<br>Merci pr ce Qso 73 Chris usb<br>Vaho<br>+                                                                                            | 1056z<br>1056z<br>1056z<br>1056z                                                       | 2021-De<br>2021-De<br>2021-De<br>2021-De                                                                   | c-08 D<br>c-08 D<br>c-08 D<br>c-08 D                                                                                                    |      | M<br>M<br>M                                  |            |
| EI7GL<br>FR8TG<br>EA8AM<br>F4HRG<br>EA5JBG                                                           | 28298.0 SK7GH/B<br>28440.0 F4WBL<br>21250.0 4LBA<br>14009.0 CX5FK<br>14220.0 9A21YOTA                                                                                                    | IO51TU:ES:JO77BF<br>Merci pr ce Qso 73 Chris usb<br>Vaho<br>+<br>59                                                                                      | 1056z<br>1056z<br>1056z<br>1056z<br>1056z                                              | 2021-De<br>2021-De<br>2021-De<br>2021-De<br>2021-De                                                        | c-08 D<br>c-08 D<br>c-08 D<br>c-08 D<br>c-08 D                                                                                                    |      | M<br>M<br>M<br>M                             |            |
| EI7GL<br>FR8TG<br>EA8AM<br>F4HRG<br>EA5JBG<br>EA3HXQ                                                 | 28298.0 SK7GH/B<br>28440.0 F4WBL<br>21250.0 4L8A<br>14009.0 CK5FK<br>14220.0 9A21YOTA<br>7132.8 EASRCA                                                                                       | IO51TU:ES:J077BF<br>Merci pr ce Qso 73 Chris usb<br>Vaho<br>+<br>59                                                                                      | 1056z<br>1056z<br>1056z<br>1056z<br>1056z<br>1056z                                     | 2021-De<br>2021-De<br>2021-De<br>2021-De<br>2021-De<br>2021-De                                             | c-08     D       c-08     D       c-08     D       c-08     D       c-08     D       c-08     D       c-08     D       c-08     D                                                                                                    |      | N N N N N N N N N N N N N N N N N N N        |            |
| EI7GL<br>FR8TG<br>EA8AM<br>F4HRG<br>EA5JBG<br>EA3HXQ<br>9K2HS                                        | 28298.0 SK7GH/B<br>28440.0 F4WBL<br>21250.0 4LBA<br>14009.0 CX5FK<br>14220.0 9221YOTA<br>7132.8 EA5RCA<br>21275.0 IK4GRO                                                                     | IO51TU:ES:J077BF<br>Merci pr ce Qso 73 Chris usb<br>Vaho<br>+<br>59<br>CQ                                                                                | 1056z<br>1056z<br>1056z<br>1056z<br>1056z<br>1056z<br>1056z                            | 2021-De<br>2021-De<br>2021-De<br>2021-De<br>2021-De<br>2021-De<br>2021-De                                  | ac-08     D       ac-08     D       ac-08     D       ac-08     D       ac-08     D       ac-08     D       ac-08     D       ac-08     D                                                                                                    |      | 医医尿管管                                        |            |
| EI7GL<br>FR8TG<br>EA8AM<br>F4HRG<br>EA3JBG<br>EA3HXQ<br>9K2HS<br>HK4SAN                              | 28298.0 SK7GH/B<br>28440.0 F4WBL<br>21250.0 4LBA<br>14009.0 CX5FK<br>14220.0 9A21YOTA<br>7132.8 EASRCA<br>21275.0 IK4GRO<br>14074.0 DD6ZV                                                    | IO51TU:ES:J077BF<br>Merci pr ce Qso 73 Chris usb<br>Vaho<br>+<br>59<br>CQ<br>FT8 -06dB from JO62 1264Hz                                                  | 1056z<br>1056z<br>1056z<br>1056z<br>1056z<br>1056z<br>1056z<br>1056z                   | 2021-De<br>2021-De<br>2021-De<br>2021-De<br>2021-De<br>2021-De<br>2021-De<br>2021-De                       | ac-08     D       ac-08     D       ac-08     D       ac-08     D       ac-08     D       ac-08     D       ac-08     D       ac-08     D       ac-08     D       ac-08     D                                                                                                    |      | 医黄疸 医黄疸                                      |            |
| EI7GL<br>FR8TG<br>EA8AM<br>F4HRG<br>EA5JBG<br>EA3HXQ<br>9K2HS<br>9K2HS<br>HK4SAN<br>UT52C            | 28298.0 SK7GH/B<br>28440.0 F4WBL<br>21250.0 4L8A<br>14009.0 CX5FK<br>14220.0 9A21YOTA<br>7132.8 EA5RCA<br>21275.0 IK4GRO<br>14074.0 DD62V<br>14076.7 ZL2FT                                   | IO51TU:ES:J077BF<br>Merci pr ce Qso 73 Chris usb<br>Vaho<br>+<br>59<br>CQ<br>FT8 -06dB from J062 1264Hz<br>tnx QS0                                       | 1056z<br>1056z<br>1056z<br>1056z<br>1056z<br>1056z<br>1056z<br>1055z<br>1055z          | 2021-De<br>2021-De<br>2021-De<br>2021-De<br>2021-De<br>2021-De<br>2021-De<br>2021-De                       | ac-08     D       ac-08     D       ac-08     D       ac-08     D       ac-08     D       ac-08     D       ac-08     D       ac-08     D       ac-08     D       ac-08     D       ac-08     D                                                                                                    |      | <b>医                                    </b> |            |
| EI7GL<br>FR8IG<br>EA8AM<br>F4HRG<br>EA5JBG<br>EA3HXQ<br>9K2HS<br>HK4SAN<br>UT52C<br>EA7KCY           | 28298.0 SK7GH/B<br>28440.0 F4WBL<br>21250.0 41BA<br>14009.0 CX5FK<br>14220.0 9221YOTA<br>7132.8 EASRCA<br>21275.0 IK4GRO<br>14074.0 DD62V<br>14076.7 Z12FT<br>7132.8 EASRCA                  | IO51TU:ES:J077BF<br>Merci pr ce Qso 73 Chris usb<br>Vaho<br>+<br>59<br>CQ<br>FT8 -06dB from JO62 1264Hz<br>tnx QSO<br>73ss                               | 1056z<br>1056z<br>1056z<br>1056z<br>1056z<br>1056z<br>1056z<br>1055z<br>1054z          | 2021-De<br>2021-De<br>2021-De<br>2021-De<br>2021-De<br>2021-De<br>2021-De<br>2021-De<br>2021-De<br>2021-De | ac-08     D       ac-08     D       ac-08     D       ac-08     D       ac-08     D       ac-08     D       ac-08     D       ac-08     D       ac-08     D       ac-08     D       ac-08     D       ac-08     D       ac-08     D       ac-08     D       ac-08     D       ac-08     D       ac-08     D |      | 医黄属黄属                                        |            |
| EI7GL<br>FR8TG<br>EA8AM<br>F4HRG<br>EA5JBG<br>EA3HXQ<br>9K2HS<br>HK45AN<br>UT52C<br>EA7KOY<br>HK45AN | 28298.0 SK7GH/B<br>28440.0 F4WBL<br>21250.0 4LBA<br>14009.0 CX5FK<br>14220.0 9A21YOTA<br>7132.8 EASRCA<br>21275.0 IK4GRO<br>14074.0 DD6ZV<br>14076.7 ZL2FT<br>7132.8 EASRCA<br>14074.0 EASRD | IO51TU:ES:J077BF<br>Merci pr ce Qso 73 Chris usb<br>Vaho<br>+<br>59<br>CQ<br>FT8 -06dB from J062 1264Hz<br>tnx QSO<br>73ss<br>FT8 -01dB from IM98 1076Hz | 1056z<br>1056z<br>1056z<br>1056z<br>1056z<br>1056z<br>1056z<br>1055z<br>1054z<br>1054z | 2021-De<br>2021-De<br>2021-De<br>2021-De<br>2021-De<br>2021-De<br>2021-De<br>2021-De<br>2021-De<br>2021-De | ac-08     D       ac-08     D       ac-08     D       ac-08     D       ac-08     D       ac-08     D       ac-08     D       ac-08     D       ac-08     D       ac-08     D       ac-08     D       ac-08     D       ac-08     D       ac-08     D       ac-08     D       ac-08     D                   |      | <b>网际展展展展展展展展</b>                            |            |

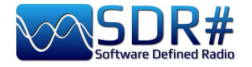

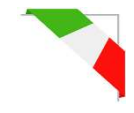

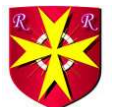

# Aerolist ...tutto il mondo aeronautico! AirSpy HF+ Discovery

Un elenco eccellente l'Aerolist di Risto (OH2BVB), conosciuto dalla maggior parte di noi, che riporta tutte le frequenze HF utilizzate dei velivoli in volo, dalle torri e operatori di compagnia. Il package che distribuisce dietro modesto compenso comprende un file Excel con tremila records, tabelle MWARA, Volmet, RDARA e un nutrito elenco di mappe e cartine PDF ad alta risoluzione oltre a numerosi campioni audio...

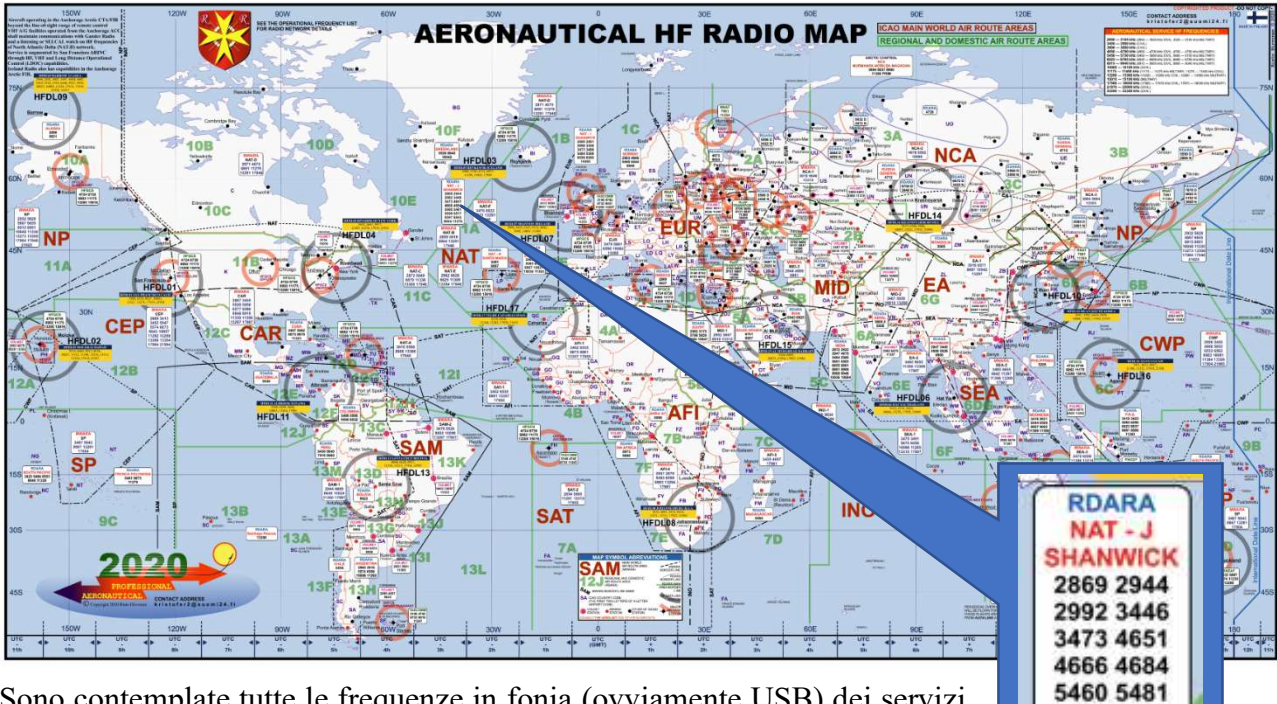

Sono contemplate tutte le frequenze in fonia (ovviamente USB) dei servizi LDOC, SAR e mil, oltre ai servizi in HFDL a livello mondiale... Questo a dimostrare che le HF sono ancora un terreno fertile e ben sfruttato, favorendo collegamenti tipici delle scale continentali dove le VHF non riescono ad

arrivare per la loro limitata copertura. Tutti gli aerei che attraversano continenti e oceani devono ancora poter fare affidamento sulle onde corte per contattare i controllori di volo, naturalmente assistiti da comunicazioni satellitari e nuove tecnologie (anche se non tutte sempre disponibili in certe rotte transpolari o dove la copertura satellitare è scarsa o critica).

| 5643 |    | DEC19 | MWARA<br>SP         | Auckland OAC (SP-6), San Francisco OAC (SP-7), Nadi ACC (Fij) (SP-6/7), Tahiti (Papeste) ACC (SP-7), Brisbane OAC (SP-6),<br>Nauru Is: ACC, Pascua ACC (Easter Is.)                                                                                                    | W194014VR344               |
|------|----|-------|---------------------|----------------------------------------------------------------------------------------------------|----------------------------|
| 5646 |    |       | ITU ALLOCATION      | MWARA NCA                                                                                                    |                            |
| 5646 |    |       | ITU ALLOCATION      | RDARA 12G                                                                                                    |                            |
| 5646 |    | JUL13 | LDOC                | SAUDIA, Jeddah<br>(Domestic flights)                                                                                                    | CHRNCHW                    |
| 5646 | 1  |       | MWARA<br>NCA-1      | Khanty Mansiysk, Syktyvkar, Yekaterinburg, Vobgda                                                                                                    | DIAN                       |
| 5649 |    |       | ITU ALLOCATION      | MWARA NAT SEA                                                                                                    |                            |
| 5649 |    | SEP20 | MWARA<br>NAT-C      | Gander OAC, Shanwick OAC, Iceland (Reykjavk) OAC;<br>(Central and Northern routes with aircrafts registered east of 30W)                                                                                                    | N29/W29/D1W<br>1/J91       |
| 5649 | 1  |       | MWARA<br>SEA-2      | Sanya ACC, Singapore ACC, Mania ACC, Bangkok ACC, Phnom Penh ACC, Hong Kong ACC, Vientiane ACC, Hangi ACC, Ho Chi Minh<br>ACC, Kota Kinabalu ACC                                                                                                    | E1740%                     |
| 5650 |    | JUL20 | VOLMET/R            | Khanty-Mansiysk meteo. The WX information of areas Neyabrsk, Khanty-Mansiysk, Salekhard, Tomsk, Transmission 15 minutes<br>by russian language and 15 minutes by english. Then again by ruskian language 15 minutes, then by english, endlessly, Taped<br>information. Automated female voice. Federal Air Thansport Agency/Aeronaulcal Information Service. | WOMPH                      |
| 5652 |    |       | ITU ALLOCATION      | MWARA AFI CWP                                                                                                    |                            |
| 5652 |    | FEB10 | MWARA<br>AFI-2      | Algiers ACC (Maghreb Control), Namey ACC (East sector), Tripol ACC, Magarguri ACC, WDjamena ACC, Tamanrasset ACC,<br>Ghardala (Noumerate ACC)                                                                                                    | E18/015/V/19/6<br>1/A1/J95 |
| 5652 |    | FEB17 | MWARA<br>CWP        | Tokyo OAC, <u>San Francisco</u> OAC                                                                                                    | W17                        |
| 5652 |    | JAN17 | HFDL                | Riverhead (New York USA) [4]                                                                                                    | 019/9/17/1612              |
| 5653 | А  | OCT08 | UNID                | Greek/YLQM/10CT02/0416UTC // 010CT08/0632UTC/Calling [TRO TREA]                                                                                                    | W8/62                      |
| 5654 | А  | NOV13 | UNID                | RR/2011/13NOV2013/1556UTO/Station c/s LODA-40 and KARLOTA-57/Suspected russian MIL AERO                                                                                                    | 413                        |
| 5655 | 10 |       | ITU ALLOCATION      | MWARA EA SEA                                                                                                    |                            |
| 5655 |    | APR20 | MWARA<br>EA-2/SEA-2 | Singapore ACC, Magila OAC, Hong Kong ACC, Kuala Lumpur ACC (LUMPUR), Ho Chi Minh ACC, Vientiane ACC, Sanya ACC,<br>Hanci ACC, Bangtol, Phnem Penh, Guangzhou, irkutsk, Pyongyang, Ulaanbaatar                                                                                                    | 920019/613/<br>0949/349    |
| 5655 |    | SEP20 | HFDL                | Hat Yai (THAILAND) [6]                                                                                                    | R28/W28/014/               |
| 1.   |    | AERA  | DIOS 2020 MWAR      | A FREQ RDARA HFDL VOLMET DELETED INFO ABBREVIATIONS & COLOR STATUS                                                                                                    | (+)                        |

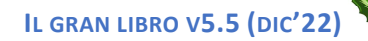

5559 5577

6547 8843 8954 11276

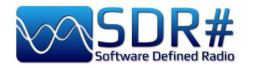

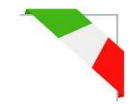

Un recente scambio di email con l'autore mi conferma che ha effettuato un grande aggiornamento per la lista delle frequenze operative che è ora aggiornata per l'anno 2022. Un aggiornamento minore è stato fatto anche per la mappa radio mondiale HF.

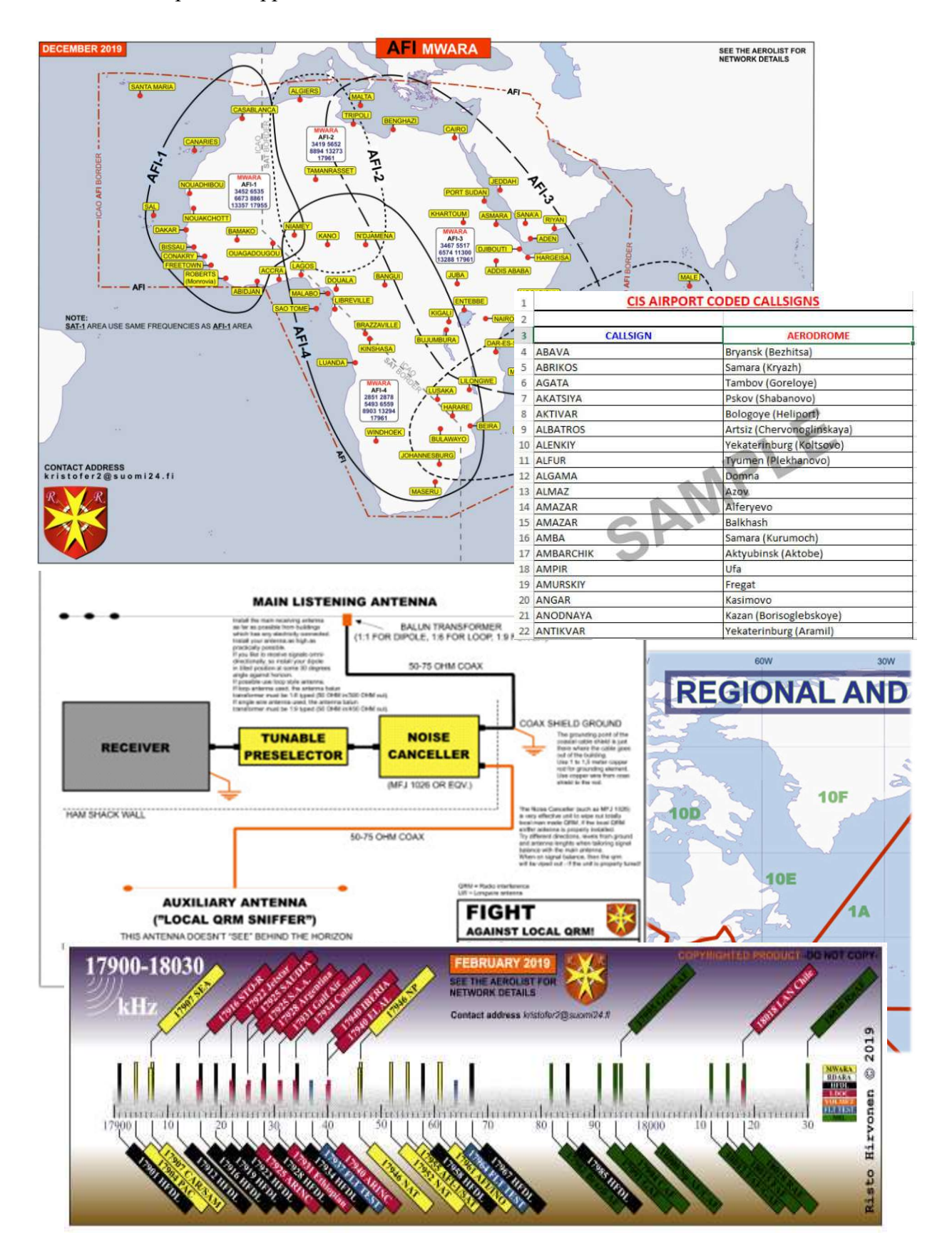

Per molti altri esempi e indicazioni questo il sito di riferimento: http://www.elisanet.fi/bvb1438/

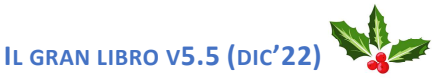

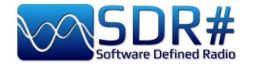

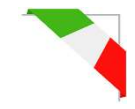

### AIS ...per navigare un pò virtualmente! AirSpy R2 e software AISRec + AIS Decoder

In vicinanza della costa è facile imbattersi su due frequenze VHF in banda nautica che trasmettono H24 gli spot AIS ossia: la 161.975 e 162.025 MHz.

Il software AISRec per Windows permette di ricevere contemporaneamente i due segnali in formato IQ ed estrarre le sequenze NMEA per inviarle via UDP ad un altro software (AIS Decoder) per la decodifica di tutti i 27 tipi di messaggi AIS previsti...

| AIRSPY V                                                                                                    | Serial:                                                | Refresh                                                       |                                                                                                    |                                                                                                    |
|----------------------------------------------------------------------------------------------------|--------------------------------------------------------|---------------------------------------------------------------|----------------------------------------------------------------------------------------------------|----------------------------------------------------------------------------------------------------|
| Receiver status                                                                                                    |                                                        | A AisDecoder - C                                              | ontrol/Stats [default.ini]                                                                                              | ×                                                                                                    |
| Licensed: Lite<br>Status: running<br>Device: Airspy                                                                                              |                                                        | 15/10/2021<br>15:55:45                                        | UTC     ora legale Europa occidentale                                                                                   | Total Bytes Rx<br>Buffered Bytes                                                                                                    |
| Sample rate: low<br>Process. level: fast<br>Gain mode: preset, inde<br>Channel mode: AB, 161<br>Channel bandwidth: 12.<br>Local IP: 172.31.240.1 | ex=21<br>.975, 162.025 MHz<br>5 kHz                    | Input<br>UDP<br>TCP<br>Serial<br>File<br>Control              | Input Filter<br>Received Sentences<br>MEA Sentences<br>AIS Sentences<br>NMEA \$ Sentences                               | Rejected<br>Received<br>Wating<br>Processed<br>Filtered<br>Outputted<br>Scheduled<br>Named Vessels                                                                                                    |
| MEA statistics                                                                                                    | Statistics by message type                             | Pause                                                         | _ Display                                                                                                    |                                                                                                    |
| Channel A: 2<br>Channel B: 1<br>Channel C: 0<br>Channel D: 0<br>Rate: 0.000/sec                                                                  | $ \begin{array}{c ccccccccccccccccccccccccccccccccccc$ | Stop<br>Options<br>Update<br>Help<br>Version 3.5.149<br>27: 0 | Nmea Input<br>None<br>None<br>None<br>None<br>None<br>None<br>None<br>None<br>None<br>None<br>None<br>None<br>Scheduled | C Unfiltered<br>C Scheduled<br>C Select Output<br>C Select Output<br>C Select Output<br>C Select Output<br>C Select Output<br>C Select Output<br>C Select Output<br>C Select Output<br>C Select Output<br>C Select Output |

Per completare la cosa è possibile abbinare anche una mappa cartografica (esempio con il freeware OpenCPN) che grazie alle coordinate geografiche ricevute permette di visualizzare la posizione di natanti e varie stazioni fisse ricevute dal nostro sistema ricevente...

|         |           | A Nme        | a Inpu  | ıt    |        |              | - 🗆                               | ×    | A Detail                  |                            | -                         |
|---------|-----------|--------------|---------|-------|--------|--------------|-----------------------------------|------|---------------------------|----------------------------|---------------------------|
|         |           | Nmea Sen     | tences  | Recei | ved    |              |                                   |      | Description               | Value                      | Value Description         |
|         |           | IAIVDM,1,    | 1,,A,9o | Wuwo  | wtgF1t | cFKtwq=oRAv= | omsw,0*3D,15/10/2021 15:00:48     |      | Creation Time Local       | 15/10/2021 17:56:34        |                           |
|         |           | IAIVDM,1,    | 1,,B,FF | OEfpK | tUScv  | 5wpUhq1LwoFd | ing4,0*73,15/10/2021 15:43:47     | _    | Creation Time Unix UTC    | 1634313394                 | 15/10/2021 15:56:34       |
|         |           |              |         |       |        |              |                                   |      | Nmea Sentence             | IAIVDM, 1, 1., B, FFOEfpKi |                           |
|         |           |              |         |       |        |              |                                   |      | Received Time UTC-Unix    | 15/10/2021 15:43:47        | 1634312627                |
|         |           | 1            |         |       |        |              |                                   |      | Talker                    | AI                         | Mobile class A or B       |
|         |           |              |         |       |        |              |                                   |      | Sentence                  | VDM                        | AIS VHF data-link message |
|         |           |              |         |       |        |              |                                   | -    | AIS Sentence              | !AIVDM                     | Mobile class A or B       |
|         |           |              |         |       |        |              |                                   | ~    | Fragments in this message | 1                          |                           |
| Summ    | lary      |              |         |       |        |              |                                   | ~    | Fragment No               | 1                          |                           |
| entence | MMSI      | Message Type | DAC     | FI    | ID     | Vessel Name  | Comments                          |      | Sequential Message ID     |                            | (blank)                   |
| AIVDM   | 511672287 | 9            |         |       |        |              | Standard SAR Aircraft Position Re | port | Radio Channel             | В                          |                           |
| AIVDM   | 435515105 | 22           |         |       |        |              | Channel Management                |      | Payload                   | FFOEfpKtUScv5wpUhq         | 168 bits (28 6-bit words) |
|         |           |              |         |       |        |              |                                   |      | Fill bits                 | 0                          |                           |
|         |           |              |         |       |        |              |                                   |      | CRC check                 | 73                         |                           |
|         |           |              |         |       |        |              |                                   |      | AIS Payload               | FFOEfpKtUScv5wpUhg         | 168 bits (21 8-bit words) |
|         |           |              |         |       |        |              |                                   |      | Vessel Name               |                            | Not yet received          |
|         |           |              |         |       |        |              |                                   |      | AIS Message Type          | 22                         | Channel Management        |
|         |           |              |         |       |        |              |                                   |      | Repeat Indicator          | 1                          | Repeated once             |
|         |           |              |         |       |        |              |                                   |      | MMSI                      | 435515105                  |                           |
|         |           |              |         |       |        |              |                                   |      | MID                       | 435                        | not in use                |

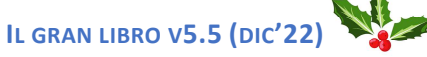

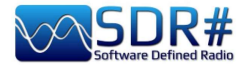

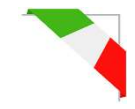

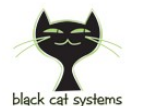

# ALE ... un nuovo decoder, anzi un multi-channel decoder! AirSpy HF+ Discovery e software Black Cat ALE

Le HF sono sempre terreno fertile per sviluppatori con nuove idee e spiccate conoscenze tecniche...

E' ancora in beta ma si può scaricare la demo che permette di provare per 30 giorni un software con caratteristiche estreme di sensibilità rispetto ad altri software da tempo utilizzati dagli appassionati e con la possibilità di utilizzare fino a 24 decoder contemporaneamente (SDR e computer permettendo!).

|          | 2 3    |        | 4          | 5        | 6     | 7       | 8 | 9    |            | 10     | 11             | 12     | 13        | 14        | 15                   | 16 | ( | Combined |            |                  |            |      |
|----------|--------|--------|------------|----------|-------|---------|---|------|------------|--------|----------------|--------|-----------|-----------|----------------------|----|---|----------|------------|------------------|------------|------|
| Sound    | Input: | Line 1 | (Virtual A | udio Ca  | ble)  |         | ~ | Left | ~          | Vo     | lume:          |        |           | Gain:     |                      |    |   |          |            |                  | Í          |      |
| reque    | ency:  | 6883.5 | USB        | kHz      |       |         |   |      |            | Gra    | aph            | Record | ling play | /back: 31 | %                    |    |   | Vud.     |            |                  |            |      |
|          |        |        | 1          | . silili |       |         |   |      | ere Die in |        | and the second |        |           | leave of  | in the second second |    |   |          | ala ku ala | <b>Incola</b> te | open for a | (tro |
| 01       | 6850   | .0 USE | 3 202      | 1-10-    | 17 03 | 3:47:37 | 1 | 7    | TWAS       | 6025   |                |        |           |           |                      |    |   |          |            |                  |            |      |
| 01       | 6850   | O USE  | 202        | 1-10-    | 17 04 | 1:04:37 | 2 | 9    | TWAS       | 6004   |                |        |           |           |                      |    |   |          |            |                  |            |      |
| 01       | 6850   | 5 USE  | 3 202      | 1-10-    | 17 00 | ):11:47 | 0 |      | TO H       | WM     | TI             | S M55  |           |           |                      |    |   |          |            |                  |            |      |
| 01       | 6850   | 5 USE  | 3 202      | 1-10-    | 17 00 | ):14:07 | 0 |      | TO H       | WM     | TI             | S M55  |           |           |                      |    |   |          |            |                  |            |      |
| 01       | 6864   | 5 USE  | 202        | 1-10-    | 17 11 | :47:15  | 1 | 9    | TWAS       | 5 1000 | 1              |        |           |           |                      |    |   |          |            |                  |            |      |
| 01       | 6873   | 5 USE  | 202        | 1-10-    | 17 00 | ):35:25 | 3 | 4    | TWAS       | S XSS  |                |        |           |           |                      |    |   |          |            |                  |            |      |
| 01       | 6873   | 5 USE  | 3 202      | 1-10-    | 17 02 | 2:06:02 | 2 | 4    | TWAS       | S XSS  |                |        |           |           |                      |    |   |          |            |                  |            |      |
| 01       | 6873   | 5 USE  | 202        | 1-10-    | 17 03 | 3:06:39 | 2 | 9    | TWAS       | S XSS  |                |        |           |           |                      |    |   |          |            |                  |            |      |
| 01       | 6873   | 5 USE  | 202        | 1-10-    | 17 09 | 9:40:17 | 2 | 2    | TWAS       | S XSS  |                |        |           |           |                      |    |   |          |            |                  |            |      |
|          | 6883   | 5 USE  | 202        | 1-10-    | 14 01 | :32:40  | 2 | 6    | TO G       | MC23   | 3              |        |           |           |                      |    |   |          |            |                  |            |      |
| 01       | 6883   | 5 USE  | 3 202      | 1-10-    | 14 01 | :32:42  | 2 | 6    | TO G       | MC233  | BRGR_          | ANK    |           |           |                      |    |   |          |            |                  |            |      |
| 01<br>01 | 0005   |        |            |          |       |         |   |      |            |        |                |        |           |           |                      |    |   |          |            |                  |            |      |

Con la "regular license" si possono utilizzare fino a 3 decoder in simultanea, mentre si può arrivare fino a 24 con la "High performance".

Si possono così monitorare in maniera totalmente automatica e indipendente diverse frequenze o singoli net di interesse, ognuno abbinato ad un apposito canale audio (esempio VAC su Line1/2/3/x). Ogni decoder/tab ne visualizzerà il testo (in diversi formati previsti a sistema) in apposito schermo 1/2/3/x, mentre in quello "Combined" ci sarà la risultanza di tutti i singoli canali.

Altre caratteristiche innovative sono:

• Possibilità di utilizzare file audio registrati precedentemente o campioni WAV presenti in rete (anche più d'uno contemporaneamente) con una velocità impressionante di decodifica (anche 10 volte quella reale)!

| Sound Input:                                           | Line 1 (Virtual                                              | Audio Cable)                                             | ~ [L                                             | eft 🗸                                 | Volume                             | Gaint                                     |             |
|--------------------------------------------------------|--------------------------------------------------------------|----------------------------------------------------------|--------------------------------------------------|---------------------------------------|------------------------------------|-------------------------------------------|-------------|
| Frequency                                              | 9025 USB                                                     | kHz                                                      |                                                  | 1                                     | Graph                              | Recording playback: 10%                   |             |
| Laiguet Mar                                            | In the second second                                         |                                                          | -                                                | Wheelsheet                            |                                    | STREET, BULLE STREET,                     | MARLANDING. |
| Decoding Fi<br>09025.0 PtJ                             | le 9025.0 US8<br>A: USAF HFGC                                | 16-Oct-2021 16<br>S Lajes Field AZR<br>S Sigonella Naval | 05.58.way, par<br>TWAS ALE/US<br>Air Station 1 T | n 1 of 3<br>8 (16OCT21<br>WAS ALE/US  | 1617) (W3                          | HFU)                                      |             |
| 09025.0 IC2<br>09025.0 JD<br>09025.0 CR<br>09025.0 JTY | G: USAF HEGC<br>G: USAF HEGC<br>O: USAF HEGC<br>1 USAF HEGCS | S Camp Justice N<br>S RAF Croughtor<br>S Yokota AB J TV  | laval Base Dieg<br>n G TWAS Al<br>VAS ALE/USB (1 | o Garcia<br>LE/USB (160<br>160CT21 16 | BIO TWAS<br>CT21 1648<br>54) (W3HF | ALE/US8 (16OCT21 1647<br>I) (W3HFU)<br>U) | ) (W3HFU)   |

- Creazione di Logs con diversi formati personalizzati, anche per invio al bollettino UDXF
- Altre features ancora in sviluppo per lavorare su specifici blocchi di Callsigns / Net / ...

Ho realizzato una guida in PDF che può esser scaricata qui: https://blackcatsystems.com/download/BlackCatALEGuide.pdf

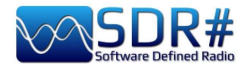

#### APRS AirSpy R2 e software AGWpacket/UI-view32

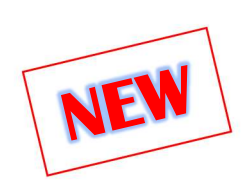

L'APRS in campo radioamatoriale andava tanto di moda negli anni '90, ma ancora oggi è possibile fare qualcosa: ecco alcune indicazioni per la ricezione. La frequenza è la 144.800 MHz in FMN.

In questo breve accenno al sistema di radiolocalizzazione /

ricetrasmissione di informaioni ho sfruttato due software freeware insieme col risultato di avere su una cartina geografica la posizione, sotto forma di varie icone, di stazioni fisse e/o mobili (digipeater, mezzi, portatili, ecc).

Una stazione mobile può ottenere l'aggiornamento continuo della propria posizione abbinando un GPS alla propria radio VHF sintonizzata sulla frequenza indicata.

E' possibile visualizzare su Google Maps (http://aprs.fi) tutto il traffico APRS mondiale in tempo reale, generato via radio e via internet).

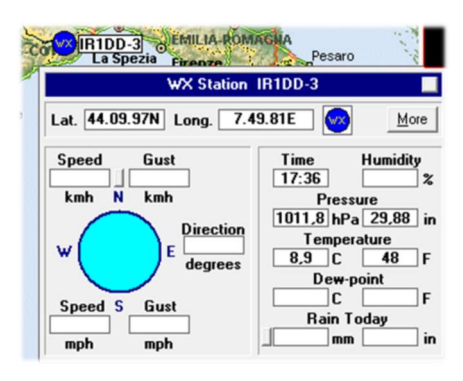

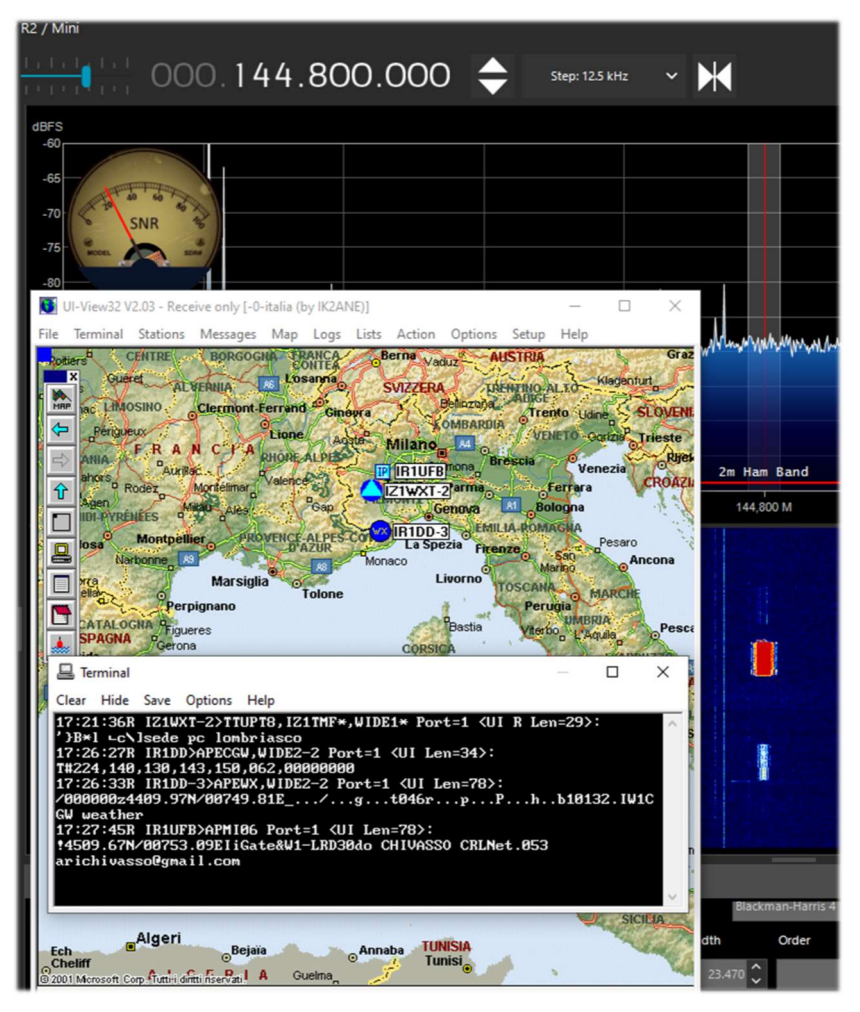

Alcune di queste stazioni fisse trasmettono anche informazioni meteo del proprio QTH (vento, direzione, pressione, temperatura, ecc. ecc.). Un esempio è questo a fianco.

Il sistema APRS ha trovato grande utilità per le situazioni di emergenza o catastrofi naturali (terremoti, alluvioni) perché permette di tenere sotto controllo lo spostamento di mezzi e persone consentendo anche lo scambio di piccoli messaggi packet tra le stazioni. Infatti il packet Radio tradizionale e l'APRS sono

molto simili nel funzionamento in quanto utilizzano lo stesso protocollo AX.25 con la sostanziale differenza che nell'APRS non necessita che sia stabilita una connessione tra stazione e stazione, ma i segnali sono diffusi a tutti in pacchetti dati di tipo "broadcast".

Un altro software che mi ha dato sempre molta soddisfazione è MULTIPSK di Patrick Lindecker.

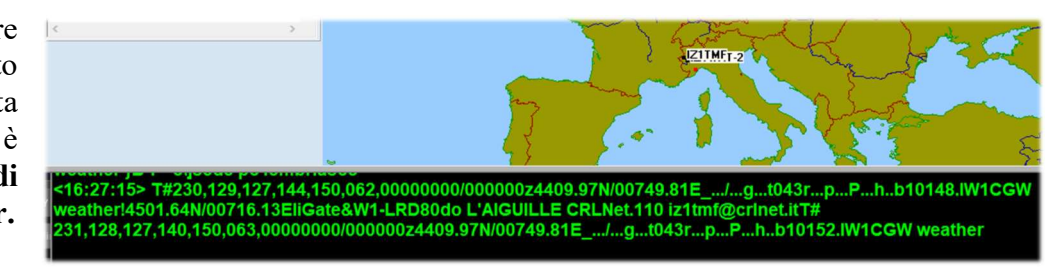

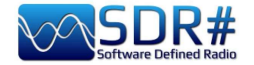

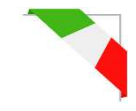

# Mosaico d'immagini APT NOAA... AirSpy R2 e software WXtoImg

WXtoImg è uno dei migliori software per decodificare in maniera totalmente automatizzata i segnali satellitari meteorologici APT e WEFAX (WXsat).

Il software permette la registrazione, la decodifica, l'editing e la visualizzazione in ambiente Windows, Linux e Mac OS X.

Supporta la decodifica in tempo reale, sovrapposizioni di mappe, miglioramenti avanzati dei colori, immagini 3-D, animazioni, immagini multi-pass, trasformazione di proiezioni (ad esempio Mercator), sovrapposizioni di testo, controllo del computer per molti ricevitori satellitari meteo e tanto altro ancora...

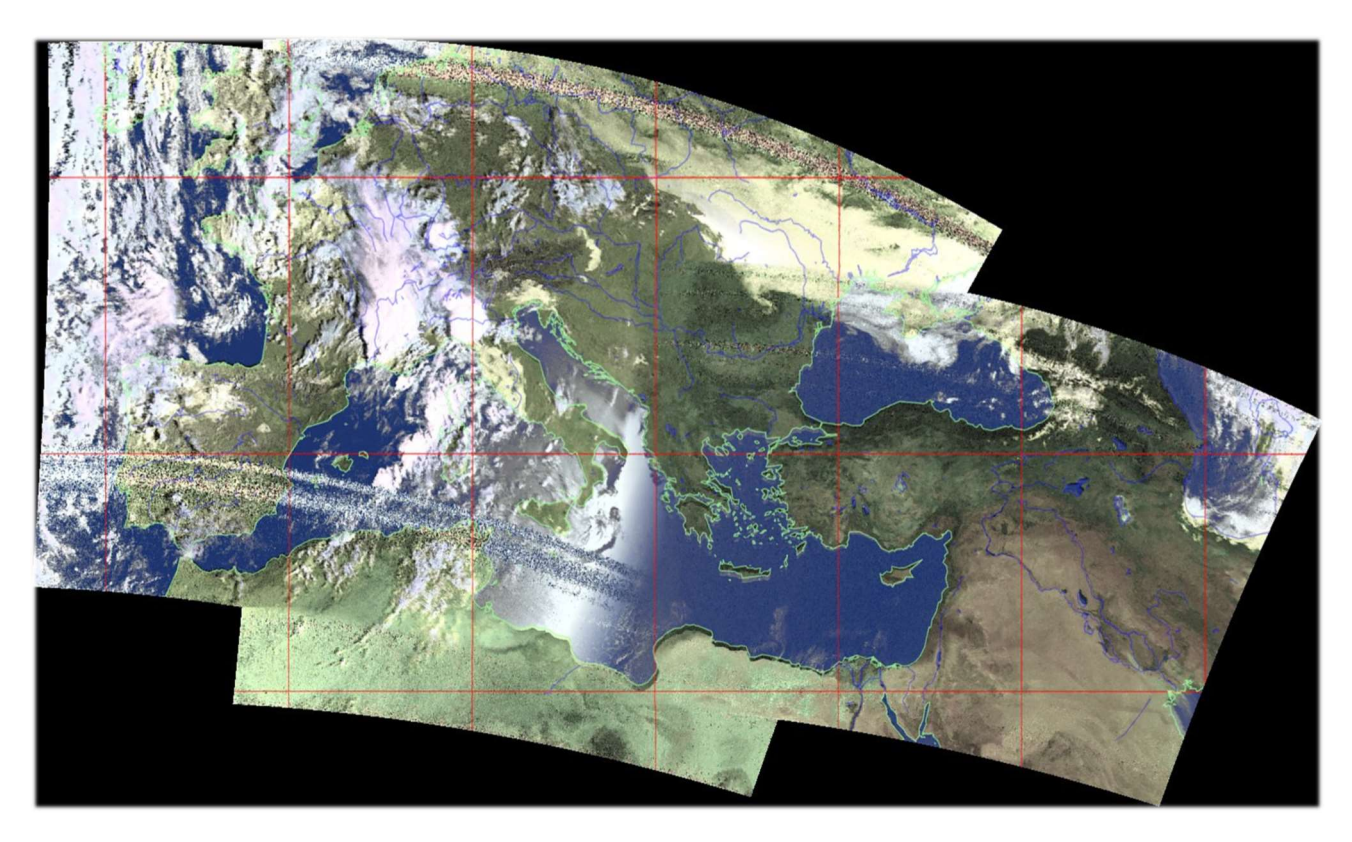

Questo un mosaico di immagini catturate nel settembre 2021 dall'amico Rob (IZ0CDM) "assemblando" l'output dei segnali ricevuti dai seguenti satelliti in orari successivi: NOAA15 06:52 UTC, NOAA19 07:18 UTC, NOAA18 07:59 UTC...

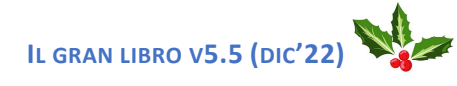

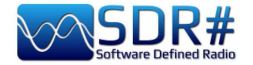

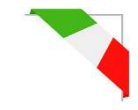

# CLOCK, per sincronizzare via radio l'ora del proprio computer AirSpy HF+ Discovery

"Clock", incluso nel software Windows "MultiPSK" di Patrick Lindecker (F6CTE), fornisce data e ora decodificando i time frame ricevuti via radio da FLE (ex France-Inter), DCF77, HBG, MSF, BBC, WWVB, WWV, WWVH, CHU, RAI, JJY, oppure via GPS o Internet.

Inoltre è possibile sincronizzare l'ora locale (corrente) e l'ora universale (UTC) del proprio computer con l'ora ricevuta via radio! Dopo la sincronizzazione (confermata con un sonoro beep) l'orologio del computer avrà una precisione di circa 1 secondo con il tempo reale.

Nello screen seguente, ricevuto sulla frequenza di 162 kHz di FLE (ex Radio France-Inter), una volta

agganciato il segnale e confermato dal "PLL Locking" (nel mio caso demodulato in CW), il campo "Reception of the time frame" si colorerà inizialmente di blu e dopo poco avverrà nel seguente ordine la

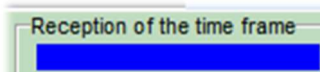

decodifica dei dati di "Public holiday", "Local time type", "Minute", "Hour" e allo scadere di ogni minuto delle restanti informazioni: "Day of week, Day, Month, Year".

| Source: ARSPY HF- Dual / Discovery      GFS      GFS                                                                                                    | AIRSPY SC                                    | R# Studio v      | 1.0.0.1831 - / | AIRSPY HF+ Dual / Di                       | scovery                           |                                |        |                                |                |                 |                        |                     |                |           |
|----------------------------------------------------------------------------------------------------|----------------------------------------------|------------------|----------------|--------------------------------------------|-----------------------------------|--------------------------------|--------|--------------------------------|----------------|-----------------|------------------------|---------------------|----------------|-----------|
| Source: ARSPY HF= Dual / Diccovery                                                                                                    |                                              | <b>+</b> ~ 1     | 🇱 📣 -          | ••••••••••••••••••••••••••••••••••••••     | 00.00                             | 0.162.0                        | 00     | 0 🕩                            | € :            | Step: 500 Hz    |                        | ₩                   |                |           |
| ABSPY HF- Dual / Discovery       -00<br>-05<br>-07         Device SN       FIT mware         Fit mware       R3.07-C0         Samplerate       64 Ksps         Bandwidth       50 kHz         HF AGC       On         Proteine SN       Public holiday         Mittlemice ICort move the wordswith<br>during the time frame reception.       500         Bandwidth       50 kHz         HF AGC       On         On       Off         HF Threshold       Local time type         Wirker time (ITC + 1 h)       Reception of the time frame<br>to 001.2 Hz         No       Ond         HF Threshold       Local week bay         No       No         No       Sound CARD Control.         No       No         No       Sound CARD Control.         No       No         No       Sound CARD Control.         No       No         No       Sound Card speed         No       Decal system time (IDPLAY         Assistem tate (DMY)       Local system time         No       Defermination of the sound card speed         No       Defermination of the sound card speed         No       Defermination of the sound                                                                                                    | Source: AIRSP                                | Y HF+ Dual / D   |                | × dBFS                                     |                                   |                                |        |                                |                |                 |                        |                     |                |           |
| Device SN       FIR (c) FRANCE-INTER) RECEIVED TRANSMISSION (LOCAL TIME) DISPLAY AND CONTROL         Firmware       B3.07-C0         Samplerate       64 ksps:         Bandwidth       50 kHz         HF AGC       On         HF AGC       On         On       Off         HF Threshold       Outow         O NVM       Otal         Month       Verious:         No       Used time type         Wintow       No         Minute       PLL locking         No       No         Minute       No         Minute       PLL locking         No       No         No       No                                                                                                    | AIRSPY HF+ D                                 | Dual / Discovery | / <b>`</b>     | -60<br>-65<br>-70                          |                                   |                                |        |                                |                |                 |                        |                     |                |           |
| Firmware     R3.0.7-C0     Net UtilDemicul serv. Multiples (help 50)     100     1500     Frequency-<br>1001.2 Hz       Samplerate     54 ksps     Attention Dont more the window<br>during the time frame reception.     500     100     1500     Frequency-<br>1001.2 Hz       Bardwidth     50 kHz     HF     Attention Dont more the window<br>during the time frame reception.     500     100     1500     Frequency-<br>1001.2 Hz       HF AGC     © Cn     Ort     No     No     12     2021     Time:     14     29     PLL locking<br>1001.2 Hz       Radio     O     O     Date:     No     Month<br>06     12     2021     Time:     14     29     Locking the time frame<br>1001.2 Hz       NVM     O Los     Wind     058     CW     PL     No alarm requested     SOUND CARD CONTROL     Long Wave       No     Attention Date:     Local system time<br>06/12/21     14:28:559     Souch Card space     152 k     152 k <t< td=""><td>Device SN</td><td></td><td></td><td>ELE (ex ERANCE-INTE</td><td>R) RECEIVED TRANS</td><td></td><td></td><td></td><td>ITROL</td><td></td><td>×</td><td></td><td></td><td></td></t<>                                                                                                    | Device SN                                    |                  |                | ELE (ex ERANCE-INTE                        | R) RECEIVED TRANS                 |                                |        |                                | ITROL          |                 | ×                      |                     |                |           |
| Samplerate 64 Koss  Additional Dort and Balance and Dort and Balance and Balance and Dort and Balance and Balance and Balance and Balan                                                                                                    | Firmware                                     | R3.0.7-CD        |                | MultiDem/Gui servi                         | Multinek Help                     | 500                            | ., 013 | 1000                           | - Intol        | 1500            | ^                      |                     |                |           |
| Bandwidth       50 kHz         HF ACC       On       Ort         HF ACC       On       Ort         HF Preamp       On       Ort         HF Preamp       On       Ort         HF Preamp       On       Ort         HF Preamp       On       Ort         HF Preamp       On       Ort         HF Preamp       On       Ort         HF Threshold       O.tow       High         No       No alarm requested       SOUND CARD CONTROL         NorM       OAM       OL58       OUS         NorM       OS8       CW       P2         ONFM       OAM       OL58       OUS         Local system date (DMY)       Local system time       Doil 1 ftz         Object       Diff.       Diff.       Diff.         Shift       Doil       Diff.       Diff.       Diff.         Local system date (DMY)       Local system time       One finabed, stop and start up the program again         Minutersal system time       One finabed, stop and start up the program again       One finabed, stop and start up the program again                                                                                                    | Samplerate                                   | 64 ksps          | ~              | Attention! Don't mo<br>during the time fra | ve the window ame reception.      | 加速的                            |        |                                | 235            | F               | Frequency<br>1001.2 Hz |                     |                |           |
| H AGC On Off<br>HF Preamp On Off<br>HF Preamp On Off<br>HF Treeshold O low O High<br>Radio O High<br>Radio O High<br>Radio O High<br>Radio O Off<br>HF Treeshold O low O High<br>Radio O Off<br>HF Treeshold O low O High<br>Radio O Off<br>HF Treeshold O low O High<br>Radio O Off<br>HF Treeshold O low O High<br>Radio O Off<br>HF Treeshold O low O High<br>Radio O Off<br>HF Treeshold O low O High<br>Radio O Off<br>HF Treeshold O low O High<br>Radio O Off<br>HF Treeshold O low O High<br>Radio O Off<br>Date: D off A low O low O lo                                                                                                    | Bandwidth                                    | 50 kH:           | z              |                                            |                                   |                                |        |                                |                |                 |                        |                     |                |           |
| HF Preamp On On Ort<br>HF Threshold O Low High<br>Radio High Oss Oct<br>NFM O AM OLS OUS<br>Staff Blackman-Harrs 4<br>Bandwidth Order<br>Bandwidth Order | HF AGC                                       | On               | Ooff           | Public I<br>Various:                       | holiday<br>No                     | Local time type<br>Winter time | UTC    | + 1 h)                         | Recept         | ion of the tim  | e frame                | MMMM                | WHANNA         | mhnyhylly |
| HF Threshold       Outow       High         Radio       High         No alarm requested       SOUND CARD CONTROL         NorM       OAM       OL58       OUS         NFM       OAM       OL58       OUS         NorM       OSS       OCC       PE         District       Local AND UNIVERSAL SYSTEM TIME DISPLAY       PC problem       Sound Card Speed         NorM       OSS       OCC       PE       District       Local system time         Dold:       To be done once at the first startup<br>or if you change your sound card speed<br>Of 12/2/21       To be done once at the first startup<br>or if you change you sound card       Test of the sound card speed<br>() worknow you change you sound card         Filter       Blackman-Harris 4<br>Bandwidth       Diff 2/2/21       T4:28:2590       Test of the sound card speed () minutes)<br>You can possibly change manually the frequency:<br>Structure startup the program spain         Universal system time       Once finahed, stop and start up the program spain       To be formade startup the program spain                                                                                                    | HF Preamp                                    | 🔘 On             | Ooff           | Day of                                     | week Day                          | Month Year                     |        | Hour                           | Minute         | PLL loc         | king                   |                     |                | 11.       |
| No alarm requested     Source       Radio     4       ONFM     OAM       OSB     CW       ONFM     OSB       ONFM     OSB       OSB     CW       ONFM     OSB       OSB     CW       OSB     CW        OSB     CW                                                                                                    | HF Threshold                                 | OLow             | 🔘 High         | Date: Mono                                 | Jay 00                            | 12 2021                        | Tir    | ne: 14                         | 29             | 100             | 1.2 HZ                 |                     |                |           |
| Radio       Image: Solution of the sound card speed in mice solution of the sound card speed in the solution of the sound card speed in the sound card speed in the sound card speed in the so                                                                                                    |                                              |                  |                |                                            | No alarm reques                   | ted                            |        | S                              | OUND CARD      | CONTROL         |                        |                     |                |           |
| O NFM     O MAM     O LSB     O US     LOCAL AND UNIVERSAL SYSTEM TIME DISPLAY       O WFM     O DSB     O CW     D RA       O Shit     Docal system time display     Local system time display       D Shit     Docal system date (DMM)     Local system time       O Bickman-Harris 4     Bickman-Harris 4       Bandwidth     Order                                                                                                    | Radio                                        |                  | v 4            |                                            |                                   |                                |        |                                |                |                 |                        |                     |                |           |
| ONEM     OAM     OLSB     OUS       OWFM     ODS3     OCW     ORA       Distribution     Occal system time (bisplay)       Distribution     Docal system time (bisplay)       Distribution     D6/12/21       Bisckman-Starris -4       Bandwidth     Coder       Universal system date (DMY)     Universal system time       Order     Once finished, stop and start up the program again                                                                                                    | Kadio                                        |                  |                |                                            |                                   |                                |        |                                | PC AND SIGNA   | L STATES        |                        | Long                | Wave           |           |
| WFM     O558     CW     PA       Mild frame has been received from France-Inter.<br>Local system time (biplay     Staff for the sound card speed<br>Dedremaintained the 00/12/1 at 14:29:00 (decal time).     Dedremaintained the sound card speed<br>or fly ouchange your sound card       Filter     Blackman-Harris 4<br>Bandwidth     Staff for the sound card speed (3 minutes)       Staff result of the sound card speed (3 minutes)       Where a system date (DMY)     Universal system time<br>Universal system date (DMY)                                                                                                    |                                              |                  | LSB OUS        | LOCAL AND                                  | UNIVERSAL SYSTE                   | M TIME DISPLAY                 |        | PC problem                     |                | Level           | Overload               | 5 k 16              | 1<br>2 k 1     | 62.5 k    |
| Shit     Local system date (DMM)     Local system date (DMM)     Local system date (DMM)       Filter     Elschman-Harns 4     Docal system date (DMM)     Local system date (DMM)       Bandwidth     Order     Universal system date (DMM)     Universal system time       Universal system date (DMM)     Universal system time     Universal system date (DMM)       Universal system date (DMM)     Universal system time     Universal system date (DMM)                                                                                                    | OWFM (                                       | DSB 🔘            |                | Avalid frame                               | has been received i               | from France-Inter.             |        |                                | Slow PC        | 9%              |                        | Constant Laboratory | A.             |           |
| Shift     Of // 22/21     14:28:59       Filter     Blackman-Harris 4       Bandwidth     Order       Universal system time     Universal system time                                                                                                    | <b>—</b> ——————————————————————————————————— |                  |                | Local system date                          | (D/M/Y)                           | ocal system time               |        | To be o                        | on of the so   | the first start | peed<br>t-up           |                     |                |           |
| Filter     Blackman-Hamis-4       Bandwidth     Order       Universal system time (UDC) display       Universal system date (DMIY)       Universal system date (DMIY)                                                                                                    | Shift                                        |                  |                | 00/40                                      | 104                               | 44.00.50                       |        | orify                          | rou change y   | our sound ci    | ard                    |                     | ( Sint)        |           |
| Bandwidth         Order         Synchronized the 06/12/21 at 14:20:00 (decal time).         You can, possibly, change manually the frequency:           Universal system time (DMY)         Universal system time (DMY)         Once finished, stop and start up the program again                                                                                                    | Filter                                       | Blackman-Harr    | is 4           | 06/12                                      | /21                               | 14:28:59                       | 2      | Test of the                    | sound card     | speed (3 n      | ninutes)               |                     | a Maria Maria  |           |
| Bandwidth Crder Universal systeme time (UTC) display Universal system date (D/M/Y) Universal system time Once fnished, stop and start up the program again                                                                                                    |                                              |                  |                | Synchronized                               | the 06/12/21 at 14                | :29:00 (local time).           |        | You can, poss<br>Sf = 48000 se | ibly, change i | manually the    | frequency:             | mmut                | 1.1            |           |
| A longer manee, and and a set of the program game                                                                                                    | Bandwidth                                    | Order            |                | Universal system                           | al système time (<br>date (D/M/Y) | UTC) display                   |        | Once finished                  | stop and sta   | rt up the pro   | oram acain             |                     |                |           |
|                                                                                                    | 79                                           | 00               |                | 00/40                                      | 124                               | 12.20.50                       |        | Warning so                     | and on sync    | hronization     | Yes                    |                     | and the second |           |
|                                                                                                    | -                                            |                  |                | 06/12                                      | ./21                              | 13.28:59                       |        |                                | RETURN TO T    | HE MENU         | 103                    | A BURNER            |                |           |

Mentre il seguente, similarmente, è un time frame di DCF-77 (Mainflingen, Hesse, Germania) ricevuto sintonizzando la frequenza dei 77.5 kHz.

| AIRSPY SDF     | R# Studio v1.0   | .0.1831 - Alf | SPY HF+ Dual      | / Discovery                          |                            |                            |           |                           |              |                       |                    |       |        |                |
|----------------|------------------|---------------|-------------------|--------------------------------------|----------------------------|----------------------------|-----------|---------------------------|--------------|-----------------------|--------------------|-------|--------|----------------|
|                | + ~ 🏟            | <b>()</b>     | <u>la la j</u> et | 000.0                                | 0.000                      | 77.50                      | 0 (       | ▶ ∢                       | Step:        | 500 Hz                |                    | ₩     |        |                |
| Source: AIRSPY | HF+ Dual / Di    |               | ×                 |                                      |                            |                            |           |                           |              |                       |                    |       |        |                |
| AIRSPY HF+ Du  | al / Discovery   | ~             | -70<br>-75        |                                      |                            |                            |           |                           |              |                       |                    |       |        |                |
| Device SN      |                  | ~             | DCF 77 RECEI      | ED TRANSMISSIO                       | N (LOCAL TIM               | E) DISPLAY AND C           | ONTROL    |                           |              |                       |                    | ×     |        |                |
| Firmware       | R3.0.7-CD        |               | MultiDem/Gu       | serv_Multipsk                        | Help 5                     | po                         | 1000      |                           | 19           | 500                   |                    |       |        |                |
| Samplerate     | 64 ksps          | ~             | during th         | e time frame recept                  | ion.                       |                            |           |                           |              |                       | 1000.9 H           | z     |        |                |
| Bandwidth      | 50 kHz           |               |                   | Antonna                              |                            | I coal time tune           |           |                           | Decentio     | a of the t            | time frame         |       |        | 1.4.           |
| HF AGC         | 🔘 On             | Oott          | Various:          | Norma                                | l.                         | Winter time (L             | TC + 1 h) |                           | Reception    | ii oi the t           | une name           | 14    |        | WW line And    |
| HF Preamp      | On (             | Oott          | Date:             | Day of week<br>Monday                | 06 Month<br>12             | h Year<br>2021             | Time:     | Hour<br>17                | Minute<br>37 | PLL I                 | ocking<br>001.0 Hz |       | P11    | and the second |
| HF Threshold   | OLow             | 🔵 High        |                   | No alarn                             | n requested                |                            |           | SOL                       | ND CARD C    | ONTROL                | L                  |       |        |                |
|                | ·                |               |                   |                                      |                            |                            |           |                           |              |                       |                    |       |        |                |
| Radio          |                  | <b>∨</b> ₽    | >                 |                                      |                            |                            |           | 8                         | C AND SIGNAL | STATES                |                    | ie/Na | vy Co  | ast Stations   |
|                | AM OLSE          | OUSB          | LOC               | AL AND UNIVERS                       | AL SYSTEM TH               | ME DISPLAY<br>m DCF 77.    | PU        | broblem                   |              | 12 %                  | Ovenioad           |       | 77 5 4 |                |
| O WFM O        | DSB 🔘 CW         | ORAW          |                   | Local syste                          | m time displa              | y<br>system time           | Det       | ermination<br>To be dor   | of the sou   | nd card<br>e first st | speed<br>art-up    | 1000  | 11,0 % | A A DO DATA    |
| Shift          |                  |               | 06                | /12/21                               | 17                         | .36.59                     | Те        | or if you<br>st of the so | change you   | peed (3               | card<br>minutes    |       | δŇ.    |                |
| Filter Bl      | lackman-Harris 4 |               |                   |                                      |                            | .00.00                     | You       | can, possibl              | y, change ma | anually th            | ne frequent        | sy.   |        |                |
| Bandwidth      | Order            |               | Universal         | Universal systèn<br>system date (D/M | ne time (UTC)<br>Y) Univer | display<br>sal system time | Sf =      | 48000 sam                 | op and start | up the p              | Fooram age         | ain   |        |                |
| 110            | ^                | 1 000         | 06                | 12/21                                | 16                         | 36.59                      | Wai       | ning soun                 | d on synch   | ronizati              | on Ye              | s     |        |                |
| - 110          | ×                | 1.000         |                   |                                      | No.                        |                            |           | RE                        | URN TO TH    | E MENU                |                    |       |        |                |
|                | - AMCHIA         |               |                   |                                      |                            |                            |           |                           |              |                       |                    |       |        |                |

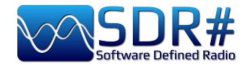

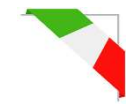

# Decodificare CTCSS / DCS / DTMF /... software KG-TONE

Un software esterno per aiutarci nell'identificazione di ponti radio sconosciuti che utilizzano i toni subaudio (o CTCSS) e/o i DCS, si chiama KG-TONE.

L'ultima release per Windows XP/Vista/7 è la v1.0.1 (dic'2011) e si può scaricare free qui: <u>http://www2.plala.or.jp/hikokibiyori/soft/kgtone/kgtone.zip</u>

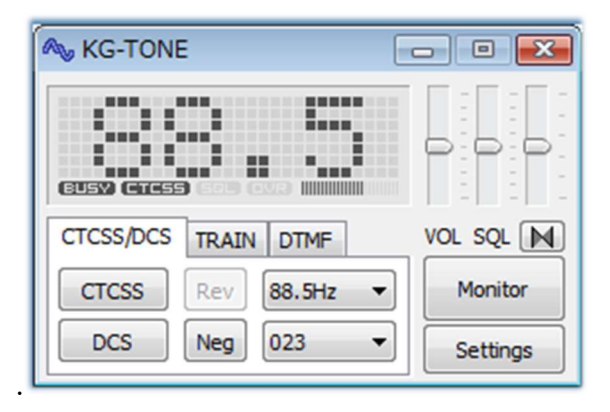

In KG-TONE, come segnale di ingresso, erano previste in "Settings / Wave input device" le seguenti fonti: *(utile da conoscere in quanto all'epoca non erano contemplati i ricevitori SDR)* 

Audio (o FM voice) - quello ottenuto dalla presa delle cuffie o dall'altoparlante, non sempre va bene in quanto il percorso audio può subire dei filtraggi negli stadi successivi (esempio proprio l'eliminazione dei subtoni audio!).

**Discriminatore FM** (o FM detect) – ossia il segnale prelevato prima del filtraggio operato dagli stadi successivi del ricevitore: ai fini delle decodifiche è migliore rispetto al precedente.

**I/Q 12 kHz** – i componenti I e Q sono campioni dello stesso segnale rilevati fasati ortogonalmente e contengono quindi informazioni diverse. Con la loro separazione è possibile misurare la fase relativa dei componenti del segnale utile non solo per la demodulazione FM.

E' la modalità migliore, ideale per l'analisi dei segnali e può esser elaborato direttamente dal software senza nessuna perdita. Il manuale all'epoca indicava di verificare se il proprio ricevitore era dotato di una presa con uscita I/Q 12 kHz e faceva riferimento solo ai ricevitori AOR-5001D e ALINCO DJ-X11.

Tradotto direttamente dal giapponese (nella speranza di interpretarla correttamente dalle brevi istruzioni accluse al software), riporto una tabella esaustiva di tutte le possibilità di decodifica nelle varie modalità:

| Source signal type | NQSL | CTCSS | DCS | TRAIN | MSK | DTMF |
|--------------------|------|-------|-----|-------|-----|------|
| FM voice           | С    | Α     | С   | *     | *   | *    |
| FM detect          | А    | Α     | В   | *     | *   | *    |
| 12 kHz I/Q         | *    | *     | *   | *     | *   | *    |

= Possibile in molti casi

(A) = Possibile, ma dipende dal modello

(B) = Impossibile, ma dipende dal modello

(C) = Quasi impossibile

NSQL = Noise Squelch (silenziamento del rumore)

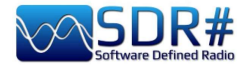

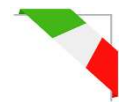

Operativamente, nel caso di utilizzo con i nostri SDR, non ho notato differenze con i settaggi impostati su "Audio" o "Discriminatore".

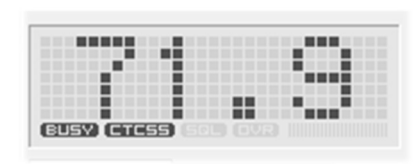

Si utilizza l'audio ad esempio dal VAC *(eseguendo anche il file audiorepeater.exe per continuare a sentire l'audio!)*, si sceglie in KG-TONE l'input audio e si preme il bottone "OK". Il software analizza i segnali e visualizza i dati rilevati nel suo piccolo pannello graficamente molto accattivante. Se i percorsi audio sono corretti, e

il noise squelch è aperto, si evidenzierà sulla sinistra in grassetto l'icona "BUSY" e quindi i toni rilevati.

Ha una modalità "COMBO" con la quale si può avere un pannello sottostante più grande che visualizza tutti i CTCSS o DCS e con un utile "effetto memoria" di tutti quelli attivati nel tempo che appariranno su sfondo scuro. *Davvero un eccellente software professionale!* 

Può anche rilevare anche i DTMF mentre non sono riuscito a testarlo per i modi TRAIN / MSK, modalità non attive nel mio paese.

| 67.0  | 69.3  | 71.9  | 74.4  | 77.0  |
|-------|-------|-------|-------|-------|
| 79.7  | 82.5  | 85.4  | 88.5  | 91.5  |
| 94.8  | 97.4  | 100.0 | 103.5 | 107.2 |
| 110.9 | 114.8 | 118.8 | 123.0 | 127.3 |
| 131.8 | 136.5 | 141.3 | 146.2 | 151.4 |
| 156.7 | 159.8 | 162.2 | 165.5 | 167.9 |
| 171.3 | 173.8 | 177.3 | 179.9 | 183.5 |
| 186.2 | 189.9 | 192.8 | 196.6 | 199.5 |
| 203.5 | 206.5 | 210.7 | 218.1 | 225.7 |
| 229.1 | 233.6 | 241.8 | 250.3 | 254.1 |
|       |       | DCS   | RESET | CLOSE |

Salvo particolari necessità si possono tenere i cursori nelle seguenti posizioni:

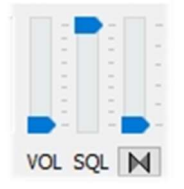

Forse in pochi sono a conoscenza che premendo il bottone *è* anche possibile attivare un decoder a "inversione di banda audio" e regolarne il tono (pitch) muovendo lievemente il cursore verticale posto sopra…

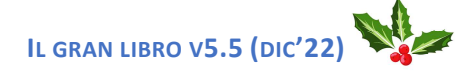

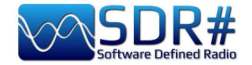

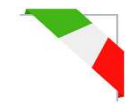

# DAB / DAB+ (1° parte) AIRSpy Interface + software DABPlayer

Semplice ma geniale interfaccia per collegare via TCP i propri device AIRspy al DABplayer di Andreas Gsinn e godere al pieno dei contenuti delle trasmissioni DAB con tanto di Slideshow, informazioni sull'Ensemble, FIC, MSC e con possibilità di effettuare registrazioni di qualità...

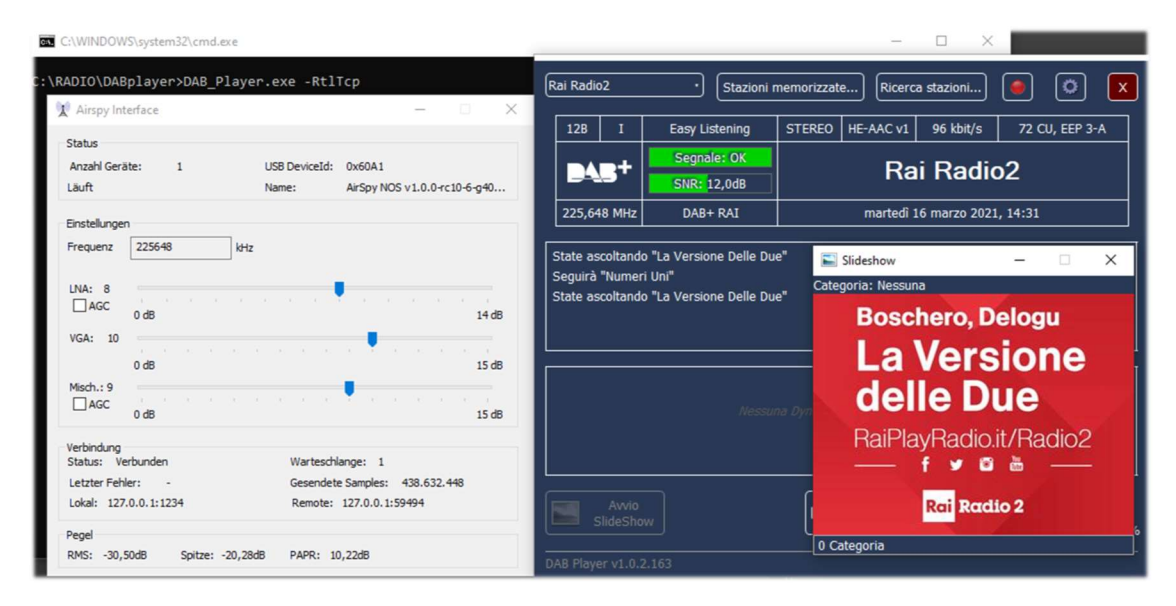

# DAB / DAB+ (2° parte) software WELLE.IO

E' un SDR open source (per S.O. Windows10, Linux, macOS, Android), con supporto per Airspy (R2/Mini), RTL-SDR, SoapySDR. Supporta alte risoluzioni DPI compresi i display touch screen (!) e funziona anche sui mini computer economici come il Raspberry Pi 2/3 e vari tablet / smartphone.

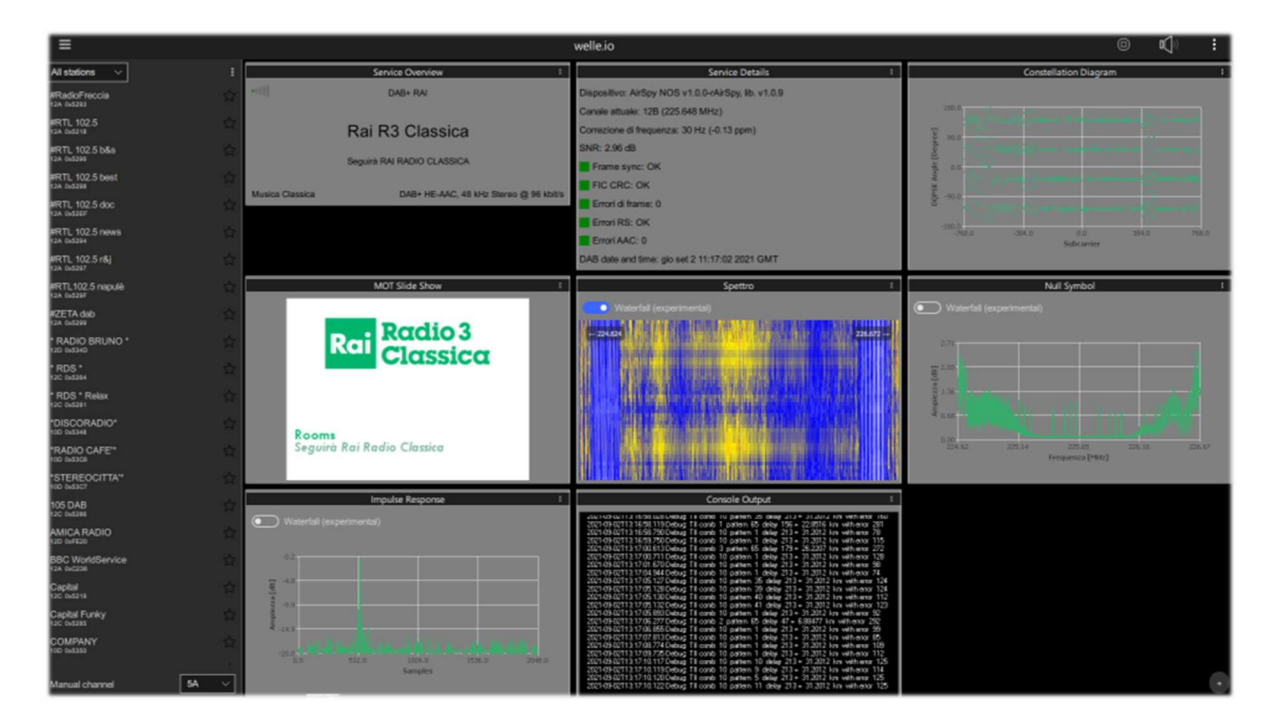

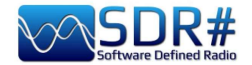

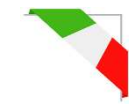

# Suite DAB / FM (e visualizzatori di spettro) software SDR-J

Questa è una ricca suite di diversi programmi SDR open source (per S.O. Windows e Linux) per la ricezione di programmi FM, DAB, etc.

Il supporto è per Airspy, HackRF, Lime, Pluto, RTL-SDR e SDRplay.

Il primo screenshot riguarda il DAB+ mentre il secondo una ricezione FM.

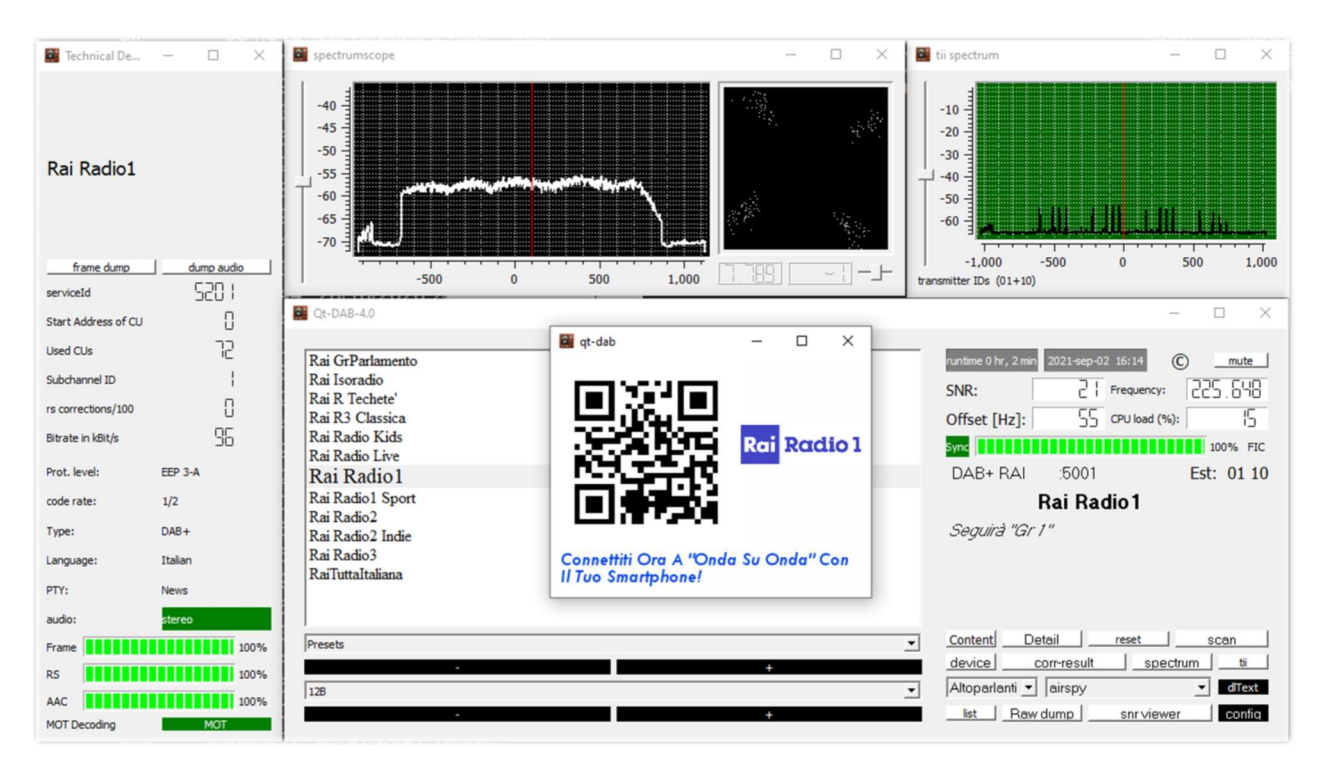

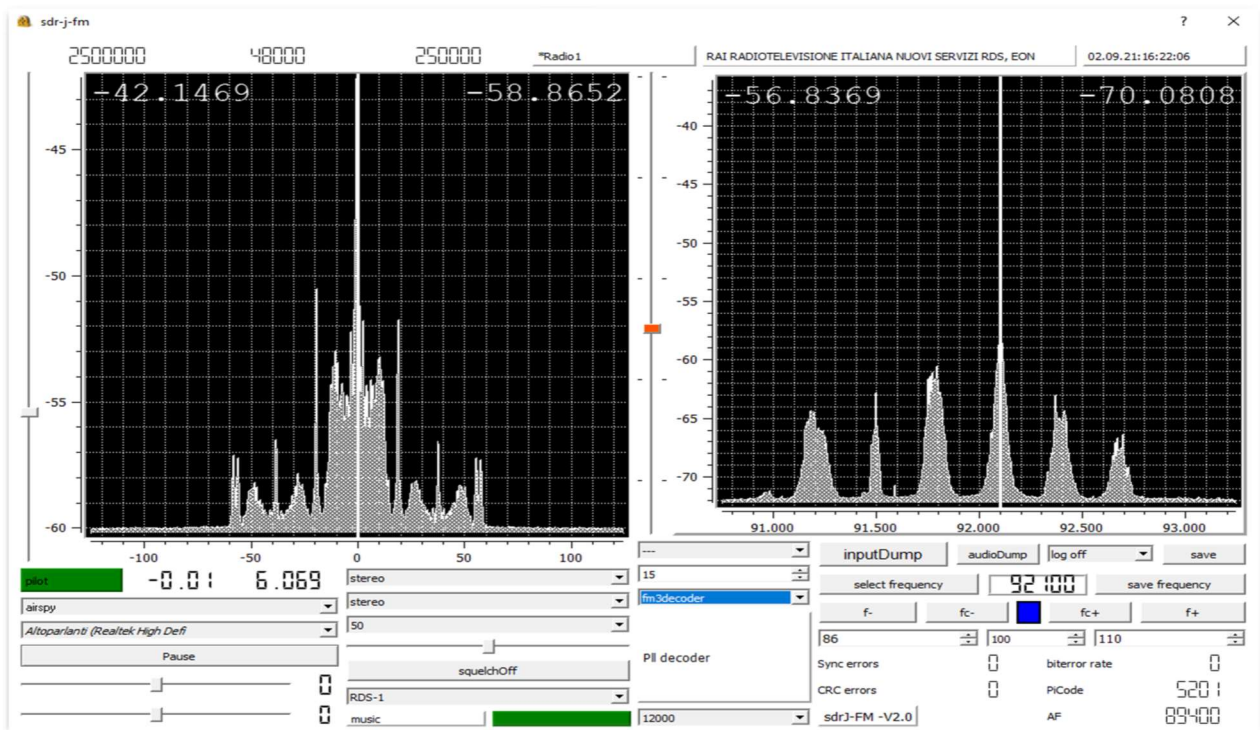

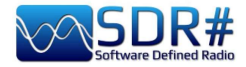

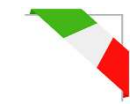

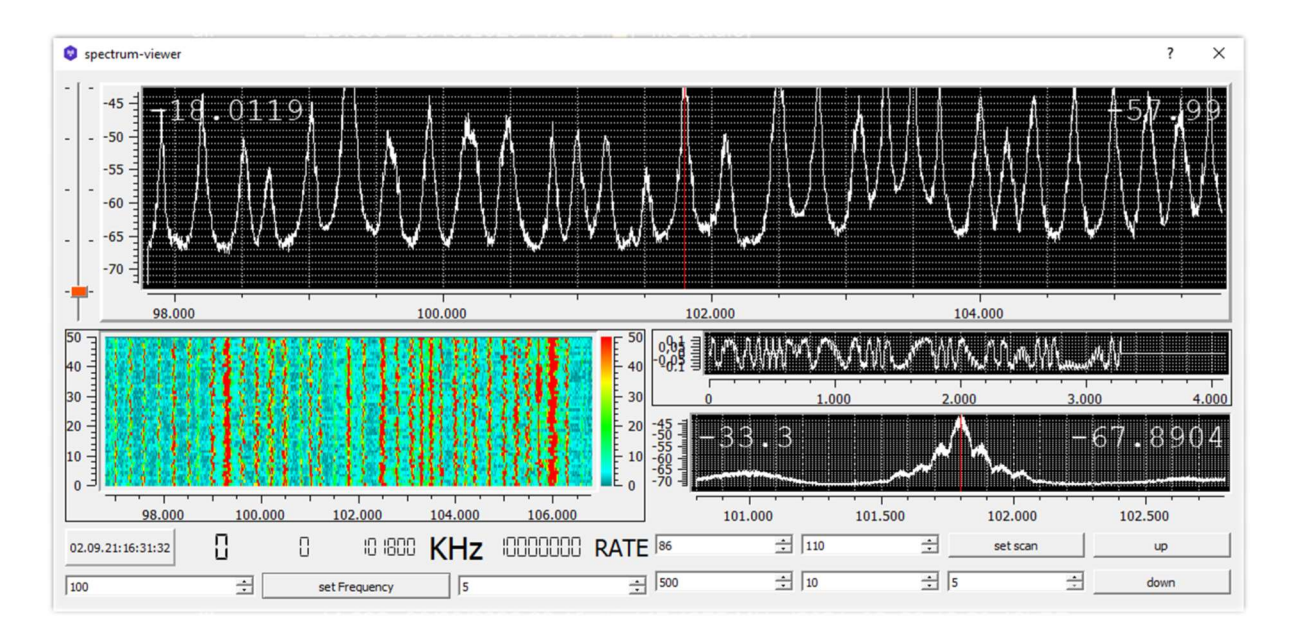

# Completano la dotazione anche uno Spectrum-viewer

# e il Panoramascope

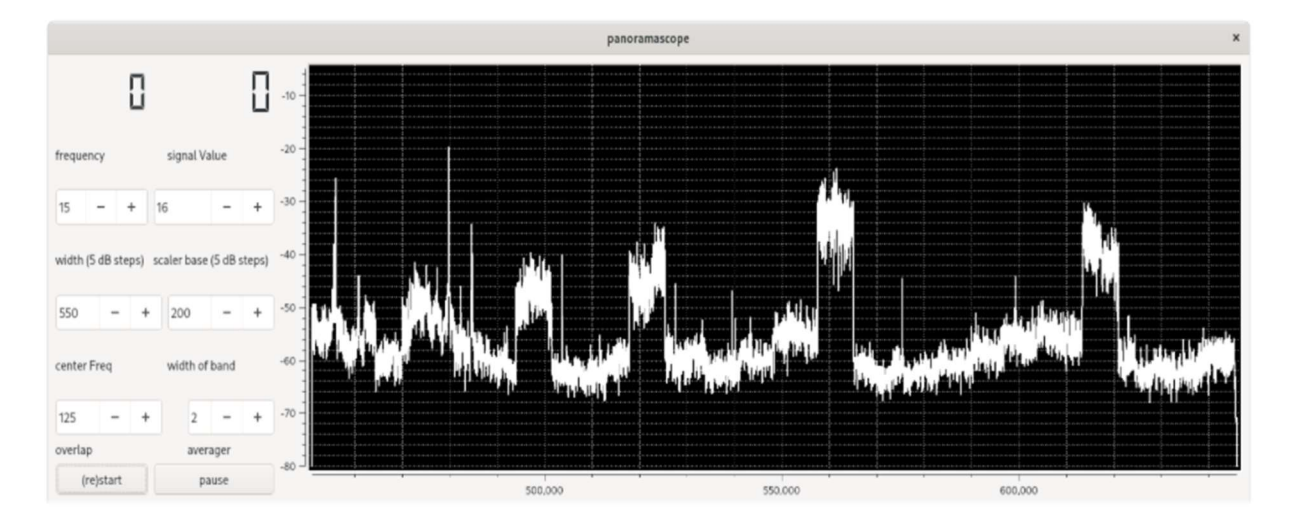

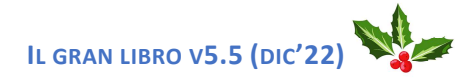

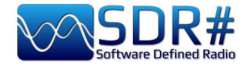

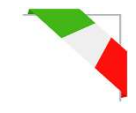

### DRM in HF SDR# + software DReaM

Utilizzando un AirSpy HF+ Discovery, sintonizzato in modalità USB in HF durante una trasmissione DRM è possibile ascoltarne la programmazione (anche multicanale) in alta qualità grazie al software free DReaM che si può reperire free qui: <u>https://sourceforge.net/projects/drm/</u>

| I Dream                                                           | - | $\times$ |
|-------------------------------------------------------------------|---|----------|
| File View Settings Help                                           |   |          |
| Level (dB) 11.64 kbps EEP aac Mono<br>SNR Tiganesti E1<br>ID:1001 |   |          |
| 1 SNR Tiganesti E1   aac Mono (11.64 kbps)                        |   |          |

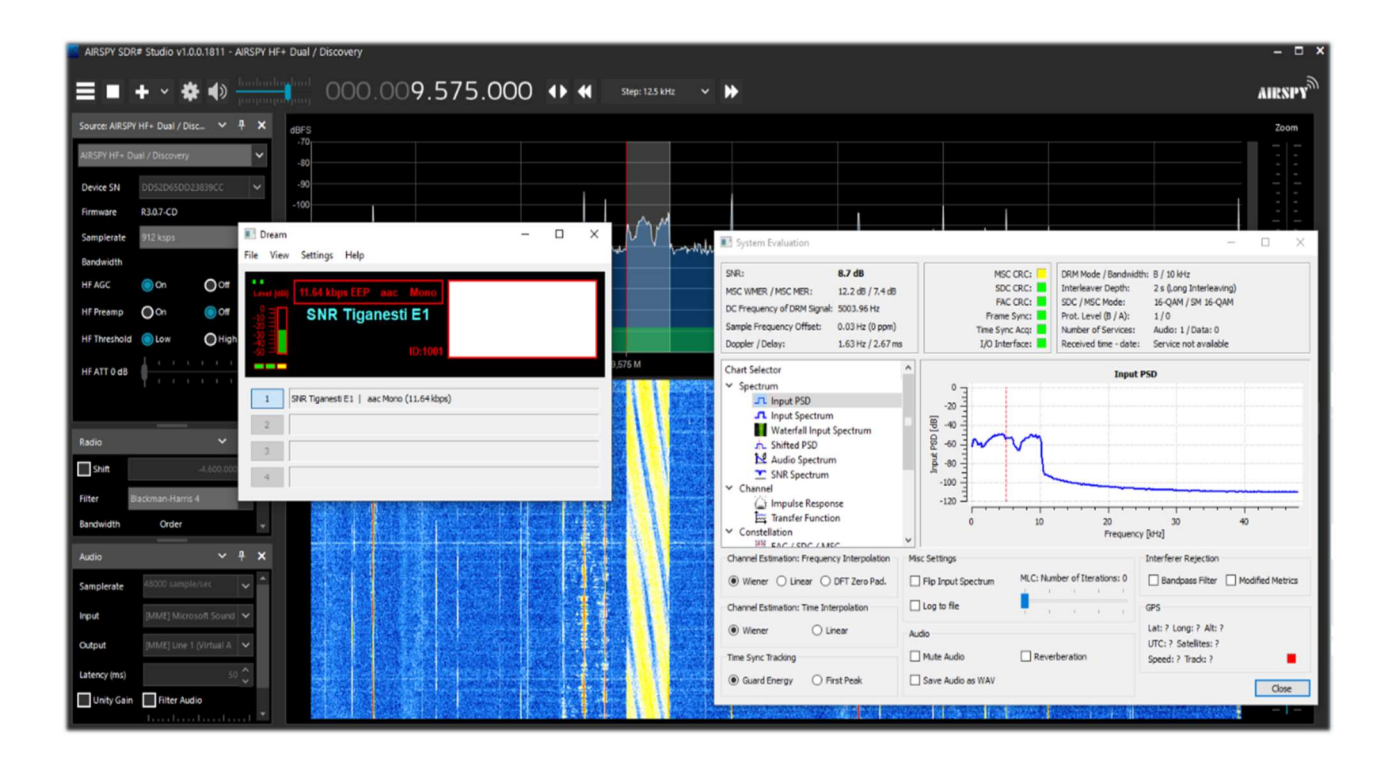

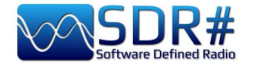

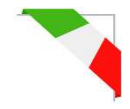

### Decodificare i DTMF ...senza nessun decoder! Software Audacity

Non sempre abbiamo a disposizione un decoder per rivelare i toni DTMF come quello sopra indicato. Vediamo allora come individuare facilmente le frequenze DTMF in hertz (in italiano anche multifrequenza) che è un sistema di codifica nato per la telefonia, presso i laboratori Bell, per codificare codici numerici sotto forma di segnali sonori in banda audio.

La tastiera DTMF è costituita da una matrice  $4 \times 4 = 16$  posizioni, dove la riga rappresenta una

| 1209 Hz | 1336 Hz | 1477 Hz | 1633 Hz |        |
|---------|---------|---------|---------|--------|
| *       | 0       | #       | D       | 941 Hz |
| 7       | 8       | 9       | С       | 852 Hz |
| 4       | 5       | 6       | В       | 770 Hz |
| 1       | 2       | 3       | А       | 697 Hz |

frequenza bassa e la colonna rappresenta una frequenza alta. Esempio premendo il tasto 2 vengono generate due onde sinusoidali alle frequenze di 697 Hz e 1336 Hz. Invece che utilizzare 16 frequenze diverse per i 16 numeri/lettere della tastiera si è preferito impiegare 8 diverse frequenze, associandone 2 per ogni tasto. Il termine multifrequenza deriva quindi dall'uso contemporaneo di due toni audio.

Le frequenze sono state attribuite in modo opportuno e con buona sicurezza intrinseca. Quindi per iniziare è necessario salvare un file WAV dal nostro SDR e analizzarlo ad esempio tramite il software freeware Audacity.

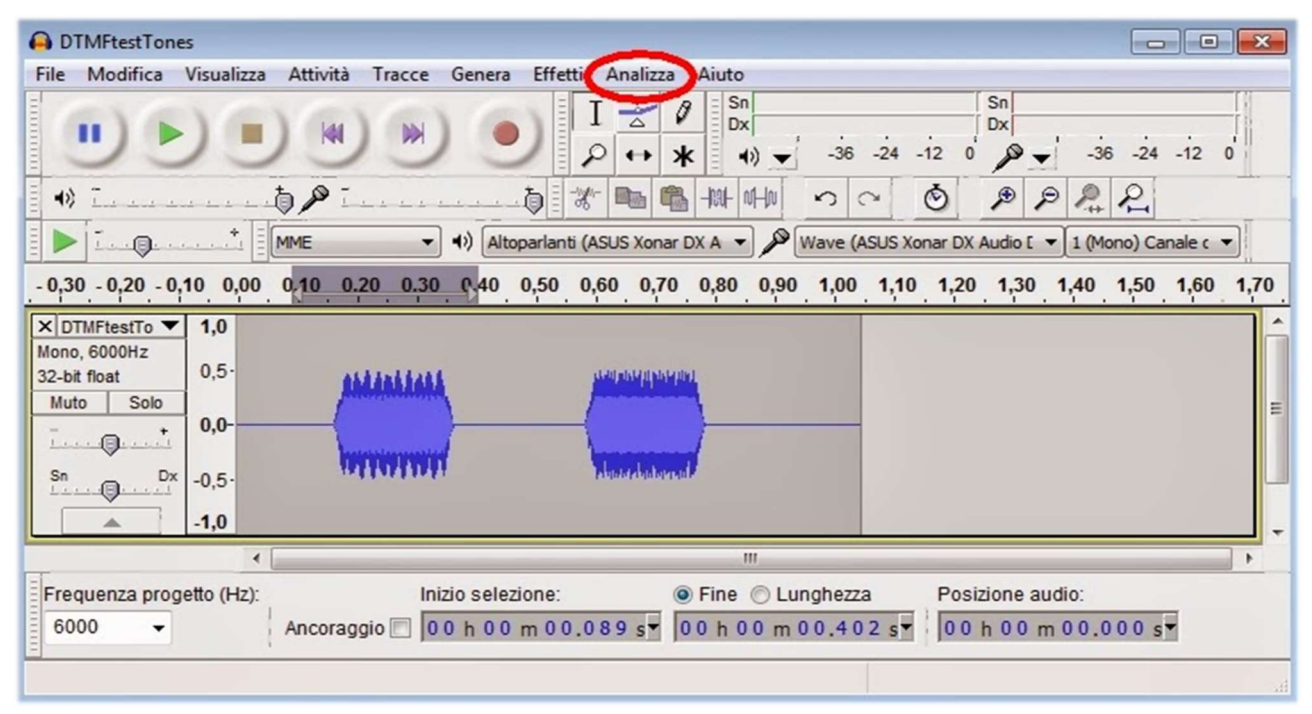

Caricato il file wave si seleziona la prima porzione del segnale DTMF, si va nel menù "Analizza" e poi "Mostra spettro" dove il programma effettuerà l'analisi delle frequenze.

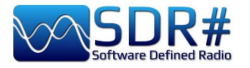

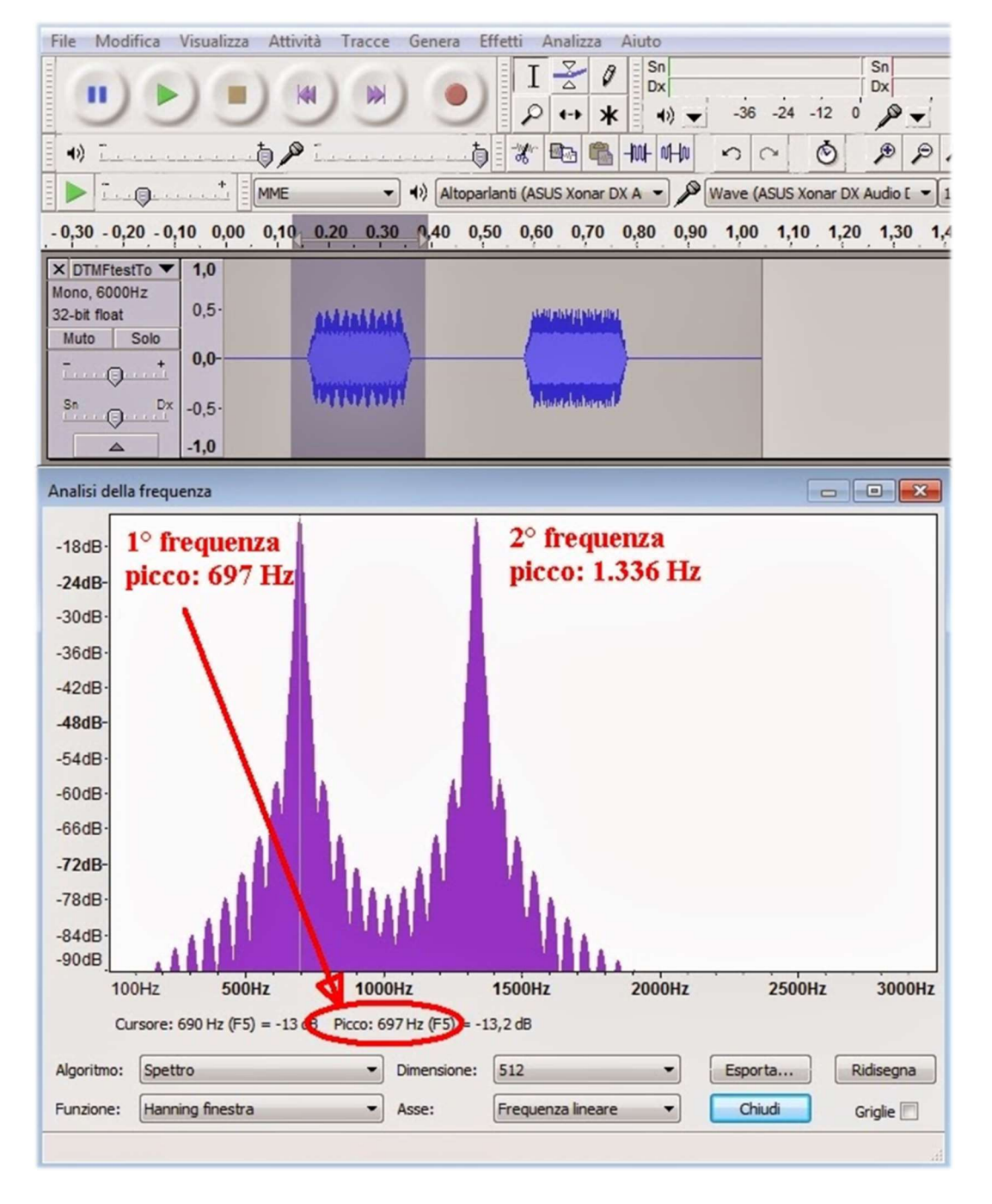

In questa finestra ci si posizionerà sulle due frequenze di picco leggendo in basso le due frequenze 697 Hz e 1336 Hz che dalla precedente tabella corrispondono infatti al numero 2. Poi ci si sposta sulla seconda porzione audio e si rifà l'analisi.

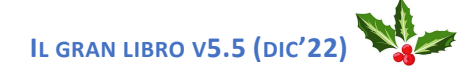

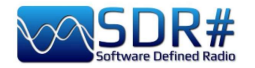

#### FM e FM-DX AirSpy R2/HF+ Discovery e CSVUB

Di CSVUB ho già trattato ampiamente nella precedente sezione Plugins, ma questa volta voglio illustrare un'altra sua eccellente caratteristica nel gestire i database di FMLIST:

#### https://fmscan.org/index.php

Sicuramente è di interesse per tutti gli appassionati di FM e FM-DX, vediamo alcune cose...

Avviato il programma ci portiamo su TOOL / QTH MANAGER per inserire le proprie coordinate geografiche, poi su WEB / DOWNLOADER-CONVERTER per scaricare una delle tre liste o tutte insieme flaggando la cella "Batch".

Ora che abbiamo gli archivi aggiornati si possono caricare ed utilizzare per fare ricerche e filtri vari in abbinamento a SDR# utilizzando l'apposito plugin "DF8RYDataBridge" già citato precedentemente.

Il tool ci potrà esser utile ad esempio per identificare qualche segnale distante e interferito che non ha la possibilità di veicolare l'RDS (come nell'esempio sotto riportato a 103.200 MHz, dove appunto l'RDS è del tutto assente e il piccolo segnale appare tra due potenti big-

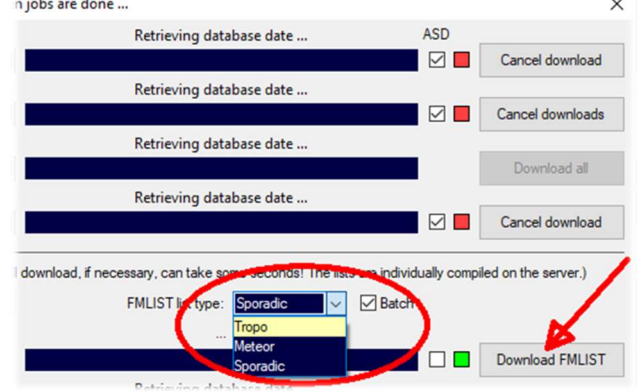

power). In CSVUB, agganciata automaticamente la frequenza del VFO, ho ordinato il database sulla colonna "DIST" (distanza in chilometri dal mio QTH) cliccandoci sopra tenendo premuto il tasto

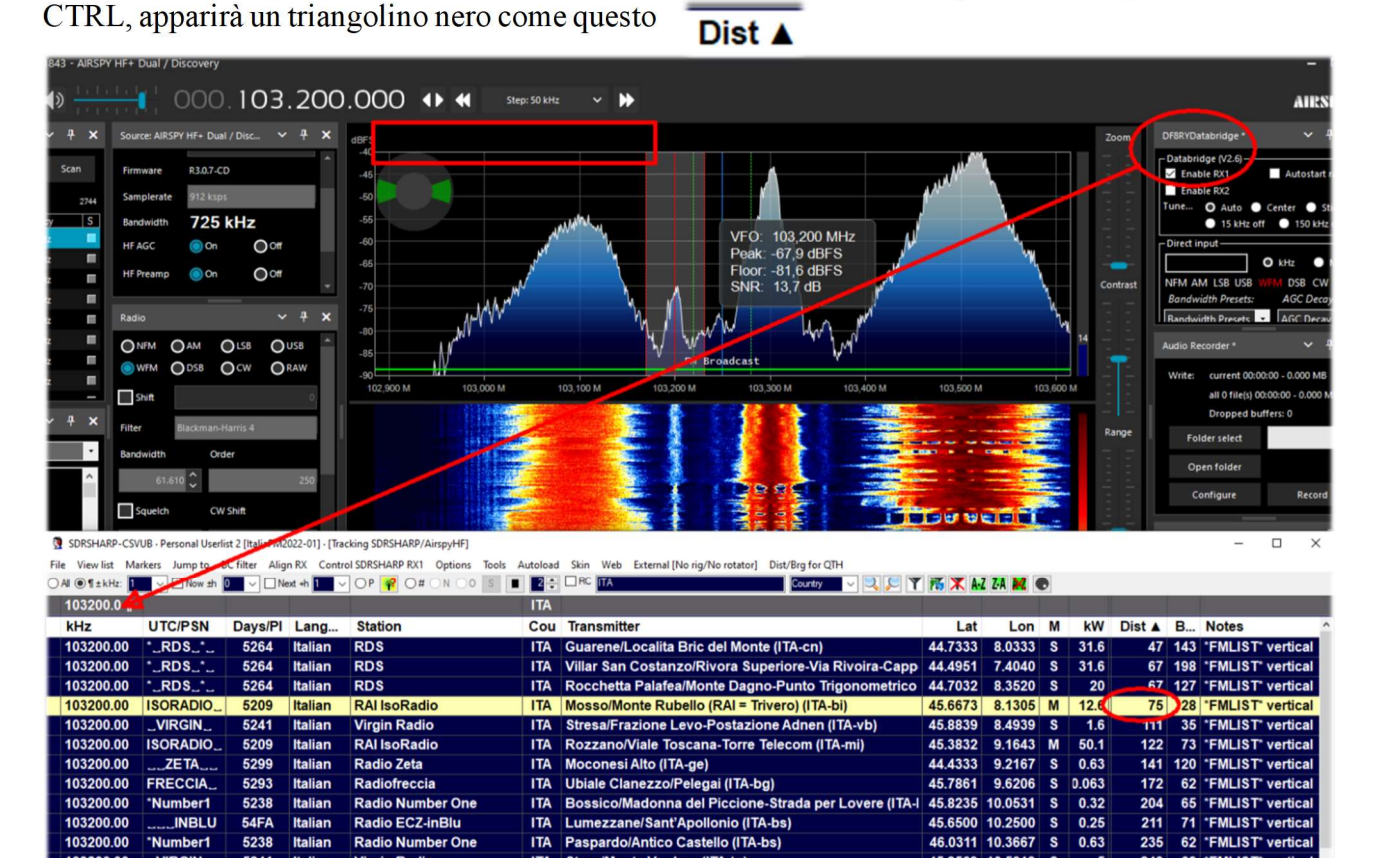

Sentendo ad orecchio che era la trasmissione "RAI ISORADIO" la prima riga evidenziata dal database CSVUB riporta infatti che la stazione ricevuta potrebbe essere quella distante 75 chilometri con 12 kW di potenza...

Ben più facile invece il caso che il codice RDS venga rilevato e col riscontro immediato del codice PI abbiamo una identificazione certa e precisa sul database delle stazioni presenti in CSVUB!

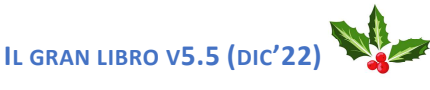

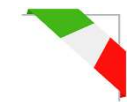

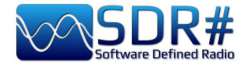

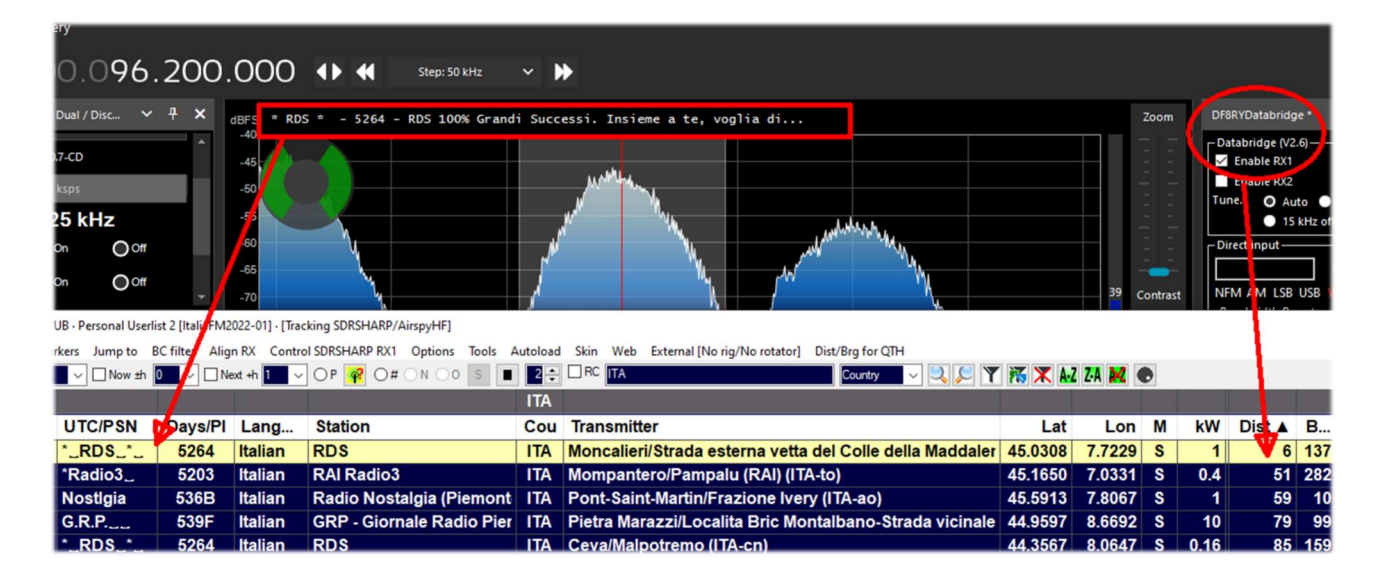

Nell'esempio sopra riportato possiamo notare per la stazione sintonizzata a 96.200 MHz, in CSVUB: nome dell'emittente "RDS-Radio Dimensione Suono", il suo PI code "5264", informazioni sul sito del trasmettitore, potenza in kW, coordinate geografiche, distanza dal mio QTH e il rilevamento "Bearing" in gradi nel caso si avesse un rotore d'antenna collegato al proprio sistema.

Cliccando poi sul record evidenziato, con il bottone destro del mouse, si apre un menù specifico che permette di visualizzare il sito del trasmettitore con varie modalità grafiche e di dettaglio.

| Station                           | Cou Transmitter                                                                                                    | Lat                                                                                                | Lo               |
|-----------------------------------|----------------------------------------------------------------------------------------------------|----------------------------------------------------------------------------------------------------|------------------|
| RDS                               | Show transmitter location                                                                                                    | in Google Mans ©                                                                                   | 2                |
| RAI Ra<br>Radio<br>GRP - 0<br>RDS | Copy all fields to clipboard (hold Shift for txt file)<br>Copy 'Station' to search input field: RDS<br>Copy 'Station' to clipboard (hold Shift for txt file): RDS<br>Search Google © (with Control key Bing ©) for: RDS | in Bing Maps ©<br>in HERE We Go Maps ©<br>in Zoom Earth © Paul Neave<br>in OpenStreetMap           | 3<br>6<br>9<br>4 |
| RAI Ra<br>RDS                     | Look up listed frequency                                                                                                    | in OpenTopoMap                                                                                     | 8                |
| Kristal                           | Post station to your MW/FMLIST logbook                                                                                                    | Create KNL file (e. g. for Google Earth ©)<br>Create KML file with path (e. g. for Google Earth ©) | 8                |

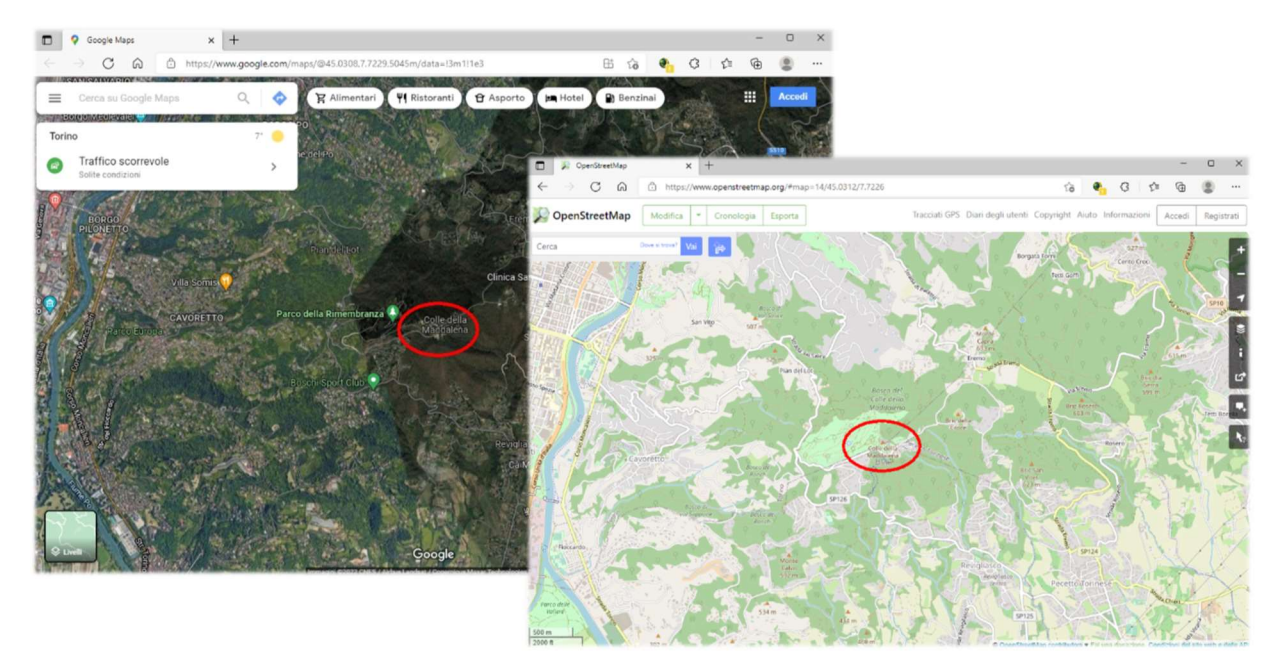

Pensate quindi alla possibilità di identificare facilmente in FM-DX emittenti lontanissime che ci arrivano solo grazie alla propagazione o ai fenomeni estivi di E-sporadico...

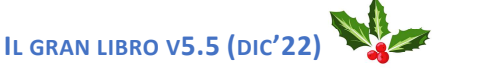

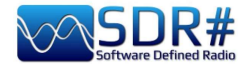

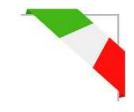

# FT8 AIRSpy HF+ Discovery e software MultiPSK

L'instancabile Patrick Lindecker (F6CTE) ha da poco rilasciato una beta del suo MultiPSK v4.45.6.1 che ora contempla anche la decodifica del protocollo radioamatoriale FT8 nato nel 2017 da Joe Taylor (K1JT) e Steve Franke (K9AN). Il nome deriva da "Franke-Taylor design, 8-FSK modulation".

Progettato per "Es multi-hop dove i segnali possono essere deboli e in dissolvenza, le aperture possono essere brevi e si desidera completare rapidamente QSO affidabili e confermabili" ha ormai soppiantato i precedenti sistemi ed è presente in tutte le bande radioamatoriali.

In questo screen SDR# HF+ Discovery era sintonizzato a 14.074 kHz in USB e il MultiPSK lavorava in abbinamento al consueto VAC.

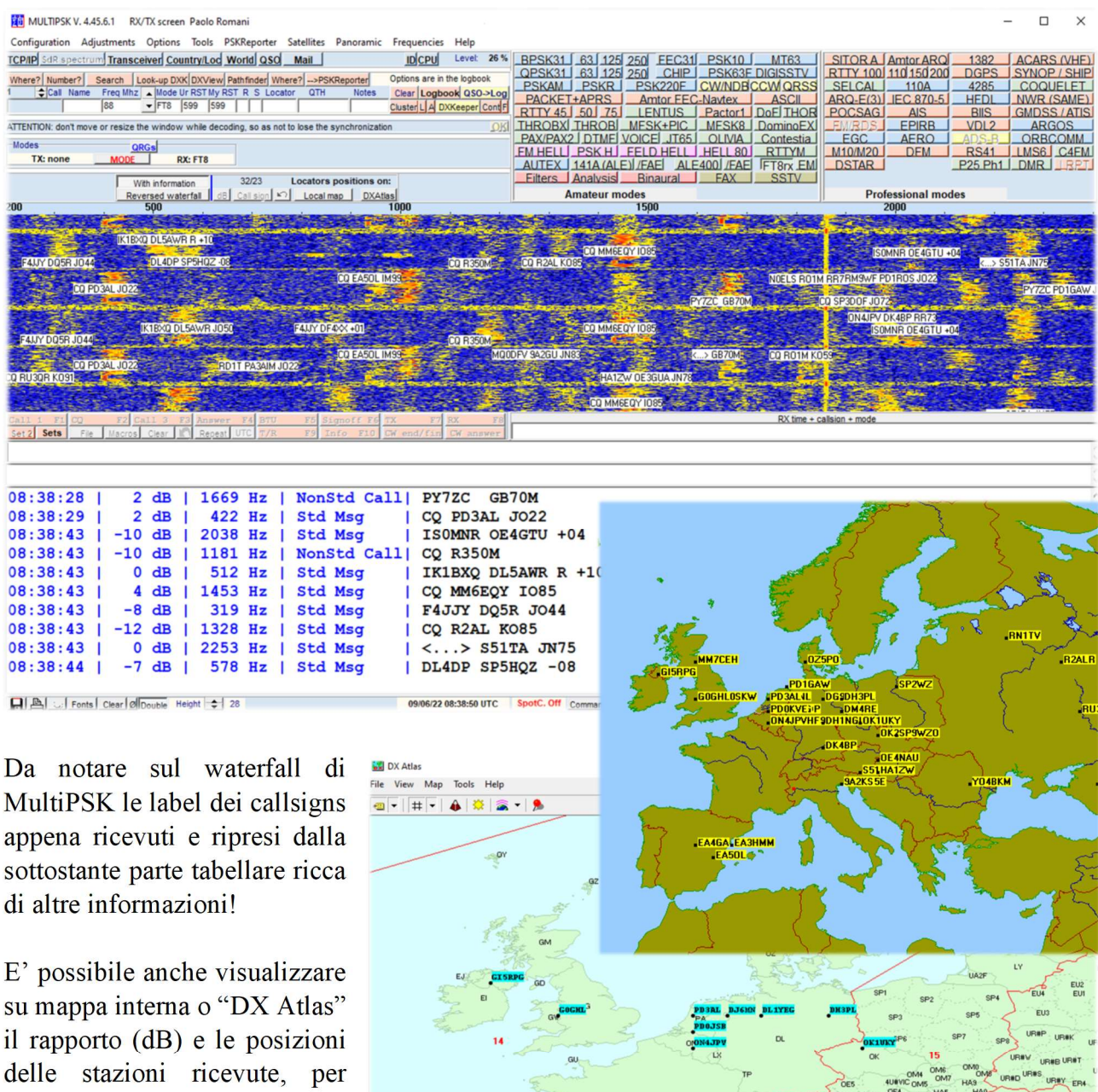

delle stazioni ricevute, per verificare qual'è la direttività della propria antenna (e il guadagno rispetto a un SWL o a un vicino di casa).

IL GRAN LIBRO V5.5 (DIC'22)

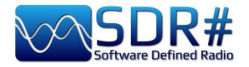

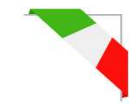

# GMDSS, un decoder multi-canale AirSpy HF+ Discovery e Black Cat GMDSS decoder

Black Cat GMDSS è il primo decoder GMDSS HF multicanale di nuovissima concezione rispetto a tutti quelli precedenti che sicuramente farà parlare!

https://blackcatsystems.com/software/black cat gmdss decoder.html

Possono lavorare fino a 8 decoder contemporaneamente, quindi tutti i canali GMDSS del sistema mondiale che si possono sintonizzare sui 2187.5, 4207.5, 6312, 8414.5, 12577, 16804.5 kHz.

Ogni decoder può essere collegato al proprio ingresso audio (dispositivo audio virtuale o un dispositivo fisico di ingresso audio).

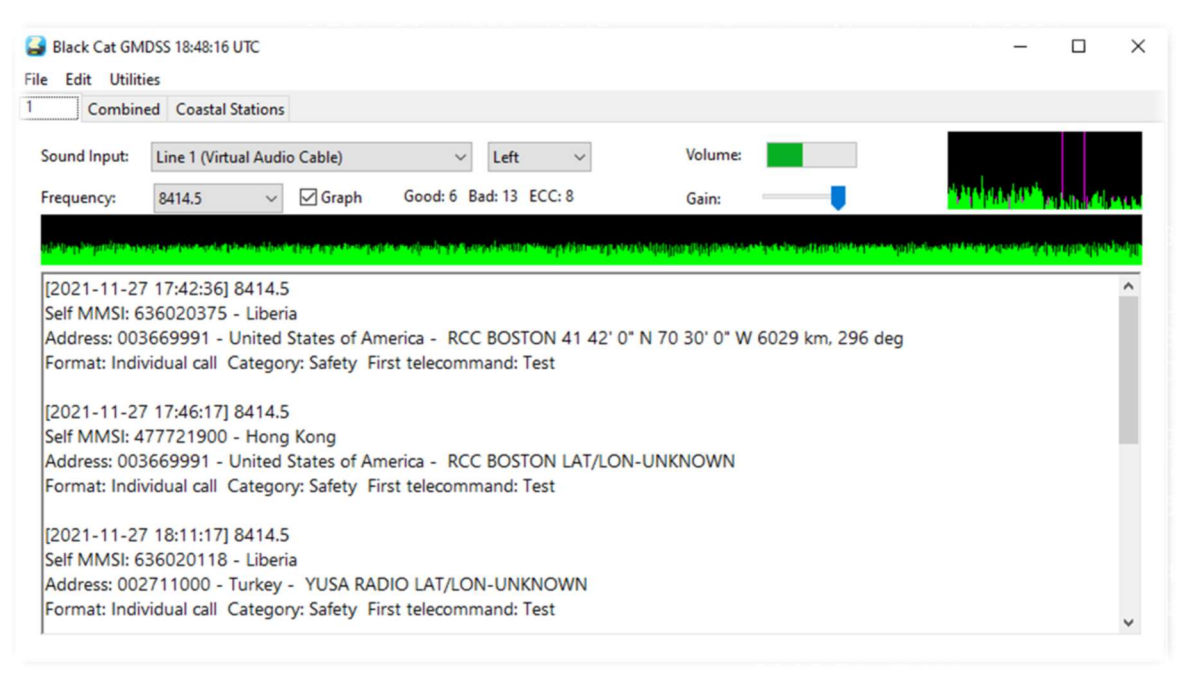

Una delle caratteristiche peculiari di questo decoder è che può utilizzare direttamente dei files audio WAV. Si possono selezionare e caricare più file che verranno decodificati uno dopo l'altro.

La decodifica dei file WAV è molto più veloce della decodifica in tempo reale (anche 10 volte rispetto all'elaborazione in tempo reale), limitata solo dalla velocità del proprio computer.

Ci sono poi tutta una serie di utili tool per la visualizzazione su mappa e ricerca online sul database MMSI

| GMDSS Loggings             | Database Se | arch 22208 En | tries                        |        |                  |           |        |            |            |         | -       |            | × |
|----------------------------|-------------|---------------|------------------------------|--------|------------------|-----------|--------|------------|------------|---------|---------|------------|---|
| <u>File Edit Utilities</u> |             |               |                              |        |                  |           |        |            |            |         |         |            |   |
| Timestamp range:           |             |               | ·                            | Coasta | ıl: v            | france    |        | Addr Count | ry ~       | Frequer | icy:    | Any        | ~ |
|                            | Not Us      | sed 🗸 🗸       |                              | Not Us | ed 🗸             |           |        | Not Used   | $\sim$     |         | [       | Search     |   |
| Timestamp                  | Frequen     | Self MMSI     | MMSI Info                    |        | Country          | Address   | Addr   | Country    | Format     | C       | ategory | First Tele | 2 |
| 2021-11-22 23:05:30        | 2187.5      | 310380000     |                              |        | Bermuda          | 002275400 | MRCC   | France     | Individual | call S  | afety   | Test       | ^ |
| 2021-11-23 01:02:13        | 4207.5      | 538002793     | CONSOLIDATOR   Callsign:     | V7LQ   | Marshall Islands | 002275000 | MRCC   | France     | Individual | call S  | afety   | Test       |   |
| 2021-11-23 02:37:55        | 4207.5      | 266273000     | EXCELLO   Callsign: SJMG     | MMS    | Sweden           | 002275300 | MRCC   | France     | Individual | call S  | afety   | Test       |   |
| 2021-11-23 07:03:36        | 2187.5      | 002275000     | MRCC ETEL                    |        | France           | 002275000 | MRCC   | France     | Individual | call S  | afety   | Test       |   |
| 2021-11-23 13:27:28        | 12577       | 002241022     | FINISTERRE RADIO             |        | Spain            | 228370600 | ILE D' | France     | Individual | call S  | afety   | Test       |   |
| 2021-11-23 13:29:18        | 12577       | 002241022     | FINISTERRE RADIO             |        | Spain            | 228370600 | ILE D' | France     | Individual | call S  | afety   | Test       |   |
| 2021-11-23 13:31:08        | 12577       | 002241022     | FINISTERRE RADIO             |        | Spain            | 228370600 | ILE D' | France     | Individual | call S  | afety   | Test       |   |
| 2021-11-24 00:37:06        | 2187.5      | 244790523     | CORAL STICHO   Callsign:     | PCUQ   | Netherlands      | 228320900 |        | France     | Individual | call S  | afety   | Test       |   |
| 2021-11-24 01:42:45        | 8414.5      | 538005808     | MARLIN AVENTURINE   Cal      | lsign: | Marshall Islands | 002275300 | MRCC   | France     | Individual | call S  | afety   | Test       |   |
| 2021-11-24 01:44:35        | 4207.5      | 538005808     | MARLIN AVENTURINE   Cal      | lsign: | Marshall Islands | 002275300 | MRCC   | France     | Individual | call S  | afety   | Test       |   |
| 2021-11-24 06:54:09        | 2189.5      | 228396600     | ALMA KAPPA   Callsign: FM    | INC    | France           | 002275000 | MRCC   | France     | Individual | call R  | outine  | J3E TP (S  | S |
| 2021-11-24 07:01:53        | 2187.5      | 002275100     | MRCC GRIS-NEZ                |        | France           | 002275100 | MRCC   | France     | Individual | call S  | afety   | Test       |   |
| 2021-11-24 07:02:09        | 2187.5      | 002275100     | MRCC GRIS-NEZ                |        | France           | 002275100 | MRCC   | France     | Individual | call S  | afety   | Test       |   |
| 2021-11-24 07:03:36        | 2187.5      | 002275000     | MRCC ETEL                    |        | France           | 002275000 | MRCC   | France     | Individual | call S  | afety   | Test       |   |
| 2021-11-24 07:19:18        | 2187.5      | 636011280     | UNITED SPIRIT   Callsign: EL | YB2    | Liberia          | 002275100 | MRCC   | France     | Individual | call S  | afety   | Test       |   |
| 2021-11-24 12:14:50        | 16804.5     | 256858000     | MSC ATHENS   Callsign: 9H    | A402   | Malta            | 002275000 | MRCC   | France     | Individual | call S  | afety   | Test       |   |

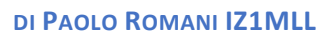

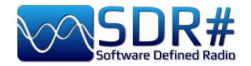

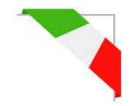

Chi ha avuto modo di provarlo e testarlo in comparazione ad altri decoder afferma la migliore precisione nella decodifica e meno errori rispetto a tutti i concorrenti. Inoltre, cosa non da poco, è l'estrema leggerezza a livello di utilizzo di CPU (in alcuni casi anche 5 volte in meno rispetto agli

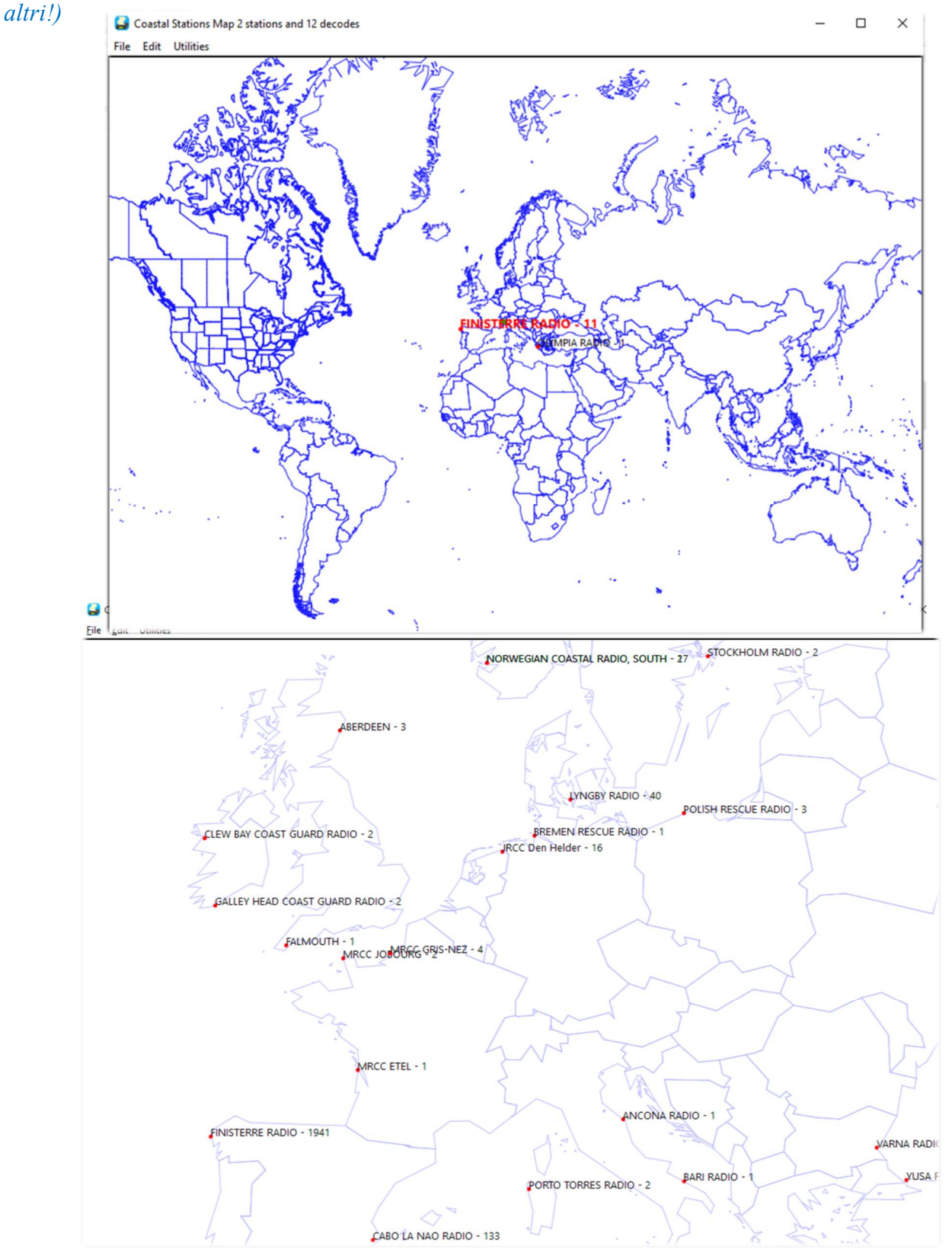

Ho realizzato una guida in PDF che può esser scaricata qui: https://blackcatsystems.com/download/BlackCatGMDSSGuide.pdf
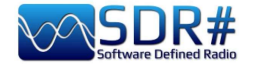

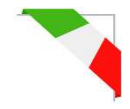

#### HFDL a 300 bps AirSpy HF+ Discovery e decoder PC-HFDL

PC-HFDL è un decoder Windows per il protocollo data-link ARINC 635-3 HF. Si basa su un certo numero di stazioni di terra interconnesse. Ogni stazione di terra trasmette un frame chiamato "Squitter" ogni 32 secondi (vedi schermata). Il frame Squitter informa l'aereo dello stato del sistema, fornisce un riferimento temporale e fornisce il controllo del protocollo.

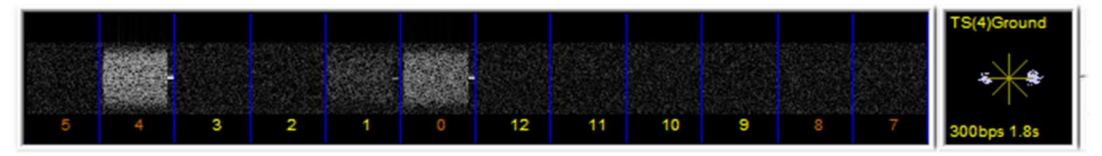

Ogni stazione di terra ha un offset temporale per i suoi Squitters, questo permette agli aerei di commutare tra le stazioni di terra quando cercano di connettersi a quella migliore. Quando viene trasmesso il traffico viene usato il Time Division Multiplexing (TDMA) che impedisce a due aerei di trasmettere contemporaneamente.

Il programma utilizza una tabella di sistema (attualmente la versione 51) per determinare le frequenze utilizzate. Queste informazioni sono trasmesse dalle stazioni di terra.

Net mondiale delle attuali stazioni: AGANA – GUAM, AL MUHARRAQ – BAHRAIN, ALBROOK – PANAMA, AUCKLAND – NEW ZEALAND, BARROW – ALASKA, CANARIAS – SPAIN, HAT YAI – THAILAND, JOHANNESBURG - SOUTH AFRICA, KRASNOYARSK – RUSSIA, MOLOKAI – HAWAII, MUAN - SOUTH KOREA, REYKJAVIK – ICELAND, RIVERHEAD - NEW YORK, SAN FRANCISCO – CALIFORNIA, SANTA CRUZ – BOLIVIA, SHANNON - IRELAND

| HF+ Dual / Discovery                                                                                                    |                                                                                                    |                                                                                                    |                                                                  |
|----------------------------------------------------------------------------------------------------|----------------------------------------------------------------------------------------------------|----------------------------------------------------------------------------------------------------|------------------------------------------------------------------|
| 000.021.955.000                                                                                                    | ♦ ♦ Step: 12.5 kHz > →                                                                                                    | <b>X</b>                                                                                                    |                                                                  |
| Source: AIRSPY HF+ Dual / Di 🗸 🕂 🗙 dBFS                                                                                                    |                                                                                                    |                                                                                                    |                                                                  |
| Device SN<br>PC-HFDL 635-4 HFDL Decoder V2.042<br>System-Options<br>Samplerate<br>Bandwidth<br>HF AGC<br>HF Preamp<br>IGND 15:48:25 UTC CANARIAS - SPAN DB = 51 SV = 0<br>Listening<br>HF Threshold<br>HF ATT 0 dB<br>IMF GROUND STATION CHANGE -> CANARIAS - SPAN<br>IMF GROUND STATION CHANGE -> CANARIAS - SPAN<br>IMF GROUND -> CANARIAS - SPAN<br>IMF GROUND -> CANARIAS - SPAN<br>IMF GROUND -> CANARIAS -> CANARIAS - | 7 6 5 4 3 2<br>GS UP LIGHT OFFSET 4<br>16.34 Hz May 31 Writes 19 (IOK)<br>0 GS UP LIGHT OFFSET 4<br>0 GS UP LIGHT OFFSET 4<br>15 Miz 1004 AVH;<br>15 Miz 1004 AVH;                                                                                                    | Fight Coole Carbon<br>Coole Carbon<br>Coole Car | lqandabh.ah.adaal.ag.atadha.da.dagagarian.ga<br>Ie Service (CIV) |
| O wrm C<br>O wrm C<br>Shut<br>Filter B<br>Bandwidth<br>2.83<br>✓ Squelch CW Shuft<br>0 0 1.000 0                                                                                                    | Squitters<br>GND 15:48:25 UTC CANARIAS - SPAIN DB - 51<br>AUCKLAND - NZ UTC<br>13:551 KHz 1008 KHz<br>AT YAI - THAILAND UTC<br>13:270 KHz 5555 KHz<br>CANARIAS - SPAIN UTC<br>A<br>21:955 KHz 173:28 KHz<br>A<br>A<br>A                                                                                                    | Image: With the second second secon                                                                                                    | 1,952 M 21,955 M 21,9575 M                                       |
|                                                                                                    | ASN S01 [N+0] Random Access<br>ASN S02 [N+0] Random Access<br>ASN S02 [N+0] Random Access<br>ASN S03 [N+0] Random Access<br>ASN S05 [N+0] Random Access<br>ASN S05 [N+0] Random Access<br>ASN S07 [N+0] Random Access<br>ASN S07 [N+0] Random Access<br>ASN S107 [N+0] Random Access<br>ASN S107 [N+0] Random Access<br>ASN S107 [N+0] Random Access<br>ASN S107 [N+0] Random Access<br>ASN S107 [N+0] Random Access<br>ASN S107 [N+0] Random Access<br>ASN S12 [N+0] Random Access | CK: S07(N-2)(D: 00<br>(CK: S08(N-2)(D: 64 ACK(1))<br>(CK: S08(N-2)(D: 00<br>(CK: S11(N-2)(D: 00<br>(CK: S11(N-2)(D: 00<br>(CK: S12(N-2)(D: 00<br>(CK: S02(N-1)(D: 00<br>(CK: S02(N-1)(D: 00<br>(C                                                                                                |                                                                  |

Il display "Squitters" riporta le informazioni in una finestra di dialogo separata mentre l'opzione "Smart display" mostra le prossime assegnazioni dei timeslot. Questo software è stato progettato come un decoder generico e non effettua registrazioni o analisi delle singole informazioni ricevute.

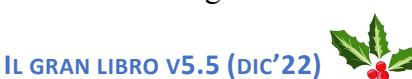

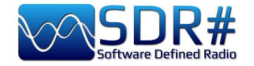

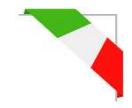

#### Ricezione ISS e inseguimento satelliti AirSpy R2 + Gpredict & plugin Gpredict Connector

La ISS e altri satelliti radioamatoriali non sono difficili da ricevere ed è sufficiente anche solo una antenna discone o una verticale per la banda dei 2 metri... la cosa più importante è invece quella di utilizzare un buon software per il calcolo dei passaggi satellitari e il loro tracking automatico per compensare lo shift in frequenza dovuto all'effetto doppler in molti casi assai marcato.

Sarà necessario cercare e scaricare dalla rete il software GPREDICT (ad esempio la release "gpredictwin32-2.3.37.zip") e installarlo...

**Per la prima configurazione:** settare le proprie coordinate in EDIT / PREFERENCES / GENERAL / GROUND STATIONS mentre in INTERFACES / RADIOS si dovrà creare per il nostro SDRsharp una linea come la seguente con Localhost e la porta 4532:

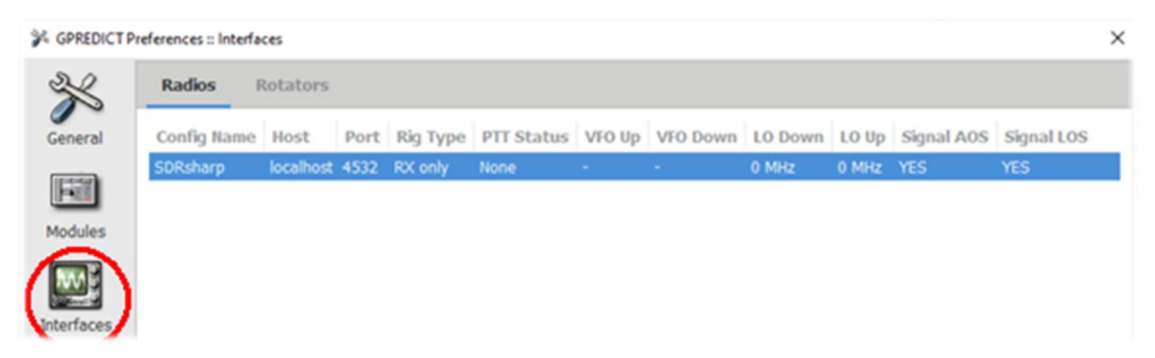

**Per i successivi utilizzi:** aggiornare sempre i dati TLE dal menu EDIT / UPDATE TLE DATA FROM NETWORK oppure prevederne un aggiornamento automatico in EDIT / PREFERENCES / GENERAL / TLE UPDATE

**Per la configurazione del tracking**: in Gpredict, si dovrà cliccare l'icona "Module options/ Shorcuts" (evidenziata qui a fianco), selezionare un satellite (nel nostro caso la ISS) dal menu CONFIGURE e poi accedere al pannello RADIO CONTROL per settare alcuni campi a conferma del tipo di traffico da monitorare (esempio "Mode U/V FM VOICE") e poi cliccare sui bottoni "TRACK" e "ENGAGE"...

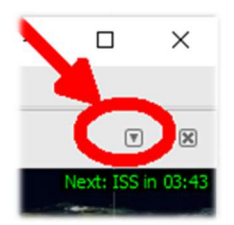

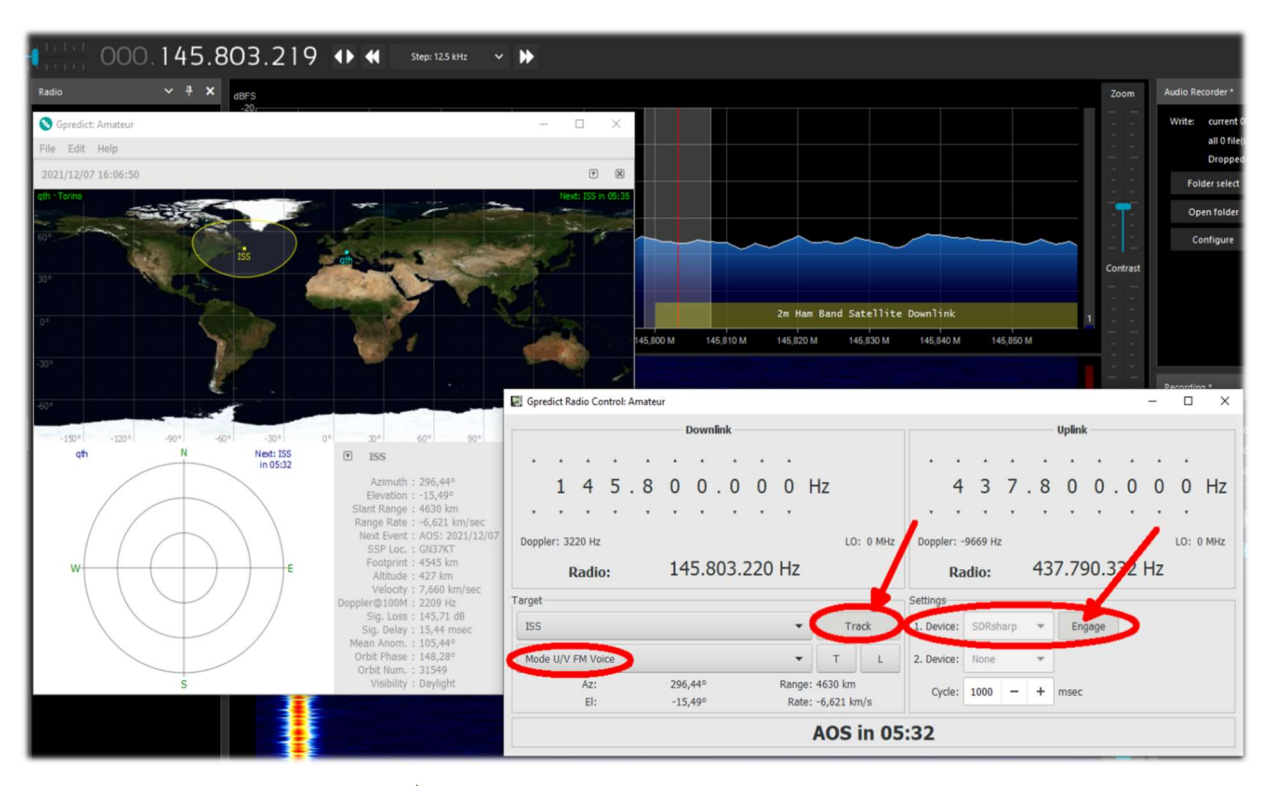

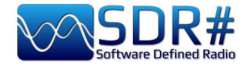

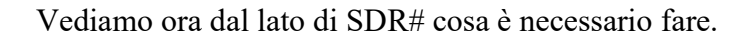

Utilizzeremo il plugin free "GpredictConnector", scaricabile qui: <u>https://github.com/alexwahl/SDRSharp.GpredictConnector</u>

Estraendone la DLL nella consueta directory. Questa permette di dialogare automaticamente con Gpredict appena viene abilitato il flag "enable".

Se tutto funziona correttamente il plugin si collegherà alla porta 4532 e "Server Status" visualizzerà in colore verde "connected" mentre SDR# seguirà autonomamente la frequenza di downlink del

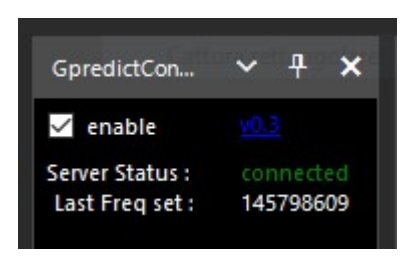

satellite con le opportune variazioni del VFO per compensare l'effetto doppler, fornendo inoltre molteplici informazioni sul tracking e sui tempi AOS e LOS.

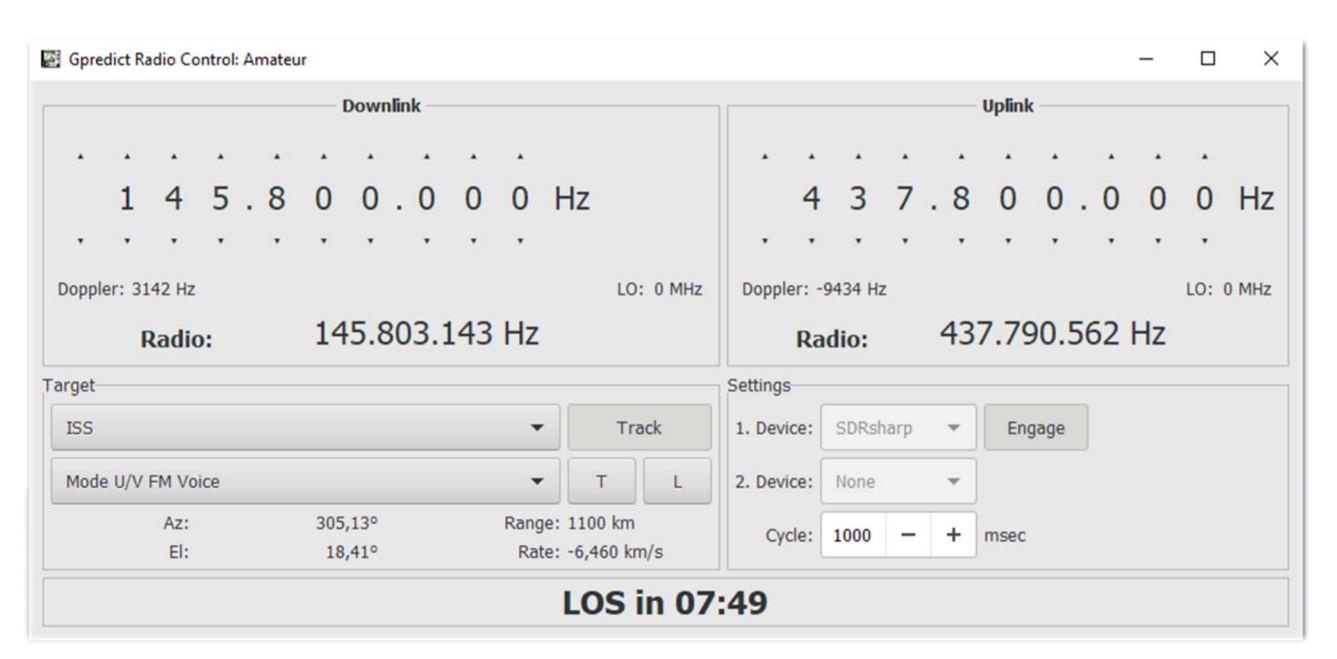

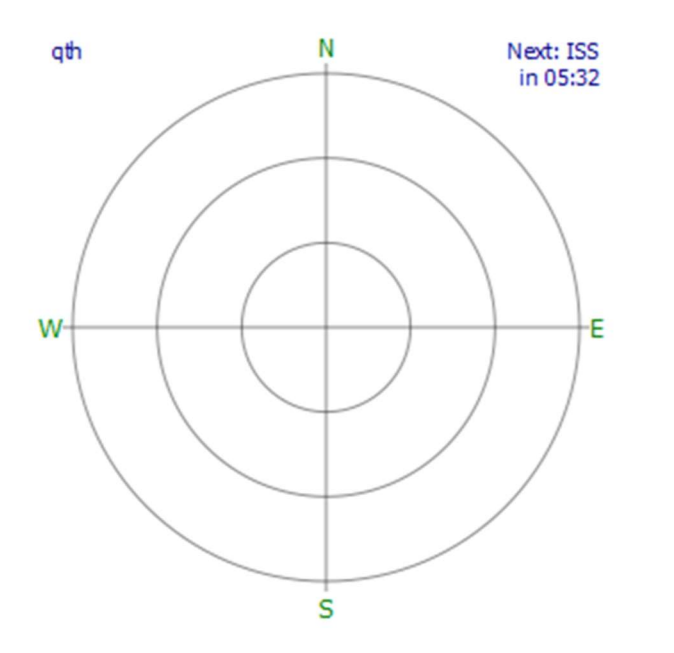

| ۳  | ISS         |   |                 |
|----|-------------|---|-----------------|
|    |             |   |                 |
|    | Azimuth     | ; | 296,44°         |
|    | Elevation   | * | -15,49°         |
|    | Slant Range | 1 | 4630 km         |
|    | Range Rate  | * | -6,621 km/sec   |
|    | Next Event  | : | AOS: 2021/12/07 |
|    | SSP Loc.    | 1 | GN37KT          |
|    | Footprint   | ; | 4545 km         |
|    | Altitude    | ; | 427 km          |
|    | Velocity    | 1 | 7,660 km/sec    |
| Do | opler@100M  |   | 2209 Hz         |
|    | Sig. Loss   | : | 145,71 dB       |
|    | Sig. Delay  | ; | 15,44 msec      |
|    | Mean Anom.  | : | 105,44°         |
|    | Orbit Phase | ; | 148,28°         |
|    | Orbit Num.  | 1 | 31549           |
|    | Visibility  | : | Daylight        |

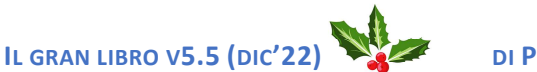

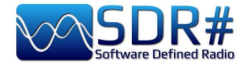

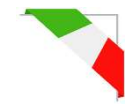

#### Ricezione METEOR-M N2, immagini di qualità AirSpy HF+ Discovery e vari software

Non è facile condensare tutto il processo in poche righe... ma il risultato finale di Marco Melandri (BlackApple62) nella ricezione delle immagini del satellite METEOR-M N2 è decisamente di altissima qualità...

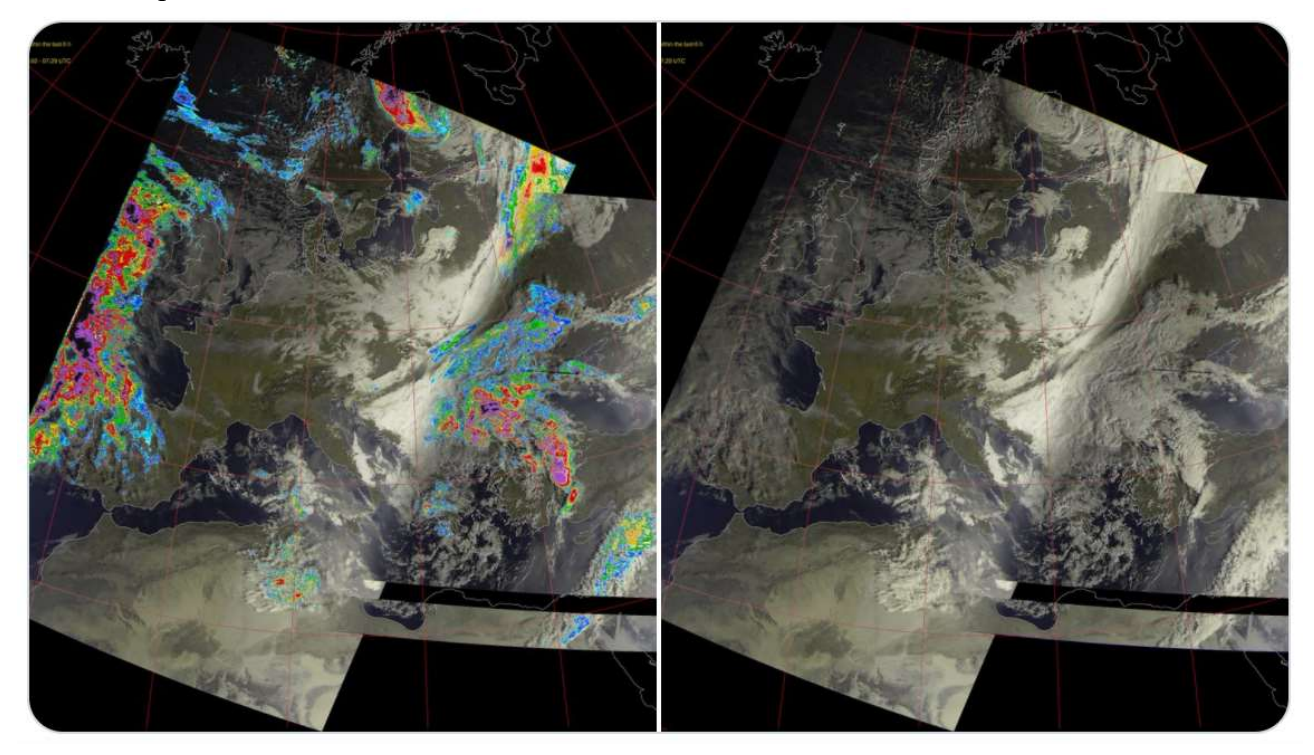

Immagini LRPT ricevute a 137.1 MHz in modalità RGB+Rainfalls/RGB con antenna Turnstile e SPF5189 RF Low Noise Amplifier. **Questi i software utilizzati**: Tracking DDE v1.2 + Meteor Demodulator v2.3 + LRPT decoder v2019.9.14.0056 + Postprocessor MeteorGIS v2.24.

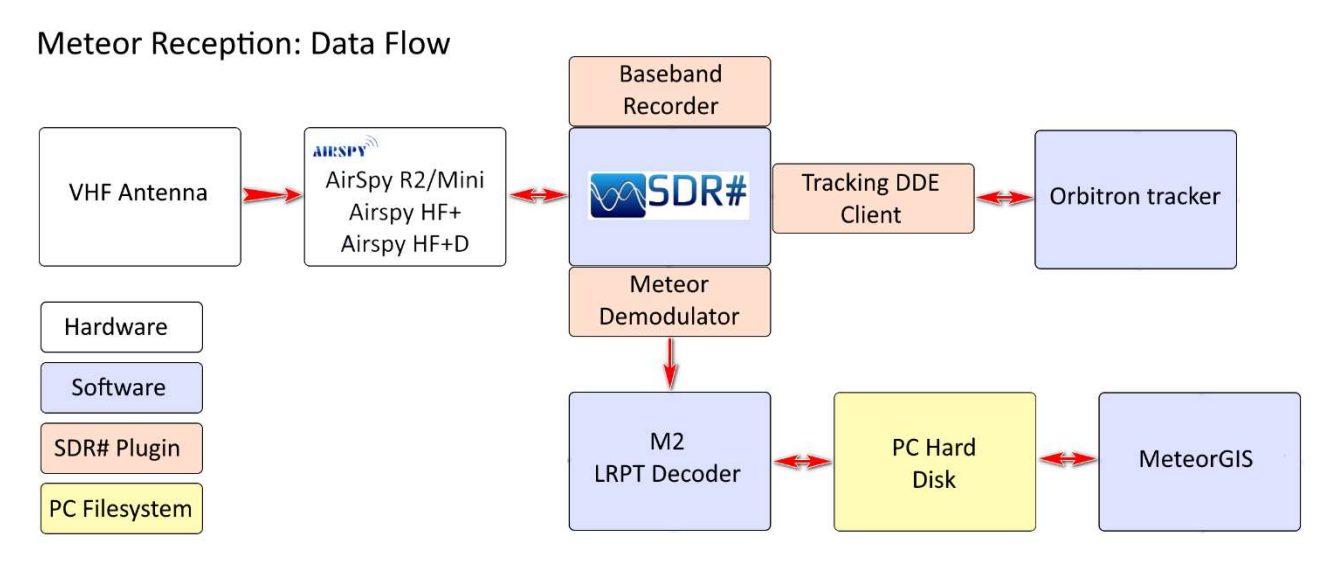

Il "data flow" gentilmente concessomi, rappresenta in maniera molto semplificata come passano i dati dalla ricezione radio, alle immagini decodificate su disco. Servirebbe anche una più dettagliata descrizione degli eventi in ciascun modulo software, a partire dalla fase AOS del satellite, fino alla LOS e per finire alla scrittura delle immagini elaborate, ma ci vorrebbe una guida dedicata, per cui a chi ne è interessato rimando a questa introduzione: <u>http://happysat.nl/Setup\_Meteor/Setup.html</u>

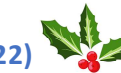

IL GRAN LIBRO V5.5 (DIC'22)

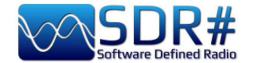

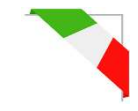

#### Modem multimodo AIRSpy HF+ Discovery + software Fldigi

Fldigi (abbreviazione di Fast light digital) è un programma gratuito che consente di utilizzare la scheda audio di un computer come modem dati bidirezionale. Il software è utilizzato dai radioamatori di tutto il mondo, sia in HF che in V-UHF (per i modi più veloci) anche con soli pochi watt di potenza RF. Sono supportati moltissimi modi: CW, Contestia, DominoEX, Hell, MFSK, OFDM, Olivia, PSK, QPSK, 8PSK, RTTY, THOR, Wefax, Navtex/Sitor-B, ecc.

Sarà necessario installare un plugin di gestione CAT ad esempio CalicoCat e configurarlo come indicato nella precedente sezione Plugins (nel mio caso sulla porta COM7).

A questo punto va installato Fldigi e configurato come da screenshot: ho scaricato lo specifico file Rig "TS-2000.xml", abilitato il "Use RigCAT", assegnata la porta COM8 a 19200 baud, 1 Stopbit.

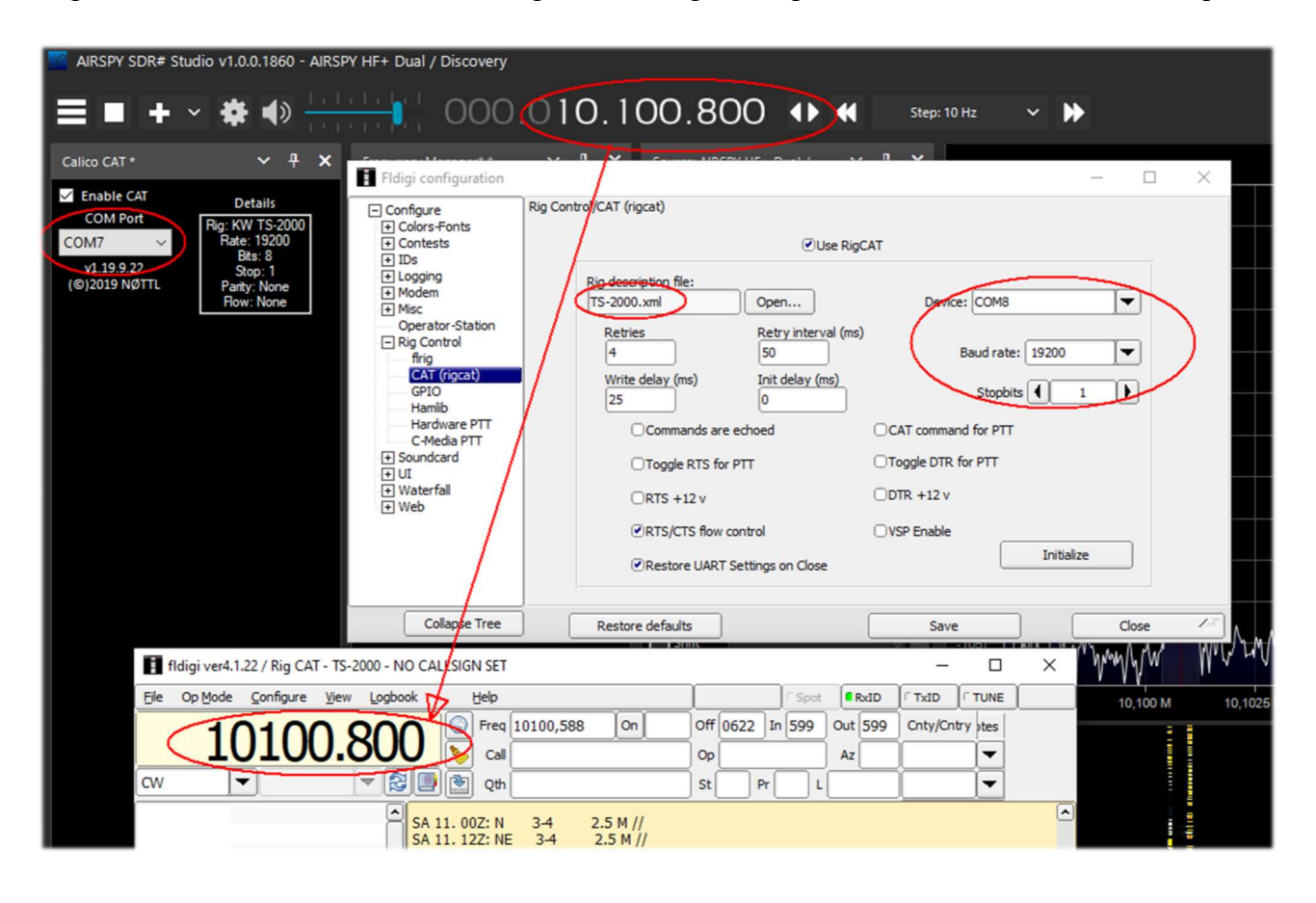

Nel frattempo il plugin CalicoCat farà dialogare i due software e ogni mutamento di VFO (o cambio del modo di emissione) in uno dei due software si rifletterà nell'altro... *Ho tuttavia riscontrato un baco fastidioso che fa crashare immediatamente SDR#: basta mettere in Fldigi il modo FSK. Provare pertanto con l'altro plugin "SerialController"...* 

In questo esempio viene decodificato (tramite VAC) il segnale RTTY-ITA2 50 baud della stazione DDK9 Hamburg Meteo sui 10100.80 kHz (notare i due VFO perfettamente allineati!). In SDRsharp ricordarsi di utilizzare il modo "CW".

http://www.w1hkj.com/

IL GRAN LIBRO V5.5 (DIC'22)

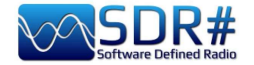

#### NAVTEX (NAVigational TEXt) AirSpy HF+ Discovery con software YAND / FRISNIT decoder

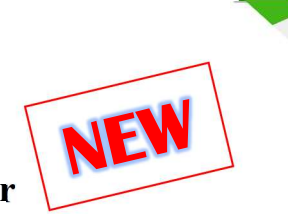

Il servizio, credo ben conosciuto ai più, è stato sviluppato da tempo, per trasmettere gratuitamente in onde medie, bollettini di navigazione e informazioni meteorologiche ad uso di navi, natanti e chi va per mare. Ne esistono di due tipologie: quello internazionale trasmesso a 518 kHz (in lingua inglese) e quello nazionale a 490 kHz (in lingua locale/regionale). Questi servizi usano le frequenze indicate a determinati orari con le trasmissioni effettuate da stazioni fisse di una determinata aerea (definita NAVAREA) in quanto il globo terreste è stato suddiviso in aree: ad esempio l'Italia, nel Mediterraneo, appartiene alla NAVAREA III.

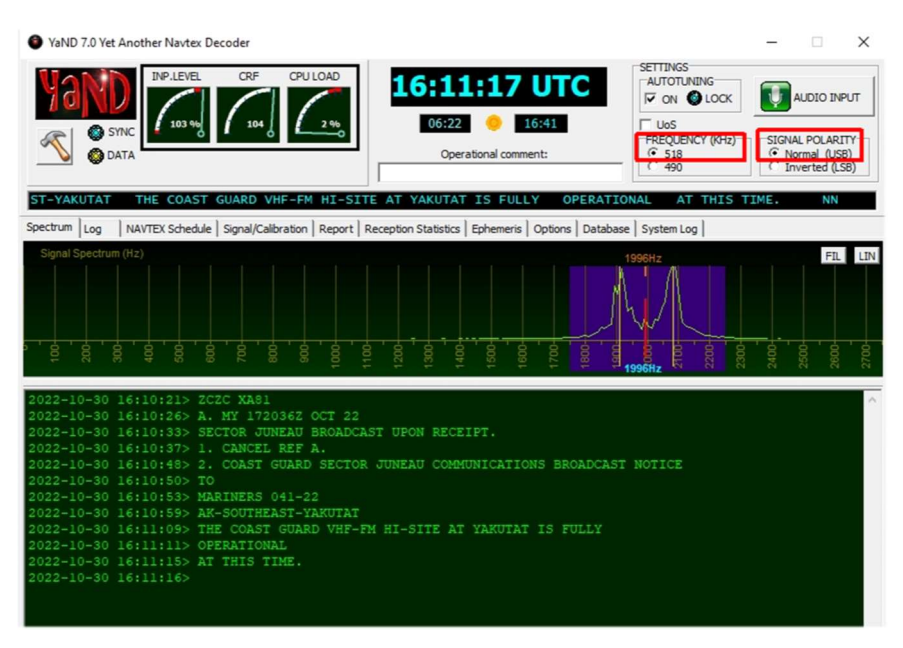

Tecnicamente la modulazione è del tipo BFSK (Frequencyshift keying binario) alla velocità di 100 baud e shift 170 Hz.

Sfruttando un SpyServer Canada remoto in ho sintonizzato a 516 kHz (in USB) per avere il centro frequenza a 2000 Hz nel software "YAND 7.0" (settato come indicato nei riquadri rossi e collagato tramite scheda audio virtuale). Chi volesse utilizzare l'LSB la frequenza di sintonia sarà 520 kHz.

In questo esempio, con SpyServer nei paesi nordici, ho ricevuto il segnale Navtex in regionale, lingua sintonizzando a 488 kHz (in USB) con "YAND" e un altro ottimo decoder dal nome **"FRISNIT** NAVTEX Decoder". Considerato l'ottimo segnale livello del ricevuto i risultati delle due decodifiche erano praticamente uguali.

Ho letto in rete che anche questo sistema, dopo decenni di

| Image: Structure       Image: Structure       CPF       CPU LOAD         Image: Structure       Image: Structure       Image: Structure       Image: Structure       Image: Structure         Image: Structure       Image: Structure       Image: Structure       Image: Structure       Image: Structure       Image: Structure         Image: Structure       Image: Structure | SETTING<br>ATOTULING<br>TO OLOCK<br>I USS<br>FREQUENCY (949)<br>SIGNAL POLARITY<br>Townerds (USS)<br>O D 46 19,000 K - 031 05,000 D |
|----------------------------------------------------------------------------------------------------|----------------------------------------------------------------------------------------------------|
| Spectrum Log NAVTEX Schedule   Signal/Calibration   Report   Reception Statistics   Ephemeris   Options                                                                                                    | Database System Log                                                                                                    |
| Signal Spectrum (Up)                                                                                                    |                                                                                                    |
|                                                                                                    |                                                                                                    |
| 100 100 100 100 100 100 100 100 100 100                                                                                                    | 50 50 50 12 12 12 12 12 12 12 12 12 12 12 12 12                                                                                     |
| 2022-10-30 16:14:43>                                                                                                    | Frisnit NAVTEX Decoder v2.1.5                                                                                                    |
| 2022-10-30 16:14:48> ODESA'DAN BEKLEME SAHASINA                                                                                                    | Sound source Help                                                                                                    |
| 2022-10-30 16:14:54> KANAL GENISLIGI 200 METREYE KADAR                                                                                                    | 1010                                                                                                    |
| 2022-10-30 16:14:58> 46 30,000 K = 030 54,000 D                                                                                                    |                                                                                                    |
| 2022-10-30 16:15:03> 46 30.000 K - 030 46.400 D                                                                                                    | -00/8 1000Hz 2000Hz 4000                                                                                                    |
| 2022-10-30 16:15:08> 46 29.902 K - 030 46.043 D                                                                                                    | 2004112                                                                                                    |
| 2022-10-30 16:15:13> 46 29.986 K - 030 44.542 D                                                                                                    | CPU load: 20% 🔽 Strict FEC 🔽 SmartTune                                                                                              |
| 2022-10-30 16:15:13>                                                                                                    | Raw data Messages Invert NAVTEXJ                                                                                                    |
| 2022-10-30 16:15:23> PIVDENNYI DEN BEKLEME SAHASINA ,KANAL GENISLIGI                                                                                                    | PIVDENNYI DEN BEKLEME SAHASINA ,KANAL GENISL: A D 2020-09-22 Mess St                                                                |
| 2022-10-30 16:15:23>                                                                                                    | 2022-10-23                                                                                                    |
| 2022-10-30 16:15:28> 46 30.500 K 030 57.000 D                                                                                                    | 46 30.500 K 030 57.000 D                                                                                                    |
| 2022-10-30 16:15:33> 46 32.600 K 030 57.000 D                                                                                                    | 46 32.600 K 030 57.000 D                                                                                                    |
| 2022-10-30 16:15:3/> 4, 33.342 K 031 00.044 D                                                                                                    | IP K 031 00.044 D                                                                                                    |
| 2022-10-30 16:15:41>                                                                                                    | 46 36.187 K 031 01.000 D                                                                                                    |
| 2022-10-30 16:15:45> BEKLEME SAHASI                                                                                                    | BEVIEWE SAWAST                                                                                                    |
| 2022-10-30 16:15:45>                                                                                                    | SERVER SAMOT                                                                                                    |
| 2022-10-30 16:15:50> 46 30.500 K - 030 54.000 D                                                                                                    | 46 30.00 K - 030 54.000 D                                                                                                    |
| 2022-10-30 16:15:53> 46 30.500 K - 030 58.200 D                                                                                                    | 46 30,500 K - 030 58,200 D                                                                                                    |
| 2022-10-30 16:15:58> 46 24.000 K - 030 58.200 D                                                                                                    | 46 24.000 K - 030 58.200 D                                                                                                    |
| 2022-10-30 16:16:03> 46 24.000 K - 030 54.000 D                                                                                                    | 46 24.000 K - 030 54.000 D                                                                                                    |
| 2022-10-30 16:16:03>                                                                                                    |                                                                                                    |
| 2022-10-30 16:16:11> GEMILER BEKLEME SAHASI ILE IDK ARASINDA KALAN                                                                                                    | GEMILER BEKLEME SAHASI ILE IDK ARASINDA KALAN                                                                                       |
| 2022-10-30 16:16:17> ASAGIDARI SARADAN IRANSII GECIS YAPMAR                                                                                                    | ASAGIDAKI SAHADAN TRANSIT GECIS YAPMAK                                                                                              |
| 2022-10-30 16:16:20>                                                                                                    | ZORUNDADIR.                                                                                                    |
| 2022-10-30 16:16:24> 46 24.000 K = 030 54.000 D                                                                                                    | 46 34 000 K - 030 F4 000 D                                                                                                    |
| 2022-10-30 16:16:29> 46 19.000 K - 031 05.000 D                                                                                                    | 46 19 000 K - 031 05 000 D                                                                                                    |
|                                                                                                    | 46 12                                                                                                    |

onorata attività, potrebbe presto esser sostituito da una nuova modalità digitale, che potrebbe affiancare oltre al testo anche immagini e nuovi servizi.

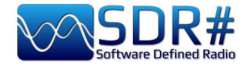

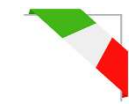

#### NDB, dinosauri in via d'estinzione... AirSpy HF+ Discovery

I Non-Directional Beacons, più conosciuti come NDB, sono dei radiofari non direzionali usati per moltissimi anni per la navigazione aerea strumentale o per la radionavigazione marittima.

Nel corso del 2021, l'Ente per la Navigazione Aerea ha previsto per gli aeroporti italiani la progressiva dismissione delle radioassistenze di tipo NDB, L e VOR.

L'NDB lavora in onde medie (comprese tra 200 e 1750 kHz), trasmettendo un'onda continua in polarizzazione verticale, sulla quale si sovrappone una modulazione di ampiezza di un segnale audio, attraverso la quale lo strumento comunica il suo identificativo in codice Morse

In questo esempio uno degli ultimi NDB al momento ancora ricevibili: 392,5 kHz e identificazione in Morse TOP (Poirino/Torino – Italia) ricordandosi che la decodifica avviene a partire dal basso...

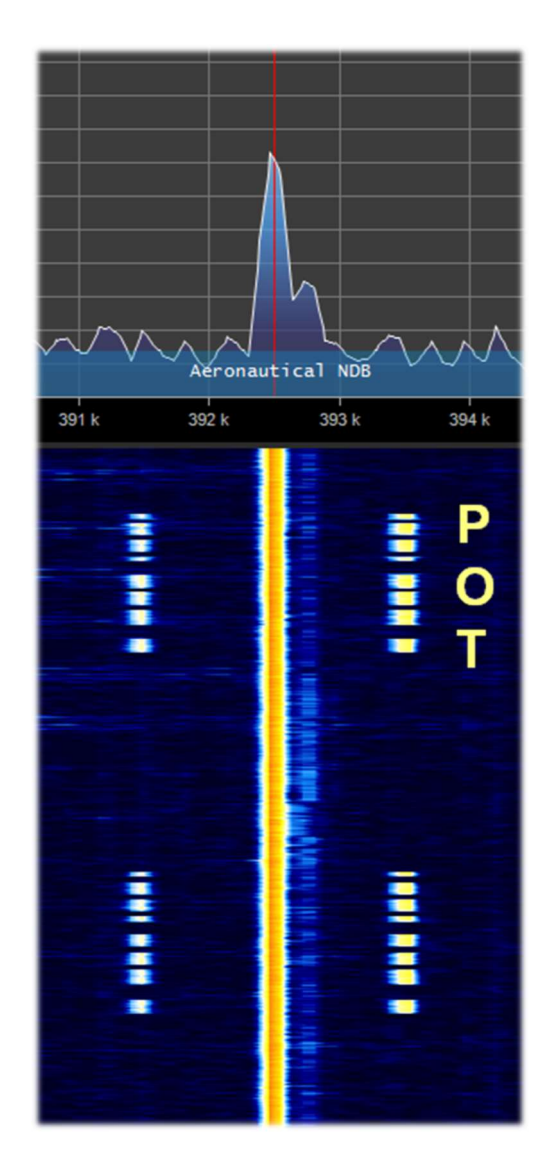

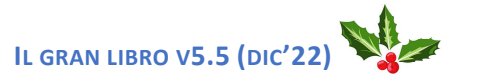

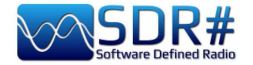

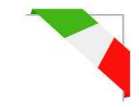

#### Segnali QRSS non ascoltabili e non visibili a spettro! AirSpy HF+ Discovery e software ARGO

Ai radioamatori piace sperimentare e molto, specialmente nello studio della propagazione...

Il QRSS è un segnale morse molto particolare, trasmesso in maniera così lenta che non si ascolta ad orecchio (un "punto" impiega sei secondi per essere inviato mentre una "linea" ben diciotto) e con bassissima potenza utilizzando la codifica a spostamento di frequenza.

Con questo sistema non si fa certo conversazione (in codice Q definito QSO) ma è possibile analizzare l'andamento della propagazione, testare antenne o gli specifici software.

Nel mio caso ho utilizzato il software "ARGO" ma suggerisco anche "FSKview" per la visualizzazione degli spettrogrammi dei segnali FSK.

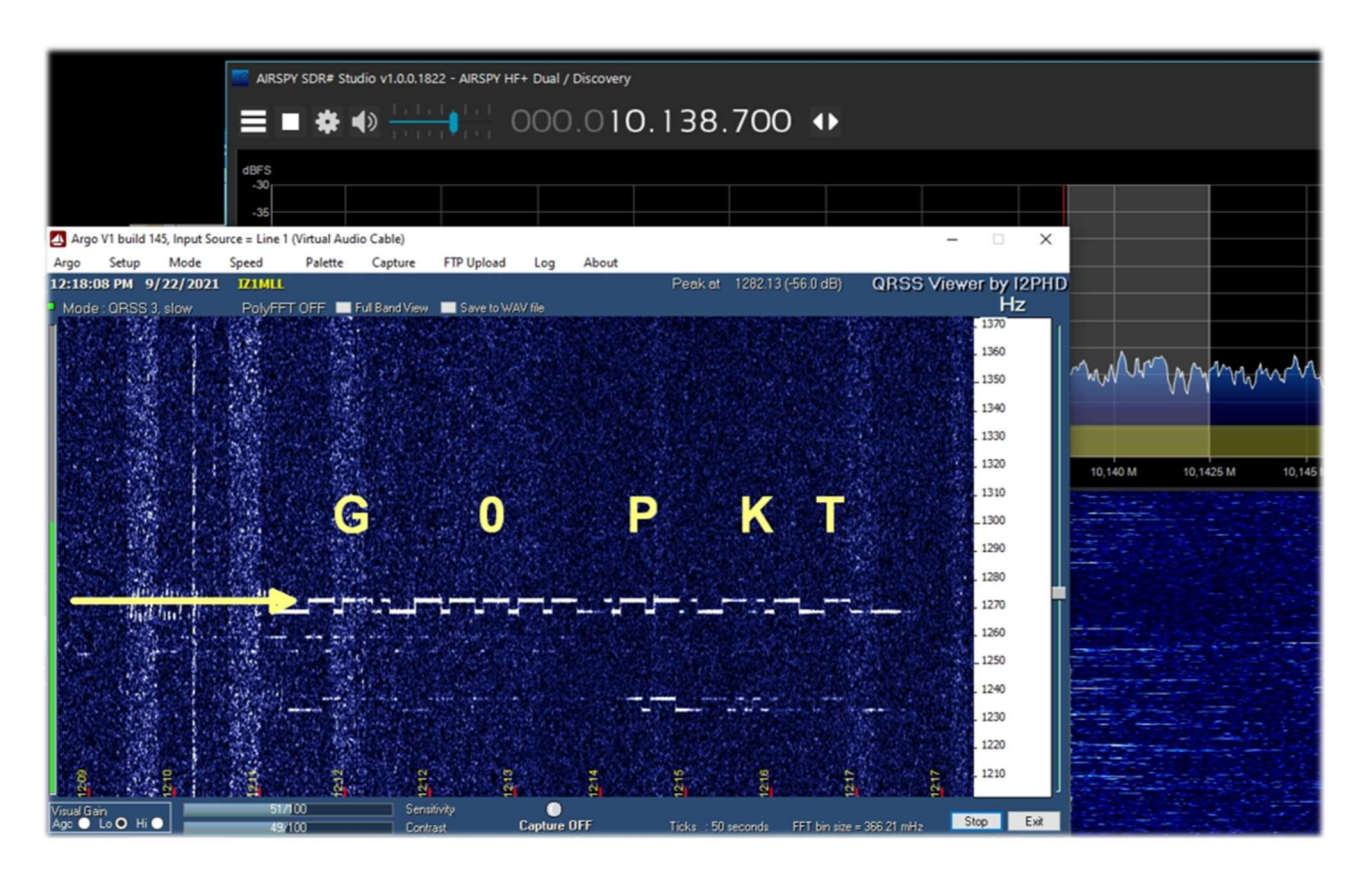

Il ricevitore era sintonizzato a 10138,7 kHz in USB e dopo diversi minuti ho ricevuto e decodificato il beacon inglese G0PKT come evidenziato nella prima riga.

Da notare che nel waterfall e nello Spettro RF sulla destra non è visibile nessun segnale... Dal sito si legge che il beacon è attivo sui 30 metri con la potenza di circa 250 mW.

Da provarlo anche sulle altre bande in modalità WSPR e QRSS!

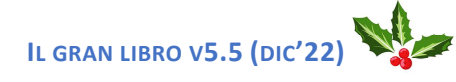

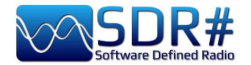

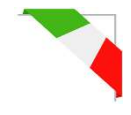

#### Radiogrammi (bollettini e immagini) SDR# + software Fldigi

Utilizzando un AirSpy HF+ Discovery, sintonizzato nel mio esempio sulla frequenza 15770 kHz in alcuni giorni e in orari prestabiliti, è possibile ricevere con il software Fldigi (già precedentemente citato) curiose trasmissioni, i RadioGrammi, ossia testo e immagini digitali (modalità MFSK-32/64) attraverso la radiotrasmissione analogica...

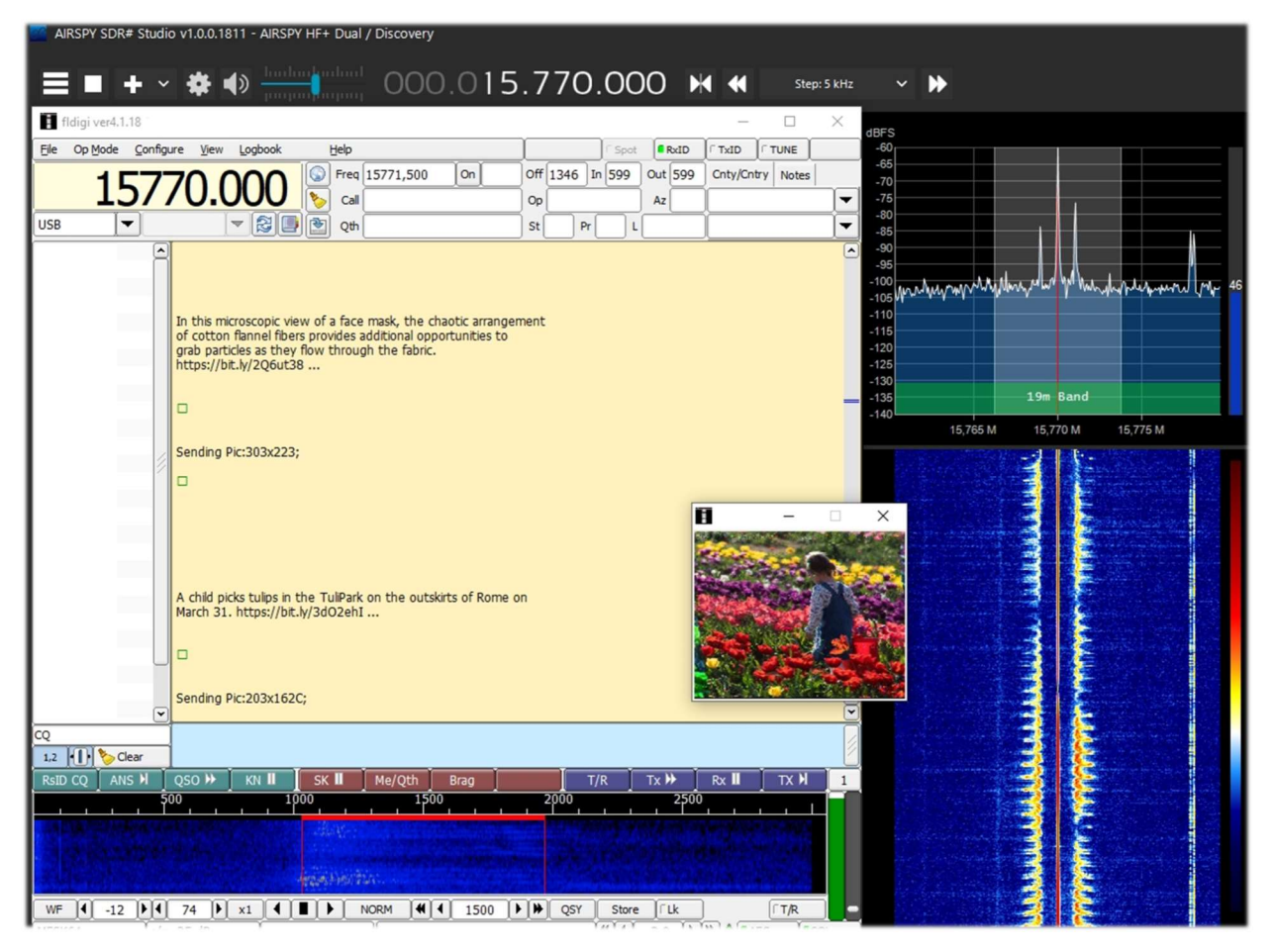

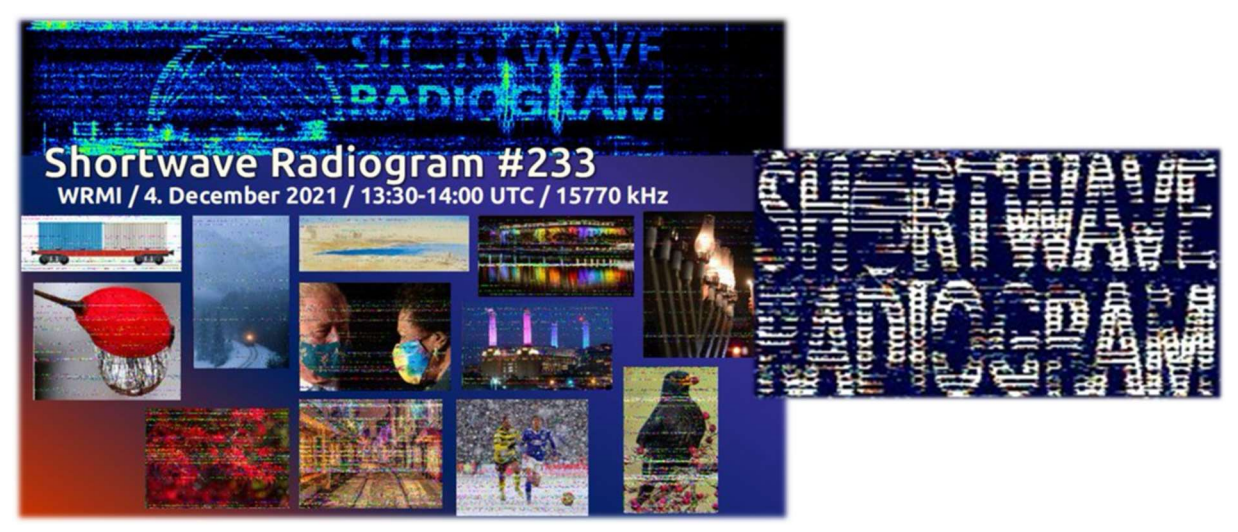

https://wiki.radioreference.com/index.php/Shortwave Radiogram Gateway https://swradiogram.net/

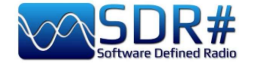

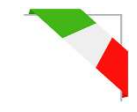

#### Radiosonde in UHF software RS41 Trakers

RS41 Tracker è un software esterno, realizzato da Diego (IW1GIS) in grado di decodificare in tempo reale le telemetrie delle radiosonde Vaisala RS41. Utilizzato congiuntamente ad un SDR permette di visualizzare le posizioni delle radiosonde su una mappa e controllarne parametri come l'altezza, la temperatura, la velocità/direzione del vento e le informazioni relative al burst killer.

Link: http://escursioni.altervista.org/Radiosonde/

Sintonizzandosi in UHF (inizio banda 400 MHz) in orari prestabiliti e con un pò di fortuna è possibile ricevere direttamente segnali come questo e sfruttando un virtual audio cable si inviano al software per la decodifica e rappresentazione.

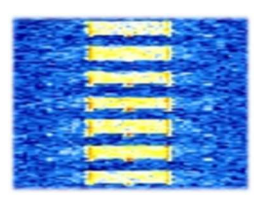

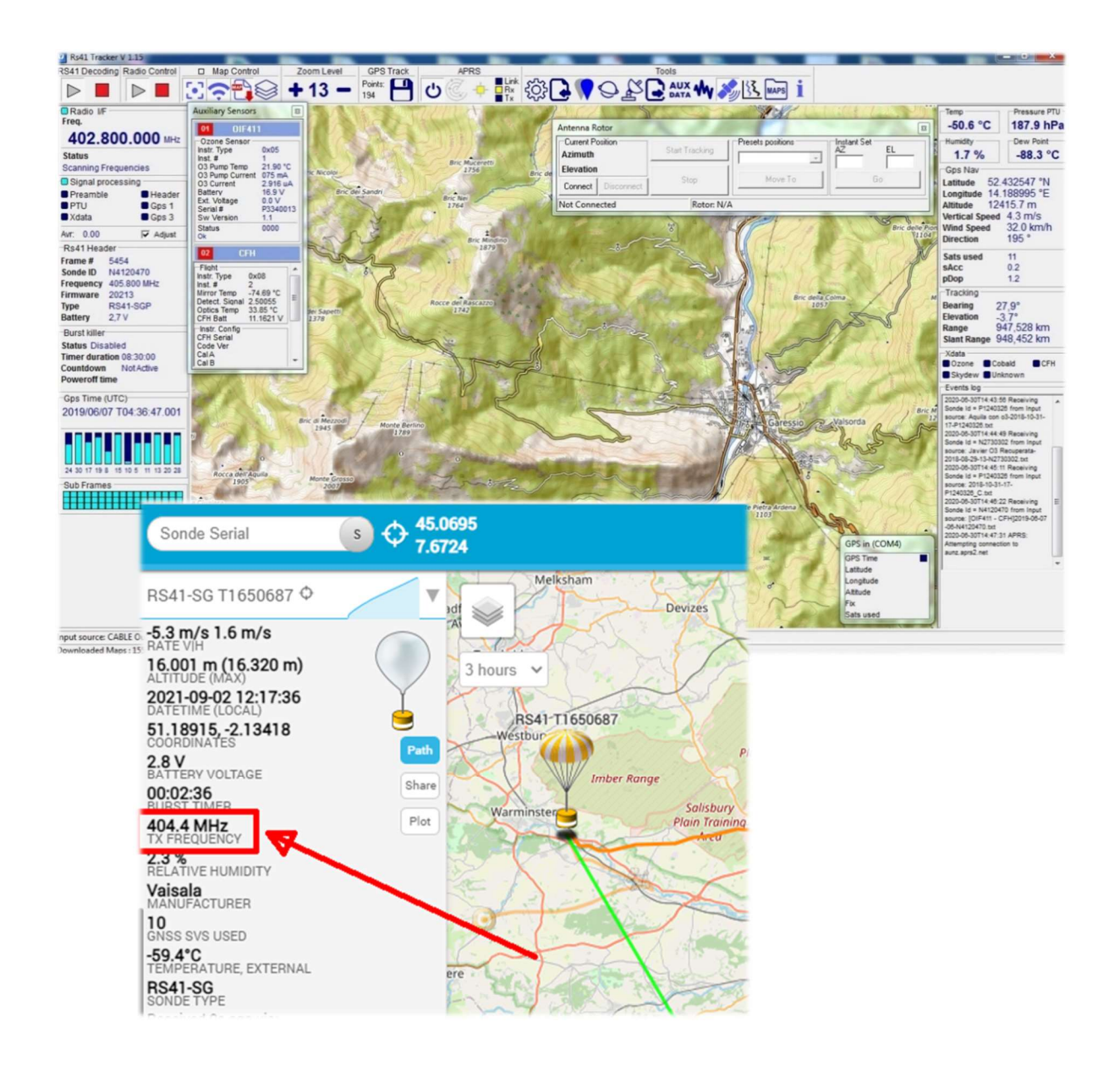

Facendo riferimento a questo link, ricco di informazioni, è possibile trovare anche la frequenza UHF per i transiti nella propria zona: *https://tracker.sondehub.org* 

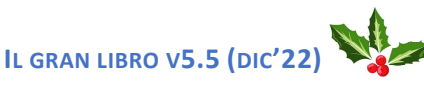

DI PAOLO ROMANI IZ1MLL

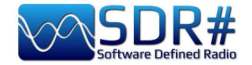

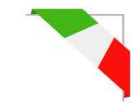

#### RTL\_433 per leggere la pressione dei pneumatici, dei sensori meteo, ecc... AirSpy R2 e plugin RTL\_433

Con questo simpatico plugin è possibile rilevare e decodificare particolari segnali dati trasmessi su specifiche bande dedicate a livello mondiale a questi servizi.

E' possibile quindi la decodifica di centinaia di sensori che rilevano la temperatura/umidità, dati meteo, consumo energetico, di livello cisterne, domotica, ecc... e perché no quelli TPMP ossia del sistema di monitoraggio della pressione e temperatura dei pneumatici di alcuni modelli di auto!!

Il plugin, con tutte le indicazioni del caso, si può scaricare free qui: <u>https://marco40github.wixsite.com/website/plugin-sdrsharp-pour-rtl-433?lang=en</u>

Si può iniziare provando con il modo RAW o FMW e con una larghezza di banda di almeno 200k, disattivando squelch e ogni altro filtro audio...

E' configurabile per ricevere la **lista messaggi complessiva** di tutti i devices ricevuti, con possibilità di esportare i dati su files.

| Device                                      | Time :              | Protocol : | Brand : | Model :        | House Code: | Channel : | Battery : | Celsius : | Modulat |
|---------------------------------------------|---------------------|------------|---------|----------------|-------------|-----------|-----------|-----------|---------|
| Protocol:12 Model: Oregon-THR228N Channel:1 | 2021-10-08 17:46:53 | 12         | OS      | Oregon-THR228N | 236         | 1         | 1         | 25.90 C   | ASK     |
| Protocol:25 Model: GT-WT02 Channel:1        | 2021-10-08 17:46:46 | 25         |         | GT-WT02        |             | 1         | 0         |           | ASK     |
| Protocol:19 Model: Nexus-T Channel:1        | 2021-10-08 17:47:11 | 19         |         | Nexus-T        | 26          | 1         | 0         |           | ASK     |
| Protocol:19 Model: Nexus-TH Channel:1       | 2021-10-08 17:46:30 | 19         |         | Nexus-TH       | 54          | 1         | 1         |           | ASK     |
| Protocol:88 Model: Toyota                   | 2021-10-08 17:46:45 | 88         |         | Toyota         |             |           |           |           | FSK     |
| Protocol:19 Model: Nexus-TH Channel:2       | 2021-10-08 17:47:08 | 19         |         | Nexus-TH       | 168         | 2         | 1         |           | ASK     |
| Protocol:90 Model: Renault                  | 2021-10-08 17:45:54 | 90         |         | Renault        |             |           |           |           | FSK     |
| Protocol:91 Model: inFactory-TH Channel:1   | 2021-10-08 17:47:11 | 91         |         | inFactory-TH   |             | 1         |           |           | ASK     |
|                                             |                     |            |         |                |             |           |           |           |         |
|                                             |                     |            |         |                |             |           |           |           |         |
|                                             |                     |            |         |                |             |           |           |           |         |

Oppure **singole liste** dei devices come le seguenti: un TPMS di un Toyota e quello di un sensore di temperatura esterna (modello GT-

WT02) oppure ancora una **finestra grafica** di un termosensore (Oregon THR228N)

| $ \begin{array}{c c c c c c c c c c c c c c c c c c c $                                                                                                    |         |                       |                  |                 |                |          |          |               |                 |          |        |                                      | Di la è data                          |        |        |
|----------------------------------------------------------------------------------------------------|---------|-----------------------|------------------|-----------------|----------------|----------|----------|---------------|-----------------|----------|--------|--------------------------------------|---------------------------------------|--------|--------|
| $ \begin{array}{c c c c c c c c c c c c c c c c c c c $                                                                                                    | Prote   | ocol:88 Model: Tovota | (Messages re     | reived : 2/1000 | 0              |          |          |               |                 |          |        | 1.0<br>0.8                           |                                       |        |        |
| 2       2021-10-08 17:49:57       88       Toyota       TPMS       f10ce151       128       218.909       21.00       CRC       FSK       2071-10-08 17:49:23       82       10mm       42.1ms       63.1ms         1       2021-10-08 17:49:23       88       Toyota       TPMS       F10ce133       128       217.185       20.000       CRC       FSK       257130       Arcs/yse         c       ***       ***       ***       ***       ***       ***       ***       ***       ***       ***       ***       ***       ***       ***       ***       ***       ***       ***       ***       ***       ***       ***       ***       ***       ***       ***       ***       ***       ***       ***       ***       ***       ***       ***       ***       ***       ***       ***       ***       ***       ***       ***       ***       ***       ***       ***       ***       ***       ***       ***       ***       ***       ***       ***       ***       ***       ***       ***       ***       ***       ***       ***       ***       ***       ***       ***       ****       ***       ***       <                                                                                                    | Nº Mes. | Time :                | Protocol :       | Model :         | Type :         | ld :     | Status : | Pressure_kPa: | Temperature_C:  | Mic :    | Modula | 0,6<br>0,4<br>0,2                    |                                       |        |        |
| 1       2021-10-08 17:49:23       88       Toyota       TPMS       f10ce133       12*       217.18       20.00       CRC       FSK       257.100       Analyse         c                                                                                                    | 2       | 2021-10-08 17:49:57   | 88               | Toyota          | TPMS           | f10ce151 | 128      | 218.909       | 21.000          | CRC      | FSK    | 0.0                                  | 21.0ms                                | 42.1ms | 63,1ms |
| Image: Constraint of the state of the state of  | 1       | 2021-10-08 17:49:23   | 88               | Toyota          | TPMS           | f10ce133 | 128      | 217.185       | 20.000          | CRC      | FSK    | 25719.0                              | Analyse                               |        |        |
| Image: Constraint of the state of the state of  |         |                       |                  |                 |                |          |          |               |                 |          |        | 20575,2                              |                                       |        |        |
| Image: Contract of the state of the state of th |         |                       |                  |                 |                |          |          |               |                 |          |        | 10287.6                              |                                       |        |        |
| C         Use         21.0ms         42.1ms         42.1ms         63.1ms           IP Protocol:25 Model: GT-WTU2 Channel: (Messages received: 2/1000)         Image: Strate Strate                                                                                 |         |                       |                  |                 |                |          |          |               |                 |          |        | 5143.8                               | No. which we are state on the state   | 10.4   | 20.4   |
| Image: Protocol:25 Model: GT-WT02 Channel:1 (Messages received: 2/1000)         Strate 1         Strate 1 </th <th>&lt;</th> <th>'</th> <th></th> <th></th> <th></th> <th></th> <th></th> <th></th> <th></th> <th></th> <th></th> <th>0µs</th> <th>21,0ms</th> <th>42,1ms</th> <th>63,1ms</th>                                                                                                    | <       | '                     |                  |                 |                |          |          |               |                 |          |        | 0µs                                  | 21,0ms                                | 42,1ms | 63,1ms |
| N* Mes.         Time :         Protocol :         Model :         ID Code :         Channel ::         Battery :         Temperature:         Humidity ::         Button :         Integ 268834         June 1/2 and 1/2 and                                                                                                    | Proto   | ocol:25 Model: GT-WT  | 2 Channel:1      | Messages rec    | eived : 2/1000 | ))       |          |               |                 |          |        | 53778,8<br>26889,4                   |                                       |        |        |
| 2         2021-10-08 17:50:57         25         GT-WT02         172         1         0         21.2 C         0 %         0         CHEC         0.4         2.1.ms         42.1ms         63.1ms           1         2021-10-08 17:50:56         25         GT-WT02         172         1         0         21.1 C         0 %         0         CHEC         0.4         42.1ms         63.1ms           1         2021-10-08 17:50:06         25         GT-WT02         172         1         0         21.1 C         0 %         0         CHEC         0.8         10         2021-10-08 18:25:38           Protocol :         12         1         0         21.1 C         0 %         0         CHEC         0         10         21.1 C         0         10         21.1 C         0         21.1 C         0         21.1 C         0         21.1 C         10         21.1 C         0         21.1 C         10         21.1 C         10         21.1 C         10         21.1 C         10         21.1 C         10         21.1 C         10         21.1 C         10         21.1 C         10         21.1 C         10         21.1 C         10         21.1 C         10         21.1 C                                                                                                    | N° Mes. | Time :                | Protocol :       | Model :         | ID Code :      | Channel  | : Batter | y : Temperatu | ure: Humidity : | Button : | Integ  | -26889,4                             | A na sele a car e a car a fulfant a l |        |        |
| 1 2021-10-08 17:50:06 25 GT-WT02 172 1 0 21.1 C 0% 0 CHECTIME 2021-10-08 18:95:38<br>Protocol : 12                                                                                                    | 2       | 2021-10-08 17:50:57   | 25               | GT-WT02         | 172            | 1        | 0        | 21.2 C        | 0%              | 0        | CHEC   | 0µs                                  | 21,0ms                                | 42,1ms | 63,1ms |
| Protocol : 12                                                                                                    | 1       | 2021-10-08 17:50:06   | 25               | GT-WT02         | 172            | 1        | 0        | 21.1 C        | 0 %             | 0        | CHEC   | Time :                               | 2021-10-08 18:35:38                   |        |        |
| Brand : OS                                                                                                    |         |                       |                  |                 |                |          |          |               |                 |          |        | Protocol :<br>Brand :                | 12                                    |        |        |
| Model : Origen: THR2201                                                                                                    |         |                       |                  |                 |                |          |          |               |                 |          |        | Model :                              | Oregon-THR228N                        |        |        |
| House Codes Late                                                                                                    |         |                       |                  |                 |                |          |          |               |                 |          |        | House Code<br>Channel :              | 1                                     |        |        |
|                                                                                                    |         |                       |                  |                 |                |          |          |               |                 |          |        |                                      |                                       |        |        |
| Strong data (WARNING replace the file if it exists) (WARNING replace the file if it exists) (WARNING replace the file if it exists)                                                                                                    | ۲.      |                       |                  |                 |                |          |          |               |                 |          |        | Battery :                            | 1                                     |        |        |
| req 433.5 MMR                                                                                                    | <       | (WARNING replace      | the file if it e | cists)          |                |          |          |               |                 |          | _      | Battery :<br>Celsius :<br>Modulation | 1<br>22.00 C<br>ASK                   |        |        |

RTL\_433 \*

Frequency Free

O 315 Mhz

O 345 Mhz

.cu8 to .wav

Version plugin: 1.5.3.0 SampleRate: 312500 Frequency: 433921000

verbose(-v)

No -v

○ -v

•-w

O -vvvv

🔘 -Csi

-Cnative

Center frequency: 433921000

Stop

○ List messages ○ Graph ④ List devices

④ 433.92 Mhz

Record

STEREO

metaData(-M)

No -M

O -Mlevel

save(-S)

No -S

O -Sall

MONO

868 Mhz

915 Mhz

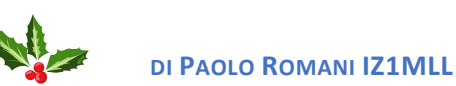

ssages: 1 Period: 0 Period max: 0

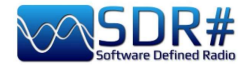

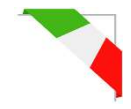

#### SIGMIRA: multidecoder con database Airspy HF+ Discovery

Nel panorama dei decoder free esiste un software per Windows interessante.

Si chiama SIGMIRA, permette la demodulazione dei seguenti modi: ALE, CW, FLEX, FSK, HFDL, PSK31, RTTY, SITOR-B, JSM-SLOT MACHINE, STANAG-4285 e la visualizzazione dello spettro in tempo reale, waterfall e fase (Phase plane).

Accetta l'ingresso del segnale tramite scheda audio (per ricevitori convenzionali) e tramite VAC oltre al collegamento diretto con alcuni device SDR.

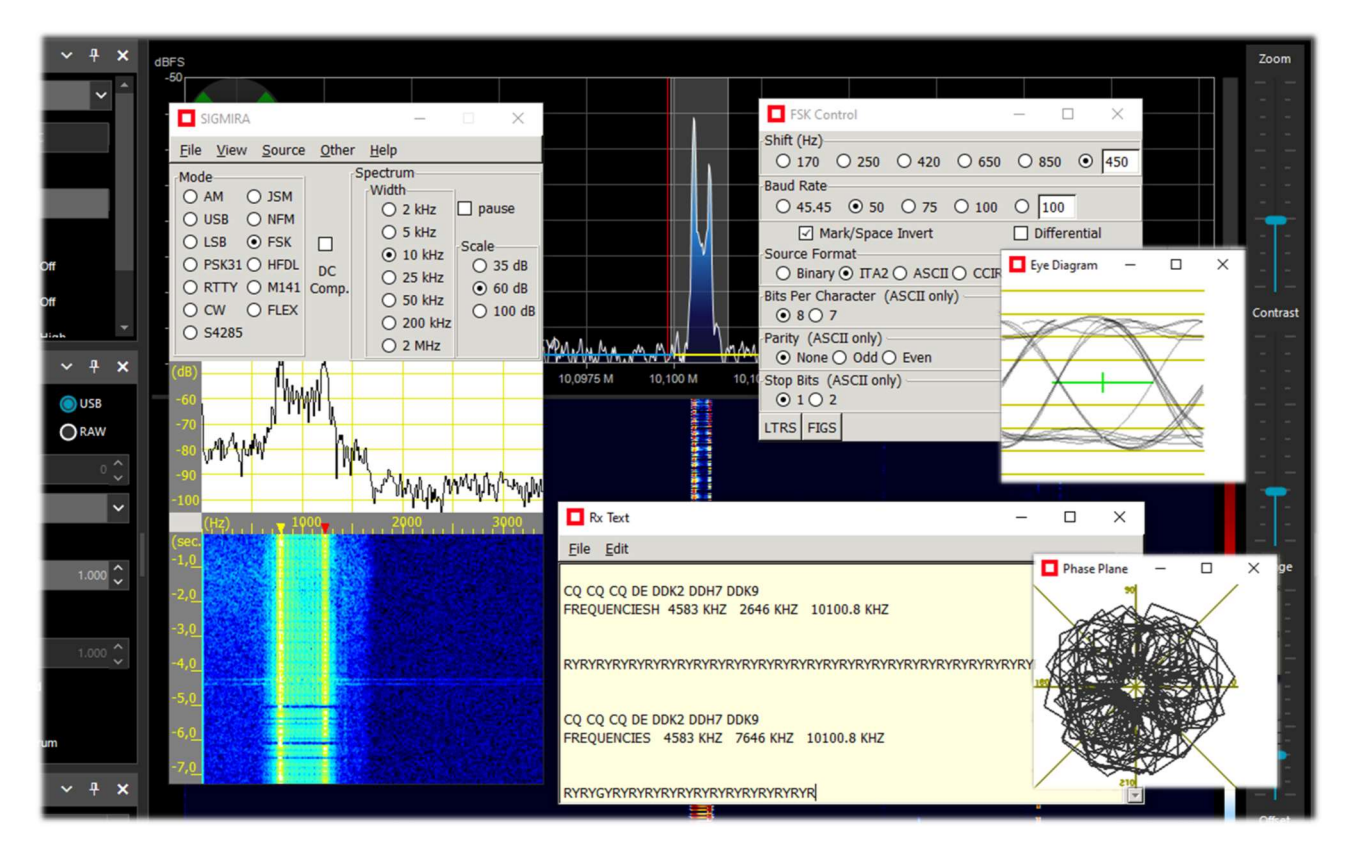

Qui vediamo SIGMIRA con molte delle sue finestre aperte (selezionabili dal menu VIEW), alle prese con un segnale RTTY (50 baud reverse, shift 450 Hz) sintonizzato tramite l'HF+ Discovery (in modo USB) e relativa decodifica dei messaggi nella finestra "Rx text".

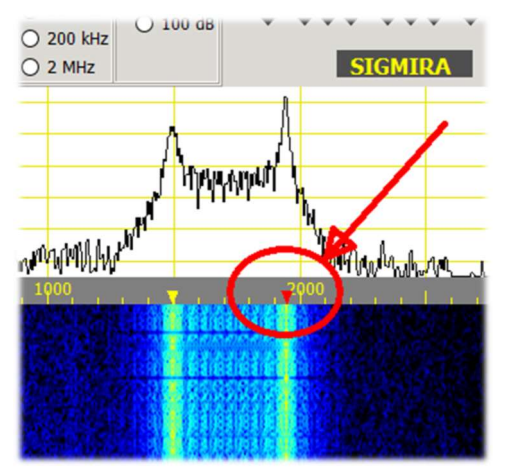

Nel decoder, ho scelto il modo e i parametri dell'FSK, poi si dovrà cliccare sul waterfall in corrispondenza del segnale di destra marcato col triangolino rosso.

Quello giallo si adeguerà automaticamente in base allo shift preimpostato: il giallo e il rosso corrispondono al Mark/Space del segnale FSK.

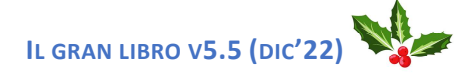

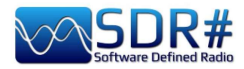

| SIGMIRA                                                                                                    |               |                                                                                                    | -                                                                             |
|----------------------------------------------------------------------------------------------------|---------------|----------------------------------------------------------------------------------------------------|-------------------------------------------------------------------------------|
| <u>File View Source</u>                                                                                                    | <u>O</u> ther | Help                                                                                                    |                                                                               |
| Mode           AM         JSM           US8         NFM           LS8         F5K           PSK31         HFDL           RTTY         M141           CW         FLEX           S4285         S4285 | DC<br>Comp.   | Vidth         pause           0 2 kHz         pause           0 5 kHz         35 dB           0 10 kHz         35 dB           0 50 kHz         60 dB           0 20 kHz         100 dB                                                                                                    | Source: Line 1 (Virtual Au Lock Center O 0000,000 9 SIGMIRA                   |
| (48)<br>-60<br>-70<br>-80<br>-90<br>-100<br>(Hz)<br>(Hz)                                                                                                    | William V     | Rx Text           Elle         Edit           Q CQ CQ CQ DE NOCALL N           CQ CQ CQ CQ CQ DE NOCALL N           CQ CQ CQ CQ CQ DE NOCALL N           Elle         Edit           Elle         Edit           Elle         Edit           Elle         Edit           CQ CQ CQ CQ CQ DE NOCALL N           Elle         Edit           Elle         Edit           Elle         Elle           Elle         Elle           Elle         Elle           Elle         Elle | OCALL NOCALL pse K<br>ALL NOCALL NOCALL pse K<br>ALL NOCALL NOCALL pse K<br>- |
| -3,0<br>-4,0<br>-5,0<br>-6,0<br>-7,0                                                                                                    |               |                                                                                                    |                                                                               |

Si possono utilizzare anche come Source del segnale: files WAV o input esterni come il VAC.

Nell'esempio qui a lato ho utilizzato un vecchio file WAV demo del modo radioamatoriale PSK31.

In questo caso l'unico triangolino rosso andrà posizionato col mouse sulla colonna del segnale per avere immediatamente la decodifica nella finestra "Rx Text" e visualizzarne la forma in "Eye Diagram".

Altra caratteristica davvero unica di SIGMIRA è il suo database interno con oltre 2000 frequenze in tutti i modi d'emissione e diverse categorie di utilizzatori (colonna "Cat1").

| 🔲 Signal Di | atabase |                                                                                                    |           |           | <u></u>     |
|-------------|---------|----------------------------------------------------------------------------------------------------|-----------|-----------|-------------|
| Eile        |         |                                                                                                    |           |           |             |
|             | New     | Delete                                                                                                    | So        | an        | Freq Lookup |
| Frequency   | Mode    | Description                                                                                                    | Cat1      | Scan Cat. | Parameters  |
| 7,449570    | hfdl    | htdl?, psk? much prior to 0812                                                                                    | fixed     |           |             |
| 7,455000    | fsk     | 150222_0711 utc 2311 lcl                                                                                          | fixed     |           | 850,50      |
| 7,456000    | fsk     | fsk, wide ?                                                                                                    | fixed     |           |             |
| 7,465000    | am      | broadcast, religious, s9+10 081225_2232                                                                           | broadcast |           |             |
| 7,470000    | am      | ch faint 081228_0750                                                                                              | broadcast | ch        |             |
| 7,480000    | am      | faint 081230_0105 utc 1705 lcl                                                                                    | broadcast |           |             |
| 7,505000    | am      | religious childrens' story, s9+30 070218_0115                                                                     | broadcast |           |             |
| 7,520000    | am      | fr?, faint 081225_2233                                                                                            | broadcast |           |             |
| 7,527000    | m141    | PtReyes and coast guard 110324_0108 utc 1808 lcl                                                                  | maritime  | ale       |             |
| 7,530000    | am      | asian 051231_0806                                                                                                 | broadcast |           |             |
| 7,532000    | usb     | looks like 40kHz wide psk, 200824_0507 utc 2207 lcl                                                               | curious   |           |             |
| 7,540000    | am      | asian 051231_0806                                                                                                 | broadcast |           |             |
| 7,545400    | usb     | two way sp, 081226_0843                                                                                           | fixed     |           |             |
| 7,555000    | am      | asian faint 051231_0806, sp s9+5 081225_2234                                                                      | broadcast |           |             |
| 7,570000    | am      | faint 081230_0104 utc 1704 lcl                                                                                    | broadcast |           |             |
| 7,593000    | fsk     | fsk, wide, pauses 051126_0021 cratt2, 850s/75b, s9+10 061125_113 5, 081225_1740                                   | fixed     |           | 850,75      |
| 7,597000    | fsk     | s9 091126_2043 utc 1243 lcl                                                                                       | fixed     |           | 850,75      |
| 7,620000    | am      | faint 051231_0806                                                                                                 | broadcast |           |             |
| 7,630000    | usb     | SAC?, eng. 7 groups of 5 letters and numbers,"Trilake 22, out." 1505 16_1355 utc 0655 lcl, Washington Cap 4602 $$ |           |           |             |
| 7,643000    | usb     | signal or noise?, 15khz wide, sinusoid sweep, 150224_0247 utc 1847 $\mbox{lcl}$                                   | curious   |           |             |
| 7,668276    | ofdm    | ofdm, 12 carriers, 75 baud approx 110307_0600 utc 2200 lcl                                                        | curious   |           |             |
| 7,681000    | am      | numbers reported 061111_2359                                                                                      | numbers   |           |             |
| 7,683000    | usb     | 40 khz wide psk, 200727_0525 utc 2225 lcl                                                                         | curious   |           |             |
| 7,688000    | usb     | numbers, chinese, USB with carrier, 121013_1318 utc 0618 lcl                                                      | numbers   |           |             |
| 7 730000    | uch     | broadcast deu religious en 081222 2126                                                                            | hroadcast | dou       |             |

Link di riferimento: http://www.saharlow.com/technology/sigmira/

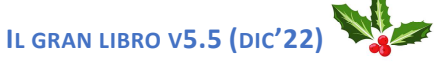

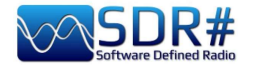

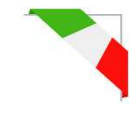

#### SLICE: un suo profiquo utilizzo!! Airspy R2 e plugin "PAL/SECAM/NTSC TV"

Segnalo l'interessante video di Oscar EA3IBC per sfruttare al meglio le possibilità offerte dallo SLICE durante una propagazione troposferica (si veda la voce "Nuovo Slice" nel capitolo "Settaggi e controlli principali"): <u>https://twitter.com/ea3ibc/status/1543670847625469952</u>

Il video mostra la ricezione simultanea del canale E6 televisivo RTA1 (Algeria): con portante video sintonizzata a 182.250 MHz (con l'apposito plugin) e, grazie allo Slice, anche l'audio a 187.750 MHz.

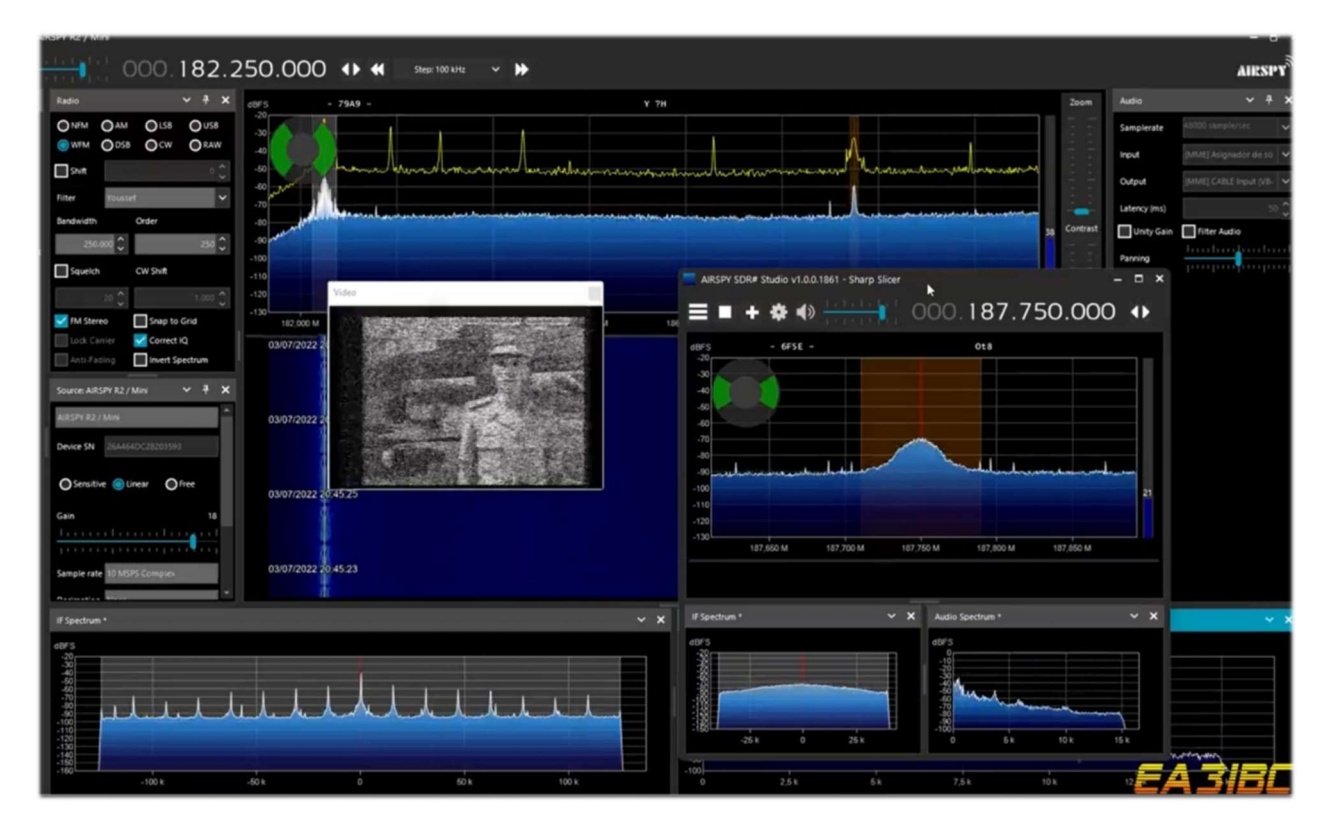

Per riuscire al primo colpo nell'intento suggerisco di utilizzare la sintonia "Free Tuning" (vedere il capitolo "Settaggi controlli e principali") digitando quindi la frequenza video 182.250 MHz avendo l'accortezza di posizionarsi nel waterfall il più possibile sul lato sinistro per avere una sufficiente larghezza di banda...

A questo punto aggiungendo uno Slice (nuovo VFO) abbiamo modo di raggiungere la frequenza audio a 187.750 MHz.

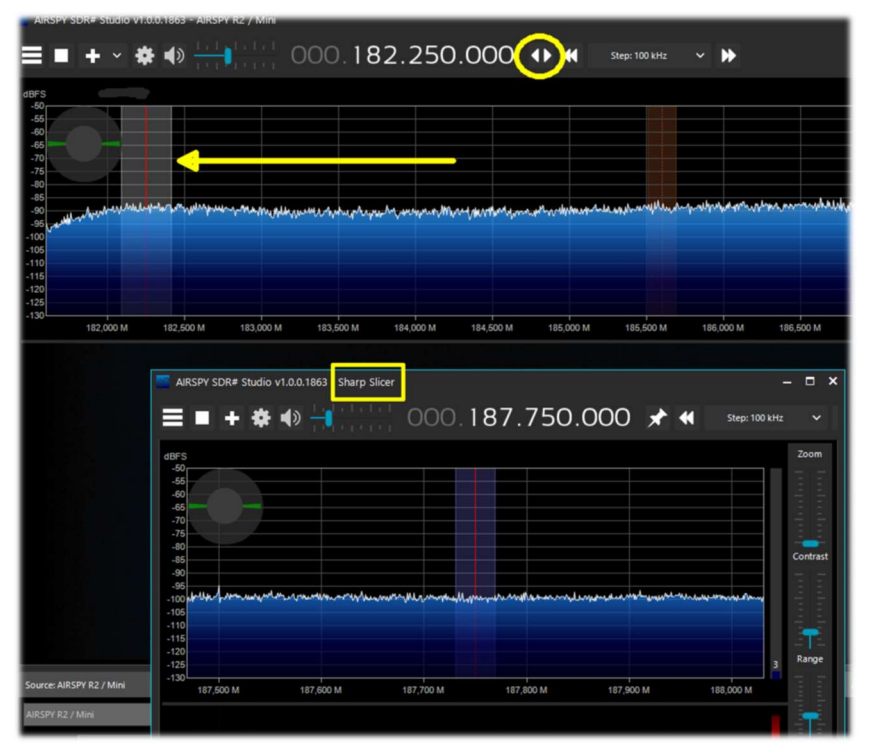

IL GRAN LIBRO V5.5 (DIC'22)

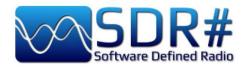

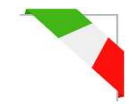

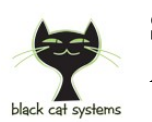

#### SSTV ...il fascino della Slow Scan TV AirSpy HF+ Discovery e decoder Black Cat SSTV

L'SSTV trasmessa in HF da radioamatori di tutto il mondo ha un fascino molto particolare e suscita in me sempre stupore sia come OM sia come SWL. Molto spesso i segnali sono pessimi e le interferenze non permettono di ricevere buoni immagini, ma talvolta con un pò di fortuna e buona propagazione c'è tutto il tempo per riuscire a ricevere e decodificare una buona immagine. Ovviamente è necessario un decoder molto sensibile e con caratteristiche avanzate come il Black Cat SSTV (per Windows e macOS): https://www.blackcatsystems.com/software/sstv.html

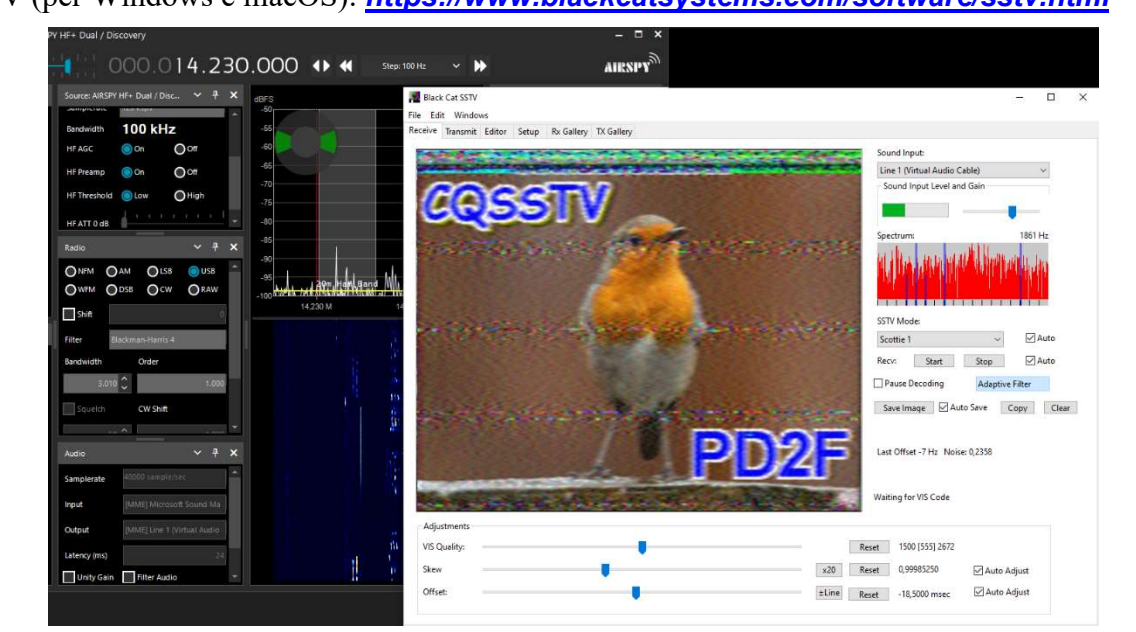

Lo sviluppatore ha realizzato in vent'anni di attività molti software SSTV con particolare attenzione alla decodifica di segnali deboli e difficili. E' facile scrivere un decoder SSTV che funzioni con un segnale forte, ma ha deciso di scrivere una nuova applicazione SSTV partendo da zero, con particolare attenzione alle prestazioni in condizioni di segnali deboli.

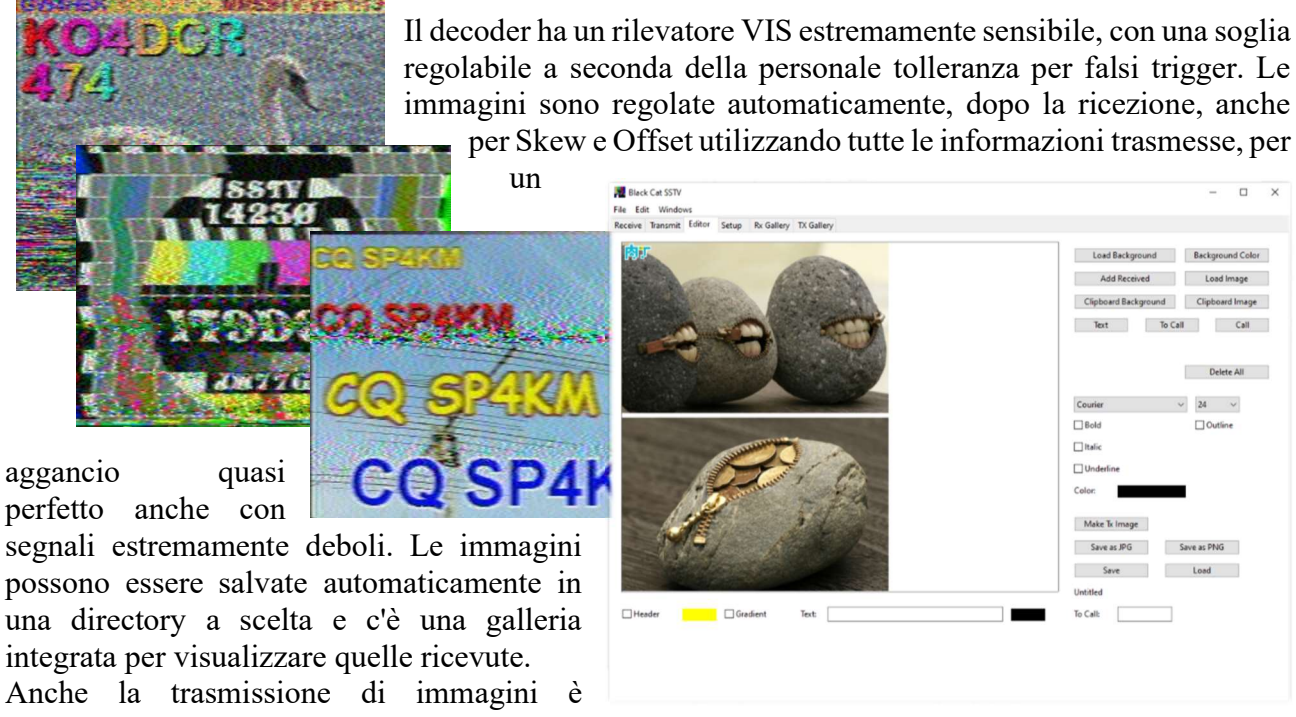

supportata e c'è un editor di base (vedere screen laterale) per preparare le immagini alla trasmissione.

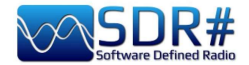

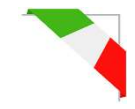

## Cose da conoscere per non perdere la testa...

Può talvolta accadere che dopo particolari modifiche o azioni non andate a buon fine, il programma vada in errore per problemi di codici interni (o spesso anche esterni). Molte cose sono cambiate dalla v.177x (compresi gli aggiornamenti programmati di Windows), talvolta se qualcosa va in crash, è per problemi esterni ai codici di SDR#. Tutti gli errori vengono rilevati e registrati automaticamente nel file "crash.txt" presente nella directory del programma...

Forse l'unica cosa da fare, se il programma è molto "personalizzato", è quella di ricopiare il file "SDRSharp.exe.config" da quello di distribuzione originale. Si perderanno alcune personalizzazioni (esempio del registratore audio) ma così ripartirà sicuramente. Suggerisco quindi di salvare questo file in un momento che funziona tutto per poterlo riutilizzare al bisogno. Oppure ancora di diversificare le installazioni di SDR# sul proprio HD e tenere una "directory di prova" per testare e verificare nuovi plugin o customizzazioni.

Anche l'esecuzione di vecchi plugins non più compatibili può portare a qualche grattacapo e iniziale incomprensione.

Per questo ci viene in aiuto il file di testo "PluginError.log" (eventualmente presente nella directory di SDR#) che raccoglie traccia degli errori derivanti al mancato caricamento del plugin.

Nel successivo esempio, verificato personalmente, il file PluginError.Log è stato di aiuto per capire un problema. Ecco come...

Dalla v.1890 è possibile il caricamento congiunto di plugin che hanno lo stesso nome (esempio di terze parte oltre a quelli interni). Come l'Audio Recorder e il Baseband Recorder. Ma anche il Frequency Manager (standard) e quello di TheWraith2008 possono coesistere contemporaneamente come si vede nel seguente screen (da notare anche la presenza di un \* nell'intestazione di quello standard (figura A) e \*\* per quello di TheWraith2008 (figura B).

| Frequency Manag | 2             | □ ×    | Frequency Manag | ~ <del>4</del> × |
|-----------------|---------------|--------|-----------------|------------------|
| New             | Edit          | Delete | HF              | - 🗱 Scan         |
| Group:          | [All Groups]  | ~      |                 |                  |
| Show on spec    | trum          |        | New 🕍 Edit 🗡 D  | elete 53         |
| -               |               |        | Name            | Frequency S      |
| Description     | n 🔺 Frequency | - Î    | KG-STV          | 1.841 kHz 🔳      |
| KG-STV          | 1.841 kHz     |        | JS8call         | 1.842 kHz 🔳      |
| IS9call         | 1 842 644     |        | FreeDV          | 1.870 kHz        |
| Jocan           | 1.042 KH2     |        | SSTV            | 1.890 kHz        |
| FreeDV          | 1.870 kHz     |        | R               |                  |
| 6071            | 1 000 1-11-   |        | FreeDV          | 1.997 kHz        |
| 5517            | 1,890 KHZ     |        | JS8call         | 3.578 kHz 🔳      |

Tuttavia due amici mi hanno segnalato che con la v.1891 il (B) non si caricava più su alcuni computer con SO in lingua italiana. Con il prezioso aiuto di "Prog", interpretando il file seguente file PluginError.log, è emerso che il problema era legato al separatore decimale delle impostazioni internazionali, *quindi una criticità interna al plugin stesso e non dovuta a SDR#.* 

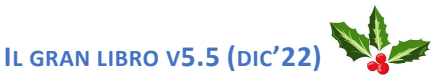

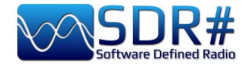

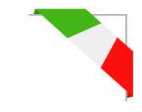

\*\*\* Plugin Load Error - 2022-08-24 16:53:04.519

 $Config \ Key \ \ 'SDRSharp.FreqMan.FreqManPlugin, Plugins \ SDRSharp.FreqMan.dll'$ 

Type 'SDRSharp.FreqMan.FreqManPlugin, SDRSharp.FreqMan, Version=1.1.9.0, Culture=neutral, PublicKeyToken=null'

Message 'Text "Microsoft Sans Serif; 8,25pt" cannot be parsed. The expected text format is "name; size[units[; style=style1[; style2; ...]]]". (Parameter 'value')' Stack Trace

at System.Drawing.FontConverter.ConvertFrom(ITypeDescriptorContext context, CultureInfo culture, Object value)

at System.ComponentModel.TypeConverter.ConvertFromString(String text)

 $at \ SDRSharp. FreqMan. Frequency Manager Panel.. ctor (ISharp Control \ control)$ 

 $at \ SDRS harp. FreqMan. FreqManPlugin. Initialize (ISharpControl\ control)$ 

at SDRSharp.MainForm.InitializeSharpPlugins()

In altri casi e situazioni è stato verificato che alcuni problemi provenivano da troppi device inseriti nello stesso HUB anche se alimentato esternamente. *Quindi è preferibile la connessione diretta dei device alle prese USB!* 

## Altro suggerimento è quello di evitare l'utilizzo contemporaneo di 4 o più device RTL-SDR (4.8 MSPS) su un singolo bus USB2. Preferibile poi una scheda USB3...

Anche il Microsoft .NET Runtime può talvolta creare problemi all'avvio di SDR#, specie se sul proprio PC sono installati precedenti versioni (magari un mix di x86 e x64). Si consiglia di utilizzare un buon programma di disinstallazione per fare una pulizia completa e reinstallare il software dal seguente link AirSpy: <u>https://airspy.com/?ddownload=6293</u>

Dopo alcuni specifici aggiornamenti di Windows 10 è successo che non si potesse più inviare l'audio ai programmi esterni di decodifica (esempio Fldigi, HFDL, WSJT, ecc.). Suggerisco di verificare quanto segue:

- Selezionare Start > Impostazioni > Privacy > Microfono. Attivare la voce "Consenti alle app di accedere al microfono" spostando l'apposito cursore sulla destra (attivato).
- Poi, poco più in basso, "Scegli le app che possono accedere al microfono" e anche "Consenti alle app desktop di accedere al microfono" verificando che sia tutto attivato.

#### Sempre a proposito dell'audio!

Si possono ottenere miglioramenti (e anche minori criticità) passando all'audio a 16 bit. Non c'è alcun vantaggio udibile nell'audio a 24 bit, quindi perché preoccuparsene? Tutti gli SDR presuppongono un audio a 16 bit nel loro percorso di demodulazione, utilizzano calcoli float (32 bit) anziché doppi (64 bit) per ridurre il carico del computer.

In Windows10 selezionare **Pannello di controllo audio > Proprietà > Avanzate** per verificare le caratteristiche in riproduzione/registrazione e ovviamente togliere anche il flag da "Enable audio enhancements"...

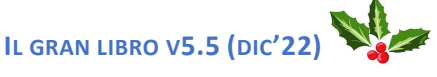

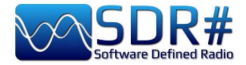

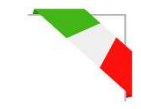

### Verificare le prestazioni del proprio computer

Sono state sviluppate una serie di utility (a riga di comando) per aiutare a riscontrare e risolvere alcuni problemi di prestazioni spesso legati ai controller / drivers USB.

#### **WINDOWS**

Si scarica l'ultima versione del software: https://github.com/airspy/airspyone host/releases

- Aprire una console (cmd.exe) ed eseguire: airspy\_rx -r NUL -t 0
- Lasciarlo in esecuzione per 30 secondi, poi chiudere con Ctrl + C
- Se il flusso medio (o throughput) è inferiore a 10.0 MSPS allora o il controller USB ha problemi o la CPU ha difficoltà a elaborarne i dati.

#### Possibili soluzioni:

- Provare un'altra porta USB (evitando HUB e ripetitori di porte)
- Aggiornare i driver USB (preferire i driver OEM a quelli generici). Per ulteriori approfondimenti vedere anche: <u>https://github.com/libusb/libusb/wiki/Windows</u>
- Controllare l'antivirus o qualsiasi altro software in contemporanea con carichi pesanti per la CPU
- Utilizzare un controller PCIe USB 2.0/3.0

#### LINUX (Debian/Ubuntu) Ubuntu, possibilmente con la distro 14.04 LTS).

#### Compilare Airspy, gr-osmosdr e gqrx:

Scaricare il repository di **airspy-git**, compilarlo e installarlo

Scaricare il repository di gr-osmosdr, compilarlo e installarlo

Scaricare il repository di **gqrx**, compilarlo e installarlo

Ottenere pulseaudio tramite la modalità standard Arch

#### Configurare pulseaudio

Vedere anche il post di SEGFAULT http://airspy.com/?topic=linux-airspy-gqrx/#post-658

#### Problemi di performance:

- Realizzare l'host tools seguendo questo link: https://github.com/airspy/host
- Aprire una shell ed eseguire airspy\_rx -r /dev/null -t 0
- Lasciare in esecuzione per 30 secondi, poi chiudere con Ctrl+C
- Se il flusso medio (o throughput) è inferiore a 10.0 MSPS allora o il controller USB ha problemi o la CPU ha difficoltà a elaborarne i dati.

#### Possibili soluzioni:

- Provare un'altra porta USB (evitando HUB e ripetitori di porte)
- Aggiornare il proprio kernel
- Utilizzare un controller PCIe USB 2.0/3.0

Per ulteriori approfondimenti tecnici:

https://github.com/airspy/airspyone host/wiki/Troubleshooting

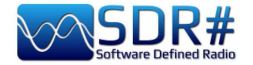

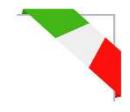

#### Cablaggio dei devices e loro posizionamento

L'avvento delle **stampanti** 3D fornisce la possibilità di creare accessori e box di contenimento assai personalizzati. Tuttavia il consenso generale sembra essere quello di non utilizzare qualsiasi forma di supporto/montaggio che limiterebbe la dissipazione del calore, magari dentro piccoli contenitori plastici anche al fine di protezione dalle intemperie in caso di utilizzo all'esterno o in un sottotetto.

Al limite giusto un piccolo pezzetto di velcro biadesivo per fermarlo sul ripiano dei ricevitori, ma da parte mia preferisco lasciarli liberi sul tavolo delle radio, magari nelle vicinanze di un piccolo ventilatore opportunamente acceso giusto nei mesi estivi più caldi per aiutare il raffreddamento della scocca esterna.

Altro discorso riguarda anche il cavo e connettori "micro USB" che vanno disposti per una tensione, pressione e torsione minima affinché non creino sforzi meccanici sul connettore stesso e sottostante circuito stampato PCB sul quale sono saldati.

I cavi rigidi non sono una soluzione poiché tendono a sollevare i connettori dalle schede e le saldature e le piste sul PCB sono insufficienti a mantenere il contatto per lunghi periodi di stress.

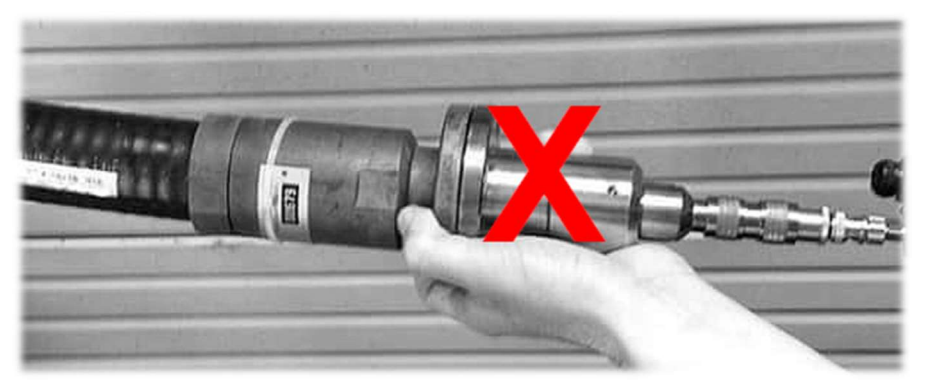

Sconsigliabile anche il continuo collegare/scollegare il cavo dalla presa del device "micro USB" (sicuramente preferibile farlo dal lato della normale presa USB del computer).

Anche il collegamento d'antenna sarebbe preferibile effettuarlo tramite corti cavetti SMA di raccordo (maschio/femmina) di eccellente e sottile cavo flessibile per collegare in linea il vostro più robusto e rigido cavo coassiale d'antenna magari pure dotato di pesanti e ingombranti adattatori. Tutto questo aiuterà a rimuovere lo stress fisico e consentirà lunga vita ai nostri piccoli device...

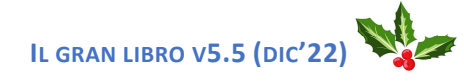

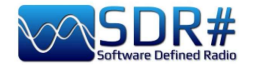

# Idee e suggerimenti

## • Configurazione multi-monitor

Il caro amico "Pierluigi" mi ha informato sulla possibilità di utilizzare in Windows 10/11 la modalità "video esteso" che permette cose interessanti se nel proprio hardware sono presenti più di una porta di uscita video. L'idea era quella di poter utilizzare due o più monitor esterni (anche ultrawide) dedicando ad ognuno una specifica funzione! Ovviamente la scheda video del proprio computer deve avere più uscite. Sui computer portatili/notebook la cosa non è sempre possibile essendo l'uscita integrata ma si può usare, se presente, l'HDMI.

Che ne pensate di uno shack così? Con SDR# espanso su ben tre monitor!!

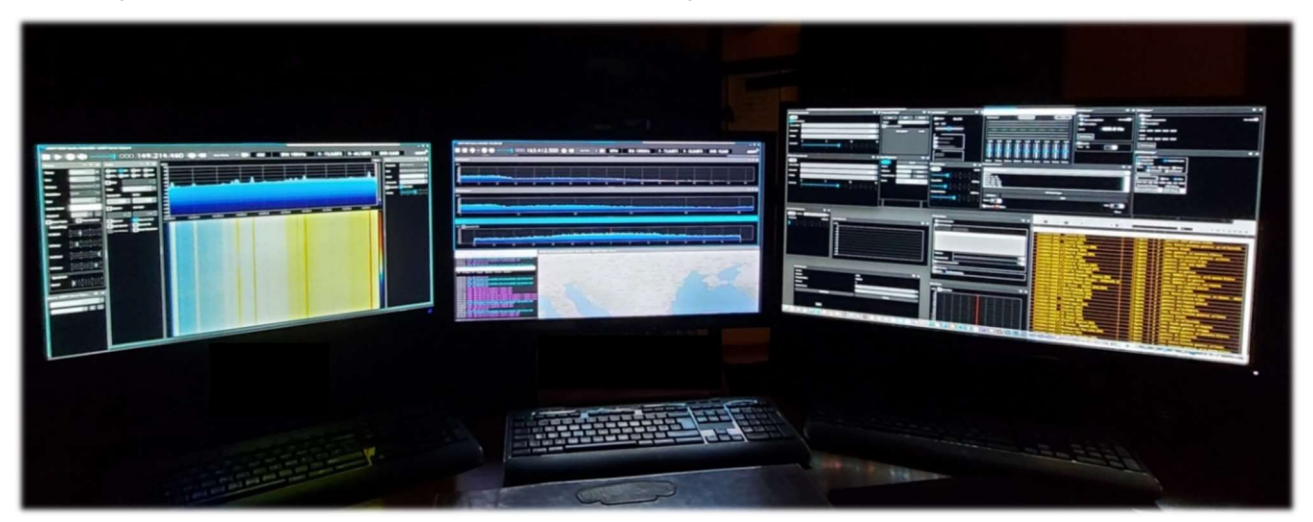

#### Schermo

Luminosità e colore

Cambia la luminosità dello schermo predefinito Luce notturna Disattivato Impostazioni luce notturna

#### Windows HD Color

Ottieni immagini più luminose e vivaci per video, giochi e app ch supportano l'HDR. Impostazioni di Windows HD Color

#### Ridimensionamento e layout

Modifica la dimensione di testo, app e altri elementi
100% (scelta consigliata) 
Impostazioni ridimensionamento avanzate
Risoluzione dello schermo
1920 x 1080 (scelta consigliata) 
Orientamento dello schermo
Orizzontale

Più schermi

Connetti a schermo wireless

I display meno recenti potrebbero non essere connessi automaticamente. Seleziona Rileva per tentare di connetterli

Rileva

Impostazioni schermo avanzate

IL GRAN LIBRO V5.5 (DIC'22)

In generale in Windows 10/11 questi i passi necessari:

- Selezionare Start, quindi aprire Impostazioni .
- In Sistema selezionare Schermo / Più schermi / Impostazioni avanzate (...immagine sulla destra).
- Usare l'elenco a discesa per scegliere la modalità voluta.
- Dopo aver scelto la configurazione, selezionare Applica.

Oppure ancora per configurare un monitor esterno premere il **tasto WINDOWS + P**. Nel mio pc portatile con Windows10 ho

**Solo schemo PC** (la modalità classica, ossia visualizzare solo sul monitor principale).

✓ **Duplica** (visualizzare la stessa cosa su due monitor)

 ✓ Estendi (quello che a noi interessa per visualizzare il nostro desktop su più monitor). Dopo aver "esteso" la visualizzazione, si potranno spostare gli elementi di interesse tra i due monitor!)
 ✓ Solo secondo schermo (visualizzare unicamente sul secondario)

| PROIETTA         |                      |
|------------------|----------------------|
| <u>⊿</u> □       | Solo schermo PC      |
| gC               | Duplica              |
| ZD               | Estendi              |
|                  | Solo secondo schermo |
| Connetti a scher | mo wireless          |

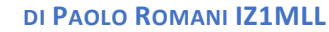

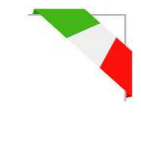

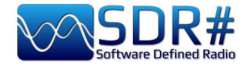

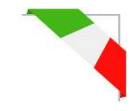

#### E quindi ecco l'idea ...grazie Pierluigi!

Dedicare uno dei monitor a SDR# aperto con i controlli e pannelli principali: VFO, Spettro RF, Waterfall, Radio, AGC, Audio, Recoder (audio e Baseband).

L'altro monitor invece ci potrà esser utile per visualizzare in maniera opportuna altre finestre quali l'Audio Spectrum, l'IF Spectrum, l'FM MPX Spectrum, il nuovo Micro Tuner o plugin esterni come l'Audio Equalizer, il Frequency/Scanner Manager, eccetera eccetera.

Ma ora si apre davvero un mondo perché il monitor secondario (o addirittura un terzo!) si potrebbe pensare di dedicarlo a vari software di decoder esterni (che ho citato nel capitolo "Ricette d'ascolto") oppure a software di gestione database/liste come CSVUB che per ricchezza di dati e informazioni gradiscono desktop molto molto grandi!

Nel seguente screen SDR# sul "Monitor-1" i controlli principali, mentre sul "Monitor-2" le finestre ausiliarie sopra menzionate...

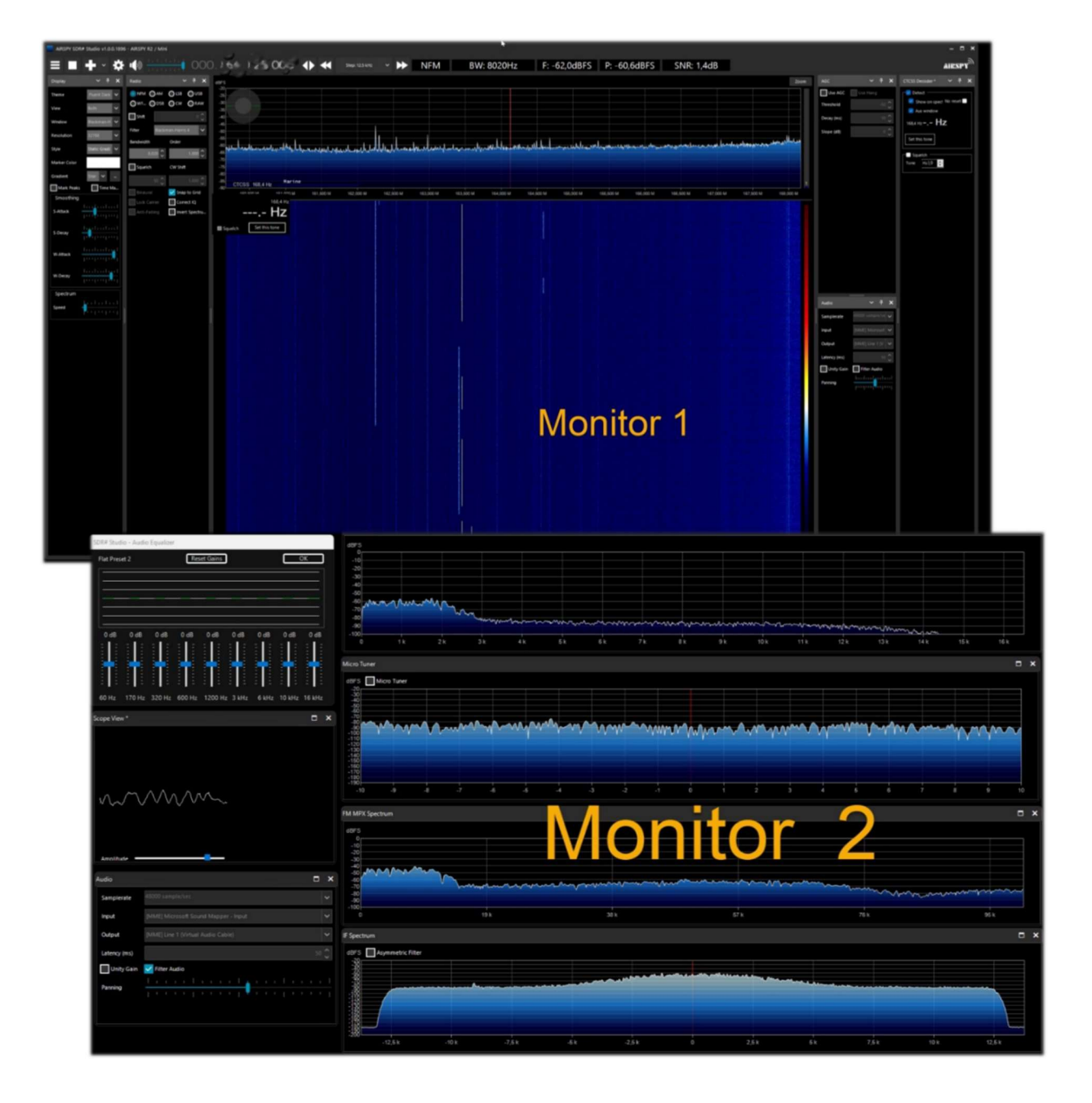

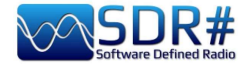

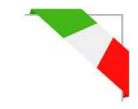

Ma c'è anche chi si è spinto oltre!! Il signor "Jose Angel C." ha provato a mettere in verticale il proprio monitor con questo curioso risultato...

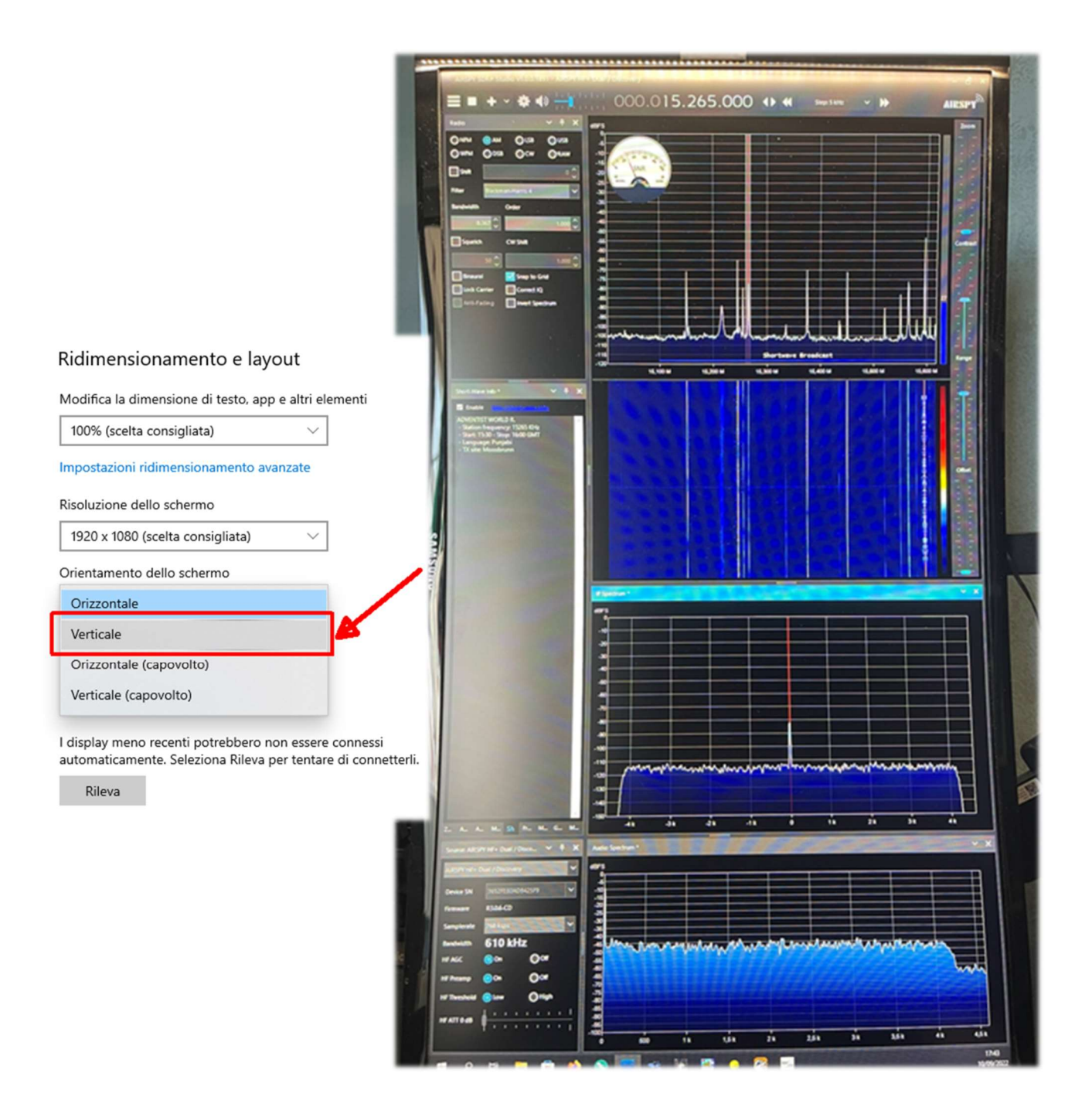

Va precisato che la verticalità si può ottenere in due modi:

Se si dispone di un monitor che può ruotare sul proprio asse (detto Pivot) l'immagine è riprodotta invertendo le dimensioni.

Oppure si può utilizzare l'utility di windows che riproduce l'immagine sul monitor riadattandola. Esempio con un monitor Pivot da 28" si ha una perfetta immagine in formato A3, ma non nel caso della utility di Windows. Tuttavia avendo SDR# diverse finestre indipendenti dei vari plugin, queste si possono disporre a piacimento.

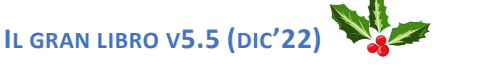

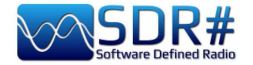

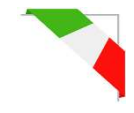

## • MacOS e SDR

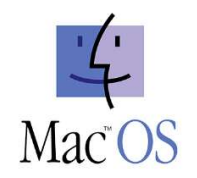

Ricevo e giro per tutti, i seguenti appunti di Andy, dopo che ne abbiamo parlato più di una volta in tutti questi anni di profonda amicizia e conoscenza del mondo della radio e delle telecomunicazioni.

La potenza e la ricchezza di SDR# sul piano del trattamento del segnale e della funzionalità (ulteriormente estesa dall'architettura a plug-in del programma), ha sempre suscitato molto interesse da parte di radioamatori e appassionati affezionati alla piattaforma Apple. Il sistema operativo del Macintosh (System, poi Mac OS X, oggi semplicemente MacOS) si è affermato negli anni come piattaforma per la produzione musicale e il DSP orientato alle applicazioni scientifiche, ma dal punto di vista delle applicazioni Software Defined Radio il peso dell'ambiente Apple è di gran lunga inferiore alla autorevolezza e alla popolarità delle applicazioni Windows. Nel settore dei client SDR multipurpose, cioè compatibili con diversi front-end hardware, non esiste un equivalente nativo Mac di ammiraglie come SDR# e SDR Radio Console, ma neppure di vecchi e nuovi cavalli di battaglia come HDSDR o SDRuno.

La delusione tra i "macintoshiani" è tanto più cocente quando si pensa che per una quindicina d'anni, dall'annuncio del 2005 del passaggio ai chip Intel dalla precedente architettura RISC PowerPC fino all'avvento delle nuove macchine basate sull'architettura Arm64 della famiglia Apple Mx, le tre religioni monoteiste del computer, Windows, Apple e Linux, hanno condiviso la stessa base di codice di basso livello. Purtroppo (o per fortuna a seconda dei punti di vista), le differenze sia low sia high level BIOS, gestione degli interrupt, librerie dinamiche, linguaggi, framework di sviluppo), hanno fatto sì che il software sviluppato per un ambiente non fosse sempre immediatamente "portabile" da e verso le altre piattaforme.

Ciò nonostante, esiste un certo spazio di manovra, sia sul fronte della possibilità di installare "nitidamente" sul Mac un codice sviluppato in ambiente Windows ricompilando i sorgenti; sia attraverso opportune modalità di emulazione degli eseguibili Windows. In un manuale dedicato a SDR#, la prima domanda riguarda proprio questa applicazione: è utilizzabile anche su un computer Apple? La risposta non può essere univoca.

Dipende. Su un sistema Apple della generazione Intel, la strada più immediata è la creazione di una partizione Windows con l'Assistente Boot Camp, una utilità di sistema che sostanzialmente gestisce le chiamate di sistema del Mac come all'interno di un PC Windows. Il sistema operativo Microsoft (ma lo stesso varrebbe per una distro di Linux) in pratica è "convinto" di girare su una macchina non-Apple e i programmi nativi Windows girano senza problemi.

*Esistono però alcune strade alternative, che permettono di evitare l'approccio Boot Camp (dispendioso dal punto di vista dello spazio su disco da allocare alla partizione non-MacOS).* 

La prima strada è quella dell'emulazione in una Virtual Machine, attraverso piattaforme commerciali come Parallels Desktop, forse l'emulatore Windows oggi più consciuto e utilizzato. Tentativi di eseguire SDR# con risultati soddisfacenti sono stati fatti anche con un altro emulatore commerciale, VMWare Fusion, e con Oracle Virtualbox (un progetto largamente open source con licenza GNU). In passato ci sono stati esperimenti di esecuzione di SDR# attraverso un "compatibility layer" come Wine, il progetto che rende eseguibile una buona percentuale di applicazioni Windows negli ambienti UNIX conformi alle regole Posix.

Infine, fino a otto anni addietro era possibile ricompilare il codice sorgente di SDR# (sviluppato in C# su framework Microsoft .Net) su macchine Apple Intel, grazie all'esistenza nel mondo Macintosh di strumenti come MONO (emulatore di .NET per MacOS) e l'ambiente di sviluppo Xamarin,

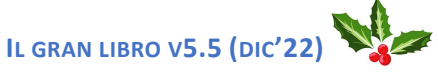

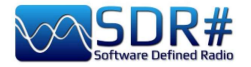

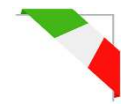

orientato alla portabilità su Mac e iOS del codice Windows. Una soluzione, quest'ultima, non semplice da implementare e ormai non più percorribile.

A rendere ancora più complicata un'eventuale convivenza, sono intervenuti due importanti passi evolutivi dell'ambiente operativo Macintosh. Nel passare da Mac OS X alle versioni successive (Big Sur MacOS 11 e Monterey MacOS 12) ma soprattutto nella scelta della nuova architettura arm64, Apple ha in un certo senso rovesciato i tavoli dell'emulazione e della ricompilazione.

Gradualmente, Parallels Desktop e VmWare Fusion si sono adeguati alla nuova architettura e oggi soprattutto Parallels è in grado di fornire una virtual machine per Windows 10/11 definita molto performante. Al momento, l'approccio VM è l'unico a offrire qualche speranza di utilizzare SDR# sui sistemi Apple M1 più potenti. Viceversa, su macchine Intel precedenti al sistema operativo Big Sur (ma forse anche Catalina 10.15), rimane possibile ricorrere a Boot Camp (il metodo più sicuro), alle virtual machine o addirittura alla ricompilazione dei sorgenti precedenti SDR# pre-2014.

In prospettiva, si può immaginare per SDR# un futuro di convergenza e interoperabilità centrate sulla disponibilità cross platform dell'ambiente di sviluppo Microsoft .Net 2020 Microsoft ha infatti annunciato che con .Net 5 era stata ufficialmente imboccata la strada dell'unificazione di .Net attraverso la fusione del Core di .Net e di MONO/Xamarin in una sola base di librerie e strumenti di sviluppo. Non si deve però cantar vittoria troppo presto. Se mai sarà fattibile, ci vorranno ancora anni per poter premere il tasto return dell'eseguibile SDR# anche sulla tastiera del Mac.

#### *P.S: ...e nel frattempo?*

Se le strade percorse finora per arrivare al traguardo sono state bloccate o rese troppo lente e tortuose, gli appassionati di radiantismo e Macintosh possono comunque godere delle opportunità legate allo sviluppo di codice SDR espressamente nativo, dichiaratamente cross platform o comunque adattabile con relativa facilità all'ambiente Apple.

Insieme a client SDR general purpose come GQRX e come il recente SDRplusplus (SDR++), quest'ultimo esplicitamente ispirato a SDR# anche nella struttura modulare, in rete si trovano moltissimi progetti dedicati a specifiche funzionalità - prime tra tutte la decodifica dei modi digitali - oggi coperte dai numerosi moduli del software sviluppato da "prog"di SDR#. In genere si tratta di applicazioni e utilità nate in ambito Linux e ridistribuite in forma eseguibile o ricompilabile anche su Mac.

Questi programmi tuttavia esulano dalla specificità di questo manuale e non è il caso di dilungarsi in questa sede. Basti dire che gli utenti più motivati e preparati sull'uso delle command line, possono trovare il modo di sfuggire dall'antico "isolamento radio" della pupilla ("Apple") dei loro occhi.

## Un sentito ringraziamento ai vari amici (Andy, Ciccio, Gabriele, ecc.) che nel tempo mi hanno fatto conoscere gli aspetti di un O.S. a me sconosciuto.

Ho letto recentemente un post nel forum...

*Ho trovato finalmente la configurazione che funziona sul mio Mac M1:* 

- ✓ Airspy HF+ Dual/Discovery
- ✓ SDR # studio v 1.0.0.1899
- ✓ Parallels 18.0.2 con Windows 11
- ✓ Mac OS 12.6 Monterey

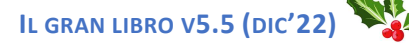

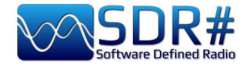

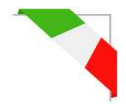

## Le cose che non ho capito...

Di segnali come quelli qui raccolti, nel corso degli anni ne ho ricevuti parecchi e ben poco è facilmente identificabile al primo colpo. Va detto poi che non tutti i segnali emessi in HF/VHF/UHF lo sono di proposito in quanto molti sono derivanti dalle più disparate interferenze e disturbi radioelettrici: noise generato dai circuiti interni al ricevitore stesso o dall'USB o alimentazione del proprio computer, apparecchiature industriali o le tante domestiche mal progettate o poco schermate, ma anche fenomeni naturali occasionali di varia entità (tempeste solari, propagazione ionosferica, ecc.).

Oggi, grazie proprio all'uso degli SDR, è possibile avere una chiara rappresentazione grafica di questi fenomeni e con l'uso del waterfall si possono visualizzare e analizzare in tempo reale tutti i segnali ricevuti comprese le interferenze. Ma riuscire a farne una catalogazione è cosa alquanto difficile se non impossibile. A volte anche un semplice alimentatore switching di basso costo irradia dei segnali difficili da individuare se non spegnendo una alla volta le varie utenze (ma se fosse del nostro vicino di casa?).

In rete talvolta ci si imbatte in screen simili ricevuti da persone magari dall'altra parte del mondo, ma nessuno gli ha ancora assegnato un nome univoco, c'è chi li chiama Scarabocchi (Squiggles) o Ghirigori (Doodles) o ancora Scalette (Ladders) ma alla fine sono le stesse cose... Che dite può esser una nuova forma di radioascolto o perché no di "Waterfall Art"? Mi date una mano a raccoglierne e tentare di catalogarne i più curiosi e strani?

#### Una trasmissione in fonia assai poco stabile sui 145 MHz

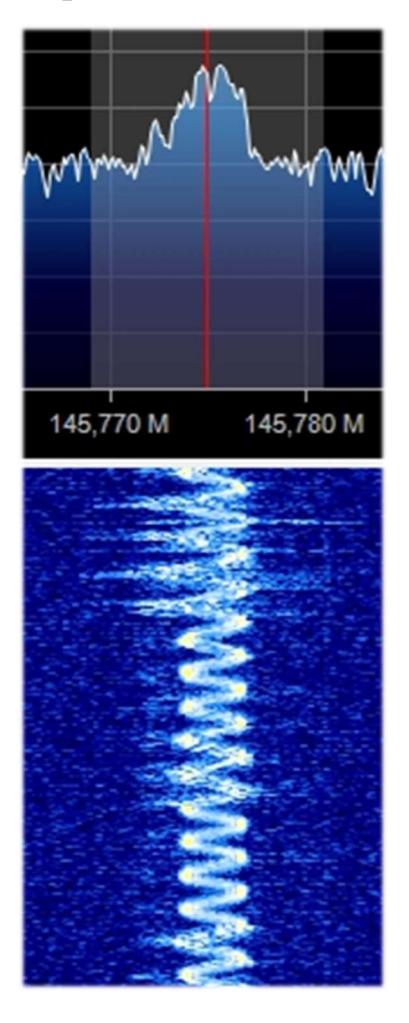

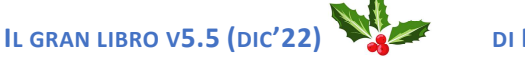

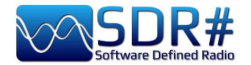

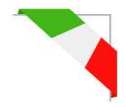

### Segnali in MW dalla ... Umbrella Corporation?

Durante l'ascolto della mia locale stazione in onda media mi sono imbattuto in alcuni segnali speculari sconosciuti nelle adiacenze dei 999 kHz. Demodulati in USB ad orecchio suonavano come una nota audio bassa che poco alla volta estendeva le frequenze fino ad aprirsi come fosse un "ombrello digitale". Ho dovuto aumentare molto il contrasto delle seguenti immagini poichè a video

la cosa non appariva troppo marcata. Dopo pochi secondi il ciclo cambiava e l'ombrello si chiudeva, lasciando un'ulteriore traccia: una brevissima nota audio più acuta che ho cerchiato in colore rosso. In circa 100 kHz di larghezza di banda il segnale era visibile ben 7 volte ogni 16 kHz esatti... Davvero curioso e mi è venuta in mente la

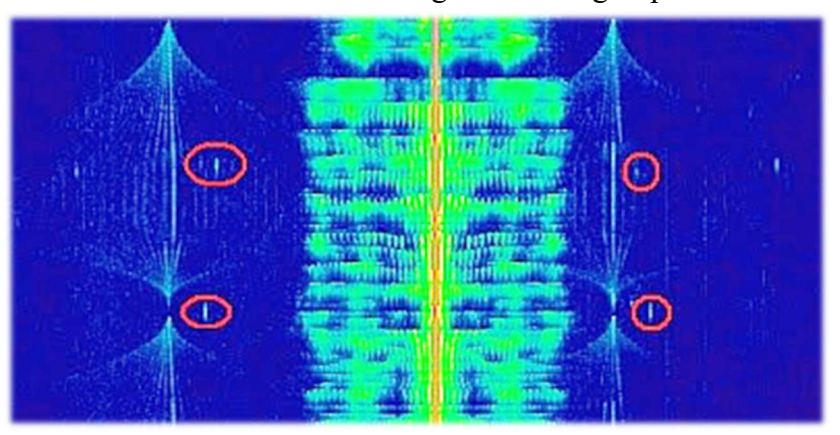

definizione di "Umbrella Corporation": società immaginaria di biotecnologia presente nella serie dei videogame di Resident Evil.

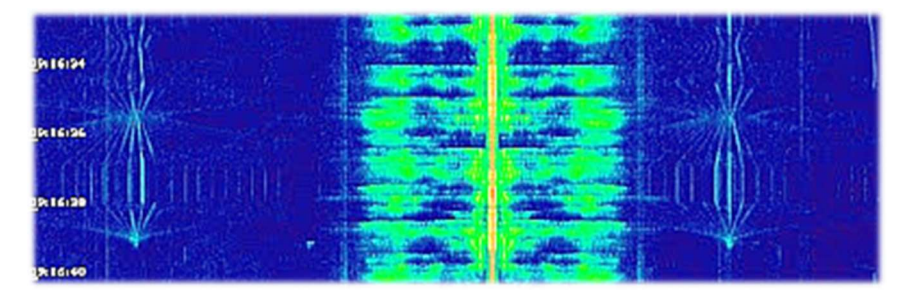

Anche questo noise imperversa da anni in tutte le mie HF: è un ciclo di diversi secondi che si apre e si chiude con le seguenti matrici di segnali...

#### APERTURA

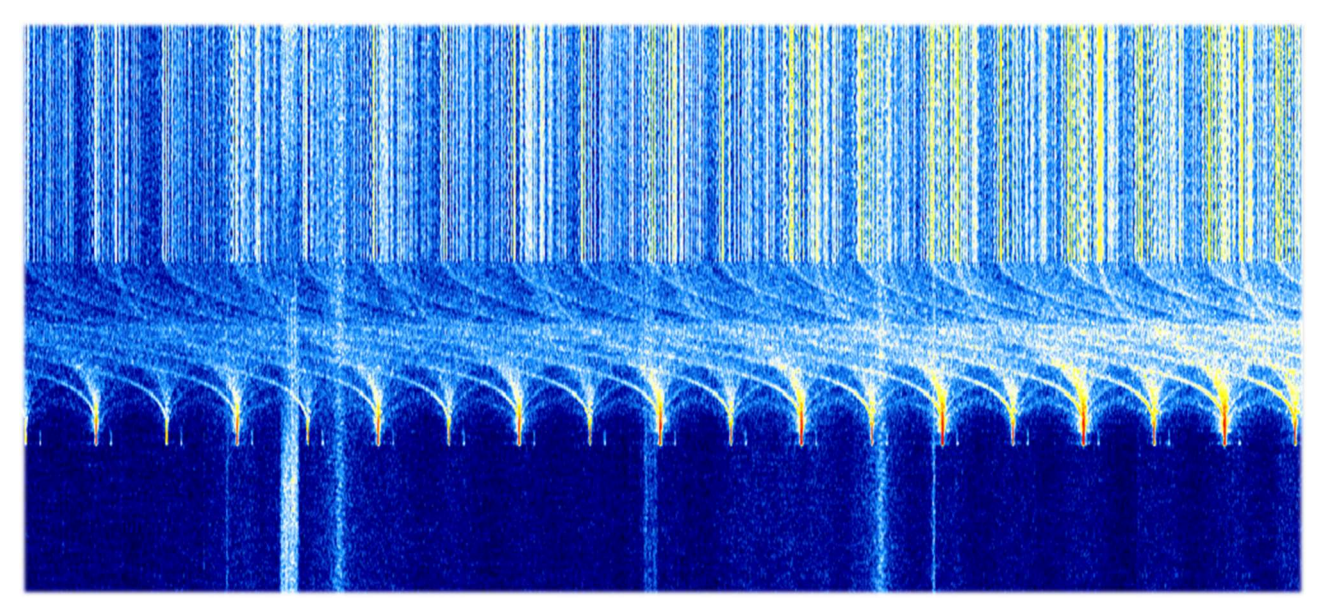

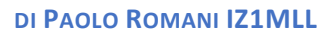

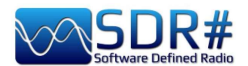

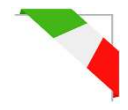

#### CHIUSURA

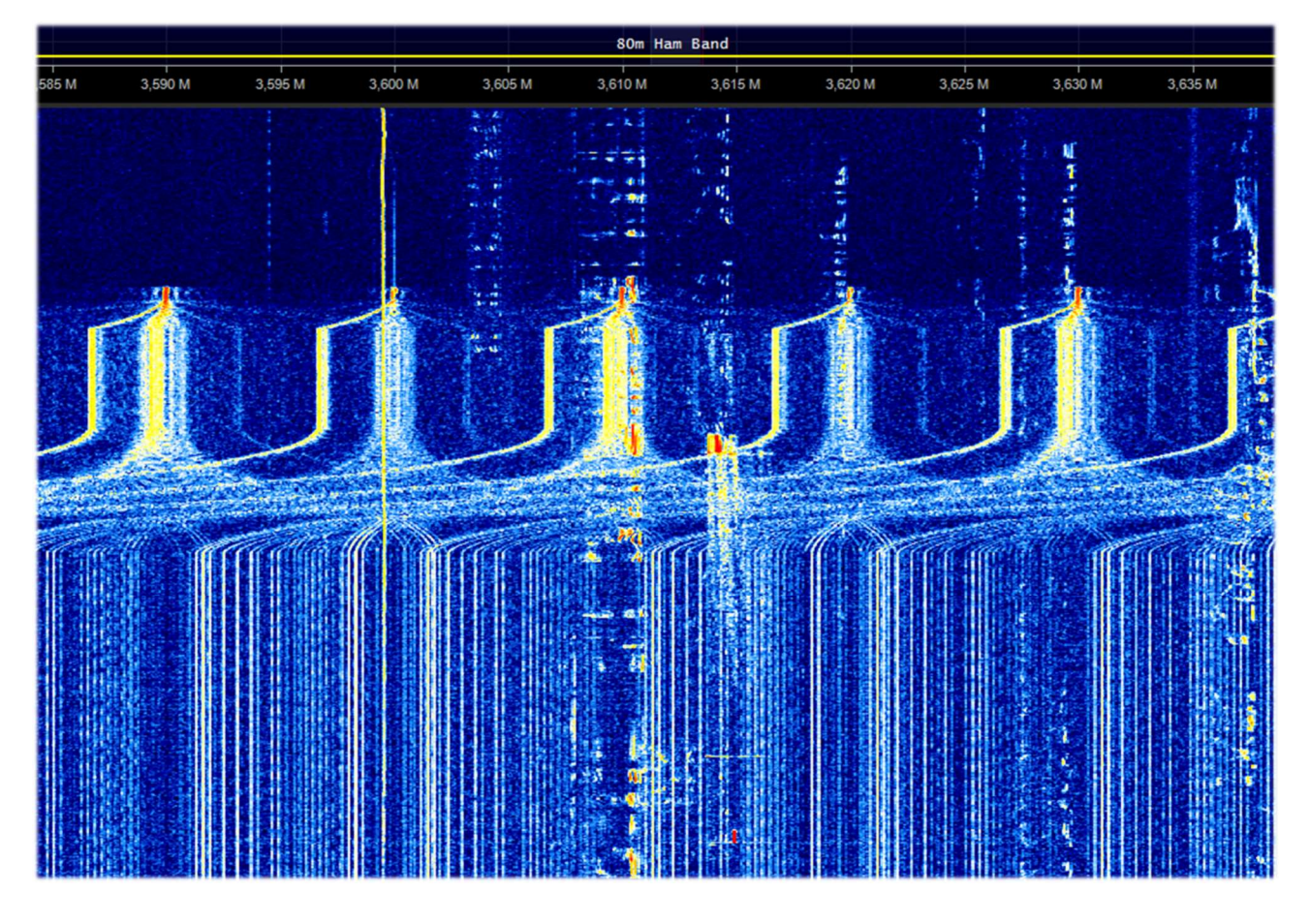

Una strana e fitta matrice di segnali apparsa in HF per un pò di giorni tra gli 11 e 13 MHz, forse uno dei tanti radar Over the Horizon?

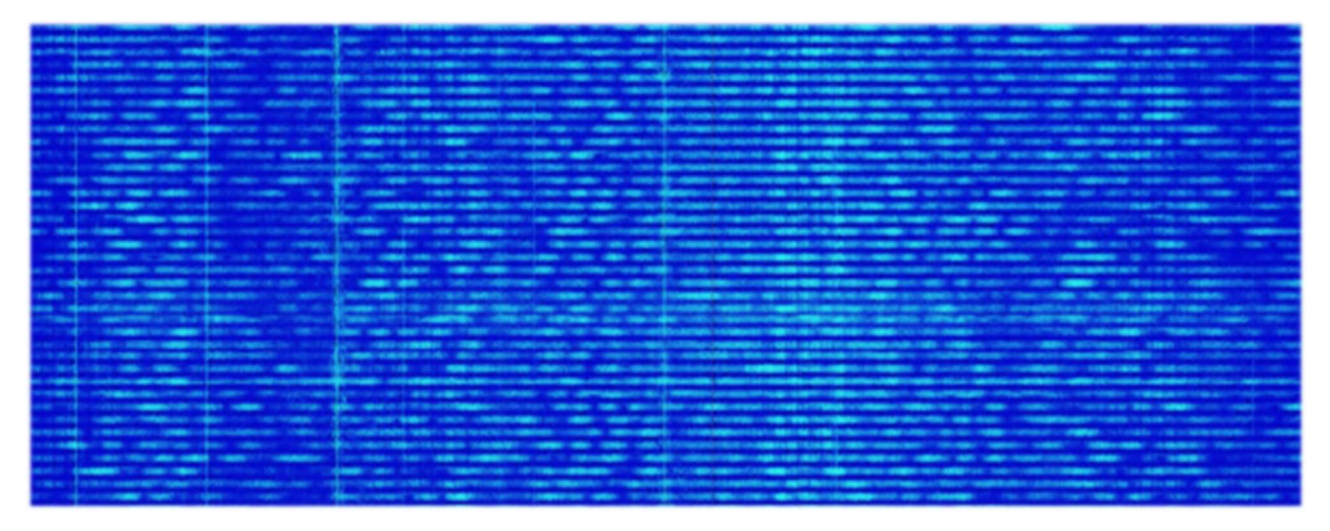

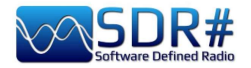

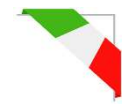

Un noise continuo in HF da 1.0 a 5.0 MHz da parte del mio alimentatore Atlantis per PC desktop

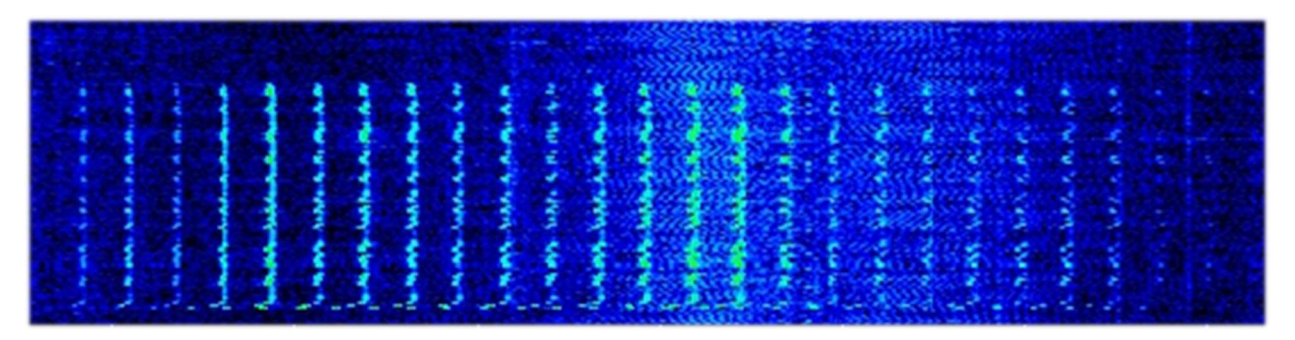

E questi? Tutti noises derivanti dall'USB o dall'alimentatore interno del computer portatile?

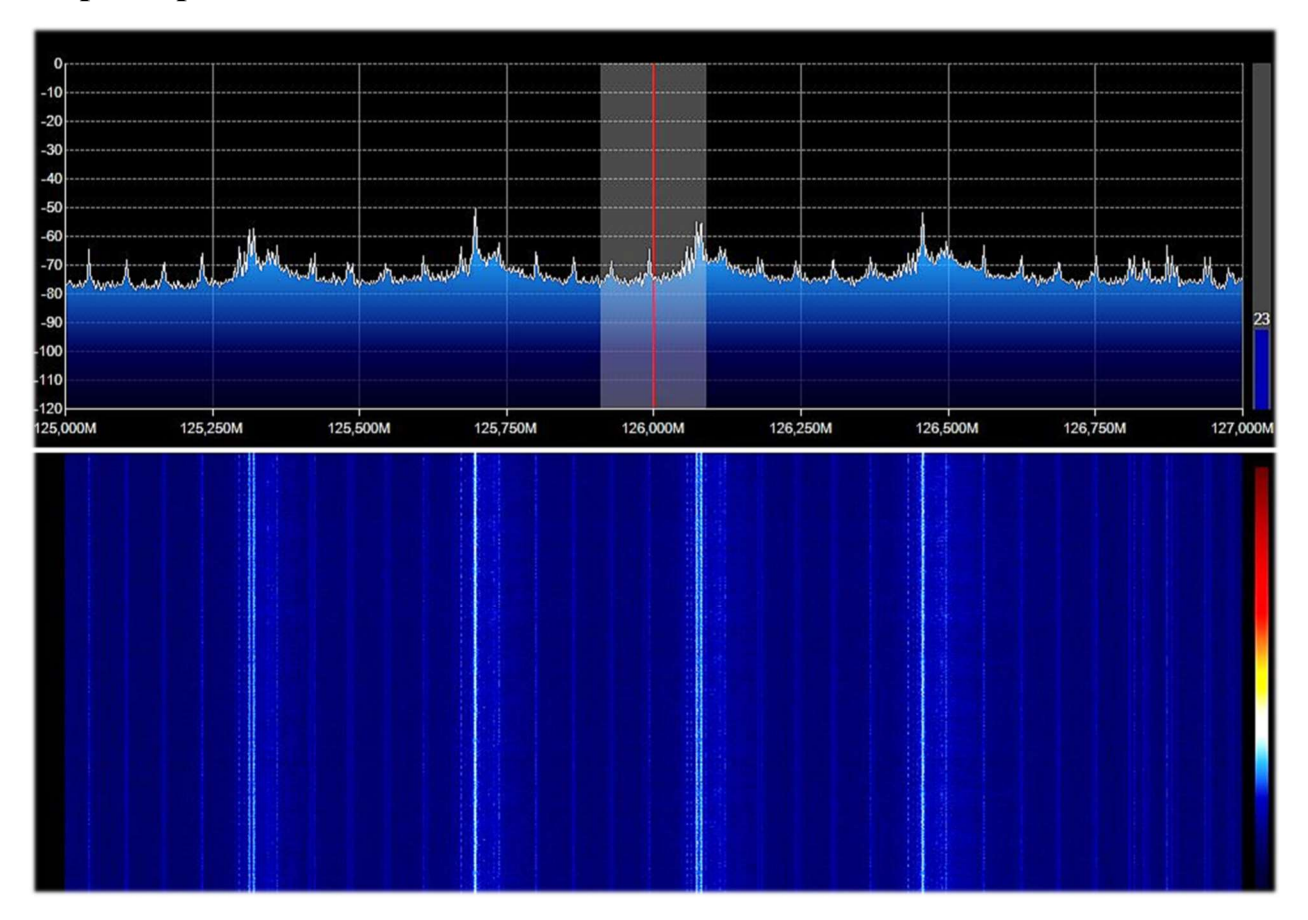

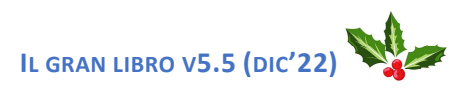

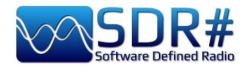

#### Qui invece tutto ok ...segnali DAB+, ma chissà come mai con

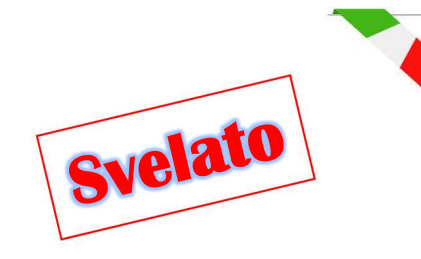

una multiplazione così diversa?

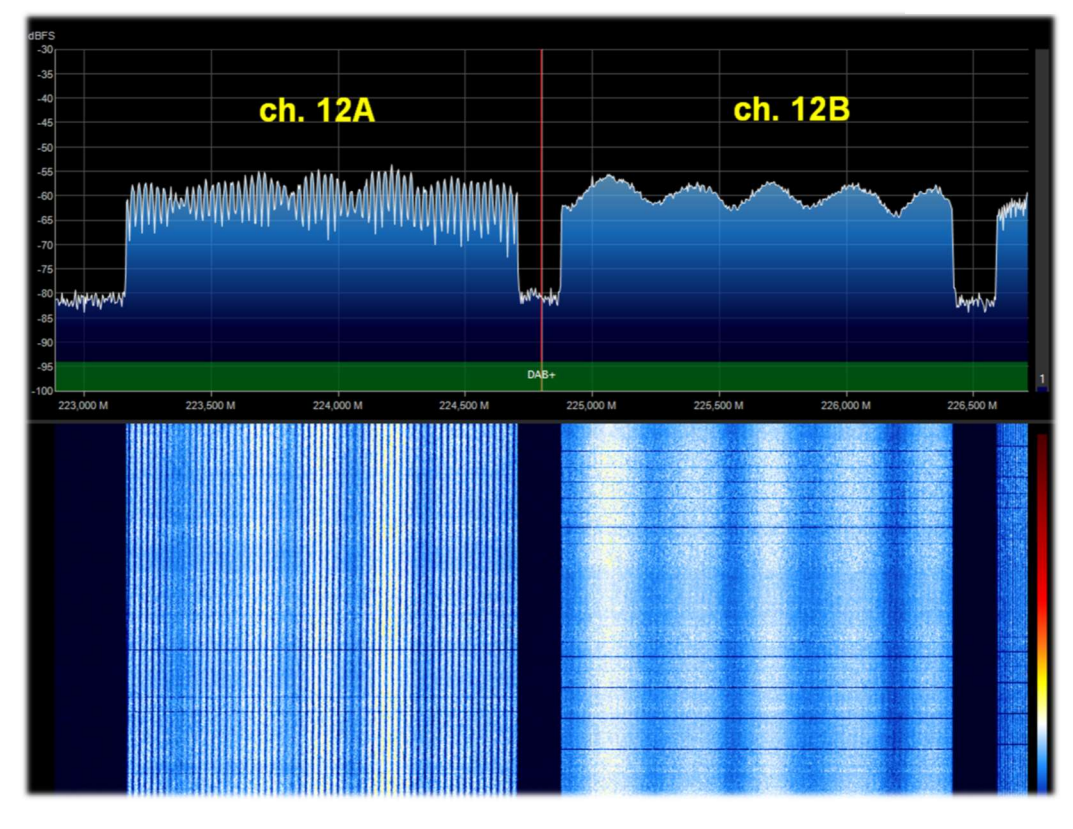

L'amico Claudio, tecnico esperto del settore, mi ha spiegato che non si possono vedere differenze nella multiplazione nello spettro poiché esiste un segnale di scrambling che li rende visivamente tutti uguali. Tuttavia la differenza nel modellamento dell'ampiezza del segnale dipende o dal multipath o dalla composizione di due o più segnali alla stessa frequenza che si sommano periodicamente con periodo più o meno lungo a seconda della differenza di percorso o di fase.

#### Qui tornano i problemi in UHF...con queste "sculture" di puro noise!

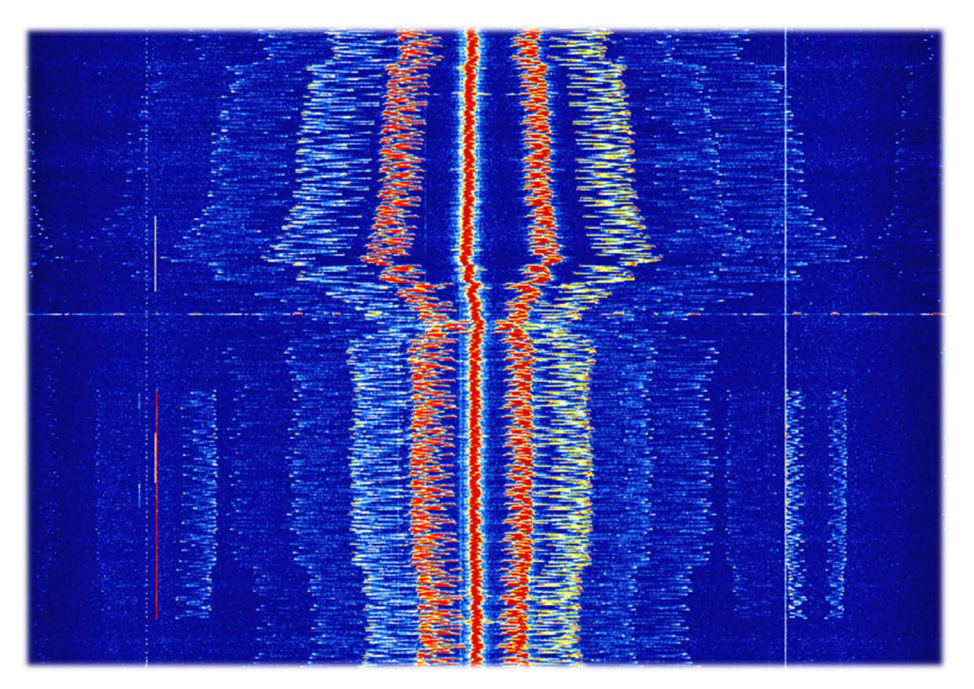

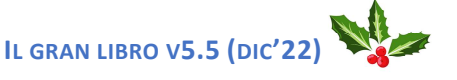

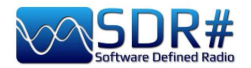

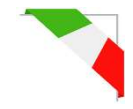

E chi ha generato questi curiosi "baffi" in VHF con segnale variabile da 147,1 a 146,8 MHz catturati nell'arco temporale di soli cinque minuti? (1 ottobre 2021, 13:30 UTC)

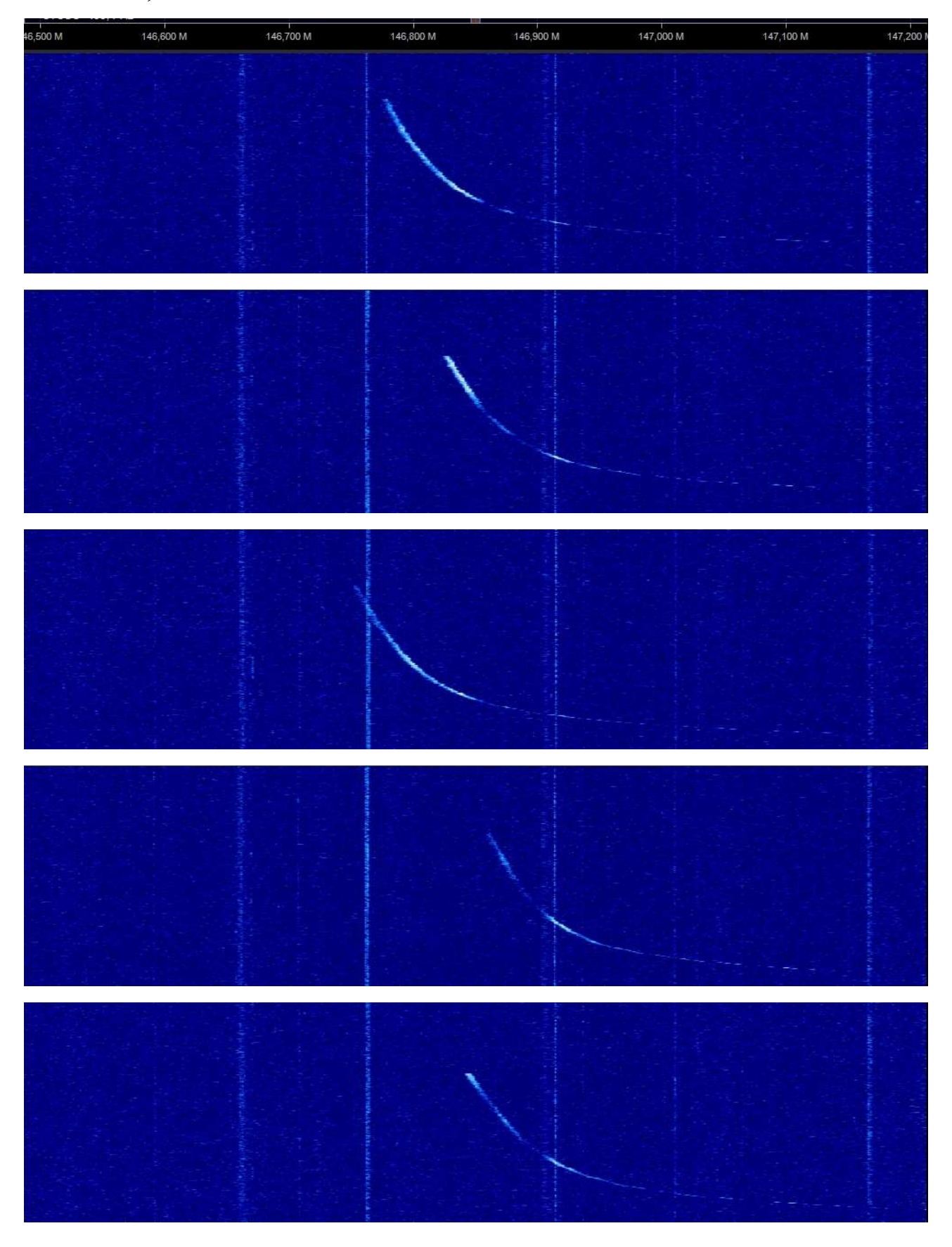

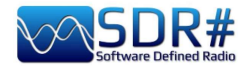

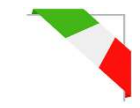

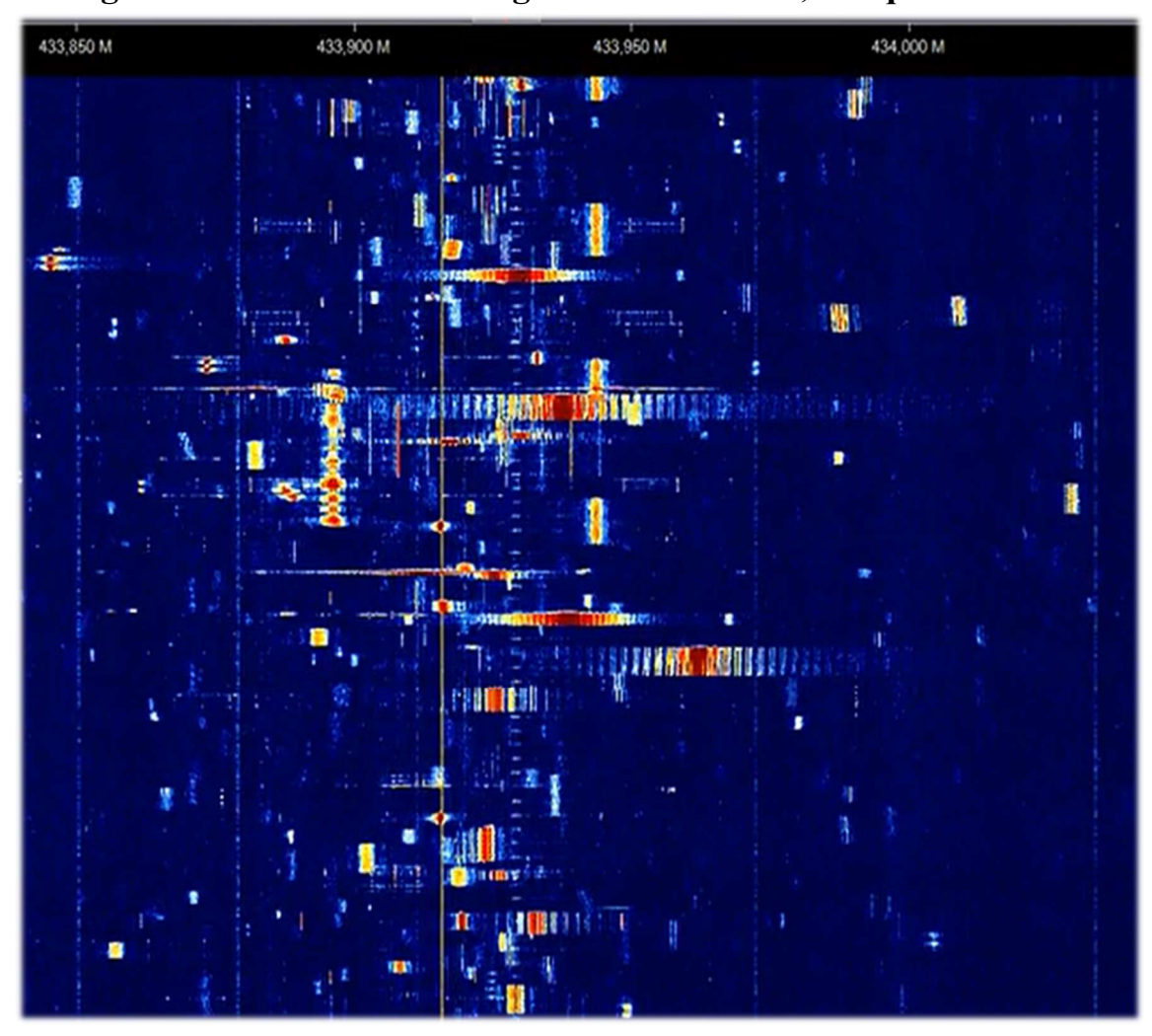

Una variegata tavolozza di bursts digitali sui 433 MHz, ma quanti sono ?!

Sicuramente un altro dei tantissimi OTHR in HF (qui sui 17 MHz, banda broadcast dei 16 metri)

60 M 17.770 M 17.780 M

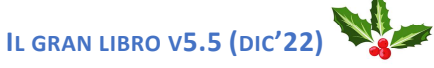

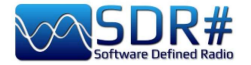

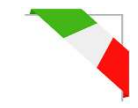

#### Lee (Maine, al confine con il Canada) mi ha inviato questi due screenshot relativi ad uno stranissimo segnale rilevato sui 159 MHz.

È durato circa mezz'ora, non visibile in nessun'altra parte dello spettro. Si può notare che il segnale audio si muoveva rapidamente di frequenza in maniera ciclica e poi si invertiva nel range ristretto della banda di 20 kHz circa, creando quel curioso aspetto seghettato.

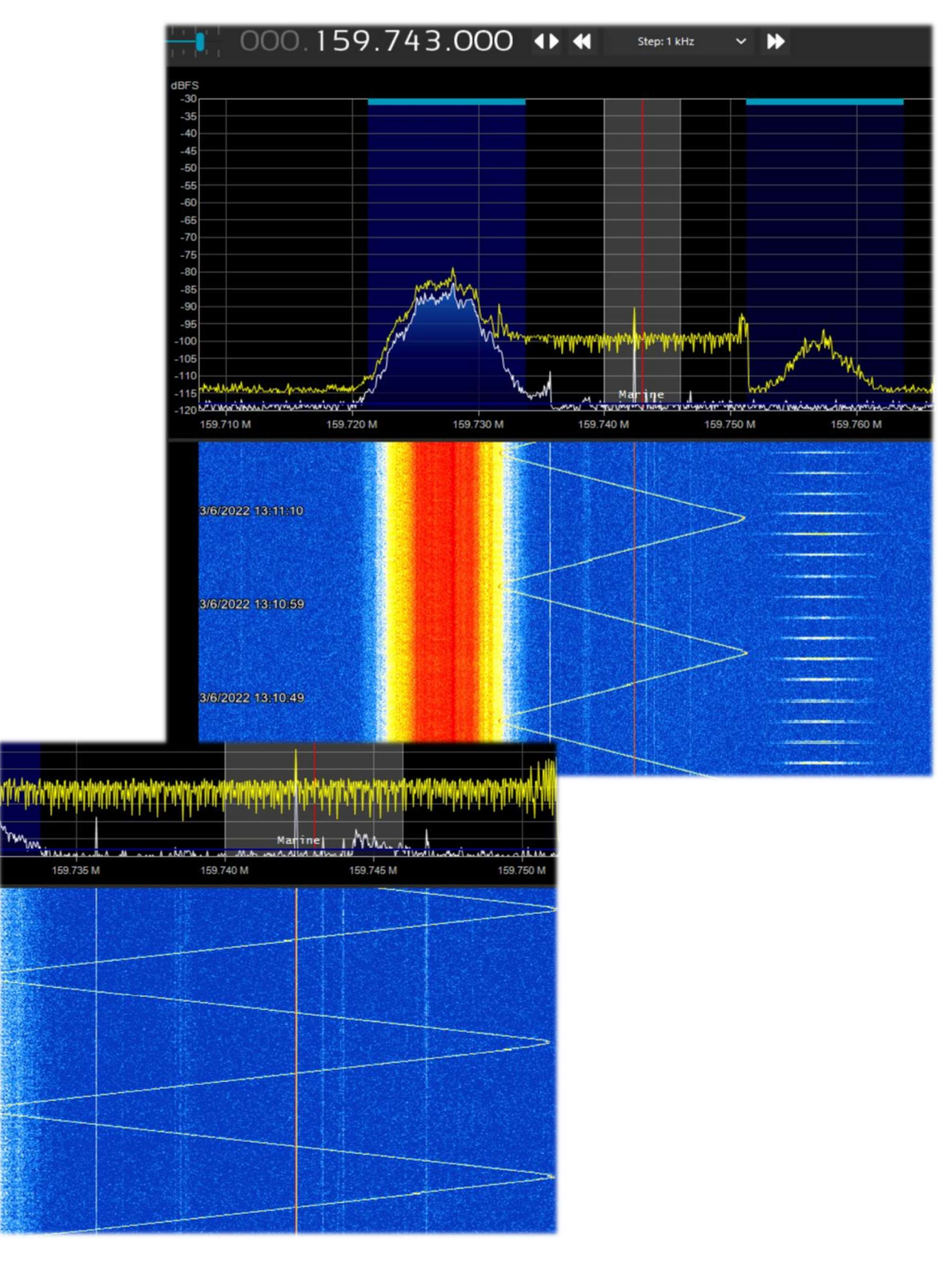

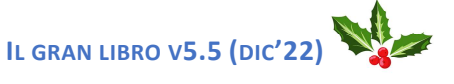

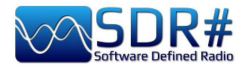

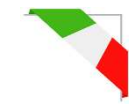

# Roberto (Italia), un carissimo amico e collega radioamatore mi ha inviato il seguente screenshot (21 aprile 2022) rilevando dei curiosi segnali crescenti nel range 21/50 MHz.

Dopo un pò di tempo la frequenza si stabilizza... indicandomi inoltre che di solito le saldatrici a induzione sono retrograde. Questi invece andavano in avanti...

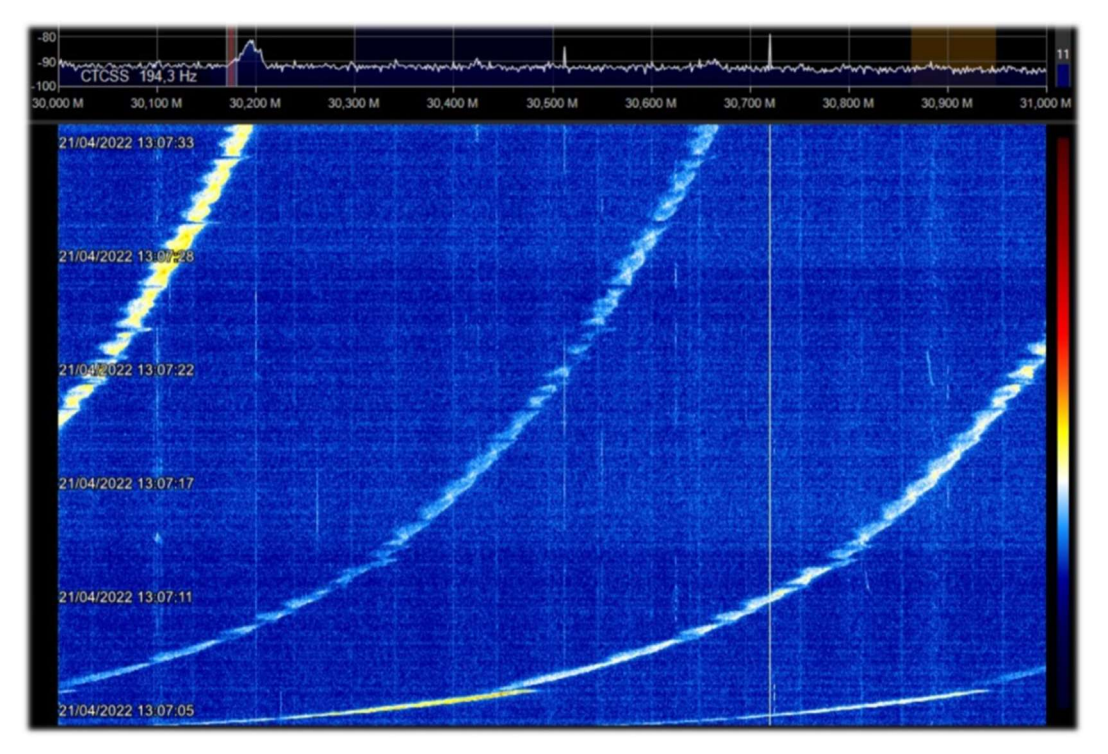

(Italia). Un net di ponti regionali con un curioso problema di aggancio/sgancio al sistema.

Si notano le sole portanti dall'audio molto singhiozzante e con continui inneschi che sono andati avanti per mezza giornata...

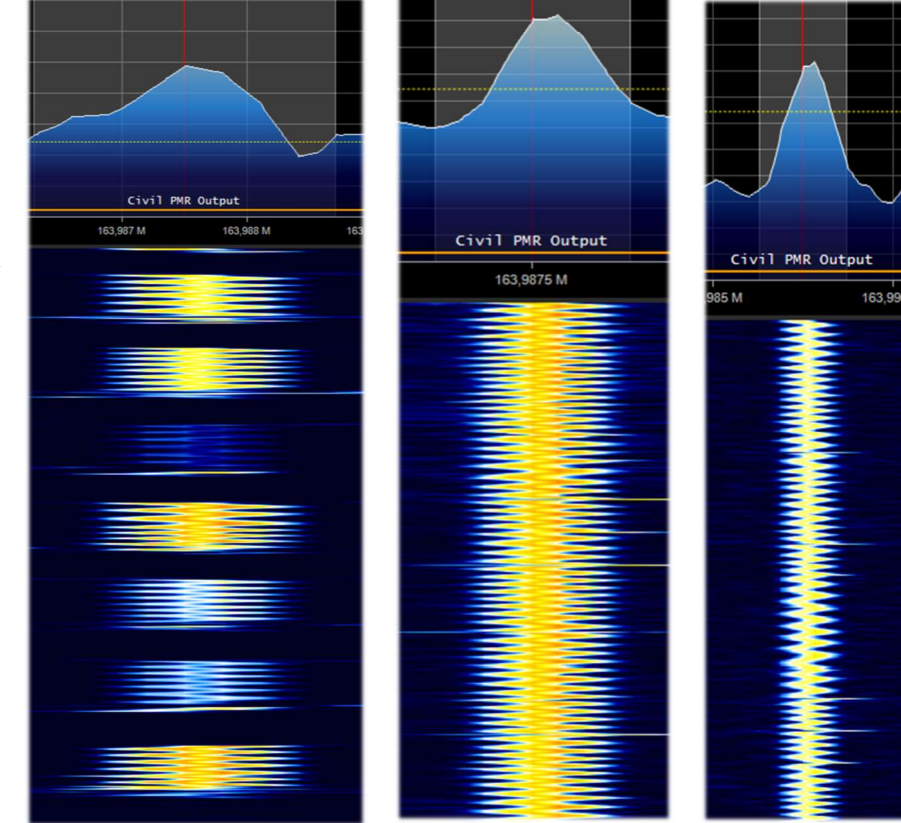

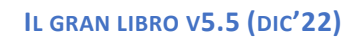

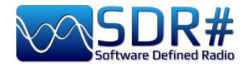

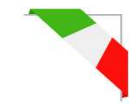

# (Italia). Un'altra delle mie sculture virtuali collezionate dall'etere, forse anche grazie al fatto di vivere in un caotico centro città!

Il segnale è presente con discreta intensità all'inizio dei 38 MHz con una larghezza di banda intorno a 120 kHz. Forse qualche alimentatore switching in piena attività?

Qui alcuni zoom di maggior dettaglio...

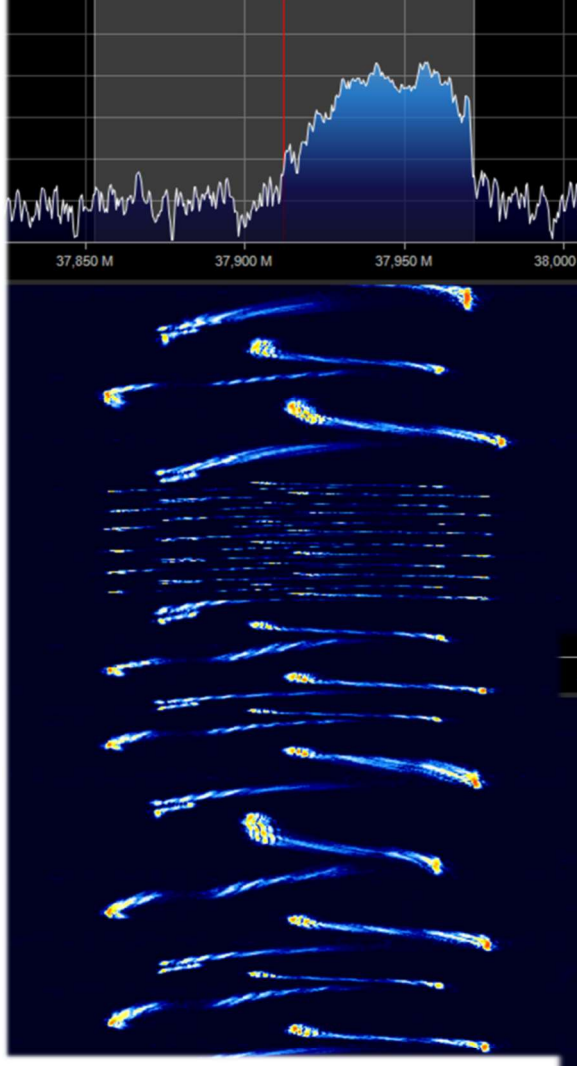

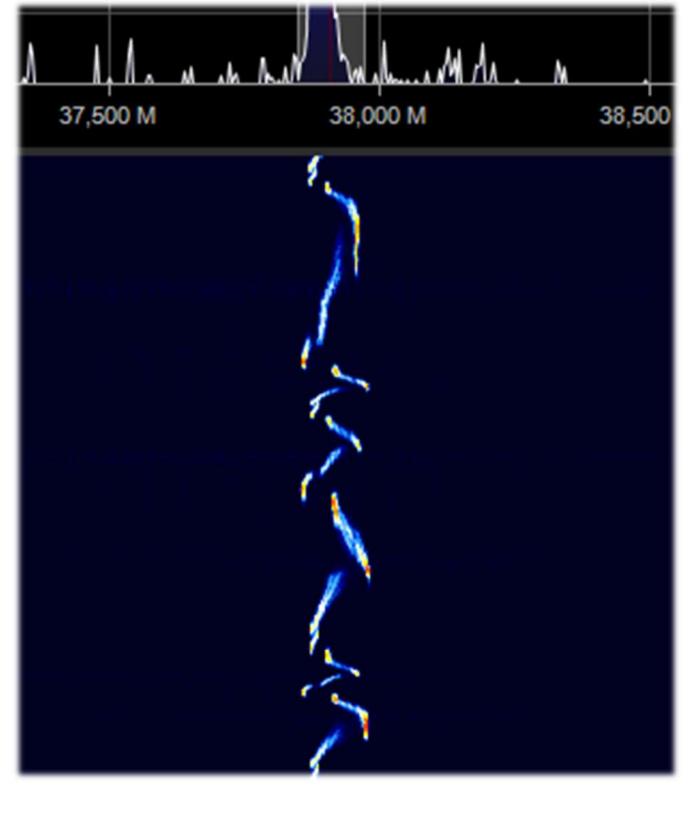

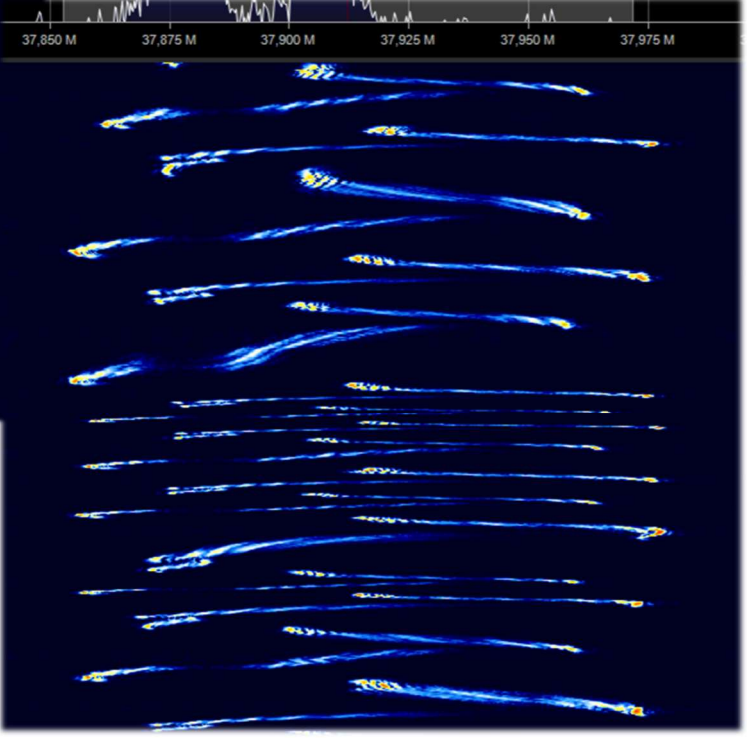

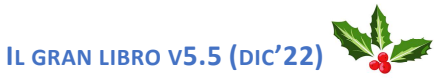

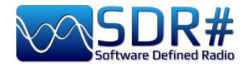

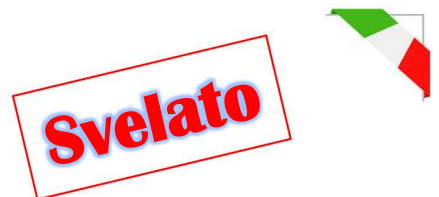

Anni addietro mi imbattei in VHF in questo curioso segnale che aveva disegnato un albero di Natale nello spettrogramma, purtroppo senza scoprirne la causa fino ad oggi...

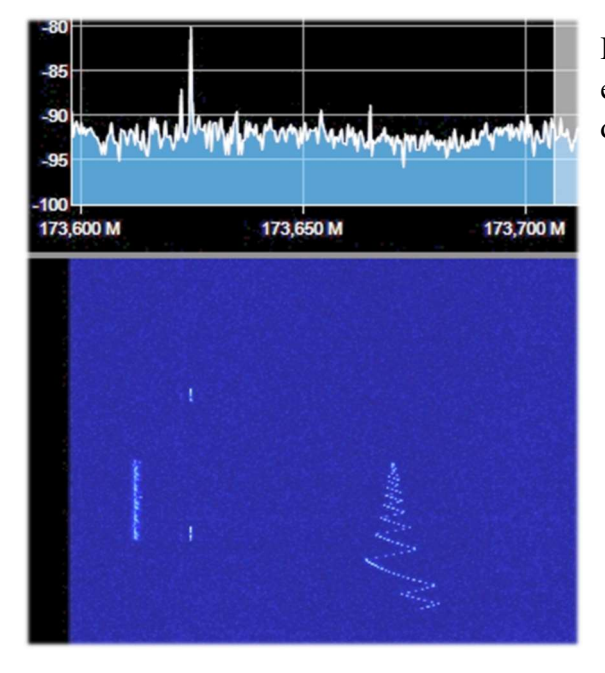

Si inizia con una nota variabile che scende e sale di frequenza in pochissimi secondi, fino a stabilizzarsi in quella che potrebbe sembrare una nota on/off (con portante centrale in AM e morse) classica degli NDB ancora presenti in onde lunghe...

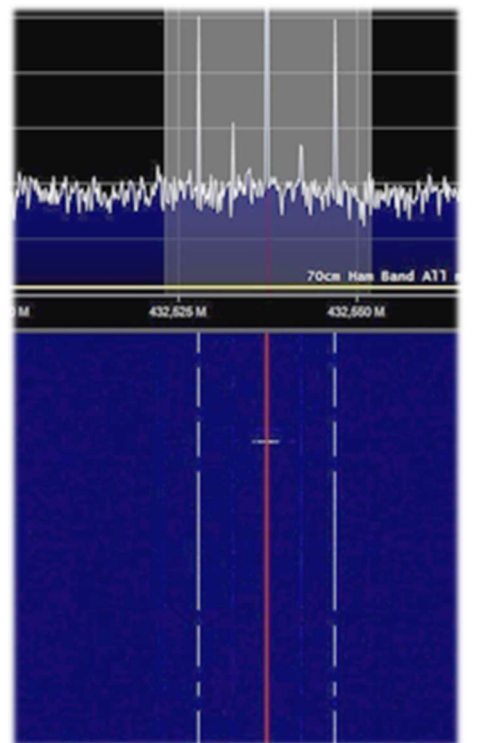

Invece no!!

Curiosi di conoscere cosa lo ha generato?

Infatti ne ho appena ritrovato uno praticamente uguale e con una intensità di segnale maggiore e con un dettaglio di particolari assai notevole.

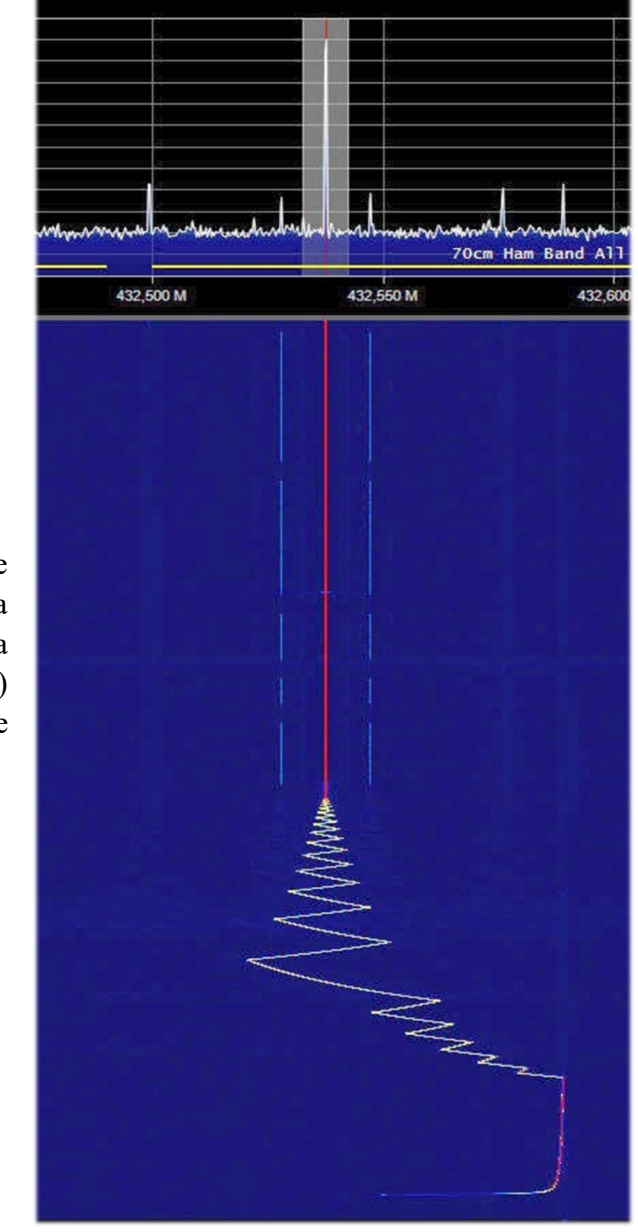

Nasce dall'accensione di un ricevitore digitale dell'AOR che ho sul tavolo in stazione. Appena acceso (senza nessuna antenna collegata, multicoupler o altro) genera inizialmente quell'alberello e poi continua con quel curiosissimo segnale tipo NDB...

IL GRAN LIBRO V5.5 (DIC'22)

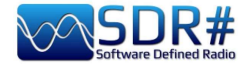

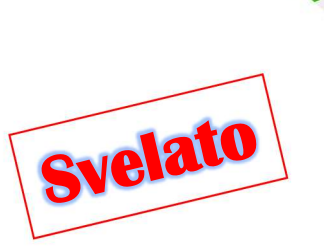

#### Austria, Germania, Italia ...c'è sempre una gru nelle vicinanze!!!

Anche questi segnali digitali, che imperversano da alcuni anni in UHF nella banda dei 433/435 MHz e confermati da diversi amici e colleghi, sono stato finalmente in grado di identificarli con precisione...

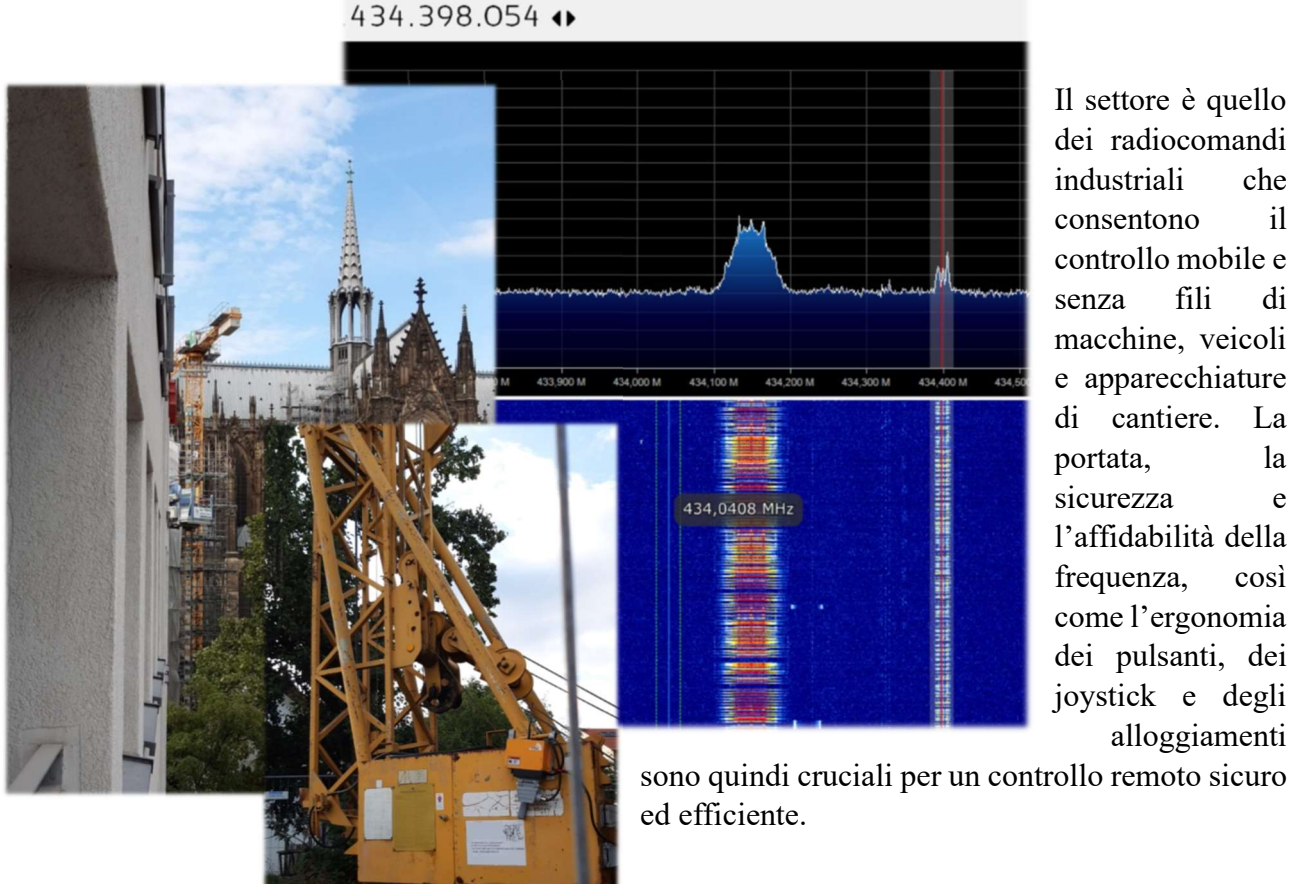

Il settore è quello dei radiocomandi industriali che consentono i1 controllo mobile e fili di senza macchine, veicoli e apparecchiature di cantiere. La portata, la sicurezza e l'affidabilità della frequenza, così come l'ergonomia dei pulsanti, dei joystick e degli alloggiamenti

Grazie a Google ho potuto apprendere che il trasmettitore invia pacchetti dati criptati al ricevitore (tipo quello a fianco) premendo un solo pulsante, un interruttore o girando un potenziometro. I pacchetti dati vengono prima controllati per il codice di sicurezza dal modulo radio nel ricevitore, poi valutati e infine attuati e anche visualizzati su un display LCD alfanumerico.

Esistono molte ditte produttrici, ognuna con i propri standard e frequenze operative ma tutte riconducibili nei range: 433/435 MHz, 868 MHz, 915 MHz e 2.4 GHz (almeno per i paesi UE).

Non ci sono solo le gru a sfruttare questi sistemi... ma anche le mega betoniere con i sistemi articolati di travaso cemento, le enormi gru/carriponte dei porti per carico/scarico dei container, ecc. ecc.

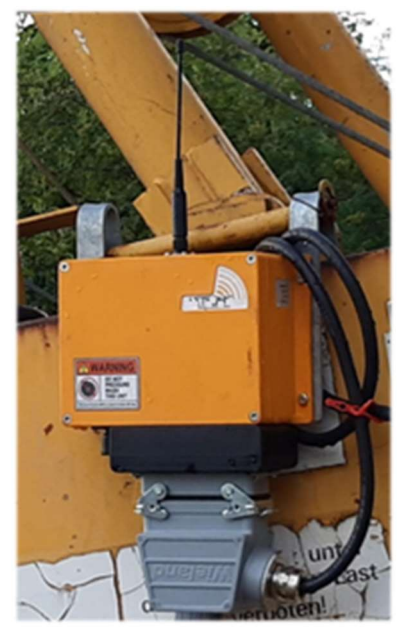

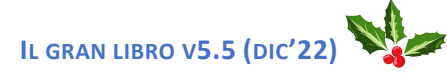
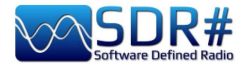

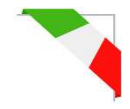

### Sembra la Mole Antonelliana a Torino...

(Torino – Italia). Ogni tanto mi imbatto in curiosità davvero particolari e uniche nel nostro mondo SDR... come questo spettrogramma che ha disegnato una specie di Mole Antonelliana, edificio monumentale di Torino, situato nel centro storico, simbolo della città e uno dei simboli d'Italia.

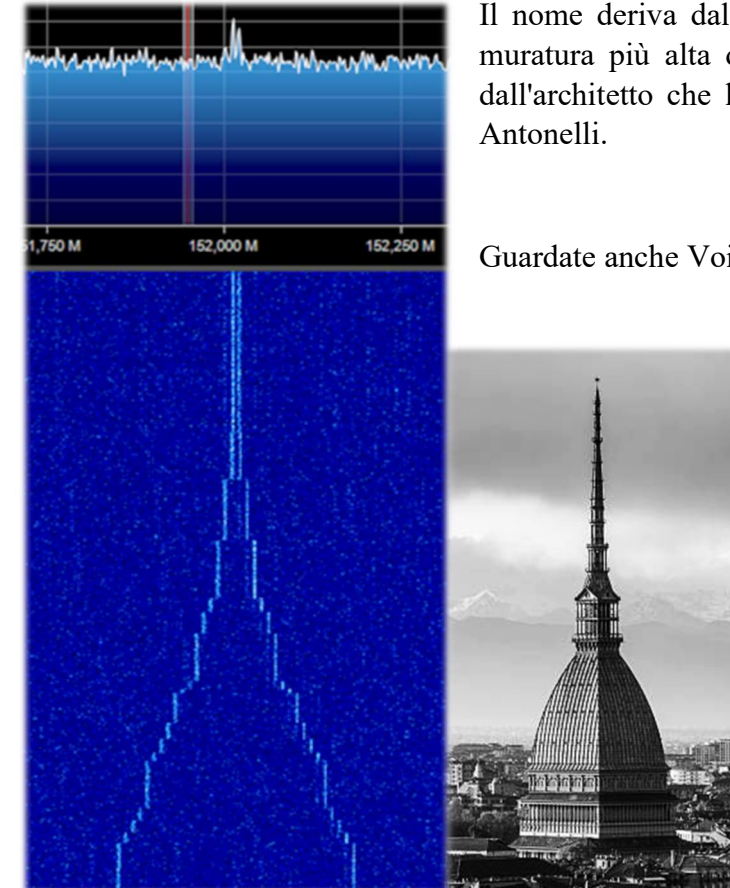

Il nome deriva dal fatto che, in passato, fu la costruzione in muratura più alta del mondo, mentre il suo aggettivo deriva dall'architetto che la concepì e realizzo nel 1863: Alessandro Antonelli.

Guardate anche Voi se non le assomiglia moltissimo!!

### POE IP camere in VHF...

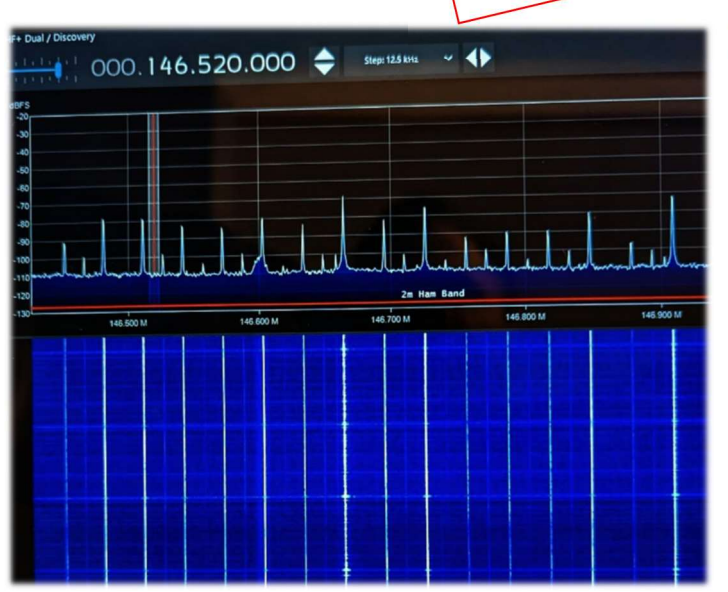

Un HF+ Discovery e una antenna YouLoop hanno permesso di individuare la fonte di questi noises ricorsivi in VHF...

L'origine del QRM è dovuto ad un sistema PoE (Power over Ethernet).

Questa tecnologia permette di alimentare alcuni dispositivi di rete come telefoni VoIP, telecamere IP ed access point utilizzando lo stesso cavo che li collega ad una rete locale Ethernet.

Purtroppo se non si utilizzano cavi schermati o opportuni filtri il rischio è quello di ricevere e visualizzare segnali come quello rappresentato a fianco.

**Svelato** 

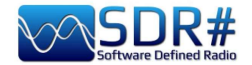

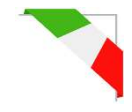

# ADS-B SPY v2.2-RC26

Questo pregevole tool permette la ricezione in tempo reale dei transponder degli aeromobili trasmessi sulla frequenza nominale di 1.090 MHz, ossia per l'acquisizione dell'ADSB tramite i device Airspy R0/R2/MINI e successiva visualizzazione su cartografia in formato grafico e tabellare tramite altro software (esempio Virtual Radar Server, Flightaware, ecc...).

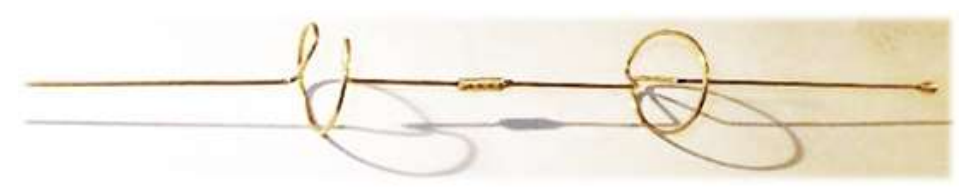

Necessiterebbe una antenna dedicata e possibilmente poco e buon cavo coassiale, ma si può inizialmente

provare con una discone o una bibanda VHF/UHF ma meglio sarebbe realizzare il progetto di una piccola collineare dedicata in rame o lega di ottone che offre un buon guadagno e ricezione nel range di alcune centinaia di chilometri... Si faccia riferimento al link:

http://www.radioamatoripeligni.it/i6ibe/ads-b/ads-b.htm

Sul sito AirSpy sono presenti nuovissime versioni aggiornate dell'ADSB-SPY (per Windows, Linux, Raspberry, Odroid). Gli Airspy R0/R2 e Mini possono essere utilizzati come ricevitori ADSB ad alte prestazioni capaci di 12, 20 e 24 MHz MLAT. I nuovissimi e originali algoritmi si confrontano favorevolmente con i ricevitori ADSB di alta gamma trasformando il proprio Airspy in una stazione ADSB autonoma e con bassi requisiti di potenza.

Tratterò qui quello per Windows.

Una volta scaricato il file **airspy\_adsb\_win32.zip** ho proceduto a scompattarne i sei files nella directory di SDR#.

| airspy_adsb  | exe | 196.608 |
|--------------|-----|---------|
| flightaware  | bat | 74      |
| virtualradar | bat | 52      |
| libusb-1.0   | dll | 135.680 |
| pthreadVCE2  | dll | 61.952  |
| msvcr100     | dll | 773.968 |

Inizio nel mio caso con l'eseguire il file Virtualradar.bat che contiene la seguente riga di parametri:

### start airspy\_adsb -v -e 20 -w 5 -m 20 -l 47806:asavr

Il significato dei vari comandi può esser meglio compreso grazie all'help

| High Performance ADSB/Mode                                                                                                    | e-S decoder for Airspy                                                                                   |
|----------------------------------------------------------------------------------------------------|----------------------------------------------------------------------------------------------------|
| Options:                                                                                                    |                                                                                                    |
| <pre>-s <serial_number></serial_number></pre>                                                                                                    | Device serial number                                                                                     |
| -t <timeout></timeout>                                                                                                    | Aircraft timeout in seconds (default: 60)                                                                |
| -g <rf_gain></rf_gain>                                                                                                    | RF gain: 021 or auto (default: auto)                                                                     |
| -f <bits></bits>                                                                                                    | Forward Error Correction (FEC) bits (default: 1)                                                         |
| <pre>-e <preamble_filter></preamble_filter></pre>                                                                                                   | Preamble filter : 160 (default: 4)                                                                       |
| -C <target></target>                                                                                                    | CPU processing time target (percentage): 595 (default: disabled) (adjusts preamble filter while running) |
| -E <max_preamble_filter></max_preamble_filter>                                                                                                    | Maximum preamble filter when using CPU target 160 (default: 60)                                          |
| -P <non_crc_preamble_filte< td=""><td><pre>r&gt; non-CRC Preamble filter: 1preamble_filter (default: disabled)</pre></td></non_crc_preamble_filte<> | <pre>r&gt; non-CRC Preamble filter: 1preamble_filter (default: disabled)</pre>                           |
| <pre>-w <whitelist_threshold></whitelist_threshold></pre>                                                                                           | Whitelist threshold: 120 (default: 5)                                                                    |
| <pre>-c <host>:<port>[:format]</port></host></pre>                                                                                                  | Add a Push Client                                                                                        |
| -1 <port>[:format]</port>                                                                                                    | Add a Listener                                                                                           |
| -m <mlat_freq></mlat_freq>                                                                                                    | MLAT frequency in MHz: 12, 20 or 24 (Airspy R2 only)                                                     |
| -n                                                                                                    | Enable Verbatim mode                                                                                     |
| -x                                                                                                    | Enable DX mode                                                                                           |
| - r                                                                                                    | Reduce the IF bandwidth to 4 MHz                                                                         |
| -R <rssi_mode></rssi_mode>                                                                                                    | RSSI mode: snr (ref = 42 dB), rms (default: rms)                                                         |
| -D <comma list="" of<="" separated="" td=""><td>r "none"&gt; ignore these DF types (default: 24,25,26,27,28,29,30,31)</td></comma>                  | r "none"> ignore these DF types (default: 24,25,26,27,28,29,30,31)                                       |
| -b                                                                                                    | Enable Bias-Tee                                                                                          |
| -p                                                                                                    | Enable Bit Packing                                                                                       |
| - V                                                                                                    | Verbose mode                                                                                             |
| -h                                                                                                    | Display this help screen                                                                                 |
| vailable output formats:                                                                                                    |                                                                                                    |
| * AVR - Raw AVR for                                                                                                    | nat                                                                                                    |
| * AVR-STRICT - Raw AVR for                                                                                                    | mat with only CRC valid frames                                                                           |
| * ASAVR - Raw Airspy                                                                                                    | AVR format                                                                                               |
| * Beast - Raw Beast B:                                                                                                    | inary format                                                                                             |
|                                                                                                    |                                                                                                    |

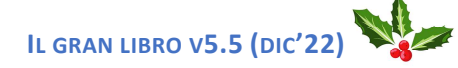

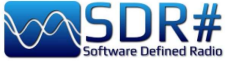

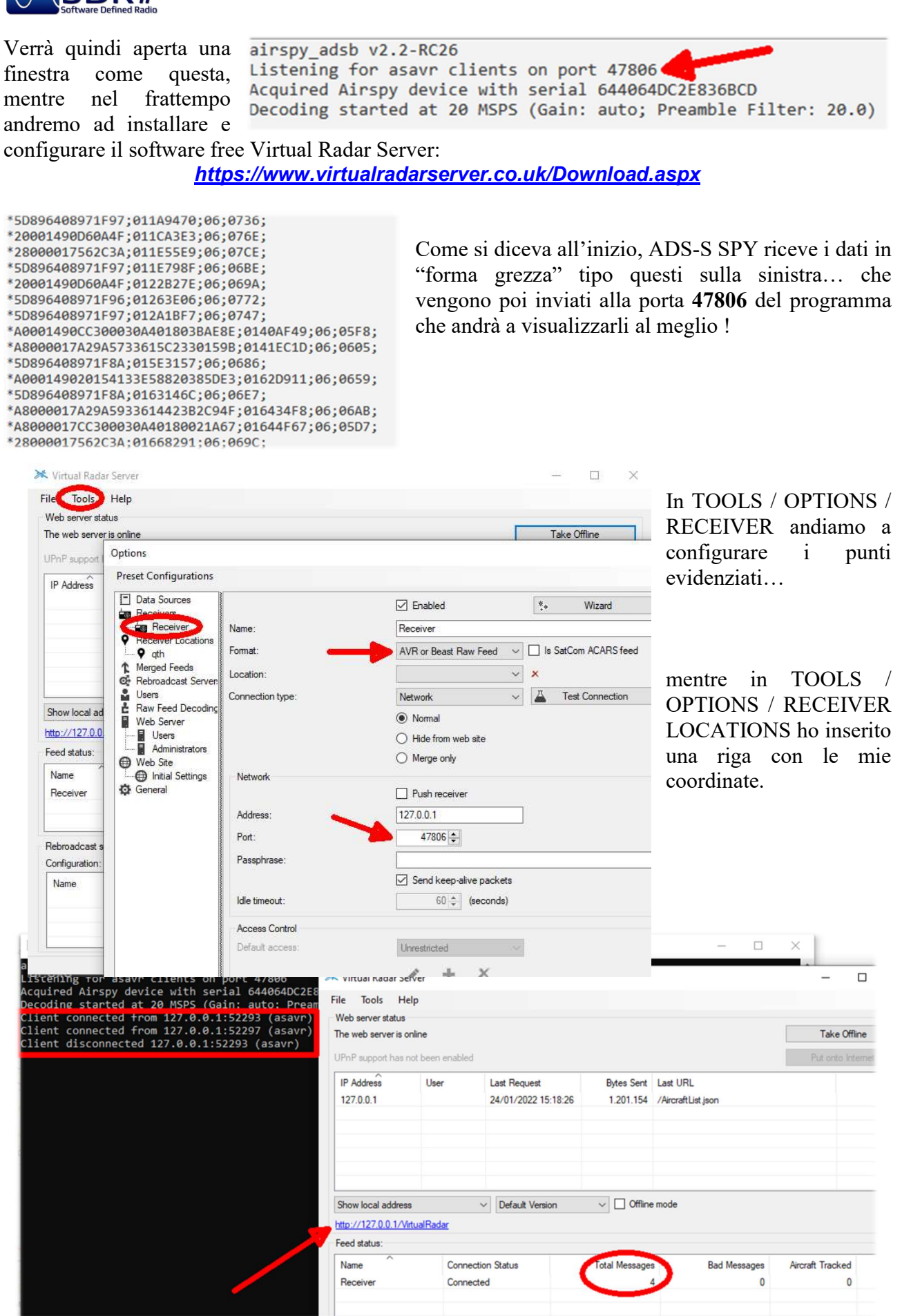

A questo punto le finestre dei software inizieranno a popolarsi di dati e di messaggi ricevuti in tempo reale. Basterà cliccare sul link evidenziato in colore blu, per aprire direttamente il proprio browser e

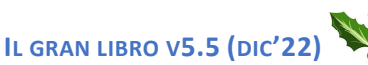

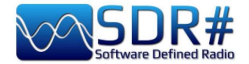

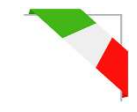

visualizzare su cartina tutto il movimento nei nostri cieli...

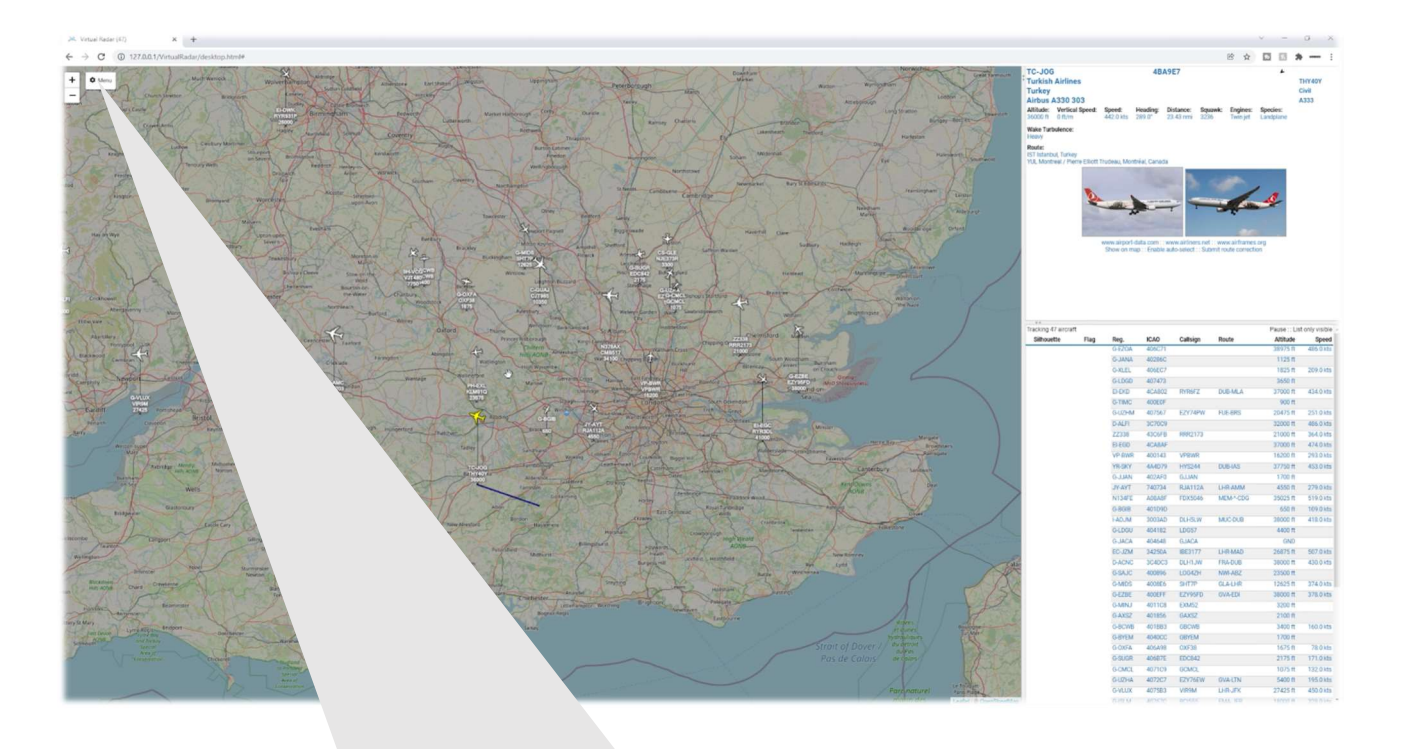

| Veneral map Allivian List Priters                                             | General map Aliciait List Pitters                                                                           |
|-------------------------------------------------------------------------------|----------------------------------------------------------------------------------------------------|
| Data Feed                                                                     | Aircraft Display                                                                                            |
| Update interval (secs): 1                                                     | Show altitude stalk                                                                                         |
| Hide aircraft not on map                                                      | Suppress altitude stalk when zoomed out                                                                     |
| Current Location                                                              | Only show old style aircraft markers                                                                        |
| To set your current location click "Set current location" and drag the marker | Number of label lines: 4                                                                                    |
| Set current location                                                          | Aircraft label line 1: Registration                                                                         |
| Use GPS location                                                              | Aircraft label line 2: Callsign 🗸                                                                           |
| Show current location (51.47000 / -0.60000)                                   | Aircraft label line 3: Altitude                                                                             |
| Units                                                                         | Aircraft label line 4:                                                                                      |
| Show vertical speed per second                                                | Hide empty label lines                                                                                      |
| Show altitude type                                                            | Cluster aircraft at this zoom level                                                                         |
| Show speed type                                                               | Reset cluster aircraft zoom level                                                                           |
| Show heading type                                                             |                                                                                                    |
| ☑ Use pressure altitude                                                       | Aircraft Trails                                                                                             |
| Distances: Nautical Miles 🗸                                                   | <ul> <li>Do not show</li> <li>Show just for the selected aircraft</li> <li>Show for all aircraft</li> </ul> |
| Heights: Feet V                                                               | Positions     O     Position and altitude     O     Position and speed                                      |
| Speeds: Knots V                                                               | Show short trails                                                                                           |
| Pressures: Inches of Mercury                                                  | Aircraft Details                                                                                            |
|                                                                               | Show units                                                                                                  |
| Flight level transition altitude. 18,000 🖕 Feet 👻                             | Use short labels                                                                                            |
| Flight level height unit: Feet V                                              | Air Pressure 🗸 Add                                                                                          |
| Audio                                                                         | m Altitude                                                                                                  |
| Announce details of selected aircraft                                         | Vertical Speed                                                                                              |
| Only announce details of auto-selected aircraft                               | 2 courd                                                                                                    |
|                                                                               | Speed 👻                                                                                                    |

Un eccellente video Youtube si può visionare qui: https://youtu.be/coqNi2lM3gw

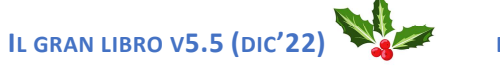

DI PAOLO ROMANI IZ1MLL

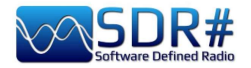

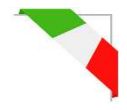

# Raspberry Pi 3&4

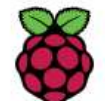

A volte può esser utile non dipendere da un personal computer acceso H24 (consumi CPU/HD/monitor, rumore di ventole) oppure aver la necessità di remotizzare la propria stazione ricevente (magari in un sottotetto vicino alla discesa del cavo d'antenna) e così

l'uso di un Mini-computer può aprire la strada a moltissimi progetti e applicazioni anche in campo radioamatoriale. Il Raspberry Pi (o "single-board computer") dal costo veramente minimo e dai consumi ridottissimi è l'ideale sia per le caratteristiche tecniche, di alta fascia, oggi raggiunte sia per la numerosa dotazione software/radio che contempla anche tutti i nostri device AirSpy!

Sicuramente ci sono altre strade, io ve ne descriverò una dettagliatamente che ha portato ad ottimi risultati, anche se sarà il capitolo più impegnativo e con qualche possibile criticità. Chi conosce invece bene Linux può provare diversamente seguendo le indicazioni qui riportate: *https://photobyte.org/raspberry-pi-running-spy-server-as-a-service/* 

Prerequiti:

- Raspberry Pi (con alimentatore, monitor e tastiera)
- una microSD da almeno 8 GB
- software PiDSR (file immagine): <u>https://github.com/luigifcruz/pisdr-image</u>
- software portable BalenaEtcher (x flashare la microSD): <u>https://www.balena.io/etcher/</u>

Questa non è la sessione per descrivere in dettaglio i vari tipi di Raspberry, ci sono siti dedicati per ogni esigenza così come sono anche descritte le diverse distribuzioni e personalizzazioni disponibili create appositamente per l'architettura ARM ben diversa da quella PC.

Nel mio caso ho riutilizzato un Raspberry Pi 3 model B che giaceva da tempo in un cassetto, in abbinamento ad un buon alimentatore esterno (poiché è risaputo che il modello Pi3 è molto sensibile

alle variazioni di alimentazione). Vediamo quindi il minimo indispensabile per esser operativi in poco tempo, partendo dal software che andremo a scaricare dai link indicati in una directory sul proprio computer Windows (ad esempio C:\Temp).

Collegare la microSD al PC ed eseguire l'opensource / portable

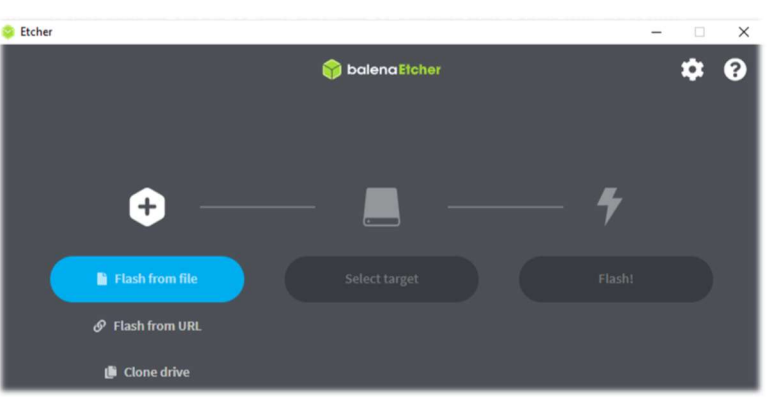

BalenaEtcher. Scegliere "Flash from file" dove nel mio caso ho indicato il file immagine (un "Raspbian" modificato con software SDR compatibile con ogni modello Pi) dal nome "2020-11-13-PiSDR-vanilla v5.0.img.xz", prelevato dal sito dello sviluppatore: il radioamatore Luigi Cruz (PU2SPY). Poi in "Select target" scegliere l'unità che contiene la microSD e finalmente il terzo bottone "Flash!" per avviare il processo. Esso durerà circa 15 minuti tra scrittura e verifica, non interromperlo e alla fine appariranno i seguenti screen:

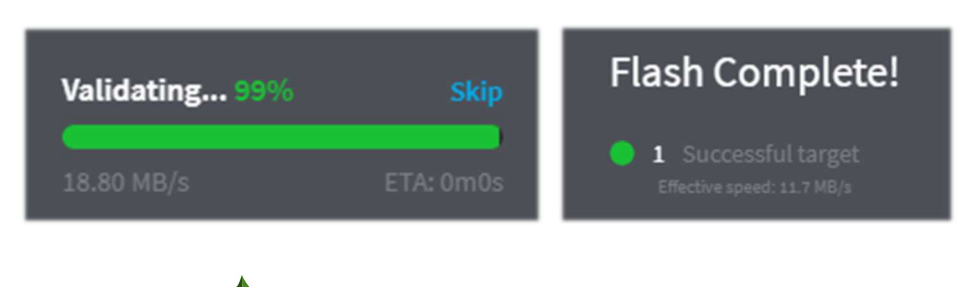

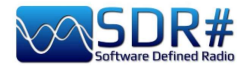

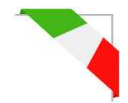

Accertarsi che non vengano segnalati errori durante la scrittura/verifica dell'immagine, altrimenti riformattare l'SDcard oppure utilizzarne un'altra. L'immagine è stata così creata (ovviamente non è accessibile nè visualizzabile tramite browser Windows), quindi si può estrarla dal PC e installarla nello slot del Raspberry.

Il software preinstallato di PiSDR, relativamente all'uso radio, è davvero molto ricco ma ne ho provato al momento solo la minima parte... Gli SDR supportati sono i seguenti: RTL-SDR, LimeSDR, LimeNET, PlutoSDR, tutti gli Airspy (R2, Mini, HF Discovery e HF+), HackRF One, USRP.

Nel mio caso ho collegato il Pi al router-Wifi di casa con un buon cavo Ethernet (*se la distanza è molta considerare un cavo classe 7 che è pure schermato*) poi un video/tastiera e ovviamente un Airspy!

Vediamo in sequenza i vari screenshot che si presentano alla prima accensione per la configurazione:

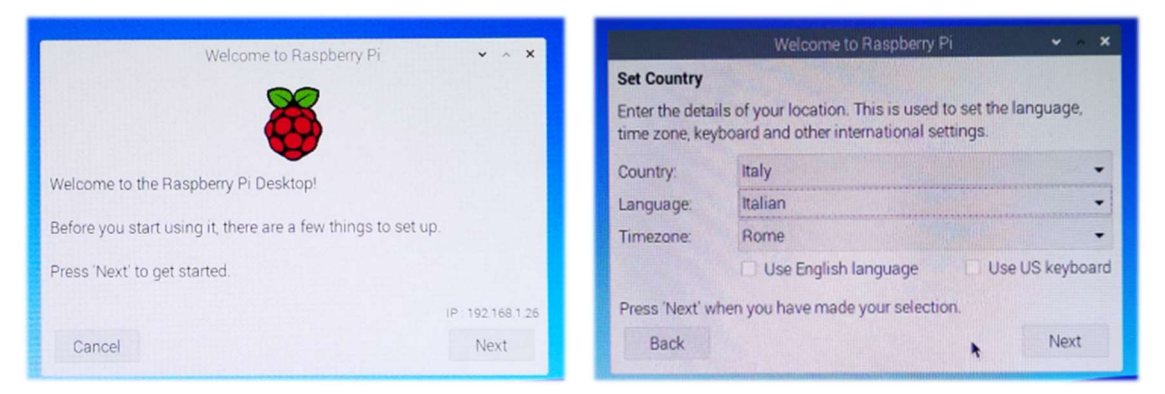

#### 1) Welcome

#### 2) Scelta paese e lingua

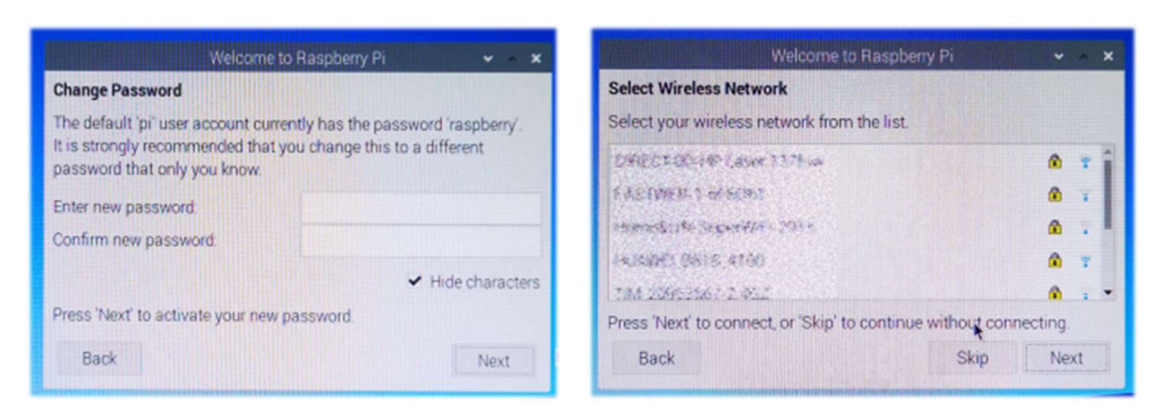

3) Cambio password

4) Scelta network Wi-Fi

Mentre ho tralasciato la finestra con la richiesta di aggiornare il software...

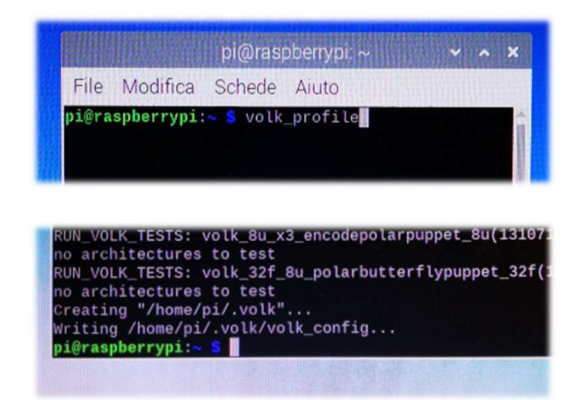

Sul sito dello sviluppatore si consiglia di eseguire dal "Terminale" il seguente comando: **volk\_profile** che

provvederà ad una ottimizzazione del sistema. L'icona del Terminale è questa (la quarta in alto a sinistra)

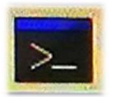

Lasciare il tempo necessario all'aggiornamento (diversi minuti) e poi chiudere il Terminale solo quando si vedrà il consueto prompt del terminale...

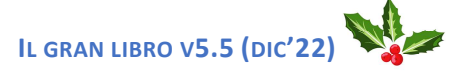

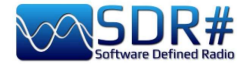

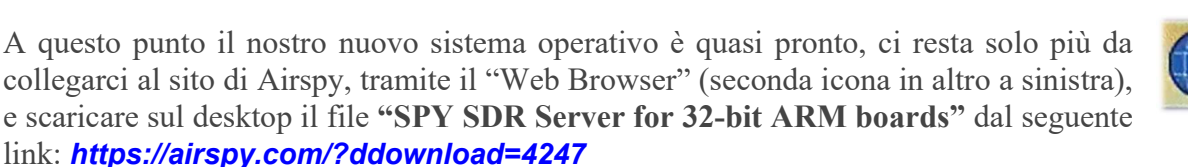

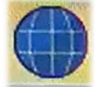

↑ /home/pi/Desktop/Spyserver

spyserver.co spyserver\_pi

ng

nfig

Una volta scaricato il file "Spyserver arm32.tgz" ho creato sul desktop una cartella dal nome Spyserver e ne ho estratto i tre files...

Per queste operazioni e per muoversi tra le cartelle del sistema, ho utilizzato la terza icona del menu in alto a sinistra.

| Contra to | Home Folde     |
|-----------|----------------|
|           | 🚔 Filesystem I |
|           | 🕲 U3 System    |

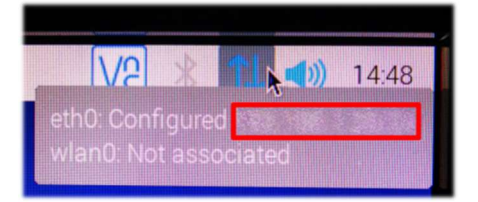

Ho provveduto a disabilitare il Bluetooth dall'icona azzurra nel menù in alto a destra... Invece mi sono appuntato il numero dell'indirizzo IP assegnato dal sistema che appare passando il mouse sull'icona azzurra del Wireless in alto a destra "eth0: Configured xxx.xxx.xxx.xxx". Ci servirà poco più avanti...

.

Edit View Sort Go Tools

Home Folder

Cruzer

Filesystem Root

📑 | 🎎 🗱 🔠 | 🖬 🤆

Ora è necessario editare il file "spyserver.config" per le nostre necessità. Si può cliccare sopra oppure posizionarci sopra e col bottone dx del mouse scegliere il "Text Editor". Dobbiamo modificare alcuni valori, togliere un # (che significa rendere attiva quella riga dello script) e alla fine salvare il file facendo attenzione e non cambiare per il momento altri parametri.

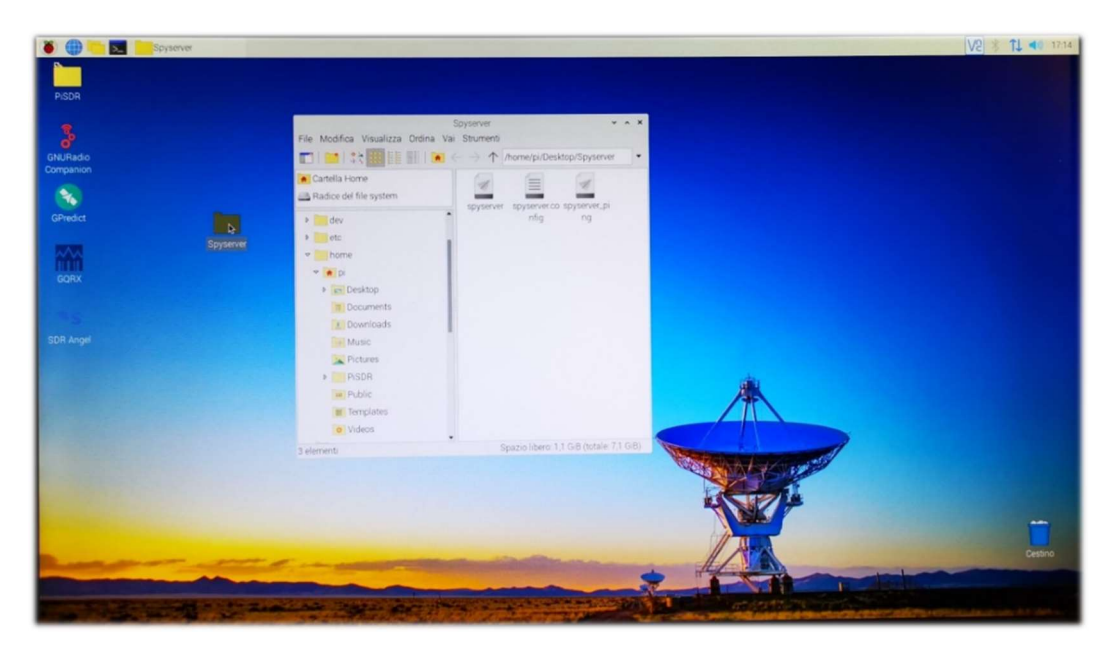

Avremo tempo più avanti per tornare ad analizzare e comprendere al meglio tutte le righe dello "SPY Server Configuration File". Queste le righe da considerare per la modifica ed utilizzo con un AIRSPY R2 (leggere più sotto per gli altri devices):

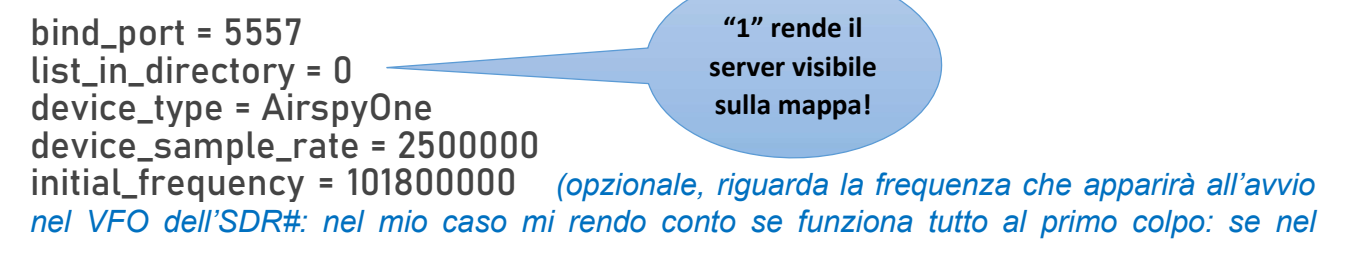

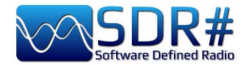

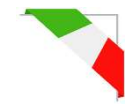

sottotetto l'antenna attiva e il multicoupler sono accesi e funzionanti, se il commutatore remoto è posizionato correttamente, ecc. ecc.) initial\_gain = 10 (per device: R0, R2, Mini)

Il gruppo del **"Device Type"** prevede queste scelte (pertanto indicare il proprio al posto degli xxx)

```
# Device Type
# Possible Values:
# AirspyOne (per device: R0, R2, Mini)
# AirspyHF+
# RTL-SDR
#
device_type = xxx
```

Il gruppo del **"Device Sample Rate"** prevede queste scelte (indicare il valore al posto degli xxx)

```
# Device Sample Rate
# Possible Values:
# Airspy R0, R2 : 10000000 or 2500000
# Airspy Mini : 6000000 or 3000000
# Airspy HF+ : 768000
# RTL-SDR : 500000 to 3200000
#
device_sample_rate = xxx
```

Ora che il file è stato opportunamente configurato non resta che eseguirlo facendo doppio click sull'icona "Spyserver" e poi "Esegui nel Terminale" che si aprirà con alcune righe evidenziando che è in "ascolto" in attesa di collegamento del client…

| spyserver | spyserver_p<br>ng m Cliccare qui                                                                                                    |       |
|-----------|----------------------------------------------------------------------------------------------------|-------|
|           | spyserver<br>File Modifica Schede Aiuto                                                                                                    | ~ ^ X |
|           | SPV Server v2.0.1700<br>Copyright (C) 2016-2018 Youssef Touil - https://airspy.com<br>Reading the configuration file: spyserver.config<br>Listening for connections on 0.0.0.0:5557 | Î     |

Siamo finalmente quasi giunti al termine... grazie per la pazienza!

Ora dal pc portatile che ho deciso di utilizzare come Client di SDR# (connesso wireless alla mia rete domestica) sarà necessario attivare il campo Source "AIRSPY Server Network" digitando sotto i dati del proprio *indirizzo IP (segnato precedentemente) : numero porta*, e poi premere il pulsante "C".

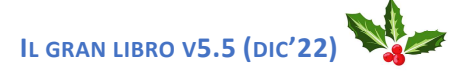

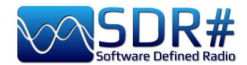

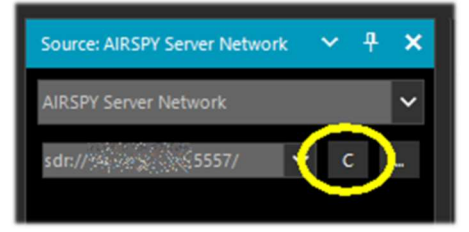

client/server e il pannello si popola di altre informazioni. L'unica cosa necessaria è regolare il Gain verso destra, settare la frequenza proposta e usarlo normalmente: audio,

decodifiche e funzionalità saranno praticamente le stesse. Per le altre opzioni già trattate rimando al precedente capitolo AIRSPY Server Network.

Successivamente poi per chiudere correttamente il collegamento sarà necessario premere il pulsante "D" mentre dal lato server, sul

Pi, si chiuderà il Terminale e poi il Raspberry dal menù "Chiudi sessione / Arresta" dalla prima icona in alto a sinistra...

Attendere alcuni istanti e poi si può spegnere anche l'alimentazione...

Tornando con un occhio al nostro Server Raspberry possiamo vedere che nel frattempo il pannello del Terminale si era popolato, durante la nostra connessione, di altre informazioni.

|                                                                                       |                                                                                                    |                                                                    | spyserver                                                                                                    | *       | ^    | ×  |
|---------------------------------------------------------------------------------------|----------------------------------------------------------------------------------------------------|--------------------------------------------------------------------|----------------------------------------------------------------------------------------------------|---------|------|----|
| File                                                                                  | Modifica                                                                                                    | Schede                                                             | Aiuto                                                                                                    |         |      |    |
| Copyr<br>Readi<br>Liste<br>Accep<br>NT 1<br>Devic<br>Acqui<br>Clien<br>No cl<br>Relea | right (C) 2<br>ing the con-<br>ening for co-<br>ted client<br>0.0.19043.<br>Was slee<br>ired an Air<br>t disconne-<br>tients using<br>the A | 0<br>0<br>0<br>0<br>0<br>0<br>0<br>0<br>0<br>0<br>0<br>0<br>0<br>0 | Youssef Touil - https://airspy.com<br>on file: spyserver.config<br>ns on 0.0.0.0:5557<br>running SDR# v1.0.0.1817 on Micros<br>ke up!<br>evice<br>vice. Sleeping<br>device | soft Wi | ndoi | #5 |

Chi volesse approfondire qualche nozione in più vediamo dei comandi da eseguire nel Terminale che possono tornare utili:

| dmesg       | Permette di leggere (nelle righe dell'USB) i dettagli dell'SDR collegato                         |
|-------------|--------------------------------------------------------------------------------------------------|
| free -h     | per vedere di quanta RAM è dotato il proprio Raspberry                                           |
| htop        | per monitorare dettagliatamente i processi di sistema. Per chiudere l'utility digitare: CTRL + C |
| hostname -I | per ottenere l'indirizzo IP del Raspberry                                                        |

Qui un elenco completissimo: https://www.tomshw.it/hardware/comandi-linux-raspberry-pi/

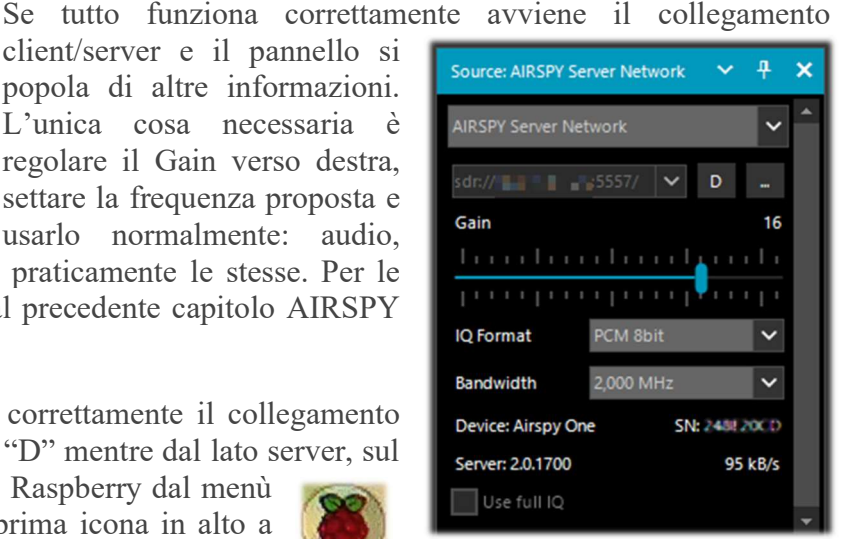

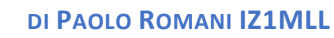

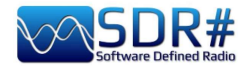

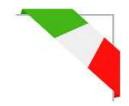

I possessori di un Raspberry Pi4 (architettura AARCH64 ARM) possono invece prelevare ed utilizzare lo **"SPY SDR Server for 64-bit ARM boards"** dal seguente link: <u>https://airspy.com/?ddownload=5795</u>

Devo ammettere che tutto questo non è certo stato facile, purtroppo in rete si trovano poche indicazioni e spesso sono fuorvianti per le proprie necessità, hardware/software disponibile sul proprio computer oltre alla configurazione del firewall e dell'antivirus.

Infatti delle cose più importanti è stato definire bene quale indirizzo IP andava perseguito e configurato affinchè tutto dialogasse al meglio e senza colli di bottiglia. Ad esempio il proprio router può riservare spiacevoli sorprese, nel mio caso con l'R2 e il sample rate a 10M, l'audio trasferito risulta singhiozzante e strappato (inutilizzabile) e non sono riuscito a comprendere se dipende dalla RAM del mio Pi o da altri parametri di configurazione del file Spyserver.config (ad esempio ho provato anche a modificare il parametro "Force-8bit = 1")...

Ma tutto questo fa parte di quello spirito radioamatoriale che porta a sperimentare con pazienza e rinnovato entusiasmo anche le cose più complesse e poco conosciute. Limitate conoscenze di Linux e delle sue diverse distribuzioni mi hanno un pò frenato all'inizio ma alle fine sono comunque riuscito a raggiungere la meta.

Da prove effettuate su un Pi3 si riesce anche a fare girare contemporaneamente due RTL-SDR a patto di non pretendere prestazioni troppo esagerate... Infatti si riesce ad avere discreti risultati con l'utilizzo in parallelo ad esempio di decoder AIS e ADS-B che non richiedono di trasferire tutto lo stream ma solo l'elaborato...

|               | Raspberry Pi 3 B+                                                                                                    | Raspberry Pi 4                                                                               |
|---------------|----------------------------------------------------------------------------------------------------|----------------------------------------------------------------------------------------------|
|               | A REAL PROPERTY OF THE REAL PROPERTY OF THE REAL PR | Choice of RAM<br>(28) (40) (50)<br>(10) (40) (50)<br>(10) (10) (10) (10) (10) (10) (10) (10) |
| RAM           | 1 GB (LPDDR2 SDRAM)                                                                                                    | 2/4/8 GB (LPDDR4 - 2400                                                                      |
|               |                                                                                                    | SDRAM)                                                                                       |
| Processore    | Broadcom BCM2837B0 Quad                                                                                                    | Broadcom BCM2711 Quad core                                                                   |
|               | core Cortex-A53 @ 1.4 GHz                                                                                                    | Cortex-A72 @ 1.5 GHz                                                                         |
| GPU           | VideoCore IV @ 250-400 MHz                                                                                                    | VideoCore VI @ 500 MHz                                                                       |
| Connettore    | MicroUSB                                                                                                    | USB-C                                                                                        |
| alimentazione |                                                                                                    |                                                                                              |
| USB 3.0       | -                                                                                                    | 2                                                                                            |
| USB 2.0       | 4                                                                                                    | 2                                                                                            |
| Connettore    | 1x HDMI                                                                                                    | 2x microHDMI                                                                                 |
| display       |                                                                                                    |                                                                                              |
| WLAN / Wi-Fi  | 802.11n                                                                                                    | 802.11ac                                                                                     |
| Ethernet      | 300 Mbps                                                                                                    | Gigabit / 1000 Mbps                                                                          |
| Bluetooth     | 4.1                                                                                                    | 5.0                                                                                          |
| Dimensioni    | 86 x 56                                                                                                    | 5 x 21 mm                                                                                    |

Chissà cosa si potrebbe fare con un Pi4?! Iniziamo a vedere le principali caratteristiche e differenze tra i due modelli...

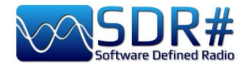

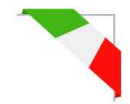

Ho avuto modo di provare un Pi4 con 8 GB di RAM che sicuramente offre un'attrezzatura più moderna, tecnologia migliore e anche più opzioni di utilizzo grazie alla RAM più grande e veloce.

Queste sostanzialmente le principali differenze con i Pro e i Contro

|        | Raspberry Pi 3 B+                                                                           | Raspberry Pi 4                                                                                                    |
|--------|---------------------------------------------------------------------------------------------|----------------------------------------------------------------------------------------------------|
| Pro    | Singola porta HDMI full-size; Minor<br>consumo energetico e<br>surriscaldamento della board | Migliore CPU e memoria; Supporto<br>monitor Dual 4k; USB 3.0                                                                 |
| Contro | Specifiche meno brillanti; USB 2.0                                                          | Maggior consumo energetico e<br>surriscaldamento della board; Assenza<br>porte HDMI full-size; Nuovo case;<br>Maggiore costo |

Nel nostro settore di interesse, a parità di software installato e hardware connesso (router wireless e device AirSpy R2) il Pi4 si è dimostrato veramente forte e finalmente sono riuscito a gestire lo SpyServer al massimo delle sue potenzialità a 10 MSPS IQ (con il precedente Pi3 B+ oltre i 2.5 MSPS IQ l'audio arrivava al client tutto frammentato e singhiozzante).

Grazie per avermi seguito fin qui, nella speranza che tutti gli appunti raccolti aiutino anche Voi perché è troppo simpatico giocare con questi sistemi!

Alcuni giorni fa mi sono imbattuto in un Twitter troppo simpatico del collega Oscar EA3IBC che per raccogliere e classificare correttamente le varie micro schede SD del Raspberry ha avuto una pensata geniale! Mi ha dato il permesso di condividerla con tutti Voi...

L'utilizzo di un semplice contenitore di pillole settimanale...

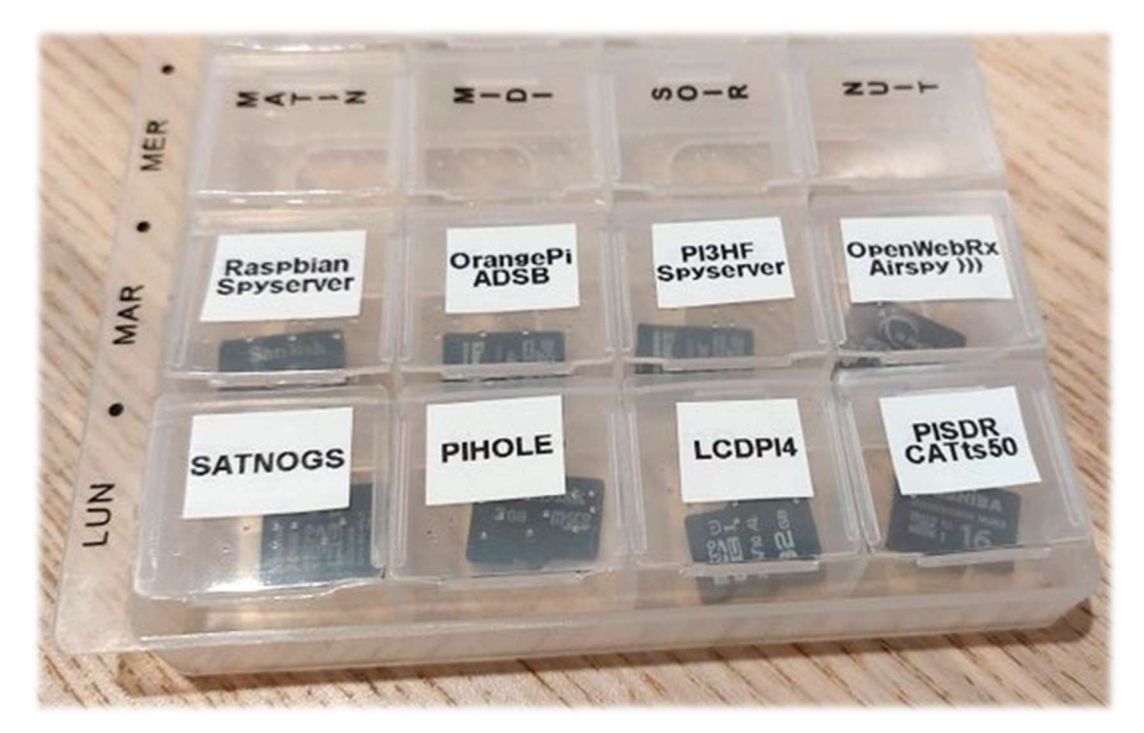

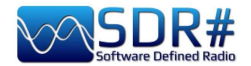

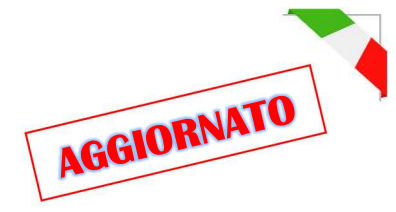

# Quello che dicono di noi...

Il nostro amato SDR# inizia ad esser conosciuto, usato e sfruttato anche in video, documentari, pubblicazioni, dove appare in bella mostra e immediatamente riconoscibile...

Ho iniziato a raccogliere i seguenti e se ne avete altri da suggerirmi saranno ben accetti!

----- VIDEO ------The Secret of Skinwalker Ranch: ALIEN FORCES Interfere in Experiment (Season 3)

94.312.500 ₩ 3:55 4:21 / 8:51 0 .... \$ 

https://www.youtube.com/watch?v=OBzHOJGxhJg

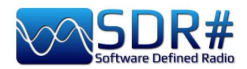

Oppure questi altri screenshot tratti da...

### Netflix TV series Yakamoz S-245

https://twitter.com/SV2HWM/status/1517879132864106497

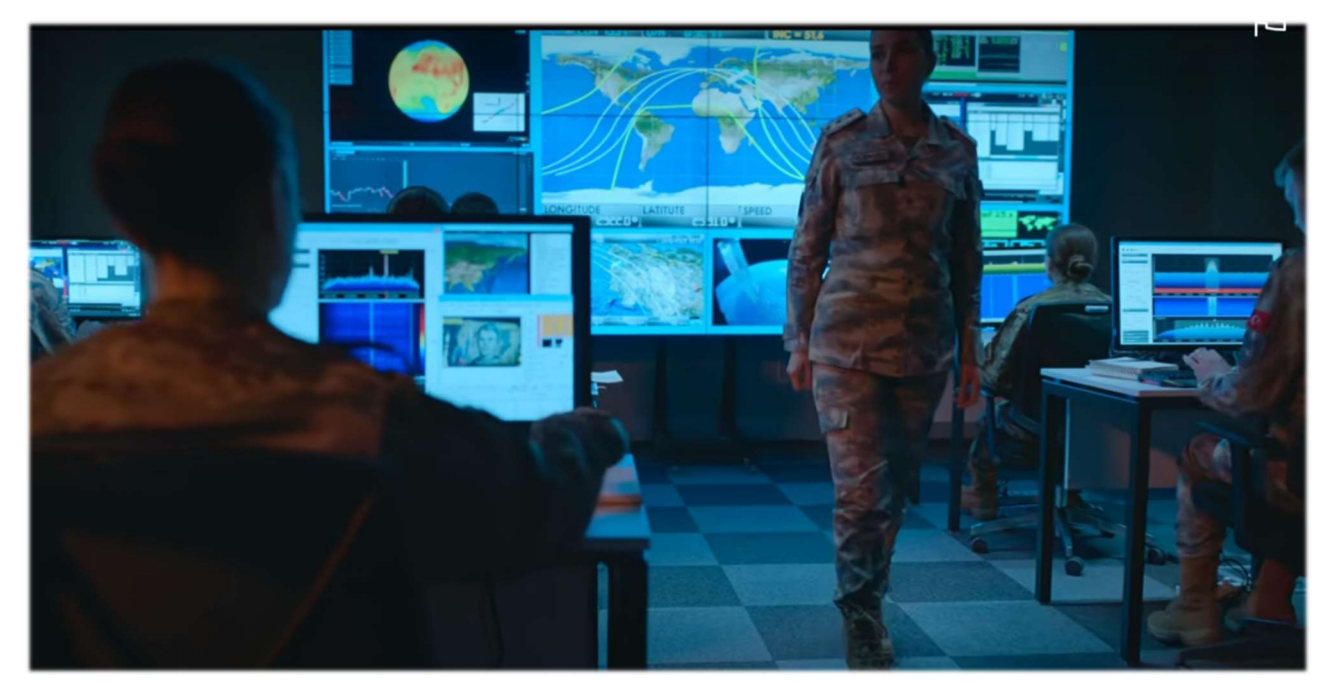

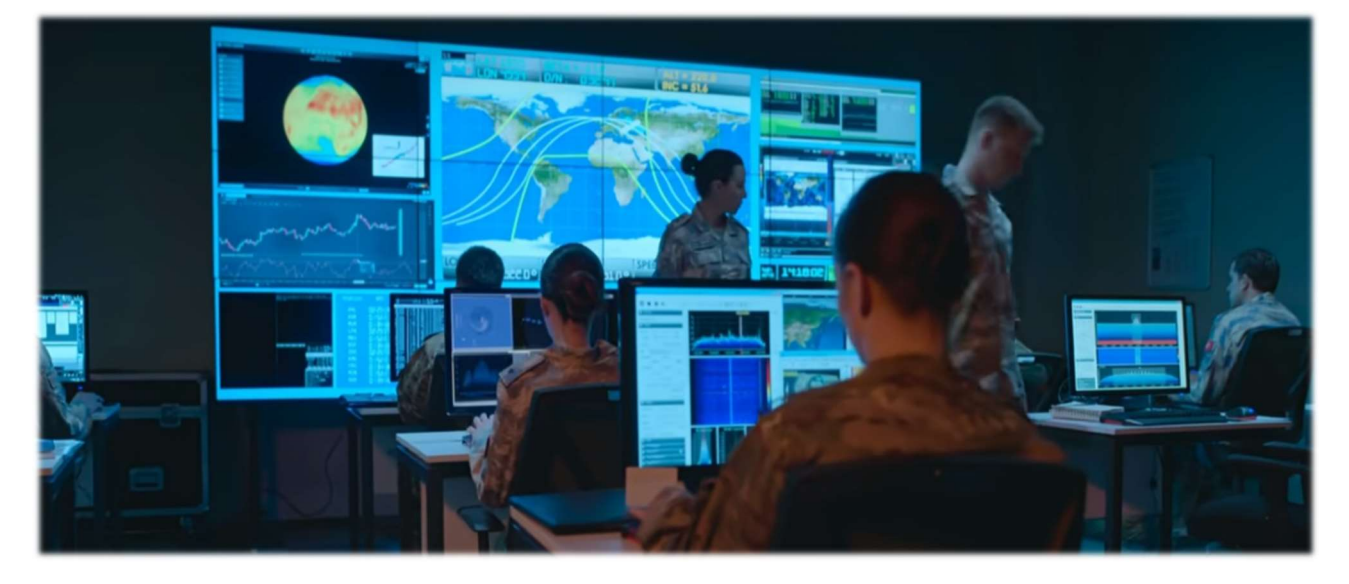

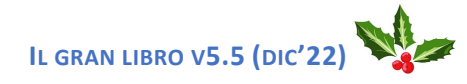

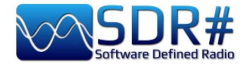

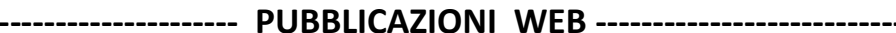

#### The Spectrum Monitor – agosto 2022:

https://www.thespectrummonitor.com/august2022.aspx

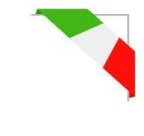

**FEDERAL WAVELENGTHS** 

By Chris Parris

cparris@thefedfiles.com

### SDR Use in Federal Monitoring

One of the hottest topics in the radio hobby these days is the Software Defined Radia, or SDR. Over the last ten years or so, the availability of inexpensive receivers that can be controlled by using a computer has led to numerous software packages and new SDR hardware that continues to fuel innovations in communications monitoring Let's discuss what a software defined radio is. A soft-

Let's thecases what a software technod radio is: A software-defined radio (SDR) is a radio communications device where the normal electronic components such as mixers, filters, amplifiers have been replaced with a chip-hased, wide-band radio frequency amplifier, receiver, tuner and dig ital processing. All these components are then controlled by software on a personal computer. SDRs can be just receivers or transmitter/receiver combinations. This design allows fur a variety of different transmitting and receiving protocols based on the software used to control the SDR.

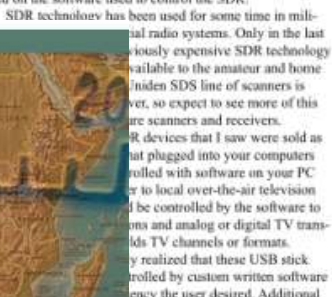

ency the user desired. Additional a DSD Plus, allows you to decode tions modes, such as APCO P-25, low cost. So, the true performance :only from the receiver hardware, isoftware that is controlling that re is controlling and defining the 1 the hardware is operating on, "experimental digital SDR devicef tinkering one had to be preostly command line based, lots o get the USB stick to talk to the

the USB sheet to talk to th

discovery/

The SWLing Post – ottobre 2022:

https://swling.com/blog/2022/10/marioshares-a-short-review-of-the-airspy-hf-

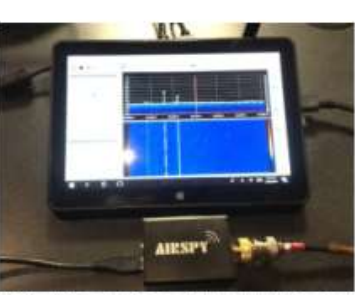

The Airspy R2 connected to a small tablet computer. (Courtesy of the author)

software, and the best results required some experimentation by the user. Nowadnys, most SDR devices are pretty much ping-and-play. You can download free version of the basic operating programs for the popular SDR tuners, connect your device to an antenna and a PC or tablet and go from there. The operating ioftware for popular SDR devices has been written for various computer platforms, including Windows, Mac, Linux and even Android and iOS devices. While there are many different brands and types of

While there are many different brands and types of SDR devices available these days, my experience has been primarily with the Airspy R2 and SDR Play units. Both are reasonably priced at under the \$200 mark and both offer easy setup and operations with little preparations or computer knowledge. For the purposes of this month's column, I will concentrate on the Airspy unit and my initial experiences with it. Full disclosure – Airspy US is a TSM advertiser, but I received no compensation for any methions in this column. Unhoxing the Airspy, you will see that you only need

Unbucing the Airopy, you will see that you only need to make two connections to get started – a USB connection to the computer device and an antenna. The device gets its power through the USB connection, so no external power is needed. The uadio from the receiver is processed through the computer that controls the SDR, so you will hear your communications through your PC speakers. Using the basic setup, you can receive many different analog modes from 24 MHz to 1800 MHz. Using an external converter (or using

August 2022 THE SPECTRUM MONITOR 35

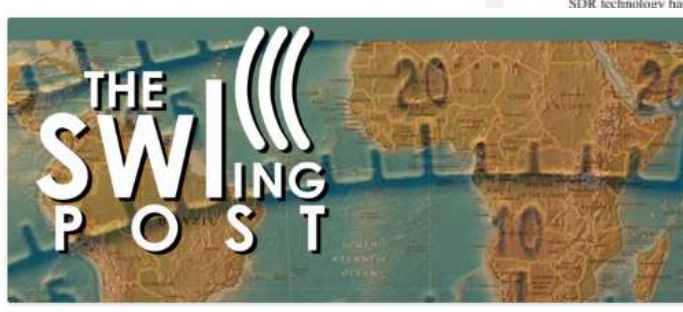

Mario shares a short review of the Airspy HF+ Discovery SDR

5 Replies

Many thanks to SWLing Post contributor, Mario Filippi (N2HUN), who shares the following guest post:

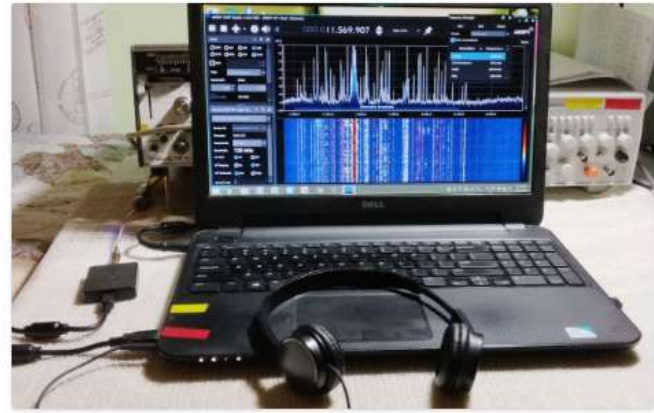

Author's Airspy HF+ Discovery (small black box to the left of the laptop)

#### A Short Review of the Airspy HF+ Discovery SDR

#### by Mario Filippi (N2HUN)

I recently purchased an AirSpy HF+ Discovery. As a SWL for over 60 years who's owned many shortwave radios by manufacturers such as Drake, Yaesu, Icom, Zenith, Kenwood, Panasonic, Sony, Radio Shack, Grundig, CountyComm, MFJ, Sears, AOR and have used a number of different SDRs such as the RTL-SDR.com, HackRF, NooElec and many other rudimentary inexpensive first generation SDR dongles, I feel the AirSpy was an excellent choice. It cost \$169 plus

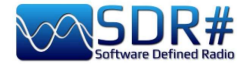

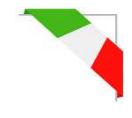

#### ---- RECENSIONI -----

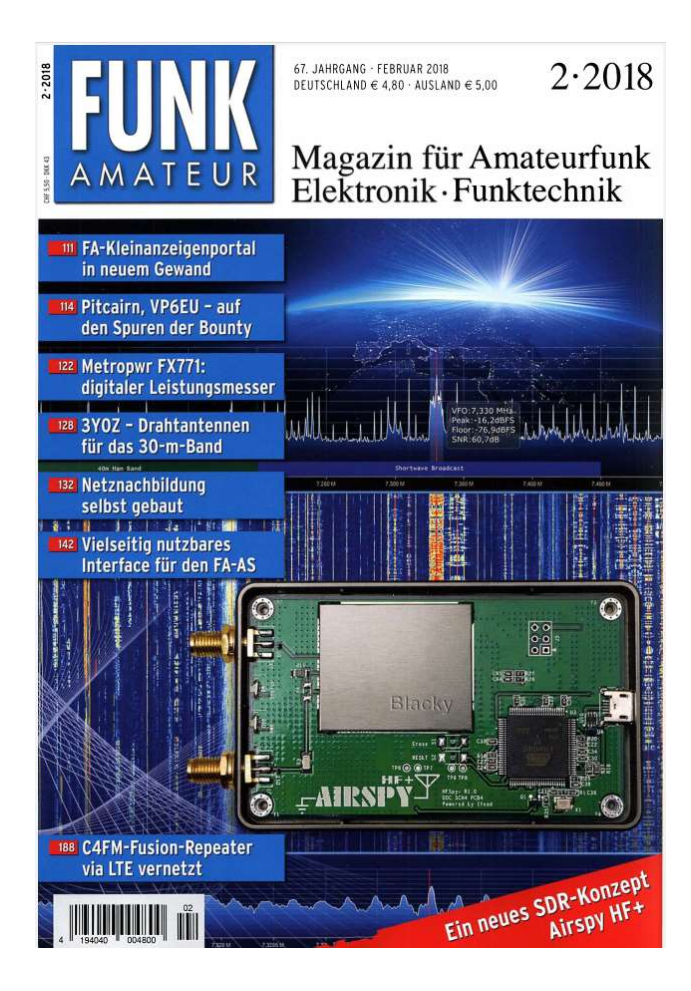

#### FUNKAmateur – febbraio 2018:

https://www.funkamateur.de/

#### RadioUser – March 2015

https://www.radioenthusiast.co.uk/

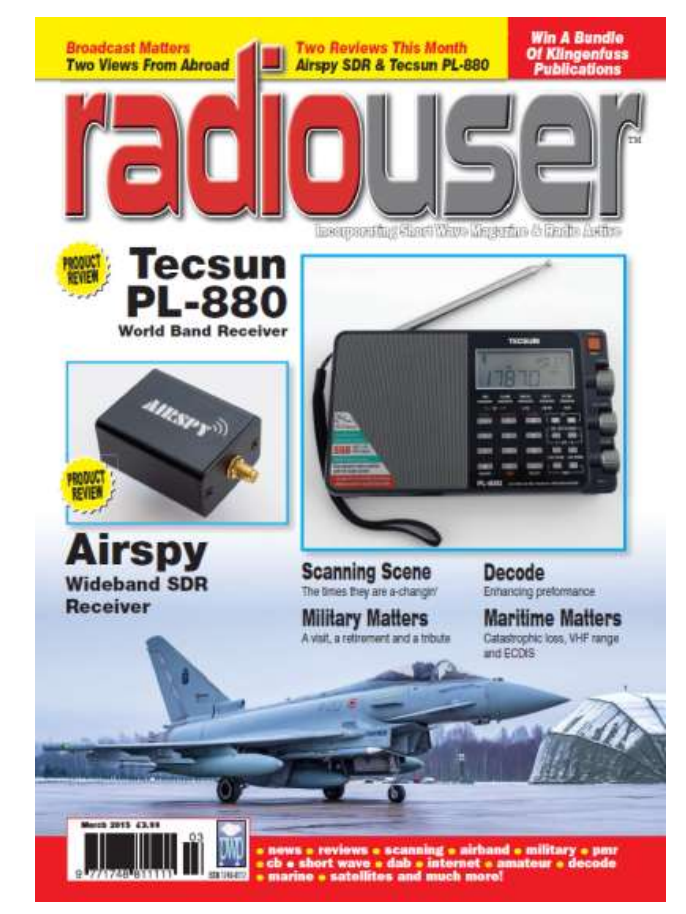

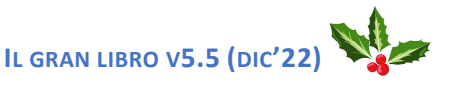

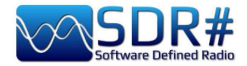

Anche il mio libro/guida inizia ad esser citato, eccone alcuni esempi...

----- RIVISTE ------

## Rivista mensile "RADIOKIT ELETTRONICA" aprile 2021

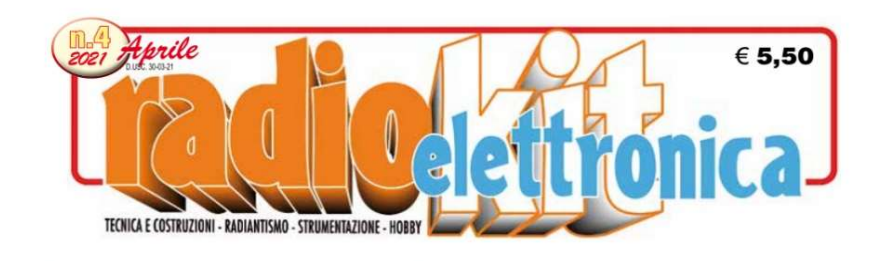

#### SDR SHARP

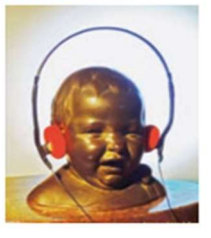

"SDRsharp, per far vedere i colori a chi ascolta in bianco e nero..." è il titolo che Paolo Romani, IZ1MLL, ha scelto per la pubblicazione su AIRSPY della nuova guida operativa v2.1 aggiornata a

febbraio 2021 del favoloso SDRSharp (o SDR#), il software freeware più completo, performante, integrato, aggiornato e personalizzabile (con plug-in per ogni necessità) per i dongle RTL-SDR e ovviamente tutti i device AIRSPY. La release 1785, rilasciata ufficialmente il 5 febbraio 2021 nell'ottica della continua ricerca di miglioramento e perfezionamento, ha fatto un grande salto verso il più recente .NET5 di Microsoft. Questa piattaforma di sviluppo multisistema, open source, è capace di supportare l'esecuzione side-by-side senza la necessità di dover installare il runtime. Una guida come questa non nasce per caso. Il contenuto delle oltre quaranta pagine è il frutto di anni di ascolto, dedizione, passione e moltissimo impegno personale alla ricerca delle migliori configurazioni e ottimizzazioni possibili. Il testo è ricco di suggerimenti operativi introvabili altrove. L'augurio di Paolo: "Buona lettura e buoni ascolti con il Software Defined Radio a tutti quelli che credono in esso, poichè quando accenderemo il nostro nuovo SDR saremo in grado di comprendere facilmente che questo mondo ha davvero tante facce ma un unico cuore" è quanto di più condivisibile possa esserci. Buona lettura a tutti. Maggiori informazioni su https://airspy.com

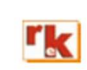

Rke 4/2021 5

#### ----- PUBBLICAZIONI DIGITALI ------

Gayle Van Horn's (W4GVH) 18th Edition of her bestselling Global Radio Guide (Summer 2022)

#### https://www.teakpublishing.com/books

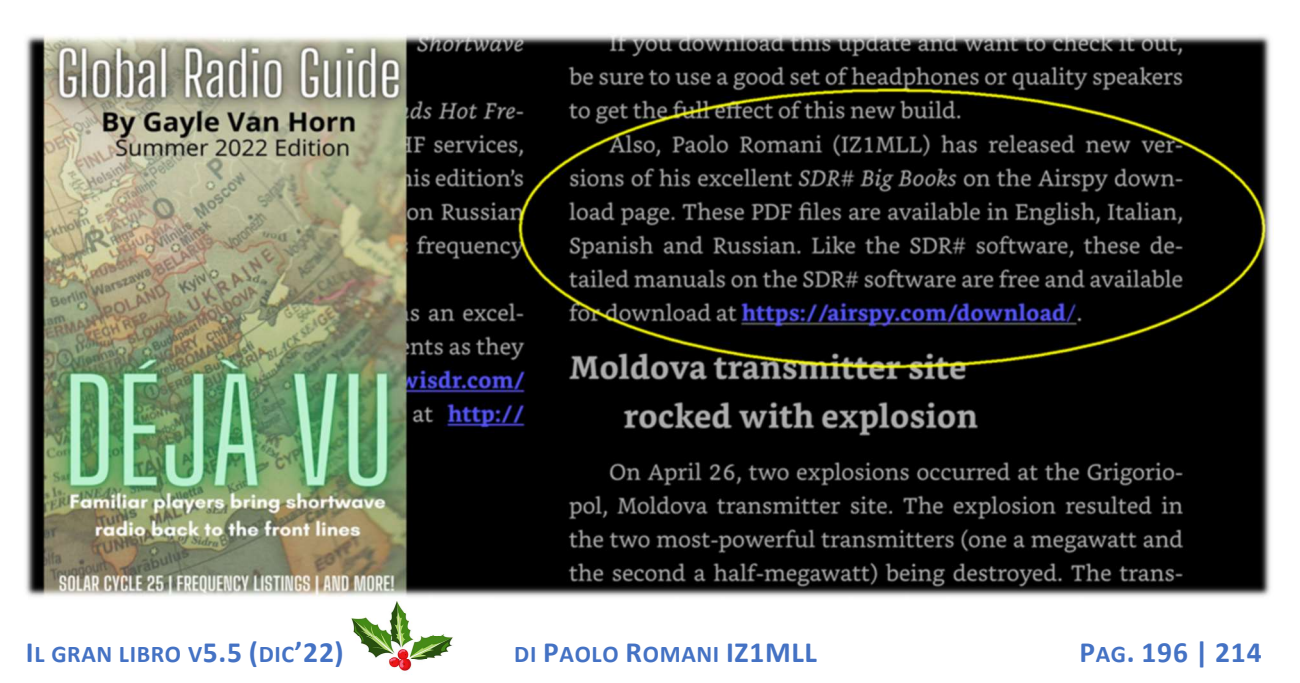

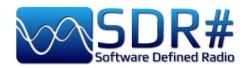

Follow

#### Twitter:

https://twitter.com/BlackApple62 https://twitter.com/DXCentral

### Sito RTL-SDR:

https://www.rtl-sdr.com/sdrsharp-bigguide-book-updated-to-v5-3/

https://www.rtl-sdr.com/sdrsharp-guidev4-2-released/

https://www.rtl-sdr.com/sdrsharp-guidev3-0-released/

https://www.rtl-sdr.com/new-sdr-userguide-available/

#### Backs and white Backs and white Backs and and and and Backs and and Backs and and Backs and and Backs and and Backs and and Backs and and Backs and and Backs and and Backs and and Backs and and Backs and and Backs and Backs an

#### SEPTEMBER 21, 2022 SDRSHARP BIG GUIDE BOOK UPDATED TO V5.3

Paolo Romani (IZ1MLL) has recently released version 5.3 of his SDRSharp PDF Guide. The book is available for download on the Airspy downloads page, just scroll down to the title "SDR# Big Book" and choose your language.

As before the document is a detailed guide about how to use SDRSharp (SDR#), which is the software provided by Airspy. While intended for Airspy devices, SDRSharp also supports a number of third party SDRs, including the RTL-SDR, and it is the software we recommend starting with when using an RTL-SDR.

Paolo writes

----- WEB ------

4

DXC

DX Central (Loyd Van Horn-W4LVH)

🛞 🚺 Marco @BlackApple62 - Sep 8

Free download at airspy.com/download/

AIRSPY

DX Central (Loyd Van Horn-W4LVH) @DXCentral · Sep 9

Simply put, if you use SDRSharp, you need to have this. It's free, too!

Enjoy the latest edition of the SDR# Big Book by Paolo Romani IZ1MLL. Updated SDR# sections, plugins, best practices and more!

> The Big Book of SDRsharp v5.3

> > Paolo Romani IZ1MLL

Youssef Touil hasn't rested for a moment and the SDR# releases have been moving forward in leaps and bounds with new Denoises (NINR), CCC, Audio/Baseband records and the new menu features.

I also had to re-update my Big Book PDF to v5.3 as a result!!

I have also implemented the SpyServer section a lot in multi OS and a chapter "Ideas and Suggestions" with two paragraphs: SDR & MacOS and the other using SDR# with two multiple monitors.

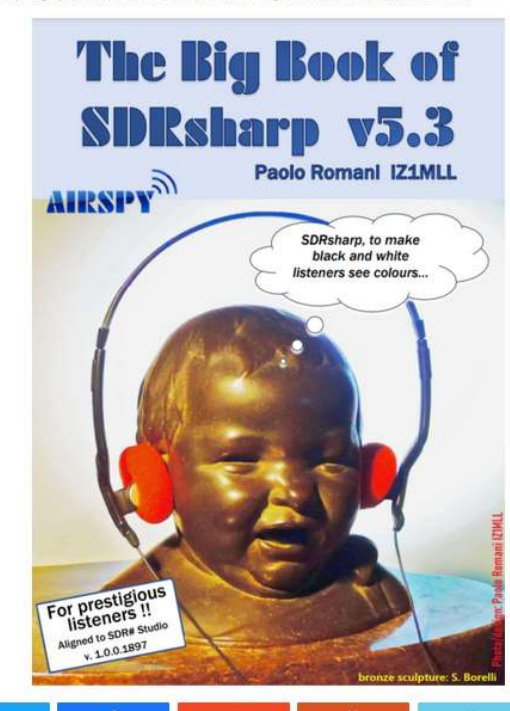

DI PAOLO ROMANI IZ1MLL

< 0

"

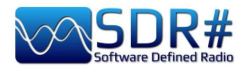

Twitter:

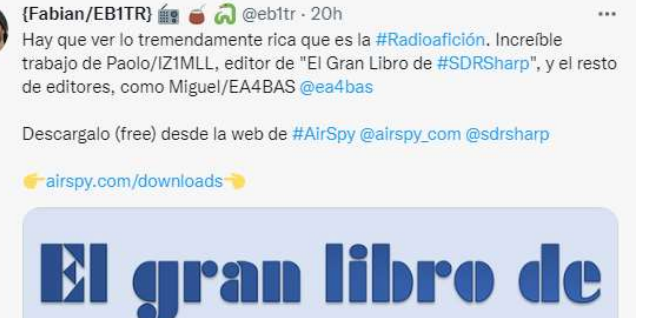

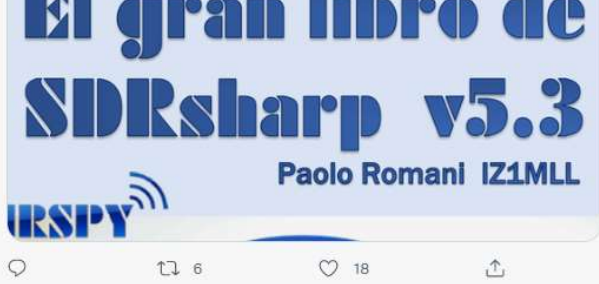

INFO ZONE

eBooks and

Links and A BRAND

CommRadi

#### https://www.radio-scanner.it/guida-sdrsharp-radio.html

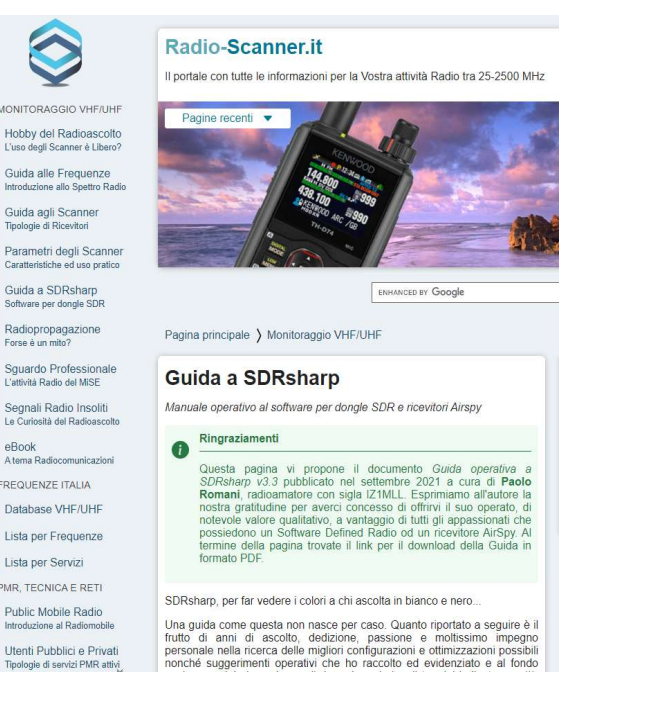

#### https://www.radiomasterlist.com/en/ebook.html

|                                              | RadioMasterList.com                                                         |
|----------------------------------------------|-----------------------------------------------------------------------------|
|                                              |                                                                             |
| -                                            | The World Best Receivers and Transceivers Directory                         |
| VFO ZONE                                     | 38 L                                                                        |
| eBooks and Books                             |                                                                             |
| Links and Archives                           | •Beaks and Beaks                                                            |
| RAND                                         | ebooks and books                                                            |
| All Radio-devices<br>By Type and Application | The Big Book of                                                             |
| Airspy<br>Receivers                          | SDRsharp and its                                                            |
| Alinco<br>Receivers                          | etymoleus SDBU Stanforernisme LEO LISSE AIRSPY                              |
| AnyTone<br>Transceivers                      | SDRidney, to make<br>Nated and white<br>Ristores on colones                 |
| AOR                                          |                                                                             |
| Receivers and RF Tuners                      |                                                                             |
| Baofeng / Btech<br>Transceivers              |                                                                             |
| Barrett                                      |                                                                             |
| Transceivers                                 |                                                                             |
| Bonito                                       |                                                                             |
| Receivers                                    | State reading sectoremented for space adds and recompensation               |
| C.Crane                                      | This Data Security 4.6 (Mater 22) Proceed Research (22001). Proceed 1   112 |
| Receivers                                    |                                                                             |
| Codan                                        | Download Page                                                               |
| Transceivers                                 |                                                                             |
| CommRadio                                    | SDRsharp - The Big Book                                                     |
|                                              |                                                                             |

#### t17lab.com

BLOG NÔI DUNG - VNSATCOM IBO

#### Phát hành Tài liệu SDRSharp phiên bản 4.2

Paolo Romani (IZ1MLL) gần đây đã phát hành phiên bản 4.2 của tài liệu PDF Hướng dẫn SDRSharp của mình. Cuốn sách có sẵn để tải xuống trên trang Airspy, chỉ cần cuôn xuống tiêu đề "SDR # Big Book in English".

Như trước tài liệu là hướng dẫn chi tiết cách sử dụng SDRSharp, là phần mềm được cung cấp bởi Airspy. Mặc dù dành cho các thiết bị Airspy, SDRSharp cũng hỗ trợ một số SDR của bên thứ ba, bao gồm RTL-SDR và đây là phần mềm chúng tôi khuyên bạn nên bắt đầu khi sử dụng RTL-SDR.

#### Paolo viết:

PDF v4.2 SDRsharp mới của tôi đã ra mắt. Hướng dẫn hiện dài 139 trang và bao gồm tất cả các cài đặt, tùy chỉnh giao diện người dùng, plugin bao gồm và bên thứ ba, cũng như sử dụng một số bộ giải mã và phần mềm bên ngoài, hiện được tích hợp Spyserver với Raspberry Pi 3/4, v.v.

Tải tài liệu hướng dẫn sử dụng SDR# https://node1.t17lab.com/index.php/s/XuBi4bxQZUdwiPj

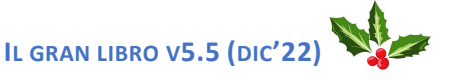

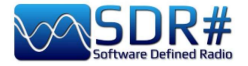

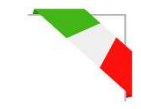

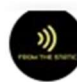

From the Static (Larry Van Horn N5FPW) @MilcomMP · 27 ott ···· If you are looking for guidance on using SDR# look no further than the Airspy website download page and the SDR# Big Book. Available in English, Italian, Russian, Spanish, and now Ukrainian. Excellent reference and did I mention the price - Free!! Go get your copy right now.

#### prog @lambdaprog · 27 ott

The Ukrainian translation of Paolo's SDR# Big Book is now available for download: airspy.com/download/

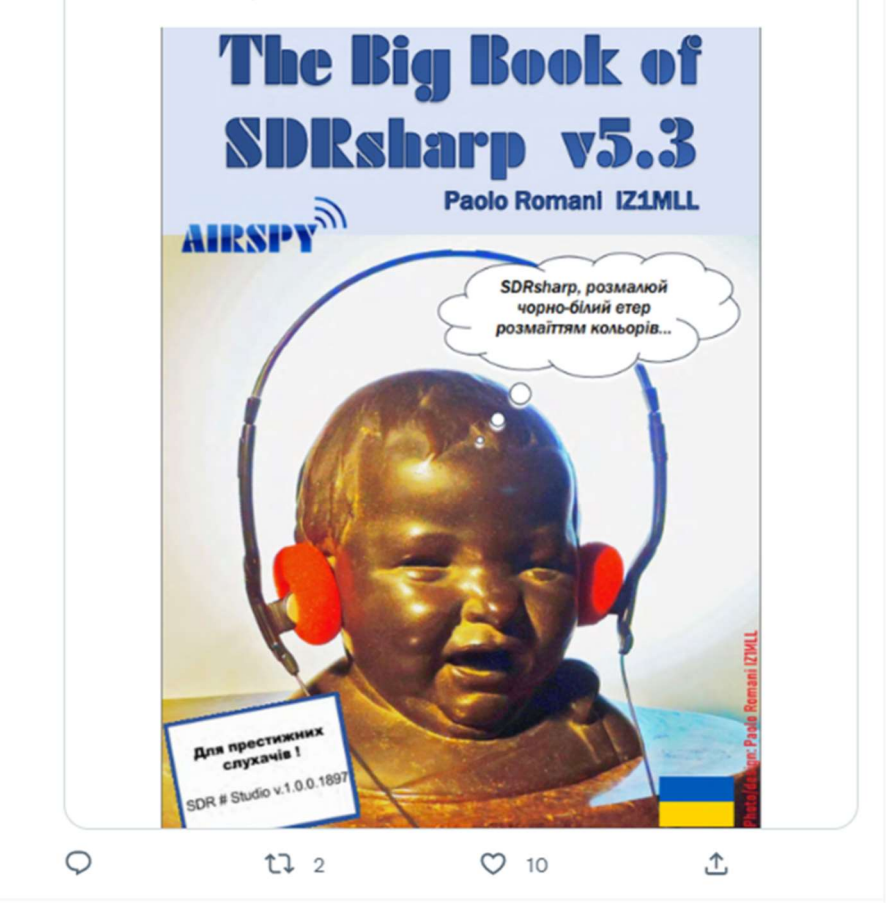

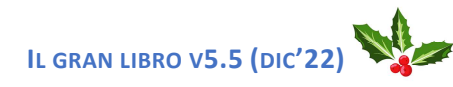

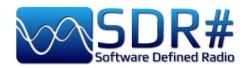

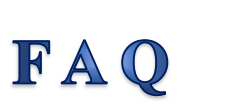

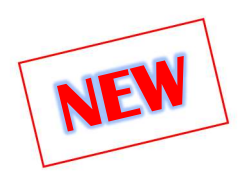

### DOMANDA: "Dove sono le stazioni DX? Ci può aiutare l'SDR?"

**RISPOSTA**: Usare il buon senso. Verificare se c'è qualcosa che si può ascoltare sfruttando il Micro Tuner. Una portante a pochi millihertz di distanza è un buon segnale. Se non c'è nulla o se la portante è troppo debole, tutto ciò che si può sentire dopo la soppressione è un rumore di "fondo ricostruito". Esattamente lo stesso suono quando si cerca di recuperare i segnali di soglia intorno al rumore di fondo con impostazioni NR inappropriate. Come per ogni strumento c'è una curva di apprendimento e le proprie competenze possono fare una grande differenza.

Forse la prossima versione del CCC includerà l'opzione "Auto Tune" per coloro che non hanno visto l'episodio Micro Tuner...

**DOMANDA**: "Può la scheda grafica GPU creare noise e interferenze?

**RISPOSTA**: Si, questo tipo di scheda può emettere una quantità notevole di RFI. Come rimedio provare ad utilizzare le ferriti ma se è possibile conviene utilizzare un computer senza scheda GPU!!

**DOMANDA**: "A livello audio quali sono i driver migliori?"

**RISPOSTA**: Di seguito è riportato un link ad un articolo che descrive le differenze tra le varie opzioni audio di Windows. Si suppone che MME sia un driver più vecchio, risalente a Windows 3.1 mentre WDM e WASAPI sono tecnologie più recenti e "dovrebbero" fornire prestazioni migliori rispetto a MME:

https://www.sweetwater.com/sweetcare/articles/roland-difference-between-asio-wdm-mme-drivers/

**DOMANDA**: "Ho un dongle RTL-SDR collegato a una porta USB del mio Raspberry RPi 4. Quando eseguo ./spyserver ottengo questo errore":

SPY Server v2.0.1700 Copyright (C) 2016-2018 Youssef Touil - https://airspy.com Reading the configuration file: spyserver.config Listening for connections on 192.168.1.103:5555 usb claim interface error -6

RISPOSTA: Chiudere l'altro programma aperto.

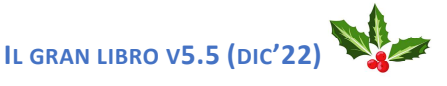

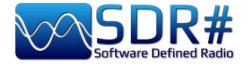

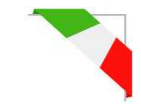

**DOMANDA**: "Qualcun altro ha riscontrato strane attività su Spy Server come queste?"

| 0.1001   | y 3 Km (3 GI 3110 | ib yoo ppys | circines |                     |   |              |
|----------|-------------------|-------------|----------|---------------------|---|--------------|
| Received | unknown           | command     | from     | 59.57.152.119:19627 | 0 | (length = 0) |
| Received | unknown           | command     | from     | 59.57.152.119:19627 | 0 | (length = 0) |
| Received | unknown           | command     | from     | 59.57.152.119:19627 | 0 | (length = 0) |
| Received | unknown           | command     | from     | 59.57.152.119:19627 | 0 | (length = 0) |
| Received | unknown           | command     | from     | 59.57.152.119:19627 | 0 | (length = 0) |
| Received | unknown           | command     | from     | 59.57.152.119:19627 | 0 | (length = 0) |
| Received | unknown           | command     | from     | 59.57.152.119:19627 | 0 | (length = 0) |
| Received | unknown           | command     | from     | 59.57.152.119:19627 | 0 | (length = 0) |
| Received | unknown           | command     | from     | 59.57.152.119:19627 | 0 | (length = 0) |
| Received | unknown           | command     | from     | 59.57.152.119:19627 | 0 | (length = 0) |
| Received | unknown           | command     | from     | 59.57.152.119:19627 | 0 | (length = 0) |

**RISPOSTA**: Sicuramente un IP scanner in azione... Suggerimento: bloccare in ingresso quell'IP tramite il proprio Firewall.

Avere un server su internet lo rende un bersaglio. Accade continuamente ed è possibile vedere qualcuno che fa ping, sniffing o qualsiasi altra cosa... Se non si monitora costantemente la propria connessione a internet, e la maggior parte non lo fa, non ci si accorge di nulla, almeno fino a quando non si viene violati o si subisce qualche tipo di attacco.

La maggior parte dei gateway forniti dal fornitore di servizi offre un firewall modesto e una capacità minima di monitoraggio e filtro. Converrebbe pertanto mettere un gateway in modalità bridge e acquistare un firewall software serio, soprattutto se si gestisce qualsiasi tipo di server, spyserver, FTP, desktop remoto o altro ancora. Anche un buon firewall hardware è una buona scelta.

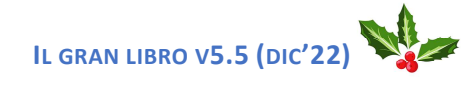

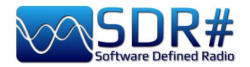

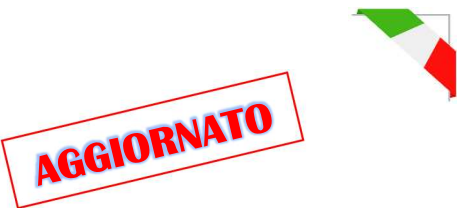

# SDRsharp history

Giusto per tenere memoria cronologica delle "ultime" versioni del software...

| version | date    | Change log                                                                                                    |  |  |  |
|---------|---------|----------------------------------------------------------------------------------------------------|--|--|--|
|         |         |                                                                                                    |  |  |  |
| 1716    | 15sep19 | Last revision with No Skin                                                                                                    |  |  |  |
|         |         |                                                                                                    |  |  |  |
| 1761    | 04oct20 | Added real sampling capability for single ADC radios. This brings significant CPU savings compared to the full bandwidth IQ conversion. To enable this feature for the R2/Mini the config key "airspy.useRealSampling" must be set to "1". The baseband recording is not yet available for real sampling, but the IF should be still available for third party plugins. |  |  |  |
| 1763    | 06oct20 | Added full support for recording and playing Real spectrum files. Plugin authors are invited to contact me for more details.                                                                                                    |  |  |  |
| 1764    | 07oct20 | Added Vasili's File Player and RTL R820T enhanced plugin.                                                                                                    |  |  |  |
| 1765    | 09oct20 | Fixed the audio recording in the Wave plugin; Added more acceleration to the DSP.                                                                                                    |  |  |  |
| 1766    | 18oct20 | Added AM DX Co-Channel Canceller plugin. Use in combination with the Zoom FFT filter.                                                                                                    |  |  |  |
| 1767    | 19oct20 | Enabled the Boost SNR feature for all IF signals in the DNR plugin; Added marker colors for the Dark and Clear themes in the Co-Channel plugin; Many DSP code enhancements.                                                                                                    |  |  |  |
| 1768    | 19oct20 | Improved the rejection in the Co-Channel Canceller; Added more controls: - Channel Bandwidth for the co-channel, IF Offset to shift the IF and filter out the interference.                                                                                                    |  |  |  |
| 1769    | 20oct20 | Improved the the Co-Channel Canceller algorithm: Better tracking, Better phase noise, Better rejection                                                                                                    |  |  |  |
| 1770    | 24oct20 | Many enhancements for the AM Co-Channel Canceller: Added more controls:<br>Integration and Sensitivity, Better phase and amplitude tracking, Added some visual<br>feedback in the spectrum Window to ease the tuning.                                                                                                    |  |  |  |
| 1771    | 28oct20 | Added a new Co-Channel Canceller for FM. Same usage as the AM version; Allow wider bandwidth selection with dynamic decimation; Many DSP code enhancements.                                                                                                    |  |  |  |
| 1772    | 30oct20 | Added a "Sensitivity" setting to the FM Co-Channel Canceller. This allows better fine tuning of the co-channel rejection. Many enhancements for the AM Co-Channel plugin. Added a new noise threshold algorithm that works with the dynamic decimation. The Wide FM mode is also supported.                                                                             |  |  |  |
| 1773    | 05nov20 | Added Anti-Fading processing for the AM Co-Channel Canceller. Use this with Zero Offset. Changed the stepped increments to continuous for the different settings when applicable (NR, NB, CCC, Zoom, etc.)                                                                                                    |  |  |  |
| 1774    | 06nov20 | Initialize the maximum VFO bandwidth for the SpyServer client from the config.                                                                                                    |  |  |  |
| 1775    | 06nov20 | Polish: Enable the keyboard control of the Telerik sliders.                                                                                                    |  |  |  |
| 1776    | 07nov20 | Added a status marker for the different DSP and plugin sections.                                                                                                    |  |  |  |
| 1777    | 10nov20 | With collassable panels. Added a new high performance resampler for digital outputs.                                                                                                    |  |  |  |
| 1778    | 13nov20 | New Visual Studio Interface with support to all the existing plugins.                                                                                                    |  |  |  |
| 1779    | 14nov20 | Fixed the device initialization synchronization when the control panel is not active.                                                                                                    |  |  |  |
| 1780    | 14nov20 | Added support for saving/loading the UI layout; The profiles can be saved/loaded live.                                                                                                    |  |  |  |
| 1781    | 16nov20 | Smoother and faster handling of Airspy devices; Faster startup; The spectrum is now kept in shape when resizing; Same for the peak hold.                                                                                                    |  |  |  |
| 1782    | 17nov20 | Added a stepped navigation bar.                                                                                                    |  |  |  |
| 1783    | 22nov20 | Many audio and FFT latency optimizations; The sizes of the dock windows are now saved.                                                                                                    |  |  |  |
| 1784    | 23nov20 | Smoother FET streaming and lower memory usage                                                                                                    |  |  |  |
| 1785    | 05feb21 | Now in Dotnet 5 Microsoft.                                                                                                    |  |  |  |

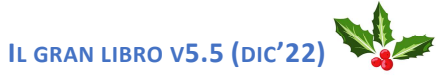

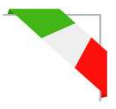

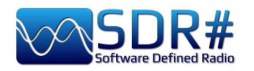

| 1786 | 06feb21 | Added new IMustLoadGui interface for forcing the plugin loader to bypass the lazy            |
|------|---------|----------------------------------------------------------------------------------------------|
|      |         | loading if needed. This is useful for plugins that need to be activated on startup.          |
|      |         | Examples updated in the Plugin SDK.                                                          |
| 1787 | 06feb21 | Added support for lazy GUI loading with active background processing.                        |
| 1788 | 07feb21 | Added a menu command to open all the setting panels available.                               |
| 1789 | 10feb21 | Faster loading of the "full plugin config". Better layout. Faster rendering. Fixed the auto- |
|      |         | scroll theming.                                                                              |
| 1790 | 11feb21 | Faster master loading; Faster slice loading; More slicing options; Many UI                   |
|      |         | enhancements (rendering and performance). More layout enhancements; Added fall-              |
|      |         | back docking for older plugins. More layout and UI improvements.                             |
| 1792 | 12feb21 | Removed the panel borders for the plugins.                                                   |
| 1793 | 13feb21 | New adaptive FFT slicing/overlapping/skipping algorithm for the display: Improved            |
|      |         | refresh rate.                                                                                |
| 1795 | 15feb21 | Optimized the adaptive FFT sequencing. Added sequence control and dynamic frame              |
|      |         | skip for the FFT display. Now the FFT display supports high sample rates at speed-and-       |
|      |         | resolution-constant resource usage.                                                          |
| 1796 | 16feb21 | Set the Garbage Collection to low latency mode; Added dynamic buffering depending            |
|      |         | on the data usage; A few minor UI enhancements.                                              |
| 1797 | 17feb21 | Fixed many numerical rounding issues due to the way LLVM handles int64 and doubles;          |
|      |         | Code cleanup.                                                                                |
| 1798 | 17feb21 | Set the step bar to fixed size. That was really annoying; Added new properties in the        |
|      |         | control interface: LockCarrier, AntiFading, VisualPeak, VisualFloor, ThemeName,              |
|      |         | Added extended logging to SNR Logger plugin, Clode cleanup. Getting ready for rev            |
|      |         | 1800.                                                                                        |
| 1799 | 18feb21 | More resampler optimizations. Significant gains in CPU usage.                                |
| 1800 | 18feb21 | Added two more properties in the control interface: ThemeForeColor, ThemeBackColor           |
| 1801 | 19feb21 | Added automatic Plugin discovery and loading. Now you can just place the extra plugins       |
|      |         | in the "Plugins" directory and they will be loaded automatically. It is also use separate    |
|      |         | directories or some custom file tree. To disable the loading of a specific directory or a    |
|      |         | dll, rename it so it starts with an underscore "_". The plugin directory can be set in the   |
|      |         | config file so you can share it between multiple installations. You can use the config key   |
|      |         | "core.pluginsDirectory". Added automatic IF shift adjustment for the slices when using       |
|      |         | IF shifted sources. Many minor UI refinements.                                               |
| 1802 | 20feb21 | Added more APIs: ThemePanelColor Property, RegisterKeyboardShortcut.                         |
| 1803 | 20feb21 | Added fail-save boundaries for range APIs.                                                   |
| 1804 | 23feb21 | Added more support code for RTL-SDR with the Community Package.                              |
| 1805 | 24feb21 | Updated Telerik library to version R1 2021 SP2; More consistent behavior of the              |
|      |         | PanelBackColor property.                                                                     |
| 1806 | 24feb21 | Enhanced the initial control panel resizing mechanism for the plugins; Updated the build     |
|      |         | system for easier Telerik upgrades; Updated Microsoft.Windows.Compatibility" to              |
|      |         | version 5.0.2.                                                                               |
| 1807 | 26feb21 | More loading speed optimizations; Fixed the initial position of the spectrum splitter with   |
|      |         | the main window maximized.                                                                   |
| 1808 | 02mar21 | Removed the old .net Framework compatibility assemblies from linked executable. No           |
|      |         | impact on the API; More UI polishing: Main window size, startup location and startup         |
|      |         | size; More UI polishing: Plugin panels.                                                      |
| 1809 | 04mar21 | Replaced the web map with Telerik RadMap in the SpyServer source; Added full                 |
|      |         | support for mouse wheel scrolling in the TrackBars (sliders); A few other UI                 |
|      |         | enhancements. Initialize the bandwidth display for the HF+ source; Added binding             |
|      |         | redirects for better support of different .net assembly versions; Minor UI enhancements.     |
| 1810 | 06mar21 | Added the necessary dependencies for Calico and many other plugins in the main               |
|      |         | package. These are not necessary for SDR# to run, but will ease the deployment of the        |
|      |         | plugins. Re-added the Windows Compatibility Package for the older plugins.                   |

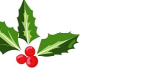

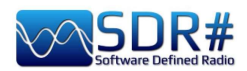

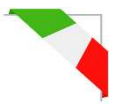

| 1811 | 29mar21            | More DSP optimizations; Many fixes for RTL dongles (mainly workraounds for old libs);<br>Revert to libusb 1.0.20.11004 for backward compatibility; Revert to portaudio 2016 for<br>backward compatibility: Code cleanup. The ThemeForeColor property now reflects the |
|------|--------------------|----------------------------------------------------------------------------------------------------|
|      |                    | color of a label within a plugin panel; Many performance optimizations for the Sharp Kernels library (shark.dll).                                                                                                    |
| 1812 | 03aug21            | Added a new API for enumerating the loaded plugin instances. Added Linrad spectrum                                                                                                    |
|      |                    | dot mode. Updated Telerik toolkit to version 2021.2.614.50; Added Gray and Dark Office                                                                                                    |
|      |                    | 2019 Themes; Rewrote the spectrum rendering code to take advantage of more poweful                                                                                                    |
|      |                    | CPUs and give smoother experience; Allow Airspy front-end controller to tune using sub-                                                                                                    |
|      |                    | harmonic mixing (up to 4.29 GHz); Optimized the layout of the trackbars; More GC                                                                                                    |
|      |                    | tweaks.                                                                                                    |
| 1813 | 16aug21            | Switched to Server Garbage Collection for faster Telerik loading; Reordered RTL sources in the menu.                                                                                                    |
| 1814 | 17aug21            | Updated the Table Layout controls and UI animations; Replaced the RadColorBox                                                                                                    |
|      |                    | control with the OS default; Improved the layout loading.                                                                                                    |
| 1815 | 17aug21            | Rearranged the loading of the plugins.                                                                                                    |
| 1816 | 18aug21            | Fixed a regression in the dock visibility.                                                                                                    |
| 1817 | 18aug21            | Improved the default waterfall gradient for better handling of HDR signals; Improved the                                                                                                    |
| 1010 | 40.04              | resizing of the zoom/offset/range sliders.                                                                                                    |
| 1818 | 19aug21            | Added low-latency "best effort" mode for audio playback; Added a gradient selector and                                                                                                    |
|      |                    | a few built-in styles; Added more Airspy specific buffering; Many UI improvements.                                                                                                    |
|      |                    | optimizations; Configured the audio latency dynamically; Improved the loading of docked                                                                                                    |
| 1010 | 2000021            | plugilis.                                                                                                    |
| 1019 | ZUauyz I           | initialization code.                                                                                                    |
| 1820 | 21aug21            | Added more sanity checks in the AM Co-Channel Canceller; Added theming fallback.                                                                                                    |
| 1822 | 21aug21            | A few layout optimizations; More IQ buffering for slow sources; New theme loading                                                                                                    |
| 4000 | 04 104             | mechanism with automatic theming for legacy plugins.                                                                                                    |
| 1823 | 01oct21            | Upgraded to Telerik UI for WinForms R3 2021 (version 2021.3.914); Improved the UI                                                                                                    |
| 1001 | 04oot21            | IDading.<br>Many CLII entimizations: Added progressive leading                                                                                                    |
| 1825 | 0400121<br>05oct21 | Many III and GC ontimizations: Added a status mossage in the splach screen                                                                                                    |
| 1826 | 0500121<br>050ct21 | Much faster III loading                                                                                                    |
| 1827 | 0500121<br>050ct21 | Fix the Zoom FET plugin initialization. Undated the guantization of the spyserver and                                                                                                    |
| 1027 |                    | moved its Windows tool chain to clang.                                                                                                    |
| 1828 | 060ct21            | Fixed the initialization of the Airspy Network Browser.                                                                                                    |
| 1829 | 080ct21            | Rounded corners around the status text in the Splash Screen - Windows 11 Style.                                                                                                    |
| 1830 | U80Ct21            | Ivioved more C# functions to the Sharp Kernels (shark) library.                                                                                                    |
| 1031 | 2000V21            | Upgraded Telerik Ulitor WinForms R3 2021.                                                                                                    |
| 1832 | 240ec21            | Improved the spectrum responsiveness when streaming the FFT data from a SpyServer;                                                                                                    |
|      |                    | Improved the resolution of the frequency display for frequencies below 2 MHZ.                                                                                                    |
| 1833 | 310021             | Multi threaded GEX for smoother display: Many other entimizations for lower resource.                                                                                                    |
| 1033 | JIUECZI            | usage in the lower hardware configurations                                                                                                    |
| 1834 | 01ian22            | The Band Plan plugin now supports the multi-threaded LII: Fixed the text undate of the                                                                                                    |
|      |                    | main window. The Frequency Manager plugin now supports the multi-threaded UI.                                                                                                    |
|      |                    | Better property UI updating code.                                                                                                    |
| 1835 | 04ian22            | New display for the Band Plan and the built-in Frequency Manager to avoid over-                                                                                                    |
|      | , ,                | crowding the spectrum view. The xml databases are not loaded from the current                                                                                                    |
|      |                    | directory of the process, which eases the use of profile-specific entries; Many FFT                                                                                                    |
|      |                    | optimizations; Smoother rendering and more responsive UI even with limited resources;                                                                                                    |
|      |                    | The produced XML files are now indented; More FFT polishing.                                                                                                    |
| 1836 | 05ian22            | More robust code for the waterfall update.                                                                                                    |

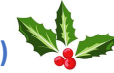

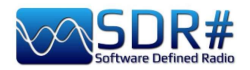

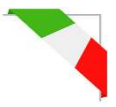

| 1837 | 05ian22 | Moro graphics optimizations: Smoother frame timing: More graphics optimizations:            |
|------|---------|---------------------------------------------------------------------------------------------|
| 1007 | 00janzz | Smoother frame timing: Code cleanue: Removed unused directives: Eived a sequential          |
|      |         | Sindother frame timing, Code cleanup. Removed unused directives, Fixed a sequential         |
| 1020 | 00:000  | Fixed the frequency memory leading. Charmen educe for the heatmants                         |
| 1838 |         | Fixed the frequency manager loading; Sharper edges for the bookmarks.                       |
| 1839 | 07jan22 | Offloaded the main thread from all the real-time UI processing.                             |
| 1840 | 08jan22 | Rendering API cleanup; Fixed the SpyServer FFT updating.                                    |
| 1841 | 08jan22 | Fixed the FFT display configuration.                                                        |
| 1842 | 08jan22 | Added a new hardware accelerated API for the plugin rendering. This can be used like        |
|      |         | the standard .net Graphics API.                                                             |
| 1843 | 13jan22 | Better FFT scheduling to save CPU time while still getting optimal rendering; More          |
|      | -       | drawing APIs; Using the system's threadpool for handling the FFT; Better FFT timing for     |
|      |         | smoother rendering: Compensate for CPU clock irregulatities in the FFT stream: Added        |
|      |         | config settings to bypass automatic database update in the Band Plan plugin.                |
| 1844 | 18ian22 | Added a new FFT engine with better performance: Added a new FFT API for plugin              |
|      |         | developers: Lower CPU usage overall: Lower memory usage: Faster and more accurate           |
|      |         | rendering                                                                                   |
| 18/5 | 18ian22 | Fixed the MPX visualization: Adjusted the latency of the display nipeline: Meyod more       |
| 1045 | TOJANZZ | function to the notive kernel library (chark dll): Added notive memory ellegation: More     |
|      |         | nunction to the native kerner library (shark.dii), Added hative memory anocation, wore      |
| 1040 | 40:00   | Added ware of unitations to use the new initiatiructure.                                    |
| 1846 | 18jan22 | Added more gfx caching for faster rendering.                                                |
| 1847 | 18jan22 | One more rendering optimization to accomodate for slow plugins; Added more steps in         |
| 1849 |         | the rendering pipline of the spectrum analyzer. This allows instant responsiveness while    |
|      |         | the data is being rendered.                                                                 |
| 1850 | 19jan22 | Added dynamic latency adjustment to minimize the lag between the visual and the audio       |
|      |         | paths.                                                                                      |
| 1851 | 20jan22 | More polishing: Lower CPU usage for the same processing quality.                            |
| 1852 | 20jan22 | Update the visual feedback for the filter band.                                             |
| 1853 | 20jan22 | New Telerik release 2022 R1. Starting from SDR# release 1853, the DSP will be               |
|      |         | using a reworked version of the PFFFT (ves, that's not a joke) FFT library. This            |
|      |         | surprisingly fast library was modified to fit within the object model of the DSP and will   |
|      |         | allow faster FFT speeds in the spectrum displays and some filters. Some frequency           |
|      |         | domain plugins like the Noise Reduction IF Filter etc. can also benefit from this           |
|      |         | improvement. The legacy FET routines are still available for the old plugins, but the new   |
|      |         | ones are encansulated in a simple to use C# class called DFT. Another area of               |
|      |         | improvement is the deterministic memory management for the buffers. This comes as a         |
|      |         | side effect of the global rework of the DSP, and will allow a more accurate on demand       |
|      |         | side effect of the youd nework of the shanges are transparent for the plusing uplace        |
|      |         | adjustment of the used memory. The changes are transparent for the plugins, unless          |
|      |         | something stupid is being done. The other side effect is the lower memory usage on          |
|      |         | average. The display components have also been revamped to use a pipelined                  |
|      |         | approach. This includes the sequencing the IQ (or Real) data, planning the FFIS,            |
|      |         | executing them, timing the display and compensating for the CPU fluctuations. A lot of      |
|      |         | operations are now hardware accelerated, but will not show as a direct GPU usage.           |
|      |         | Instead, the dwm.exe (Desktop Window Manager) process will show some extra GPU              |
|      |         | usage, but it's not that big. The overall electric power usage is lower with these changes, |
|      |         | which may be a most welcome improvement for portables. And of course, a lot of              |
|      |         | polishing has been done and still ongoing.                                                  |
| 1854 | 26jan22 | Added support to clear native memory in the UnsafeBuffer class; More FFT polish;            |
|      |         | Better stream synchronization code.                                                         |
| 1855 | 26mar22 | Added assembly resolving for the plugins compiled using a newer version of the .NET         |
|      |         | SDK.Scaled down the FFT display for the SpyServer client: Many improvements in the          |
|      |         | FFT display components: Added more dependencies for the plugins.                            |
|      |         | System Data DataSetExtensions: Better EET sequencing and timing: Increased the              |
|      |         |                                                                                             |
|      |         | Zoom FET resolution: Better ston/tear-down sequence for font-ends: Ungraded Telerik         |

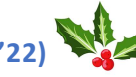

IL GRAN LIBRO V5.5 (DIC'22)

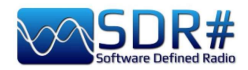

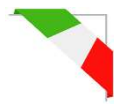

|      |          | to version 2022 R1 SP1; Added forward compatibility for plugins written in more recent      |
|------|----------|---------------------------------------------------------------------------------------------|
| 4050 | 00 00    | versions of the .NET SDK.                                                                   |
| 1856 | 28apr22  | Replaced the old Noise Reduction processor with a new algorithm: Natural Intelligence       |
|      |          | Noise Reduction (NINR). This results in less artifacts, deeper noise cancelling, and        |
| 1050 | <u> </u> | IOWER CPU usage.                                                                            |
| 1000 |          | Adjusted the NINR spectra smoothing.                                                        |
| 1859 | 0 IJUNZZ | Added a Slope setting to the NINR; Better smoothing algorithm for the NINR to save          |
| 1860 | 03iun22  | Fixed the initialization of the frequency shift: Reordered the default plugins so that the  |
| 1000 | 00junzz  | Noise Blankers process their respective streams before the Noise Reduction plugins:         |
|      |          | Updated Telerik UI to version R2 2022 (2022 2 510. Clear the spectrum components            |
|      |          | when resized smaller than the minimum usable surface.                                       |
| 1861 | 03jul22  | GFX code cleanup; New frequency domain FM demodulation with improved linearity.             |
|      | ,        | As a side effect, the RDS also decodes faster and better; Moe RDS tweaks to match the       |
|      |          | new demod.                                                                                  |
| 1862 | 04jul22  | Many improvement in the RDS decoder; Added bandwidth margins related to the                 |
|      |          | demodulation sample rate.                                                                   |
| 1863 | 04jul22  | New filtering processors; New fast PLL for transient RDS signals; Fixed some clicking       |
| 1864 |          | in FM when changing the filters or the squelch; More code optimizations and cleanup.        |
| 1865 | 06jul22  | More RDS tweaks; Tweaked the RDS decoder some more.                                         |
| 1866 | 08jul22  | Improved the AM/DSB audio; Updated the NINR NR defaults to match; Adusted the               |
| 4007 | 00: 100  | Audio HPF limits.                                                                           |
| 1867 | 08jul22  | Adjusted the frequency response for AM/DSB.                                                 |
| 1868 | 08jul22  | Adjusted the AM/DSB HPF corner frequency to 30Hz; Updated Telerik to version R2             |
| 1860 | 1510122  | ZUZZ SP I.<br>Eived the initialization sequence of the AM Co Channel Cancellor              |
| 1870 | 15jul22  | Added Binaural detection to the DSB mode: Adjusted the AM audio filter to match             |
| 1070 | TOJUIZZ  | DSB: Added deemphasis for LSB/USB when "Lock Carrier" is enabled: "Anti-Fading"             |
|      |          | results in "Enhanced Mono" output with DSB.                                                 |
| 1871 | 15jul22  | Added a check box to switch the Binaural mode on and off; Updated the audio filters to      |
|      |          | match both modes.                                                                           |
| 1872 | 17jul22  | Extended the Binaural mode to AM. Now the L and R channel depend on the actual              |
|      |          | phase information of the transmitted carrier; Many filtering improvements.                  |
| 1873 | 19jul22  | Many rendering optimizations.                                                               |
| 1874 | 20jul22  | Fixed the binaural initialization code.                                                     |
| 1875 | 24jul22  | Improved the NINR smoothing algorithm; Updated the quality factor of the audio HPF.         |
| 1876 | 25jul22  | Sharper tone detection for the NINR along multiple performance enhancements;                |
| 18// | 00: 100  | Adjusted the HPF for AM/DSB audio.                                                          |
| 18/8 | 26jul22  | Added hardware acceleration to the NINR algorithm while keeping the same behavior.          |
| 1879 | 29jul22  | Handle poorly modulated AM transmitters in the NINR; Lock Carrier is now processed          |
| 1880 | 30iul22  | Save the waterfall gradient by value rather than by index: Undate the gradient indicator    |
| 1000 | 00juizz  | in real time after modification. Better handling of the low frequencies in the NINR. Adjust |
|      |          | the Q factor of the audio HPF. Added two NINR profile contributions                         |
| 1881 | 31iul22  | Improved the Carrier Locker and the FM Detector.                                            |
| 1882 | 02aug22  | New compiler directives.                                                                    |
| 1883 | 03auq22  | Work around a libusb limitation for device hot selection; Affected Airspy R0, R2. Mini.     |
|      |          | HF+ Dual, HF+ Discovery.                                                                    |
| 1884 | 03aug22  | Added quadrature audio output for LSB/USB modes. Some brains are capable of                 |
|      |          | processing it.                                                                              |
| 1885 | 04aug22  | Added new NINR profiles; added more FFT sizes for better de-noising; Refactored the         |
|      | 1        |                                                                                             |

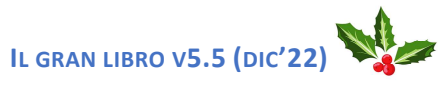

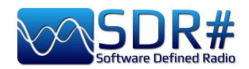

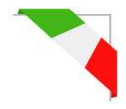

| 1886 | 07aug22            | Added a new Micro Tuner panel in Zoom FFT. This panel can be used in conjunction with the AM Co-Channel canceller to get a very deep rejection of the selected station; Major rework of the Spectrum Analyzer graphic component to allow micro-tuning; The old references should still work with the new extended API; Added new processing hook points for the Micro Tuner plugin; Added a new AM Co-Channel algorithm with a native implementation.                                                                                                    |
|------|--------------------|----------------------------------------------------------------------------------------------------|
| 1887 | 08aug22            | Major improvement of the Co-Channel Canceller with a much simplified control. No F1                                                                                                    |
| 1888 | 11aug22<br>12aug22 | New FFT processor for IF/AF filtering, NR, AM CCC, Anti-Fading, and many other key features; Improved the behavior of the Lock Carrier PLL; Fixed the frequency display in the Spectrum Analyzer; Changed power ratios to amplitude ratios for the output "volume" slider; Updated the NINR profiles to match the new FFT engine; Tweaked the Lock Carrier parameters.                                                                                                    |
| 1889 | 17aug22            | Added a new processing hook in the DSP chain to allow the NR to be placed after the Carrier Locker. Improved the FFT processor; Tweaked the NINR profiles. Increased the refresh rate of the IF and AF panels.                                                                                                    |
| 1890 | 20aug22            | The "Configure Source" button now shows the Server selection map for the SpyServer client; <b>Renamed the built-in Audio and Baseband recorders to allow third party equivalents to be loaded;</b> Updated the quality factor of the audio IIR HPF to prevent ringing near DC; Refactoring and code cleanup; Added a long term stability factor for the Carrier Locker.                                                                                                    |
| 1891 | 22aug22            | New scaling for the NINR; Improved the base FFT processor; Added more DSP tools in shark.dll; New scaling in the NINR GUI. Adjusted the NINR profiles.                                                                                                    |
| 1892 | 25aug22<br>26aug22 | Added a new "Super PLL" to replace the Carrier Locker; Default to 10sec resilience<br>time for the "Super PLL"; Changed the Slope setting of the NINR to power dB scale;<br>Adjusted the Q factor of the HPF; Force the app's culture too en-us; Set the text<br>rendering compatibility for old plugins; Fail safe creation of the "Audio" directory when<br>the user selects a read-only directory; Tweaked the technical constants for the Anti-<br>Fading, Super PLL and NINR; Extended the plugin API to allow the direct docking of<br>spectrum panels without needing a configuration panel; Split the Zoom FFT plugin into<br>separate plugins with built-in configuration; Following the popular demand, we<br>arranged the main menu to avoid clogging the UI with plugins. This is an<br>intermediate solution until a fullly fledged plugin manager is implemented; Added<br>a new API to lock the center frequency to be used by the recording plugins; Reset the<br>Carrier Locker for each session; The Zoom Bar can now be set sticky or displayed on<br>demand to keep more space for the spectrum. |
| 1893 | 27aug22            | Added a compatibility method for older plugins; Added a new NINR profile by RNEI's Rose.                                                                                                    |
| 1894 | 29aug22<br>30aug22 | More UI polish: Main menu and Zoom FFT plugins; Many NINR fidelity and CPU usage improvements; Added shorter names for the panels with full name and category for the plugin menu; Increased the size of all the buttons and menus; New iconography; Autosize the columns of the default frequency manager.                                                                                                    |
| 1895 | 02sep22            | Let the OS impose the locale.                                                                                                    |
| 1896 | 03sep22            | Frequency Manager: Prevent Windows from setting odd size values. Revision 1896                                                                                                    |
| 1897 | 03sep22<br>06sep22 | Updated the SpyServer code to use the latest shark library. Sharper "+" icons. Simplified the NINR controls by replacing the Attack/Decay settings with a single "Time Smoothing" slider. The old smoothing setting was renamed "Frequency Smoothing". Adapted the NINR UI to the new settings. <b>Replaced the "Enabled" checkbox with a nice toggle button in the DSP plugins</b> . More UI polish.                                                                                                    |
| 1894 | 08sep22            | Better memory alignment for modern CPUs; More accurate side band resizing.                                                                                                    |
| 1895 | 02sep22            | Let the OS impose the locale.                                                                                                    |
| 1896 | 03sep22            | Frequency Manager: Prevent Windows from setting odd size values. Revision 1896                                                                                                    |

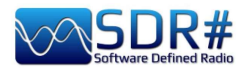

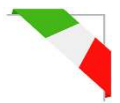

|      | 1                  |                                                                                                    |
|------|--------------------|----------------------------------------------------------------------------------------------------|
| 1897 | 03sep22<br>06sep22 | Updated the SpyServer code to use the latest shark library. Sharper "+" icons. Simplified the NINR controls by replacing the Attack/Decay settings with a single "Time Smoothing" slider. The old smoothing setting was renamed "Frequency Smoothing". Adapted the NINR UI to the new settings. <b>Replaced the "Enabled" checkbox with a nice toggle button in the DSP plugins</b> . More UI polish. |
| 1898 | 08sep22            | Better memory alignment for modern CPUs; More accurate side band resizing.                                                                                                    |
| 1899 | 14sep22            | Faster loading of the built-in plugins (no reflection); <b>Optimized</b> the <b>frequency step buttons in the main tool bar.</b>                                                                                                    |
| 1900 | 16sep22            | Upgraded Telerik toolkit to version 2022 R3 (2022.3.913).                                                                                                    |
|      | 17sep22            | Added a new optional "Auto Tune" control for the AM Co-Channel Canceller for quick                                                                                                    |
|      | 21sep22            | operation without the Micro Tuner. A few DSP optmizations in the AGC. Enable                                                                                                    |
|      | 25sep22            | up/down keys for the frequency step buttons. A few UI tweaks.                                                                                                    |
|      |                    | Cleaned up the Multi-Notch plugin; Optimized the GC behavior (lower Memory Usage +                                                                                                    |
|      |                    | Fewer interruptions); New compiler optimizations for the DSP; Solution cleanup.                                                                                                    |
|      |                    | (TEST with New Speech Enhancement plugin using Krisp Noise AI Canceller; Krisp                                                                                                    |
|      |                    | cleanup).                                                                                                    |
|      |                    | Updated Telerik UI toolkit to version 2022 R3 SP1.                                                                                                    |
| 1901 | 20oct22            | Updated build configuration for the upcoming .NET 7; Improved the feature power estimation of the NINR; Updated the NINR profiles to suit the updated noise reduction                                                                                                    |
|      |                    | engine.                                                                                                    |
| 1902 | 09nov22            | Upgraded to .NET 7 and Telerik 2022 R3.                                                                                                    |
| 1903 | 11nov22            | New digit glyphs for the Frequency dial; Updated the deployment config.                                                                                                    |
| 1904 | 17nov22            | Fix Calicocat exception handling; New zoomable digit glyphs for the frequency dial.                                                                                                    |
|      |                    | The zoom factor can be set using the config "key core frequencyDialZoom"; More UI                                                                                                    |
|      |                    | polish.                                                                                                    |
| 1905 | 19nov22            | UI tweaks: Resized some tool windows.                                                                                                    |
| 1906 | 18dec22            | CPP Code cleanup; Optimized the AGC to handle AM QSB; Optimized the NINR for                                                                                                    |
|      | 19dec22            | detection quality and CPU usage; Updated the NINR profiles to reflect the new core                                                                                                    |
|      |                    | teatures; Optimized the Anti-fading; Increased the depth of NINR action in the default                                                                                                    |
|      |                    | profiles.                                                                                                    |
|      |                    | Encapsulated the Step Size menu as a drop-down item of a smaller button to save                                                                                                    |
|      |                    | UI estate. New AGC; Improved FFT processor.                                                                                                    |

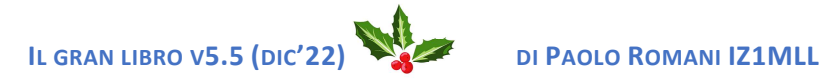

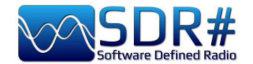

# Conclusione e citazioni

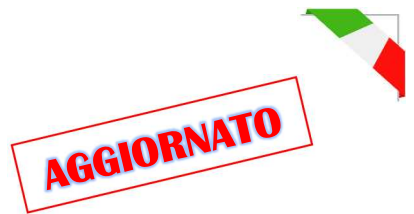

Un viaggio di chilometri inizia metro dopo metro e qui di strada ne abbiamo percorsa insieme davvero moltissima... Se questo libro Vi ha portato fin qui e ha aiutato un pò nell'apprezzare SDRsharp lo considero un eccellente risultato.

Io ho testato personalmente tutto quanto riportato nel libro, ora tocca a Voi fare lo stesso!

Concludo questo nostro percorso insieme con una breve e simpatica raccolta di famose citazioni che ben si sposano ai nostri argomenti...

Senza basi non ci sono altezze - Anonimo

*Quando ci si trova davanti un ostacolo, la linea più breve tra due punti può esser una linea curva –* B.Brecht Le parole le sceglie chi scrive. Il significato lo sceglie chi legge – Ginevra Cardinaletti Non sono i più forti o i più intelligenti a sopravvivere, ma quelli che sanno affrontare meglio il *cambiamento – Charles Darwin Ci sono* cose *che si imparano meglio nella calma, altre nella tempesta – W. Cather* Il piacere più nobile è la gioia di comprendere – L. Da Vinci Leggere è uno dei piaceri e uno degli strumenti più grandi della nostra vita – Roal Dahl *Fatti non foste a viver come bruti ma per seguir virtute e canoscenza - Dante Una infarinatura di tutto e una conoscenza di niente – C. Dickens* Sic parvis magna (Dalle piccole cose nascono le grandi) – F.Drake Il progresso è inesorabile, la luce della conoscenza sarà sempre meglio del buio dell'ignoranza – Jim Al-Khalili *Non si possiede ciò che non si comprende – J.W. Goethe* Chi cerca di penetrare nel Roseto dei Filosofi senza la chiave, somiglia a un uomo che voglia camminare senza i piedi - M. Maier La perfezione ha un grave difetto: ha la tendenza ad esser noiosa – W.S. Maugham Le cose che ci sfuggono sono più importanti di quelle che possediamo – W.S. Maugham O dici qualcosa migliore del silenzio, oppure taci - Menandro Se ho visto più lontano è perché stavo sulle spalle dei giganti – I. Newton *Beato l'uomo che non aspetta niente, perché non verrà mai deluso – A.Pope* Spesso un piccolo dono produce grandi effetti- Seneca I geni sono coloro i quali dicono molto tempo prima ciò che si dirà molto tempo dopo - R.G.Serna *Essere tecnologicamente arretrato è il modo più facile di invecchiare – G.Zevin* Virtute siderum tenus (locuzione latina: con valore verso le stelle). Se SDRsharp non esistesse bisognerebbe inventarlo – d'après Voltarie / P.Romani SDRsharp, per far vedere i colori a chi ascolta in bianco e nero - d'après Maneskin / P.Romani SDRsharp ti migliora la vita! – P.Romani Spegnete il cellulare e accendete l'SDR – P.Romani Gli SDR invecchiano, SDRsharp no! – P.Romani SDRsharp: sic parvis magna (loc.latina: SDRsharp: da piccola cosa ne deriva una grande) – P.Romani

La fine del libro richiede qualcosa di breve, incisivo e vigoroso, solo quello che può dare un haiku!

Con SDRsharp è sempre primavera per ascoltare Prendiamo strada quella semplice per sentire le stelle Solo le orecchie sanno scegliere il proprio SDR

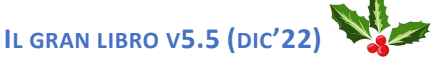

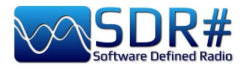

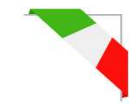

# Glossario

ADSB - Automatic Dependent Surveillance Broadcast **AF** – Alternate Frequencies (RDS) AGC - Automatic Gain Control / Controllo Automatico di Guadagno per livelli ottimali d'ascolto AIS - Automatic Identification System / Sistema di identificazione automatica in ambito navale ALE - Automatic Link Establishment / standard HF per avviare e sostenere comunicazioni digitali AM – Amplitude Modulation / Modulazione di Ampiezza AOS - Acquisizione del Segnale o Satellite APRS - Automatic Packet Reporting System (sistema radioamatoriale di trasmissione dati) **ARM** - Advanced RISC Machine BALUN – BALanced-UNbalanced, dispositivo per adattare una linea sbilanciata/bilanciata **BW** – BandWidth / Larghezza di banda CAT - Computer Aided Tuning, nel nostro caso per controllare rtx tramite il computer CPU – Central Processing Unit / Processore centrale CTCSS - Continuous Tone-Coded Squelch System (analogico) **CW** – Continuous Wave / Codice Morse DAB/DAB+ - Digital Audio Broadcasting / Diffusione audio digitale dB - decibel dBFS - Decibels Full Scale / Decibels Fondo Scala **DCS** - Digital Coded Squelch (digitale) DGPS - Differential Global Positioning System / Sistema di posizionamento globale differenziale DMR – Digital Mobile Radio, è uno dei principali standard aperto di comunicazioni radio DPI - Dots Per Inch / risoluzione grafica dello schermo dPMR – digital Private Mobile radio, altro standard aperto di comunicazione radio **DRM** – Digital Radio Mondiale **DSB** – Double Side Band / Doppia banda laterale DSD+ - Digital Speech Decoder / software per la decodifica di segnali audio digitali multistandard DSP – Digital Signal Processing / Elaborazione digitale del segnale **DTMF** - Dual-tone multi-frequency DX – collegamento radio a lunga distanza **EON** – Enhanced Other Networks (RDS) FFT – Fast Fourier Transform / Trasformata veloce di Fourier FIC - Fast Information Channel (DAB) FM - Frequency Modulation / Modulazione di frequenza FM-DX - ricerca di stazioni radio FM distanti in particolari condizioni di propagazione FSK – Frequency shift keying / modulazione radio a spostamento di frequenza FT8 - Franke-Taylor design, 8-FSK modulation / Modo digitale radioamatoriale 8-FSK GMDSS - Global Maritime Distress Safety System / sistema mondiale per la sicurezza marittima **GMT** - Greenwich Mean Time (legato all'orario estivo, quindi diverso da UTC) GNSS - Global Navigation Satellite System / sistema di geo-radiolocalizzazione GPS - Global Positioning System / sistema americano di posizionamento e navigazione satellitare HDR – High Dynamic Range / Alta gamma dinamica **HF** – High Frequency (3-30 MHz, decametriche 100-10 m) HUB - dispositivo che collega vari device al computer ICAO - International Civil Aviation Organization IF -- Intermediate Frequency / Frequenza Intermedia **KSPS** – kilosample per second  $(10^3 * \text{sps})$ LF – Low Frequency (30 / 300 kHz, chilometriche 10-1 km) LDOC - Long Distance Operational Control LNA – Low Noise Amplifier / Amplificatore a basso rumore LOS - Loss Of Signal (o Satellite), perdita del segnale satellitare

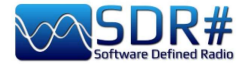

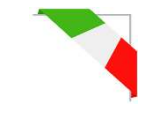

LSB – Lower Side Band / Banda laterale inferiore **mA** – milliAmpere (sottomultiplo dell'Ampere 1/1000) **MDS** - MultiDimensional Scaling MF – Medium Frequency (300 kHz / 3 MHz, ettometriche 1 km-100m) MPX – Multiplexing / Multiplazione MSC - Main Service Channel (DAB) **MSPS** - Megasample per second  $(10^6 * \text{sps})$ MUX - abbreviazione di "Multiplex" / tecnica per trasmettere i segnali radio/televisivi digitali MW – Medium wave / onde medie MWARA - Major World Air Route Areas NDB - Non-Directional beacons / Radiofaro non direzionale NFM o FMN- Narrow Frequency Modulation / Modulazione di frequenza stretta PI – Programme Identification / Identificazione del programma (RDS) PLL – Phase-Locked Loop / Loop ad aggancio di fase Portante – onda radio modulata che veicola un'informazione **PPM** – Parts per Million / Parti per milione PS o PSN – Programme Service Name / Nome del programma (RDS) **PTY** – Program Type (RDS) QRSS - trasmissione in Morse a bassissima velocità OSB – codice Q radioamatoriale che indica il fading (variazione potenza del segnale nel tempo) **QSO** - codice Q radioamatoriale per indicare una comunicazione o collegamento QTH – codice Q radioamatoriale che indica la propria posizione geografica RAW - dall'inglese "grezzo" o dato non elaborato RDARA - Regional and Domestic Air Route Area RDS – Radio Data System RF – Radio Frequency / Radio Frequenza **RT** – Radio Text (RDS) RTTY – Radioteletype / radiotelescrivente SAM – Synchronous AM / AM sincrona SAR – Search And Rescue (ricerca e soccorso) SMA – SubMiniature tipo A (connettore coassiale) SSB – Single Side Band / trasmissioni in banda laterale singola SSTV – Slow Scan TV TA – Travel Announcements (RDS) TCP - Transmission Control Protocol / Protocollo di rete per il controllo di trasmissione TCXO - Temperature Compensated Crystal Oscillator / Oscillatore termocompensato **TII** - Transmitter Ident Information (DAB) TMC - Traffic Message Channel (RDS) **TP** – Traffic Programme (RDS) UHF – Ultra High Frequency (300 MHz / 3 GHz, decimetriche 1m-100mm) USB – Upper Side Band / Banda laterale superiore UTC – Universal Time Coordinated / Tempo coordinato universale VFO – Variable Frequency Oscillator / Oscillatore a frequenza variabile VHF –Very High Frequency (30 / 300 MHz, metriche 10-1 m) **VIS** - Vertical Interval Signaling (in SSTV) VLF – Very Low Frequency (3 / 30 kHz, miriametriche 100-10 km) VOLMET - vol météo / Informazioni meteorologiche per i velivoli in volo Volt – unità di misura del potenziale elettrico Watt – unità di misura di potenza WEFAX – Weatherfax / Radiofacsimile WFM o FMW – Wide Frequency Modulation / Modulazione di frequenza larga

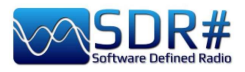

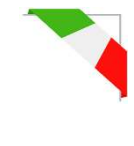

# Sommario

| 1               | Copertina                                               |  |  |
|-----------------|---------------------------------------------------------|--|--|
| $\frac{1}{2}$   | Introduzione                                            |  |  |
| 2               | Download a installaziona SDP#                           |  |  |
| 5               | Scharmata principala                                    |  |  |
| 0<br>7          | Schermala principale                                    |  |  |
| 10              | Aggiormomento firmularo AirSny D2/Mini                  |  |  |
| 10              | Aggiornamento firmware AirSpy HE+ Dual/Discovary        |  |  |
| 12              | Aggiornamento firmware AirSpy HF+ Dual/Discovery        |  |  |
| 14              | Americard (tra passate a presente)                      |  |  |
| $\frac{1}{22}$  | Amarcolu (na passato e presente)<br>Ponnolli di dofault |  |  |
| $\frac{22}{22}$ | Source                                                  |  |  |
| 22              | AirSpy B2 / Mini                                        |  |  |
| $\frac{23}{24}$ | AirSpy HE+ Dual / Discovery                             |  |  |
| $\frac{24}{25}$ | Configurazione dongles RTL-SDR                          |  |  |
| $\frac{23}{27}$ | Settaggi e controlli principali                         |  |  |
| 31              | Radio                                                   |  |  |
| 36              | AGC                                                     |  |  |
| 38              | Audio                                                   |  |  |
| 40              | Display                                                 |  |  |
| 43              | Zoom Bar                                                |  |  |
| 44              | Sten Bar                                                |  |  |
| 45              | Co-Channel Canceller AM/FM                              |  |  |
| 49              | Audio/IF Noise Reduction (NINR)                         |  |  |
| 52              | Audio/IF/Baseband Noise Blanker                         |  |  |
| 53              | IF Multi-Notch                                          |  |  |
| 56              | Audio Recorder                                          |  |  |
| 58              | Baseband Recorder                                       |  |  |
| 60              | Pannelli spettro FFT                                    |  |  |
| 62              | Band Plan                                               |  |  |
| 64              | Frequency Manager                                       |  |  |
| 65              | Signal Diagnostics                                      |  |  |
| 65              | SNR Logger                                              |  |  |
| 67              | Plugins(in ordine alfabetico)                           |  |  |
| 68              | Audio Equalizer                                         |  |  |
| 69              | CalicoCat                                               |  |  |
| 69              | CSVUserlistBrowser                                      |  |  |
| 73              | CTCSS & DCS                                             |  |  |
| 75              | DSD Interface                                           |  |  |
| 76              | DSD+ UI                                                 |  |  |
| 77              | EB1TR Infobar e Scorciatoie                             |  |  |
| 78              | FMS-Frequency Manager Suite                             |  |  |
| 82              | FreqMan & Scanner                                       |  |  |
| 84              | ListenInfo                                              |  |  |
| 93              | Magic-Eye                                               |  |  |
| 93              | Mode Presets                                            |  |  |
| 94              | MPX Output e RDSSpy                                     |  |  |
| 96              | SerialController                                        |  |  |
| 97              | Simple APCO/DMR/dPMR                                    |  |  |
| 98              | Accessori                                               |  |  |
| 98              | Antenna YouLoop                                         |  |  |
| 100             | Spy verter KZ<br>Eiltri notoh 88,108                    |  |  |
| 103             | FIIITI NOICH 88-108<br>Eiltre match vonichile           |  |  |
| 103             | гнио поиси уапарие                                      |  |  |

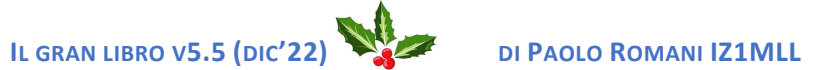

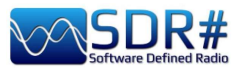

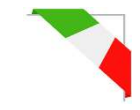

| 104 | Filtro 137 MHz                                                      |  |  |
|-----|---------------------------------------------------------------------|--|--|
| 104 | Controlli esterni                                                   |  |  |
| 105 | Kit antenna dipolo RTL-SDR                                          |  |  |
| 108 | Argomenti vari                                                      |  |  |
| 108 | AirSpy Server Network                                               |  |  |
| 114 | File SDRsharp.config                                                |  |  |
| 116 | Migliorare l'ascolto in AM                                          |  |  |
| 117 | Decodifiche e analisi segnali                                       |  |  |
| 120 | Artemis MK.III                                                      |  |  |
| 123 | Ricette d'ascolto                                                   |  |  |
| 123 | • Linea gialla (Peak color)                                         |  |  |
| 124 | <ul> <li>Sintonizzare una frequenza con il mouse e CSVUB</li> </ul> |  |  |
| 125 | AEROLIST                                                            |  |  |
| 127 | • AIS                                                               |  |  |
| 128 | • ALE                                                               |  |  |
| 129 | • APRS                                                              |  |  |
| 130 | APT NOAA                                                            |  |  |
| 131 | • CLOCK                                                             |  |  |
| 132 | CTCSS/DCS/DTMF                                                      |  |  |
| 134 | • DAB/DAB+/FM                                                       |  |  |
| 137 | • DRM in HF                                                         |  |  |
| 138 | • DTMF                                                              |  |  |
| 140 | • FM e FM-DX                                                        |  |  |
| 142 | • FT-8                                                              |  |  |
| 143 | • GMDSS                                                             |  |  |
| 145 | • HFDL                                                              |  |  |
| 146 | • ISS                                                               |  |  |
| 148 | • METEOR-M                                                          |  |  |
| 149 | Modem multimodo FLDIGI                                              |  |  |
| 150 | • NAVTEX                                                            |  |  |
| 151 | • NDB                                                               |  |  |
| 152 | • QRSS                                                              |  |  |
| 153 | RADIOGRAMMI                                                         |  |  |
| 154 | RADIOSONDE                                                          |  |  |
| 155 | • RTL 433                                                           |  |  |
| 156 | SIGMIRA multidecoder                                                |  |  |
| 158 | • SLICE                                                             |  |  |
| 159 | • SSTV                                                              |  |  |
| 160 | Cose da conoscere per non perdere la testa                          |  |  |
| 164 | Idee e suggerimenti                                                 |  |  |
| 164 | Configurazione multi-monitor                                        |  |  |
| 167 | • MacOS e SDR                                                       |  |  |
| 169 | Le cose che non ho capito                                           |  |  |
| 182 | ADS-B SPY                                                           |  |  |
| 185 | Raspberry Pi 3&4                                                    |  |  |
| 192 | Quello che dicono di noi                                            |  |  |
| 200 | FAQ                                                                 |  |  |
| 202 | SDRsharp history                                                    |  |  |
| 209 | Conclusione e citazioni                                             |  |  |
| 210 | Glossario                                                           |  |  |
| 212 | Sommario                                                            |  |  |
| 214 | "AirSpy world"                                                      |  |  |

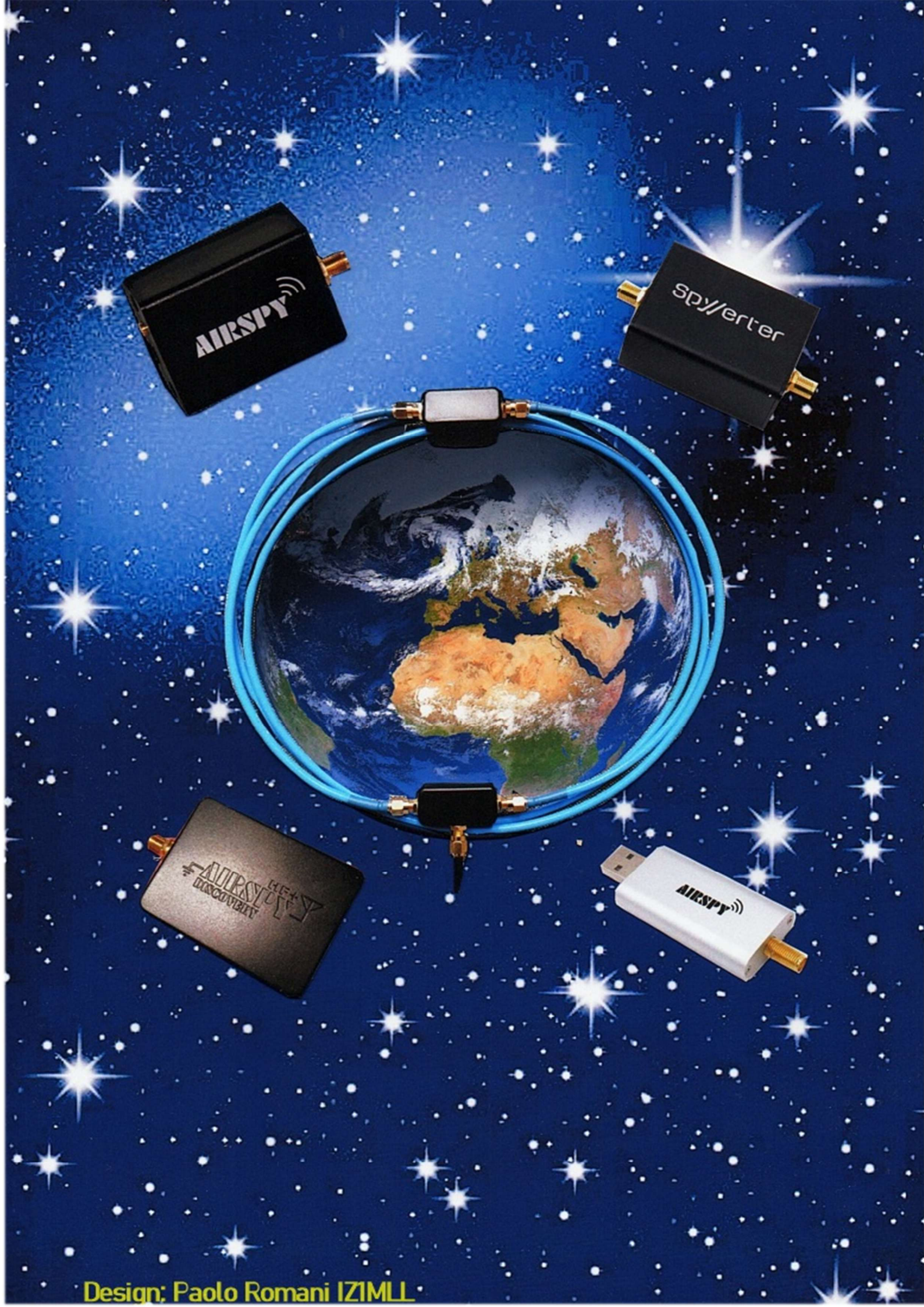